# Oracle<sup>®</sup> Essbase Oracle Essbase Kullanma

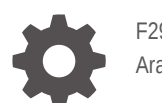

F29693-08 Aralık 2024

ORACLE

Oracle Essbase Oracle Essbase Kullanma,

F29693-08

Telif Hakkı © 2019, 2024, Oracle ve/veya Oracle'a bağlı kuruluşlar.

Ana Yazar: Essbase Information Development Team

This software and related documentation are provided under a license agreement containing restrictions on use and disclosure and are protected by intellectual property laws. Except as expressly permitted in your license agreement or allowed by law, you may not use, copy, reproduce, translate, broadcast, modify, license, transmit, distribute, exhibit, perform, publish, or display any part, in any form, or by any means. Reverse engineering, disassembly, or decompilation of this software, unless required by law for interoperability, is prohibited.

The information contained herein is subject to change without notice and is not warranted to be error-free. If you find any errors, please report them to us in writing.

If this is software, software documentation, data (as defined in the Federal Acquisition Regulation), or related documentation that is delivered to the U.S. Government or anyone licensing it on behalf of the U.S. Government, then the following notice is applicable:

U.S. GOVERNMENT END USERS: Oracle programs (including any operating system, integrated software, any programs embedded, installed, or activated on delivered hardware, and modifications of such programs) and Oracle computer documentation or other Oracle data delivered to or accessed by U.S. Government end users are "commercial computer software," "commercial computer software documentation," or "limited rights data" pursuant to the applicable Federal Acquisition Regulation and agency-specific supplemental regulations. As such, the use, reproduction, duplication, release, display, disclosure, modification, preparation of derivative works, and/or adaptation of i) Oracle programs (including any operating system, integrated software, any programs embedded, installed, or activated on delivered hardware, and modifications of such programs), ii) Oracle computer documentation and/or iii) other Oracle data, is subject to the rights and limitations specified in the license contained in the applicable contract. The terms governing the U.S. Government's use of Oracle cloud services are defined by the applicable contract for such services. No other rights are granted to the U.S. Government.

This software or hardware is developed for general use in a variety of information management applications. It is not developed or intended for use in any inherently dangerous applications, including applications that may create a risk of personal injury. If you use this software or hardware in dangerous applications, then you shall be responsible to take all appropriate fail-safe, backup, redundancy, and other measures to ensure its safe use. Oracle Corporation and its affiliates disclaim any liability for any damages caused by use of this software or hardware in dangerous applications.

Oracle<sup>®</sup>, Java, MySQL, and NetSuite are registered trademarks of Oracle and/or its affiliates. Other names may be trademarks of their respective owners.

Intel and Intel Inside are trademarks or registered trademarks of Intel Corporation. All SPARC trademarks are used under license and are trademarks or registered trademarks of SPARC International, Inc. AMD, Epyc, and the AMD logo are trademarks or registered trademarks of Advanced Micro Devices. UNIX is a registered trademark of The Open Group.

This software or hardware and documentation may provide access to or information about content, products, and services from third parties. Oracle Corporation and its affiliates are not responsible for and expressly disclaim all warranties of any kind with respect to third-party content, products, and services unless otherwise set forth in an applicable agreement between you and Oracle. Oracle Corporation and its affiliates will not be responsible for any loss, costs, or damages incurred due to your access to or use of third-party content, products, or services, except as set forth in an applicable agreement between you and Oracle.

# İçindekiler

### 1 Oracle Essbase'e Erişme

| Konsoldan Araçlara ve Görevlere Erişme                              | 1-1 |
|---------------------------------------------------------------------|-----|
| Essbase, Temsili Durum Transferi ve Akıllı Görünüm İstemci URL'leri | 1-2 |
| İstemcinizi Kurma                                                   | 1-2 |

## 2 Oracle Essbase İçin En Önemli Görevler

| Örnek Dinamik Uygulama Çalışma Kitabını İndirme ve Yapısını İnceleme                                 | 2-1  |
|----------------------------------------------------------------------------------------------------|------|
| Essbase Web Arayüzünde Uygulama Oluşturma ve Kullanıcıya Küp Erişimi ve Sorgulama<br>Yetkisi Sağlama | 2-4  |
| Smart View'de Uygulama Analiz Etme                                                                   | 2-6  |
| Bir Essbase Ana Hattını Değiştirme                                                                   | 2-9  |
| Smart View'de Tahmin Verilerini Analiz Etme                                                          | 2-12 |
| Küp Tasarlayıcı'da Uygulama ve Küp Oluşturma                                                         | 2-15 |
| Küp Tasarlayıcı'da Veri Analiz Etme ve Artan Düzende Güncelleme Yapma                                | 2-16 |
| Örnek Temel Küpteki Verileri Analiz Etme                                                             | 2-17 |
| Örnek Temel Küpte Artan Düzende Güncelleme Yapma                                                     | 2-17 |
| Sekmeli Verileri Küpe Dönüştürme                                                                     | 2-19 |
| Meta Verileri ve Verileri Dışa Aktarma ve Değiştirme                                                 | 2-20 |

## 3 Essbase Dosyalarını ve Oluşumları Yönetme

| Dosyalar Kataloğunu Araştırma              | 3-1 |
|--------------------------------------------|-----|
| Galeri Şablonlarını Keşfetme               | 3-2 |
| Uygulama Şablonları                        | 3-2 |
| Teknik Şablonlar                           | 3-3 |
| Sistem Performansı Şablonları              | 3-3 |
| Dosya ve Oluşumlara Erişme                 | 3-4 |
| Uygulama Dizinlerini Araştırma             | 3-4 |
| Dosyalar ve Oluşumlarla Çalışma            | 3-5 |
| Katalog Dizin Yolundaki Dosyaları Belirtme | 3-6 |
|                                            |     |

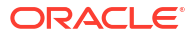

## 4 Essbase içindeki Erişim İzinlerinizi Anlama

| Kullanıcı Rolü                      | 4-2 |
|-------------------------------------|-----|
| Veritabanı Erişimi İzni             | 4-3 |
| Veritabanı Güncelleme İzni          | 4-3 |
| Veritabanı Yöneticisi İzni          | 4-3 |
| Uygulama Yöneticisi İzni            | 4-4 |
| Yetkili Kullanıcı Rolü              | 4-5 |
| Hizmet Yöneticisi Rolü              | 4-5 |
| Filtreler Hakkında                  | 4-6 |
| Filtre Oluşturma                    | 4-6 |
| Verimli Dinamik Filtreler Oluşturma | 4-7 |
| Dinamik Filtre Sözdizimi            | 4-7 |
| Dinamik Filtre Oluşturma İş Akışı   | 4-9 |
| Dinamik Filtre Örneği               | 4-9 |

## 5 Uygulama Çalışma Kitaplarını Kullanarak Küp Tasarlama ve Oluşturma

| Uygulama Çalışma Kitapları Hakkında       | 5-1 |
|-------------------------------------------|-----|
| Örnek Uygulama Çalışma Kitabı İndirme     | 5-2 |
| Uygulama Çalışma Kitabından Küp Oluşturma | 5-2 |
| Uygulama Çalışma Kitabına Küp Aktarma     | 5-3 |
| Smart View'da Bir Küpe Bağlanma           | 5-4 |

### 6 Sekmeli Verilerden Küp Tasarlama ve Yönetme

| Sekmeli Verileri Küpe Dönüştürme                                              | 6-1 |
|-------------------------------------------------------------------------------|-----|
| Sekmeli Verileri Küplere Dönüştürmek için Temel Başlıkları Kullanma           | 6-1 |
| Tablolu Verileri Küplere Dönüştürmek için Zorunlu Atama Başlıklarını Kullanma | 6-2 |
| Sekmeli Verilerden Küp Oluşturma ve Güncelleme                                | 6-5 |
| Bir Küpü Sekmeli Verilere Aktarma                                             | 6-6 |

## 7 Uygulama ve Küp Oluşumlarını ve Ayarlarını Yönetme

| 7-1 |
|-----|
| 7-2 |
| 7-2 |
| 7-3 |
| 7-3 |
| 7-5 |
|     |

## 8 Bağlantılar ve Veri Kaynakları ile Çalışma

| Uygulama Düzeyinde Bağlantı ve Veri Kaynağı Oluşturma                     | 8-2  |
|---------------------------------------------------------------------------|------|
| Global Bağlantı ve Veri Kaynağı Oluşturma                                 | 8-5  |
| Bir Dosya İçin Bağlantı ve Veri Kaynağı Oluşturma                         | 8-7  |
| Başka Bir Küpe Erişmek için Bağlantı ve Veri Kaynağı Oluşturma            | 8-10 |
| Oracle Veritabanı'na Erişmek için Bağlantı ve Veri Kaynağı Oluşturma      | 8-13 |
| Kendi Kendini Yöneten Veri Ambarı İçin Bağlantı ve Veri Kaynağı Oluşturma | 8-16 |
| Genel JDBC Sürücüleri İçin Bağlantılar ve Veri Kaynakları Oluşturma       | 8-21 |
| Genel JDBC Sürücüleri için Daha Fazla Bağlantı Örneği                     | 8-24 |
| Veri Kaynakları İçin Parametreleri Uygulama                               | 8-27 |
| Veri Kaynağında Parametre Öndeğeri Ayarlama                               | 8-28 |
| Veri Kaynağında İkame Değişkeni Kullanma                                  | 8-31 |
| Boyut Oluşturma ve Veri Yükleme                                           | 8-35 |

## 9 Küpleri Hesaplama

| Hesaplamalara Erişim                                      | 9-1  |
|-----------------------------------------------------------|------|
| Hesaplama Komut Listeleri Oluşturma                       | 9-3  |
| Hesaplamaları Yürütme                                     | 9-4  |
| İkame Değişkenler Kullanma                                | 9-5  |
| İki Aşamalı Hesaplama Niteliklerini Ayarlama              | 9-9  |
| Hesaplamaları İzleme                                      | 9-10 |
| Seçili Demetleri Hesaplama                                | 9-13 |
| Tanımlama Grubu Hesaplaması İçin Kullanım Senaryosu       | 9-13 |
| Tanımlama Grubu Tabanlı Hesaplamayı Anlama                | 9-14 |
| Bakış Açısı Hesaplama için Demetleri Seçme                | 9-15 |
| Hesaplama Kapsamını Azaltmak için Demet Seçimine Örnekler | 9-16 |
| Demet Seçimi Yok                                          | 9-17 |
| Adlandırılmış Ayrık Boyutları Seçme                       | 9-17 |
| Bağlamsal Ayrık Boyutları Seçme                           | 9-18 |
|                                                           |      |

## 10 Web Arayüzünü Kullanarak İşleri Çalıştırma ve Yönetme

| İş Statüsünü ve Detaylarını Görüntüleme | 10-1 |
|-----------------------------------------|------|
| İşleri Yürütme                          | 10-1 |
| Birleştirmeleri Oluşturma               | 10-2 |
| Birleştirmeleri Temizleme               | 10-4 |
| Tablo Formatina Aktarma                 | 10-4 |
| Hesaplama Çalıştırma                    | 10-4 |
| Boyut Oluşturma                         | 10-5 |
| Veri Temizleme                          | 10-6 |
|                                         |      |

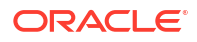

| Veri Dışa Aktarma                      | 10-7  |
|----------------------------------------|-------|
| Excel'e Aktarma                        | 10-8  |
| Yaşam Döngüsü Yönetimi'ni Dışa Aktarma | 10-8  |
| Yaşam Döngüsü Yönetimi'ni İçe Aktarma  | 10-10 |
| Veri Yükleme                           | 10-11 |
| MDX Çalıştırma                         | 10-14 |
|                                        |       |

## 11 Web Arayüzünü Kullanarak Küp Ana Hatlarını Oluşturma ve Yönetme

| Yeni Oluşturulan Küp için Ana Hat Niteliklerini Görüntüleme ve Düzenleme  | 11-1  |
|---------------------------------------------------------------------------|-------|
| Genel ve Özellik ile İlgili Ana Hat Nitelikleri ile Çalışma               | 11-2  |
| Diğer Ad Tablolarını Anlama ve Oluşturma                                  | 11-5  |
| Dinamik Zaman Serisi Ana Hat Niteliklerini Anlama ve Niteliklerle Çalışma | 11-6  |
| Metin Ölçülerini Anlama ve Oluşturma                                      | 11-7  |
| Ana Hat Niteliklerini Araştırmak için Örnek Küp Oluşturma                 | 11-8  |
| Örnek Küpünüzde Ana Hat Niteliklerini Ayarlama                            | 11-8  |
| Ana Hatlara Boyut ve Üye Ekleme                                           | 11-9  |
| Ana Hatlara Manuel Olarak Boyut Ekleme                                    | 11-9  |
| Üyeleri Ana Hatlara Manuel Olarak Ekleme                                  | 11-10 |
| Kuşaklar ve Düzeyleri Adlandırma                                          | 11-12 |
| Küpleri Yeniden Yapılandırma                                              | 11-12 |
| Öznitelik Boyutlarını ve Üyelerini Oluşturma                              | 11-13 |
| Tekrarlanan Üye Adları Hakkında                                           | 11-14 |
| Boyut ve Üye Niteliklerini Ayarlama                                       | 11-15 |
| Ana Hattı Düzenleme Modunda Açma                                          | 11-15 |
| Üye Niteliklerini Düzenleme Modunda Ayarlama                              | 11-16 |
| Nitelikleri Üye Denetleyicisinde Ayarlama                                 | 11-16 |
| Genel Nitelikleri Ayarlama                                                | 11-17 |
| Diğer Ad Oluşturma                                                        | 11-21 |
| Üye Formülleri Oluşturma                                                  | 11-22 |
| Özellik İlişkilendirmelerini Ayarlama                                     | 11-24 |
| Kullanıcı Tanımlı Öznitelik Oluşturma                                     | 11-25 |
| Ana Hatta Görüntülenecek Üye Niteliklerini Seçme                          | 11-26 |
| Ana Hatları Karşılaştırma                                                 | 11-27 |
| Üyeleri Ana Hatların İçinde ve Arasında Kopyalayıp Yapıştırma             | 11-31 |
|                                                                           |       |

## 12 Özel Senaryolarda Veri Modelleme

| Senaryoları Anlama                                                         | 12-1 |
|----------------------------------------------------------------------------|------|
| Senaryo Verilerini Görüntüleme ve Verilerle Çalışma                        | 12-2 |
| Essbase Web Arayüzünden Senaryo Verilerini Görüntüleme ve Bunlarla Çalışma | 12-2 |

| Smart View Özel Bağlantısından Senaryo Verilerini Görüntüleme ve Bunlarla<br>Calışma | 12-3  |
|--------------------------------------------------------------------------------------|-------|
| Senaryo Hesaplamaları Hakkında                                                       | 12-3  |
| Senaryo etkin Küplere Veri Yüklemeleri Hakkında                                      | 12-4  |
| Senaryo Etkin Küplerden Veri Dısa Aktarmalar Hakkında                                | 12-4  |
| Senaryo etkin Küplerde Saydam ve Çoğaltılmış Bölümler Hakkında                       | 12-5  |
| Senaryo etkin Küplerde XREF/XWRITE Hakkında                                          | 12-5  |
| Senaryo Etkin Küplerde Denetim Listesi Hakkında                                      | 12-6  |
| Senaryo Sınırlamaları Hakkında                                                       | 12-7  |
| Senaryo Modellemeyi Etkinleştirme                                                    | 12-7  |
| Senaryo İçerebilen Bir Küp Oluşturma                                                 | 12-7  |
| Senaryo İçerebilen Bir Örnek Küp Oluşturma                                           | 12-8  |
| Mevcut Bir Küpü Senaryo İdaresi İçin Etkinleştirme                                   | 12-8  |
| Ek Güvenli Ortam Üyeleri Oluşturma                                                   | 12-9  |
| Senaryo İş Akışı                                                                     | 12-9  |
| Senaryo Durum Değişiklikleri için E-posta Bildirimlerini Etkinleştir                 | 12-10 |
| Senaryo Oluşturma                                                                    | 12-11 |
| Veri Modelleme                                                                       | 12-11 |
| Senaryoyu Onaya Gönderme                                                             | 12-12 |
| Senaryo Değişikliklerini Onaylama veya Reddetme                                      | 12-12 |
| Veri Değişikliklerini Uygula                                                         | 12-13 |
| Bir Senaryo Kopyalama                                                                | 12-13 |
| Senaryoyu Silme                                                                      | 12-13 |
| Senaryo Kullanıcı Rollerini ve İş Akışını Anlama                                     | 12-13 |
| Senaryolarla Çalışma                                                                 | 12-15 |
| Temel Üye Verilerini Görüntüleme                                                     | 12-15 |
| Senaryo Değerleri ile Temel Değerleri Karşılaştırma                                  | 12-15 |
| Senaryo Hücrelerini #Missing Olarak Ayarlama                                         | 12-16 |
| Senaryo Değerlerini Temel Değerlere Geri Çevirme                                     | 12-16 |
| Güvenli Ortam Boyutlarının Ne Zaman Birleştirileceğini Anlama                        | 12-17 |
| Örnek: Senaryoları Dinamik Üst Düzey Üyeler ile Hesapla                              | 12-18 |
| Örnek: Senaryoları Saklanmış Üst Düzey Üyeler ile Hesapla                            | 12-19 |

## 13 Hızlı Analitik İşleme İçin Karma Mod

| Karma Modun Faydaları    |                                         | 13-2 |
|--------------------------|-----------------------------------------|------|
| Karma Mod, Blok Depolan  | na ve Birleşik Depolama Karşılaştırması | 13-2 |
| Karma Moda Başlama       |                                         | 13-5 |
| Karma Mod İçin Küpü Opt  | mize Etme                               | 13-5 |
| Karma Mod Sınırlandırmal | arı ve İstisnaları                      | 13-6 |
| Karma Modda Çözüm Sıra   | ISI                                     | 13-7 |
|                          |                                         |      |

## 14 Küp Tasarlayıcı'da Küpler ile Çalışma

| Küp Tasarlayıcı Hakkında                                                           | 14-1  |
|------------------------------------------------------------------------------------|-------|
| Küp Tasarlayıcı'da Dosyaları İdare Etme                                            | 14-3  |
| Örnek Uygulama Çalışma Kitaplarını İndirme                                         | 14-4  |
| Uygulama Çalışma Kitaplarının Özel Ürün Listesini Oluşturma                        | 14-4  |
| Uygulama Çalışma Kitabı Açma                                                       | 14-4  |
| Uygulama Çalışma Kitabını Kaydetme                                                 | 14-5  |
| Uygulama Çalışma Kitabına Aktarma                                                  | 14-5  |
| Küp Tasarlayıcı'da Uygulama Çalışma Kitapları ile Çalışma                          | 14-5  |
| Küp Tasarlayıcı'da Essbase.Cube Çalışma Sayfası ile Çalışma                        | 14-6  |
| Cube.Settings Çalışma Sayfası ile Çalışma: Küp Tasarlayıcı'da Diğer Ad Tabloları   | 14-7  |
| Cube.Settings Çalışma Sayfası ile Çalışma: Küp Tasarlayıcı'da Nitelikler           | 14-7  |
| Cube.Settings Çalışma Sayfası ile Çalışma: Küp Tasarlayıcı'da Dinamik Zaman Serisi | 14-8  |
| Cube.Settings Çalışma Sayfası ile Çalışma: Küp Tasarlayıcı'da Özellik Ayarları     | 14-9  |
| Cube.Settings Çalışma Sayfası ile Çalışma: Küp Tasarlayıcı'da İkame Değişkenler    | 14-10 |
| Küp Tasarlayıcı'da Boyut Çalışma Sayfaları ile Çalışma                             | 14-10 |
| Küp Tasarlayıcı'da Veri Çalışma Sayfaları ile Çalışma                              | 14-12 |
| Küp Tasarlayıcı'da Hesaplama Çalışma Sayfaları ile Çalışma                         | 14-13 |
| Küp Tasarlayıcı'da MDX Çalışma Sayfaları ile Çalışma                               | 14-13 |
| Küp Tasarlayıcı'da Yazılan Ölçü Çalışma Sayfaları ile Çalışma                      | 14-14 |
| Küp Tasarlayıcı'da Yerel Uygulama Çalışma Kitabından Küp Oluşturma                 | 14-14 |
| Küp Tasarlayıcı'da Veri Yükleme                                                    | 14-15 |
| Küp Tasarımcısına Blok Depolama Verileri Yükleme                                   | 14-15 |
| Küp Tasarımcısına Birleşik Depolama Verilerini Yükleme                             | 14-16 |
| Küp Tasarlayıcı'da Küp Hesaplama                                                   | 14-19 |
| Küp Tasarlayıcı'da Üye Formülleri Oluşturma ve Doğrulama                           | 14-19 |
| Küp Tasarımcısı'nda Hesaplama Komut Listelerini Oluşturma ve Doğrulama             | 14-20 |
| Küp Tasarlayıcı'da Veri Hesaplama                                                  | 14-22 |
| Küp Tasarımcısı'nda Birleşik Bölüm Oluşturma                                       | 14-22 |
| Küp Tasarlayıcı'da İşler ile Çalışma                                               | 14-26 |
| Küp Tasarlayıcı İş Görüntüleyicisinde İşleri Görüntüleme                           | 14-26 |
| Küp Tasarlayıcı İşlerini İzleme                                                    | 14-26 |
| Küp Tasarlayıcı İş Görüntüleyicisinde İşlerin Sorunlarını Giderme                  | 14-26 |
| Küp Tasarlayıcı İşlerini Temizleme ve Arşivleme                                    | 14-26 |
| Küp Tasarlayıcı'da Boyut Hiyerarşilerini Görüntüleme                               | 14-27 |
| Küp Tasarımcısında Küp Yönetimi Görevlerini Gerçekleştirme                         | 14-28 |
| Küp Tasarlayıcı'da Uygulamaları ve Küpleri Silme                                   | 14-28 |
| Küp Tasarlayıcıda Nesnelerin Kilidini Açma                                         | 14-28 |
| Küp Tasarlayıcı'da Günlükleri Görüntüleme                                          | 14-28 |
| Küp Tasarımcısında EAS Lite'ı Kullanarak Uygulamaları Yönetme                      | 14-29 |
| Küp Tasarımcısında Boyut Sıfırlama                                                 | 14-29 |

| Küpleri Küp Tasarlayıcı'da Artan Düzende Güncelleme             | 14-30 |
|-----------------------------------------------------------------|-------|
| Küp Tasarlayıcı'da Sekmeli Verilerden Küp Oluşturma             | 14-31 |
| Küp Tasarlayıcı'da Küpleri Uygulama Çalışma Kitaplarına Aktarma | 14-33 |

### 15 Küp Tasarımcısını Kullanarak Küpleri Optimize Etme

| Optimize Edilmiş Karma Mod Küpleri Oluşturma                        | 15-1  |
|---------------------------------------------------------------------|-------|
| Karma Mod Küpünde Referans Değeri Metriklerini Optimize Etme        | 15-1  |
| Karma Mod Küpünde Çözüm Sırasını Optimize Etme                      | 15-4  |
| Karma Mod Küpünde Hesap Makinesi Ön Belleğini Optimize Etme         | 15-5  |
| Karma Mod Küpünde Veri Dağıtımını Optimize Etme                     | 15-6  |
| Optimize Edilmiş Birleşik Depolama Küpleri Oluşturma                | 15-7  |
| Birleşik Depolama Küpünde Referans Değer Metriklerini Optimize Etme | 15-7  |
| Birleşik Depolama Küpünde Çözüm Sırasını Optimize Etme              | 15-11 |

### 16 Denetim Verileri, Oluşum Değişiklikleri ve Yaşam Döngüsü Yönetimi Olayları

| Veri Değişikliklerini Takip Etme                                            | 16-1 |
|-----------------------------------------------------------------------------|------|
| Veri Denetim Listesini Açma ve Veri Denetim Listesini Görüntüleme           | 16-1 |
| Rapor Nesnesini Bir Hücreye Bağlama                                         | 16-3 |
| Günlükleri Çalışma Sayfasına Aktarma                                        | 16-3 |
| Denetim Günlüğünü Yenileme                                                  | 16-3 |
| Essbase Web Arayüzündeki Denetim Listesi Verilerini Görüntüleme ve Yönetme  | 16-4 |
| Denetim Güvenliği, Oluşum Değişiklikleri ve Yaşam Döngüsü Yönetimi Olayları | 16-4 |
| Essbase Sunucusu için Güvenlik Denetimini Etkinleştirmeye Yönelik İş Akışı  | 16-5 |
| Denetleme İlkesi Dosyası Hakkında                                           | 16-7 |
| Güvenlik Denetimi Aktiviteleri                                              | 16-9 |

## 17 Bölümleri veya @XREF/@XWRITE'ı Kullanarak Küpleri Bağlama

| 17-1 |
|------|
| 17-2 |
| 17-2 |
| 17-3 |
| 17-5 |
| 17-5 |
| 17-6 |
|      |

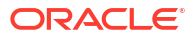

### 18 Birleşik Bölümleri Kullanarak Essbase'i Kendi Kendini Yöneten Veritabanı ile Entegre Etme

| Birleşik Bölümler İçin Ön Koşullar                               | 18-5  |
|------------------------------------------------------------------|-------|
| Birleşik Bölüm İş Akışı                                          | 18-8  |
| Birleşik Bölümler İçin Kendi Kendini Yöneten Veri Ambarı Sağlama | 18-9  |
| Birleşik Bölümler İçin Essbase'i Pazar Yeri'nden Devreye Alma    | 18-13 |
| Birleşik Bölümler İçin Şema Oluşturma                            | 18-15 |
| Bilgi Tablosunu Ayarlama ve Özet Boyutunu Belirleme              | 18-16 |
| Bilgi Tablosunu oluşturma                                        | 18-16 |
| Özet Boyutu Belirleme                                            | 18-18 |
| Birleşik Bölümler İçin Bağlantı Oluşturma                        | 18-19 |
| Birleşik Bölüm Oluşturma                                         | 18-23 |
| Birleşik Bölüm Veri Yükleme                                      | 18-29 |
| Birleşik Bölüm Küplerini Hesaplama ve Sorgulama                  | 18-33 |
| Birleşik Bölüm Küpünün Bakımını Yapma ve Sorunlarını Giderme     | 18-37 |
| Birleşik Bölüm Küplerini Modelleme ve Test Etme                  | 18-37 |
| Birleşik Bölüm Küpleri için Meta Veri Önlemleri                  | 18-39 |
| Veritabanı Bağlantı Detayları Değişirse Ne Yapılmalı?            | 18-39 |
| Birleşik Bölüm Uygulamasını Yedekleme ve Geri Yükleme            | 18-45 |
| Birleşik Bölümü Kaldırma                                         | 18-45 |
| Birleşik Bölümler İçin Kısıtlamalar                              | 18-46 |

## 19 Oracle Essbase'i Konfigüre Etme

| Uygulama Düzeyi Konfigürasyon Niteliklerini Ayarlama      | 19-1 |
|-----------------------------------------------------------|------|
| Sağlayıcı Hizmetleri Konfigürasyon Niteliklerini Ayarlama | 19-4 |
| Essbase'de Antivirüs Taramasını Etkinleştirme             | 19-5 |

## 20 Essbase Komut Satırı Arayüzü (CLI)

| Komut Satırı Arayüzünü İndirme ve Kullanma         | 20-1  |
|----------------------------------------------------|-------|
| Komut Satırı Arayüzü Komut Referansı               | 20-2  |
| Oturum Açma/Oturum Kapatma: CLI Kimlik Doğrulaması | 20-3  |
| Calc: Hesaplama Komut Listesi Çalıştırma           | 20-4  |
| Clear: Bir Küpten Verileri Kaldırma                | 20-5  |
| Createlocalconnection: JDBC Bağlantısı Kaydetme    | 20-6  |
| Dataload: Küpe Veri Yükleme                        | 20-8  |
| Deletefile: Küp Dosyalarını Kaldırma               | 20-10 |
| Deploy: Çalışma Kitabından Küp Oluşturma           | 20-11 |
| Dimbuild: Küpe Boyut Yükleme                       | 20-12 |
| Download: Küp Dosyalarını Alma                     | 20-14 |
|                                                    |       |

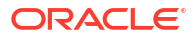

| Yardım: Komut Sözdizimini Görüntüleme                         | 20-14 |
|---------------------------------------------------------------|-------|
| LcmExport: Küp Dosyalarını Yedekleme                          | 20-15 |
| LcmImport: Küp Dosyalarını Geri Yükleme                       | 20-17 |
| Listapp: Uygulamaları Görüntüleme                             | 20-18 |
| Listdb: Küpleri Görüntüleme                                   | 20-19 |
| Listfiles: Dosyaları Görüntüleme                              | 20-19 |
| Listfilters: Güvenlik Filtrelerini Görüntüleme                | 20-20 |
| Listlocks: Kilitleri Görüntüleme                              | 20-20 |
| Listvariables: İkame Değişkenleri Görüntüleme                 | 20-21 |
| Setpassword: Komut Satırı Arayüzü Kimlik Bilgilerini Depolama | 20-22 |
| Start: Uygulamayı veya Küpü Başlatma                          | 20-22 |
| Stop: Bir Uygulamayı veya Küpü Durdurma                       | 20-23 |
| Parola Ayarını Kaldır: Saklanan CLI Kimlik Bilgilerini Kaldır | 20-23 |
| Upload: Küp Dosyası Ekleme                                    | 20-23 |
| Version: API Sürümünü Görüntüleme                             | 20-25 |

### 21 MaxL İstemcisini Kullanarak Essbase'i Yönetme

| MaxL İstemcisini Ayarlamanın Ön Koşulları | 21-1 |
|-------------------------------------------|------|
| MaxL İstemcisini İndirme ve Kullanma      | 21-3 |

### 22 Web Arayüzündeki Verileri Analiz Etme

| Web Arayüzünde Özel Analiz Gerçekleştirme                            | 22-1 |
|----------------------------------------------------------------------|------|
| Yerleşimler ile Çalışma                                              | 22-2 |
| Yerleşimlere Erişim                                                  | 22-2 |
| MDX ile Verileri Analiz Etme ve Yönetme                              | 22-3 |
| MDX Raporları ile Verileri Analiz Etme                               | 22-3 |
| MDX Raporlarına Erişim                                               | 22-4 |
| MDX Raporları Örnekleri                                              | 22-4 |
| MDX ile Verileri Ekleme ve Dışa Aktarma                              | 22-6 |
| MDX Komut Listeleri Çalıştırma                                       | 22-7 |
| MDX Komut Listelerini Yazma, Karşıya Yükleme ve Çalıştırma           | 22-7 |
| Komut Listesi Düzenleyicisinde MDX Komut Listesi Yazma ve Çalıştırma | 22-7 |
| Küp Tasarlayıcı'da MDX Komut Listesi Oluşturma ve Çalıştırma         | 22-8 |
| MDX Komut Listelerinin Yönergeleri                                   | 22-8 |
| MDX Komut Listesi Örnekleri                                          | 22-8 |
|                                                                      |      |

### 23 Veriler Hakkında Raporlama

Rapor Komut Dosyaları Oluşturma

ORACLE

23-1

### 24 Kapsamlı Sorgu Raporlarıyla Harici Verilere Erişme

| Essbase Kapsamlı Sorguya Giriş                                                    | 24-1  |
|-----------------------------------------------------------------------------------|-------|
| Kapsamlı Sorgu Terminolojisi                                                      | 24-3  |
| Kapsamlı Sorgu Raporu Tasarımı İçin İş Akışı                                      | 24-4  |
| Kapsamlı Sorgu Nasıl Çalışır                                                      | 24-5  |
| Kapsamlı Sorgu Raporu Tanımı                                                      | 24-6  |
| Kapsamlı Sorgu Kullanım Senaryosu Örneği                                          | 24-11 |
| Detaya Gitme Raporlarına Erişim                                                   | 24-23 |
| Kapsamlı Sorgu Raporlarını Tasarlama                                              | 24-23 |
| Kapsamlı Sorgu Raporlarını Tasarlamaya Yönelik Genel Değerlendirmeler             | 24-23 |
| Kapsamlı Sorgu Raporları İçin Sütun Eşlemeleri Tanımlama                          | 24-24 |
| Kapsamlı Sorgu Raporları İçin Kapsamlı Sorgulanabilir Bölgeler Tanımlama          | 24-26 |
| Kapsamlı Sorgu Raporları İçin Parametreleri Uygulama                              | 24-29 |
| Kapsamlı Sorgu Raporlarını Test Etme                                              | 24-31 |
| Bir URL'yi Kapsamlı Sorgulama                                                     | 24-33 |
| Birden Fazla Hücreden Kapsamlı Sorgu                                              | 24-37 |
| Essbase Sunucusu Platform Günlüğünü Kullanarak Kapsamlı Sorgu Hatalarını Ayıklama | 24-40 |

## 25 Performans İzlemek Üzere Günlükleri Kullanma

| Uygulama Günlüklerini İndirme                                  | 25-1 |
|----------------------------------------------------------------|------|
| Performans Analiz Yöneticisi Hakkında                          | 25-1 |
| Performans Analiz Yöneticisini Etkinleştirme ve Ayarları Seçme | 25-2 |
| Performans Analiz Aracı Verilerini Anlama ve Verilerle Çalışma | 25-2 |
|                                                                |      |

## A Uygulama Çalışma Kitapları Referansı

| Essbase.Cube Çalışma Sayfasını Anlama                        | A-1  |
|--------------------------------------------------------------|------|
| Cube.Settings Çalışma Sayfasını Anlama                       | A-3  |
| Cube.Settings Çalışma Sayfasını Anlama: Diğer Ad Tabloları   | A-3  |
| Cube.Settings Çalışma Sayfasını Anlama: Nitelikler           | A-4  |
| Cube.Settings Çalışma Sayfasını Anlama: Dinamik Zaman Serisi | A-7  |
| Cube.Settings Çalışma Sayfasını Anlama: Özellik Ayarları     | A-7  |
| Cube.Settings Çalışma Sayfasını Anlama: İkame Değişkenler    | A-9  |
| Cube.Generations Çalışma Sayfasını Anlama                    | A-9  |
| Cube.FederatedPartition Çalışma Sayfasını Anlama             | A-12 |
| Cube.TypedMeasures Çalışma Sayfasını Anlama                  | A-14 |
| Boyut Çalışma Sayfalarını Anlama                             | A-15 |
| Veri Çalışma Sayfalarını Anlama                              | A-21 |

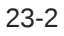

| Hesaplama Çalışma Sayfalarını Anlama | A-24 |
|--------------------------------------|------|
| MDX Çalışma Sayfalarını Anlama       | A-25 |

## B Küp Tasarlayıcı'yı Kurma

| Küp Tasarlayıcı'yı Kurma İş Akışı                | B-1 |
|--------------------------------------------------|-----|
| Smart View Yükleyicisini İndirme ve Çalıştırma   | B-1 |
| Essbase'e bağlanın                               | B-2 |
| Smart View Küp Tasarlayıcı Uzantısını Yükleme    | B-2 |
| Smart View Küp Tasarlayıcı Uzantısını Güncelleme | B-3 |
| Smart View Bağlantısı URL'lerini Silme           | B-4 |

## C Merkezi Smart View URL'si ve Salt Okunur Kümeler

| Merkezi Smart View URL'si Kullanarak Birden Fazla Essbase Sunucusuna Erişme          | C-2 |
|--------------------------------------------------------------------------------------|-----|
| Etkin-Etkin (Salt Okunur) Essbase Kümelerini Konfigüre Etme ve Yönetme               | C-5 |
| Kurumsal Performans Yönetimi Paylaşılan Hizmetler'de Birden Fazla Essbase Sunucusuna |     |
| Erişme                                                                               | C-6 |

## Erişilebilirlik ve Destek

Oracle'ın erişilebilirlik taahhüdü hakkında bilgi almak için http://www.oracle.com/pls/topic/ lookup?ctx=acc&id=docacc adresindeki Oracle Erişilebilirlik Programı web sitesini ziyaret edebilirsiniz.

#### Oracle Teknik Desteğe Erişin

Destek satın alan Oracle müşterilerinin Oracle Teknik Desteğim üzerinden elektronik desteğe erişimleri vardır. Bilgi için http://www.oracle.com/pls/topic/lookup?ctx=acc&id=info adresini ziyaret edin veya işitme engelli iseniz http://www.oracle.com/pls/topic/lookup?ctx=acc&id=trs adresini ziyaret edin.

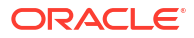

# 1 Oracle Essbase'e Erişme

Oracle Essbase; analiz, raporlama ve işbirliği için ispatlanmış, esnek ve sınıfının en iyisi mimariyi kullanan bulut tabanlı bir iş analizleri çözümüdür. Essbase organizasyonunuzdaki tüm iş kollarında görev yapan iş kullanıcılarınız, analistleriniz, modelleyicileriniz ve karar veren kişiler için daha iyi üretkenlik ve değer sağlar.

Hizmet Yöneticiniz tarafından sağlanan kimlik bilgilerini kullanarak Essbase'e erişin.

Essbase erişimi için şu bilgilere sahip olmalısınız:

- Essbase web arayüzüne erişmek üzere URL
- Kullanıcı adı
- Parola
- Ait olduğunuz kimlik etki alanı

Essbase web arayüzünde oturum açtıktan sonra Uygulamalar sayfası görüntülenir.

## Konsoldan Araçlara ve Görevlere Erişme

Kullanıcı veya hizmet yöneticisi olarak ihtiyaç duyabileceğiniz çeşitli araçlara ve görevlere erişebilirsiniz.

Kullanıcıların ve yöneticilerin Essbase web arayüzünden Konsol eylemlerine erişimleri vardır. Aşağıdaki kalın öğelerin Konsol üzerinde listelenen seçenekleri temsil ettiklerine dikkat edin.

Hizmet yöneticisi olmayan bir kullanıcı olarak şunları yapabilirsiniz:

- Yerel olarak yükleyebileceğiniz ve yönetim, içe ve dışa aktarma için kullanabileceğiniz masaüstü araçlarını indirin. Bkz. İstemcinizi Kurma.
- Kendi kullanıcı oturumlarınızı izleyin.
- Yetki sağlanan bir kullanıcısı olduğunuz uygulamalar için veritabanı boyut istatistiklerini görüntüleyin.

Hizmet yöneticisi olarak şunları yapabilirsiniz:

- Yerel olarak yükleyebileceğiniz ve yönetim, içe ve dışa aktarma için kullanabileceğiniz masaüstü araçlarını indirin. Bkz. İstemcinizi Kurma.
- Senaryo statüsü değişikliklerine yönelik e-posta bildirimleri için platform tabanlı eposta konfigürasyonu ayarlayın. Bkz. Senaryo Durum Değişiklikleri için E-posta Bildirimlerini Etkinleştir.
- Dosyaları taramak için dosya tarayıcısını etkinleştirin ve Essbase'e yüklenmeden önce virüs içermediklerinden emin olun.
- Tüm kullanıcı oturumlarını izleyin ve yönetin.
- Tüm uygulamalar için veritabanı boyut istatistiklerini görüntüleyin.
- Aracı ve sunucu konfigürasyonunu görüntüleyin ve Sağlayıcı Hizmetlerini ekleyin.
- Tüm Essbase uygulamaları için geçerli ikame değişkenler ekleyin. Bkz. İkame Değişkenler Kullanma.

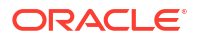

 Konsolda ayarladığınız aralığa uygun olarak artımlı günlük verilerini yakalamak için Performans Analiz Yöneticisini etkinleştirin. Bkz. Performans Analiz Yöneticisi Hakkında ve Sistem Performansı Şablonları.

## Essbase, Temsili Durum Transferi ve Akıllı Görünüm İstemci URL'leri

Kullandığınız Oracle Essbase anının Essbase web arayüzü URL'sini Hizmet Yöneticinizden alın. URL'nin temel formatı:

https://Host:port/essbase/jet

Yığın oluşturma sırasında değiştirilmediği sürece, güvenli bağlantı noktası öndeğeri 9001'dir.

Örneğin:

https://myserver.example.com:9001/essbase/jet

Akıllı Görünüm istemcisi ve Temsili Durum Transferi Uygulama Programı Arabirimi gibi Essbase bileşenlerinin kendi URL'leri vardır.

Örnek Akıllı Görünüm istemcisi URL'si:

https://myserver.example.com:9001/essbase/smartview

Geçerli kimlik bilgileriniz varsa Smart View'e erişebilirsiniz. Ayrıca, Smart View URL'sini konfigüre edebilirsiniz. Bkz. Essbase'e Bağlanma.

Smart View'dan bağlanılacak birden fazla Essbase anınız varsa bkz. Merkezi Smart View URL'si ve Salt Okunur Kümeler.

Bir Sağlayıcı Hizmetleri URL'sinin sonuna /japi eklenir. Merkezi URL erişimi için birden fazla Essbase anını kaydetmek için kullanabilirsiniz. Örnek:

https://myserver.example.com:9001/essbase/japi

Bir keşif URL'sinde sona /agent eklenir. MaxL İstemcisinde oturum açmak için kullanabilirsiniz. Örnek:

https://myserver.example.com:9001/essbase/agent

Bu bir Temsili Durum Transferi Uygulama Programı Arabirimi URL'si örneğidir:

https://myserver.example.com:9001/essbase/rest/v1

## İstemcinizi Kurma

Konsolda; yönetim, içe aktarma ve dışa aktarma amacıyla kullanmak için masaüstü araçlarını indirebilirsiniz. Bu araçları kullanarak yerel istemci bilgisayarınızı ayarlayın. Essbase etkileşimlerinizin çoğu yerel makinenizden kaynaklanır. Konsol'da sağlanan en son sürümleri

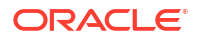

kullandığınızdan emin olun; çünkü önceden indirilen daha eski sürümler doğru şekilde çalışmayabilir.

#### Komut Satırı Araçları

Essbase uygulamalarını yönetin, geçirin, yedekleyin ve geri alın.

 11g Excel Dışa Aktarma Hizmet Programı—Essbase 11g uygulamalarını uygulama çalışma kitaplarına aktarır. Geçerli Essbase sürümündeki uygulamaları yeniden oluşturmak için uygulama çalışma kitaplarını kullanabilirsiniz.

dbxtool.zip dosyasını indirin ve detaylar için bkz. Essbase 11g Şirket İçi Küplerini Dışa Aktarma ve Uygulama Çalışma Kitapları Hakkında.

– 11g Yaşam Döngüsü Yönetimi Dışa Aktarma Hizmet Programı—Oluşumları Essbase 11g Şirket İçi'nden bir . zip dosyası olarak dışa aktarır. Bunları Essbase 12c veya daha yeni bir sürümünde içe aktarabilirsiniz. Bu Yaşam Döngüsü Yönetimi hizmet programı, Essbase'in 11g sürümlerinden dışa ve içe aktarmak için de kullanılabilir. Bu hizmet programı, geçerli sürüme geçişi desteklemek için ihtiyacınız olan her şeyi bir zip dosyasında paketler. EssbaseLCMUtility.zip dosyasını indirin ve kullanım detayları için ekteki BENİ OKU dosyasına bakın.

Ayrıca bkz. Essbase 11g Şirket İçi Uygulamasını Geçirme.

 Komut Satırı Arayüzü—En yaygın Essbase yönetim eylemlerini gerçekleştirmek için REST Uygulama Programı Arabirimlerini kullanan bir programlama arayüzü. Komut satırı arayüzü, Essbase 11g Şirket İçi'nden dışa aktarılan 11g Yaşam Döngüsü Yönetimi Dışa Aktarma Hizmet Programı . zip dosyalarını geçirmek için kullanabileceğiniz bir LCMImport komutu içerir. LCMExport ve LCMImport komutları, 12c veya daha yeni sürümlerde anlar arasında uygulamaların geçişini de kolaylaştırır.

cli.zip dosyasını indirin ve bkz. Komut Satırı Arayüzünü İndirme ve Kullanma.

 Geçiş Hizmet Programı—Essbase 12c veya üstü için bir Essbase anının tamamının geçişini yönetmeye yönelik hizmet programı. Bu hizmet programı, uygulama oluşumlarını geçirmeye ek olarak, desteklenen kimlik sağlayıcılarından kullanıcı rolü atamalarını ve kullanıcıları/grupları geçirmenize de yardımcı olur. migrationTools.zip dosyasını indirin ve kullanım detayları için ekteki BENİ OKU dosyasına bakın.

Ayrıca bkz. Geçiş Hizmet Programını Kullanarak Geçirme.

- Smart View
  - Essbase için Smart View Veri analizi için Microsoft Office arayüzü sağlar. Essbase için kullanıma hazır sorgu arayüzüdür.
  - Küp Tasarlayıcı Eklentisi Essbase küplerini formatlanmış uygulama çalışma kitaplarından devreye alır. Küp Tasarlayıcı, Essbase küplerinin masaüstü tasarımını sağlayan Smart View içinde bir eklentidir. Excel çalışma sayfasındaki sekmeli verilerden küp devreye almak için de kullanılabilir.

Bkz. Küp Tasarlayıcı'yı Kurma.

• Essbase Yönetim Hizmetleri Lite - İsteğe bağlı olarak, uygulamaları yönetmek için Essbase Yönetim Hizmetleri Lite'ı kullanın. Essbase web arayüzü tüm mevcut platform özelliklerini destekleyen modern bir yönetim arayüzü olsa da, Essbase Yönetim Hizmetleri'nin hafif bir sürümü, şirketinizin yeni arayüzü benimsemeye hazır olmaması durumunda uygulamalarınızın sürekli yönetimi için sınırlı bir destek seçeneği olarak sunulur.

Bkz. Essbase Yönetim Hizmetleri Lite'ı Kullanma.

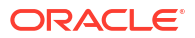

• Essbase Maxl Clients—Linux ve Windows istemcilerinin Essbase yönetimsel görevlerine ait betik çalıştırmayı etkinleştirmesini sağlar. MaxL, Essbase küplerini ve oluşumlarını yönetmek için kullanılan, dil tabanlı bir yönetim arayüzüdür.

Bkz. MaxL İstemcisini Kullanarak Essbase'i Yönetme.

- Essbase İstemciler—Essbase C API için kitaplıklar sağlar.
- **Essbase Java API**—Java'da Essbase istemci araçlarının geliştirilmelerini sağlar ve Essbase Java API'si için kitaplıklar, örnekler ve dokümanlar sağlar.

## Z Oracle Essbase İçin En Önemli Görevler

Essbase'deki en yaygın yönetim görevlerini öğrenin. Örnek uygulama çalışma kitaplarını indirin ve bunları küp oluşturmak, kullanıcılara kaynak sağlamak ve veri analizi için Smart View'e bağlanmak üzere kullanın. Üye ekleyerek küp ana hatlarını düzenleyin. Hesaplama çalıştırın, verileri dışarı aktarın ve küp tasarımcısını keşfedin.

Bu görevler üzerinde çalışmaya başlamadan önce Essbase'te oturum açabildiğinizden ve istemci bilgisayarlarda Smart View ile küp tasarımcısının yüklü olduğundan emin olun. Bkz. Küp Tasarlayıcı'yı Kurma.

- Örnek Dinamik Uygulama Çalışma Kitabını İndirme ve Yapısını İnceleme
- Essbase Web Arayüzünde Uygulama Oluştur ve Kullanıcıya Küp Erişimi ve Sorgulama Yetkisi Sağla
- Smart View'da Uygulama Analiz Etme
- Bir Essbase Ana Hattını Değiştirme
- Smart View'da Tahmin Verilerini Analiz Etme
- Küp Tasarlayıcı'da Uygulama ve Küp Oluşturma
- Küp Tasarlayıcı'da Veri Analiz Etme ve Artan Düzende Güncelleme Yapma
- Sekmeli Verileri Küpe Dönüştürme
- Meta Verileri ve Verileri Dışa Aktarma ve Değiştirme

## Örnek Dinamik Uygulama Çalışma Kitabını İndirme ve Yapısını İnceleme

Blok Depolama Örneği (Dinamik) uygulama çalışma kitabında, küpteki alt düzey olmayan tüm üyeler dinamik olarak hesaplanır. Dinamik olarak hesaplanan değerler küpte depolanmaz; değerler her kullanıcı alma işlemi için yeniden hesaplanır ve oluşturulur.

Artık uygulama çalışma kitabını Essbase'deki Dosyalar kataloğundan indirecek, yerel bir sürücüye kaydedecek ve yapısını inceleyeceksiniz.

#### Örnek Dinamik Uygulama Çalışma Kitabını İndirme

Blok Depolama Örneği (Dinamik) uygulama çalışma kitabını indirmek için:

- Uygulamalar sayfasında Dosyalar'a ve ardından Galeri > Uygulamalar > Demo Örnekler > Blok Depolama'ya tıklayın.
- Blok Depolama sekmesinde Sample\_Dynamic\_Basic.xlsx. yanındaki Eylemler menüsüne tıklayın.
- 3. Sample\_Basic\_Dynamic.xlsx adlı uygulama çalışma kitabı dosyasını yerel bir sürücüye kaydedin.

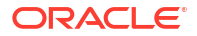

#### Örnek Dinamik Uygulama Çalışma Kitabının Yapısını İnceleme

Uygulama çalışma kitapları, küpteki tüm boyutları adlandıran ve bunlarla ilgili diğer bilgileri tanımlayan bir Essbase.Cube çalışma sayfası, her boyut için ayrı çalışma sayfaları ve bir veri çalışma sayfası dahil olmak üzere küpün meta verilerini tanımlayan bir dizi çalışma sayfası içerir.

- 1. Microsoft Excel'de Sample Basic Dynamic.xlsx dosyasını açın.
- 2. Essbase.Cube çalışma sayfasında uygulama adı (Sample\_Dynamic), küp adı (Temel), 10 boyutun adları ve boyutlar hakkındaki diğer bilgiler tanımlanır.

|    | А                     | В                 | С            | D             | E              |
|----|-----------------------|-------------------|--------------|---------------|----------------|
| 1  | Application Name      | Sample_Dyr        | namic        |               |                |
| 2  | Database Name         | Basic             |              |               |                |
| 3  | Version               | 1.0               |              |               |                |
| 4  |                       |                   |              |               |                |
| 5  | Dimension Definitions |                   |              |               |                |
| 6  |                       |                   |              |               |                |
| 7  |                       | Dimension Type    | Storage Type | Outline Order | Base Dimension |
| 8  | Year                  | Time              | Dense        | 1             |                |
| 9  | Measure               | Accounts          | Dense        | 2             |                |
| 10 | Product               | Regular           | Sparse       | 3             |                |
| 11 | Market                | Regular           | Sparse       | 4             |                |
| 12 | Plan                  | Regular           | Dense        | 5             |                |
| 13 | Caffeinated           | Attribute-Boolean |              | 6             | Product        |
| 14 | Ounces                | Attribute-Numeric |              | 7             | Product        |
| 15 | Pkg Type              | Attribute-Text    |              | 8             | Product        |
| 16 | Population            | Attribute-Numeric |              | 9             | Market         |
| 17 | Intro Date            | Attribute-Date    |              | 10            | Product        |

3. Her boyutun ayrı bir çalışma sayfası vardır (Dim.dimname), bu çalışma sayfasında boyut oluşturma yöntemi ve artışlı mod gibi bilgilerle daha detaylı tanımlanır. Bu örnek uygulama çalışma kitabındaki her boyut için oluşturma yöntemi PARENT-CHILD olduğundan, üyeler PARENT ve CHILD sütunlarında tanımlanır.

Dim. Year çalışma sayfasında aylar üç aylık dönemlerde ve üç aylık dönemler yıllarda toplanır. Örneğin, Oca, Şub, Mar alt üyeleri Qtr1 üst öğesinde toplanır. Qtr1 alt üyesi Yıl üst öğesinde toplanır.

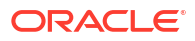

|    | A                     | В        | С     |
|----|-----------------------|----------|-------|
| 1  | <b>Dimension Name</b> | Year     |       |
| 2  |                       |          |       |
| 3  | Definitions           | _        |       |
| 4  | File Name             | Dim_Year |       |
| 5  | Rule Name             | Dim_Year |       |
| 6  | Build Method          | PARENT-C | HILD  |
| 7  | Incremental Mode      | Merge    |       |
| 8  |                       |          |       |
| 9  | Members               |          |       |
| 10 | Columns               | PARENT   | CHILD |
| 11 |                       |          | Year  |
| 12 |                       | Year     | Qtr1  |
| 13 |                       | Qtr1     | Jan   |
| 14 |                       | Qtr1     | Feb   |
| 15 |                       | Qtr1     | Mar   |

Dim.Product ve Dim.Market çalışma sayfaları benzer şekilde yapılandırılmıştır. Dim.Product sayfasında, stok tutma birimleri ürün ailelerinde ve ürün aileleri Üründe toplanır. Örneğin, 100-10, 100-20 ve 100-30 (stok tutma birimleri) alt üyeleri 100 (ürün ailesi) üst üyesinde toplanır. 100 alt üyesi Ürün üst üyesinde toplanır.

|    | А                     | В            | С       |
|----|-----------------------|--------------|---------|
| 1  | <b>Dimension Name</b> | Product      |         |
| 2  |                       |              |         |
| 3  | Definitions           | _            |         |
| 4  | File Name             | Dim_Product  |         |
| 5  | Rule Name             | Dim_Product  |         |
| 6  | Build Method          | PARENT-CHILD |         |
| 7  | Incremental Mode      | Merge        |         |
| 8  |                       |              |         |
| 9  | Members               |              |         |
| 10 | Columns               | PARENT       | CHILD   |
| 11 |                       |              | Product |
| 12 |                       | Product      | 100     |
| 13 |                       | 100          | 100-10  |
| 14 |                       | 100          | 100-20  |
| 15 |                       | 100          | 100-30  |

4. Bu örnek uygulama çalışma kitabı veri içerir. Sütunların ve verilerin yapısını gözden geçirmek için son çalışma sayfası olan Data.Basic'e gidin.

|          | А                | В                | С                    | D          | E                | F          | G          | Н        | - I      | J             | К            | L          | М            |
|----------|------------------|------------------|----------------------|------------|------------------|------------|------------|----------|----------|---------------|--------------|------------|--------------|
| 1        | Definitions      |                  |                      |            |                  |            |            |          |          |               |              |            |              |
| 2        | File Name        | Cube_Bas         | ic                   |            |                  |            |            |          |          |               |              |            |              |
| 3        | Rule Name        | Basic            |                      |            |                  |            |            |          |          |               |              |            |              |
| 4        | Data Load Option | Add              |                      |            |                  |            |            |          |          |               |              |            |              |
| 5        |                  |                  |                      |            |                  |            |            |          |          |               |              |            |              |
| 6        | Data             |                  |                      |            |                  |            |            |          |          |               |              |            |              |
| 7        | Columns          | Dimensio         | Dimensio             | Dimensio   | Dimensio         | Measure.   | Measure.   | Measure. | Measure. | Measure.      | Measure.     | Measure.   | Measure.E    |
| 8        |                  | 100-10           | New York             | Jan        | Actual           | 678        | 271        | 94       | 51       | 0             | 2101         | 644        | 2067         |
| 9        |                  | 100-10           | New York             | Jan        | Budget           | 640        | 260        | 80       | 40       | #Missing      | 2030         | 600        | 1990         |
| 10       |                  | 100-10           | New York             | Feb        | Actual           | 645        | 258        | 90       | 51       | 1             | 2067         | 619        | 2041         |
|          |                  |                  |                      |            |                  |            |            |          |          |               |              |            |              |
| 11       |                  | 100-10           | New York             | Feb        | Budget           | 610        | 240        | 80       | 40       | #Missing      | 1990         | 600        | 1980         |
| 11<br>12 |                  | 100-10<br>100-10 | New York<br>New York | Feb<br>Mar | Budget<br>Actual | 610<br>675 | 240<br>270 | 80<br>94 | 40<br>51 | #Missing<br>1 | 1990<br>2041 | 600<br>742 | 1980<br>2108 |

Bu konu başlığında bir uygulama çalışma kitabını nasıl indireceğinizi ve yapısını nasıl inceleyeceğinizi öğrendiniz. Şimdi, Dosya Kataloğunun Galeri bölümünü kullanarak ek şablonlara nasıl erişeceğinizi öğreneceksiniz.

## Essbase Web Arayüzünde Uygulama Oluşturma ve Kullanıcıya Küp Erişimi ve Sorgulama Yetkisi Sağlama

Örnek Dinamik Uygulama Çalışma Kitabını İndirme ve Yapısını İnceleme bölümünde, Sample\_Basic\_Dynamic.xlsx dosyasını araştırarak bir uygulama çalışma kitabının yapısı hakkında bilgi edindiniz.

Şu anda bu çalışma kitabını kullanarak Essbase web arayüzünde bir uygulamanın nasıl oluşturulacağını öğrenebilir ve küpe erişim ve sorgulama için bir kullanıcıyı yetkilendirebilirsiniz.

#### Essbase web arayüzünde Uygulama oluşturma

- 1. Essbase web arayüzünde, Uygulamalar sayfasında İçe Aktar'a tıklayın.
- İçe Aktarma iletişim kutusunda Dosya Gözatıcısı'na tıklayın (çalışma kitabı yerel dosya sistemine aktarıldığından). Örnek Dinamik Uygulama Çalışma Kitabını İndirme ve Yapısını İnceleme bölümünde kaydettiğiniz Sample\_Basic\_Dynamic.xlsx Blok Depolama Örnek (Dinamik) uygulama çalışma kitabını açın.
- Oluşturma Seçeneği'nde Veritabanı Oluştur'u seçin ve ardından verileri yüklemek için kutuyu işaretleyin. Küpteki hiyerarşilerde yer alan tüm ölçüler ve birleştirmeler sorgu zamanında dinamik olarak oluşturulduğundan Komut Listelerini Yürüt,'ü seçmeniz gerekmez.

#### Not:

Klasik Web Arayüzünde **Gelişmiş Seçenekler** ve **Oluşturma Seçeneği**'ni genişletin, ardından bir veritabanı oluşturmak ve verileri yüklemek için seçin.

- Tamam'a tıklayın. Birkaç dakika içinde Sample\_Dynamic uygulaması ve Temel küpü oluşturulur.
- Ana hattı açın: Redwood Arayüzünde,
  - a. Uygulamalar sayfasında Sample\_Dynamic uygulamasını açın ve Basic küpünü açın.

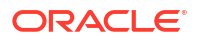

b. Ana Hattı Başlat'a tıklayın. Ana hat, Temel küpündeki boyutların uygulama çalışma kitabında tanımlandığı şekilde bir gösterimidir. Ana hat uygulama penceresinde ayrı bir sekmede açılır ve ana hat ile diğer web arayüzü eylemleri arasında gezinmenize olanak tanır.

Klasik Web Arayüzünde,

- Uygulamalar sayfasında, Sample\_Dynamic uygulamasını genişletin ve Temel küpünü seçin.
- b. Küpün Eylemler listesinde Ana Hat öğesine tıklayın. Ana hat, Temel küpündeki boyutların uygulama çalışma kitabında tanımlandığı şekilde bir gösterimidir. Ana hat ayrı bir tarayıcı sekmesinde açılır ve ana hat ile diğer web arayüzü eylemleri arasında gezinmenize olanak tanır.
- 6. Bir küp boyutunu görüntüleyin ve ardından o boyutun alt boyutlarının detayına gidin:
  - a. Üç aylık dönemleri görüntülemek için Yıl boyutunu genişletin.
  - b. Ayları görüntülemek için üç aylık dönemleri ayrı olarak genişletin.

Şimdi yeni küpte uygulama çalışma kitabındaki tüm bilgiler gösterilir.

#### Bir Kullanıcıyı Küpe Erişim ve Sorgulama için Yetkilendirme

- 1. Yetkili kullanıcı olarak oturum açın. Bu, diğer kullanıcılara oluşturduğunuz uygulamalarda yetkilendirmenize izin verir.
- İzinler'e gidin. Redwood Arayüzünde:
  - a. Uygulamalar sayfasında Sample\_Dynamic uygulamasını seçin.
  - b. Özelleştirme'ye tıklayın.
  - c. İzinler'e ve Ekle'ye tıklayın.

#### Not:

Bu iletişim kutusunda **Ekle**'ye tıklamak yeni kullanıcı eklemenize izin vermez. Bunun yerine bir kimlik sağlayıcı kullanılarak halihazırda sağlanmış olan kullanıcıları ekleyebilirsiniz. Bu konu kullanıcılarınızın sağlandığını varsayar. Essbase kullanıcılarını sağlamanın birkaç yolu vardır. Bağımsız devreye alımlar için Essbase Kullanıcı Rollerini ve Uygulama İzinlerini Yönetme bölümüne, yığın devreye alımları için Kullanıcıları ve Rolleri Yönetme bölümüne bakın.

- d. Her kullanıcının yanındaki + öğesine tıklayarak erişimlerini atayın.
- e. Sağ paneldeki kullanıcı listesini kapatmak için **Kapat**'a <sup>×</sup> tıklayın.

Klasik Web Arayüzünde:

- a. Essbase web arayüzü tarayıcı sekmesine dönün ve Uygulamalar'a gidin.
- b. Kullanıcıya yetkilendirmek istediğiniz uygulamayı seçin; bu örnekte Sample\_Dynamic uygulamasını seçin. Uygulamanın yerine küpü seçmek istiyorsanız kullanıcı rolleri yetkilendiremezsiniz.
- c. Eylemler menüsünü kullanarak uygulama denetleyicisini açın.
- d. Uygulama denetleyicisinde İzinler sekmesini seçin.

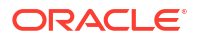

- e. Sistemdeki kullanıcıları listelemek için + öğesine tıklayın ve her kullanıcının yanındaki + öğesine tıklayarak erişimlerini atayın.
- Her kullanıcının yanındaki seçenek kontrollerini kullanarak onlara erişim atayın. Eklenen her kullanıcı için Veritabanı Yöneticisi'ni seçin. Veritabanı İdarecisi küpte tam kontrole sahiptir, ancak uygulamada hiçbir kontrole sahip değildir.

Smart View'da Uygulama Analiz Etme bölümünde Smart View'a gidecek, az önce yetki sağladığınız kullanıcı olarak oturum açacak ve bir küpü sorgulayacaksınız.

## Smart View'de Uygulama Analiz Etme

Essbase Web Arayüzünde Uygulama Oluştur ve Kullanıcıya Küp Erişimi ve Sorgulama Yetkisi Ver bölümünde verilerle bir uygulama ile küp oluşturdunuz ve kullanıcıları yetkilendirdiniz.

Şimdi Smart View'den küpe nasıl bağlanacağınızı öğrenecek ve verileri yakınlaştırıp özetleyerek geçici analiz gerçekleştireceksiniz.

Bu görev Smart View'u yüklediğinizi varsayar. Bkz. Smart View Yükleyicisini İndirme ve Çalıştırma.

#### Smart View'dan Küpe Bağlanma

1. Microsoft Excel'i açın.

Smart View yüklüyse Excel'de Smart View şeridi görüntülenir.

- 2. Akıllı Görünüm şeridinde Panel'e tıklayın.
- Akıllı Görünüm Giriş Sayfası iletişim kutusunda, Giriş düğmesinin yanındaki oka tıklayın ve Özel Bağlantılar'ı seçin.
- Essbase bağlantısı için kullandığınız aynı URL'yi kullanan özel bir bağlantı yapın ve o URL'nin sonuna /essbase/smartview ekleyin. Örnek, https://192.0.2.1:443/essbase/ smartview.
- 5. Oluşturduğunuz kullanıcı olarak oturum açın.
- 6. EssbaseCluster'ı genişletin.

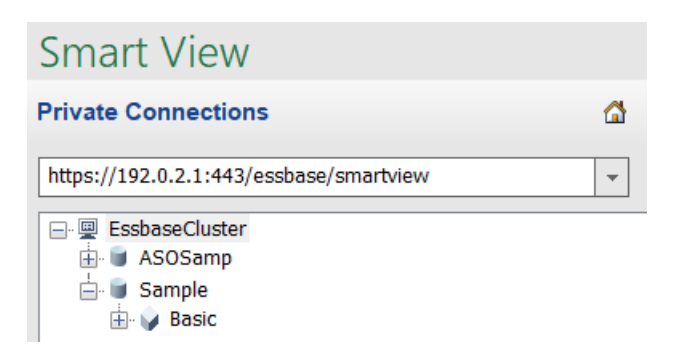

7. Temel küpü vurgulayın ve Bağlan'a tıklayın.

#### Özel Analiz Gerçekleştirme

Smart View'de Seçenekler iletişim kutusunun Üye Seçenekleri sekmesinde bir hiyerarşi için üst öğe konumunu en üst veya en alt olarak belirleyebilirsiniz. Önce uygulamadaki bir yönetici tarafından Essbase web arayüzünde SSANCESTORONTOP etkinleştirilmelidir. Yakınlaştırma işlemi yaptığınızda elektronik tablonun şekli değişir. Burada en alt konum öndeğerini kullanın.

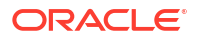

- 1. EssbaseCluster ağacında, Sample\_Dynamic altında Temel küpünü seçin ve Özel analiz'e tıklayın.
- 2. Sonuçta elde edilen kılavuzda, bu dinamik küpün beş boyutu için birleştirilmiş bir veri değeri görebilirsiniz.

|      | Product  | Market | Scenario |
|------|----------|--------|----------|
|      | Measures |        |          |
| Year | 105522   |        |          |

- 3. Üye Senaryosuna gidin ve Fiili veri özel senaryo türüne sınırlandırın.
  - a. Senaryo içeren hücreye tıklayın.
  - b. Essbase şeridinde Üye Seçimi'ne tıklayın.
  - c. Üye Seçimi iletişim kutusunda Fiili üyenin yanındaki kutuyu işaretleyin.

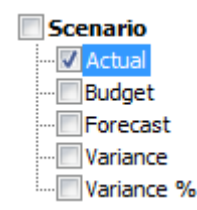

- d. Fiili üyesini sağ bölmeye taşımak için Ekle'ye 🄌 tıklayın.
- e. Senaryo zaten sağ bölmeye eklendiyse onu vurgulayın ve sol oku kullanarak kaldırın, ardından **Tamam**'a tıklayın.

Essbase şeridinde Yenile'ye tıklayın. Kılavuz artık şöyle görünmelidir:

|      | Product  | Market | Actual |
|------|----------|--------|--------|
|      | Measures |        |        |
| Year | 105522   |        |        |

- 4. Ölçüler üyesine gidin ve satış verilerine bakmak için Satış üyesine sınırlandırın.
  - a. Ölçüleri içeren hücreyi vurgulayın.
  - b. Essbase şeridinde Yakınlaştır'a tıklayın.
  - c. Kar'ı içeren hücreyi vurgulayın ve Yakınlaştır'a tıklayın.
  - d. Kar Marjı'nı içeren hücreyi vurgulayın ve Yakınlaştır'a tıklayın.
  - e. Satış'ı içeren hücreyi vurgulayın ve Sadece Tut'a tıklayın.

Kılavuz artık şöyle görünmelidir:

|      | Product | Market | Actual |
|------|---------|--------|--------|
|      | Sales   |        |        |
| Year | 400855  |        |        |

5. Yılı içeren hücreye çift tıklayarak Yılı yakınlaştırın.

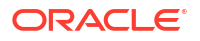

Kılavuz artık şöyle görünmelidir:

|      | Product | Market | Actual |
|------|---------|--------|--------|
|      | Sales   |        |        |
| Qtr1 | 95820   |        |        |
| Qtr2 | 101679  |        |        |
| Qtr3 | 105215  |        |        |
| Qtr4 | 98141   |        |        |
| Year | 400855  |        |        |

6. Ürünü içeren hücreye çift tıklayarak Ürünü yakınlaştırın. Kılavuz artık şöyle görünmelidir:

|            |      | Market   | Actual |
|------------|------|----------|--------|
|            |      | Sales    |        |
| Colas      | Qtr1 | 25048    |        |
| Colas      | Qtr2 | 27187    |        |
| Colas      | Qtr3 | 28544    |        |
| Colas      | Qtr4 | 25355    |        |
| Colas      | Year | 106134   |        |
| Root Beer  | Qtr1 | 26627    |        |
| Root Beer  | Qtr2 | 27401    |        |
| Root Beer  | Qtr3 | 27942    |        |
| Root Beer  | Qtr4 | 27116    |        |
| Root Beer  | Year | 109086   |        |
| Cream Soda | Qtr1 | 23997    |        |
| Cream Soda | Qtr2 | 25736    |        |
| Cream Soda | Qtr3 | 26650    |        |
| Cream Soda | Qtr4 | 25022    |        |
| Cream Soda | Year | 101405   |        |
| Fruit Soda | Qtr1 | 20148    |        |
| Fruit Soda | Qtr2 | 21355    |        |
| Fruit Soda | Qtr3 | 22079    |        |
| Fruit Soda | Qtr4 | 20648    |        |
| Fruit Soda | Year | 84230    |        |
| Water Beve | Qtr1 | #Missing |        |
|            |      |          |        |

7. Veri görünümünüzü ürün başına dönemleri gösterecek şekilde geliştirin. Kolaların Qtr1 öğesini vurgulayıp, sağ tıklayıp, basılı tutup ardından B3'ten C3'e sürükleyerek özetleyin. Kılavuz artık şöyle görünmelidir:

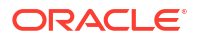

|            | Market   | Actual   |          |          |          |
|------------|----------|----------|----------|----------|----------|
|            | Sales    | Sales    | Sales    | Sales    | Sales    |
|            | Qtr1     | Qtr2     | Qtr3     | Qtr4     | Year     |
| Colas      | 25048    | 27187    | 28544    | 25355    | 106134   |
| Root Beer  | 26627    | 27401    | 27942    | 27116    | 109086   |
| Cream Soda | 23997    | 25736    | 26650    | 25022    | 101405   |
| Fruit Soda | 20148    | 21355    | 22079    | 20648    | 84230    |
| Water Beve | #Missing | #Missing | #Missing | #Missing | #Missing |
| Product    | 95820    | 101679   | 105215   | 98141    | 400855   |

 Her ürüne bölgeye göre bakın. B1'deki Pazara çift tıklayın. Kılavuz artık şöyle görünmelidir:

|                      |                             | Actual                |                       |                       |                       |                         |
|----------------------|-----------------------------|-----------------------|-----------------------|-----------------------|-----------------------|-------------------------|
|                      |                             | Sales                 | Sales                 | Sales                 | Sales                 | Sales                   |
|                      |                             | Qtr1                  | Qtr2                  | Qtr3                  | Qtr4                  | Year                    |
| East                 | Colas                       | 6292                  | 7230                  | 7770                  | 6448                  | 27740                   |
| East                 | Root Be                     | 5726                  | 5902                  | 5863                  | 6181                  | 23672                   |
| East                 | Cream S                     | 4868                  | 5327                  | 5142                  | 4904                  | 20241                   |
| East                 | Fruit So                    | 3735                  | 3990                  | 4201                  | 3819                  | 15745                   |
| East                 | Water E                     | #Missing              | #Missing              | #Missing              | #Missing              | #Missing                |
| -                    |                             |                       |                       |                       |                       |                         |
| East                 | Product                     | 20621                 | 22449                 | 22976                 | 21352                 | 87398                   |
| East<br>West         | Product<br>Colas            | 20621<br>6950         | 22449<br>7178         | 22976<br>7423         | 21352<br>6755         | 87398<br>28306          |
| East<br>West<br>West | Product<br>Colas<br>Root Be | 20621<br>6950<br>8278 | 22449<br>7178<br>8524 | 22976<br>7423<br>8885 | 21352<br>6755<br>8513 | 87398<br>28306<br>34200 |

 Eyalete göre ürün satışlarını görüntülemek için bir bölgenin detayına gidin. A4'te Doğuya çift tıklayın.

Her ürün her eyalette satılmadığından, bazı hücreler bir veri değerinin yerine #Missing etiketi içerir.

Bu görevde, kılavuzun kendisine tıklayıp yakınlaşarak ve dönerek bir veri kılavuzunda kolayca gezindiniz. Essbase şeridindeki araçları kullanarak da aynı eylemleri gerçekleştirebilirsiniz. Akıllı Görünüm'ü kullanma konusunda daha fazla yardım için Akıllı Görünüm sekmesine ve **Yardım**'a tıklayın.

Bir Essbase Ana Hattını Değiştirme içinde web arayüzüne geri gidersiniz ve bir ana hattı değiştirirsiniz.

## Bir Essbase Ana Hattını Değiştirme

Smart View'da Uygulama Analiz Etme bölümünde, bir uygulamayı Smart View'de analiz ettiniz.

Bir Essbase ana hattını değiştirmeye ilişkin bu örnekte, yeni bir tahmin üyesi oluşturacak, bunu verilerle besleyecek ve bir hesaplama komut listesi yürüteceksiniz.

#### Yeni Üye Oluşturma

Yeni bir üye oluşturarak başlarsınız.

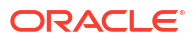

- Redwood
- Classic

#### Redwood

- 1. Essbase web arayüzünde, Uygulamalar sayfasından **Sample\_Dynamic** uygulamasını açın, ardından **Basic** veritabanını (küp) açın.
- 2. Ana Hattı Başlat'a tıklayın.
- 3. Ana hat kilitliyse Ana hat kilidini aç'a 🛱 tıklayın.
- 4. Ana hattı düzenle'ye 🖾 tıklayın.
- 5. Senaryo boyutunu genişletin.
- 6. Bütçe üyesini seçin.
- 8. Üye adını (Tahmin) girin ve Ekle'ye basın ve üye ekleme kaydırıcısını kapatın.
- 9. Yeni Tahmin üyesini seçin ve listeden yaklaşık işareti (~) konsolidasyon işlecini seçin.
- 10. Doğrula'ya 🗸 tıklayın.
- 11. Ana hattı kaydet'e 🛅 tıklayın.
- 12. Bir veritabanı yeniden yapılandırma seçeneği seçin ve Kaydet'e tıklayın.

#### Classic

- Essbase web arayüzündeki Uygulamalar sayfasında, Sample\_Dynamic uygulamasındaki Basic küpünü seçin.
- 2. Eylemler menüsüne tıklayın ve Ana Hat öğesini seçin.
- 3. Düzenle'ye tıklayın.
- 4. Senaryo'nun yanındaki ok işaretine tıklayarak Senaryo boyutunu genişletin.
- 5. Üye ekleyin:
  - a. Ana hattı düzenleme moduna koymak için Düzenle'ye tıklayın.
  - b. Senaryo boyutunu genişletin.
  - c. Bütçe üyesini seçin.
  - d. Ana hat araç çubuğunda, Eylemler altında, Seçili üyenin altına eş düzey üye ekle'yi seçin.
- 6. Üye adını (Tahmin) girin ve Tab tuşuna basın.
- 7. Listeden tilde (~) konsolidasyon işlecini seçin.

Tahmin üyesi boyutundaki diğer üyelerle birleşmez.

- Veri depolama türünü Verileri Depola olarak bırakın, çünkü kullanıcıların tahmin verisi girebilmelerini istiyoruz.
- 9. Kaydet'e tıklayın.

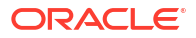

#### Tahmin Üyesine Veri Ekleme

Tahmin üyesine veri eklemek için bir hesaplama komut listesi oluşturacağız ve tahmin verilerini hesaplayacağız.

- Redwood
- Classic

#### Redwood

- Essbase web arayüzünde, Uygulamalar sayfasında Sample\_Dynamic uygulamasını açın ve Basic veritabanını (küp) açın.
- 2. Komut Dosyaları'na, ardından Hesaplama Komut Dosyaları'na ve Oluştur'a tıklayın.
- 3. Komut Listesi Adı alanına salesfcst girin.
- 4. Komut Listesi İçeriği kutusuna basit bir formül girin:

```
Forecast(Sales=Sales->Actual*1.03;)
```

Satış tahmini fiili satışlar çarpı 1,03'e eşittir ve bu Satış için Tahmin üyesine fiili satıştan %3 daha yüksek bir değer ekler.

- 5. Komut dosyasını doğrulayın.
- 6. Kaydet ve Kapat'a tıklayın.

#### Classic

- Essbase web arayüzündeki Uygulamalar sayfasında, Sample\_Dynamic uygulamasındaki Basic küpünü seçin, Eylemler menüsüne tıklayın ve Denetle'yi seçin.
- Temel iletişim kutusunda Komut Listeleri sekmesini seçin, Hesaplama Komut Listeleri seçili halde + simgesine tıklayıp bir hesaplama komut listesi ekleyin.
- 3. Komut Listesi Adı alanına salesfcst girin.
- 4. Komut Listesi İçeriği kutusuna basit bir formül girin:

```
Forecast(Sales=Sales->Actual*1.03;)
```

Satış tahmini fiili satışlar çarpı 1,03'e eşittir ve bu Satış için Tahmin üyesine fiili satıştan %3 daha yüksek bir değer ekler.

- 5. Kaydet ve Kapat'a tıklayın.
- 6. Tüm sekmeler kapanana kadar Kapat'a tıklayarak veritabanı denetleyicisini kapatın.

#### Komut Listesini Yürütme

Hesaplama komut listeleri iş olarak yürütülür.

- 1. Essbase web arayüzünde Uygulamalar sayfasından İşler'e tıklayın.
- 2. Yeni İş açılan menüsünde Hesaplama Çalıştır'ı seçin.

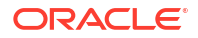

 Hesaplamayı Çalıştır iletişim kutusunun Uygulama alanında Sample\_Dynamic uygulamasını seçin.

Veritabanı alanının Temel küpünü otomatik olarak oluşturduğuna dikkat edin.

- 4. Komut Listeleri menüsünde, oluşturduğunuz salesfcst hesaplama komut listesini seçin.
- 5. Gönder'e tıklayın.
- 6. İşin tamamlandığını görmek için Yenile'ye tıklayın.

Smart View'da Tahmin Verilerini Analiz Etme bölümünde Excel'deki bu yeni tahmin verilerini analiz edeceksiniz. Ama önce işleri yönetme işlemine daha yakından bakalım.

## Smart View'de Tahmin Verilerini Analiz Etme

Smart View'da Uygulama Analiz Etme bölümünde verileri Smart View'da analiz etmeyi öğrendiniz. Bir Essbase Ana Hattını Değiştirme bölümünde ana hatta bir Tahmin üyesi eklediniz ve bunu veriyle tanımladınız.

Smart View'de tahmin verilerinin analiz edildiği bu örnekte, küpe yeniden bağlanacak, verilerin analizini yapacak, Excel'de bir elektronik tablo oluşturacak ve geçici bir analiz yapacaksınız. Daha sonra hesaplamanın doğruluğunu test edecek, tabloyu gözden geçirecek ve aylık tahmin değerlerini göndereceksiniz.

Şimdi Smart View'da küpe yeniden bağlanacak ve verilerde daha fazla analiz yapacaksınız.

 Excel'i açın ve üye adlarını şu hücrelere yazarak aşağıdaki gibi bir çalışma sayfası oluşturun: A3=Pazar, B3=Ürün, C1=Yıl, C2=Fiili, D1=Satış, D2=Tahmin.

|   | А      | В       | С      | D        |
|---|--------|---------|--------|----------|
| 1 |        |         | Year   | Sales    |
| 2 |        |         | Actual | Forecast |
| 3 | Market | Product |        |          |

2. Smart View şeridinde, Sample\_Dynamic uygulamasında Basic küpüne yeniden bağlanın.

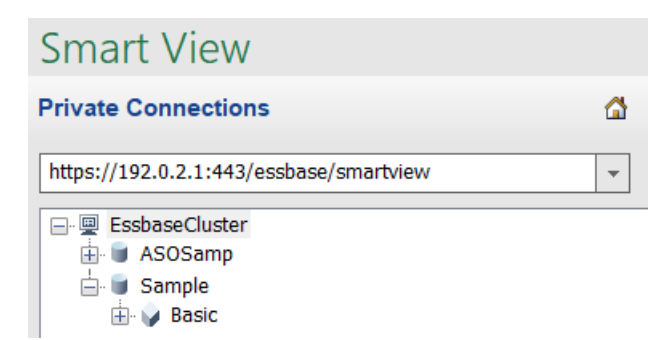

Önceki bağlantı URL'ni Özel Bağlantılar listesinde gösterilir.

- 3. Oturum açmanız istendiğinde, yetkilendirdiğiniz kullanıcı olarak bağlanın.
- 4. Hücreleri veri değerleri ile doldurmak için Özel analiz'e tıklayın. Sonuçta elde edilen kılavuzda hesaplamanızın sonuçlarını görebilirsiniz. Yıllık satış verisi hem Fiili hem de Tahmin için yenilenir ve tahminin fiiliden yaklaşık %3 daha yüksek:

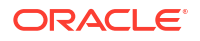

|   | А      | В       | С      | D        |
|---|--------|---------|--------|----------|
| 1 |        |         | Year   | Sales    |
| 2 |        |         | Actual | Forecast |
| 3 | Market | Product | 400511 | 412526.3 |

5. Hesaplamanın doğru olduğunu test etmek için E3 hücresinde =D3/C3 formülünü oluşturun. Bu formül tahmin verisini fiili veriye bölerek D3'ün C3'ten %3 daha yüksek olmasını sağlar.

|   | А      | В       | С      | D        | E      |
|---|--------|---------|--------|----------|--------|
| 1 |        |         | Year   | Sales    |        |
| 2 |        |         | Actual | Forecast |        |
| 3 | Market | Product | 400511 | 412526.3 | =D3/C3 |

|   | А      | В       | С      | D        | E    |
|---|--------|---------|--------|----------|------|
| 1 |        |         | Year   | Sales    |      |
| 2 |        |         | Actual | Forecast |      |
| 3 | Market | Product | 400511 | 412526.3 | 1.03 |

6. Ürün ve Pazar'ı yakınlaştırın. Tüm ürünler ve tüm pazarlar için tahmin verisinin mevcut olduğunu ve fiili veriden %3 daha yüksek olduğunu görebilirsiniz.

|    | А     | В           | С      | D        |
|----|-------|-------------|--------|----------|
| 1  |       |             | Year   | Sales    |
| 2  |       |             | Actual | Forecast |
| 3  | East  | Colas       | 27740  | 28572.2  |
| 4  | East  | Root Beer   | 23672  | 24382.16 |
| 5  | East  | Cream Soda  | 20241  | 20848.23 |
| 6  | East  | Fruit Soda  | 15745  | 16217.35 |
| 7  | East  | Diet Drinks | 7919   | 8156.57  |
| 8  | East  | Product     | 87398  | 90019.94 |
| 9  | West  | Colas       | 28306  | 29155.18 |
| 10 | West  | Root Beer   | 34200  | 35226    |
| 11 | West  | Cream Soda  | 35391  | 36452.73 |
| 12 | West  | Fruit Soda  | 35034  | 36085.02 |
| 13 | West  | Diet Drinks | 36423  | 37515.69 |
| 14 | West  | Product     | 132931 | 136918.9 |
| 15 | South | Colas       | 16280  | 16768.4  |
|    |       |             | 22000  | 22000    |

- 7. Şimdi, tahminde veri analizi yapmak için kullanacağınız bir çalışma sayfası oluşturun ve değişiklikler yapın.
  - a. Tahmini içeren hücreye tıklayın ve ardından Sadece Tut'a tıklayın.
  - b. Doğu ve Kolalar'ı içeren A3-B3 hücrelerini seçin ve Sadece Tut'a tıklayın. Kılavuz artık şöyle görünmelidir:

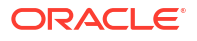

|   | А    | В     | С        | D     |
|---|------|-------|----------|-------|
| 1 |      |       | Year     | Sales |
| 2 |      |       | Forecast |       |
| 3 | East | Colas | 28572.2  |       |

 c. A3-B3 seçili durumdayken, detaylı ürün stok tutma birimleri için eyalet bilgilerini görüntülemek üzere Yakınlaştır'a tıklayın.
 Kılavuz artık şöyle görünmelidir:

|   | А      | В                  | С        | D     |
|---|--------|--------------------|----------|-------|
| 1 |        |                    | Year     | Sales |
| 2 |        |                    | Forecast |       |
| 3 | New Yo | Cola               | 9208.2   |       |
| 4 | New Yo | Diet Cola          | #Missing |       |
| 5 | New Yo | Caffeine Free Cola | #Missing |       |
| 6 | New Yo | Colas              | 9208.2   |       |
| 7 | Massac | Cola               | 6713.54  |       |
| - |        | D'at Cola          | #Missing |       |

d. Yıl boyutunu iki sütun halinde özetleyin. Yıl üyesini vurgulayın ve Essbase şeridinde yakınlaştır'ın yanındaki ok işaretini seçin. Ayların en alt düzeyini görmek için En altı yakınlaştır'ı seçin.

Kılavuz artık şöyle görünmelidir:

|   | А      | В        | С        | D        | E        | F        | G        | Н        | 1        |
|---|--------|----------|----------|----------|----------|----------|----------|----------|----------|
| 1 |        |          |          |          |          |          |          |          | Sales    |
| 2 |        |          | Forecast | Forecast | Forecast | Forecast | Forecast | Forecast | Forecast |
| 3 |        |          | Jan      | Feb      | Mar      | Apr      | May      | Jun      | Jul      |
| 4 | New Yo | Cola     | 698.34   | 664.35   | 695.25   | 733.36   | 778.68   | 916.7    | 939.3    |
| 5 | New Yo | Diet Co  | #Missing | #Missing | #Missing | #Missing | #Missing | #Missing | #Missing |
| 6 | New Yo | Caffeine | #Missing | #Missing | #Missing | #Missing | #Missing | #Missing | #Missing |
| 7 | New Yo | Colas    | 698.34   | 664.35   | 695.25   | 733.36   | 778.68   | 916.7    | 939.3    |
| 8 | Massac | Cola     | 508.82   | 484.1    | 506.76   | 534.57   | 567.53   | 668.47   | 684.9    |
|   |        |          |          | '        | #Missing | #Missing | #Missing | #Missing | #h.4: -  |

e. Diyet Kola tahmini oluşturmak için aylık değerler girin. Örneğin, C5:H5 aralığındaki hücrelerin her birine 500 girin.

|   | А      | В       | С        | D        | E        | F        | G        | Н        |
|---|--------|---------|----------|----------|----------|----------|----------|----------|
| 1 |        |         |          |          |          |          |          |          |
| 2 |        |         | Forecast | Forecast | Forecast | Forecast | Forecast | Forecast |
| 3 |        |         | Jan      | Feb      | Mar      | Apr      | May      | Jun      |
| 4 | New Yo | Cola    | 698.34   | 664.35   | 695.25   | 733.36   | 778.68   | 916.7    |
| 5 | New Yo | Diet Co | 500      | 500      | 500      | 500      | 500      | 500      |

f. Verileri Gönder'e tıklayın ve O5'teki tüm yıl tahmininin 3000 (her 6 aydaki 500'lük toplam) olarak değiştiğine dikkat edin.

Bu görevde, doğru yetkilendirildiğiniz sürece küpü Smart View'de analiz etmenin ve düzenlemenin ne kadar kolay olduğunu öğrendiniz.

Küp Tasarlayıcı'da Uygulama ve Küp Oluşturma bölümünde Küp Tasarlayıcı hakkında bilgi edineceksiniz.

## Küp Tasarlayıcı'da Uygulama ve Küp Oluşturma

Smart View'da Tahmin Verilerini Analiz Etme bölümünde Excel'de verileri analiz ettiniz. Excel'de çalışan kullanıcılar küp tasarımcısını kullanarak uygulamaları tasarlayabilir ve devreye alabilir.

Küp tasarımcısında bir uygulama çalışma kitabını açın. Bir küpü devreye alın, yükleyin ve hesaplayın. Küpü Essbase web arayüzünde görüntüleyin.

#### Küp Tasarlayıcı'da Uygulama Çalışma Kitabını Açma

Yetkili Kullanıcı olarak oturum açın ve Sample\_Basic.xlsx uygulama çalışma kitabını Galeriden indirin.

1. Excel'de, Küp Tasarlayıcı şeridinde Katalog'a 트 tıklayın.

Oturum açmanız istenirse Yetkili Kullanıcı olarak oturum açın.

2. Galeri'ye tıklayın, ardından Uygulamalar > Demo Örnekler > Blok Depolama'ya gidin ve Sample\_Basic.xlsx. dosyasına çift tıklayın.

Örnek Temel uygulama çalışma kitabı, Ürün ve Piyasa boyutlarının dinamik olarak hesaplanmış üyeleri olmaması bakımından Örnek Temel Dinamik uygulama çalışma kitabından farklıdır.

Örneğin, Sample\_Basic.xlsx dosyasında Dim.Market çalışma sayfasına gidin. **Depolama** sütununa bakın. X karakteri yoktur ve bu üyelerin depolandığını gösterir. **Depolama** sütunundaki X karakterleri dinamik olarak hesaplanan üyeleri gösterir.

Dolayısıyla, boyutları oluşturduktan ve verileri yükledikten sonra küpü hesaplamanız da gereklidir.

Küpü oluşturma, yükleme ve hesaplama eylemlerinin tümü Küp Oluştur iletişim kutusunda tek bir adımda gerçekleştirilebilir.

#### Küpü Oluşturma, Yükleme ve Hesaplama

Sample\_Basic.xlsx uygulama çalışma kitabından bir küpü oluşturmak, yüklemek ve hesaplamak için Küp Tasarlayıcı'yı kullanın.

- Küp Tasarlayıcı şeridinde, Örnek Temel uygulama çalışma kitabı (Sample\_Basic.xlsx) açıkken Küp Oluştur'a Kıklayın.
- 2. Oluşturma Seçeneği menüsünde Küp Oluştur'ı seçin.
- 3. Çalıştır'a tıklayın.

Aynı ada sahip mevcut bir uygulama varsa, uygulamanın ve küpün üzerine yazma tercihiniz sorulur. Esas uygulamayı silmek ve bu yeni uygulamayı oluşturmak için **Evet**'e tıklayın.

4. Seçiminizi teyit etmek için Evet'e tıklayın.

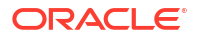

**İşleri Görüntüle** simgesi iş devam ederken bir kum saati gösterir. İş arka planda çalışır ve Küp Tasarlayıcı iş tamamlandığında sizi bilgilendirir (**Başarılı** mesajı görünmelidir).

5. İş Görüntüleyici'yi başlatmak ve işin statüsünü görmek için Evet'e tıklayın.

#### Web Arayüzündeki Uygulamayı Görüntüleme

Yeni uygulamayı Essbase web arayüzünde görüntüleyin ve inceleyin, küpün tamamen hesaplandığını doğrulamak için hem sıfır seviye hem de üst düzey blokların mevcut olduğunu kontrol edin.

Redwood Arayüzünde:

- 1. Essbase web arayüzünde oturum açın.
- 2. Sample uygulamasını açın ve ardından Basic küpünü açın.

#### 3. Ana Hattı Başlat'a tıklayın.

Ana hattı görüntüleyin ve beklenen boyutların mevcut olup olmadığına bakın.

4. Basic küp sekmesine geri dönün.

| Sample   |         |   |          |   |
|----------|---------|---|----------|---|
| 💩 Sample | 😫 Basic | × | 昌王 Basic | × |

5. **Genel** sayfasında, **İstatistikler** bölümünde hem düzey 0 hem de üst düzey blokların mevcut olduğunu görürsünüz ve bu küpün tamamen hesaplandığını gösterir.

Klasik Web Arayüzünde:

- 1. Essbase web arayüzünde oturum açın.
- 2. Uygulamalar sayfasında, Örnek uygulamasını genişletin ve Temel küpünü seçin.
- Temel küpünün sağındaki Eylemler menüsüne tıklayın ve Ana Hat öğesini seçin.

Ana hattı görüntüleyin ve beklenen boyutların mevcut olup olmadığına bakın.

- 4. Uygulamalar sayfasına geri dönün, Örnek uygulamasını genişletin ve Temel küpünü seçin.
- 5. Temel küpünün sağındaki Eylemler menüsüne tıklayın ve Denetle'yi seçin.
- 6. Denetleyicide, İstatistikler'i seçin.
- 7. Genel sekmesindeki Depolama sütununda hem düzey 0 hem de üst düzey blokların var olduğunu, yani küpün tamamen hesaplandığını görürsünüz.

Küp Tasarlayıcı'da Veri Analiz Etme ve Artan Düzende Güncelleme Yapma bölümünde bu küpteki verileri analiz edecek ve Excel'den artan düzende güncellemeler yapacaksınız.

## Küp Tasarlayıcı'da Veri Analiz Etme ve Artan Düzende Güncelleme Yapma

Küp Tasarlayıcı'da Uygulama ve Küp Oluşturma bölümünde küp oluşturma yürüttünüz, veri yüklediniz ve çalışma kitabında tanımlı hesaplama komut listesini çalıştırdınız.

Küp tasarımcısında bir sorgu çalışma sayfasındaki verileri analiz edin. Küpe üye ekleyin.

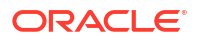

## Örnek Temel Küpteki Verileri Analiz Etme

Küp oluşturmanın başarılı olduğunu doğrulayın ve verilerin nasıl analiz edileceğini görün.

- Excel'de, küp tasarımcısı şeridinde Analiz Et'e <a>Im</a> tıklayın.
- 2. Analiz Et menüsünde Sorgu Sayfalarını Bağla'yı seçin.

Oturum açmanız istenirse Essbase kullanıcı adınızı ve parolanızı girin.

- 3. Örnek uygulamasındaki Temel küpüne bağlandınız.
- 4. Verileri artık analiz edebilirsiniz.
  - a. Kremalı Soda ailesinin parçası olan alt düzey ürünlerin tümünü görmek için Essbase şeridini kullanarak **Kremalı Soda**'yı yakınlaştırın.
  - b. Doğu bölgesinin tamamını görmek için **New York**'tan uzaklaştırın ve tüm Pazarları görmek için tekrar uzaklaştırın.

## Örnek Temel Küpte Artan Düzende Güncelleme Yapma

Ürün boyutuna bir hiyerarşi ekleyin ve sonuçları Smart View'de görüntüleyin.

- 1. Ürün boyutunu ilave ürünlerle güncelleyeceğiniz Dim.Product çalışma sayfasına gidin.
- 2. Yeni üyeleri çalışma kitabına 400 ürün ailesinden sonra ekleyin.
  - Alt öğesi 500 olan yeni bir üst Ürün oluşturun ve buna Diğer Ad Öndeğeri olan Şekerkamışı Sodası adını verin.
  - b. 500 üst öğesiyle üç yeni stok tutma birimi oluşturun: 500-10, 500-20 ve 500-30.
  - c. Yeni stok tutma birimlerine diğer adlar verin. Bunlara Şekerkamışı Kola, Şekerkamışı Diyet Kola ve Şekerkamışı Kök Bira deyin.

| Product | 400    |   | Fruit Soda       |
|---------|--------|---|------------------|
| 400     | 400-10 |   | Grape            |
| 400     | 400-20 |   | Orange           |
| 400     | 400-30 |   | Strawberry       |
| Product | 500    |   | Cane Soda        |
| 500     | 500-10 |   | Cane Cola        |
| 500     | 500-20 |   | Cane Diet Soda   |
| 500     | 500-30 |   | Cane Root Beer   |
| Product | Diet   | ~ | Diet Drinks      |
| Diet    | 100-20 |   | Shared Diet Cola |
| Diet    | 200-20 |   | Diet Root Beer   |
|         |        |   |                  |

- 3. Güncellenen çalışma kitabını kaydedin.
- 4. Küp tasarımcısı şeridini kullanarak Küp Oluştur'a 🔀 tıklayın.

Uygulama sunucuda zaten mevcut olduğundan ve uygulamayı oluşturan uygulama sahibi siz olduğunuzdan oluşturma seçeneği öndeğer olarak **Küpü Güncelle - Tüm Verileri Sakla** şeklindedir.

5. Çalıştır'a tıklayın.

- 6. İş tamamlama bildirimi görüntülendiğinde Evet'e tıklayıp İş Görüntüleyicisi'ni çalıştırın.
- Başarılı ibaresini görmelisiniz. İş Hata döndürürse, daha fazla bilgi edinmek için işe çift tıklayabilirsiniz.
- 8. İş Görüntüleyici'yi kapatın.
- Dim.Product sayfası etkinken küp tasarımcısı şeridinde Hiyerarşi Görüntüleyicisi'ne tıklayın.
- Boyut Hiyerarşisi iletişim kutusunda Şekerkamışı Sodası ürün grubunun oluşturulduğunu Dimension Hierarchy

|                                                                                                    | View the dimension hierarchy.                                                                                                    |
|----------------------------------------------------------------------------------------------------|----------------------------------------------------------------------------------------------------|
| 🐮 Edit parent                                                                                                    | ts 🔹 🗊 Show 🔹                                                                                                    |
| <ul> <li>Product</li> <li>100 (+) (Alia</li> <li>100-10 (+)</li> <li>100-20 (+)</li> <li>100-30 (+)</li> <li>200 (+) (Alia</li> <li>200-10 (+)</li> <li>200-20 (+)</li> <li>200-30 (+)</li> <li>200-40 (+)</li> <li>300 (+) (Alia</li> <li>300-10 (+)</li> <li>300-30 (+)</li> <li>400 (+) (Alia</li> <li>400-10 (+)</li> <li>400-30 (+)</li> <li>500 (+) (Alia</li> <li>500 (+) (Alia</li> </ul> | as: Colas)<br>(Alias: Cola)<br>(Alias: Diet Cola)<br>(Alias: Caffeine Free Cola)<br>as: Root Beer)<br>(Alias: Old Fashioned)<br>(Alias: Diet Root Beer)<br>(Alias: Diet Root Beer)<br>(Alias: Sasparilla)<br>(Alias: Birch Beer)<br>as: Cream Soda)<br>(Alias: Dark Cream)<br>(Alias: Diet Cream)<br>(Alias: Diet Cream)<br>(Alias: Grape)<br>(Alias: Grape)<br>(Alias: Grape)<br>(Alias: Cream Soda)<br>(Alias: Cream)<br>as: Fruit Soda)<br>(Alias: Grape)<br>(Alias: Crange)<br>(Alias: Crange)<br>(Alias: Strawberry)<br>as: Cane Soda)<br>(Alias: Can Cola) |
| 500-20 (+)<br>500-30 (+)                                                                                                    | (Alias: Cane Diet Cola)<br>(Alias: Cane Root Beer)                                                                                                    |

11. Query.Sample sorgu çalışma sayfasına gidin.

görebilirsiniz.

- 12. Essbase şeridini ile Koyu Krema'yı vurgulayıp uzaklaştırarak Ürün boyutunun en üstüne gidin. Kremalı Soda'dan uzaklaşın.
- 13. Ürünü tekrar seçin ve Yakınlaştır'a tıklayın.
- 14. Şekerkamışı Sodasını seçin ve Sadece Tut'a tıklayın.
- 15. Alt üyeleri görmek için Şekerkamışı Sodasını ve Yakınlaştır'ı seçin.

Ürün boyutuna üye eklenmesi o üyeleri veriyle doldurmaz. Veriler Smart View kullanılarak veya veri yükleme işlemi yapılarak gönderilebilir.

Çalıştırma kitapları, küp oluşturmak için gerekli öğeleri anladığınızda veya bir örneğiniz olduğunda Essbase küpleri tasarlamak için pratik araçlardır.

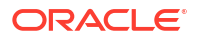
Sekmeli Verileri Küpe Dönüştürme bölümünde, Essbase'e özel yapı olmadan sütunlu bir Excel çalışma sayfası kullanarak bir uygulama oluşturacaksınız.

## Sekmeli Verileri Küpe Dönüştürme

Kurumsal Kaynak Planlaması tabloları veya veri ambarı gibi dış kaynak sistemlerinden gelen veriler, uygulama çalışma kitabı olarak formatlanamaz. Yine de küp oluşturmak için küp tasarımcısını kullanmaya devam edebilirsiniz.

- 1. Excel'de, küp tasarımcısı şeridini seçin ve Katalog'a 📃 tıklayın.
- 2. Essbase Dosyaları iletişim kutusunda, Galeri içinde, Teknik > Tablo Formatı klasörüne gidin ve Sample\_Table.xlsx dosyasına çift tıklayın.

Sample\_Table.xlsx dosyası Satış adlı bir çalışma sayfası içerir ve bu sayfa, organizasyonunuzdaki bir kişiden alabileceğiniz basit ve genel bir satış raporunu temsil eder. Sütun başlıkları; ölçüler (Birimler ve İndirimler gibi), zaman gösterimleri (Time.Month ve Time.Quarter gibi), coğrafi bölgeler (Regions.Region ve Regions.Areas gibi) ve ürünler (Product.Brand ve Product.LOB gibi) olduğunu gösterir.

Bu rapordan, Essbase meta veri öğeleri için fiziksel bir veri kaynağını (bu durumda, Sample\_Table.xlsx dosyasıdır) denetleme yöntemi olan iç gözlemi kullanarak bir uygulama ve küp oluşturabilirsiniz.

- 3. Küp tasarımcısı şeridinde Verileri Dönüştür'e tıklayın.
- Verileri Dönüştür iletişim kutusunda, uygulama (Sample\_Table) ve küp (Satış) için ad öndeğerlerini kabul edebilir ya da değiştirebilirsiniz.
- Küp tasarımcısı sekmeli verileri denetleyerek uygun boyutsallığı belirlemek için ilişkileri tespit eder.
- Çalıştır'a tıklayın ve küpü oluşturmanız istendiğinde Evet'e tıklayın.
- 7. İş tamamlandıktan sonra İş Görüntüleyicisi iletişim kutusunu göreceksiniz.

Statü Başarılı olana kadar **Evet**'e tıklayın.

- 8. İş Görüntüleyici'yi kapatın.
- Essbase web arayüzünde oturum açın.
- 10. Küp istatistiklerini görüntüleyin:

Redwood Arayüzünde:

- Uygulamalar sayfasında Sample\_Table uygulamasını açın ve ardından Sales veritabanını (küp) açın.
- b. Genel sayfasında İstatistikler'e tıklayın.
- c. Depolama sütununda, Mevcut düzey 0 bloklar için 4928 sayısı verilerin küpe yüklendiğini belirtir.

Klasik Web Arayüzünde:

- Uygulamalar sayfasında, Sample\_Table uygulamasını genişletin ve Satış küpünü seçin.
- b. Satış küpünün sağındaki Eylemler menüsüne tıklayın ve Denetle'yi seçin.
- istatistikler'i seçin ve Genel sekmesinin Depolama bölümünde, Mevcut düzey 0 bloklar için 4928 sayısı verilerin küpe yüklendiğini belirtir.
- 11. Ana hattı başlatın ve boyutları görüntüleyin:

- Redwood Arayüzünde, hala Genel sayfasındayken Detaylar'ı ve ardından Ana Hattı Başlat'ı seçin.
- Klasik Web Arayüzünde ana hatları başlatmak için veritabanı denetçisinin üst kısmındaki **Genel** sekmesini kullanın.

Küp düzenleyicisinde, Satış küpünün şu boyutları içerdiğini görebilirsiniz: Ölçüler, Zaman, Yıl, Adres Bilgileri, Kanal ve Ürün.

12. Ölçüler'i genişletin.

Birimler, İndirimler, Sabit Masraflar, Değişken Masraflar ve Gelir öğelerinin düz bir hiyerarşide olduğunu göreceksiniz.

Meta Verileri ve Verileri Dışa Aktarma ve Değiştirme bölümünde, İndirimlerin net Gelirini ve masraf toplamını (sabit ve değişken) görebilmeniz için bu Ölçülere yönelik bir hiyerarşi oluşturacaksınız.

## Meta Verileri ve Verileri Dışa Aktarma ve Değiştirme

Sekmeli Verileri Küpe Dönüştürme bölümünde sekmeli verilerden bir uygulama ve küp oluşturdunuz.

Verileri de dahil olmak üzere bir küpü Essbase web arayüzünden Excel'e aktarın ve ardından formatı incelemek için dışa aktarılan uygulama çalışma kitabını açın.

1. Excel'e aktarın.

Redwood Arayüzünde:

- a. Essbase web arayüzündeki Uygulamalar sayfasında Sample\_Table uygulamasını açın ve Sales veritabanını (küp) açın.
- b. Eylemler menüsünden Excel'e Aktar'ı seçin.

Klasik Web Arayüzünde:

- a. Essbase web arayüzündeki Uygulamalar sayfasında **Sample\_Table** uygulamasını genişletin ve **Satış** küpünü seçin.
- b. Eylemler menüsünden Excel'e Aktar'ı seçin.
- 2. Excel'e Aktar iletişim kutusunda Üst-Alt Dışa Aktarma Oluşturma Yöntemi'ni seçin.
- 3. Verileri Dışa Aktar'ı seçin ve Tamam'a tıklayın.
  - Veri boyutu 400 MB değerinden az olduğunda, meta verileri ve verileri uygulama çalışma kitabı olarak adlandırılan Excel dosyasına aktarır. Sales.xlsx adlı uygulama çalışma kitabını İndirmeler alanınıza kaydedin. Uygulama çalışma kitabı dışa aktardığınız küpü tanımlar.
  - Veri boyutu 400 MB üzerindeyse, veri dosyası veritabanı dizininde sıkıştırılmış bir dosyaya kaydedilir ve dışa aktarılan Excel dosyasına eklenmez. Verileri ve uygulama çalışma kitabını içeren ZIP dosyası Dosyalar sayfasından indirilebilir.
- 4. Sales.xlsx açın.
- 5. Görüntülemek üzere Data.Sales çalışma sayfasına kaydırın. Bu, küp için veri çalışma sayfasıdır.

Her boyut için çalışma sayfalarını inceleyin. Ölçüler boyutu için çalışma sayfası dahil olmak üzere boyut çalışma sayfaları Dim ile başlar.

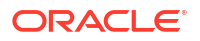

6. Dışa aktarılan uygulama çalışma kitabını kullanarak daha fazla artımlı güncelleme yapabilirsiniz. Örneğin, birçok diğer görevin arasında hiyerarşi ekleyebilir veya kaldırabilir, bir ölçüye bir formül ekleyebilir, diğer adları değiştirebilir ve hesaplamaları geliştirebilirsiniz.

Bu bölümdeki sıralı görevler, uygulama çalışma kitaplarından veya sekmeli verilerden küpleri nasıl tasarlayacağınızı ve devreye alabileceğinizi göstermeyi amaçlamaktadır. Küplerinizi uygulama çalışma kitaplarına aktararak, değişiklik yaparak ve yeniden oluşturarak küplerinizin tasarımını artımlı olarak geliştirebilirsiniz.

# Essbase Dosyalarını ve Oluşumları Yönetme

Dosyalar kataloğu, Essbase kullanma ile ilişkilendirilmiş dizin ve dosyaları içerir.

Konular:

- Dosyalar Kataloğunu Araştırma
- Galeri Şablonlarını Keşfetme
- Dosya ve Oluşumlara Erişme
- Uygulama Dizinlerini Araştırma
- Dosyalar ve Oluşumlarla Çalışma
- Katalog Dizin Yolundaki Dosyaları Belirtme

## Dosyalar Kataloğunu Araştırma

Dosyalar kataloğu, Essbase kullanma ile ilişkilendirilmiş bilgi ve oluşumları düzenlemenize yardımcı olur.

Dosyalar kataloğuna Küp Tasarımcısı'ndan, Essbase web arayüzünden, komut satırı arayüzünden (CLI) veya MaxL'den erişebilirsiniz.

Dosyalar kataloğu aşağıdaki klasörler halinde gruplandırılmıştır:

- uygulamalar
- galeri
- paylaşılan
- kullanıcılar

Her bir klasörde yapabilecekleriniz izinlerinize bağlıdır.

uygulamalar klasörü Essbase'in uygulama ve küpleri kaydettiği yerdir.

galeri klasörü, örnek küpleri oluşturmak için kullanabileceğiniz uygulama çalışma kitaplarını içerir. Bu küpler, Essbase özelliklerini öğrenmenize ve iş alanları arasındaki çeşitli analitik sorunları modellemenize yardımcı olur.

paylaşılan klasörü birden fazla küpte kullanabileceğiniz dosya ve oluşumları depolamak için iyi bir konumdur. İçeriği tüm kullanıcıların erişimine açıktır.

kullanıcılar klasörü bireysel kullanıcı dizinlerini içerir. Essbase ile çalışırken kullandığınız tüm dosya ve oluşumlarınız için kullanıcı klasörünüzü kullanabilirsiniz.

Kendi klasörünüzde ve aynı zamanda paylaşılan klasörde dosya yükleyebilir ve alt dizinler oluşturabilirsiniz. Hiçbir özel izin gerekmez.

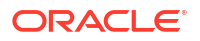

## Galeri Şablonlarını Keşfetme

Galeri şablonları, hiç sorunsuz çalışan Essbase küpleri oluşturmak için kullanabileceğiniz uygulama çalışma kitaplarıdır. Bu şablonları, küp oluşturmanın yanı sıra Essbase özellikleri hakkında bilgi edinmek ve iş etki alanlarındaki çeşitli analitik problemleri modellemek için kullanabileceğiniz başlangıç paketleri olarak görebilirsiniz.

Galeri şablonları, çalışma kitabı ile küpün amacını ve kullanımını açıklayan bir BENİ OKU çalışma sayfaları içerir.

Galeri şablonları, çalışma kitabı biçiminde paketlenir ve destekleyici ek dosyalar da içerebilir. Bir uygulama çalışma kitabı kullanarak şu yöntemlerden biriyle bir uygulama ve küp oluşturursunuz: Essbase web arayüzündeki **İçe Aktar** düğmesi veya Excel'in Küp Tasarlayıcı şeridindeki **Küp Oluştur** düğmesi. Galeriye Essbase web arayüzünden erişmek için **Dosyalar**'a tıklayın ve galeri bölümüne gidin. Galeriye Küp Tasarlayıcı'dan erişmek için Küp Tasarlayıcı şeridindeki **Essbase** düğmesini kullanın.

Galeri şablonları aşağıdaki kategorilerde gruplanır:

- Uygulama Şablonları
- Teknik Şablonlar
- Sistem Performansı Şablonları

## Uygulama Şablonları

Uygulamalar klasöründeki galeri şablonları, farklı organizasyon etki alanlarında Essbase için çeşitli kurumsal kullanım senaryolarını gösterir.

Galeri > Uygulamalar > Satış ve Operasyon Planlama klasöründe yer alan aşağıdaki küpler birbirine bağlanır ve satış ve operasyonel planlama görevlerinin kendilerine düşen işlemlerini gerçekleştirir:

- Tahmin Mutabakatı departmanlarda müşterek olan kararlaştırılmış bir tahmini geliştirin ve sürdürün
- Talep Konsolidasyonu müşteri talebini tahmin edin
- Üretim Zamanlaması tüm ürünler ve konumlar için haftalık bir ana üretim zamanlaması hesaplayın
- Kapasite Kullanımı Mevcut tesis kapasitesinin üretim planını karşılayabileceğinden emin olun

Ücretlendirme Analitiği, İnsan Kaynakları analistlerinin nasıl kişi sayısı ve ücretlendirme analizi gerçekleştirebileceğini, çalışan sayısındaki azalmayı analiz edebileceğini ve ücret artışları tahsis edebileceğini gösterir.

Organizasyon Yeniden Belirlemeleri, organizasyonel değişikliklerin ardından dahili yönetim raporlaması için operasyonel giderlerin nasıl yeniden belirlendiğini gösterir.

İş Fırsatı Kanalı, potansiyel müşteri analizinin nasıl yönetildiğini gösterir.

Harcama Planlama, tedarik analistlerinin yukarıdan aşağıya ve aşağıdan yukarıya tahmin yöntemleri kullanarak operasyonel harcamaları nasıl yönetebileceğini gösterir.

Proje Analitiği; iş gücü beceri ve maliyetleri, gelir, kâr marjı, envanter ve zamanlama gibi faktörleri hesaba katan proje planlaması risk analizlerini gösterir.

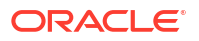

RFM Analizi, ölçümlere bağlı olarak en karlı müşterilerin nasıl belirleneceğini gösterir.

Konsolidasyon Eliminasyonları, iki şirket arasındaki bakiyelerin nasıl belirleneceğini ve elimine edileceğini gösteren bir finansal analiz uygulamasıdır.

Organizasyon Yeniden Belirlemeleri, organizasyonel bir değişiklik sonrasında harcamaların nasıl yeniden belirleneceğini göstere bir finansal analiz uygulamasıdır.

Bu iş uygulamalarına ek olarak, Uygulamalar şablon grubu şunları da içerir:

- Demo Örnekler Essbase dokümantasyonunda yaygın olarak değinilen blok depolama ve birleşik depolama küplerinin basit örnekleri.
- Hizmet Programları Diğer örnek küpler tarafından kullanılabilen küpler. Örneğin, Döviz Kurları şablonu para birimi sembollerini alır ve döviz kurunu USD'ye döndürür. Para Birimi Üçgenleme şablonu, para birimlerini üçgenlere ayıran bir hesaplama komut listesi kullanır.

## Teknik Şablonlar

Teknik şablonlar; tahsisler, hesaplama komut dosyası hata ayıklama, çalıştırma zamanı ikame değişkenleri, zikzak ve asimetrik hesaplamalar, MDX Insert, çözüm sırası, gerçek zamanlı güncellemeler, dinamik filtreler, işaret değiştirme ve daha fazlasını kapsayan Essbase özelliklerinin kullanımını gösterir.

- Hesaplama: Ayırma İzleme Ayırma gerçekleştirin ve hesaplama komut listelerinin hatalarını ayıklayın
- Hesaplama: Sample Basic RTSV Çalıştırma zamanı ikame değişkenleri kullanarak bir hesaplama komut listesine üye adları iletin
- Hesaplama: Zikzak Hesaplama Essbase'in bir zaman boyutunda nasıl karmaşık hesaplamalar yaptığını öğrenin
- Hesaplama: CalcTuple Demeti boyutlardaki asimetrik kılavuz hesaplamalarını optimize edin
- Detaya Gitme: Temel Detaya Gitme Küpün dışındaki verileri analiz etmek için harici kaynakların detayına gidin
- Filtreler: Etkili Filtreler Çeşitli veri erişimi filtrelerini tasarlayın ve kullanın
- MDX: Ayırma MDX Ekleme Eksik değerleri ayırın ve ekleyin
- Bölümler: Gerçek Zamanlı CSV Güncellemeleri Gerçek zamanlı verilere erişin
- Çözüm Sırası: UnitPrice SolveOrder; karma mod küpündeki çözüm sırasını kullanın ve anlayın
- Çözüm Sırası: Çözüm Sırası Performansı depolama üyeleri ve hesaplama komut listesi kullanmak yerine dinamik hesaplamalar kullanarak sorgu performansını karşılaştırın
- Tablo Formatı tablo verilerinden Essbase küpleri oluşturun
- UDA: İşareti Değiştir raporlama gereksinimlerini karşılamak için veri yükleme işlemi sırasında veri değerlerinin işaretlerini nasıl çevireceğinizi öğrenin

## Sistem Performansı Şablonları

Sistem performansı şablonları optimizasyon amacıyla sistemin durumunu izler.

Sağlamlık ve Performans Analizcisi, Essbase uygulamalarınızın kullanım ve performans istatistiklerini izlemenize yardımcı olur.

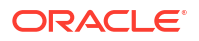

Analizci Essbase günlüklerini taramanızı sağlar. Veriler ayrıştırıldıktan sonra, bir csv Excel çalışma sayfasını isteğe bağlı olarak **Ayarlar**'da belirlediğiniz zaman aralığında derler. Ardından, csv dosyalarını kullanarak grafikleri ve diğer görünümleri oluşturabilirsiniz.

## Dosya ve Oluşumlara Erişme

Essbase içindeki Dosyalar kataloğuna erişiminiz kullanıcı rolünüze ve uygulama düzeyi izinlere bağlıdır.

Dosyalar kataloğuna Küp Tasarlayıcı'dan ya da Essbase web arayüzünden erişebilirsiniz.

Essbase'teki kullanıcı rolünüz hiçbir uygulama izni olmayan Kullanıcı ise paylaşılan, kullanıcılar ve galeri klasörlerine erişebilirsiniz. uygulamalar klasörü boştur.

galeri klasörü tüm kullanıcılar için salt okunurdur.

paylaşılan klasörü tüm kullanıcılar için oku-yaz'dır.

kullanıcılar klasöründe, kullanıcıların kendi klasörlerine oku-yaz erişimi vardır ve hizmet yöneticisinin tümüne erişimi vardır.

Rolünüz **Kullanıcı** ise ve belirli bir uygulama için Veritabanı Erişimi ve Veritabanı Güncelleme iznine sahipseniz ayrıca uygulamalar klasörü altındaki uygun olan alt dizinleri görüntüleyebilirsiniz (ve indirebilirsiniz). Bu alt dizinler, erişebildiğiniz uygulama ve küplere yönelik dosya ve oluşumları içerir.

Rolünüz **Kullanıcı** ise ve bir uygulamaya yönelik Veritabanı Yöneticisi izniniz varsa ek olarak küp dizinine dosya ve oluşum yükleyebilir ve aynı zamanda onları kopyalayıp yeniden adlandırabilirsiniz.

Rolünüz **Kullanıcı** ise ve bir uygulamaya yönelik Uygulama Yöneticisi izniniz varsa Veritabanı Yöneticisinin dosyalarla yapabileceği her şeyi yapabilirsiniz ve erişiminiz küp dizininin yanı sıra uygulama dizinine genişletilir.

Yetkili Kullanıcı iseniz oluşturduğunuz uygulamalar için Uygulama Yöneticisi ile aynı dosya ve oluşum erişimine sahip olursunuz. Diğer uygulamalara erişiminiz size verilen uygulama iznine göre kısıtlanır.

Hizmet yöneticisinin tüm dosya ve dizinlere tam erişimi vardır (salt okunur olan galeri klasörü dışında).

## Uygulama Dizinlerini Araştırma

Dosyalar kataloğundaki uygulama dizinleri Essbase uygulamalarını kullanma ile ilişkilendirilmiş oluşumları içerir.

Oluşturulan veya içe aktarılan her uygulama için Essbase Dosyalar kataloğundaki uygulamalar klasörü içerisinde yeni bir klasör oluşturur. Uygulama klasörü küp klasörünü, küp klasörü de küp oluşumlarını içerir.

Oluşumlar, Essbase uygulamaları ve küpleri ile çalışmakla ilişkili dosyalardır. Oluşumların hesapları veya raporları tanımlama gibi çeşitli amaçları bulunur. Bir küpe ait oluşumlar, öndeğer olarak küp ile ilişkilendirilmiş ve veritabanı dizini olarak da bilinen bir klasöre depolanır.

Genel küp oluşumları şunlardır:

• Verilerin veya veri bilgilerinin küpe yüklenebilen metin dosyaları (.txt, .csv)

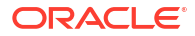

- Veri yüklemeye ve boyut oluşturmaya yönelik kural dosyaları (.rul)
- Verilerin nasıl hesaplanacağını tanımlayan hesap komut listeleri (.csc)
- Uygulama çalışma kitapları ve diğer Excel dosyaları (.xlsx)
- MDX komut listeleri (.mdx)
- Küple ilgili depolanmış veri bilgileri (.xml)

#### Not:

Dosya uzantıları küçük harf olmalıdır. Örneğin, dosyaadı.txt

## Dosyalar ve Oluşumlarla Çalışma

Essbase'teki tanımlı erişim düzeyinize bağlı olarak Dosyalar kataloğundaki klasör ve oluşumlarda dosya işlemleri yapabilirsiniz. Essbase web arayüzünün Dosyalar bölümünü kullanarak dosyaları yükleyebilir, indirebilir, kopyalayabilir, yeniden adlandırabilir, taşıyabilir ve silebilirsiniz.

Bu konu, Essbase web arayüzünde çalışmayı açıklamaktadır ancak aynı zamanda Küp Tasarımcısı veya Komut Satırı Arayüzünden (CLI) dosyalarla da çalışabilirsiniz.

Bir oluşumu karşıya yüklemek için

- 1. Uygulamalar sayfasında Dosyalar'a tıklayın.
- 2. Yazma erişiminizin olduğu bir dizine gidin.
- İsterseniz bir alt dizin eklemek için Klasör Oluştur'a tıklayın (yalnızca paylaşılan ve kullanıcı dizinleri için kullanılabilir).
- 4. Yükle'ye tıklayın.
- 5. Dosya sisteminden bir dosyayı sürükleyip bırakın veya seçin.
- 6. Kapat'a tıklayın.

#### Not:

Dosyaların sunucuya yüklenmeden önce virüslere karşı taranması için Essbase web arayüzünde virüsten koruma taramasını etkinleştirebilirsiniz.

Bir oluşumu indirmek için

- 1. Okuma erişiminizin olduğu bir dizine gidin.
- 2. Dosyanın sağındaki Eylemler menüsünden İndir'i seçin.

Bir oluşumu kopyalamak için

- 1. Okuma erişiminizin olduğu bir dizine gidin.
- 2. Dosyanın sağındaki Eylemler menüsünden Kopyala'yı seçin.
- 3. Yazma erişiminizin olduğu başka bir klasöre gidin.
- 4. Yapıştır'a tıklayın.

Bir oluşumu yeniden adlandırmak için

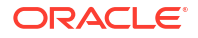

- 1. Yazma erişiminizin olduğu bir dizine gidin.
- 2. Dosyanın sağındaki Eylemler menüsünden Yeniden Adlandır'ı seçin.
- 3. Uzantıyı atlayarak yeni bir dosya adı girin.

Bir oluşumu taşımak için

- 1. Yazma erişiminizin olduğu bir dizine gidin.
- 2. Dosyanın sağındaki Eylemler menüsünden Kes'i seçin.
- 3. Yazma erişiminizin olduğu yeni bir dizine gidin.
- 4. Yapıştır'a tıklayın.

Bir oluşumu silmek için

- 1. Yazma erişiminizin olduğu bir dizine gidin.
- 2. Dosyanın sağındaki Eylemler menüsünden Sil'i seçin.
- 3. Silmek istediğinizi teyit etmek için Tamam'a tıklayın.

## Katalog Dizin Yolundaki Dosyaları Belirtme

Bir küp için başlattığınız bir veri yüklemesi veya boyut yapısı, Essbase'de geçerli küpün dizininden başka bir yerde bulunan bir dosya veya oluşum gerektiriyorsa, bunun katalog dizin yolunu belirtebilirsiniz.

| Select File from Catalog                   |      |
|--------------------------------------------|------|
| Q Search Files 30                          |      |
| All Files > applications > ASOSamp > Basic |      |
| Name 🗘                                     | Туре |
| Age.rul<br>610B                            | Rule |
| AreaCode rul                               |      |

Dosyaları veya oluşumları içeren diğer işlemler, bunların *küp dizininde* veya yönetici tarafından belirtilen bir dizinde bulunmasını gerektirir.

Katalog dizin yolunu belirtmeden bıraktığınızda, yönetici alternatif bir yol belirtmediği sürece (FILEGOVPATH konfigürasyonunu kullanarak) küp dizini varsayılan konum olur.

Küp dizini; <Application Directory>/app/appname/dbname klasörü anlamına gelir.

<Application Directory>'nin ortamınızda nerede olduğunu bilmiyorsanız

- Bağımsız bir Essbase devreye alımı kullanıyorsanız Essbase Platformunda Ortam Konumları konusuna bakın.
- Oracle Bulut Altyapısı Pazar Yeri'nde bir Essbase devreye alımı kullanıyorsanız <*Application Directory*>, /u01/data/essbase/app olur.

Veri yüklemeleri veya boyut oluşturma işlemleri için ister İşler, MaxL ister Komut Satırı Arayüzü (Komut Satırı Arayüzü) kullanıyor olun, gerekli dosyaların katalog dizin yolunu belirtebilirsiniz.

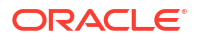

Örneğin, aşağıdaki MaxL verileri içe aktar komutu, Essbase dosya kataloğunun paylaşılan klasöründe saklanan bir veri dosyasını kullanarak veri yükleme gerçekleştirir. Kural dosyası Sample Basic'in küp dizinindedir.

import database 'Sample'.'Basic' data from server data\_file 'catalog/shared/ Data Basic' using server rules file 'Data' on error write to "dataload.err";

Aşağıdaki Komut Satırı Arayüzü dimbuild örneğinde, kural dosyası bir kullanıcı dizininde, veri dosyası ise paylaşılan bir dizinde belirtilmiştir.

esscs dimbuild -a Sample -db Basic -CRF /users/admin/Dim\_Market.rul -CF / shared/Market.txt -R ALL DATA -F

#### Not:

Essbase dağıtımınız Oracle Bulut Altyapısı Pazar Yeri'ndeyse ve nesne deposu entegrasyonunu kullanıyorsa, Essbase kataloğundaki paylaşılan veya kullanıcı dizinleri içindeki dosyalara erişim gerektiren tüm işler, bunları Oracle Bulut Altyapısı'ndaki Essbase yığınıyla ilişkili Oracle Bulut Altyapısı nesne deposu kümesinde arayacaktır (veya buraya aktaracaktır). Daha fazla bilgi için bkz. Yığın Oluşturma

# Essbase içindeki Erişim İzinlerinizi Anlama

Essbase ile nasıl çalıştığınız kullanıcı rolünüze ve uygulama düzeyi izinlerinize bağlıdır.

Essbase içinde üç kullanıcı rolü vardır:

- Kullanıcı
- Yetkili Kullanıcı
- Hizmet Yöneticisi

Essbase kullanıcılarının çoğunluğu **Kullanıcı** rolüne sahiptir. **Yetkili Kullanıcı** ve **Hizmet Yöneticisi** rolleri uygulamalara yazmak ve uygulamaları saklamak için izne ihtiyaç duyanlar için ayrılmıştır. **Kullanıcı** rolü olan kullanıcılara her uygulamadaki veri ve izinlere erişimlerini ayırt eden uygulama düzeyi izinler verilir.

Essbase'e erişim, kullanıcı ve grup güvenliği tarafından kısıtlanmıştır. Essbase, Pazar Yeri üzerinden Oracle Bulut Altyapısı'na (OCI) devreye alındığında kullanıcı ve grup hesapları bir kimlik etki alanında yönetilir. Essbase bağımsız olarak devreye alındığında, kullanıcı ve grup hesapları EPM Paylaşılan Hizmetler veya WebLogic Gömülü Hafif Dizin Erişimi İletişim Kuralı (LDAP) kimlik doğrulamasıyla (harici bir kimlik sağlayıcısı ile birleştirmeli veya birleştirmesiz) yönetilebilir.

Bağımsız devreye alımlar için Essbase Kullanıcı Rollerini ve Uygulama İzinlerini Yönetme bölümüne veya Pazar Yeri üzerinden Oracle Bulut Altyapısı'nda (OCI) devreye alımlar için Kullanıcıları ve Rolleri Yönetme bölümüne bakın.

| Güvenlik Sağlayıcı                                                    | Kullanıcıları ve grupları<br>ekleme, kaldırme ve yönetme                                    | Rol sağlama ve rollerin                                                                     |
|-----------------------------------------------------------------------|---------------------------------------------------------------------------------------------|---------------------------------------------------------------------------------------------|
| Kurumsal Performans<br>Yönetimi Paylaşılan Hizmetler<br>güvenlik modu | Paylaşılan Hizmetler<br>Konsolu'nda                                                         | Paylaşılan Hizmetler<br>Konsolu'nda                                                         |
| WebLogic içinde konfigüre<br>edilen harici güvenlik                   | Harici sağlayıcıda                                                                          | Essbase web arayüzünde veya<br>Temsili Durum Transferi<br>Uygulama Programı<br>Arabiriminde |
| WebLogic Gömülü LDAP                                                  | Essbase web arayüzünde veya<br>Temsili Durum Transferi<br>Uygulama Programı<br>Arabiriminde | Essbase web arayüzünde veya<br>Temsili Durum Transferi<br>Uygulama Programı<br>Arabiriminde |

#### Not:

WebLogic Gömülü LDAP üretim ortamları için önerilmiyor.

#### Kurumsal Performans Yönetimi Paylaşılan Hizmetler güvenlik modu

Aşağıdaki Essbase web arayüzü öğeleri Kurumsal Performans Yönetimi Paylaşılan Hizmetler güvenlik modunda **devre dışıdır**:

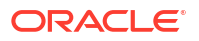

- Güvenlik sayfası (Essbase web arayüzünde bir Güvenlik seçeneği yoktur)
   Essbase kullanıcıları ve grupları doğrudan Kurumsal Performans Yönetimi'de saklanır ve
   Essbase web arayüzüne eklenmez veya burada yönetilmez.
- İzinler sekmesi
  - Redwood Arayüzünde, uygulamadaki İzinler sekmesi Özelleştirme bölümündedir.
  - Klasik Web Arayüzünde İzinler sekmesi uygulama denetçisindedir.
- Yönetim menüsündeki Parolayı Sıfırla seçeneği

#### WebLogic içinde konfigüre edilen harici güvenlik

WebLogic içinde konfigüre edilen harici güvenlik sağlayıcısı kullanıyorsanız, Essbase kullanıcıları ve grupları doğrudan harici sağlayıcıda saklanır ve Essbase web arayüzüne eklenmez veya burada yönetilmez. Bununla beraber, Essbase web arayüzünde veya Temsili Durum Transferi Uygulama Programı Arabirimi ile rol sağlar veya rolleri kaldırırsınız.

Aşağıdaki Essbase web arayüzü öğeleri WebLogic içinde konfigüre edilmiş harici güvenlik kullanılırken **etkindir**:

- Güvenlik sayfası (Essbase web arayüzünde bir Güvenlik seçeneği vardır)
- Roller sekmesi (kullanıcılara rollerin atanabilmesi için kullanıcıların eklenmiş olması gerekir)
  - Redwood Arayüzünde Roller sekmesi uygulama, Özelleştirme ve ardından İzinler bölümündedir.
  - Klasik Web Arayüzünde Roller Güvenlik sayfasındadır (Kullanıcılar ve Gruplar sekmesi devre dışıdır).
- İzinler sekmesi
  - Redwood Arayüzünde, uygulamadaki İzinler sekmesi Özelleştirme bölümündedir.
  - Klasik Web Arayüzünde İzinler sekmesi uygulama denetçisindedir.
- Yönetim menüsündeki Parolayı Sıfırla seçeneği

#### 💉 Not:

Etkin olmayan kullanıcıları/grupları harici sağlayıcıdan kaldırdıktan veya sağlayıcıda yeniden adlandırdıktan sonra Essbase'den temizlemeniz gerekiyorsa MaxL Kullanıcıyı Bırak ve Grubu Bırak ifadelerini kullanın.

## WebLogic Gömülü LDAP (WebLogic parçası olan dahili bir LDAP ve üretim kullanımı için önerilmez):

Kullanıcıları ve grupları yönetmek ve rol sağlamak ve rolleri kaldırmak için Essbase web arayüzündeki Güvenlik sayfasını (Uygulamalar sayfasındaki Güvenlik seçeneği) veya Temsili Durum Transferi Uygulama Programı Arabirimini kullanın.

## Kullanıcı Rolü

Essbase içindeki kullanıcı rolünüz uygulama izinleri olmayan **Kullanıcı** ise, Dosyalar kataloğunu kullanabilir (özellikle, paylaşılan, kullanıcılar ve galeri klasörleri), Konsoldan masaüstü araçlarını indirebilir ve Essbase hakkında daha fazla bilgi edinmek için Akademi'yi keşfedebilirsiniz.

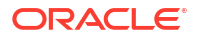

Uygulamalar için **Yetkili Kullanıcılar** veya **Hizmet Yöneticileri** tarafından size ek erişim verilmelidir. Uygulamalar veritabanı olarak da bilinen bir veya daha fazla küp içeren yapılardır. Sadece uygulama iznine sahip olduğunuz uygulamaları ve küpleri görebilirsiniz.

Sunucu üzerindeki her uygulama için benzersiz uygulama iznine sahip olabilirsiniz. Uygulama izinleri, en düşük yetkili olandan en yüksek yetkili olana şu şekildedir:

- Hiçbiri (verilen uygulama izni yok)
- Veritabanı Erişimi
- Veritabanı Güncelleme
- Veritabanı İdarecisi
- Uygulama İdarecisi

## Veritabanı Erişimi İzni

Essbase içindeki kullanıcı rolünüz **Kullanıcı** ise ve belirli bir uygulama için Veritabanı Erişimi iznine sahipseniz, uygulamadaki küplerdeki verileri ve meta verileri görüntüleyebilirsiniz.

Verileri ve meta verileri görüntüleme yeteneğiniz filtreler ile kısıtlanmış alanlarda sınırlı olabilir. Size bir filtre kullanarak yazma erişimi verilmişse, küpün bazı alanlarında veya tüm alanlarındaki değerleri güncelleyebilirsiniz. Bir filtre kapsamlı sorgulanabilir bölgedeki hücrelere erişiminizi kısıtlamadığı sürece, küp dışındaki veri kaynaklarına erişmek için mevcut oldukları durumda detaya gitme raporlarını kullanabilirsiniz.

Veritabanı Erişimi izni ile, ayrıca küp ana hattını da görüntüleyebilir, uygulama ve küp dizinlerinden dosyaları ve oluşumları indirebilirsiniz. Çalıştırabileceğiniz iş türlerine birleştirmeler oluşturma (küp bir birleşik depolama küpü ise) ve MDX komut listelerini çalıştırma dahildir. Konsolu kullanarak veritabanı boyutunu görüntüleyebilir ve kendi oturumlarınızı izleyebilirsiniz.

Bir senaryo katılımcısıysanız, senaryo değişikliklerinin yanı sıra temel verileri de görüntüleyebilirsiniz ve bir senaryo onaylayanıysanız senaryoyu onaylayabilir veya reddedebilirsiniz.

## Veritabanı Güncelleme İzni

Essbase içindeki kullanıcı rolünüz **Kullanıcı** ise ve belirli bir uygulama için Veritabanı Güncelleme iznine sahipseniz, uygulamadaki küplere güncellemeler yapabilirsiniz.

Belirli bir uygulamaya yönelik Veritabanı Güncelleme izni ile Veritabanı Erişim izni olan bir kullanıcının yapabileceği her şeyi yapabilirsiniz. Çalıştırabileceğiniz işlere küp içinde veri yükleme, güncelleme ve temizleme dahildir. Küp verilerini tablo formatına aktarabilirsiniz. Yürütme izni verildiğiniz herhangi bir hesaplama komut listesini çalıştırabilirsiniz. Senaryo yönetimi için etkin olan blok depolama küplerinde kendi senaryolarınızı oluşturabilir, yönetebilir ve silebilirsiniz.

## Veritabanı Yöneticisi İzni

Essbase içindeki kullanıcı rolünüz **Kullanıcı** ise ve belirli bir uygulama için Veritabanı Yöneticisi iznine sahipseniz uygulamadaki küpleri yönetebilirsiniz.

Belirli bir uygulamaya yönelik Veritabanı Yöneticisi izni ile Veritabanı Güncelleme izni olan bir kullanıcının yapabileceği her şeyi yapabilirsiniz. Ek olarak, küp dizinine dosya yükleyebilir, küp ana hattını düzenleyebilir, küpü bir uygulama çalışma kitabına aktarabilir ve web arayüzünü

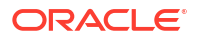

kullanarak küpü başlatabilir/durdurabilirsiniz. Çalıştırabildiğiniz iş türleri, boyutlar oluşturma, verileri dışa aktarma ve küpü bir çalışma kitabına aktarmayı içerir.

Ayrıca, Veritabanı Yöneticisi olarak aşağıdaki işlemleri kontrol edebilirsiniz:

- Senaryoları etkinleştirin veya izin verilen senaryo sayısını değiştirin
- Kuşak ve düzey adları dahil olmak üzere boyutları yönetin
- Veritabanı ile ilgili dosyalara erişin ve yönetin
- Boyut oluşturma ve veri yükleme için hesaplama komut listeleri, detaya gitme raporları, MaxL komut listeleri, MDX komut listeleri, rapor komut listeleri ve kural dosyalarını oluşturun ve düzenleyin
- Hesaplama komut listelerini yürütmek için kullanıcı izinleri atayın
- Belirli kullanıcılara ve gruplara yönelik olarak veri erişimi sağlamak veya kısıtlamak için filtreler oluşturun ve atayın. Küpünüz için, uygulamayı kullanmak üzere zaten yetkili olan herhangi bir kullanıcı veya gruba filtre atayabilirsiniz (bir Uygulama Yöneticisi veya daha yükseği kullanıcılar sağlamalıdır)
- Küp düzeyi ikame değişkenleri yönetin
- Kilitli küp nesnelerini ve veri bloklarını görüntüleyin
- Veritabanı ayarlarını görüntüleyin ve değiştirin
- Veritabanı istatistiklerini görüntüleyin
- Web arayüzünden denetim kayıtlarını görüntüleyin ve dışa aktarın

Redwood Arayüzünde veritabanını seçebilir ve ardından bu görevleri sol taraftaki panelden yönetebilirsiniz. Bazı görevler birlikte gruplanır. Örneğin değişkenler, filtreler ve ayarlar "Özelleştirme" bölümünde bulunur.

Klasik Web Arayüzünde bu görevleri veritabanı denetçisinden yönetin. Veritabanı denetleyicisini web arayüzünden açmak için Uygulamalar sayfası ile başlayın ve uygulamayı genişletin. Denetleyiciyi başlatmak için yönetmek istediğiniz küpün sağındaki **Eylemler** menüsünde **Denetle**'ye tıklayın.

## Uygulama Yöneticisi İzni

Essbase içindeki kullanıcı rolünüz **Kullanıcı** ise ve belirli bir uygulama için Uygulama Yöneticisi iznine sahipseniz uygulamayı ve küpleri yönetebilirsiniz.

Belirli bir uygulamaya yönelik Uygulama Yöneticisi izni ile Veritabanı Yöneticisi izni olan bir kullanıcının yapabildiği her şeyi uygulamadaki tüm küpler için yapabilirsiniz. Ek olarak uygulama içindeki küplerin kopyalarını da oluşturabilirsiniz. Uygulamanın sahibiyseniz (oluşturan yetkili kullanıcı) uygulamayı kopyalayabilir veya silebilirsiniz ve küp sahibiyseniz (oluşturan yetkili kullanıcı) uygulamadaki küplerin herhangi birini silebilirsiniz. Essbase web arayüzünü kullanarak uygulamayı başlatabilirsiniz/durdurabilirsiniz ve Konsol içindeki kullanıcı oturumlarını görüntüleyebilir ve sonlandırabilirsiniz. İş türleri MaxL komut listelerinin çalıştırılmalarını ve küp oluşumlarını bir zip dosyasına yedeklemek için LCM'yi Dışa Aktarma'nın kullanılmasını içerir.

Uygulamanızdaki küpleri bir Veritabanı Yöneticisi ile aynı şekilde yönetebilirsiniz, ek olarak küplere yönelik denetim kayıtlarını da temizleyebilirsiniz.

Ayrıca Uygulama Yöneticisi olarak şu işlemleri kontrol edebilirsiniz:

• Uygulama ile ilgili dosyalara erişin ve yönetin

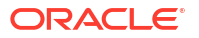

- Harici veri kaynaklarına erişim için uygulama düzeyi bağlantıları ve Veri Kaynaklarını yönetin
- Uygulama konfigürasyon ayarlarını değiştirin
- Uygulama ve küpleri için kullanıcı ve grup izinlerini sağlayın ve yönetin
- Uygulama düzeyi ikame değişkenleri ekleyin ve kaldırın
- Genel uygulama ayarlarını değiştirin
- Uygulama istatistiklerini görüntüleyin
- Uygulama günlüklerini indirin

Redwood Arayüzünde bir uygulama seçin ve ardından sol taraftaki panelden görevleri yönetin. Bazı görevler birlikte gruplanır. Örneğin, İstatistikler ve Kayıtlar "Genel" bölümündedir.

Klasik Web Arayüzünde uygulama denetçisini kullanın. Klasik Web Arayüzünden uygulama denetleyicisini açmak için Uygulamalar sayfası ile başlayın. Denetleyiciyi başlatmak için yönetmek istediğiniz uygulamanın adının sağındaki **Eylemler** menüsünden **Denetle**'ye tıklayın.

## Yetkili Kullanıcı Rolü

**Yetkili Kullanıcı**, Essbase hizmetinde uygulama oluşturmanızı sağlayan özel bir kullanıcı rolüdür.

Yetkili kullanıcı iseniz, oluşturduğunuz uygulamalar için otomatik olarak Uygulama Yöneticisi yetkisine sahip olursunuz. Uygulama ve küp oluşturmaya yönelik seçeneklerinize, web arayüzünün Uygulamalar sayfasında sıfırdan oluşturmak, bir uygulama çalışma kitabından içe aktarmak, Küp Tasarlayıcıdan oluşturmak ve LCM İçe Aktarma işini (veya lcmimport CLI komutunu) kullanmak dahildir.

Oluşturduğunuz uygulamaları silebilir ve kopyalayabilirsiniz.

Yetkili kullanıcı olarak, oluşturmadığınız uygulamalarda size çalışma izni atanabilir. Atanan izniniz Uygulama Yöneticisi'nden düşükse, eylemleriniz atandığınız uygulama izni için izin verilen eylemler ile kısıtlıdır. Örneğin, başka bir yetkili kullanıcı tarafından oluşturulmuş bir uygulama için Veritabanı Yöneticisi izni atanmışsa erişiminiz Veritabanı Yönetici izni olan bir Kullanıcının yapabilecekleri ile sınırlıdır.

## Hizmet Yöneticisi Rolü

Bir Hizmet Yöneticisinin sınırsız Essbase erişimi vardır.

Hizmet yöneticisi iseniz, tüm uygulamalar ve küpler için yetkili kullanıcıların ve Uygulama Yöneticilerinin yapabildikleri her şeyi yapabilirsiniz. Ek olarak, web arayüzündeki Güvenlik sayfasını kullanarak kullanıcıları ve grupları yönetebilirsiniz. Erişimlerini test etmek için herhangi küp için **Analiz Et** görünümünden diğer kullanıcıları temsil eden MDX raporlarını yürütebilirsiniz (**Farklı Yürüt** kullanarak).

Konsol'dan bağlantıları ve Veri Kaynaklarını sunucu düzeyinde yönetebilir, senaryo yönetimi için e-posta ayarlarını konfigüre edebilir ve anti virüs tarayıcısını, tüm kullanıcı oturumlarını ve sistem konfigürasyonunu yönetebilirsiniz. Ayrıca tüm veritabanları için istatistikleri görüntüleyebilir, global ikame değişkenlerini ekleyebilir ve kaldırabilir, hizmet kullanımını ve performansını izlemek için Performans Analiz Yöneticisi'ne erişebilir ve herhangi servis düzeyi ayarı görüntüleyebilir/değiştirebilirsiniz.

Yetkili Kullanıcıdan farklı olarak Hizmet Yöneticisi rolü sınırlanamaz. Hizmet yöneticileri her zaman Essbase sunucusundaki tüm uygulamalar ve küpler için tam erişime sahiptir.

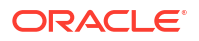

## Filtreler Hakkında

Filtreler, bir küpteki veri değerlerine yönelik güvenlik erişimini kontrol eder. Filtreler en ayrıntılı güvenlik biçimidir.

Bir filtre oluşturduğunuzda, belirli küp hücrelerinde veya bir dizi hücrede bir grup kısıtlama belirlersiniz. Daha sonra filtreyi kullanıcılara veya gruplara atayabilirsiniz.

Filtreleri oluşturma, atama, düzenleme, kopyalama, yeniden adlandırma veya silme kabiliyetinizi kendi güvenlik rolünüz belirler:

- Uygulama İdarecisi rolüne sahipseniz herhangi bir kullanıcıya veya gruba yönelik tüm filtreleri idare edebilirsiniz. Filtreler sizi etkilemez.
- Veritabanı Güncelleme rolüne sahipseniz oluşturduğunuz uygulamalara yönelik filtreleri idare edebilirsiniz.
- Veritabanı İdarecisi rolüne sahipseniz uygulamalarınızdaki veya küplerinizdeki filtreleri idare edebilirsiniz.
- Veritabanı Erişimi rolüne (öndeğer) sahipseniz, erişiminiz filtreler tarafından daha da kısıtlanmadığı sürece tüm hücrelerdeki veri değerlerine okuma erişiminiz olur.

## Filtre Oluşturma

Bir küp için birden fazla filtre oluşturabilirsiniz. Bir filtreyi düzenlerseniz, tanımında yapılan değişiklikler o filtrenin tüm kullanıcıları tarafından devralınır.

Bkz. Güvenlik Filtrelerini Kullanarak Veritabanı Hücrelerine Erişimi Kontrol Etme.

**1.** Filtre düzenleyicisine gidin.

Redwood Arayüzünde:

- a. Uygulamalar sayfasında uygulamayı ve ardından veritabanını (küp) açın.
- b. Özelleştirme'ye ve ardından Filtreler'e tıklayın.

Klasik Web Arayüzünde:

- a. Uygulamalar sayfasında uygulamayı genişletin.
- b. Küp adının sağındaki Eylemler menüsünden denetleyiciyi başlatın.
- c. Filtreler sekmesini seçin.
- 2. Ekle'ye tıklayın.
- 3. Filtre Adı metin kutusuna bir filtre adı girin.
- 4. Filtre Düzenleyicisinde Ekle'ye tıklayın.
- 5. Erişim bölümünde bir erişim düzeyi seçmek için açılan menüye tıklayarak menüyü kullanın.
  - Yok: Hiçbir veri alınamaz veya güncellenemez
  - Okuma: Veriler alınabilir, ancak güncellenemez
  - Yazma: Veriler alınabilir ve güncellenebilir
  - Meta Okuma: Meta veriler (boyu ve üye adları) alınabilir ve güncellenebilir

Meta Okuma erişim düzeyi tüm diğer erişim düzeylerini geçersiz kılar. Mevcut Meta Okuma filtrelerinde ek veri filtreleri zorunlu kılınır. Üye birleşimlerindeki filtrelemeler (VE ilişkileri kullanılarak) Meta Okuma için geçerli değildir. Meta Okuma her üyeyi ayrı olarak filtreler (VEYA ilişkisi kullanarak).

 Üye Spesifikasyonu bölümünde satırı seçin ve üye adlarını girin, ardından Gönder'e tıklayın.

Üyeleri ayrı olarak filtreleyebilir veya üye birleşimlerini filtreleyebilirsiniz. Boyut veya üye adlarını, diğer ad adlarını, üye birleşimlerini, fonksiyonlar tarafından tanımlanan üye kümelerini veya başında & işareti bulunan ikame değişken adlarını belirtin. Birden çok girişi virgüllerle ayırın.

7. Filtre için gerektiği şekilde ek satırlar oluşturun.

Filtre satırları çakışırsa veya uyuşmazsa, daha az detaylı küp alanı belirtimlerinin üzerine daha detaylı olanlar uygulanır ve daha az kapsamlı erişim haklarının üzerine daha kapsamlı olanlar uygulanır. Örneğin, bir kullanıcıya Fiili için Okuma erişimi ve Oca için Yazma erişimi verirseniz, kullanıcının Oca Fiili için Yazma erişimi olur.

- 8. Filtrenin geçerli olmasını sağlamak için **Doğrula**'ya tıklayın.
- 9. Kaydet'e tıklayın.

Redwood Arayüzünde bir filtreyi düzenlemek için küpü ve ardından Özelleştirme sayfasını seçerek Filtreler sekmesini bulun. Daha sonra filtre ismine tıklayıp filtre düzenleyicide değişikliklerinizi yaparak filtreyi düzenleyin. Mevcut bir satırı düzenlemek için o satıra çift tıklayın.

Klasik Web Arayüzünde bir filtreyi düzenlemek için denetçideki Filtreler sekmesine gidin ve filtre adına tıklayıp filtre düzenleyicide değişikliklerinizi yaparak filtreyi düzenleyin.

Bir filtrenin adının sağındaki Eylemler menüsüne tıklayıp bir seçenek belirleyerek filtreyi kopyalayabilir, yeniden adlandırabilir veya silebilirsiniz.

Filtreleri oluşturduktan sonra bunları kullanıcılara veya gruplara atayın.

## Verimli Dinamik Filtreler Oluşturma

Harici kaynak verilere dayalı dinamik filtreler oluşturarak gerekli filtre tanımı sayısını azaltabilirsiniz.

Birçok kullanıcı için bir dizi sabit kodlu veri erişimi filtresini yönetmek yerine, üye ve kullanıcı adlarına göre harici kaynak verilerden küp hücrelerine erişimi filtreleyebilirsiniz.

Bunun için @datasourceLookup yöntemi ve \$LoginUser ile \$LoginGroup değişkenleri dahil olmak üzere dinamik filtre tanımı sözdizimi kullanılır. Harici kaynak verileriniz bir csv dosyası ya da ilişkisel bir tablodur. İlişkisel kaynak veriler için .csv dosyasını ilişkisel bir tabloya yükleyebilirsiniz.

- Dinamik Filtre Sözdizimi
- Dinamik Filtre Oluşturma İş Akışı
- Dinamik Filtre Örneği

### Dinamik Filtre Sözdizimi

Birden fazla kullanıcıya ve gruba atayabileceğiniz esnek filtreler oluşturmak için dinamik filtre sözdizimini kullanın.

Filtre satırları, üye ifadeleriyle birlikte tanımlarının bir parçası olarak aşağıdaki öğeleri içerebilir.

#### \$loginuser

Bu değişken, çalıştırma zamanında o anda oturum açmış olan kullanıcı değerini depolar. @datasourcelookup yöntemiyle birlikte kullanılabilir.

#### \$logingroup

Bu değişken, oturum açmış geçerli kullanıcının ait olduğu tüm grupların değerini depolar. Hem doğrudan hem dolaylı grupları içerir. @datasourcelookup yöntemiyle birlikte kullanıldığında her grup Veri Kaynağına göre ayrı olarak aranır.

#### @datasourcelookup

Bu yöntem, bir Veri Kaynağından kayıt getirir.

#### Sözdizimi

@datasourcelookup (dataSourceName, columnName, columnValue, returnColumnName)

| Parametre            | Açıklama                                                                                                    |
|----------------------|----------------------------------------------------------------------------------------------------|
| dataSourceName       | Essbase'te tanımlanmış harici Veri Kaynağının adı. Uygulama düzeyi Veri<br>Kaynakları için adın başına uygulama adını ve bir nokta işareti koyun. |
| columnName           | Belirli bir <i>columnValue</i> için aranacak Veri Kaynağı sütununun adı.                                                                          |
| columnValue          | <i>columnName</i> 'de aranacak değer.                                                                                                    |
| returnColumnNam<br>e | Bir değer listesi döndürülecek Veri Kaynağı sütununun adı.                                                                                        |

#### Açıklama

Bir @datasourcelookup çağrısı aşağıdaki SQL sorgusuna denktir:

select returnColumnName from dataSourceName where columnName=columnValue

@datasourcelookup, belirtilen Veri Kaynağında arama yapar ve *columnName*'in *columnValue* değerini içerdiği kayıtları bulmaya çalışır. *columnValue* olarak \$loginuser değerini belirtirseniz bu yöntem *columnName*'in şu anda oturum açmış kullanıcının adını içerdiği kayıtları arar.

Essbase, liste öğelerini virgülle ayrılmış bir dize şeklinde birleştirerek filtre tanımı satırını oluşturur. Özel karakter, boşluk ya da sadece rakam içeren kayıtlar tırnak işareti içine alınır.

#### Örnekler

Parametreleri tırnak işareti içine alın.

Aşağıdaki çağrı, genel bir Veri Kaynağında arama yapar ve store manager görevini Mary'nin yaptığı store adlarının listesini döndürür.

@datasourceLookup("StoreManagersDS", "STOREMANAGER", "Mary", "STORE")

Aşağıdaki çağrı, uygulama düzeyi bir Veri Kaynağında arama yapar ve store manager görevini şu anda oturum açmış olan kullanıcının yaptığı store adlarının listesini döndürür.

@datasourceLookup("Sample.StoreManagersDS","STOREMANAGER","\$loginuser","STORE"
)

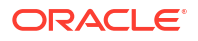

Aşağıdaki çağrı, uygulama düzeyi bir Veri Kaynağında arama yapar ve mağaza departmanının, oturum açmış kullanıcının ait olduğu grupların herhangi biriyle eşleştiği mağaza adlarının listesini döndürür.

```
@datasourceLookup("Sample.StoreManagersDS","STORE_DEPARTMENT","$logingroup","S
TORE")
```

Oturum açmış kullanıcı 3 gruba aitse, yukarıdaki @datasourcelookup yöntemi her grup için eşleşen sütun değerlerinin hepsini döndürür.

#### Dinamik Filtre Oluşturma İş Akışı

Dinamik filtre oluşturmak için aşağıdaki genel iş akışını kullanın.

Bu dinamik filtreler iş akışında, zaten bir küpünüzün olduğu, kullanıcı ve grupların yetkilendirildiği varsayılmaktadır.

- 1. Dosya şeklinde veya ilişkisel bir veri kaynağı belirleyin.
- Essbase'te genel olarak veya uygulama düzeyinde bağlantıyı ve Veri Kaynağını tanımlayın.
- 3. Filtreleri küp düzeyinde oluşturun,
  - Redwood Arayüzünde küpe gidin, Özelleştirme'yi ve ardından Filtreler'i seçin.
  - Klasik Web Arayüzünde, veritabanı denetçisinin Filtreler bölümünü kullanın.
- 4. Dinamik filtre sözdizimiyle \$loginuser değişkenini, \$logingroup değişkenini ve @datasourcelookup yöntemini kullanarak her bir filtre için gerektiği şekilde filtre satırları tanımlayın.
- 5. Filtreleri kullanıcılara veya gruplara atayın.
- 6. Filtreyi bir gruba atadıysanız filtrelenecek uygulamaya grubu atayın,
  - Redwood Arayüzünde uygulamaya gidin, Özelleştirme'yi ve ardından İzinler'i seçin.
  - Klasik Web Arayüzünde, uygulama denetçisinin İzinler bölümünü kullanın.

## Dinamik Filtre Örneği

Aşağıdaki dinamik filtre galeride örnek şablon olarak sunulan Efficient.UserFilters adlı küple çalışır.

| DSLookupFilter |   |                                                                                     |
|----------------|---|-------------------------------------------------------------------------------------|
| A              |   | Marshar Caast Casting                                                               |
| Access         |   | Member Specification                                                                |
| MetaRead       | • | @datasourceLookup("EFFICIENT.UserDetails", "USERNAME", \$loginUser, "COUNTRY")      |
| MetaRead       | • | @datasourceLookup("EFFICIENT.UserDetails", "USERNAME", \$loginUser, "BUSINESSUNIT") |
| MetaRead       | • | @datasourceLookup("EFFICIENT.UserDetails", "USERNAME", \$loginUser, "COSTCENTER")   |

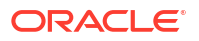

Bu dinamik filtreyi oluşturma ve uygulama konusunda bilgi edinmek için galerinin Teknik bölümünden çalışma kitabı şablonunu (Efficient\_Filters.xlsx) indirin ve çalışma kitabındaki BENİOKU talimatlarını uygulayın. Galeri, Essbase web arayüzünün **Dosyalar** bölümündedir.

# 5

# Uygulama Çalışma Kitaplarını Kullanarak Küp Tasarlama ve Oluşturma

Excel tabanlı uygulama çalışma kitaplarını kullanarak tam olarak çalışan küpleri tasarlayabilir, oluşturabilir ve değiştirebilirsiniz. Küpü uygulama çalışma kitabında tasarlayabilir, küp oluşturmak için çalışma kitabını hızlıca Essbase'e aktarabilir, küpe veri yükleyebilir ve küpü hesaplayabilirsiniz. Uygulama kitapları ile Smart View uzantısı olan Küp Tasarlayıcı'da da çalışabilirsiniz.

- Uygulama Çalışma Kitapları Hakkında
- Örnek Uygulama Çalışma Kitabı İndirme
- Uygulama Çalışma Kitabından Küp Oluşturma
- Uygulama Çalışma Kitabına Küp Aktarma
- Smart View'da Bir Küpe Bağlanma

## Uygulama Çalışma Kitapları Hakkında

Uygulama çalışma kitapları, herhangi bir sırada görünebilen bir çalışma sayfaları dizisinden oluşur ve bunlar küp ayarları ve boyut hiyerarşileri ile birlikte bir Essbase küpünü tanımlar. İsteğe bağlı olarak, veri çalışma sayfalarını küpü oluşturduğunuzda otomatik olarak yüklenecek şekilde ve hesaplama çalışma sayfalarını verileri yükledikten sonra yürütülecek şekilde tanımlayabilirsiniz.

Uygulama çalışma kitapları için sıkı düzen ve sözdizimi gereksinimleri vardır ve çalışma kitabı içeriğinin eksiksiz ve doğru formatlanmış olmasını sağlamak için birçok doğrulama vardır. Uygulama çalışma kitabı içeriği doğru değilse küp oluşturma işlemi başarılı olmaz.

Çalışma sayfalarını doğrudan Microsoft Excel'de Tasarlayıcı Panelini kullanarak değiştirebilirsiniz.

Japonca Excel'de, Kanji karakterleri doğrudan sayfaya girerseniz karakterler doğru olarak görüntülenmez. Bunun yerine, Kanji karakterleri yazmak için bir metin düzenleyicisi kullanın ve ardından içeriği Excel'e kopyalayın.

Essbase, blok depolama ve birleşik depolama uygulamaları ve küpleri oluşturmak için uygulama çalışma kitabı şablonları sağlar.

- Blok Depolama Örneği (Depolanan): Blok depolama uygulaması çalışma kitabı. Dosya adı: Sample\_Basic.xlsx.
- Blok Depolama Örneği (Dinamik): Blok depolama uygulaması çalışma kitabı. Alt düzey olmayan tüm üyeler dinamiktir. Dosya adı: Sample Basic Dynamic.xlsx.
- Blok Depolama Örneği (Senaryo): Senaryoların etkin olduğu blok depolama uygulaması çalışma kitabı. Alt düzey olmayan tüm üyeler dinamiktir. Dosya adı: Sample\_Basic\_Scenario.xlsx.
- Birleşik Depolama Örneği: Birleşik depolama uygulaması çalışma kitabı. Dosya adı: ASO\_Sample.xlsx.

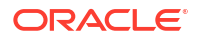

- Birleşik Depolama Örnek Verileri: Birleşik depolama uygulaması çalışma kitabına yönelik veriler. Dosya adı: ASO Sample DATA.txt.
- Sekmeli Veri Örneği: Sekmeli veri Excel dosyası. Dosya adı: Sample\_Table.xlsx.

Oracle örnek bir uygulama çalışma kitabı indirmenizi ve çalışma sayfalarını incelemenizi önerir. Bkz. Uygulama Çalışma Kitapları Referansı.

## Örnek Uygulama Çalışma Kitabı İndirme

Essbase'te sağlanan örnek bir uygulama çalışma kitabını kullanarak hızlı şekilde örnek uygulamalar ve küpler oluşturabilirsiniz. Küpler hızlı ve kolay şekilde içe ve dışa aktarıldıklarından yüksek oranda taşınabilirdir.

- 1. Essbase web arayüzünde, **Dosyalar**'a tıklayın.
- Örnek birleşik depolama uygulama çalışma kitabı mı yoksa örnek blok depolama uygulama çalışma kitabı mı indirmek istediğinize karar verin:
  - a. Örnek bir birleşik depolama uygulama çalışma kitabını indirmek için, Tüm Dosyalar > Galeri > Uygulamalar > Demo Örnekler > Birleşik Depolama.
  - b. Örnek bir blok depolama uygulama çalışma kitabını indirmek için, Tüm Dosyalar > Galeri > Uygulamalar > Demo Örnekler > Blok Depolama.
- 3. İndirmek istediğiniz dosyanın sağındaki Eylemler menüsünden İndir'i seçin.
- İsteğe bağlı olarak, ASO\_Sample.xlsx birleşik depolama uygulama çalışma kitabını indirmek istiyorsanız ASO Sample Data.txt adlı bir veri dosyasını da indirebilirsiniz.
- 5. Dosyayı yerel bir sürücüye kaydedin.
- 6. Dosyayı açın ve çalışma kitabını bir uygulama ve küp oluşturmak için nasıl kullanabileceğinizi anlamak amacıyla çalışma sayfalarını inceleyin.

## Uygulama Çalışma Kitabından Küp Oluşturma

Essbase küpü oluşturmak için bir uygulama çalışma kitabını içe aktarın. İsteğe bağlı olarak uygulama adını değiştirebilir, verileri yükleyip hesaplama komut dosyalarını çalıştırıp çalıştırmamayı seçebilir ve oluşturulacak boyutları görüntüleyebilirsiniz.

- 1. Essbase web arayüzünde, Uygulamalar sayfasında İçe Aktar'a tıklayın.
- İçe Aktar iletişim kutusunda, Dosya Gözatıcısı'nı seçip önceden indirdiğiniz örnek bir uygulama çalışma kitabını bulun.

Dosya adında boşluk bulunan Excel dosyalarını içe aktaramazsınız.

- **3.** Uygulama ve küp adlarınız, Essbase.Cube çalışma sayfasındaki uygulama çalışma kitabında belirttiğiniz adlara göre doldurulur.
  - (İsteğe bağlı) Bu ekranda uygulama ve küp adlarını değiştirebilirsiniz.
  - (Zorunlu) Essbase'deki mevcut bir uygulama içe aktardığınız uygulamanın adıyla eşleşirse, küp adının benzersiz olduğuna emin olmalısınız. Örneğin, Excel çalışma kitabındaki uygulamanın ve küpün adı Sample Basic ise ve Essbase'de Sample Basic adında bir küp zaten varsa küpü yeniden adlandırmanız istenir.
- 4. (İsteğe bağlı) Bir oluşturma seçeneği seçin ve verilerin yüklenip yüklenmeyeceğini ve hesaplama komut dosyalarının yürütülüp yürütülmeyeceğini belirleyin.
- 5. (İsteğe bağlı) **Boyutları Görüntüle**'yi seçerek, çalışma kitabı sütunlarının oluşturulacak boyutlarla olan eşlemesini görüntüleyebilirsiniz.

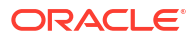

6. Tamam'a tıklayın.

Uygulama Uygulamalar sayfasında listelenir.

- 7. Ana hattı görüntüleyin:
  - Redwood Arayüzünde uygulamayı açın, veritabanını (küp) açın ve ardından Ana Hattı Başlat'a tıklayın.
  - Klasik Web Arayüzünde uygulamayı genişletin, ardından küp adının sağındaki Eylemler menüsüne tıklayın ve ana hat düzenleyiciyi başlatın.

Komut satırı 11g Küp Dışa Aktarma Hizmet Programı kullanılarak oluşturulmuş bir uygulama çalışma kitabını içe aktarırken bazı üye adları reddedilebilir. Bkz. 11g Küp Dışa Aktarma Hizmet Programı Tarafından Oluşturulan Bir Uygulama Çalışma Kitabını İçe Aktarmadan Önce Üye Adlarını Gözden Geçirme.

Bir uygulama çalışma kitabını içe aktarıp ardından oluşturduğunuz küpü yeni bir uygulama çalışma kitabına aktarırsanız, yeni uygulama çalışma kitabındaki boyut sayfalarının düzeni orijinalden farklı olabilir. Ancak, yeni çalışma kitabı orijinal çalışma kitabıyla aynı şekilde çalışır.

## Uygulama Çalışma Kitabına Küp Aktarma

Essbase küpünü bir Excel uygulama çalışma kitabına aktarın. Bir oluşturma yöntemi seçin ve isteğe bağlı olarak verileri ve hesaplama komut dosyalarını dışa aktarın. Dışa aktarılan uygulama çalışma kitabı içe aktarılarak yeni bir küp oluşturulabilir.

1. Excel'e Aktar iletişim kutusuna gidin.

Redwood Arayüzünde:

- a. Uygulamalar giriş sayfasında uygulamayı ve veritabanını (küp) açın.
- b. Genel sayfasında Eylemler menüsünden Excel'e Aktar'ı seçin.

Klasik Web Arayüzünde:

- Essbase web arayüzünde, dışa aktarmak istediğiniz küpü içeren uygulamayı genişletin.
- b. Küp adının sağındaki Eylemler menüsünden Excel'e Aktar'ı seçin.
- 2. Excel'e Aktar iletişim kutusunda:
  - Verileri küpten dışa aktarmak istiyorsanız Verileri Dışa Aktar'ı seçin. Verilerin dışa aktarılma şekli, küpün blok depolama veya birleşik depolama olmasına bağlıdır.
    - Blok depolama küplerinde veri boyutu 400 MB veya daha azsa, uygulama çalışma kitabında Veri çalışma sayfasına aktarılır. Veri boyutu 400 MB'ı aşarsa, veriler *Cubename.txt* adlı bir düz dosyaya aktarılır ve bu dosya **Dosyalar** sayfasındaki *Cubename.zip* adlı bir dosyaya eklenir.
    - Birleşik depolama küplerinde, boyut fark etmeksizin veriler her zaman
       Cubename.txt adlı bir düz dosyaya aktarılır ve bu dosya Dosyalar sayfasındaki
       Cubename.zip adlı bir dosyaya eklenir.
  - Oluşturma yöntemi seçin, Kuşak veya Üst-Alt.
  - Hesaplama komut dosyalarının her birini uygulama çalışma kitabına ayrı bir çalışma sayfası olarak aktarmak istiyorsanız Komut Dosyalarını Dışa Aktar'ı seçin.
- İstendiğinde, dışa aktarılan uygulama çalışma kitabını yerel veya ağ sürücünüze kaydedin ya da dışa aktarılan uygulama çalışma kitabını ve veri .zip dosyalarını Dosyalar sayfasından indirin.

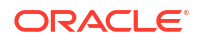

Essbase'e aktarılan dosyaların dosya adında boşluk olamayacağından dosya adları boşluk içermez.

Bir dışa aktarma işleminde, küpte yoklarsa verileri, hesap komut listelerini veya her ikisini ekleme seçeneklerini belirlerseniz iş hatasız tamamlanır ancak hiçbir veri veya komut listesi dışa aktarılmaz.

Dışa aktarılan uygulama çalışma kitabı Essbase'e aktarılabilir. Bkz:

- Uygulama Çalışma Kitabından Küp Oluşturma
- Küp Tasarlayıcı'da Yerel Uygulama Çalışma Kitabından Küp Oluşturma

## Smart View'da Bir Küpe Bağlanma

Akıllı Görünüm'de, URL'yi biliyorsanız hızlı bağlantı yöntemini kullanarak özel bir bağlantı oluşturabilirsiniz. Özel bağlantı URL'si Essbase oturum açma URL'nize /essbase/smartview dizesinin eklenmiş halidir.

- 1. Smart View şeridinden Panel'e tıklayın.
- 2. Smart View panelinden Giriş'e 💁 tıklayın ve Özel Bağlantılar'ı seçin.
- 3. Metin kutusuna, /essbase/smartview ile sonlanan oturum açma URL'sini girin; örneğin, https://192.0.2.1:443/essbase/smartview.
- 4. Bağlantı okuna 🕈 tıklayın.
- 5. Oturum Aç iletişim kutusunda, Essbase kullanıcı adınızı ve parolanızı girin ve **Oturum Aç**'a tıklayın.

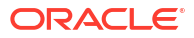

# 6

# Sekmeli Verilerden Küp Tasarlama ve Yönetme

İlişkisel bir veritabanından olgu tablolarını seçip bir Excel dosyasına çıkartarak ve ardından küpü devreye alarak sekmeli verilerden bir küp oluşturabilirsiniz. Bir küpü ayrıca sekmeli veriye de aktarabilirsiniz.

#### Konular:

- Sekmeli Verileri Küpe Dönüştürme
- Sekmeli Verilerden Küp Oluşturma ve Güncelleme
- Bir Küpü Sekmeli Verilere Aktarma

## Sekmeli Verileri Küpe Dönüştürme

İlişkisel bir veritabanından olgu tablolarını seçip bir Excel dosyasına çıkartarak ve ardından küpü devreye alarak sekmeli verilerden bir küp oluşturabilirsiniz.

Çok boyutlu bir küpü devreye almak için sütun başlıkları ile veriler arasındaki ilişkilerdeki düzenler tespit edilir. Sekmeli verileri çok boyutlu ortam küpünde kullanılabilecek bir yapıya dönüştürme işlemi şu kavramları içerir:

- Sütunlar arasındaki bağlantı
- Sütun türleri (tarih, sayı ve metin gibi) arasındaki bağlantı
- Ortak önekler ve iş zekası ile ilgili terimler (maliyet, fiyat, hesap gibi) için başlık metni analizi
- Rapor yapısı (birleştirilmiş hücreler ve boş hücreler gibi)
- (İsteğe bağlı) Bir küpün şeklini açıkça tanımlamak için kullanılan zorunlu atama başlıkları, ölçü boyutlarını oluşturma formülleri içerebilir.
- Ölçü hiyerarşileri (ayrıca Küp Tasarlayıcı'da Veri Dönüştürme'de oluşturulabilir).

Temel ve zorunlu kılınan atama başlıklarının kavramlarını göstermek için örnek sekmeli veri Excel dosyaları sağlanır.

Sekmeli verilerle çalışırken verilerden bir küp oluşturmadan önce verileri analiz etmelisiniz. Ardından, küp oluşturulduktan sonra küp ana hattının olmasını istediğiniz şekilde olup olmadığını belirlemelisiniz.

Essbase anında veya Küp Tasarlayıcı'da sekmeli verilerden bir küp oluşturabilirsiniz. Bkz. Sekmeli Verilerden Küp Oluşturma ve Güncelleme.

## Sekmeli Verileri Küplere Dönüştürmek için Temel Başlıkları Kullanma

Temel başlıklar table.column formatını kullanır (Sample\_Table.xlsx dosyasında gösterilmektedir). Bu örnek dosyada, sütun başlıklarının Units, Discounts, Time.Month, Regions.Region ve Product.Brand gibi adları vardır.

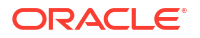

Dönüştürme işlemi bu hiyerarşiyi oluşturur:

```
Units
Discounts
Fixed Costs
Variable Costs
Revenue
Time
   Month
   Quarter
Years
Regions
   Region
   Area
   Country
Channel
Product
   Brand
. . .
```

## Tablolu Verileri Küplere Dönüştürmek için Zorunlu Atama Başlıklarını Kullanma

Zorunlu atama başlıkları (ip uçları) ile, sekmeli verilerin dönüştürme işlemi sırasında nasıl işlenmesi gerektiğini belirtebilirsiniz.

Örneğin, bir sütuna ölçü veya özellik boyutu olarak davranılmasını zorunlu kılabilirsiniz. Çoğu zorunlu atama başlıkları [] parantezlerinde bir anahtar sözcük gerektirir. Zorunlu atama başlıkları Unstr Hints.xlsx ve Sample Table.xlsx şablonlarında (galeride bulunur) gösterilir.

Desteklenen zorunlu atama başlığı formatları:

| Atama                | Başlık Formatı                                                                                                    | Örnek                                                                                                    |
|----------------------|----------------------------------------------------------------------------------------------------|----------------------------------------------------------------------------------------------------|
| Dimension generation | ParentGeneration.CurrentGene ration                                                                                                    | Category.Product                                                                                            |
| Alias                | ReferenceGeneration.Generati<br>on[alias]                                                                                                    | Year.ShortYearForm[alias]                                                                                   |
| Attribute            | ReferenceGeneration.Attribute<br>DimName[attr]                                                                                                    | Product.Discounted[attr]                                                                                    |
| Measures             | MeasureName[measure]                                                                                                    | Price[measure]                                                                                              |
| Measure generation   | Parent.child[measure]<br>En üst öğe benzersizse hesap<br>boyutu adıdır. Benzersiz<br>değilse, bu üye hesap<br>boyutunda otomatik olarak<br>oluşturulur. | Measures.profit[measure]<br>profit.cost[measure]<br>cost.price[measure]                                     |
| Measures formula     | MeasureName[ <i>=formula_synta</i><br><i>x</i> ;]                                                                                                    | profit[="price"-"cost";]<br>profit[="D1"-"E1";]<br>price[=IF ("S1" == #MISSING)<br>"R1"; ELSE "S1"; ENDIF;] |

Tablo 6-1 Zorunlu atama Başlığı Formatları

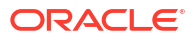

| Atama                                                                                                    | Başlık Formatı                                                                | Örnek                                           |
|----------------------------------------------------------------------------------------------------|-------------------------------------------------------------------------------|-------------------------------------------------|
| Measures consolidation                                                                                                    | MeasureName[+] : üst öğeye<br>ekle                                            | price.shipment[+]<br>Konsolidasvon sadece ölcüt |
|                                                                                                    | MeasureName[-] : üst öğeden<br>çıkart                                         | boyutu için tanımlanabilir                      |
|                                                                                                    | MeasureName[~] :<br>konsolidasyon yok (eşdeğeri<br>[measure])                 |                                                 |
|                                                                                                    | Öndeğer konsolidasyon<br>olmamasıdır.                                         |                                                 |
| Formula consolidation                                                                                                    | FormulaName[+= <formula>]:</formula>                                          | profit[+=price-cost]                            |
|                                                                                                    | ust ögeye ekle<br>FormulaName[-= <formula>] :<br/>üst öğeden çıkart</formula> | cost.external[+=ExternalWork+<br>ExternalParts] |
| UDA                                                                                                    | ReferenceGeneration[uda]                                                      | Product[uda]                                    |
| Skip                                                                                                    | ColumnName[skip]                                                              | column[skip]                                    |
| Sütun okunmaz.                                                                                                    |                                                                               |                                                 |
| Recur                                                                                                    | ColumnName[recur]                                                             | Product[recur]                                  |
| Son sütun hücresinin değeri<br>boş hücreler için kullanılır                                                                                                    |                                                                               | Product[uda,recur]                              |
| Tekrarlama diğer zorunlu<br>atamalarla birleştirilebilir;<br>parantez içindeki zorunlu<br>atamaların virgülle ayrılmış<br>bir listesini dahil edin,<br>ColumnName[designationA,rec<br>ur]. |                                                                               |                                                 |

#### Tablo 6-1 (Devam) Zorunlu atama Başlığı Formatları

Sütunları ölçü boyutları olacak şekilde belirtebilirsiniz ve dönüştürme işlemi sırasında hesaplanan verilerle ölçü boyutları oluşturmak için formüller kullanabilirsiniz. Ölçü ve ölçü formülü zorunlu atama başlıkları ölçü boyutunun adı ile belirtilir ve ardından köşeli parantezlerle kapalı bir anahtar sözcük veya formül gelir ve sona ölçü boyutu adı eklenir.

Ölçüleri veya formülleri üst öğeye ekleyerek veya çıkartarak da konsolide edebilirsiniz.

Bir sütunu ölçü boyutu olarak belirtmek için sütun başlığına ölçü boyutunun adını girin ve sona [measure] anahtar sözcüğünü ekleyin. Örneğin, Birimler ve Sabit Masraflar sütunlarını bu sözdizimini kullanarak ölçü boyutları olarak belirtebilirsiniz: Birimler[measure] ve Sabit Masraflar[measure].

Dönüştürme işlemi Birimler, İndirimler, Sabit Masraflar, Değişken Masraflar ve Gelir ile ölçü olarak oluşturur:

```
Time
Year
Quarter
Month
Regions
Region
Area
Country
```

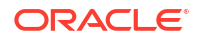

```
Product
Brand
...
Units
Discounts
Fixed Costs
Variable Costs
Revenue
```

Ölçü oluşturma kuşağını (parent.child[measure] hiyerarşisi), normal boyut kuşaklarını oluşturduğunuz şekilde oluşturabilirsiniz.

Örneğin, bir ölçü hiyerarşisi oluşturmak için Measures.profit[measure], profit.cost[measure] ve cost.price[measure] girersiniz ve bu aşağıdaki hiyerarşiyi üretir:

```
Measures
profit
cost
price
```

Formüllerden ölçü boyutları oluşturmak için sütun başlığına ölçü boyutunun adını girin ve sona [] parantezleri için formül sözdizimini ekleyin. Parantezlerin içinde formüle eşittir işareti (=) ile başlayın ve formülü noktalı virgülle (;) bitirin. Formüldeki bağımsız değişkenler, tırnak işareti içinde olması gereken sütun adları veya hücre koordinatları ile uyumludur. Formülde Essbase hesaplama fonksiyonlarını ve komutlarını kullanabilirsiniz.

Birçok sütun içeren SpendHistory çalışma sayfasında sekmeli verilerin yer aldığı Spend\_Formulas.xlsx adlı bir Excel dosyanız olduğunu varsayın. Örneğin, Yıl (sütun A) ve Üç Aylık Dönem (sütun B) adlı boyutlar ile Harcama (sütun J) ve Adreslenebilir Harcama (sütun K) adlı ölçü boyutları olsun. Bu sütunlarda veri vardır. Ölçü boyutu oluşturmak için formülleri kullanan sütun başlıkları olsun. Bu sütunlarda veri yoktur. Örneğin, Toplam Harcama boyutunu oluşturmak için sütun O'daki başlık bu Essbase formülünü kullanır: Measure.Total Spend[="Adreslenebilir Harcama" + "Adreslenemez Harcama";]. AddSpendPercent boyutunu oluşturmak için P sütunundaki başlık bu Essbase formülünü kullanır:

Dönüştürme işlemi bu hiyerarşiyi oluşturur:

| Dimensions                 |
|----------------------------|
| Year {A1}                  |
| Quarter {B1}               |
| Month {C1}                 |
| Category {D1}              |
| Product Name {E1}          |
| Purchase Org Name {F1}     |
| Cost Center {G1}           |
|                            |
| E. Measures                |
| Spend {J1}                 |
|                            |
| Non-Addressable Spend {L1} |
| Invoiced Quantity (M1)     |
| Invoiced Amount {N1}       |
| Total Spend {01}           |
| AddSpendPercent {P1}       |
| NonAddSpendPercent {Q1}    |
| AvgInvoicePrice {R1}       |
| User Override Price {S1}   |
| Consensus Price {T1}       |
| Currency Rate {U1}         |
| Skipped                    |

Dönüştürme işlemi bir ölçü adı tekrarlandığında ölçü boyutlarını da tanımlayabilir. Meas boyutunu oluşturan Meas.profit[="a1"-"b1";] formülü kullanan bir sütun başlığınız olduğunu varsayın. Başka bir sütun başlığında Meas boyut adını en üst öğe olarak kullanırsanız (Meas.Sales gibi), Sales boyutu da bir ölçü boyutu olarak kabul edilir.

## Sekmeli Verilerden Küp Oluşturma ve Güncelleme

Bu iş akşında, temel sütun başlıkları kullanan Sample\_Table.xlsx adlı örnek sekmeli veri Excel dosyasını kullanıyorsunuz. Bkz. Sekmeli Verileri Küpe Dönüştürme.

- 1. Essbase web arayüzünde, Dosyalar'a tıklayın.
- 2. Dosyalar sayfasında Galeri'yi, ardından Teknik'i ve Tablo Formatı'nı açın.
- Eylemler menüsünden, Sample\_Table.xlsx dosyasının yanındaki İndir seçeneğine tıklayın.
- 4. Dosyayı yerel bir sürücüye kaydedin.
- 5. Bir küp oluşturmak için: Uygulamalar sayfasında İçe Aktar'a tıklayın.
  - içe Aktar iletişim kutusunda Dosya Gözatıcısı'na tıklayın ve Sample\_Table.xlsx dosyasına gidin.
  - **b.** Sample\_Table.xlsx dosyasını açın.

Uygulama ve küp adları önceden doldurulur. Uygulama adı uzantı (bu örnekte Sample\_Table) içermeyecek şekilde kaynak dosya adını temel alır ve küp adı çalışma sayfası adını (bu örnekte, Satış) temel alır.

- (İsteğe bağlı) Bu iletişim kutusunda uygulama ve küp adlarını değiştirebilirsiniz.
- (Zorunlu) Mevcut bir uygulama içe aktardığınız uygulamanın adıyla eşleşiyorsa küp adının benzersiz olmasını sağlamalısınız. Örneğin, Satış adlı bir küpe sahip Sample\_Table adlı bir uygulama zaten varsa küpü yeniden adlandırmanız istenir.

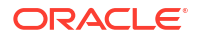

c. (İsteğe bağlı) Oluşturulacak küp tipini ve boyut tipini değiştirin.

Redwood Arayüzünde şunları yapabilirsiniz:

- Küp türünü değiştirme. Öndeğer olarak, küpler Karma mod seçeneğiyle Blok depolama olarak ayarlanır. Blok depolama tipini koruyup karma blok depolama seçeneğini kaldırabilir veya Birleşik depolama'yı seçebilirsiniz.
- Uygulanabilirse Güvenli ortam kullanımını etkinleştir'i seçin.
- **Dönüşümleri Göster**'e ve İçe Aktar iletişim kutusundaki **Dönüşümler** bölmesine tıklayın, yeniden adlandırmak istediğiniz boyutların adlarını girin.

Klasik Web Arayüzünde **Gelişmiş Seçenekler**'e tıklayın, ardından şunları yapabilirsiniz:

- Küp türünü değiştirme. Küpler öndeğer olarak Karma BSO seçeneği ile BSO (blok depolama) olarak ayarlanır. Blok depolama türünü tutabilirsiniz, ancak karma blok depolama seçeneğini kaldırın. Ya da ASO (birleşik depolama) seçimini yapabilirsiniz.
- Uygulanabilirse Güvenli Ortam Kullanımını Etkinleştir'i seçin.
- Dönüşümleri Göster'e ve İçe Aktar iletişim kutusundaki Dönüşümler bölmesine tıklayın, yeniden adlandırmak istediğiniz boyutların adlarını girin.
- Boyut türlerini değiştirme.
- d. Tamam'a tıklayın.

Uygulama ve küp, Uygulamalar sayfasında listelenir.

e. (İsteğe bağlı) Küp ana hattını görüntüleyin:

Redwood Arayüzünde uygulamayı açın, küpü açın ve Ana Hattı Başlat'a tıklayın.

Klasik Web Arayüzünde uygulamayı genişletin. Küp adının sağındaki Eylemler menüsünden ana hat düzenleyicisini başlatın.

 Bir küpü bir Excel dosyasından yeni üyelerle veya ek verilerle (artan düzende yükleme olarak) güncellemek için: Uygulamalar sayfasında İçe Aktar'a tıklayın.

Sekmeli verilerin zorunlu atama başlıkları olmalıdır ve Excel niteliklerinde iki özel nitelik seçilmelidir: veritabanı adı ve uygulama adı. Aksi takdirde, uygulama adı olarak Excel adını ve küp adı olarak sayfa adını kullanır.

- a. Artan düzende yüklemeyi yapmak için artan düzende veri içeren dosyayı seçin ve uygulamadaki küpe yükleyin (İçe Aktar iletişim kutusunda belirtilir). İçe Aktar iletişim kutusunda, **Dosya Tarayıcısı**'na tıklayın, eklenecek dosyayı seçin ve **Aç**'a tıklayın. Size küpün uygulamada zaten var olduğunu hatırlatan bir mesaj görünür.
- b. Klasik Web Arayüzünde Gelişmiş Seçenekler'e tıklayın.
- c. Oluşturma Seçeneği için herhangi bir küp güncelleme seçeneği belirleyin ya da öndeğeri kullanın (Küpü Güncelle Tüm Verileri Koru). Tamam'a tıklayın.

Küp ve ilgili sekmeli veriler güncellenir.

Paylaşılan üyeleri sekmeli verilerden ekleyemezsiniz.

## Bir Küpü Sekmeli Verilere Aktarma

Essbase ve ilişkisel kaynaklar arasında veri taşımayı ve paylaşmayı kolaylaştırmak için Essbase küpünden düzleştirilmiş çıktı oluşturmak faydalı olabilir. Bunu başarmak için Essbase'den tablo şeklinde dışa aktarma gerçekleştirebilirsiniz.

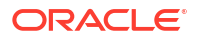

En az veritabanı güncellemesi uygulama iznine sahipseniz, Essbase web arayüzünden Excel'e tablo formatında bir küp aktarabilirsiniz. Bu dışa aktarılan sekmeli veri, Essbase tarafından yeni çok boyutlu küp devreye almak için kullanılabilen başlıkları olan sütunlar olarak düzenlenir.

Dışa aktarılan sekmeli veri bir uygulama çalışma kitabına aktarılan veriden farklılık gösterir. Dışa aktarılan sekmeli veriler, veri ve meta veri içerirken uygulama çalışma kitapları yüksek oranda yapılandırılmıştır ve küp hakkında küp ayarları ve boyutsal hiyerarşiler gibi daha fazla bilgi içerirler.

Aşağıda, Sample.Basic'in tablo formatına dışa aktarılmasından elde edilen bir CSV çıktısı örneği verilmiştir:

|   | А           | В            | С         | D            | E          | F           | G         | Н          | - I       | J          | K     |
|---|-------------|--------------|-----------|--------------|------------|-------------|-----------|------------|-----------|------------|-------|
| 1 | Product.Cat | Category.Pro | Market.Re | Region.State | Year.Histo | History.Qua | Scenario. | Margin.Sal | Margin.CO | Profit.Mar | Total |
| 2 | 100         | 100-10       | East      | New York     | Qtr1       | Jan         | Actual    | 678        | 271       | 407        |       |
| 3 | 100         | 100-10       | East      | New York     | Qtr1       | Feb         | Actual    | 645        | 258       | 387        |       |
| 4 | 100         | 100-10       | East      | New York     | Qtr1       | Mar         | Actual    | 675        | 270       | 405        |       |
| - | 100         | 100.40       |           | N1 N7 1      | 0.0        |             | A         | 74.0       | 204       | 100        |       |

Sütun başlıkları, mantıksal bir sırada iç ilişkiler içerir ve Essbase böylece bir hiyerarşi oluşturmak için gereken ilişki modellerini algılar.

Dışa aktardığınız küp şu koşulları karşılamalıdır:

- Senaryo etkin bir küp olmamalıdır.
- Ölçü boyutu içermelidir ve ölçü boyutu yoğun olmalıdır.
- Asimetrik (düzensiz) hiyerarşilere sahip olmamalıdır. Bkz. Hiyerarşi Şekilleri.

Paylaşılan üyeler içeren bir küpü dışa aktarırsanız o üyeler dışa aktarılan dosyaya eklenmez.

Redwood Arayüzünde bir küpü tablo formatında dışa aktarmak için:

- 1. Uygulamalar sayfasında uygulamayı ve ardından veritabanını (küp) açın.
- 2. Eylemler menüsünden Tablo formatına aktar'ı seçin.
- 3. Dinamik blokların dışa aktarılıp aktarılmayacaklarını seçin ve Tamam'a tıklayın.

Klasik Web Arayüzünde bir küpü tablo formatında dışa aktarmak için:

- 1. Essbase web arayüzünde, dışa aktarmak istediğiniz küpü içeren uygulamayı genişletin.
- 2. Eylemler menüsünden Küp adının sağındaki Tablo Formatına Aktarma'yı seçin.
- 3. Dinamik blokların dışa aktarılıp aktarılmayacaklarını seçin ve **Tamam**'a tıklayın.

Dışa aktarılan sayfadaki sütun başlıkları zorunlu atama başlıkları (ip uçları) tipindedir.

Yeni bir küp oluşturmak için sekmeli veri dosyasını içe aktarabilirsiniz. Bkz. Sekmeli Verileri Küpe Dönüştürme ve Tablolu Verileri Küplere Dönüştürmek için Zorunlu Atama Başlıklarını Kullanma.

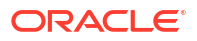

# Uygulama ve Küp Oluşumlarını ve Ayarlarını Yönetme

Essbase web arayüzünde birçok uygulama ve küp oluşumlarını ve ayarlarını yönetebilirsiniz.

Konular:

- Gelişmiş Küp Niteliklerini Ayarlama
- Nesnelerin Kilidini Açma
- Veri Kilitlerini Kaldırma
- Raporları Optimize Etmek İçin Arabellek Boyutlarını Ayarlama
- Essbase'de İşlem Semantiklerini Anlama
- Essbase Web Arayüzünde EAS Lite Kullanarak Bir Uygulamayı Yönetme

## Gelişmiş Küp Niteliklerini Ayarlama

Geçerli küp bir blok depolamalı küpse Gelişmiş Küp Nitelikleri'nde eksik değerleri birleştirmeyi, denklemlerde bloklar oluşturmayı veya iki aşamalı hesaplamayı etkinleştirmeyi seçebilirsiniz.

- Eksik değerleri birleştir: Üst düzeylerde hiçbir zaman veri yüklemiyorsanız, bu seçeneğin kullanılması hesaplama performansını artırabilir. Bu seçenek kullanılırsa ve verileri üst düzeyde yüklerseniz, sonuçlar #MISSING değerleri olsa dahi üst düzey değerleri küp konsolidasyonunun sonuçları ile değiştirilir.
- Denklemlerde bloklar oluştur: Bu seçenek kullanılırsa, kendisi için veri bloğunun mevcut olmadığı bir üye birleşimine sabit olmayan bir değer atadığınızda bir veri bloğu oluşturulur. Bu seçeneğin kullanılması çok büyük bir küp üretebilir.
- İki Aşamalı hesaplama: Bu seçeneğin kullanılması, hesaplama öndeğerinin ardından iki aşamalı olarak etiketlenen üyeler yeniden hesaplanır.
- 1. Ayarlar sekmesine gidin. Redwood Arayüzünde:
  - a. Uygulamalar sayfasında uygulamayı ve ardından veritabanını (küp) açın.
  - b. Sol panelde Özelleştirme'ye tıklayın.

Klasik Web Arayüzünde:

- a. Uygulamalar sayfasında uygulamayı genişletin.
- b. Küp adının sağındaki Eylemler menüsünden Denetle'ye tıklayın.
- 2. Ayarlar sekmesine tıklayın.
- 3. Hesaplama'ya tıklayın.
- 4. İstediğiniz seçenekleri belirleyin.
- 5. Kaydet'e tıklayın.

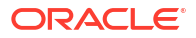

## Nesnelerin Kilidini Açma

Essbase, küp nesneleri (hesaplama komut dosyaları, kural dosyaları ve ana hatlar gibi) için bir teslim alma aracı kullanır. Nesneler kullanılırken otomatik olarak kilitlenir ve kullanılmadıklarında kilitler silinir.

Güvenlik rolünüze bağlı olarak Essbase nesnelerini görüntüleyebilir ve nesnelerin kilitlerini açabilirsiniz. Hizmet yöneticileri herhangi bir nesnenin kilidini açabilir. Diğer kullanıcılar sadece kendilerinin kilitlediği nesnelerin kilidini açabilir.

1. Kilitler'e gidin.

Redwood Arayüzünde:

- a. Uygulamalar sayfasında uygulamayı ve ardından veritabanını (küp) açın.
- b. Sol panelde Genel'e tıklayın.

Klasik Web Arayüzünde:

- a. Uygulamalar sayfasında uygulamayı genişletin.
- b. Küp adının sağındaki Eylemler menüsünden Denetle'ye tıklayın.
- 2. Kilitler seçeneğine tıklayın.
- 3. Görüntü menüsünden Nesneler'i seçin.
- 4. Kilidini açmak istediğiniz nesneyi seçin ve Kilidi Aç'a tıklayın.

Klasik Web Arayüzünde, küp adının sağında bulunan **Eylemler** menüsünden de ana hatları doğrudan açabilirsiniz. **Eylemler** menüsüne tıklayın ve **Ana hat kilidini kaldır**'ı seçin.

## Veri Kilitlerini Kaldır

Veri kilitleri sadece blok depolama küpleri için geçerlidir.

Bazen, küpte oluşturduğunuz bir kilidi açmanız gerekebilir (genellikle Smart View Veri Gönder eyleminden). Örneğin, veride etkin kilitleri bulunan bir küpü hesaplıyorsanız ve hesaplama bir kilitle karşılaşırsa hesaplama beklemek zorundadır. Kilidi kaldırırsanız hesaplama devam edebilir.

Kilitlediğiniz verilerin kilidini her zaman açabilirsiniz. Başka bir kullanıcının veri kilitlerini kaldırmak için Uygulama İdarecisi veya Veritabanı İdarecisi rolüne sahip olmanız gereklidir.

Essbase web arayüzünde Essbase küplerinden veri kilitlerini kaldırmak için bu adımları kullanın.

1. Kilitler'e gidin.

Redwood Arayüzünde:

- a. Uygulamalar sayfasında uygulamayı ve ardından veritabanını (küp) açın.
- b. Sol panelde Genel'e tıklayın.

Klasik Web Arayüzünde:

- a. Uygulamalar sayfasında uygulamayı genişletin.
- b. Küp adının sağındaki Eylemler menüsünden Denetle'ye tıklayın.
- 2. Kilitler sekmesine tıklayın.
- 3. Görüntü menüsünden Bloklar'ı seçin.

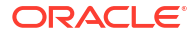

4. Kilidi seçin ve Kilidi Aç'a tıklayın.

## Raporları Optimize Etmek İçin Arabellek Boyutlarını Ayarlama

Essbase'de Report Writer raporlarını ve Smart View Sorgu Tasarımcısı sorgularını optimize etmek için alma arabelleği ve alma sıralama arabelleği boyutlarını değiştirebilirsiniz.

Rapor oluşturmak için gereken süre; raporlama yaptığınız küpün boyutu, komut listesine dahil edilen sorguların sayısı ve alma arabelleği ile alma sıralama arabelleğinin boyutu gibi faktörlere bağlı olarak değişir.

Konfigüre edilebilir değişkenler, alma işlemleri tarafından çıkartılan verileri depolamak ve sıralamak için kullanılan arabelleklerin boyutunu belirtir. Alma arabelleği ve alma sıralama arabelleği, gereksiz okuma ve yazma etkinliklerini önlemek için yeterince büyük olmalıdır. Bunları Essbase web arayüzünde veya MaxL'de ayarlayabilirsiniz.

**Alma arabelleği**, RESTRICT veya TOP/BOTTOM Report Writer komutları tarafından değerlendirilmeden önce çıkartılan satır veri hücrelerini tutar. Öndeğer 20 KB'tır. Minimum boyut 2 KB'tır. Boyutu artırmak, alma performansını iyileştirebilir.

Alma arabelleği dolduğunda satırlar işlenir ve alma arabelleği yeniden kullanılır. Bu arabellek çok küçükse, alanın sık olarak yeniden kullanılması alma sürelerini artırabilir. Bu arabellek çok büyükse, eş zamanlı kullanıcılar sorgu yaparken çok fazla bellek kullanılabilir ve bu da alma sürelerini artırır.

**Alma sıralama arabelleği**, sıralanana kadar verileri tutar. Report Writer ve Query Designer (Smart View'da) alma sıralama arabelleğini kullanır. Öndeğer 20 KB'tır. Minimum boyut 2 KB'tır. Boyutu artırmak, alma performansını iyileştirebilir.

Alma arabelleği boyutunu ve alma sıralama arabelleği boyutunu ayarlamak için:

1. Arabellekler'e gidin.

Redwood Arayüzünde:

- a. Uygulamalar sayfasında uygulamayı ve ardından veritabanını (küp) açın.
- b. Özelleştirme'ye tıklayın, ardından Ayarlar'a ve Arabellekler'e tıklayın.

Klasik Web Arayüzünde:

Uygulamalar sayfasında küp denetçisine gidin, ardından **Ayarlar** sekmesine gidin ve **Arabellekler**'i seçin.

2. Kullanmak istediğiniz değerleri ekleyin ve Kaydet'e tıklayın.

## Essbase'de İşlem Semantiklerini Anlama

Bir küp okuma/yazma modunda olduğunda Essbase sunucuya yönelik her güncelleme talebini (veri yüklemesi, hesaplama veya bir hesaplama komut listesindeki bir ifade gibi) bir işlem olarak değerlendirir.

Her işlemin geçerli bir durumu vardır: etkin, kaydedildi veya durduruldu. Veri kaydedildiğinde sunucu belleğinden alınır ve disk üzerindeki küpe yazılır.

Küp denetçisi ayarlarının İşlemler sekmesindeki Kayıt Bloku Sayısı/Kayıt Satırı Sayısı seçenekleri Essbase tarafından veri bloku veya satırı kaydetme sıklığını belirtir.

Essbase işlemlerin okuma/yazma kilitlerini blok esasına göre yazmalarına izin verir; Essbase bir bloku güncellendikten sonra serbest bırakır ancak işlem tamamlanana veya bir küme sınırına (bir eşzamanlılık noktası") ulaşılana kadar blokları kaydetmez.

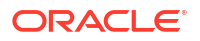

Şu eşzamanlılık noktası parametrelerini belirterek, açık kayıt işlemlerinin ne zaman Essbase tarafından gerçekleştirildiğini kontrol edebilirsiniz:

| Commit Blocks | 3,000 | ~ | ^ |
|---------------|-------|---|---|
|               |       |   |   |
| Commit Rows   | 0     | ~ | ~ |

Kayıt Blokları (bir eşzamanlılık noktası gerçekleşmeden önce değiştirilen blok sayısı).
 Belirtilen sayıda bloğa ulaşıldıktan sonra Essbase kaydeder. Bu sıklık hesaplama sırasında dinamik olarak düzeltilebilir.

Kayıt Bloku sayısını 0 olarak ayarlarsanız eşzamanlılık noktası işlemin sonunda gerçekleşir.

• **Satırları Kaydet** (bir senkronizasyon noktası oluşmadan önce yüklenecek satır sayısı). Öndeğer 0'dır. Bu, eşzamanlılık noktasının veri yüklemenin sonunda gerçekleştiğini belirtir.

Kayıt Bloku Sayısı veya Kayıt Satırı Sayısı sıfır olmayan bir değere sahipse ilk eşiğe ulaşıldığında bir eşzamanlılık noktası oluşur. Örneğin Kayıt Bloku Sayısı 10 ise ancak Kayıt Satırı Sayısı 0 ise ve veri yüklerseniz 10 blok güncellendikten sonra bir eşzamanlılık noktası oluşur. Kayıt Bloku Sayısı 5 ve Kayıt Satırı Sayısı 5 ise ve veri yüklerseniz 5 satır yüklendikten veya 5 blok güncellendikten - hangisi önce gerçekleşirse - sonra bir eşzamanlılık noktası oluşur.

Essbase Sunucusu, Oracle Exalytics Bellek İçi makinesinde çalışıyorsa kayıtlı olmayan erişim ayarları geçerli değildir. Kayıt, komut veya talebin sonunda gerçekleşir. Kayıt Bloku veya Kayıt Satırı ayarları için yapılan değişiklikler yok sayılır.

Essbase Sunucusu, Windows bağımsız devreye alımda çalışıyorsa Kayıt Bloku sayısı öndeğer olarak 3000 olarak ayarlanır.

Bir işlem sırasında kullanıcı tanımlı eşik aşılırsa Essbase bir eşzamanlılık noktası için işlenmiş verileri kaydetmek üzere bir senkronizasyon noktası oluşturur. Essbase işlemi tamamlamak için gereken sayıda senkronizasyon noktası oluşturur.

Essbase paralel hesaplama kullanımına ilişkin uygunluk analizi sırasında Kayıt Bloklarının ve Kayıt Satırlarının değerini analiz eder. Essbase ayarlanmış değerleri çok düşük bulursa otomatik olarak arttırır.

Essbase işlem semantiklerini zorunlu kılmak için artık verileri saklar. Özellikle hem Kayıt Bloku Sayısı hem de Kayıt Satırı Sayısı 0 olarak ayarlanmışsa artık verileri yerleştirmek için veritabanı boyutunun iki katı boyutta disk alanına izin verin.

Kayıt bloklarını ve kayıt satırlarını ayarlamak için

- Essbase web arayüzünde İşlemler'e gidin. Redwood Arayüzünde:
  - a. Uygulamalar sayfasında uygulamayı ve ardından veritabanını (küp) açın.
  - b. Özelleştirme'ye tıklayın, ardından Ayarlar'a ve İşlemler'e tıklayın.

Klasik Web Arayüzünde:

- a. Uygulamalar sayfasında uygulamayı genişletin.
- b. Eylemler menüsünden, küp adının sağında Ayarlar'a ve ardından İşlemler'e tıklayın.

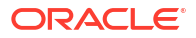

2. Seçimlerinizi yapın ve Kaydet'e tıklayın.

# Essbase Web Arayüzünde EAS Lite Kullanarak Bir Uygulamayı Yönetme

Essbase web arayüzünde bir uygulamayı Essbase Yönetim Hizmetleri (EAS) Lite kullanarak yönetip yönetmeyeceğinizi seçebilirsiniz.

Essbase web arayüzü tüm geçerli platformun özellikleri'yi destekleyen modern yönetim arayüzü olmasına rağmen, Essbase Yönetim Hizmetleri'nin bu basit sürümü kuruluşunuz yeni arayüzü benimsemeye hazır değilse uygulamalarınızın sürekli yönetimi için sınırlı desteklenen bir seçenektir. Bu seçenek yalnızca Essbase'in Essbase21c bağımsız kurulumları için kullanılabilir.

EAS Lite hakkında daha fazla bilgi edinmek ve uygulamaları Essbase web arayüzünde EAS tarafından yönetilmeye nasıl ayarlayacağınızı öğrenmek için Essbase Yönetim Hizmetleri Lite'ı Kullanma adresine bakın.

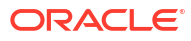
# 8 Bağlantılar ve Veri Kaynakları ile Çalışma

Birçok işlem küpün dışındaki kaynak verilere bağlanmayı gerektirir. Oluşturduğunuz ve Oracle Essbase'e yeniden kullanılabilir nesneler olarak kaydettiğiniz Bağlantılar ve Veri Kaynakları, bunu yapmak için etkili bir yol sunar.

Örneğin, bir küp ile İlişkisel Veritabanı Yönetim Sistemi tabloları arasında bir bölüm ayarlayabilir, bir küp ile Oracle Veritabanı arasında veri paylaşımı yapabilir, harici kaynak verilerden üye veya kullanıcı adı getirmek için değişkenleri kullanarak güvenlik filtreleri geliştirebilir ve Temsili Durum Transferi Uygulama Programı Arabirimi uç noktalarından veri yükleyebilirsiniz.

Birçok küp işlemi, uzak kaynak verilere veya ana bilgisayarlara erişmek için oturum açma detayları gibi bağlantı bilgileri gerektirir. Bunları bağlantılar ve Veri Kaynakları olarak bir kez tanımlayıp çeşitli işlemlerde yeniden kullanabilirsiniz. Böylece her görev gerçekleştirdiğinizde detayları belirtmenize gerek kalmaz.

Kaydedilen bağlantıları ve Veri Kaynaklarını global olarak veya uygulama başına uygulayabilirsiniz. Bu soyutlamalar aşağıdaki işlemleri kolaylaştırır:

- Boyutları ve verileri yükleme
- Küpleri içe aktarma
- Değişken güvenlik filtreleri ayarlama
- Bölümleri kullanarak küplere bağlanma ve gerçek zamanlı verilere erişme
- Uzak veri kaynaklarının detayına gitme

Harici bir veri kaynağı ve Essbase arasında ağ bağlantısı varsa, harici kaynaktan verileri kolayca "çekmek" için Essbase'de bağlantıları ve Veri Kaynaklarını tanımlayabilirsiniz. Essbase ve harici veri kaynağı arasında ağ bağlantısı yoksa önce bir yerel bağlantı oluşturmanız ve ardından düzenleme seçeneği ile dataload veya dimbuild komutunu yayımlayarak Komut Satırı Arayüzü aracını kullanma yoluyla veri yüklemelerini veya boyut oluşturmalarını düzenlemeniz gerekir.

**bağlantı**, harici bir sunucu hakkındaki bilgileri ve erişmek için gerekli oturum açma kimlik bilgilerini depolar. Birden fazla işlem ve oluşum tarafından kullanılabilecek bir bağlantı tanımlayarak, analizlerinizin birçok yönünü basitleştirebilirsiniz. Örneğin, sistem parolasını değiştirme zamanı geldiğinde sadece bir bağlantıyı güncellemeniz yeterlidir.

| Applications |                 | Connections     | 3 🖯 Datasou         | irces          |                   |
|--------------|-----------------|-----------------|---------------------|----------------|-------------------|
| Sp Jobs      |                 |                 |                     | Refresh        | Create Connection |
| Co Files     | Name            | Туре            | Description         |                | Actions           |
| B Scenarios  | Essbase 2       | Essbase         | Connection to sec   | ond Essbase in | stance …          |
| Security     | Oracle Database | Oracle Database | Connection to Ora   | acle PDB       |                   |
| G Sources    | UserDetails     | File            | CSV file of user de | tails          |                   |

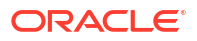

**Veri Kaynağı**, küplerinize ve küplerinizden gerçekleşen veri akışını yönetmenize yardımcı olan, tanımlayabileceğiniz ve yeniden kullanabileceğiniz bir diğer nesnedir. Herhangi bir harici bilgi kaynağını temsil edecek bir Veri Kaynağı tanımlayabilirsiniz (kaynak ilişkisel bir sistem, tablo, dosya veya başka bir küp olabilir).

| Applications |                        | Connections     | Datasources 3                         |          |
|--------------|------------------------|-----------------|---------------------------------------|----------|
| Jobs         |                        |                 | Refresh Create Dat                    | tasource |
| E Files      | Name                   | Connection      | Description                           | Actions  |
| Scenarios    | Essbase2_Datasource    | Essbase 2       | Second Essbase, sample basic          |          |
| Security     | OracleDB_Datasource    | Oracle Database | SAMPLE_BASIC_TABLE on Oracle Database |          |
| Sources      | UserDetails_Datasource | UserDetails     | User details repository               |          |
| 🙆 Console    |                        |                 |                                       |          |

Bir bağlantı tanımlayıp bunu birden fazla Veri Kaynağına erişmek için kullanabilirsiniz. Örneğin; ürünler, satıcılar ve satış bölgeleri için ayrı tablolar içeren harici bir Oracle Veritabanı sunucusu düşünün. Oracle Veritabanı'na bağlanmak için sadece bir bağlantıya ihtiyacınız vardır, ancak tabloların her birine erişmek için benzersiz Veri Kaynakları oluşturmak isteyebilirsiniz.

Bağlantı başına birden fazla Veri Kaynağı tanımlayabileceğiniz bir kullanım senaryosu şu şekildedir: Bir küpte her boyutu oluşturmak için ayrı yükleme kuralları kullanırsanız her kural dosyası Oracle Veritabanı'ndaki ilgili tabloya erişmek için ayarlanabilir. Örneğin, küpünüzde bir Pazar boyutu olduğunu ve Pazar boyutunu bir SALES\_TERRITORIES tablosundan doldurmak için düzenli olarak bir Dim\_Market yükleme kuralı kullandığınızı varsayın. Benzer şekilde, Ürün boyutunu bir PRODUCT tablosundan doldurmak için bir Dim\_Product yükleme kuralı kullanırsınız. Her iki yükleme kuralı da aynı bağlantıyı kullanabilir, ancak ayrı tablolardan yararlandıklarından iki farklı Veri Kaynağı tanımlamış olursunuz.

Geçmişte bağlantı ve kaynak verisi detaylarını kural dosyaları, konum diğer adları ve bölümler gibi Essbase oluşumlarına doğrudan yazmanız gerekti. Sabit kodlanmış bilgiler bu oluşumlarda hala desteklense de, bağlantıları ve Veri Kaynaklarını genel olarak (veya uygulama düzeyinde) tanımlarsanız çok daha verimli çalışabilirsiniz.

## Uygulama Düzeyinde Bağlantı ve Veri Kaynağı Oluşturma

Tek bir uygulama için Essbase işlemleri küpün dışındaki kaynak verilere erişim gerektirdiğinde, bu uygulama için kaydedilmiş bağlantıları ve Veri Kaynaklarını uygulayabilirsiniz.

Essbase'ten harici kaynak verilere bağlantılar oluşturabilmek için sistem yöneticinizden ana bilgisayar adları, kullanıcı adları, parolalar ve diğer hizmet kimlik bilgileri gibi bağlantı detaylarını almanız gerekir.

- Redwood
- Classic

### Redwood

- 1. Essbase web arayüzünde bir uygulama yöneticisi veya belirtilen uygulama için uygulama yönetimi iznine sahip bir yetkili kullanıcı olarak oturum açın.
- 2. Uygulamalar sayfasında bir uygulama adına tıklayın. Örneğin, ASOSamp'e tıklayın.

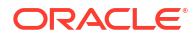

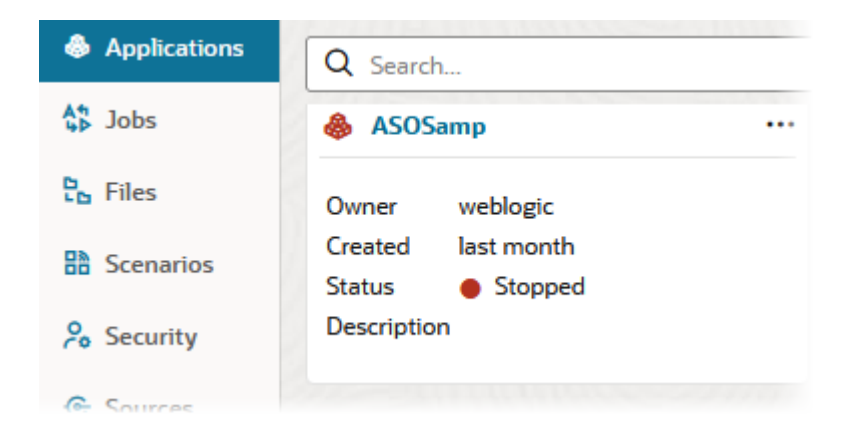

- 3. Kaynaklar'a tıklayın ve ardından Bağlantı Oluştur'a tıklayın.
- 4. Bağlanmanız gereken kaynak tipini seçin. Essbase'e dahil edilen kaynaklar ve sürümler, sertifika matrisinin Veritabanı bölümünde listelenmiştir (bkz. Platform SQL tablosu). Yükleyeceğiniz kendi tercih ettiğiniz JDBC sürücüsünü kullanmak istiyorsanız, detaylar için bkz. Genel JDBC Sürücüleri İçin Bağlantılar ve Veri Kaynakları Oluşturma.

| Connection Type    |                 |         | 650000     |
|--------------------|-----------------|---------|------------|
| Connection Details |                 | 曲       |            |
|                    | Oracle Database | Essbase | File       |
|                    | SP              | DB      | SQ         |
|                    | Spark           | DB2     | SQL Server |
|                    | MY              | JD      |            |
|                    | MySQL           | JDBC    |            |

- Bağlantı detaylarını tamamlayın ve bağlantıyı kaydedin. Giriş detayları kaynak türüne göre değişir.
- 6. Bağlantıyı kullanan bir veya daha fazla Veri Kaynağı oluşturmak için Veri Kaynakları'na ve ardından Veri Kaynağı Oluştur'a tıklayın.

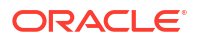

|     |            | Admin 🔻           |
|-----|------------|-------------------|
| © c | onnections | Datasources 3     |
|     | Refresh    | Create Datasource |

Yukarıdaki adımlarda vereceğiniz bilgiler, kullandığınız kaynağın tipine göre değişecektir. Kaynağa özel bazı iş akışları için aşağıdaki konulara bakın:

- Oracle Veritabanı'na Erişmek için Bağlantı ve Veri Kaynağı Oluşturma
- Başka Bir Küpe Erişmek için Bağlantı ve Veri Kaynağı Oluşturma
- Bir Dosya İçin Bağlantı ve Veri Kaynağı Oluşturma
- Genel JDBC Sürücüleri İçin Bağlantılar ve Veri Kaynakları Oluşturma

### Classic

- 1. Essbase web arayüzünde bir uygulama yöneticisi veya belirtilen uygulama için uygulama yönetimi iznine sahip bir yetkili kullanıcı olarak oturum açın.
- 2. Uygulamalar sayfasında, uygulama adının sağındaki Eylemler menüsüne ve Denetle'yi tıklayın.
- 3. Kaynaklar sekmesine tıklayın.

| 💰 😽     | <b>ample</b><br>ock storage | e Application |             |      |             |                   |
|---------|-----------------------------|---------------|-------------|------|-------------|-------------------|
| General | Files                       | Sources       | Configurati | on   | Permissions | <b>Varia</b> bles |
|         |                             |               |             | Conr | nections    |                   |
| C       | onnections                  |               |             |      |             |                   |
| D       | atasources                  |               |             | Name |             |                   |
|         |                             |               |             |      | OracleDB    |                   |
|         |                             |               |             | (2   | Essbase2    |                   |

- 4. Bağlantı Oluştur'a tıklayın ve bağlanmanız gereken kaynağı seçin. Essbase'e dahil edilen desteklenen kaynaklar ve sürümler, sertifika matrisinin Veritabanı bölümünde listelenmiştir (bkz. Platform SQL tablosu). Yükleyeceğiniz kendi tercih ettiğiniz JDBC sürücüsünü kullanmak istiyorsanız, detaylar için bkz. Genel JDBC Sürücüleri İçin Bağlantılar ve Veri Kaynakları Oluşturma.
- Bağlantı detaylarını tamamlayın ve bağlantıyı kaydedin. Benzer şekilde, bağlantıyı kullanan bir veya daha fazla Veri Kaynağı oluşturun. Giriş detayları kaynak türüne göre değişir.

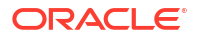

## Global Bağlantı ve Veri Kaynağı Oluşturma

Birden fazla uygulama için Essbase işlemleri küpün dışındaki kaynak verilere erişim gerektirdiğinde, kaydedilmiş bağlantıları ve Veri Kaynaklarını global olarak uygulayabilirsiniz. Global bağlantıya ve Veri kaynaklarına birden fazla uygulama tarafından erişilebilir. Bunları oluşturmak için sistem yöneticisi olmalısınız.

- Redwood
- Classic

### Redwood

- 1. Essbase web arayüzünde bir hizmet yöneticisi olarak oturum açın.
- 2. Kaynaklar'a tıklayın.
- 3. Bağlantı Oluştur'a tıklayın ve bağlanmanız gereken kaynağın tipini seçin. Essbase'e dahil edilen kaynaklar ve sürümler, sertifika matrisinin Veritabanı bölümünde listelenmiştir (bkz. Platform SQL tablosu). Yükleyeceğiniz kendi tercih ettiğiniz JDBC sürücüsünü kullanmak istiyorsanız, detaylar için bkz. Genel JDBC Sürücüleri İçin Bağlantılar ve Veri Kaynakları Oluşturma.

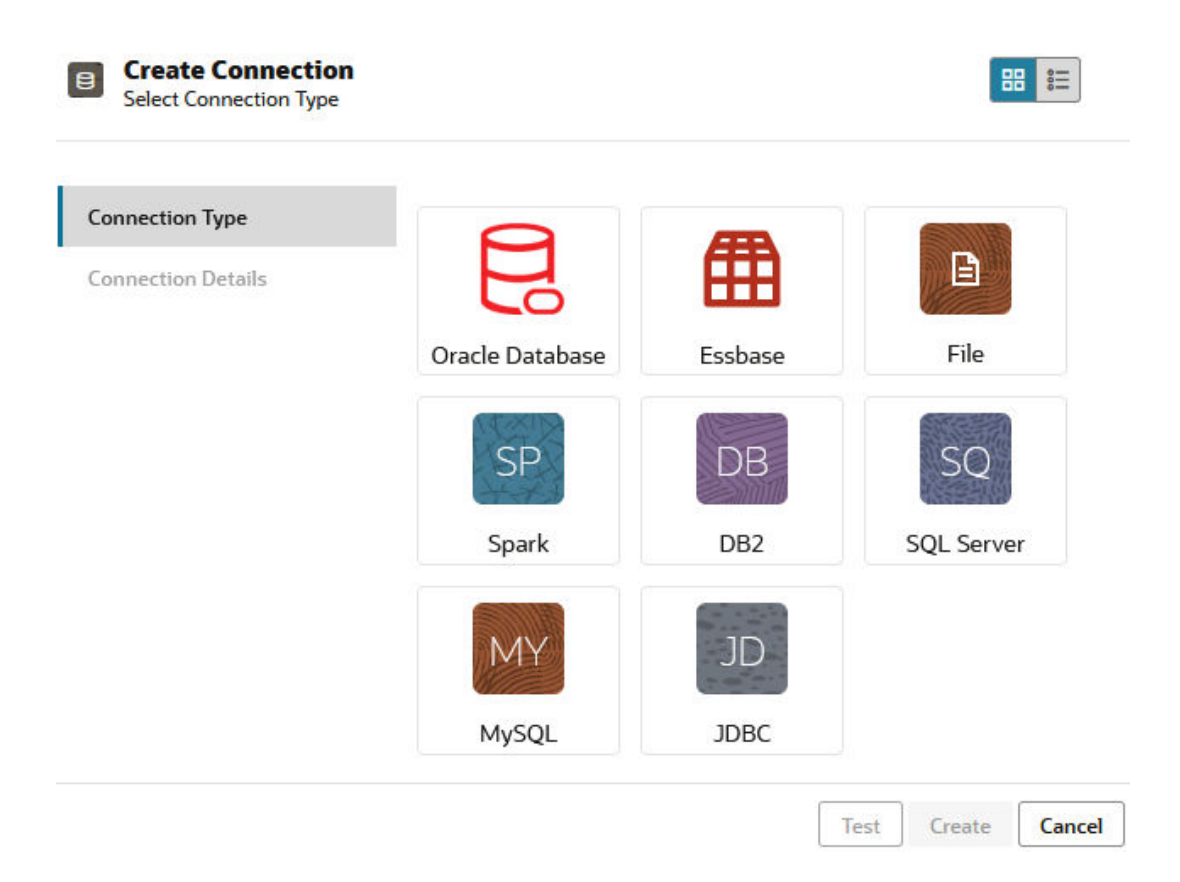

4. Bağlantı detaylarını doldurun. Giriş detayları kaynak türüne göre değişir. İsteğe bağlı olarak bağlantıyı test edin ve ardından oluşturun.

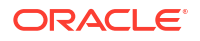

5. Bağlantıyı kullanan bir veya daha fazla Veri Kaynağı oluşturmak için Veri Kaynakları'na ve ardından Veri Kaynağı Oluştur'a tıklayın.

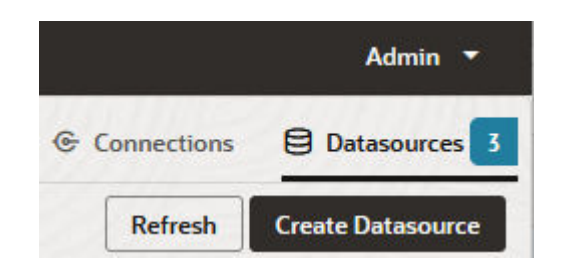

Yukarıdaki adımlarda vereceğiniz bilgiler, kullandığınız kaynağın tipine göre değişecektir. Kaynağa özel bazı iş akışları için aşağıdaki konulara bakın:

- Oracle Veritabanı'na Erişmek için Bağlantı ve Veri Kaynağı Oluşturma
- Başka Bir Küpe Erişmek için Bağlantı ve Veri Kaynağı Oluşturma
- Bir Dosya İçin Bağlantı ve Veri Kaynağı Oluşturma
- Genel JDBC Sürücüleri İçin Bağlantılar ve Veri Kaynakları Oluşturma

### Classic

- 1. Essbase web arayüzünde bir hizmet yöneticisi olarak oturum açın.
- 2. Kaynaklar'a tıklayın.

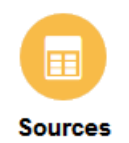

 Bağlantı Oluştur'a tıklayın ve bağlanmanız gereken kaynağı seçin. Essbase'e dahil edilen kaynaklar ve sürümler, sertifika matrisinin Veritabanı bölümünde listelenmiştir (bkz. Platform SQL tablosu). Yükleyeceğiniz kendi tercih ettiğiniz JDBC sürücüsünü kullanmak istiyorsanız, detaylar için bkz. Genel JDBC Sürücüleri İçin Bağlantılar ve Veri Kaynakları Oluşturma.

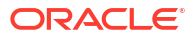

| Create Connection $\bullet$ |
|-----------------------------|
| Oracle Database             |
| Essbase                     |
| File                        |
| Spark                       |
| DB2                         |
| SQL Server                  |
| MySQL                       |
| JDBC                        |
|                             |

4. Bağlantı detaylarını doldurun. Giriş detayları kaynak türüne göre değişir. İsteğe bağlı olarak bağlantıyı test edin ve ardından oluşturun. Benzer şekilde, bağlantıyı kullanan bir veya daha fazla Veri Kaynağı oluşturun.

## Bir Dosya İçin Bağlantı ve Veri Kaynağı Oluşturma

Essbase Sunucusu dosya kataloğundaki bir kaynak veri dosyası üzerinde global veya yerel bir bağlantı ve Veri Kaynağı tanımlayın.

- 1. Kaynak veri dosyasını, Essbase'teki dosya kataloğuna yükleyin.
- Bu görev akışı için örnek bir kaynak veri dosyasına ihtiyacınız varsa dosya kataloğunun galeri bölümünden UserDetails.csv dosyasını kullanabilirsiniz. 22 kullanıcıdan oluşan bir veri havuzudur, kullanıcıların ilişkili ülkelerini, maliyet merkezlerini, para birimlerini, yöneticilerini, şirketlerini, iş birimlerini ve ofislerini kapsar.
- 3. Essbase web arayüzünde Kaynaklar'a ve ardından Bağlantılar'a tıklayın.

Veya Bağlantıyı ve Veri Kaynağını genel olarak tanımlamak yerine uygulama düzeyinde tanımlamak için Kaynaklar sayfası yerine Uygulamalar sayfasında başlayın. Bir uygulama adına tıklayın ve **Kaynaklar**'a tıklayın. Bu konuda kullanılan örnek, Sample'da tanımlanmış uygulama düzeyinde bir bağlantıdır.

- 4. Bağlantı Oluştur'a tıklayın ve bağlantı tipi olarak Dosya'yı seçin.
- 5. Bağlantı için bir ad seçin; örneğin, UserDetails.
- 6. Kaynak veri dosyasının katalog konumuna gidin.
- 7. İsteğe bağlı bir açıklama girin; örneğin, kullanıcı detayları CSV dosyası
- 8. Bağlantıyı doğrulamak için Test Et'e tıklayın ve bağlantı başarılıysa Oluştur'a tıklayın.

| File Create Connect | tion                     |                                |
|---------------------|--------------------------|--------------------------------|
| Test Success        |                          | ×                              |
| Connection Type     | * Name                   | UserDetails                    |
| Connection Details  | * Choose<br>Catalog File | /gallery/Technical/Filters/Use |
|                     | Description              | CSV file of user details       |
|                     |                          | L                              |
|                     |                          |                                |

| Test | Create | Cancel |
|------|--------|--------|
|------|--------|--------|

- Bağlantının başarıyla oluşturulduğunu ve bağlantı listesinde göründüğünü doğrulayın.
   Şimdi, dosya bağlantısı için bir Veri Kaynağı oluşturacaksınız.
- 10. Veri Kaynakları'na ve ardından Veri Kaynağı Oluştur'a tıklayın.
- **11. Bağlantı** açılan kutusundan, az önce oluşturduğunuz bağlantının adını seçin; örneğin, UserDetails.
- 12. Veri Kaynağı için bir ad ve isteğe bağlı bir açıklama girin.
- Essbase, kaynak veriler hakkındaki detayları (örneğin, başlık satırı içerip içermemesi veya virgülle ayrılmış olup olmaması) algılar ve girer. İleri'ye tıklayın.

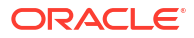

| Back | <b>1</b> —<br>General | Columns Preview         | Next |
|------|-----------------------|-------------------------|------|
|      | * Connection          | Sample.UserDetails      |      |
|      | * Name                | UserDetails_DS          |      |
|      | Description           | User details repository |      |
|      |                       | A                       |      |
|      | Header Row            |                         |      |
|      | * Start Row           | 1                       |      |
|      | End Row               |                         |      |
|      | * Delimiter           | Comma 👻                 |      |

14. SQL komutu bir tabloyu doğru şekilde sorgularsa sorgulanan sütunlar doldurulur. Sayı sütunlarını Çift olarak değiştirin ve **İleri**'ye tıklayın.

#### **Create Datasource**

| Back    | General      | Columns | 3<br>Preview | Next |
|---------|--------------|---------|--------------|------|
| Index 🗘 | Name 🗘       | Туре 🗘  |              |      |
| 0       | USERNAME     | String  |              | •    |
| 1       | COUNTRY      | String  |              | •    |
| 2       | COSTCENTER   | String  |              | •    |
| 3       | CURRENCY     | String  |              | •    |
| 4       | MANAGERNAME  | String  |              | •    |
| 5       | COMPANYNAME  | String  |              | •    |
| 6       | BUSINESSUNIT | String  |              | •    |
| 7       | OFFICE       | String  |              | •    |

#### Create Datasource

**15.** Önizleme doğru görünüyorsa, **Oluştur**'a tıklayıp Veri Kaynağını oluşturma işlemini tamamlayın.

## Başka Bir Küpe Erişmek için Bağlantı ve Veri Kaynağı Oluşturma

İki Essbase küpü arasında bir bağlantı ve Veri Kaynağı tanımlayın (farklı anlarda).

- 1. Essbase web arayüzünde hizmet yöneticisi veya uygulama yöneticisi olarak oturum açın.
- 2. Kaynaklar'a ve ardından Bağlantılar'a tıklayın.

Bağlantıyı ve Veri Kaynağını genel olarak tanımlamak yerine uygulama düzeyinde tanımlamak için Kaynaklar sayfası yerine Uygulamalar sayfasında başlayın. Bir uygulama adına tıklayın ve **Kaynaklar**'a tıklayın.

- 3. Bağlantı Oluştur'a tıklayın ve bağlantı tipi olarak Essbase'i seçin.
- 4. Bağlantı adı girin; örneğin, Essbase2.
- 5. Ana Bilgisayar ve Bağlantı Noktası bilgilerini girin veya **URL Kullan** kutusunu işaretleyin. Bağlantı bilgileri Hizmet Yöneticiniz tarafından sağlanabilir.

| Create Connection     Essbase |             |                                                 |
|-------------------------------|-------------|-------------------------------------------------|
| Connection Type               | * Name      | Essbase2                                        |
| Connection Details            | Use URL     |                                                 |
|                               | * URL       | https://myserver.example.com:9001/essbase/agent |
|                               | Host        |                                                 |
|                               | Port        |                                                 |
|                               | * Username  | admin                                           |
|                               | * Password  | ••••••                                          |
|                               | Description | Connection to Essbase instance 2                |
|                               |             | Test Create Cancel                              |

URL kullanıyorsanız keşif URL formatını kullanın. Keşif URL'si, Hizmet Yöneticiniz tarafından sağlanan ve sonuna /agent eklenen bir URL'dir. Örneğin:

https://myserver.example.com:9001/essbase/agent

- 6. Bağlantıyı doğrulamak için Test Et'e tıklayın ve bağlantı başarılıysa Oluştur'a tıklayın.
- Bağlantının başarıyla oluşturulduğunu ve bağlantı listesinde göründüğünü doğrulayın.
   Daha sonra, Essbase bağlantısı için bir Veri Kaynağı oluşturacaksınız.
- 8. Veri Kaynakları'na ve ardından Veri Kaynağı Oluştur'a tıklayın.
- 9. Bağlantı açılan kutusundan, az önce oluşturduğunuz bağlantının adını seçin.
- 10. Veri Kaynağı için bir ad ve isteğe bağlı bir açıklama girin.
- 11. Bu Veri Kaynağı için kullanılacak uygulamayı ve veritabanını seçin.
- Bu Veri Kaynağında kullanılabilir hale getirmek istediğiniz küp verilerini seçen geçerli bir MDX sorgusu sağlayın.

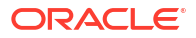

| Back 1 -<br>General | Columns Preview                                                    | Next |
|---------------------|--------------------------------------------------------------------|------|
| * Connection        | Eschage 2                                                          | ]    |
| * Name              | Essbase2_DS                                                        | ]    |
| Description         | Essbase instance 2 datasource                                      |      |
|                     |                                                                    | 3    |
| * Application       | Sample 💌                                                           | ]    |
| * Database          | Basic                                                              | ]    |
| * MDX Query         | Select {Market} on columns, {Product} on rows from<br>Sample.basic |      |
|                     |                                                                    |      |

### **Create Datasource**

- 13. İleri'ye tıklayın. MDX söz dizimi, uzak küpü doğru şekilde sorguladıysa sorgulanan sütunlar doldurulur.
- 14. Sayı sütunlarını Çift olarak değiştirin ve İleri'ye tıklayın.

| Back    | 1<br>General | Columns | 3<br>Preview | Next |
|---------|--------------|---------|--------------|------|
| Index 🗘 | Name 🗘       | Туре 🗘  |              |      |
| 1       | Product      | String  |              | •    |
| 2       | Market       | String  |              | •    |

- - **15.** Uygulanabilirse, kaynağa özel tüm ek parametreleri değiştirin ve **İleri**'ye tıklayın.
  - 16. Önizleme panelini gözden geçirin. Diğer küpten veri sütunlarını getiren MDX sorgusunun sonuçlarını görürsünüz.

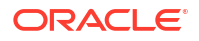

**Create Datasource** 

| source  |          |                                                         |                                                                  |
|---------|----------|---------------------------------------------------------|------------------------------------------------------------------|
| 0       | 0        |                                                         | Next                                                             |
| General | Columns  | Preview                                                 |                                                                  |
|         | Market   | 0                                                       |                                                                  |
|         | 105522.0 | )                                                       |                                                                  |
|         | General  | source<br>Q<br>General<br>Columns<br>Market<br>105522.0 | source<br>1 2 3<br>General Columns Preview<br>Market<br>105522.0 |

 Önizleme doğru görünüyorsa, Oluşur'a tıklayıp Veri Kaynağını oluşturma işlemini tamamlayın.

## Oracle Veritabanı'na Erişmek için Bağlantı ve Veri Kaynağı Oluşturma

Essbase ile Oracle Veritabanı arasında bir bağlantı ve Veri Kaynağı tanımlayın.

Geçerli ise, bunun yerine aşağıdaki alt konulardan birini kullanın:

- Kendi Kendini Yöneten Veri Ambarı İçin Bağlantı ve Veri Kaynağı Oluşturma
- Birleşik Bölümler İçin Bağlantı Oluşturma
- 1. Essbase web arayüzünde hizmet yöneticisi veya uygulama yöneticisi olarak oturum açın.
- 2. Kaynaklar'a ve ardından Bağlantılar'a tıklayın.

Bağlantıyı ve Veri Kaynağını genel olarak tanımlamak yerine uygulama düzeyinde tanımlamak için Kaynaklar sayfası yerine Uygulamalar sayfasında başlayın. Bir uygulama adına tıklayın ve **Kaynaklar**'a tıklayın.

- 3. Bağlantı Oluştur'a tıklayın ve bağlantı tipi olarak Oracle Veritabanı'nı seçin.
- 4. Bağlantı Oluştur'a tıklayın ve Oracle Veritabanı'i seçin.
- Bağlantı adını, ana bilgisayarı, bağlantı noktası numarasını, kullanıcı adını ve parolayı girin. Kullanıcı adını girerken Oracle Veritabanı kullanıcı adını rol olmadan girin. SID (sunucu no) veya Hizmet seçimini yapın ve sunucu detaylarını girin.

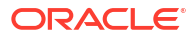

| Create Connec<br>Oracle Database | tion        |                       |
|----------------------------------|-------------|-----------------------|
| Connection Type                  | Autonomous  | s 🔳                   |
| Connection Details               | * Name      | Oracle Database       |
|                                  | * Host      | myserver.example.com  |
|                                  | * Port      | 1521                  |
|                                  | •           | ○ SID                 |
|                                  | •           | orclpdb.example.com   |
|                                  | * Username  | essbase               |
|                                  | * Password  | •••••                 |
|                                  | Description | Oracle PDB connection |
|                                  | > Advanced  | Options               |

- 6. Bağlantıyı doğrulamak için **Test Et**'e tıklayın ve bağlantı başarılıysa **Oluştur**'a tıklayın.
- Bağlantının başarıyla oluşturulduğunu ve bağlantı listesinde göründüğünü doğrulayın.
   Daha sonra, Oracle Veritabanı bağlantısı için bir Veri Kaynağı oluşturacaksınız.
- 8. Veri Kaynakları'na ve ardından Veri Kaynağı Oluştur'a tıklayın.
- Bağlantı açılan kutusundan, az önce oluşturduğunuz bağlantının adını seçin; örneğin, Sample.Oracle Database. Uygulama düzeyindeki bağlantıların önüne şu formatta uygulama adı eklenir: appName.connectionName.
- 10. Veri Kaynağı için OracleDB\_DS gibi bir ad girin.
- 11. İsteğe bağlı olarak, Veri Kaynağının açıklamasını girin. Örneğin, Oracle Veritabanı'nda SAMPLE BASIC TABLE.
- **12.** Sorgu alanına, bu Veri Kaynağında kullanılabilir hale getirmek istediğiniz Oracle Veritabanı verilerini seçen uygun SQL sorgusunu girin.

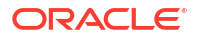

| Back <b>O</b><br>General | Columns       | Parameters    | ④<br>Preview | Next |
|--------------------------|---------------|---------------|--------------|------|
| * Connection             | Sample.Oracle | Database      |              | •    |
| * Name                   | OracleDB_DS   |               |              |      |
| Description              | SB_DATA table | on Oracle PDB |              |      |
| * Query                  | SELECT * FROM | M SB_DATA     |              |      |
|                          |               |               |              |      |

**13. İleri**'ye tıklayın. Oracle Veritabanı alanını sorgulamak için SQL komutu doğruysa veri kaynağının önizlemesinde en fazla 10 veri kaydı görüntülenmelidir.

#### **Create Datasource**

**Create Datasource** 

| Back    | 0                  | 3          | - 4     | Next |
|---------|--------------------|------------|---------|------|
|         | General Columns    | Parameters | Preview |      |
|         |                    |            |         |      |
| Index 🗘 | Name 🗘             | Type ≎     |         |      |
| 1       | DIMENSION_PRODUCT  | String     |         | •    |
| 2       | DIMENSION_MARKET   | String     |         | •    |
| 3       | DIMENSION_YEAR     | String     |         | •    |
| 4       | DIMENSION_SCENARIO | String     |         | •    |
| 5       | SALES              | Double     |         | •    |
| 6       | COGS               | Double     |         | •    |
| 7       | MARKETING          | Double     |         | •    |
| 8       | PAYROLL            | Double     |         | •    |
|         |                    |            |         |      |

- 14. Sayı sütunlarını Çift olarak değiştirin ve İleri'ye tıklayın.
- Uygulanabilirse, kaynağa özel tüm ek parametreleri değiştirin ve İleri'ye tıklayın. Parametre kullanımı hakkında bilgi için bkz. Veri Kaynakları İçin Parametreleri Uygulama.

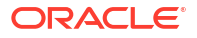

 Önizleme panelini gözden geçirin. Oracle Veritabanı'ndan veri sütunlarını getiren SQL sorgusunun sonuçlarını görürsünüz.

| Back        | 0         | 2                   | 3                 |                       |       | Next |
|-------------|-----------|---------------------|-------------------|-----------------------|-------|------|
|             | General   | Columns             | Parameter         | s Preview             |       |      |
| DIMENSION_F | PRODUCT 🗘 | DIMENSION_MARKET \$ | DIMENSION_YEAR \$ | DIMENSION_SCENARIO \$ | SALES | ¢ 0  |
| 100-10      |           | Oklahoma            | Aug               | Actual                | 155.0 | 6    |
| 100-10      |           | Oklahoma            | Aug               | Budget                | 190.0 | 8    |
| 100-10      |           | Oklahoma            | Sep               | Actual                | 140.0 | 6    |
| 100-10      |           | Oklahoma            | Sep               | Budget                | 170.0 | 70   |
| 100-10      |           | Oklahoma            | Oct               | Actual                | 205.0 | 90   |
| 100-10      |           | Oklahoma            | Oct               | Budget                | 290.0 | 1    |
| 100-10      |           | Oklahoma            | Nov               | Actual                | 200.0 | 8    |
| 100-10      |           | Oklahoma            | Nov               | Budget                | 230.0 | 10   |
| 100 10      |           | Oklahama            | Dec               | Actual                | 105 0 | 0    |

**17.** Önizleme doğru görünüyorsa, **Oluştur**'a tıklayıp Veri Kaynağını oluşturma işlemini tamamlayın.

## Kendi Kendini Yöneten Veri Ambarı İçin Bağlantı ve Veri Kaynağı Oluşturma

Essbase ile Otonom Veri Ambarı arasında bir bağlantı ve Veri Kaynağı tanımlayın.

Essbase ile Kendi Kendini Yöneten Veri Ambarı Sunucusuz arasında birleştirilmiş bölüm oluşturacaksanız, bunun yerine şu konuyu kullanın: Birleşik Bölümler İçin Bağlantı Oluşturma.

Global bir bağlantı oluşturmak için hizmet yöneticisi rolüne sahip olmanız gerekir. Uygulama düzeyinde bir bağlantı oluşturmak için uygulamada kullanıcı rolü artı uygulama yöneticisi iznine sahip olmanız gerekir.

- Redwood
- Classic

### Redwood

- 1. Essbase web arayüzünde bir hizmet yöneticisi olarak oturum açın.
- 2. Kaynaklar'a tıklayın.

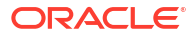

### G Sources

Bağlantıyı ve Veri Kaynağını genel olarak tanımlamak yerine uygulama düzeyinde tanımlamak için Kaynaklar sayfası yerine Uygulamalar sayfasında başlayın. Bir uygulama adına tıklayın ve **Kaynaklar**'a tıklayın.

- 3. Bağlantı Oluştur'a tıklayın ve Oracle Veritabanı'i seçin.
- 4. Geçiş anahtarını kullanarak Otonom seçeneğini belirleyin.

| Create Connection<br>Oracle Database |                                 |                                   |
|--------------------------------------|---------------------------------|-----------------------------------|
| Connection Type                      | Autonomou                       | s 🔳                               |
| Connection Details                   | * Name                          | essbaseadb_public                 |
|                                      | <ul> <li>Wallet File</li> </ul> | /system/wallets/essbaseadb_public |
|                                      | * Service Name                  | essbaseadb_low                    |
|                                      | <ul> <li>Username</li> </ul>    | DWH                               |
|                                      | <ul> <li>Password</li> </ul>    | ••••••                            |
|                                      | Description                     | Autonomous connection             |
|                                      | > Advanced Op                   | tions                             |

- 5. Bağlantı adı girin.
- 6. Gerekirse, bir anahtar cüzdanı dosyasını sürükleyip bırakın veya bir tane yüklemek için Anahtar Cüzdanı Dosyası alanına tıklayın.

Halihazırda size sunulan bir bağlantı kullanıyorsanız (bir veri havuzu bağlantısı), zaten veri havuzunda olması gerektiğinden bir anahtar cüzdanı yüklemeniz gerekmez. **Veri Havuzu Veritabanı** seçeneğini belirleyin.

Test

Create

Cancel

Anahtar cüzdanı yüklemeniz gerekirse, Oracle Bulut Altyapısı'ndaki Kendi Kendini Yöneten Veri Ambarı Yönetim sayfanızdan **İstemci Kimlik Bilgilerini İndir (Anahtar Cüzdanı)** seçeneğini belirleyerek bir anahtar cüzdanı elde edin.

- 7. Hizmet adı seçin.
- Kendi Kendini Yöneten Veri Ambarı kullanıcı adınızı, parolanızı ve isteğe bağlı olarak bir açıklama girin.

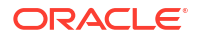

9. Bağlantıyı doğrulamak için Test Et'e tıklayın ve bağlantı başarılıysa Kaydet'e tıklayın.

Bağlantı hataları alırsanız, minimum ve maksimum bağlantı havuzu boyutlarını ayarlamak için **Gelişmiş Seçenekler**'i genişletmeniz gerekebilir.

#### ✓ Advanced Options

| Minimum Pool<br>Size | 50  | ~ | ^ |
|----------------------|-----|---|---|
| Maximum Pool<br>Size | 500 | ~ | ^ |

Bkz. *Evrensel Bağlantı Havuzu Geliştirici Kılavuzu* bölümünde Evrensel Bağlantı Veri Havuzunda Havuz Boyutunu Kontrol Etme Hakkında.

- 10. Bağlantının başarıyla oluşturulduğunu ve bağlantı listesinde göründüğünü doğrulayın.
- 11. Ardından, Otonom Veri Ambarı bağlantısı için bir Veri Kaynağı oluşturacaksınız. Veri Kaynakları'na ve ardından Veri Kaynağı Oluştur'a tıklayın.
- Bağlantı açılan kutusundan, az önce oluşturduğunuz bağlantının adını seçin; örneğin, essbaseadb\_public. Uygulama düzeyi Veri Kaynakları için, uygulama düzeyi bağlantı adını şu formatta seçin: appName.connectionName.
- **13.** Veri Kaynağı için essbaseadb\_ds gibi bir ad girin.
- İsteğe bağlı olarak Veri Kaynağı için bir açıklama girin; örneğin, Otonom Veri Ambarı Veri Kaynağı.
- **15. Sorgu** alanında bu Veri Kaynağı için kullanılabilir hale getirmek istediğiniz Otonom Veri Ambarı Verilerini seçen uygun SQL sorgusunu sağlayın.
- İleri'ye tıklayın. SQL komutu Kendi Kendini Yöneten Veri Ambarı alanını sorgulamak için doğruysa sorgulanan sütunlar sayısal dizinler, sütun adları ve veri tipleriyle görüntülenmelidir.
- Uygulanabilirse kaynağa özel tüm ek veri tiplerini değiştirin ve İleri'ye tıklayın.
- Önizleme panelini gözden geçirin. SQL sorgusunun sonuçları Kendi Kendini Yöneten Veri Ambarı'ndan bazı veri sütunlarını getirir.
- 19. Önizleme doğruysa Kaydet'e tıklayıp Veri Kaynağını oluşturma işlemini tamamlayın.

### Classic

- 1. Essbase web arayüzünde bir hizmet yöneticisi olarak oturum açın.
- 2. Kaynaklar'a tıklayın.

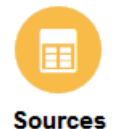

Bağlantıyı ve Veri Kaynağını genel olarak tanımlamak yerine uygulama düzeyinde tanımlamak için Kaynaklar sayfası yerine Uygulamalar sayfasında başlayın. Uygulama adının sağındaki Eylemler menüsünden denetleyiciyi başlatın ve **Kaynaklar**'a tıklayın.

3. Bağlantı Oluştur'a tıklayın ve Oracle Veritabanı'i seçin.

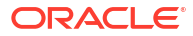

4. Geçiş anahtarını kullanarak **Otonom** seçeneğini belirleyin.

**Create Connection** 

|                  | Oracle Database                                  |                        |         |        |
|------------------|--------------------------------------------------|------------------------|---------|--------|
| Autonomous       | Repository [                                     | Database               |         |        |
| * Name           | EssbaseADWS                                      |                        |         |        |
| Wallet File      | /system/wall                                     | ets/Essb               | aseADWS |        |
| * Service Name   | adwsql_low                                       |                        | •       |        |
| * User           | admin                                            |                        |         |        |
| * Password       | •••••                                            |                        |         |        |
| Description      | Connection to Autonomo<br>Warehouse on Shared In | ous Data<br>frastructu | ire     |        |
| Advanced Options |                                                  |                        |         |        |
|                  |                                                  | Test                   | Create  | Cancel |

- 5. Bağlantı adı girin.
- 6. Gerekirse, bir anahtar cüzdanı dosyasını sürükleyip bırakın veya bir tane yüklemek için Anahtar Cüzdanı Dosyası alanına tıklayın.

Halihazırda size sunulan bir bağlantı kullanıyorsanız (bir veri havuzu bağlantısı), zaten veri havuzunda olması gerektiğinden bir anahtar cüzdanı yüklemeniz gerekmez. **Veri Havuzu Veritabanı** seçeneğini belirleyin.

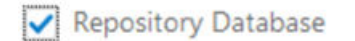

Anahtar cüzdanı yüklemeniz gerekirse, Oracle Bulut Altyapısı'ndaki Kendi Kendini Yöneten Veri Ambarı Yönetim sayfanızdan **İstemci Kimlik Bilgilerini İndir (Anahtar Cüzdanı)** seçeneğini belirleyerek bir anahtar cüzdanı elde edin.

- 7. Hizmet adı seçin.
- 8. Kendi Kendini Yöneten Veri Ambarı kullanıcı adınızı, parolanızı ve isteğe bağlı olarak bir açıklama girin.
- 9. Bağlantıyı doğrulamak için Test Et'e tıklayın ve bağlantı başarılıysa Oluştur'a tıklayın.

Bağlantı hataları alırsanız, minimum ve maksimum bağlantı havuzu boyutlarını ayarlamak için **Gelişmiş Seçenekler**'i genişletmeniz gerekebilir.

### Advanced Options

| * Min Pool Size | 5  | ~ | ^ |
|-----------------|----|---|---|
| * Max Pool Size | 50 | ~ | ^ |

Bkz. *Evrensel Bağlantı Havuzu Geliştirici Kılavuzu* bölümünde Evrensel Bağlantı Veri Havuzunda Havuz Boyutunu Kontrol Etme Hakkında.

- 10. Bağlantının başarıyla oluşturulduğunu ve bağlantı listesinde göründüğünü doğrulayın.
- Ardından, Otonom Veri Ambarı bağlantısı için bir Veri Kaynağı oluşturacaksınız. Veri Kaynakları'na ve ardından Veri Kaynağı Oluştur'a tıklayın.
- Bağlantı açılan kutusundan, az önce oluşturduğunuz bağlantının adını seçin; örneğin, EssbaseADWS. Uygulama düzeyi Veri Kaynakları için, uygulama düzeyi bağlantı adını şu formatta seçin: appName.connectionName.
- **13.** Veri kaynağı için bir ad girin; örneğin ADW\_DS.
- İsteğe bağlı olarak Veri Kaynağı için bir açıklama girin; örneğin, Otonom Veri Ambarı Veri Kaynağı.
- **15. Sorgu** alanında bu Veri Kaynağı için kullanılabilir hale getirmek istediğiniz Otonom Veri Ambarı Verilerini seçen uygun SQL sorgusunu sağlayın.
- **16. İleri**'ye tıklayın. SQL deyimi bir Otonom Veri Ambarı alanını doğru şekilde sorgularsa, sorgulanan sütunların doldurulduğunu görürsünüz.
- 17. Uygulanabilirse, kaynağa özel tüm ek parametreleri değiştirin ve İleri'ye tıklayın.
- **18.** Önizleme panelini gözden geçirin. SQL sorgusunun sonuçları Kendi Kendini Yöneten Veri Ambarı'ndan bazı veri sütunlarını getirir.
- **19.** Önizleme doğru görünüyorsa, **Oluştur**'a tıklayıp Veri Kaynağını oluşturma işlemini tamamlayın.

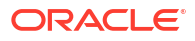

## Genel JDBC Sürücüleri İçin Bağlantılar ve Veri Kaynakları Oluşturma

Essbase Sunucusuna yüklediğiniz sürücüleri kullanarak herhangi bir JDBC veri kaynağına bağlanmak üzere Essbase'i etkinleştirmek için bu iş akışını kullanın.

Essbase devreye alım yöneticisiyseniz, Essbase'i, Essbase sunucu makinesine yüklediğiniz tercih ettiğiniz sürücüleri kullanacak şekilde konfigüre edebilirsiniz. Oracle, Oracle sürücülerini kullanarak Essbase JDBC bağlantısını test etti. Diğer satıcıların JDBC sürücülerini kullanmak için JDBC veri kaynağınızın URL'sini ve kimlik bilgilerini belirtme gereksinimleri için sürücü dokümantasyonuna bakın. Performans ile ilgili adımlar için tedarikçi JDBC dokümantasyonuna bakın.

#### Not:

Essbase ile beraber kullandığınız JDBC sürücüsünün sonuç kümesi işlenirken kullanılan belleğin kontrolüne ilişkin **setFetchSize** yöntemine uygun olduğuna emin olun. Veri yükleme ve boyut oluşturma işlemlerinin optimum performansı için Essbase ağ çağrısı başına 1000 kayıt getirir.

Essbase'i genel JDBC sürücülerini kullanacak şekilde konfigüre etmek için:

- 1. Güvenli Bağlantı kullanarak Essbase sunucu makinesine bağlanın.
- 2. Sunucu anındaki <Essbase Ürün Giriş Dizininde> manuel olarak bir drivers dizini oluşturun.

Dizin yolu büyük/küçük harfe duyarlı olduğundan, drivers ifadesinin tamamının küçük harf olduğundan emin olun.

3. Tedarikçi sitenizden, kullanmak istediğiniz JDBC sürücüsü JAR dosyalarını indirin.

Essbase tarafından desteklenen Oracle Veritabanı JDBC sürücüsü ojdbc8.jar'dir.

Kendi Kendini Yöneten Veri Ambarı kullanıyorsanız, Oracle JDBC Thin sürücüsünü ve tamamlayıcı JAR dosyalarını içeren tam arşivi (ojdbc8-full.tar.gz) indirmeniz gerekir.

4. JDBC sürücü jar dosyalarını Essbase anındaki drivers dizinine yükleyin.

Her veritabanı sürücüsünün sadece bir sürümünü drivers dizinine yükleyin. Örneğin, sqljdbc41.jar ve sqljdbc42.jar dosyalarının ikisini birden yüklemeyin, aksi takdirde Essbase eskisini kullanır (CLASSPATH'de ilk göründüğü şekilde).

Kendi Kendini Yöneten Veri Ambarı kullanıyorsanız, arşivi (ojdbc8-full.tar.gz) çıkartın ve tüm içeriği doğrudan drivers dizinine taşıyın (bir alt klasöre değil).

- 5. JDBC sürücülerine yönelik bağlantılar oluşturun.
  - a. Essbase web arayüzünde Kaynaklar'a ve ardından Bağlantılar'a tıklayın.

Veya bağlantıyı ve Veri Kaynağını genel olarak tanımlamak yerine uygulama düzeyinde tanımlamak için Kaynaklar sayfası yerine Uygulamalar sayfasından başlayın, bir uygulama adına tıklayın ve ardından **Kaynaklar**'a tıklayın.

b. Bağlantı Oluştur'a tıklayın ve JDBC'yi seçin.

### ORACLE

Essbase, JDBC sürücüsünü bulmak için drivers klasörüne bakar. jar dosyası bulunmazsa, Essbase bağlantıyı test ettiğinizde Sınıf Bulunamadı (veya sürücü yüklenemedi) hatası verir.

- c. Bağlantı Oluştur ekranında,
  - i. JDBC bağlantısı için bir ad girin. Örneğin, Oracle JDBC.
  - ii. URL alanında JDBC bağlantı dizesini sağlayın. Örneğin, jdbc:oracle:thin:@myserver.example.com:1521/orclpdb.example.com. JDBC sağlayıcısından JDBC bağlantı dizesini alın.

Yukarıdaki sözdizimi formatı yalnızca Oracle Veritabanı için geçerlidir. Başka sağlayıcılarla çalışıyorsanız bkz Genel JDBC Sürücüleri için Daha Fazla Bağlantı Örneği.

- iii. Kullanıcı ve Parola alanları için veritabanına erişim yetkisi olan bir kullanıcının kimlik bilgilerini girin.
- iv. Sürücü alanında JDBC sürücüsünün tam geçerli sınıf adını girin. Örneğin, oracle.jdbc.driver.OracleDriver.

| D Create Connection |                              |                                                    | 8      |        |
|---------------------|------------------------------|----------------------------------------------------|--------|--------|
|                     |                              |                                                    |        |        |
| Connection Type     | * Name                       | Oracle JDBC                                        | ]      |        |
| Connection Details  | * URL                        | jdbc:oracle:thin:@myserver.example.com:1521/orclpc | ]      |        |
|                     | <ul> <li>Username</li> </ul> | essbase                                            | ]      |        |
|                     | * Password                   | •••••                                              | ]      |        |
|                     | * Driver                     | oracle.jdbc.driver.OracleDriver                    | ]      |        |
|                     | Description                  | Oracle JDBC 8 connection                           |        |        |
|                     |                              |                                                    | J      |        |
|                     |                              | Test                                               | Create | Cancel |

Oracle sürücüleri için aşağıdaki söz dizimi yönergelerini kullanarak URL'yi belirtin:

• Oracle Veritabanı bir izleyiciye kayıtlıysa, şu kısa söz dizimi kullanarak URL'de sistem tanımlayıcısı yerine Hizmet Adını kullanabilirsiniz: jdbc:oracle:thin:@<host>:<port>/<servicename>. Örnek:

jdbc:oracle:thin:@myserver.example.com:1521/orclpdb.example.com

Aşağıdaki örnek, uzun söz dizimi ile Hizmet Adını kullanır.

```
jdbc:oracle:thin:@(DESCRIPTION=(ADDRESS=(host=myserver.example.com)
(protocol=tcp)(port=1521))
(CONNECT DATA=(SERVICE NAME=orclpdb.example.com)))
```

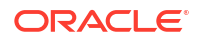

• Veritabanını benzersiz şekilde tanımlayan Oracle Sistem Tanımlayıcısını kullanmak için şu söz dizimini kullanın: jdbc:oracle:thin:@<host>:<port>:<SID>. Örneğin,

jdbc:oracle:thin:@myhost:1521:orcl

 Kendi Kendini Yöneten Veri Ambarı kullanıyorsanız, URL söz diziminde anahtar cüzdanı yolunu belirten TNS\_ADMIN ortam değişkenini eklemeniz gerekir. Anahtar cüzdanı Essbase sunucu makinesinde herhangi bir yerde olabilir, ancak şunun gibi bir söz dizimi kullanarak tam dizin yolunu sağlamanız gerekir: jdbc:oracle:thin:@database service name?TNS ADMIN=walletpath.

#### Linux Örneği

jdbc:oracle:thin:@adwsql\_low?TNS\_ADMIN=/scratch/oracle\_home/dist/ essbase/drivers/adwConn

#### Windows Örneği

jdbc:oracle:thin:@adwsql\_low?TNS\_ADMIN="C:\\Oracle123\\Middleware\ \Oracle Home\\essbase\\drivers\\adwConn"

#### Oracle Bulut Altyapısı Devreye Alımında Örnek

jdbc:oracle:thin:@adwsql\_low?TNS\_ADMIN=/u01/data/essbase/catalog/ users/firstname.lastname@example.com/adwconn

Yukarıdaki örnekler yalnızca Oracle Veritabanı'nda çalışır. Başka sağlayıcılarla çalışıyorsanız bkz Genel JDBC Sürücüleri için Daha Fazla Bağlantı Örneği.

- d. Bağlantıyı doğrulamak için **Test Et**'e tıklayın ve bağlantı başarılıysa **Oluştur**'a tıklayın.
- e. Bağlantının başarıyla oluşturulduğunu ve bağlantı listesinde göründüğünü doğrulayın.
- 6. Genel JDBC sürücü bağlantıları üzerinden Veri Kaynakları oluşturun.
  - a. Veri Kaynakları'na ve ardından Veri Kaynağı Oluştur'a tıklayın.
  - b. **Bağlantı** açılan kutusundan, az önce oluşturduğunuz bağlantının adını seçin; örneğin, Oracle JDBC. Uygulama düzeyindeki bağlantıların önüne şu formatta uygulama adı eklenir: *appName.connectionName*.
  - c. Veri Kaynağı için OracleDB\_Datasource gibi bir ad girin.
  - d. İsteğe bağlı olarak, Veri Kaynağının açıklamasını girin. Örneğin, Oracle Veritabanı'nda SAMPLE BASIC TABLE.
  - e. Sorgu alanına, bu Veri Kaynağında kullanılabilir hale getirmek istediğiniz verileri seçen uygun SQL sorgusunu girin.
  - f. **İleri**'ye tıklayın. SQL komutu bir tabloyu doğru şekilde sorgularsa sorgulanan sütunlar doldurulur.
  - g. Sayı sütunlarını Çift olarak değiştirin ve İleri'ye tıklayın.
  - h. Uygulanabilirse, kaynağa özel tüm ek parametreleri değiştirin ve İleri'ye tıklayın. Parametre kullanımı hakkında bilgi için bkz. Veri Kaynakları İçin Parametreleri Uygulama.
  - i. Önizleme panelini gözden geçirin. Harici kaynaktan veri sütunlarını getiren sorgunun sonuçlarını görmelisiniz.

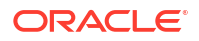

j. Önizleme doğru görünüyorsa, **Oluştur**'a tıklayıp Veri Kaynağını oluşturma işlemini tamamlayın.

## Genel JDBC Sürücüleri için Daha Fazla Bağlantı Örneği

Bu örnekler, Essbase Sunucusuna yüklediğiniz sürücüleri kullanarak Oracle JDBC dışı veri kaynaklarına bağlanmak için Essbase kullanımını göstermektedir.

Aşağıdaki örnekler Oracle dışı kaynaklar içindir. Genel bir JDBC sürücüsü kullanarak Oracle Veritabanı bağlantısı oluşturmak için bkz. Genel JDBC Sürücüleri İçin Bağlantılar ve Veri Kaynakları Oluşturma.

DB2 için JDBC Bağlantısı Örneği

Bağlantı Oluştur ekranında,

| JD Create Connection<br>JDBC |                              |                                              |
|------------------------------|------------------------------|----------------------------------------------|
| Connection Type              | * Name                       | DB2conn                                      |
| Connection Details           | * URL                        | jdbc:db2://myhostname02.example.com:50000/TB |
|                              | * Username                   | myDB2User                                    |
|                              | <ul> <li>Password</li> </ul> | ••••••                                       |
|                              | * Driver                     | com.ibm.db2.jcc.DB2Driver                    |
|                              | Description                  | DB2 connection using JDBC drivers            |
|                              |                              | Test Create Cancel                           |

- 1. JDBC bağlantısı için bir ad girin. Örneğin; DB2conn.
- URL alanında JDBC bağlantı dizesini sağlayın. Örneğin; jdbc:db2:// myhostname02.example.com:50000/TBC. JDBC sağlayıcısından JDBC bağlantı dizesini alın.
- 3. Kullanıcı ve Parola alanları için veritabanına erişim yetkisi olan bir kullanıcının kimlik bilgilerini girin.
- 4. Sürücü alanında JDBC sürücüsünün tam geçerli sınıf adını girin. Örneğin; com.ibm.db2.jcc.DB2Driver.

MySQL için JDBC Bağlantısı Örneği

Bağlantı Oluştur ekranında,

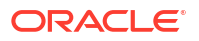

| JDBC Create Connection |                              |                                                |
|------------------------|------------------------------|------------------------------------------------|
| Connection Type        | * Name                       | MySQLconn                                      |
| Connection Details     | * URL                        | jdbc:mysql://myhostname03.example.com:3306/tbc |
|                        | * Username                   | MySQLUsr                                       |
|                        | <ul> <li>Password</li> </ul> | •••••                                          |
|                        | * Driver                     | com.mysql.jdbc.Driver                          |
|                        | Description                  | MySQL connection using JDBC driver             |
|                        |                              | Test Create Cancel                             |

- 1. JDBC bağlantısı için bir ad girin. Örneğin; MySQLconn.
- 2. URL alanında JDBC bağlantı dizesini sağlayın. Örneğin; jdbc:mysql:// myhostname03.example.com:3306/tbc. JDBC sağlayıcısından JDBC bağlantı dizesini alın.
- 3. Kullanıcı ve Parola alanları için veritabanına erişim yetkisi olan bir kullanıcının kimlik bilgilerini girin.
- 4. Sürücü alanında JDBC sürücüsünün tam geçerli sınıf adını girin. Örneğin; com.mysql.jdbc.Driver.

SQL Server için JDBC Bağlantısı Örneği

Bağlantı Oluştur ekranında,

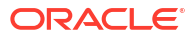

| JD Create Connection |                              |                                                |
|----------------------|------------------------------|------------------------------------------------|
|                      |                              |                                                |
| Connection Type      | * Name                       | MSSQLConn                                      |
| Connection Details   | * URL                        | jdbc:sqlserver://myhostname04.example.com:1433 |
|                      | * Username                   | MSSQLUsr                                       |
|                      | <ul> <li>Password</li> </ul> | •••••••                                        |
|                      | * Driver                     | com.microsoft.sqlserver.jdbc.SQLServerDriver   |
|                      | Description                  | SQL Server connection using JDBC driver        |
|                      |                              |                                                |
|                      |                              | Test Create Cancel                             |

- 1. JDBC bağlantısı için bir ad girin. Örneğin; MSSQLConn.
- 2. URL alanında JDBC bağlantı dizesini sağlayın. Örneğin; jdbc:sqlserver:// myhostname04.example.com:1433. JDBC sağlayıcısından JDBC bağlantı dizesini alın.
- 3. Kullanıcı ve Parola alanları için veritabanına erişim yetkisi olan bir kullanıcının kimlik bilgilerini girin.
- 4. Sürücü alanında JDBC sürücüsünün tam geçerli sınıf adını girin. Örneğin; com.microsoft.sqlserver.jdbc.SQLServerDriver.

Teradata için JDBC Bağlantısı Örneği

Bağlantı Oluştur ekranında,

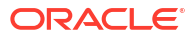

| JD Create Connection |             |                                                |
|----------------------|-------------|------------------------------------------------|
| Connection Type      | * Name      | TeraDconn                                      |
| Connection Details   | * URL       | jdbc:teradata://host.example.com/DBS_PORT=1025 |
|                      | * Username  | TeraUsr                                        |
|                      | * Password  | ••••••                                         |
|                      | * Driver    | com.teradata.jdbc.TeraDriver                   |
|                      | Description | Teradata connection using JDBC driver          |
|                      |             | Test Create Cancel                             |

- 1. JDBC bağlantısı için bir ad girin. Örneğin; TeraDconn.
- 2. URL alanında JDBC bağlantı dizesini sağlayın. Örneğin, jdbc:teradata:// host.example.com/DBS\_PORT=1025. JDBC sağlayıcısından JDBC bağlantı dizesini alın.
- 3. Kullanıcı ve Parola alanları için veritabanına erişim yetkisi olan bir kullanıcının kimlik bilgilerini girin.
- 4. Sürücü alanında JDBC sürücüsünün tam geçerli sınıf adını girin. Örneğin; com.teradata.jdbc.TeraDriver.

## Veri Kaynakları İçin Parametreleri Uygulama

Veri Kaynaklarını daha esnek hale getirmek amacıyla Veri Kaynağının değişkenleri kullanmasına izin vermek için sorguda çalıştırma zamanı parametreleri uygulayabilirsiniz.

Bunlar, Essbase'te tanımlanan ikame değişkenleri, Smart View kullanıcıları harici verileri kapsamlı sorguladığında grid bağlamı tarafından tanımlanan çalıştırma zamanı parametreleri veya bir harici kaynak sistemde yazılmış kullanıcı tanımlı fonksiyonlar olabilir.

Essbase Veri Kaynaklarında değişkenleri kullanmayı planladığınızda, önce yapmanız gerekenler:

- Veri kaynağı sorgusuna değişken söz dizimini dahil edin. Örneğin, Veri Kaynağı sorgusu söz diziminde ? öğesini içermelidir. Burada ?, çalıştırma zamanında tanımlanacak bazı değişkenler için bir yer tutucudur.
- 2. Aşağıdakilerden birini yapın:
  - Değişkenin çalıştırma zamanında geçersiz bir içeriğe sahip olması durumunda yedek olarak kullanmak üzere Essbase için Veri Kaynağında sabit bir parametre öndeğeri ayarlayın VEYA
  - Veri Kaynağı tarafından kullanılacak bir ikame değişkeni ayarlayın

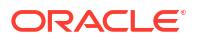

 Parametre olarak harici, kullanıcı tanımlı bir fonksiyon (veya depolanmış prosedür) iletin

Veri Kaynaklarını tanımlamak ve onlar için parametreleri uygulamak üzere bir uygulama yöneticisi veya daha yüksek bir rolde olmanız gerekir.

Essbase Veri Kaynaklarında değişkenlerin kullanımını etkinleştirmek, bakım için daha az Veri Kaynağı gerektirerek işlemleri modernize etmenize yardımcı olur. Değişkenleri Veri Kaynaklarına uygulamak, bir kullanıcı bir Essbase küpüyle ilişkili bir Veri Kaynağına her eriştiğinde uygulanacak bir çalıştırma zamanı sorgu bağlamı belirtmenize olanak tanır.

Örneğin, aşağıdaki kullanım senaryolarını varsayın.

- Bir veritabanı yöneticisi, küpe aylık olarak veri yükleyen yinelenen bir veri yükleme işini denetler. Veritabanı yöneticisi artık her ay için bir yükleme kuralı uygulamak yerine, geçerli aya ilişkin verileri yüklemek için bir ikame değişkeni kullanabilir.
- Bir uygulama yöneticisi, farklı ticari kullanım senaryoları için kapsamlı sorgu raporu tanımları sağlar. Uygulama yöneticisi, Smart View kullanıcılarının kapsamlı sorgu işlemlerinde çektiği temel Veri Kaynağında değişkenleri uygular. Sonuç olarak, uygulama yöneticisinin bakım ve hata ayıklama için daha az sayıda kapsamlı sorgu rapor tanımı vardır.

### Veri Kaynağında Parametre Öndeğeri Ayarlama

Küp dışında depolanan verilerle çalışırken Essbase'in oluşturduğu sorgularda değişkenlerin kullanımını etkinleştirmek istiyorsanız, bir Veri Kaynağında bir parametre öndeğeri ayarlayın.

Parametre öndeğerini ayarlamak için

 Harici veri kaynağının bağlantısını edinin veya oluşturun (örneğin, Oracle Veritabanı bağlantısı oluşturun).

Essbase web arayüzünün Kaynaklar sayfasında halihazırda varsa global bir bağlantı kullanabilirsiniz veya uygulama düzeyinde bir bağlantı oluşturabilirsiniz.

 Oracle Veritabanı'na erişmek için kullanacağınız bağlantı üzerinden bir Veri Kaynağı oluşturun.

Tüm uygulamalar için kullanılabilir olması gerekiyorsa bir Veri Kaynağını global olarak tanımlayabilir veya uygulama düzeyinde tanımlayabilirsiniz.

Global bir Veri Kaynağı oluşturmak için hizmet yöneticisi olmanız gerekir. Kaynaklar'a tıklayın, kullanıcı adınızın altındaki Veri Kaynakları sekmesine tıklayın ve Veri Kaynağı Oluştur'a tıklayın.

Veya uygulama düzeyinde bir Veri Kaynağı oluşturmak için belirtilen uygulamaya yönelik uygulama yönetimi iznine sahip bir uygulama yöneticisi ya da yetkili kullanıcı olmanız gerekir. **Uygulamalar** sekmesinde bir uygulama adına tıklayın. Daha sonra **Kaynaklar**'a tıklayın, kullanıcı adınızın altındaki **Veri Kaynakları** sekmesine tıklayın ve **Veri Kaynağı Oluştur**'a tıklayın.

- b. Genel adımındaki Bağlantı kısmında, oluşturduğunuz Oracle Veritabanı bağlantısını seçin.
- c. Ad için Veri Kaynağına bir ad verin.
- d. Sorgu için bir sorgu sağlayın (bu örnek SQL kullanır). Bunu parametreli bir sorgu yapmak için kaynağınızdaki ilişkisel bir sütunu bir yer tutucuya eşleyen bir filtre koşulu (WHERE tümcesi) eklemeniz gerekir. Değişkenin konumunu, sorgu söz diziminde ?

yer tutucusunu kullanarak belirtirsiniz. Yer tutucu, daha sonraki bir adımda ileteceğiniz bir parametre içindir.

select \* from SB DT where DIMENSION YEAR=?

Örneğin, ilişkisel veritabanınızın SB\_DT adlı aşağıdaki tabloya sahip olduğunu farz edin. Tablo, değer olarak ayları içeren DIMENSION\_YEAR sütununa sahiptir:

|    | DIMENSION_PRODUCT | DIMENSION_MARKET | DIMENSION_YEAR | DIMENSION_SCENARIO | SALES | 0 COGS | MARKETING | PAYROLL | ∲ MI |
|----|-------------------|------------------|----------------|--------------------|-------|--------|-----------|---------|------|
| 22 | 100-20            | Louisiana        | Jul            | Budget             | 180   | 70     | 10        | 10      | (nu) |
| 23 | 100-20            | Louisiana        | Aug            | Actual             | 154   | 63     | 17        | 11      |      |
| 24 | 100-20            | Louisiana        | Aug            | Budget             | 190   | 70     | 10        | 10      | (nu  |
| 25 | 100-20            | Louisiana        | Sep            | Actual             | 126   | 51     | 14        | 11      |      |
| 26 | 100-20            | Louisiana        | Sep            | Budget             | 150   | 60     | 10        | 10      | (nu  |
| 27 | 100-20            | Louisiana        | Oct            | Actual             | 118   | 48     | 13        | 11      |      |
| 28 | 100-20            | Louisiana        | Oct            | Budget             | 160   | 70     | 10        | 0       | (nu  |
| 29 | 100-20            | Louisiana        | Nov            | Actual             | 78    | 31     | 8         | 11      |      |
| 30 | 100-20            | Louisiana        | Nov            | Budget             | 90    | 30     | 0         | 10      | (nu  |
| 31 | 100-20            | Louisiana        | Dec            | Actual             | 85    | 34     | 9         | 11      |      |
| 32 | 100-20            | Louisiana        | Dec            | Budget             | 100   | 40     | 0         | 10      | (nu  |
| 33 | 100-20            | New Mexico       | Jan            | Actual             | 99    | 88     | 27        | 23      |      |
| 34 | 100-20            | New Mexico       | Jan            | Budget             | 120   | 110    | 20        | 20      | (nu  |
| 35 | 100-20            | New Mexico       | Feb            | Actual             | 102   | 84     | 26        | 23      |      |
| 36 | 100-20            | New Mexico       | Feb            | Budget             | 120   | 100    | 20        | 20      | (nu  |
| 37 | 100-20            | New Mexico       | Mar            | Actual             | 106   | 88     | 27        | 23      |      |
| 38 | 100-20            | New Mexico       | Mar            | Budget             | 130   | 110    | 20        | 20      | (nu  |
| 39 | 100-20            | New Mexico       | Apr            | Actual             | 133   | 93     | 28        | 23      |      |
| 40 | 100-20            | New Mexico       | Apr            | Budget             | 160   | 110    | 20        | 20      | (nu  |
| 41 | 100-10            | Oklahoma         | Aug            | Actual             | 155   | 68     | 22        | 12      |      |

DIMENSION\_YEAR sütunundan ay değerlerinin seçimi için bir değişken kullanmak üzere sorguda aşağıdaki filtre söz dizimini uygulayın: where DIMENSION YEAR=?

| Back    | <b>O</b><br>General | Columns              | Parameters      | Preview | Next |
|---------|---------------------|----------------------|-----------------|---------|------|
| * Conne | ection Oracl        | e Database           | •               | •       |      |
| •       | Name oracle         | edb_ds               |                 |         |      |
| Descr   | iption Datas        | ource for Oracle DB  |                 |         |      |
| • (     | Query select        | * from SB_DT where D | IMENSION_YEAR=? |         |      |

e. İleri'ye tıklayın.

**Create Datasource** 

f. Sütunlar adımında, Essbase'in ilişkisel kaynak verilerinizden her bir sütunla ilişkilendirmesi gereken uygun veri türünü uygulayın.

Örneğin, sayısal sütunları **Çift** türüne ayarlayın ve alfasayısal sütunları **Dize** türü olarak bırakın.

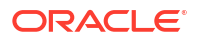

| Back    | <b>1</b><br>General | Columns  | Parameters | Preview | Next |
|---------|---------------------|----------|------------|---------|------|
| Index 🗘 | Name 🗘              |          | Туре 🗘     |         |      |
| 1       | DIMENSION           | _PRODUCT | String     |         | •    |
| 2       | DIMENSION           | _MARKET  | String     |         | •    |
| 3       | DIMENSION           | _YEAR    | String     |         | •    |
| 4       | DIMENSION           | SCENARIO | String     |         | •    |
| 5       | SALES               |          | Double     |         | •    |
| 6       | COGS                |          | Double     |         | •    |
| 7       | MARKETING           | i        | Double     |         | •    |
| 8       | PAYROLL             |          | Double     |         | -    |

#### **Create Datasource**

- g. İleri'ye tıklayın.
- h. Parametreler adımında Param1 oluşturulur. Bu parametre, Genel adımındaki sorguda ? kullandığınız için mevcuttur.

**Değişken Kullan** seçeneğini işaretlemeden bırakın, **Değer** bölümündeki metin alanına çift tıklayın ve çalıştırma zamanı parametresi için bir öndeğer yazın. Bu öndeğerin amacı, Essbase'in, parametrenin çalıştırma zamanında geçersiz bir içeriğe sahip olması durumunda yedek olarak kullanmasıdır. Kapsamlı sorgu raporu tanımlarının bir parçası olarak çalıştırma zamanı parametrelerini kullanmayı düşünüyorsanız bu adım önemlidir.

Ayrıca Param1 parametresinin adını, kullanım senaryonuz için anlamlı olan bir adla değiştirebilirsiniz. Örneğin, parametrenin geçerli ay için bir global değişken kullandığını belirtmek üzere *param\_G\_month* olarak veya parametrenin geçerli ay için uygulama düzeyinde bir değişken kullandığını belirtmek üzere *param\_<appName>\_month* olarak yeniden adlandırabilirsiniz. Essbase sunucu günlük dosyalarını kullanarak parametrelerde hata ayıklarken parametre adlarının özelleştirilmesi yararlı olabilir.

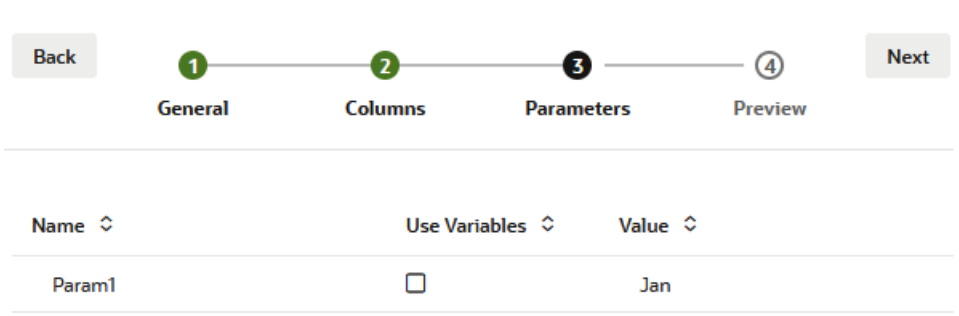

#### Create Datasource

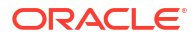

Bir ikame değişkenine başvurmak için parametreyi özelleştirmek istiyorsanız bir öndeğer sağlamanız gerekmez. Bu konu yerine bkz. Veri Kaynağında İkame Değişkeni Kullanma.

- i. İleri'ye tıklayın.
- j. Önizleme bölümünde, parametre öndeğerinin sorgunuza uygulandığına dikkat edin. Sonuç olarak, önizleme sadece DIMENSION\_YEAR sütununun değerinin Jan olduğu harici kaynak kayıtlarıyla doldurulur.

| Create Datasource |                    |              |                      |         |         |        |
|-------------------|--------------------|--------------|----------------------|---------|---------|--------|
| Back 1            | 0                  |              | 3                    |         |         | Next   |
| Gene              | ral Colum          | ns           | Parameters           | Prev    | iew     |        |
| DIMENSION_PRODUCT | ≎ DIMENSION_MARKET | DIMENSION_YE | AR ≎ DIMENSION_SCEN/ | ARIO \$ | SALES ≎ | cogs < |
| 100-20            | Louisiana          | Jan          | Actual               |         | 81.0    | 33.0   |
| 100-20            | Louisiana          | Jan          | Budget               |         | 100.0   | 40.0   |
| 100-20            | New Mexico         | Jan          | Actual               |         | 99.0    | 88.0   |
| 100-20            | New Mexico         | Jan          | Budget               |         | 120.0   | 110.0  |
| 100-10            | Louisiana          | Jan          | Actual               |         | 85.0    | 34.0   |
| 100-10            | Louisiana          | Jan          | Budget               |         | 100.0   | 40.0   |
| 100-10            | New Mexico         | Jan          | Actual               |         | 120.0   | 48.0   |
| 100-10            | New Mexico         | Jan          | Budget               |         | 150.0   | 60.0   |
|                   |                    |              |                      |         | Create  | Cancel |

Önizleme sadece parametre öndeğerinin uygulandığı değerleri görüntülese de, daha sonra kapsamlı sorgu raporu tanımı için çalıştırma zamanı parametrelerini uyguladığınızda, önizlemede görünenden daha fazla harici veriye erişiminiz olacaktır.

k. Harici kaynak verilerinizin bu sorgusunu temel alan Veri Kaynağını oluşturmak için Oluştur'a tıklayın. Veri Kaynağı, çalıştırma zamanı parametrelerinin uygulanması için etkinleştirilir.

### Veri Kaynağında İkame Değişkeni Kullanma

Aşağıdaki iş akışı, Essbase'de tanımlanan bir ikame değişkenini kullanarak harici kaynak veri sorgusundan bir Essbase Veri Kaynağının nasıl oluşturulacağını gösterir. İkame değişkeni, kaynak verilerinizden veri çeken sorguyu tasarlama yönteminize daha fazla esneklik katar.

Bu örnekte, geçerli ayı bildirmek için Essbase'de bir ikame değişkeni kullanacaksınız. Geçerli aya ait verileri çekmek için Veri Kaynaklarını aylık olarak güncellemek yerine, Veri Kaynaklarını olduğu gibi bırakabilir ve sadece tanımladığınız ikame değişkenini güncelleyebilirsiniz.

1. Global veya uygulama düzeyinde bir ikame değişkeni oluşturun.

| Sample          |                 |               |               |               |
|-----------------|-----------------|---------------|---------------|---------------|
| 🗊 General       | *               | Configuration | (%) Variables | A Permissions |
| 🛠 Customization | Q Search by Nan | ne or Value   | 1             |               |
| 🛟 Jobs          | Name ≎          | Value         |               | Database ≎    |
| C Files         | CurrMonth       | Aug           | E             | Basic         |

2. Harici veri kaynağının bağlantısını edinin veya oluşturun (örneğin, Oracle Veritabanı bağlantısı oluşturun).

Essbase web arayüzünün Kaynaklar sayfasında halihazırda varsa global bir bağlantı kullanabilirsiniz veya uygulama düzeyinde bir bağlantı oluşturabilirsiniz.

 Oracle Veritabanı'na erişmek için kullanacağınız bağlantı üzerinden bir Veri Kaynağı oluşturun.

Tüm uygulamalar için kullanılabilir olması gerekiyorsa bir Veri Kaynağını global olarak tanımlayabilir veya uygulama düzeyinde tanımlayabilirsiniz.

- Genel adımındaki Bağlantı kısmında, oluşturduğunuz Oracle Veritabanı bağlantısını seçin.
- b. Ad için Veri Kaynağına bir ad verin.
- c. Sorgu için bir sorgu sağlayın (bu örnek SQL kullanır). Bunu parametreli bir sorgu yapmak için kaynağınızdaki ilişkisel bir sütunu bir yer tutucuya eşleyen bir filtre koşulu (WHERE tümcesi) eklemeniz gerekir. Değişkenin konumunu, sorgu söz diziminde ? yer tutucusunu kullanarak belirtirsiniz. Yer tutucu, daha sonraki bir adımda ileteceğiniz bir parametre içindir.

select \* from SB DT where DIMENSION YEAR=?

Örneğin, ilişkisel veritabanınızın SB\_DT adlı aşağıdaki tabloya sahip olduğunu farz edin. Tablo, değer olarak ayları içeren DIMENSION\_YEAR sütununa sahiptir:

|    | DIMENSION_PRODUCT | DIMENSION_MARKET | DIMENSION_YEAR | DIMENSION_SCENARIO | SALES | 0 COGS | MARKETING | PAYROLL | ∲ MI |
|----|-------------------|------------------|----------------|--------------------|-------|--------|-----------|---------|------|
| 22 | 100-20            | Louisiana        | Jul            | Budget             | 180   | 70     | 10        | 10      | (nu  |
| 23 | 100-20            | Louisiana        | Aug            | Actual             | 154   | 63     | 17        | 11      |      |
| 24 | 100-20            | Louisiana        | Aug            | Budget             | 190   | 70     | 10        | 10      | (nu  |
| 25 | 100-20            | Louisiana        | Sep            | Actual             | 126   | 51     | 14        | 11      |      |
| 26 | 100-20            | Louisiana        | Sep            | Budget             | 150   | 60     | 10        | 10      | (nu  |
| 27 | 100-20            | Louisiana        | Oct            | Actual             | 118   | 48     | 13        | 11      |      |
| 28 | 100-20            | Louisiana        | Oct            | Budget             | 160   | 70     | 10        | 0       | (nu  |
| 29 | 100-20            | Louisiana        | Nov            | Actual             | 78    | 31     | 8         | 11      |      |
| 30 | 100-20            | Louisiana        | Nov            | Budget             | 90    | 30     | 0         | 10      | (nu  |
| 31 | 100-20            | Louisiana        | Dec            | Actual             | 85    | 34     | 9         | 11      |      |
| 32 | 100-20            | Louisiana        | Dec            | Budget             | 100   | 40     | 0         | 10      | (nu  |
| 33 | 100-20            | New Mexico       | Jan            | Actual             | 99    | 88     | 27        | 23      |      |
| 34 | 100-20            | New Mexico       | Jan            | Budget             | 120   | 110    | 20        | 20      | (nu  |
| 35 | 100-20            | New Mexico       | Feb            | Actual             | 102   | 84     | 26        | 23      |      |
| 36 | 100-20            | New Mexico       | Feb            | Budget             | 120   | 100    | 20        | 20      | (nu  |
| 37 | 100-20            | New Mexico       | Mar            | Actual             | 106   | 88     | 27        | 23      |      |
| 38 | 100-20            | New Mexico       | Mar            | Budget             | 130   | 110    | 20        | 20      | (nu  |
| 39 | 100-20            | New Mexico       | Apr            | Actual             | 133   | 93     | 28        | 23      |      |
| 40 | 100-20            | New Mexico       | Apr            | Budget             | 160   | 110    | 20        | 20      | (nu  |
| 41 | 100-10            | Oklahoma         | Aug            | Actual             | 155   | 68     | 22        | 12      |      |

DIMENSION\_YEAR sütunundan ay değerlerinin seçimi için bir değişken kullanmak üzere sorguda aşağıdaki filtre söz dizimini uygulayın: where DIMENSION YEAR=?

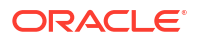

| Back 1 —     |                               |                |         | Next |
|--------------|-------------------------------|----------------|---------|------|
| General      | Columns                       | Parameters     | Preview |      |
|              |                               |                |         |      |
| * Connection | Oracle Database               | -              |         |      |
| * Name       | oracledb_ds                   |                |         |      |
| Description  | Datasource for Oracle DB      |                |         |      |
|              |                               |                |         |      |
| l            |                               |                |         |      |
| * Query      | select * from SB_DT where DIN | IENSION_YEAR=? |         |      |

d. İleri'ye tıklayın.

Create Datasource

Create Datasource

e. Sütunlar adımında, Essbase'in ilişkisel kaynak verilerinizden her bir sütunla ilişkilendirmesi gereken uygun veri türünü uygulayın.

Örneğin, sayısal sütunları **Çift** türüne ayarlayın ve alfasayısal sütunları **Dize** türü olarak bırakın.

| Back    | 0         | 0         | 3          |         | Next |
|---------|-----------|-----------|------------|---------|------|
|         | General   | Columns   | Parameters | Preview |      |
|         |           |           |            |         |      |
| Index 🗘 | Name 🗘    |           | Type ≎     |         |      |
| 1       | DIMENSION | I_PRODUCT | String     |         | -    |
| 2       | DIMENSION | I_MARKET  | String     |         | •    |
| 3       | DIMENSION | I_YEAR    | String     |         | •    |
| 4       | DIMENSION | SCENARIO  | String     |         | •    |
| 5       | SALES     |           | Double     |         | •    |
| 6       | COGS      |           | Double     |         | •    |
| 7       | MARKETIN  | G         | Double     |         | •    |
| 8       | PAYROLL   |           | Double     |         | •    |

f. İleri'ye tıklayın.

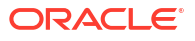

g. Parametreler adımında Param1 oluşturulur. Bu parametre, Genel adımındaki sorguda ? kullandığınız için mevcuttur. **Param1**'i bir ikame değişkenine başvurmak üzere özelleştirmek için **Değişken Kullan**'a tıklayın ve **Değer** açılan listesinden bir ikame değişkeni seçin.

Bir uygulama içinde bir Veri Kaynağı oluşturuyorsanız, hem genel hem de uygulama düzeyinde ikame değişkenleri seçilebilir. Uygulama düzeyindeki değişkenlerin önüne uygulama adı eklenir. Global bir Veri Kaynağı oluşturuyorsanız sadece global ikame değişkenleri seçilebilir.

**Param1**'in adını, kullanım senaryonuz için anlamlı olan bir adla değiştirebilirsiniz. Örneğin, parametrenin geçerli ay için bir global değişken kullandığını belirtmek üzere *param\_G\_month* olarak veya parametrenin geçerli ay için uygulama düzeyinde bir değişken kullandığını belirtmek üzere *param\_<appName>\_month* olarak yeniden adlandırabilirsiniz. Essbase sunucu günlük dosyalarını kullanarak parametrelerde hata ayıklarken parametre adlarının özelleştirilmesi yararlı olabilir.

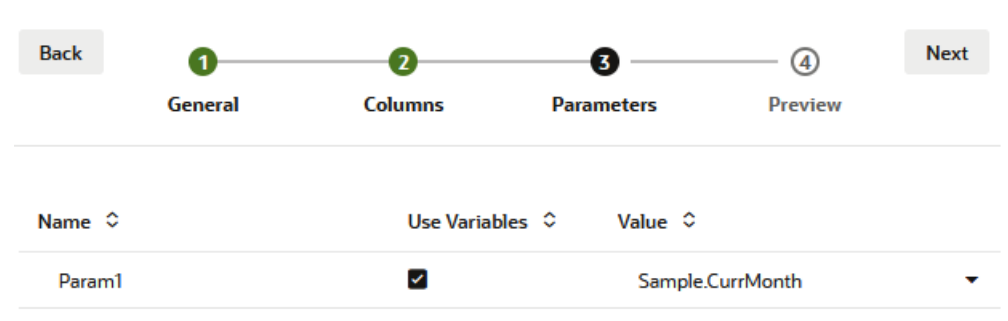

#### **Create Datasource**

- h. İleri'ye tıklayın.
- Önizleme bölümünde, ikame değişkeninin sorgunuza uygulandığına dikkat edin. Sonuç olarak, önizleme sadece DIMENSION\_YEAR sütununun değerinin Aug olduğu harici kaynak kayıtlarıyla doldurulur.

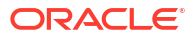

| JCT ≎ D             | Columns                                     | Parameters DIMENSION_YEAR ≎ Aug Aug                | Preview  DIMENSION_SCENARIO                                                                 | <b>SALES</b> ≎<br>154.0<br>190.0                                                                                                    |
|---------------------|---------------------------------------------|----------------------------------------------------|---------------------------------------------------------------------------------------------|----------------------------------------------------------------------------------------------------|
| ICT ≎ D<br>Li<br>Li | DIMENSION_MARKET \$<br>ouisiana<br>ouisiana | DIMENSION_YEAR \$                                  | DIMENSION_SCENARIO \$ Actual Budget                                                         | SALES ≎<br>154.0<br>190.0                                                                                                    |
|                     | ouisiana                                    | Aug                                                | Actual<br>Budget                                                                            | 154.0<br>190.0                                                                                                    |
| L                   | ouisiana                                    | Aug                                                | Budget                                                                                      | 190.0                                                                                                    |
| 0                   |                                             |                                                    |                                                                                             |                                                                                                    |
| 0                   | Oklahoma                                    | Aug                                                | Actual                                                                                      | 155.0                                                                                                    |
| 0                   | )klahoma                                    | Aug                                                | Budget                                                                                      | 190.0                                                                                                    |
| L                   | ouisiana                                    | Aug                                                | Actual                                                                                      | 118.0                                                                                                    |
| L                   | ouisiana                                    | Aug                                                | Budget                                                                                      | 140.0                                                                                                    |
| Ν                   | lew Mexico                                  | Aug                                                | Actual                                                                                      | 160.0                                                                                                    |
| N                   | lew Mexico                                  | Aug                                                | Budget                                                                                      | 200.0                                                                                                    |
|                     | L                                           | Louisiana<br>Louisiana<br>New Mexico<br>New Mexico | Louisiana     Aug       Louisiana     Aug       New Mexico     Aug       New Mexico     Aug | Louisiana     Aug     Actual       Louisiana     Aug     Budget       New Mexico     Aug     Actual       New Mexico     Aug     Budget |

j. Harici kaynak verilerinizin bu sorgusunu temel alan bir Veri Kaynağı oluşturmak için **Oluştur**'a tıklayın.

## Boyut Oluşturma ve Veri Yükleme

Create Datasource

Bu bilgiler Oracle Essbase için Veritabanı Yöneticisi Kılavuzu'na taşındı.

Bkz:

- Veri Yüklemeyi ve Boyut Oluşturmayı Anlama
- Yükleme Kuralları ile Çalışma
- Veri Yüklemelerini veya Boyut Oluşturmalarını Gerçekleştirme ve Hata Ayıklama
- Gelişmiş Boyut Oluşturma Kavramlarını Anlama

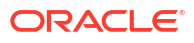

# 9 Küpleri Hesaplama

Bir Essbase küpü iki değer tipi içerir: Girdiğiniz değerler (girdi verisi denir) ve girdi verisinden hesaplanan değerler.

Bir küp, ana hat formülleri, hesaplama komut listeleri veya her ikisi kullanılarak hesaplanabilir.

En basit hesaplama yöntemi olan Ana hat hesaplama, bir küpün hesaplamasını küp ana hattındaki üyeler arasındaki ilişkilere ve ana hattaki üyelerle ilişkili olan tüm formüllere dayandırır.

Essbase blok depolama (BSO) hesaplama fonksiyonları, BSO ana hat formüllerinde uygulanabilir ve bunların sonuçları Smart View, MDX ve diğer elektronik tablo istemcilerinden gelen sorguları etkiler. hesaplama komutları ile birlikte aynı fonksiyonlar prosedürel hesaplama komut listeleri yazmak için kullanılabilir.

Hesaplama komut listesi hesaplaması, küpleri bir prosedür doğrultusunda hesaplamanıza olanak sağlar. Örneğin, küpün bir parçasını başka bir parçasından önce hesaplayabilir ya da veri değerlerini üyeler arasında kopyalayabilirsiniz.

Bu bölümde yer alan konular BSO hesaplama komut listesi hesaplama hakkındadır:

- Hesaplamalara Erişim
- Hesaplama Komut Listeleri Oluşturma
- Hesaplamaları Yürütme
- İkame Değişkenler Kullanma
- İki Aşamalı Hesaplama Niteliklerini Ayarlama
- Hesaplamaları İzleme
- Seçili Demetleri Hesaplama

### Hesaplamalara Erişim

Veritabanı Güncelleme uygulama iznine sahipseniz küpte hesaplama öndeğerini çalıştırma (Smart View'dan) ve sizin için yetkilendirilmiş belirli hesaplama komut dosyalarını çalıştırma erişiminiz vardır. Uygulama Yöneticisi veya Veritabanı Yöneticisi uygulama iznine sahipseniz Hesaplama yetkilerine ve tüm hesaplamaları yürütme ve belirli hesaplama komut dosyalarını yürütmek erişim yetkilendirme haklarına sahip olursunuz.

Kullanıcılara Essbase web arayüzünde hesaplama komut dosyalarını yürütme erişimini sağlamak için, önce kullanıcıyı o uygulamada Veritabanı Güncelleme izniyle yetkilendirin, ardından kullanıcıyı hesaplama komut dosyası düzenleyicideki **Roller** sekmesine ekleyin.

- Redwood
- Classic

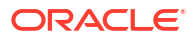
#### Redwood

- 1. Uygulamalar sayfasında uygulamayı açın.
- 2. Özelleştirme'ye ve ardından İzinler'e tıklayın.
- 3. Ekle'ye tıkladığınızda kullanıcı ve grupların listesi görüntülenir.

### Not:

Bu iletişim kutusunda **Ekle**'ye tıklamak yeni kullanıcı eklemenize izin vermez. Bunun yerine bir kimlik sağlayıcı kullanılarak halihazırda sağlanmış olan kullanıcıları ekleyebilirsiniz. Bu konu kullanıcılarınızın sağlandığını varsayar. Essbase kullanıcılarını sağlamanın birkaç yolu vardır. Bağımsız devreye alımlar için Essbase Kullanıcı Rollerini ve Uygulama İzinlerini Yönetme bölümüne, yığın devreye alımları için Kullanıcıları ve Rolleri Yönetme bölümüne bakın.

- 4. Bir kullanıcının yanındaki **Ekle** <sup>+</sup> seçeneğine tıklayın.
- 5. Kullanıcı listesini kapatmak için **Kapat**'a <sup>×</sup> tıklayın.
- 6. Eklenen kullanıcı için Veritabanı Güncelleme'yi seçin.
- 7. Hesaplama komut dosyasına erişim izni verin,
  - a. Açık uygulamanın Genel sayfasını seçin ve veritabanını (küpü) açın.
  - b. Komut Dosyaları'na ve Hesaplama Komut Dosyaları'na tıklayın.
  - c. Komut listesi adına tıklayın.
  - d. Roller'e ve Üye ekle'ye <sup>+</sup> tıklayın.
  - e. Kullanıcı adının yanındaki **Ekle** <sup>+</sup> seçeneğine tıklayın.
  - f. Kapat'a × tıklayın.
  - g. Kullanıcı, komut listesinin bir üyesi olarak görüntülenir.

#### Classic

- 1. Uygulamalar sayfasında, uygulama adının sağındaki Eylemler menüsüne tıklayın.
- 2. Denetle'yi ve ardından İzinler'i seçin.
- İletişim kutusunun sağ tarafındaki Ekle + seçeneğine tıklayın. Kullanıcıların ve grupların bir listesi görüntülenir.
- 4. Bir kullanıcının yanındaki **Ekle +** seçeneğine tıklayın.
- 5. Veritabanı Güncelleme'yi seçin.
- 6. Hesaplama komut listesine erişim izni verin.
  - Uygulamalar sayfasında uygulamayı genişletin ve küp adının sağındaki Eylemler menüsüne tıklayın.
  - b. Denetle'yi ve ardından Komut Listeleri'ni seçin.
  - c. Hesaplama Komut Dosyaları'nı seçin.
  - d. Komut listesi adına tıklayın.

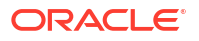

- e. Roller'i seçin.
- f. Ekle +'ye tıklayın.
- g. Kullanıcı adının yanındaki Ekle + seçeneğine tıklayın.
- Kapat'a tıklayın.
   Kullanıcı, komut listesinin bir üyesi olarak görüntülenir.

| <b>f(x)</b> Scri | pt  |        |
|------------------|-----|--------|
| Script Edit      | or  | Roles  |
| Users and Groups |     |        |
|                  | Me  | embers |
| C                | cal | cuser1 |

# Hesaplama Komut Listeleri Oluşturma

Essbase hesaplama komut dosyaları, blok depolamalı küplerin nasıl hesaplanacağını belirler ve bu nedenle ana hat tarafından tanımlanmış küp hesaplamalarını geçersiz kılar. Örneğin, küp alt kümelerini hesaplayabilir veya veri değerlerini üyeler arasında kopyalayabilirsiniz.

Hesaplama komut listeleri, Essbase web arayüzünde bir komut listesi düzenleyicisi kullanılarak oluşturulur.

Hesaplama komut listeleri birleşik depolama uygulamaları için geçerli değildir.

- Redwood
- Classic

#### Redwood

- 1. Uygulamalar sayfasında uygulamayı ve ardından veritabanını (küp) açın.
- 2. Komut Dosyaları'na ve ardından Hesaplama Komut Dosyaları'na tıklayın.
- 3. Yeni bir hesaplama komut dosyası oluşturmak için Oluştur'a tıklayın.
- 4. Yeni komut dosyası için bir ad girin.
- Hesaplama komut listenizde üye adlarına gerek varsa Üye Ağacı detayına inerek eklemek istediğiniz üyeleri bulun.
- 6. Komut dosyasına eklemek için boyut veya üye adlarına çift tıklayın.
- Hesaplama komut listenizde fonksiyon adlarına gerek varsa Fonksiyon Adı menüsünü kullanarak hesaplama fonksiyonlarını bulun ve komut listesine ekleyin. Menünün altındaki Fonksiyon açıklaması bölümünde her bir fonksiyonun açıklamasını okuyabilirsiniz.

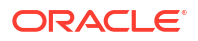

- 8. Komut listenizi kaydetmeden önce Doğrula'ya tıklayın. Bir komut listesinin doğrulanması komut listesi sözdizimini doğrular. Örneğin, yanlış yazılmış fonksiyon adları ve atlanan satır sonu noktalı virgüller tanımlanır. Doğrulama boyut adlarını ve üye adlarını da doğrular.
- 9. Doğrulama hatalarını düzeltin.
- 10. Kaydet'e tıklayın.

#### Classic

- 1. Uygulama sayfasında uygulamayı genişletin.
- 2. Küp adının sağındaki Eylemler menüsünden denetleyiciyi başlatın.
- 3. Komut Listeleri sekmesini ve ardından Hesaplama Komut Listeleri sekmesini seçin.
- 4. Ekle'ye + tıklayarak yeni bir hesaplama komut listesi oluşturun.
- 5. Komut Dosyası Adı alanına bir ad girin.
- Hesaplama komut listenizde üye adlarına gerek varsa Üye Ağacı detayına inerek eklemek istediğiniz üyeleri bulun.
   Komut listesine eklemek için boyut veya üye adlarına sağ tıklayın.
- Hesaplama komut listenizde fonksiyon adlarına gerek varsa Fonksiyon Adı menüsünü kullanarak hesaplama fonksiyonlarını bulun ve komut listesine ekleyin. Menünün altındaki Fonksiyon açıklaması bölümünde her bir fonksiyonun açıklamasını okuyabilirsiniz.
- Komut listenizi kaydetmeden önce Doğrula'ya tıklayın. Bir komut listesinin doğrulanması komut listesi sözdizimini doğrular. Örneğin, yanlış yazılmış fonksiyon adları ve atlanan satır sonu noktalı virgüller tanımlanır. Doğrulama boyut adlarını ve üye adlarını da doğrular.
- 9. Doğrulama hatalarını düzeltin.
- **10.** Kaydet'e tıklayın.

Hesaplama komut listesi mantığı hakkında bilgi edinmek için bkz. Blok Depolama Veritabanları için Hesaplama Komut Listeleri Geliştirme.

Hesaplama fonksiyonları ve komutları hakkında bilgi edinmek için bkz. Hesaplama Fonksiyonları ve Hesaplama Komutları.

# Hesaplamaları Yürütme

Essbase hesaplama komut dosyalarını oluşturup kaydettikten sonra bu komut dosyalarını komut dosyası düzenleyicisinde yürütebilir ve hesaplamaları küpünüzde yüklü verilerin üzerinde gerçekleştirebilirsiniz.

- 1. Hesaplama komut listenizi oluşturun ya da mevcut bir hesaplama komut listesini yükleyin.
- 2. Bir komut dosyasına gidin,
  - Redwood Arayüzünde
    - a. Uygulamalar sayfasında uygulamayı ve ardından veritabanını (küp) açın.
    - b. Komut Dosyaları'na ve Hesaplama Komut Dosyaları'na tıklayın.
    - c. Yürütmek istediğiniz komut dosyasını seçin.

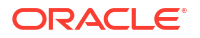

- Klasik Web Arayüzünde
  - a. Uygulamalar sayfasında bir uygulamayı genişletin ve küpü seçin.
  - b. Küp adının sağındaki Eylemler menüsünden denetleyiciyi başlatın.
  - c. Komut Dosyaları'nı seçin ve yürütmek istediğiniz komut dosyasını seçin.
- 3. Komut dosyası düzenleyicisinde Yürüt'e tıklayın ve ardından Ön Planda Çalıştır'ı veya Arka Planda Çalıştır'ı seçin.
  - Ön Planda Çalıştır'ı seçerseniz, Komut listesi yürütme devam ediyor görüntülenir ve hesaplama tamamlanana kadar komut listesi düzenleyicisini kapatamazsınız.
  - Arka Planda Çalıştır'ı seçerseniz komut dosyası düzenleyicisini kapatabilir ve daha sonra hesaplamanın statüsü için İşler sayfasını kontrol edebilirsiniz (Uygulamalar sayfasından İşler'i seçin).

Hesaplama komut dosyalarını İşler sayfası veya Smart View'dan de yürütebilirsiniz (bakış açısı tabanlı ikame değişken içerip içermedikleri fark etmeksizin).

Hesaplama komut listeleri, bir Akıllı Görünüm kılavuzunda bakış açısından (POV) hesaplama kapsamını türetmek üzere tasarlanmış çalıştırma zamanı ikame değişkenleri içerebilir. Bakış açısı sadece bir Smart View elektronik tablosundan bilinebileceğinden, bu tip hesaplama komut dosyaları sadece Smart View'dan yürütülebilir.

#### Belirli hesaplama komut listelerini yürütmek için erişim atama:

- Essbase web arayüzünde bir hizmet yöneticisi veya yetkili kullanıcı olarak oturum açtığınıza emin olun.
- Hesaplama komut dosyanızın Roller sekmesine gidin. Redwood Arayüzünde
  - a. Uygulamalar sayfasında uygulamayı ve ardından veritabanını (küp) açın.
  - b. Komut Dosyaları'na ve Hesaplama Komut Dosyaları'na tıklayın.
  - c. Erişim atamak istediğiniz komut dosyasını seçin ve **Roller** sekmesine tıklayın.

Klasik Web Arayüzünde

- a. Uygulamalar sayfasında bir uygulamayı genişletin ve küpü seçin.
- b. Küp adının sağındaki Eylemler menüsünden denetleyiciyi başlatın.
- c. Komut Listeleri sekmesini ve ardından Hesaplama Komut Listeleri sekmesini seçin.
- d. Bir komut listesi seçin ve Roller sekmesini seçin.
- Erişim atamak için kullanıcı veya grupları ekleyin ve yaptığınız değişiklikleri kaydedin. Kullanıcılara veya gruplara bu belirli hesaplama komut listesini yürütme izni verilir.

Ayrıca bkz: Hesaplama Komut Listeleri Oluşturma

Dosyalar ve Oluşumlarla Çalışma

# İkame Değişkenler Kullanma

Essbase hesaplama komut dosyalarında değişebilecek değerleri depolamak için **ikame değişkenler** kullanın. Farklı kullanıcıların aynı komut listesi için farklı değerler belirtmesi gerektiğinde **çalıştırma zamanı ikame değişkenleri** kullanın.

Örneğin, çeşitli hesaplama komut listelerinizin, formüllerinizin, filtrelerinizin, rapor komut listelerinizin ve MDX komut listelerinizin geçerli ay hakkında olması gerekiyorsa, ortalama 30 günde bir küp oluşumları kitaplığınızda ayı arayıp değiştirmek istemezsiniz. Bunun yerine,

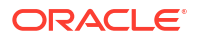

CurrMonth adlı bir ikame değişkeni tanımlayıp bunun her ay atanan değerlerini uygun ayla değiştirebilirsiniz. Değişkeni referans alan tüm küp oluşumları, bu durumda uygun ayı referans alır.

Geçerli ayı temsil eden basit bir ikame değişkenine örnek:

Değişken adı: CurrMonth

Değer: Jan

İkame değişken değerleri, değişkeni içeren bir hesaplama komut listesini çalıştıran tüm kullanıcılar için geçerlidir. Örneğin CurrMonth değeri Jan ise &CurrMonth içeren tüm komut listeleri Jan değerine göre yürütülür. İkame değişken şu kapsamlara sahip olabilir:

- genel (sunucudaki tüm uygulamalar ve küpler için)
- uygulama (uygulamadaki tüm küpler için)
- küp (tek bir küp için)

Belirli bir küp için bir ikame değişken tanımlamak veya güncellemek için,

- Redwood
- Classic

#### Redwood

- 1. Uygulamalar sayfasında uygulamayı ve ardından veritabanını (küp) açın.
- 2. Özelleştirme'ye ve ardından Değişkenler'e tıklayın.
- Yeni bir değişken oluşturmak için Oluştur'a tıklayın, değişken adını ve değerini girin ve Kaydet'e ✓ tıklayın.
- 4. Mevcut bir değişkenin değerini düzenliyorsanız değere çift tıklayın (veya **Düzenle**'ye tıklayın), güncellenen değeri yazın ve Enter'a basın (veya **Kaydet**'e tıklayın).

#### Classic

- 1. Essbase web arayüzündeki Uygulamalar sayfasında uygulamayı genişleterek değiştirmek istediğiniz küpü görüntüleyin.
- 2. Küpün sağındaki Eylemler menüsünden denetleyiciyi başlatın.
- 3. Değişkenler sekmesini seçin.
- Yeni bir değişken oluşturmak için Ekle'ye + tıklayın, değişken adını ve değerini girin ve Kaydet'e tıklayın.
- 5. Mevcut bir değişkenin değerini düzenliyorsanız **Değer** alanına çift tıklayın, güncellenen değeri yazın ve Enter'a basın.
- 6. Kapat'a tıklayın.

Belirli bir uygulama için bir ikame değişken tanımlamak veya güncellemek için,

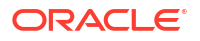

- Redwood
- Classic

#### Redwood

- 1. Uygulamalar sayfasında uygulamayı açın.
- 2. Özelleştirme'ye ve ardından Değişkenler'e tıklayın.
- Yeni bir değişken oluşturmak için Oluştur'a tıklayın, değişken adını ve değerini girin ve Kaydet'e ✓ tıklayın.
- 4. Mevcut bir değişkenin değerini düzenliyorsanız değere çift tıklayın (veya **Düzenle**'ye tıklayın), güncellenen değeri yazın ve Enter'a basın (veya **Kaydet**'e tıklayın).

#### Classic

- Uygulamalar sayfasında, uygulamanın sağındaki Eylemler menüsünden denetleyiciyi başlatın.
- 2. Değişkenler sekmesini seçin.
- 3. Yeni bir değişken oluşturmak için **Ekle**'ye + tıklayın, değişken adını ve değerini girin ve **Kaydet**'e tıklayın.
- Mevcut bir değişkenin değerini düzenliyorsanız Değer alanına çift tıklayın, güncellenen değeri yazın ve Enter'a basın.
- 5. Kapat'a tıklayın.

Genel olarak bir ikame değişken tanımlamak veya güncellemek için,

- Redwood
- Classic

#### Redwood

- 1. Uygulamalar sayfasında Konsol'a tıklayın.
- 2. Değişkenler bilgi kutusuna tıklayın.
- Yeni bir değişken oluşturmak için Oluştur'a tıklayın, değişken adını ve değerini girin ve Kaydet'e ✓ tıklayın.
- 4. Mevcut bir değişkenin değerini düzenliyorsanız değere çift tıklayın (veya **Düzenle**'ye tıklayın), güncellenen değeri yazın ve Enter'a basın (veya **Kaydet**'e tıklayın).

#### Classic

- 1. Essbase web arayüzünde, Konsol'a tıklayın.
- 2. Değişkenler sekmesine tıklayın.
- 3. Yeni bir değişken oluşturmak için **Ekle**'ye tıklayın, değişken adını ve değerini girin ve **Kaydet**'e tıklayın.

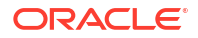

 Mevcut bir değişkenin değerini düzenliyorsanız Değer alanına çift tıklayın, güncellenen değeri yazın ve Enter'a basın.

İkame değişkeniniz tanımlandıktan sonra bu değişkeni hesaplama komut listelerinde, formüllerde, filtrelerde, MDX komut listelerinde, yükleme kurallarında ve raporlarda kullanabilirsiniz. Değişkeni referans almak için önüne & sembolünü ekleyin.

Bir ikame değişkeni referans alan hesaplama komut listesi örneği:

```
FIX(&CurrMonth)
    CALC DIM (Measures, Product);
ENDFIX
```

Bir ikame değişkeni referans alan formül örneği:

```
@ISMBR(&CurrMonth)
```

**Çalıştırma zamanı ikame değişkenleri**; hesaplama komut listesi, MaxL komut listesi veya MDX sorgusu gibi bir çalıştırma zamanı eyleminin bağlamında ikame değişkenlerini ve değerlerini bildirmenize olanak sağlar. Çalıştırma zamanı ikame değişkenleri sayısal değerler içerecek ya da üye adlarını referans alacak şekilde atanabilir. Bir kullanıcının girdi değerini değiştirmemesi ihtimaline karşı bir öndeğer atanabilir. Ayrıca, hesaplama komut listeleri için değişken değeri Smart View kılavuzunda gösterilen bir boyutun üyelerinden çalıştırma sırasında doldurulabilir. Çalıştırma sırasında doldurulan değişken değerlerine sahip hesaplama komut listelerinde, hesaplama komut listesini Smart View'den başlatmanız gerekir; çünkü değişkenin kılavuzun bağlamı dışında hiçbir tanımı yoktur.

Çalıştırma zamanı ikame değişenleri, anahtar-değer çiftleri kullanılarak hesaplama komut listesinde tanımlanabilir:

```
SET RUNTIMESUBVARS
{
    myMarket = "New York";
    salesNum = 100;
    pointD = "Actual"->"Final";
}
```

Veya, bakış açısına göre dinamik olarak değişen değerlere sahip çalıştırma zamanı ikame değişkenlerini tanımlamak için tanımı bakış açısına atayın ve XML sözdizimi kullanarak Smart View bağlam bilgi istemlerini etkinleştirin.

Daha fazla bilgi için bkz.

- Bilgileri Değiştirmek İçin Değişkenleri Uygulama
- Essbase'de Çalışan Hesaplama Komut Dosyalarındaki Çalıştırma Zamanı İkame Değişkenleri ve Smart View'da Çalışan Hesaplama Komut Dosyalarındaki Çalıştırma Zamanı İkame Değişkenleri
- SET RUNTIMESUBVARS hesaplama komutu
- Dosyalar > Galeri > Teknik > Hesaplama içinde bulabileceğiniz galeri şablonu Sample\_Basic\_RTSV.

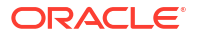

# İki Aşamalı Hesaplama Niteliklerini Ayarlama

İstenen değeri üretmek üzere iki kez hesaplanmaları gereken üyeleri göstermek için İki Aşamalı Hesaplama niteliği karma mod olmayan, blok depolama küplerde uygulanabilir.

İki aşamalı üyeleri için doğru değerleri edinmek üzere ana hat hesaplanır ve ardından diğer üyelerin hesaplanan değerlerine bağlı olan üyeler yeniden hesaplanır.

### Not:

Karma mod küplerinde iki aşamalı hesaplama kullanmayın. Sadece çözüm sırası kullanın.

İki aşamalı hesaplama herhangi bir öznitelik dışı boyut üyesine verebileceğiniz bir nitelik olsa da, sadece Hesaplar boyutunun üyelerinde ve Dinamik Hesaplama üyelerinde çalışır. İki aşamalı hesaplama herhangi başka bir üyeye atanırsa yoksayılır.

İki aşamalı hesaplamalar sadece blok depolama küplerinde desteklenir. Birleşik depolamalı küpler, üyelerin hesaplanma zamanını kontrol etmek için iki aşamalı hesaplama yerine üye çözüm sırasını kullanır.

- Redwood
- Classic

#### Redwood

- 1. Uygulamalar sayfasında uygulamayı ve ardından veritabanını (küp) açın.
- 2. Ana Hattı Başlat'a tıklayın.
- 3. Ana hat kilitliyse Ana hat kilidini aç'a 🛱 tıklayın.
- 4. Ana hattı düzenle'ye 🖾 tıklayın.
- 5. Ana hat düzenleyicisinde, değiştirmek istediğiniz üyeyi bulup seçin.
- 6. Üyeye sağ tıklayın ve Denetle'yi seçin.
- 7. Genel sekmesinde, İki aşamalı hesaplama alanında Doğru'yu seçin.

#### Classic

- 1. Uygulamalar sayfasında uygulamayı genişletin.
- 2. Küp adının sağındaki Eylemler menüsünden Ana Hat öğesini seçin.
- 3. Düzenle'ye tıklayın.
- 4. Ana hat düzenleyicisinde, değiştirmek istediğiniz üyeyi bulup seçin.
- 5. Nitelikler bölmesinde, İki Aşamalı Hesaplama menüsünü genişletin ve Doğru'yu seçin.

Bkz. İki Aşamalı Hesaplamaları Ayarlama.

# Hesaplamaları İzleme

Üye formül işleme konusunda bilgi edinmek için Essbase hesaplama izleme özelliğini kullanın. Bu, blok depolama hesaplama komut dosyalarınızın hatalarını ayıklamanıza ve bunları iyileştirmenize yardımcı olur. Bağlama duyarlı Smart View hesaplama izlemesi için CALCTRACE'i etkinleştirin veya izlenecek veri kesişme noktalarını seçmek için SET TRACE komutunu kullanın.

Hesaplama izleme, hesaplama komut listesi bir küpte başarıyla yürütüldükten sonra hesaplama hakkındaki günlüğe kaydedilmiş bilgilere erişmenizi sağlar.

Bir hesaplamanın izlenmesi hesaplamanın davranışıyla ilgili hiçbir şeyi değiştirmez. Bir hesaplama Smart View'den başlatılırsa ve bağlanılan sunucuda bir yönetici tarafından hesaplama izleme etkinleştirildiyse, hesaplama çalıştıktan sonra Smart View detayları içeren bir açılan iletişim kutusu görüntüler. Hesaplama izleme bilgileri açılan iletişim kutusundan bir metin düzenleyicisine yapıştırılabilir. Ya da Essbase içindeki veritabanı dosyalarında yer alan calc trace.txt dosyasında aynı bilgileri bulabilirsiniz.

Hesaplama izleme bilgileri, hesaplamanın sonuçlarının beklediğiniz gibi olmaması durumunda hesaplama komut listesi yürütmesinin sorunlarını gidermenize yardımcı olabilir.

Hesaplama izleme senaryo idaresinin etkin olduğu uygulamalarda desteklenmez.

Hesaplama izlemeyi etkinleştirmek için yöneticinin önce CALCTRACE uygulama konfigürasyonu parametresini açması gereklidir. Uygulamanızda hesaplama izleme özelliği etkinleştirildikten sonra bundan iki şekilde yararlanabilirsiniz.

- Smart View'de tek bir hücre değeri için bağlama duyarlı izleme kullanabilirsiniz.
  - 1. Smart View'de bir sorgu sayfasını, hesaplama izlemeyi etkinleştirdiğiniz uygulamaya bağlayın.
  - 2. Hesaplanan değerini izlemek istediğiniz bir veri hücresini vurgulayın.
  - Essbase sekmesinin Veri panelinde Hesapla düğmesine tıklayıp yürütülecek bir hesaplama komut listesi seçin. İzleme üyesi çalıştırma zamanı bilgi istemlerinde vurguladığınız veri hücresinden bakış açısını görürsünüz.
  - Başlat'a tıklayarak hesaplama komut listesini yürütün. Komut listesindeki hesaplama tüm kapsamıyla gerçekleştirilir, ancak hesaplama sırasında yalnızca vurgulanan veri hücresinin bağlamı izlenir.
  - Hesaplama komut listesi tamamlandığında Hesaplama Sonucu iletişim kutusunu inceleyin. Burada vurgulanan veri hücrenizin hesaplama öncesi ve sonrası sonuçları gösterilir.

Vurgulanan veri hücresi hesaplama sırasında değişmezse hücrenin değişmediğini belirten bir mesaj görürsünüz.

• İzlenecek veri kesişme noktalarını seçmek için hesaplama komut listelerinde SET TRACE hesaplama komutunu kullanabilirsiniz. SET TRACE birden çok veri hücresini izlemenizi sağlar. Ayrıca, SET TRACE *mbrList* (bir üye listesi üzerinde hesaplama izlemeyi açmak için) ve SET TRACE OFF (komut listesinde yeni bir SET TRACE komutuyla karşılaşana dek hesaplama izlemeyi devre dışı bırakmak için) komutlarının bir kombinasyonunu kullanarak hesaplama komut listelerinin belirli bölümlerini izleyebilirsiniz. SET TRACE komutunu kullanarak hesaplama komut listelerinin belirli bölümlerini arayüzü (CLI) calc komutunu, Essbase web arayüzündeki bir Hesaplama Çalıştırma işini veya MaxL'i (hesaplamayı yürüt komutunu) kullanarak hesaplama komut dosyasını Smart View dışında yürütmeniz gerekir.

Aşağıdaki hesaplama komut listesi Örnek Temel'de çalıştırılır. Komut dosyası bir SET TRACE komutu içerir ve 100-10 ürün stok tutma birimi (SKU) numarası için Kaliforniya pazarındaki bütçelenen Ocak satışlarını temsil eden veri ara kesiti (hücre) için detaylı bilgilerin günlüğe kaydedilmesini ister.

```
SET TRACEID "id042"
SET TRACE ("100-10", "California", "Jan", "Sales", "Budget");
FIX("California", "Budget")
    "Sales" (
        "100-10" = @MEMBER(@CONCATENATE(@NAME(@PARENT("Product")), "-20")) / 10;
);
ENDFIX;
```

#### Not:

Hesaplama izleme dosyanızın üzerine yazılmasını önlemek için SET TRACEID komutu da önerilir.

Örnek Temel'de iki ayrık boyut vardır: Ürün ve Pazar. Üye formülü, yoğun bir boyut olan Ölçülerin üyesi Satıştadır. FIX deyiminin üye listesi sadece Pazar boyutuna ait olan bir ayrık üye (Kaliforniya) içerir.

FIX kapsamındaki mevcut blok sayısı, izlenen hücrenin kaç defa hesaplanacağını belirler. Bu örnekte, hesaplama Kaliforniya'nın tüm mevcut ayrık üye birleşimlerinde dolaşır. Bu birleşimlerin her biri bir bloğu temsil eder.

Hesaplama tamamlandıktan sonra şu izleme bilgileri günlüğe kaydedilir ve calc trace id042.txt dosyasında görüntülenir:

```
Tracing cell: [100-10] [California] [Jan] [Sales] [Budget] (Cell update count: 1)
Previous value: 840.00
Dependent values:
    [100-20] [California] [Jan] [Sales] [Budget] = 140.00
New value: [100-10][California][Jan][Sales][Budget] = 14.00
Computed in lines: [91 - 93] using:
"Sales"(
"100-10"=@MEMBER(@CONCATENATE(@NAME(@PARENT("Product")),"-20"))/10;
)
Tracing cell: [100-10] [California] [Jan] [Sales] [Budget] (Cell update count: 2)
Block from FIX scope: [100-30] [California]
Actual block used in calculation: [100-10][California]
Previous value: 14.00
Dependent values:
    [100-20] [California] [Jan] [Sales] [Budget] = 140.00
New value: [100-10] [California] [Jan] [Sales] [Budget] = 14.00
Computed in lines: [91 - 93] using:
"Sales"(
"100-10"=@MEMBER(@CONCATENATE(@NAME(@PARENT("Product")),"-20"))/10;
)
Tracing cell: [100-10][California][Jan][Sales][Budget] (Cell update count: 3)
Block from FIX scope: [200-10] [California]
```

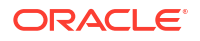

```
Actual block used in calculation: [100-10][California]
Previous value: 14.00
Dependent values:
    [200-20][California][Jan][Sales][Budget] = 520.00
New value: [100-10][California][Jan][Sales][Budget] = 52.00
Computed in lines: [91 - 93] using:
"Sales"(
"100-10"=@MEMBER(@CONCATENATE(@NAME(@PARENT("Product")),"-20"))/10;
[...calc iterations 4-7 are omitted from example...]
Tracing cell: [100-10] [California] [Jan] [Sales] [Budget] (Cell update count: 8)
Block from FIX scope: [400-30] [California]
Actual block used in calculation: [100-10][California]
Previous value: 9.00
Dependent values:
    [400-20] [California] [Jan] [Sales] [Budget] = 90.00
New value: [100-10][California][Jan][Sales][Budget] = 9.00
Computed in lines: [91 - 93] using:
"Sales"(
"100-10"=@MEMBER(@CONCATENATE(@NAME(@PARENT("Product")),"-20"))/10;
)
```

Hesaplama izleme günlüğü, izlendiği hücrede hesaplamanın nasıl çalıştığı hakkında aşağıdaki kapsamlı bilgileri sağlar:

- İzlenen hücre birkaç defa hesaplandı ve yeni değer her seferinde hücredeki eski değerin üzerine yazıldı (raporlanan hücre güncelleme sayısı 8'de durdu).
- Hesaplamadan önce hücrenin değeri 840,00 idi.
- Her hesaplama için bağımlı değerler ve yeni değerler gösterilir. Bağımlı değerler FIX deyimindeki üye formülünden gelir.
- Tüm hesaplamalar tamamlandığında, izlenen hücrenin son değeri 9 ama bu değer "400-20"->California ürününün değerinin 10 ile bölünmüş halini temsil ediyor.
- Hesaplama komut listesinin Satışlar'da bir üye formülü içeren 91-93 numaralı satırları güncellenen değerlerden sorumludur.

Dolaşan her blok için Satışlar şu formül kullanılarak hesaplanır:

"100-10"=@MEMBER(@CONCATENATE(@NAME(@PARENT("Product")),"-20"))/10

Formül sol kısımda ayrık bir üye içerir ve bu fiili hesaplama bloğunun ilk FIX bloğundan farklı olmasına yol açabilir. Örneğin, hesaplama "Kaliforniya"->"100-20" üzerinde dolaşırken hesaplamalar aslında "Kaliforniya"->"100-10" üzerinde yapılır.

FIX kapsamındaki blok ve Hesaplamada kullanılan asıl blok başlıklı izleme günlüğü girişleri sadece FIX deyimindeki bloklarla üye formülünde temsil edilen blok arasında bir uyuşmazlık olması durumunda yazdırılır. Bu günlük girişleri tekrarlanan hesaplamaların nedeni hakkında fikirler vererek hesaplama komut listenizin hatalarını ayıklamanıza yardımcı olabilir.

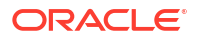

# Seçili Demetleri Hesaplama

Tanımlama gruplarını seçerek, Essbase hesaplamalarınızı etkin Smart View elektronik tablosuna odaklayabilir ve kapsamlarını blok depolamalı küpünüzdeki belirli veri dilimleriyle sınırlayabilirsiniz.

Aşağıdaki bölümlerde tanımlama grubu hesaplaması açıklanmaktadır:

- Tanımlama Grubu Hesaplaması İçin Kullanım Senaryosu
- Tanımlama Grubu Tabanlı Hesaplamayı Anlama
- Bakış Açısı Hesaplama için Demetleri Seçme
- Hesaplama Kapsamını Azaltmak için Demet Seçimine Örnekler

Bir hesaplama komut dosyasında @GRIDTUPLES kullanımına yönelik sözdizimi için bkz. FIX...ENDFIX.

# Tanımlama Grubu Hesaplaması İçin Kullanım Senaryosu

Tanımlama gruplarını seçerek, Essbase hesaplamalarınızı etkin Smart View elektronik tablosuna odaklayabilir ve kapsamlarını blok depolamalı küpünüzdeki belirli veri dilimleriyle sınırlayabilirsiniz.

Demet seçimi boyutlardaki asimetrik kılavuz hesaplamalarını optimize ederek fazla hesaplamadan kaçınmanıza yardımcı olabilir.

Essbase hesaplama demetleri MDX sorgularında kullanılan demetlerden farklıdır. Hesaplama performansı ve küp boyutu çoğunlukla küpteki blok sayısı tarafından belirlenir (belirli bir blok boyutu varsa). Bu nedenle hesaplama demetleri sadece ayrıl üye birleşimleri için belirtilir. Ayrıca, hesaplama komut listesi oluşturma işlemini kolaylaştırmak için bir hesaplama demeti belirtimine tek bir ayrık boyuttan birden fazla üye eklenebilir. Örneğin, hesaplama demeti olarak ("New York", "Kaliforniya", "Fiili", "Kola") belirtirseniz aşağıdaki hücre kesişimlerini hesaplarısınız:

```
"New York"->"Actual"->"Cola"
"California"->"Actual"->"Cola"
```

|           |           | Profit | Inventory | Ratios |
|-----------|-----------|--------|-----------|--------|
|           |           | Actual | Actual    | Actual |
|           |           | Jan    | Jan       | Jan    |
| Cola      | New York  |        |           |        |
|           | Massachus |        |           |        |
|           | Florida   |        |           |        |
|           | Connectic |        |           |        |
|           | New Ham   |        |           |        |
| Diet Cola | New York  |        | -         |        |
|           | Massachus |        |           |        |
|           | Florida   |        |           |        |
|           | Connectic |        | -         |        |
|           | New Ham   |        |           |        |
|           |           |        |           |        |

Aşağıdaki simetrik kılavuzu ele alın. Her ürün için kılavuzda aynı pazarlar ve senaryo (Fiili) gösterildiğinden simetriktir.

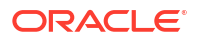

Profit Inventory Ratios Actual Actual Actual Jan Jan Jan Cola New York Massachus Florida Connectice New Ham Diet Cola New York Florida

Diyet Kola ürününün kılavuzunda Kola ürünündekinden daha az sayıda pazar olduğundan aşağıdaki kılavuz asimetriktir.

Birden fazla boyut bir FIX deyiminde veya bir Smart View kılavuzu bakış açısında olduğunda, hesaplama kapsamı öndeğeri FIX veya kılavuzdaki üyelerin çapraz ürününü (tüm olası birleşimler) hesaplamaktır. Diğer bir deyişle, ürün ve market birleşimlerinin kılavuzdan alındığı bakış açısı odaklı bir hesaplama şu satır-üye birleşimlerinin hepsini hesaplar:

```
Cola->"New York"
Cola->"Massachusetts"
Cola->"Florida"
Cola->"Connecticut"
Cola->"New Hampshire"
"Diet Cola"->"New York"
"Diet Cola"->"Massachusetts"
"Diet Cola"->"Florida"
"Diet Cola"->"Connecticut"
"Diet Cola"->"New Hampshire"
```

Bu hesaplama etkinliği ihtiyacınız duyduğunuzdan daha fazla olabilir. *Sadece* kılavuzda gösterilen birleşimleri hesaplamak isterseniz hesaplanacak demetleri belirtebilir ve hesaplamayı daha küçük bir dilimle sınırlayabilirsiniz. Demetlerin hesaplanması hesaplama süresini ve küp boyutunu da azaltabilir.

```
Cola->"New York"
Cola->"Massachusetts"
Cola->"Florida"
Cola->"Connecticut"
Cola->"New Hampshire"
"Diet Cola"->"New York"
"Diet Cola"->"Florida"
```

## Tanımlama Grubu Tabanlı Hesaplamayı Anlama

Hesaplama **tanımlama grubu**, iki veya daha fazla ayrık boyutta yer alan ve Essbase blok depolama hesaplamasında kullanılacak bir üye verisi dilimini göstermenin bir yoludur.

Geçerli hesaplama demetlerine örnekler:

- ("Diet Cola", "New York")
- ("Diet Cola", "Cola", Florida)
- (Cola, "New Hampshire")

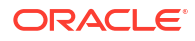

MDX ifadeleri yazıyorsanız, MDX için geçerli olan şu demet kısıtlamalarına dikkat etmeniz gerekir:

- Bir MDX demetine her boyuttan sadece tek bir üye eklenebilir
- Bir MDX kümesindeki tüm demetlerde aynı boyutlar aynı sırada gösterilmelidir

Ancak, hesaplama komut listelerinde demetleri seçtiğinizde bu gereksinimler kolaylık sağlamak için esnetilir. Demet ifadelerini serbestçe yazabilirsiniz ve demetler şu demetin yaptığı gibi üye listelerini açıklayabilir: (@Children(East), Cola).

# Bakış Açısı Hesaplama için Demetleri Seçme

Demetleri seçmenin kolay bir yolu onları bir hesaplama listesine FIX deyiminin içerisinde bir liste olarak açıkça eklemektir.

FIX deyiminin formatını hatırlayın:

```
FIX (fixMbrs)
COMMANDS ;
ENDFIX
```

Aşağıdaki FIX deyiminde iki demet, komut bloğu başlamadan önce belirtilmiştir. Demetler, bir **kümeyi** (demet koleksiyonu) sınırlamak için küme parantezi { } içine alınır.

```
FIX({
  (@Children(East), Cola),
  ("New York", Florida, "Diet Cola")
  })
Sales (Sales = Sales + 10;);
ENDFIX
```

Demetler, hesaplama çalıştırma zamanında bir Smart View kılavuzu bakış açısında mevcut olan üyelere bağlı olarak bağlamsal olarak da seçilebilir. Bunu yapmak için hesaplama komut listenizde FIX deyimine @GRIDTUPLES fonksiyonunu bir bağımsız değişken olarak sağlarsınız.

```
FIX ({@GRIDTUPLES(Product, Market)})
Sales (Sales = Sales + 10;);
ENDFIX
```

Hesaplama komut listesini aşağıdaki kılavuza göre Smart View'den yürütürseniz sadece ürün ve pazar birleşimleri hesaplanır. Örneğin, "Diyet Kola"->Massachusetts kılavuzda açıkça gösterilmediğinden hesaplanmaz. Kılavuzda Fiili gösterilmesine rağmen tüm senaryoların (bu örnek küpteki üçüncü ayrık boyut) hesaplandığına dikkat edin. Bunun nedeni, Senaryo boyutunun hesaplama komut listesindeki GRIDTUPLES deyiminin parçası olmamasıdır.

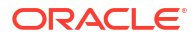

|           |           | Profit | Inventory | Ratios |
|-----------|-----------|--------|-----------|--------|
|           |           | Actual | Actual    | Actual |
|           |           | Jan    | Jan       | Jan    |
| Cola      | New York  |        |           |        |
|           | Massachus |        |           |        |
|           | Florida   |        |           |        |
|           | Connectic |        |           |        |
|           | New Ham   |        |           |        |
| Diet Cola | New York  |        |           |        |
|           | Florida   |        |           |        |

Açık demet listeleri veya @GRIDTUPLES fonksiyonu kullanılarak yapılan demet seçimi sadece FIX...ENDFIX hesaplama komutunun bağlamında geçerlidir. Demet seçimine olanak tanımak için FIX deyiminin sözdizimi genişletilir:

```
FIX ([{ tupleList | @GRIDTUPLES(dimensionList) },] fixMbrs)
COMMANDS ;
ENDFIX
```

- tupleList virgülle ayrılmış demet kümesi.
- dimensionList hesaplama bölgelerini tanımlamak için etkin Smart View kılavuzundaki üyeleri kullanılan en az iki ayrık boyut. (Hesaplama komut listelerinde, demetleri tanımlamak için sadece ayrık boyutları kullanabilirsiniz.)
- *fixMbrs* bir üye veya üye listesi.

## Hesaplama Kapsamını Azaltmak için Demet Seçimine Örnekler

Smart View elektronik tablosu ve bir Essbase hesaplama komut dosyası FIX komutu kullanarak, seçili üye tanımlama gruplarını görünümün kılavuz noktasına göre hesaplayabilirsiniz. Alternatif olarak, hesaplama kapsamını tanımlamak için belirli bir Smart View kılavuzuna olan bağımlılığı kaldırarak FIX deyiminizde demet birleşimlerini açıkça yazabilirsiniz.

Seçili demetleri hesaplamak, hesaplama komut listelerinde ve Smart View kılavuzlarında asimetrik bölgelerle etkili şekilde çalışmanıza yardımcı olur.

Aşağıdaki örnekleri ele alın:

- Demet Seçimi Yok Geçerli Smart View kılavuzu bakış açısına göre yöntem öndeğerinde hesaplar. Hesaplama belirli demetlerle sınırlı değildir.
- Adlandırılmış Ayrık Boyutları Seçme Bir hesaplama komut listesinde adlandırılmış iki veya daha fazla ayrık boyuttaki demetleri hesaplar. Hesaplama, Smart View kılavuzunda mevcut olan demet boyutlarındaki üyelerle sınırlıdır.
- Bağlamsal Ayrık Boyutları Seçme Çalıştırma zamanında seçilen ayrık boyutlardaki demetleri hesaplar. Hesaplama, Smart View kılavuzunda mevcut olan demet boyutlarındaki üyelerle sınırlıdır.

Örnekleri denemek için Essbase web arayüzünün **Dosyalar** alanındaki **galeri** klasörünün Teknik > Hesaplama bölümünden CalcTuple\_Tuple.xlsx çalışma kitabı şablonunu indirin. Yönergeler için çalışma kitabındaki BENİOKU çalışma sayfasına bakın.

## Demet Seçimi Yok

Aşağıdaki komut dosyası, tanımlama grubu seçmediğinizde gerçekleşen Essbase blok depolama hesaplama davranışı öndeğerini sergileyerek bir Smart View elektronik tablosundaki Ürün ve Pazar boyut üyelerinin çapraz ürününün tamamını hesaplar.

Hesaplama, SET RUNTIMESUBVARS bloğunda tanımlı iki çalıştırma zamanı ikame değişkeninin (RTSV) yardımıyla, hesaplama Smart View'den çalıştırıldığında kılavuzda mevcut olan Ürün ve Pazar bakış açılarıyla sınırlıdır.

```
SET RUNTIMESUBVARS
{
ProductGridMembers = POV
<RTSV HINT><svLaunch>
<description>All Product's members on the grid</description>
<type>member</type>
<dimension>Product</dimension><choice>multiple</choice>
</svLaunch></RTSV HINT>;
MarketGridMembers = POV
<RTSV HINT><svLaunch>
<description>All Market's members on the grid</description>
<type>member</type> <dimension>Market</dimension><choice>multiple</choice>
</svLaunch></RTSV_HINT>;
};
FIX (
&ProductGridMembers, &MarketGridMembers
)
Marketing(
   Marketing = Marketing +1;
);
ENDFIX
```

## Adlandırılmış Ayrık Boyutları Seçme

Bu Essbase blok depolama hesaplama komut dosyası, Ürün ve Pazar boyutlarının tanımlama grubunu seçmek için @GRIDTUPLES fonksiyonunu kullanarak tanımlama gruplarını sadece bu iki boyut için hesaplar ve kapsamını hesaplama bir Smart View'dan yürütüldüğü sırada Smart View elektronik tablosunda mevcut olan üyelerle sınırlar.

```
FIX (
{@GRIDTUPLES(Product, Market)}
)
Marketing(
    Marketing = Marketing + 1;
);
ENDFIX
```

Hesaplama, sadece demette adlandırılmış ayrık boyutları düzelterek bir hesaplama öndeğerinden çok daha az sayıda bloğu kapsar. Ancak, düzeltmede belirtilmeyen boyutlardaki tüm üyeler (Yıl, Senaryo) bu hesaplama komut listesi tarafından hesaplanır.

## Bağlamsal Ayrık Boyutları Seçme

Bu Essbase blok depolama hesaplama komut dosyası, @GRIDTUPLES fonksiyonunu ve bir çalıştırma zamanı ikame değişkeni kullanarak, RTSV bilgi istemindeki ayrık boyut seçimlerine göre sadece elektronik tablodaki seçili tanımlama gruplarını hesaplar.

SET RUNTIMESUBVARS bloğunda tanımlı &*DimSelections* çalıştırma zamanı ikame değişkeni, hesaplama kapsamını sadece küpün ayrık boyutlarıyla sınırlar (Senaryo hariç). FIX deyiminde kullanılan @GRIDTUPLES fonksiyonu bu değişkeni çağırır ve hesaplanan kesişim sayısını sınırlar.

```
SET RUNTIMESUBVARS
           {
            DimSelections = "Version", "Site", "Entity", "Product", "Market"
            <RTSV HINT><svLaunch>
            <description>List two or more sparse dimensions used for forming
calculation tuples:</description>
            <type>string</type>
            </svLaunch></RTSV HINT>;
            };
            FIX (
            {@GRIDTUPLES(&DimSelections)}
            )
            Marketing(
            Marketing = Marketing + 1;
            );
            ENDFIX
```

Hesaplama önceki örnekten daha az sayıda bloğu da destekler, çünkü bu durumda demet tanımı Ürün->Pazar'dan başka ayrık boyutlara yayılır.

Örnekleri denemek için Essbase web arayüzünün **Dosyalar** alanındaki **galeri** klasörünün Teknik > Hesaplama bölümünden CalcTuple\_Tuple.xlsx çalışma kitabı şablonunu indirin. Yönergeler için çalışma kitabındaki BENİOKU çalışma sayfasına bakın.

# 10 Web Arayüzünü Kullanarak İşleri Çalıştırma ve Yönetme

Essbase web arayüzündeki İşler sayfası, Essbase platformundaki rutin operasyonların ve işlemlerin çalıştırılacağı merkezi bir arayüzdür.

Belirli uygulamalarda yürütme iznine sahip Essbase yöneticileri veya kullanıcıları, veri temizleme ve yükleme, uygulamaların içe ve dışa aktarılmaları, hesaplamaların çalıştırılması ve çok daha fazlası gibi işleri hızlı bir biçimde yürütmek için İşler sayfasını kullanabilirler.

İşler sayfası, yönetimsel görevlerin tek seferlik olarak yürütülmeleri için uygundur ancak Essbase platformu işlerinin yazılı yönetimi için ikame değildir. MaxL, Komut Satırı Arayüzü, Temsili Durum Transferi ve Uygulama Programı Arabirimi programları üretim etkinliklerine ve yaşam döngüsü bakımına yönelik işleri planlamak için en etkili yollardır.

# İş Statüsünü ve Detaylarını Görüntüleme

Essbase kullanıcıları, atanan rollerine göre iş durumuna erişebilir. Örneğin, bir Hizmet Yöneticisi tüm işleri görebilir; Kullanıcı rolüne sahipseniz yalnızca yürüttüğünüz işleri görebilirsiniz.

Essbase işleri artalanda çalıştığından, statülerini görüntülemek için İşler sayfasını yenilemeniz gereklidir.

İş listesi oturum açmış kullanıcıya sağlanan tüm uygulamalara ait tüm işleri gösterir. Çalıştırdığınız tüm işlerin tarihçesini görmek için aşağı kaydırabilirsiniz.

- 1. Uygulamalar sayfasında İşler'e tıklayın.
- Bir defa yenilemek için Yenile'ye, işleri birkaç saniyede bir yenilemek için Otomatik Yenile'yi açın. Küp Tasarlayıcı'da iş statüsü otomatik olarak yenilenir.

Bireysel bir işin detaylarını da görüntüleyebilirsiniz. İş detaylarını görüntülemek için iş listesinin sağ tarafındaki **Eylemler** menüsüne tıklayın, ardından **İş Detayları'**nı seçip bir işin girdi ve çıktı detaylarına bakın.

İşleri Konsol sayfasındaki Oturumlar sekmesinde sonlandırabilirsiniz:

- 1. Uygulamalar sayfasında Konsol'a ve ardından Oturumlar'a tıklayın.
- 2. Kullanıcıyı, işin çalıştığı uygulamaları ve küpü seçin.
- Tümünü Sonlandır'ı seçin. Bu işlem, uygulamada ve küpte seçili kullanıcı tarafından başlatılmış tüm işleri sonlandırır.

# İşleri Yürütme

Essbase web arayüzündeki İşler sayfasından boyutlar oluşturabilir, toplamalar oluşturabilir, verileri temizleyebilir, toplamaları temizleyebilir, rapor komut dosyalarını yürütebilir, verileri dışa aktarabilir, Excel çalışma kitaplarını dışa aktarabilir, Yaşam Döngüsü Yönetimi'ni dışa ve içe aktarabilir, tablo formatına dışa aktarabilir, verileri yükleyebilir, hesaplamaları çalıştırabilir ve MDX komut listelerini çalıştırabilirsiniz.

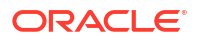

Çok sayıda iş tipini yürütebilirsiniz. Her biri için **Yeni İş** açılan listesinden bir seçenek belirleyerek gerekli bilgileri sağlayabilirsiniz.

Aynı anda en fazla 10 iş yürütebilir veya ayar öndeğerini değiştirebilirsiniz.

Birleşik depolama:

- Birleştirmeleri Oluşturma
- Birleştirmeleri Temizleme

Blok depolama:

- Tablo Formatina Aktarma
- Hesaplama Çalıştırma

Birleşik depolama ve blok depolama:

- Boyut Oluşturma
- Veri Temizleme
- Veri Dışa Aktarma
- Excel'e Aktarma
- Yaşam Döngüsü Yönetimi'ni Dışa Aktarma
- Yaşam Döngüsü Yönetimi'ni İçe Aktarma
- Veri Yükleme
- MDX Çalıştırma

# Birleştirmeleri Oluşturma

Birleştirme oluşturun. Essbase toplanacak birleşik görünümleri seçer, görünümleri ana hat hiyerarşisini esas alarak birleştirir ve hücre değerlerini seçili görünümlere depolar.

Birleştirme oluşturma Veritabanı Erişim izni gerektirir.

Birleştirmeler, bir veya daha fazla birleştirme görünümden oluşan birleşik depolamalı küplerin ara depolanmış konsolidasyonlarıdır. Birleştirme görünümleri üst düzey kesişme noktalarını depolar. Bu, en sık sorgulanan kesişme noktalarında dinamik birleştirmelerden kaçınarak sorgu performansını destekler.

Bir birleştirme, veri yükleme yoluyla değiştirilen düzey 0 değerlere bağlı birleşik hücreler içeriyorsa, veri yükleme işleminin sonunda yüksek düzey değerler otomatik olarak güncellenir.

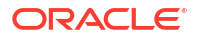

## **Build Aggregations**

| * Application   | ASOSamp             |   | • |
|-----------------|---------------------|---|---|
| * Database      | Basic               |   | • |
| * Ratio To Stop | 0                   | ~ | ^ |
|                 | Based On Query Data |   |   |

Enable Alternate Rollups

Birleştirme oluşturmak için:

- 1. Uygulamalar sayfasında İşler'e tıklayın.
- 2. Yeni İş menüsünde Birleştirmeleri Oluşturma'yı seçin.
- 3. Uygulama için bir uygulama seçin.
- 4. Veritabanı için bir küp seçin.
- İsteğe bağlı olarak, Durdurulacak Oran Hesaplaması için sıfır olmayan bir değer girin. Durdurulacak Oran Hesaplaması'nı sıfırda bırakmak (öndeğer) bir durdurma oranı kümesi olmadığı anlamına gelir.

Küpünüzün kullanıcıları tarafından yürütülen sorgu için bilinen ortak bir tip yoksa ve küpün büyümesini sınırlandırarak performansı arttırmak istiyorsanız bu seçeneği değerlendirin. Essbase, birleştirme küpünün maksimum büyümesinin verilen oranı aşmaması istisnası ile seçili görünümleri birleştirir. Örneğin, küpün boyutu 1 GB ise, toplam boyutun 1,2 olarak belirtilmesi sonuçlanan verilerin boyutunun 1,2 GB için 1 GB'ın %20'sini aşamayacağı anlamına gelir.

#### 6. Sorgu Verilerini Esas Alır'a yönelik kutuyu işaretleyin veya temizleyin.

If you check the box for **Sorgu Verilerini Esas Alır**'a yönelik kutuyu işaretlerseniz, Essbase kullanıcı sorgu oluşturma desenlerinin analizini esas alarak tanımlanan görünümlerin seçimini birleştirir. Bu, benzeri tipte sorguların genel olarak küp kullanıcılarınız tarafından yürütülmeleri durumunda iyi bir yaklaşımdır.

Sorgu izlemeyi etkinleştirmediyseniz, bu onay kutusu geçerli değildir. Sorgu izleme hakkında genel bilgiler için, bkz. Kullanımı Esas Alarak Görünüm Seçme.

Sorgu izlemeyi etkinleştirmenin ardından, bu işi çalıştırmadan önce kullanıcı veri alma desenlerini toplamak üzere yeterli zamana izin verin. En önemli ve uzun çalışan sorgularınızın bir kümesini oluşturmak, sorgu izlemeyi etkinleştirmek, hazırlanmış sorgu kümesini etkinleştirmek ve ardından sorgu izlemeyi esas alarak birleşik görünüm oluşturmak üzere bu işi çalıştırmak iyi bir yaklaşımdır.

Sorgu izleme etkin olduğunda, hücrelerin alınmalarının maliyeti her düzeyde kombinasyon için kayıt edilir. Bu kayıt işlemi uygulama kapatılana veya sorgu izleme kapatılana kadar devam eder (MaxL deyimini kullanarak veritabanını değiştir <dbs-name> disable query\_tracking).

7. Alternatif toplamaların etkinleştirilip etkinleştirilmeyeceğini seçin.

Küpünüz paylaşılan üyeler veya öznitelikler için uygulanıyorsa ve onları birleştirmeye dahil etmek istiyorsanız bu kutuyu işaretlemeyi değerlendirin.

8. Gönder'e tıklayın.

Ayrıca Bkz.

Bir Birleşik Depolama (ASO) Küpünde Verilerin Birleştirilmesi

Birleşik Depolama (ASO) Küplerindeki Hiyerarşiler

## Birleştirmeleri Temizleme

Birleştirmeleri temizleyin. Essbase, birleşik depolamalı (ASO) küpünüzden birleştirmeleri temizler ve 0 düzey olmayan verileri kaldırır. Kullanıcı sorguları daha sonra düzey 0 değerlerinden alınan değerleri dinamik olarak hesaplar.

Birleştirmeleri temizlemek için Veritabanı Güncelleme izni gereklidir.

- 1. Uygulamalar sayfasında İşler'e tıklayın.
- 2. Yeni İş menüsünde Birleştirmeleri Temizle'yi seçin.
- 3. Uygulama için bir uygulama seçin.
- 4. Veritabanı için bir küp seçin.
- 5. Gönder'e tıklayın.

Bkz. Birleştirmeleri Oluşturma ve Birleştirilen Verileri Küpten Temizleme.

## Tablo Formatina Aktarma

Küpü tablo formatında Excel'e aktarın. Essbase küpten Excel'e düzleştirilmiş çıktı oluşturur. Bir küpü tablo formatında dışa aktarmak, Essbase ile ilişkisel bir kaynak arasında veri taşımayı ve paylaşmayı kolaylaştırabilir.

Tablo formatına aktarma işlemi en az Veritabanı Güncelleme uygulaması iznini gerektirir.

Bu dışa aktarılan sekmeli veri, Essbase tarafından yeni çok boyutlu küp devreye almak için kullanılabilen başlıkları olan sütunlar olarak düzenlenir. Bkz. Bir Küpü Sekmeli Verilere Aktarma.

Bir küpü sekmeli formata aktarmak için:

- 1. Uygulamalar sayfasında İşler'e tıklayın.
- 2. Yeni İş menüsünde Tablo Formatına Aktarma'yı seçin.
- 3. Uygulama için bir uygulama seçin.
- Dinamik blokların dışa aktarılıp aktarılmayacağını seçin.
   Dinamik Blokları Aktarma'yı seçerseniz, yoğun boyutlardaki dinamik üyelere ait hücreler dışa aktarılır.
- 5. Gönder'e tıklayın.

# Hesaplama Çalıştırma

Bir hesaplama komut dosyası çalıştırın. Essbase bir hesaplama komut dosyası çalıştırır. Hesaplama komut dosyası hesaplaması, blok depolamalı küpleri bir prosedür doğrultusunda hesaplamanıza olanak sağlar. Örneğin, küpün bir parçasını başka bir parçasından önce hesaplayabilir ya da veri değerlerini üyeler arasında kopyalayabilirsiniz.

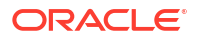

Hesaplama komut dosyalarını çalıştırmak için hesap komut dosyasına erişim sağlamanın yanı sıra en düşük gereklilik Veritabanı Güncelleme izni olmasıdır.

Ön koşul: komut listesini küp dizinine bir .csc dosyası olarak yükleme. Bkz. Dosyalar ve Oluşumlarla Çalışma.

Hesaplama çalıştırmak için:

- 1. Uygulamalar sayfasında İşler'e tıklayın.
- 2. Yeni İş menüsünde Hesaplama Çalıştırma'yı seçin.
- 3. Uygulama için bir uygulama seçin.
- 4. Veritabanı için bir küp seçin.
- 5. Hesaplama komut dosyası seç.
- 6. Gönder'e tıklayın.

Bkz. Küpleri Hesaplama.

## Boyut Oluşturma

Boyut oluşturma işlemi çalıştırın. Essbase'te boyut oluşturma işlemi, bir veri kaynağı ve kural dosyası kullanarak bir küp ana hattına boyut ve üye yüklenmesidir.

Boyutların oluşturulması için en az Veritabanı Yöneticisi izni gereklidir.

| * Application       | Sample                                    | •  |
|---------------------|-------------------------------------------|----|
| * Database          | Basic                                     | •  |
| * Script            | /applications/Sample/Basic/Dim_Market.rul | D, |
| * Load Type         | File                                      | •  |
| * Data File         | /applications/Sample/Basic/Dim_Market.txt | D, |
| Restructure Options | Preserve All Data                         | •  |

#### **Build Dimension**

Force Dimension Build

Bu prosedür, **Dosya** yükleme tipi kullanılarak boyutların nasıl oluşturulacağını kapsar. **SQL** ve **Veri Kaynağı** türleri de mevcuttur. Farklı veri kaynaklarını yükleme hakkında bilgi için bkz. Harici Kaynakları Sorgulayan Kuralları Tanımlama.

Boyut oluşturmak için:

- 1. Uygulamalar sayfasında İşler'e tıklayın.
- 2. Yeni İş menüsünde Boyut Oluşturma'yı seçin.
- 3. Uygulama için bir uygulama seçin.
- 4. Veritabanı için bir küp seçin.

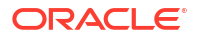

- 5. Komut listesi alanının sağ tarafındaki Eylemler menüsüne tıklayın ve bir kural dosyası seçin.
- 6. Dosya yükleme tipini seçin.
- 7. Bir veri dosyası seçmek için **Veri Dosyası** alanının sağ tarafındaki eylemler menüsüne tıklayın.
- 8. Bir yeniden yapılandırma seçeneği belirleyin.
  - Tüm Veriyi Koru: Tüm mevcut verileri korur.
  - Verileri Koruma: Mevcut verileri ihmal eder (blok depolama ve birleşik depolama küpleri için geçerlidir).
  - Alt Düzey Verileri Koru: Mevcut düzey 0 bloklardaki verileri korur (yalnızca blok depolama). Bu seçeneği belirlerseniz, küp yeniden yapılandırılmadan önce tüm üst düzey bloklar silinir. Yeniden yapılandırma sonrasında, sadece düzey 0 bloklardaki veriler kalır.
  - Girdi Verilerini Koru: Mevcut girdi düzeyi blokları korur (yalnızca blok depolama).
- Bu veritabanındaki tüm devam eden işleri zorla sonlandırmak ve boyut oluşturma işini çalıştırmak istiyorsanız Boyut Oluşturmayı Zorla'yı seçin. Bu seçeneği seçmezseniz veritabanında başka etkin işler olması durumunda boyut oluşturma işleri başarısız olur.
- **10. Gönder**'e tıklayın.

## Veri Temizleme

Verileri temizleyin. Essbase veri içeren tüm hücrelerin değerlerini #Missing olarak değiştirir.

Verileri temizlemek en az Veritabanı Güncelleme iznini gerektirir.

- 1. Uygulamalar sayfasında **İşler**'e tıklayın.
- 2. Yeni İş menüsünde Veri Temizleme'yi seçin.
- 3. Uygulama için bir uygulama seçin.
- 4. Veritabanı için bir küp seçin.
- 5. Bir Verileri Temizleme seçeneği seçin.
  - Blok depolamalı küpler için şunu seçin:
    - Tüm Veriler Tüm veriler, bağlı nesneler ve ana hat temizlenir
    - Üst Düzey Bloklar Üst düzey bloklar temizlenir
    - Girdi Olmayan Bloklar Girdi olmayan bloklar temizlenir
  - Birleşik depolamalı küpler için şunu seçin:
    - Tüm Veriler Tüm veriler, bağlı nesneler ve ana hat temizlenir
    - Tüm Birleştirmeler Birleştirilen tüm veriler temizlenir
    - Kısmi Veri Sadece belirtilen veri bölgesi temizlenir.
       MDX İfadesi metin kutusunda temizlenecek veri bölgelerini belirtin.

**MDX İfadesi** metin kutusunda belirtilen hücreleri küpten fiziksel olarak kaldırmak için **Fiziksel** onay kutusunu seçin. Bkz. Birleşik Depolamalı Küplerden Verileri Temizleme.

6. Gönder'e tıklayın.

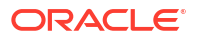

# Veri Dışa Aktarma

Verileri bir metin dosyasına aktarın. Hangi Essbase veri düzeyinin dışa aktarılacağını, sütun formatında dışa aktarılıp aktarılmayacağını ve verilerin ZIP dosyasına sıkıştırılıp sıkıştırılmayacağını seçebilirsiniz.

Verilerin dışarı aktarılması için en az Veritabanı Yöneticisi izni gereklidir.

## **Export Data**

| * Application         | Sample 🔹        |
|-----------------------|-----------------|
| * Database            | Basic           |
| * Export Build Method | All Data 🔹      |
|                       | 🗌 Column Format |
|                       | Compress        |

Verileri dışa aktarmak için:

- 1. Uygulamalar sayfasında İşler'e tıklayın.
- 2. Yeni İş menüsünde, Verileri Dışa Aktarma'yı seçin.
- 3. Uygulama için bir uygulama seçin.
- 4. Veritabanı için bir küp seçin.
- Veri Düzeyi için, bir veri düzeyi seçin.
   Tüm Veriler, Düzey 0 Veri veya Girdi Verileri öğelerinden seçim yapabilirsiniz.
- 6. Verileri sütun formatında dışa aktarmak için Sütun Formatı'nı seçin.
- 7. Verileri ZIP dosyasına aktarmak için Sıkıştır'ı seçin.
- 8. Gönder'e tıklayın.

Dışa aktarılan veri dosyasını indirmek için:

- 1. Uygulamalar sayfasında, İşler'e tıklayın.
- 2. Dışa aktarma işinin sağ tarafındaki Eylemler menüsünü seçin.
- 3. İş Detayları'nı seçin.
- Veri dosyasını görüntülemek için, Çıktı Dizin bağlantısını tıklayabilirsiniz veya dosyayı indirmek için indirmeyi seçin. Dışa aktarılan veri dosyası katalog içindeki veritabanı klasörüne saklanır.

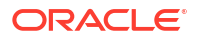

# Excel'e Aktarma

Essbase küpünü bir Excel uygulama çalışma kitabına aktarır. Uygulama çalışma kitapları, herhangi bir sırada görünebilen bir çalışma sayfaları dizisinden oluşur ve bunlar bir küpü tanımlar. Uygulama çalışma kitabı daha sonra içe aktarılarak yeni bir küp oluşturulabilir.

Bir küpün Excel'e aktarılması için en az Veritabanı Yöneticisi izni gereklidir.

## Export Excel

| * Application         | Sample •          |
|-----------------------|-------------------|
| * Database            | Basic             |
| * Export Build Method | Parent-Child      |
|                       | Export Data       |
|                       | Export Scripts    |
|                       | Export Member IDs |

Excel'e aktarmak için:

- 1. Uygulamalar sayfasında İşler'e tıklayın.
- 2. Yeni İş menüsünde Excel'e Aktar'ı seçin.
- 3. Uygulama için bir uygulama seçin.
- 4. Veritabanı için bir küp seçin.
- 5. Bir oluşturma yöntemi seçin. Bkz. Oluşturma Yöntemlerini Anlama.
- 6. Verilerin dışa aktarılıp aktarılmayacağını seçin. Bu seçenek bir veri çalışma sayfasını uygulama çalışma kitabına ekler.
- Komut listelerinin dışa aktarılıp aktarılmayacağını seçin. Bu seçenek, küpte hesaplama komut listeleri ve MDX komut listeleri mevcutsa, Calc ve MDX sayfalarını uygulama çalışma kitabına ekler.
- 8. Üye no'larının dışa aktarılıp aktarılmayacağını seçin. Bu seçenek Üye No'ları öğesini uygulama çalışma kitabına ekler.
- 9. Gönder'e tıklayın.

# Yaşam Döngüsü Yönetimi'ni Dışa Aktarma

Yaşam Döngüsü Yönetimi'ni (LCM) dışa aktarın. Essbase küp oluşumlarını bir Yaşam Döngüsü Yönetimi (LCM) .zip dosyasına yedekler.

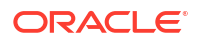

En azından Uygulama Yöneticisi iznine sahip kullanıcı rolü gerektirir veya uygulamayı oluşturan yetkili kullanıcı olmanız gerekir.

# \* Application \* Zip File allapps.zip Skip data Include Server Level Artifacts Generate Artifact List All Application

Küp oluşumlarını bir .zip dosyasına yedeklemek için:

- 1. Uygulamalar sayfasında İşler'e tıklayın.
- 2. Yeni İş menüsünde Yaşam Döngüsü Yönetimi'ni Dışa Aktarma'yı seçin.
- Uygulama seçicide bir uygulama seçin VEYA tüm uygulamaları zip dosyasına aktarmak üzere Tüm Uygulamalar'a tıklayın.
- .zip dosyası için bir ad girin. Konum belirtilmezse şuraya kaydedilir: <Application Directory>/catalog/users/<user name>.
- 5. İsteğe bağlı olarak, yedeklemeyle ilgili şu eylemlerin herhangi birini seçin:
  - Verileri Atla Verileri yedeklemenin dışında tutar.
  - Sunucu Düzeyi Oluşumları Dahil Et Dışa aktarma işleminin parçası olarak global olarak tanımlanmış bağlantıları ve Veri Kaynaklarını ekleyin.
  - Oluşum Listesi Oluştur Dışa aktarılan oluşumların tam listesini içeren bir metin dosyası oluşturun. Oluşumların içe aktarılmasını yönetmek için bu metin dosyasını kullanabilirsiniz. Örneğin, içe aktarılma sıralarını kontrol etmek için listedeki oluşumların sırasını yeniden düzenleyebilirsiniz. Listedeki öğeleri kaldırarak veya açıklamaya dönüştürerek bazı oluşumların içe aktarılmasını atlayabilirsiniz.
- 6. Gönder'e tıklayın.

#### Notlar

Öndeğer olarak, ZIP dosyası, dışa aktaran kullanıcının kullanıcı dizinindeki Essbase sunucusu dosya kataloğunda saklanır.

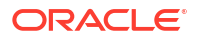

Yaşam Döngüsü Yönetimi içe aktarma işlemleri (ve Geçiş Hizmet Programı içe aktarma), birleşik bölümlerin geçişi için desteklenmez. Birleşik bölümler (sadece Oracle Bulut Altyapısı'ndaki devreye alımlar için geçerlidir) hedefte manuel olarak yeniden oluşturulmalıdır.

Ayrıca bkz.: LcmExport: Küp Dosyalarını Yedekleme.

# Yaşam Döngüsü Yönetimi'ni İçe Aktarma

Yaşam Döngüsü Yönetimi'ni (LCM) içe aktarın. Bir Essbase Yaşam Döngüsü Yönetimi ZIP dosyasından Essbase küp oluşumlarını içe aktarır.

En azından Uygulama Yöneticisi iznine sahip kullanıcı rolü gerektirir veya uygulamayı oluşturan yetkili kullanıcı olmanız gerekir.

Yaşam Döngüsü Yönetimi'ni Dışa Aktarma işi kullanılarak oluşturulan Yaşam Döngüsü Yönetimi (LCM) ZIP dosyasından küp oluşumlarını geri yükler (veya LcmExport: Küp Dosyalarını Yedekleme Komut Satırı Arayüzü (CLI) komutu).

#### Import LCM

| * Zip File       | /users/weblogic/allapps.zip | D  |
|------------------|-----------------------------|----|
| Application Name |                             |    |
| Artifact List    |                             | D, |
|                  | Reset Application           |    |
|                  | Verbose                     |    |

Yaşam Döngüsü Yönetimi ZIP dosyasından küp oluşumlarını geri yüklemek için:

- 1. Uygulamalar sayfasında İşler'e tıklayın.
- 2. Yeni İş menüsünde Yaşam Döngüsü Yönetimi'ni İçe Aktarma'yı seçin.
- 3. Yaşam Döngüsü Yönetimi dışa aktarma ZIP dosyasını seçin.
- 4. Hedef uygulama adını girin.
- 5. Oluşum Listesi'ni seçin.

Sunucu düzeyi oluşumlar Yaşam Döngüsü Yönetimi (LCM) dışa aktarmaya dahil edilmişse sunucu düzeyi oluşumları LCM içe aktarmaya dahil etmek üzere oluşum listesini seçebilirsiniz.

- 6. Uygulamayı Sıfırla'yı seçin veya temizleyin. Uygulamayı sıfırlamayı seçtiğinizde mevcut uygulama silinir ve yerine sağlanan Yaşam Döngüsü Yönetimi (LCM) dosyası yerleştirilir. Uygulamayı sıfırla seçilmemişse ve belirtilen uygulama adı mevcut bir uygulama ile aynı ise Yaşam Döngüsü Yönetimi'ni (LCM) İçe Aktarma işi başarısız olur.
- Ayrıntılı tanımların kullanılıp kullanılmayacağını seçin. Ayrıntılı seçilmesi genişletilmiş tanımları etkinleştirir.
- 8. Gönder'e tıklayın.

#### Notlar

İş statüsünü kontrol etmek için işin sağ tarafındaki **Eylemler** menüsüne tıklayın ve **İş Detayları**'nı seçin.

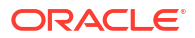

Yaşam Döngüsü Yönetimi içe aktarımı tamamlandıktan sonra harici kaynaklara geçirilen bağlantıları geri yüklemek için daha fazla işlem yapmanız gerekebilir. Bu işlemi yapmak için bağlantıyı açın ve parolayı girin.

Yaşam Döngüsü Yönetimi İçe Aktarma, lokasyon diğer ad kimlik bilgilerini taşımaz. Lokasyon diğer adı kimlik bilgilerinizi, MaxL kullanarak lokasyon diğer adlarını yeniden oluşturarak veya Yaşam Döngüsü Yönetimi Dışa Aktarma tarafından dışa aktarılan XML'deki lokasyon diğer adı kimlik bilgilerini düzenleyerek değiştirmelisiniz.

Yaşam Döngüsü Yönetimi içe aktarma işlemleri (ve Geçiş Hizmet Programı içe aktarma), birleşik bölümlerin geçişi için desteklenmez. Birleşik bölümler hedefte manuel olarak yeniden oluşturulmalıdır.

Düzeltme ekinden, Essbase anını konfigüre etmek için kullanılmış daha eski bir sürüme geri alma desteklenmez. Bu senaryoda, geri aldıktan sonra Essbase web arayüzünde Yaşam Döngüsü Yönetiminden uygulama aktarma başarısız olabilir.

Ayrıca bkz. LcmImport: Küp Dosyalarını Geri Yükleme.

# Veri Yükleme

Verileri yükleyin. Veri yükleme, bir veri kaynağı ve bir kural dosyası kullanarak Essbase küpüne değer ekleme işlemidir. Veri kaynağı bir dosya, bir SQL Kaynağı veya Essbase'de tanımlanmış bir Veri Kaynağı olabilir.

Bu işi çalıştırmak için en az Veritabanı Güncelleme izninizin olması gerekir.

İş akışı seçin:

- Dosyadan Veri Yükleme
- SQL Kaynağından Veri Yükleme
- Veri Kaynağından Veri Yükleme

#### Dosyadan Veri Yükleme

Bu prosedür, Dosya yükleme tipi kullanılarak verilerin nasıl yükleneceğini açıklar.

Dosyadan veri yüklemek için:

- 1. Uygulamalar sayfasında İşler'e tıklayın.
- 2. Yeni İş menüsünde Veri Yükleme'yi seçin.
- 3. Uygulamayı ve veritabanını seçin.
- 4. Yükleme Tipi için Dosya'yı seçin.

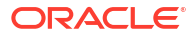

| Load Data     |                                           |           |
|---------------|-------------------------------------------|-----------|
| * Application | Sample                                    | •         |
| * Database    | Basic                                     | •         |
| * Load Type   | File                                      | •         |
|               | Abort on error                            |           |
| Data file     | /applications/Sample/Basic/Data_Basic.txt | $\otimes$ |
| Rule file     | /applications/Sample/Basic/Data.rul       | $\otimes$ |
| Data file     | Add file                                  |           |
| Rule file     | Add file                                  |           |
|               | Submit                                    | Cancel    |

- 5. Katalogdan Dosyaları Seç'e tıklayın.
- 6. Kaynak veri dosyasına gidin ve Seç'e tıklayın.
- Bir yükleme kuralı kullanıyorsanız Kural dosyası'nın yanındaki Dosya ekle seçeneğini seçin, söz konusu veri dosyası için kullanmak istediğiniz kural dosyasına gidin, dosyayı seçin ve Seçe tıklayın.
- Hata ile karşılaşıldığında veri yüklemeyi sonlandırmak istiyorsanız Hata Durumunda Durdurma'yı seçin. Hata Durumunda Durdur seçilmezse hatalar küp dizinindeki bir hata dosyasına (err\_dbname\_jobid.txt) yazılır.
- 9. Gönder'e tıklayın.
- İş statüsünü kontrol etmek için işin sağ tarafındaki Eylemler menüsüne tıklayın ve İş Detayları'nı seçin. Paralel veri yüklemesi gerçekleştiriyorsanız (birden fazla veri dosyası yüklüyorsanız), İş Detayları 'nda her bir ayrı veri yüklemesi hakkında bilgiler bulunur.

#### SQL Kaynağından Veri Yükleme

Bu prosedür, **SQL** yükleme tipi kullanılarak verilerin nasıl yükleneceğini açıklar. Yükleme kuralının kendisi bir harici veri kaynağını sorguluyorsa bu türü kullanın. Harici veri kaynaklarına erişmek için kuralların nasıl ayarlanacağını öğrenmek için bkz. Harici Kaynakları Sorgulayan Kuralları Tanımlama.

- 1. Uygulamalar sayfasında İşler'e tıklayın.
- 2. Yeni İş menüsünde Veri Yükleme'yi seçin.
- Uygulamayı ve veritabanını seçin.
- 4. Yükleme Türü için SQL'i seçin.
- 5. Komut Listesi için kataloğa göz atın ve kural dosyasını seçin.
- 6. Aşağıdakilerden birini yapın:
  - Yükleme kuralınızın harici veritabanına bağlantısı konfigüre edilen Açık Veritabanı Bağlantısı sürücülerini veya bir bağlantı dizesini temel alıyorsa, harici veritabanına erişim yetkisi olan bir kullanıcının Kullanıcı Adını ve Parolasını girin.
  - Yükleme kuralınızın harici veritabanına bağlantısı, Essbase'e kayıtlı global veya uygulama düzeyinde bir temel alıyorsa Bağlantı Kimlik Bilgilerini Kullan'a tıklayın ve adlandırılmış bağlantıyı seçin.

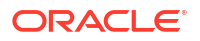

Uygulama düzeyindeki bağlantıların önüne uygulama adı eklenir; örneğin, **SAMPLE.OracleDB**.

| Load Data     |                                     |
|---------------|-------------------------------------|
| * Application | Sample 💌                            |
| * Database    | Basic                               |
| * Load Type   | SQL 👻                               |
|               | Abort on error                      |
| * Script      | /applications/Sample/Basic/Data.rul |
|               | Use Connection Credentials          |
| * Connection  | Sample.Oracle JDBC                  |
|               | Submit Cancel                       |

Bkz. Global Bağlantı ve Veri Kaynağı Oluşturma veya Uygulama Düzeyinde Bağlantı ve Veri Kaynağı Oluşturma.

- Hata ile karşılaşıldığında veri yüklemeyi sonlandırmak istiyorsanız Hata Durumunda Durdurma'yı seçin. Hata Durumunda Durdur seçilmezse hatalar küp dizinindeki bir hata dosyasına (err\_dbname\_jobid.txt) yazılır.
- 8. Gönder'e tıklayın.
- İş statüsünü kontrol etmek için işin sağ tarafındaki Eylemler menüsüne tıklayın ve İş Detayları'nı seçin. Paralel veri yüklemesi gerçekleştiriyorsanız (birden fazla veri dosyası yüklüyorsanız), İş Detayları 'nda her bir ayrı veri yüklemesi hakkında bilgiler bulunur.

#### Veri Kaynağından Veri Yükleme

Bu prosedür, **Veri Kaynağı** yükleme tipi kullanılarak verilerin nasıl yükleneceğini açıklar. Bu prosedür, yükleme kuralınızın SQL Niteliklerinin, Bir Bağlantı ve Veri Kaynağı Kullanarak Harici Verilere Erişme bölümünde gösterildiği gibi Essbase içinde tanımlanan bir Veri Kaynağını belirttiğini varsayar.

- 1. Uygulamalar sayfasında İşler'e tıklayın.
- 2. Yeni İş menüsünde Veri Yükleme'yi seçin.
- 3. Uygulamayı ve veritabanını seçin.
- 4. Yükleme Türü için Veri Kaynağı'nı seçin.
- 5. Komut Listesi için kataloğa göz atın ve kural dosyasını seçin.

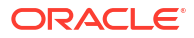

| * Application              | Sample -                            |
|----------------------------|-------------------------------------|
| * Database                 | Basic                               |
| * Load Type                | Datasource                          |
|                            | Abort on error                      |
| <ul> <li>Script</li> </ul> | /applications/Sample/Basic/Data.rul |
| Scipt                      |                                     |
|                            |                                     |

- Hata ile karşılaşıldığında veri yüklemeyi sonlandırmak istiyorsanız Hata Durumunda Durdurma'yı seçin. Hata Durumunda Durdur seçilmezse hatalar küp dizinindeki bir hata dosyasına (err\_dbname\_jobid.txt) yazılır.
- 7. Gönder'e tıklayın.
- İş statüsünü kontrol etmek için işin sağ tarafındaki Eylemler menüsüne tıklayın ve İş Detayları'nı seçin. Paralel veri yüklemesi gerçekleştiriyorsanız (birden fazla veri dosyası yüklüyorsanız), İş Detayları 'nda her bir ayrı veri yüklemesi hakkında bilgiler bulunur.

#### Ayrıca Bkz.

Paralel Veri Yükleme

# MDX Çalıştırma

Bir MDX komut dosyası çalıştırın. MDX, Essbase verilerini ve meta verilerini analiz etmek ve çıkartmak, birleşik depolamalı küplerde formüller tanımlamak ve daha fazlası için kullanılabilen çok boyutlu veritabanlarına yönelik bir sorgu dilidir.

MDX komut dosyalarını çalıştırmak için en az Veritabanı Erişim izni gereklidir.

MDX komut listesi çalıştırmak için:

- 1. Uygulamalar sayfasında İşler'e tıklayın.
- 2. Yeni İş menüsünde MDX Çalıştırma'yı seçin.
- 3. Uygulama için bir uygulama seçin.
- 4. Veritabanı için bir küp seçin.
- 5. Bir MDX komut listesi seçin.
- 6. Gönder'e tıklayın.

Bkz. MDX Komut Listeleri Çalıştırma.

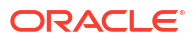

# Web Arayüzünü Kullanarak Küp Ana Hatlarını Oluşturma ve Yönetme

Essbase ana hattı; boyutlar, üyeler, öznitelikler ve bunların nitelikleri aracılığıyla küpün yapısını tanımlar. Ana hat yapısı, konsolidasyon işleçleri ve formüllerle birlikte verilerin nasıl depolandığını ve hesaplandığını belirler.

Boyutlar ve üyeler veri hiyerarşilerini temsil eder. Bir ana hatta her boyut bir veya daha fazla üyeden oluşur. Böylece üyelerin alt üyeleri olabilir. Bu soysal koleksiyona hiyerarşi denir. Bir hiyerarşideki her üyeye atanan tekli işleçler (+, -, \*, / gibi), bir alt üyenin üst üyesiyle nasıl birleştirildiğini tanımlar.

- Yeni Oluşturulan Küp için Ana Hat Niteliklerini Görüntüleme ve Düzenleme
- Ana Hat Niteliklerini Araştırmak için Örnek Küp Oluşturma
- Ana Hatlara Boyut ve Üye Ekleme
- Kuşaklar ve Düzeyleri Adlandırma
- Küpleri Yeniden Yapılandırma
- Öznitelik Boyutlarını ve Üyelerini Oluşturma
- Tekrarlanan Üye Adları Hakkında
- Boyut ve Üye Niteliklerini Ayarlama
- Ana Hatta Görüntülenecek Üye Niteliklerini Seçme
- Ana Hatları Karşılaştırma
- Üyeleri Ana Hatların İçinde ve Arasında Kopyalayıp Yapıştırma

# Yeni Oluşturulan Küp için Ana Hat Niteliklerini Görüntüleme ve Düzenleme

Ana hat nitelikleri bir dereceye kadar Essbase küpünde mevcut olan işlevleri kontrol eder. Ancak bunlar ayrıca özellik boyutları, diğer ad tabloları ve metin ölçülerine yönelik üye adlandırmalarını ve üye formatlamalarını kontrol eder.

Bir ana hattı görüntülemek ve düzenlemek için:

- Redwood
- Classic

#### Redwood

- 1. Essbase web arayüzünde yetkili kullanıcı olarak oturum açın.
- 2. Yeni uygulama oluşturmak için Uygulamalar sayfasında Oluştur'a tıklayın.

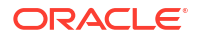

- 3. Uygulamaya benzersiz bir ad verin.
- 4. Veritabanına (küp) herhangi bir ad verin.
- 5. (İsteğe bağlı) Bir veritabanı tipi seçin ve tekrarlanan üye adlarına izin vermeyi veya senaryoları etkinleştirmeyi seçin.
- 6. Tamam'a tıklayın.
- 7. Uygulamalar sayfasında yeni uygulamayı açın ve veritabanını (küp) açın.
- 8. Ana Hattı Başlat'a tıklayın.
- 9. Ana hattı düzenle'ye 🖾 tıklayın.
- 10. Ana Hat Nitelikleri'ne 🔡 tıklayın.

#### Classic

- 1. Essbase web arayüzünde yetkili kullanıcı olarak oturum açın.
- 2. Yeni uygulama oluşturmak için Uygulamalar sayfasında Oluştur'a tıklayın.
- 3. Uygulamaya benzersiz bir ad verin.
- 4. Küpü adlandırın.
- 5. (İsteğe bağlı) Veritabanı seçmek, tekrarlanan üye adlarına izin vermek veya senaryoları etkinleştirmek için **Gelişmiş Seçenekler**'e tıklayın.
- 6. Tamam'a tıklayın.
- 7. Uygulamalar sayfasında yeni uygulamayı genişletin.
- 8. Küp adının sağındaki Eylemler menüsünden Ana Hat öğesini seçin.
- 9. C Ana hattı düzenle'ye tıklayın.
- 10. Ana Hat Nitelikleri'ne tıklayın.

# Genel ve Özellik ile İlgili Ana Hat Nitelikleri ile Çalışma

Ana hat nitelikleri - Genel sekmesinde küpünüz için etkinleştirilen ana hat özellikleri ve bunların nasıl formatlandığı gösterilir. Bu sekmedeki bazı alanlar değiştirilebilir ve diğerleri değiştirilemez; sadece bilgi amaçlıdır.

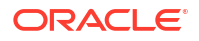

| Alan                                                  | Açıklama                                                                                                    | Görüntüleme veya Düzenleme                                                                                                    |
|-------------------------------------------------------|----------------------------------------------------------------------------------------------------|----------------------------------------------------------------------------------------------------|
| Tekrarlanan Üye Adlarına İzin<br>Ver                  | Yeni bir uygulama<br>oluşturulurken bir küp için<br>tekrarlanan üye adlarına izin<br>verilebilir.                                                                                                    | Bu alan değiştirilemez ve bilgi<br>amaçlıdır.                                                                                                    |
|                                                       | Benzersiz bir üye ana hattı<br>içeren bir şirket içi Essbase<br>uygulamasını bir Essbase<br>örneğine geçirirseniz ana hattı<br>tekrarlanan üyelere izin<br>verecek şekilde<br>değiştiremezsiniz. Essbase<br>örneğinizde tekrarlanan üye<br>adlarına izin vermek için<br>uygulamayı geçirmeden önce<br>şirket içi benzersiz üye ana<br>hattını tekrarlanan üye ana<br>hattına dönüştürün. |                                                                                                    |
| Girilen Ölçüler Etkin                                 | Tüm Essbase uygulamaları<br>öndeğer olarak yazılan ölçüler<br>için etkindir.                                                                                                    | Yazılan ölçüler devre dışıysa ve<br>etkinleştirmek isterseniz Doğru<br>seçimini yapın. Yazılan ölçüler<br>etkinse ayarı değiştiremezsiniz<br>ve bu alan bilgi amaçlıdır.                             |
| Tarih Formatı                                         | Tarih olan yazılan ölçüleri<br>kullanmayı planlıyorsanız<br>tarih formatını<br>değiştirebilirsiniz.                                                                                                    | Tarih olan yazılan ölçüleri<br>sorgularken görüntülenecek<br>tarih formatını seçmek için<br>açılan listeyi kullanın.                                                                                 |
| Boyut depolama tipini<br>otomatik olarak konfigüre et | "Boyut depolama tipini<br>otomatik olarak konfigüre et"<br>etkinleştirildiğinde boyutlar<br>otomatik olarak yoğun verili<br>veya düşük yoğunluklu olarak<br>ayarlanır. Bu seçeneği<br>kullanırken yirmi dört boyut<br>sınırı vardır. Bu ayar sadece<br>blok depolama küpleri için<br>geçerlidir.                                                                                         | Otomatik konfigüre etme devre<br>dışıysa ve bunu etkinleştirmek<br>istiyorsanız Doğru'yu seçin.<br>Otomatik konfigüre etme<br>etkinse ve bunu devre dışı<br>bırakmak istiyorsanız Yanlış'ı<br>seçin. |

| Tablo 11-1 | Genel Ana Hat Nitelikler |
|------------|--------------------------|
|------------|--------------------------|

| Alan               | Açıklama                                                                                                    | Görüntüleme veya Düzenleme                                                                       |
|--------------------|----------------------------------------------------------------------------------------------------|--------------------------------------------------------------------------------------------------|
| Doğru Üye Adı      | Küpünüz birden fazla<br>Mantıksal özellik boyutu<br>içerebilse de tüm Mantıksal<br>özellik boyutları Doğru Üye Adı<br>ve Yanlış Üye Adı için aynı<br>değeri paylaşır. Öndeğer<br>olarak, Essbase Doğru ve Yanlış<br>üye adlarını atar. Bu adları<br>değiştirmek isterseniz bunu<br>küpünüze ilk Mantıksal özelliği<br>eklemeden önce yapmanız<br>gerekir. İlk Mantıksal özellik<br>boyutu oluşturulduktan sonra<br>bu adları değiştiremezsiniz. | Bu alan sadece küpünüze ilk<br>Mantıksal özellik boyutunu<br>eklemeden önce<br>değiştirilebilir. |
| Yanlış Üye Adı     | Küpünüz birden fazla<br>Mantıksal özellik boyutu<br>içerebilse de tüm Mantıksal<br>özellik boyutları Doğru Üye Adı<br>ve Yanlış Üye Adı için aynı<br>değeri paylaşır. Öndeğer<br>olarak, Essbase Doğru ve Yanlış<br>üye adlarını atar. Bu adları<br>değiştirmek isterseniz bunu<br>küpünüze ilk Mantıksal özelliği<br>eklemeden önce yapmanız<br>gerekir. İlk Mantıksal özellik<br>boyutu oluşturulduktan sonra<br>bu adları değiştiremezsiniz. | Bu alan sadece küpünüze ilk<br>Mantıksal özellik boyutunu<br>eklemeden önce<br>değiştirilebilir. |
| Tarih Üyesi Adları | Tarih özellik boyutlarının<br>üyelerinin formatını<br>değiştirebilirsiniz.                                                                                                    | Tarih Üyesi Adları için Önce Ay<br>veya Önce Gün formatlama<br>kuralını seçin.                   |
| Sayısal Aralık     | Sayısal özellik boyutlarının<br>üyeleri, tarih aralıklarını<br>göstermek için boyut<br>oluşturma kurallarında<br>tanımlanabilir. Burada bu<br>aralıkları Üst veya Alt Aralıklar<br>olarak tanımlayabilirsiniz.<br>Aralıklar kullanılarak<br>oluşturulan tüm sayısal özellik<br>boyutlarının sayısal aralık<br>ayarı aynıdır.                                                                                                    | Seçenekler: Üst Aralıklar ve Alt<br>Aralıklar.                                                   |

| Tablo 11-2 | Mantıksal. | Tarih ve Sa | visal |
|------------|------------|-------------|-------|
|            |            |             | ,     |

#### Tablo 11-3 Özellik Ayarları - Önek ve Sonek Formatı

| Alan  | Açıklama                                                                                                    | Görüntüleme veya Düzenleme                                                                                                    |
|-------|----------------------------------------------------------------------------------------------------|----------------------------------------------------------------------------------------------------|
| Değer | Üye adı benzersizliğini<br>desteklemek amacıyla özellik<br>üyesi adlarınız için bir önek<br>veya sonek gerekebilir. Bir<br>sorguya özellik boyutu üyeleri<br>dahil edildiğinde önek veya<br>sonek değerleri görüntülenir. | Küpünüzde önek veya sonek<br>değerlerini etkinleştirmek için<br>Değer açılan menüsünde bir<br>seçim yapın. Öndeğer olan<br>Hiçbiri tüm önek veya sonek<br>seçeneklerini devre dışı<br>bırakır. |

| Alan    | Açıklama                                                                                                    | Görüntüleme veya Düzenleme                                                        |
|---------|----------------------------------------------------------------------------------------------------|-----------------------------------------------------------------------------------|
| Format  | Üye adlarına Mantıksal<br>biçimde bir önek veya sonek,<br>tarih ve ana hatta sayısal<br>özellik boyutları ekleyerek<br>benzersiz adlar<br>tanımlayabilirsiniz. | Önek veya sonek Değeri (Üst<br>gibi) seçtikten sonra formatı<br>seçebilirsiniz.   |
| Ауıгıсı | Ayırıcı seçin (önek veya sonek<br>ile orijinal adın arasına<br>koyulacak).                                                                                     | Seçenekler: alt çizgi ( _ ), dikey<br>çizgi (   ) veya düzeltme işareti<br>( ^ ). |

#### Tablo 11-3 (Devam) Özellik Ayarları - Önek ve Sonek Formatı

#### Tablo 11-4 Hesaplama Boyutu Adları

| Alan           | Açıklama                                                                                                    | Görüntüleme veya Düzenleme                                                                              |
|----------------|----------------------------------------------------------------------------------------------------|----------------------------------------------------------------------------------------------------|
| Adı            | Özellik boyutu içeren her<br>Essbase küpü, özellik<br>sorgularına uygulanabilecek<br>standart matematik<br>fonksiyonlarının yer aldığı bir<br>boyut içerir. Bu boyutun adını<br>ve her standart matematik<br>fonksiyonunun adını<br>düzenleyebilirsiniz. Otomatik<br>olarak hesaplanacak<br>matematik fonksiyonlarını<br>değiştiremezsiniz. | Özellik hesaplamaları<br>boyutunun adını değiştirmek<br>isterseniz bir ad yazın.                        |
| Toplam Üyesi   | Bu özellik hesaplamaları<br>boyutunun bir üyesidir.<br>Toplam verisi istenirken<br>kullanılacak ad.                                                                                                    | Özellik hesaplamaları<br>boyutundaki Toplam üyesinin<br>adını değiştirmek isterseniz bir<br>ad yazın.   |
| Sayı Üyesi     | Bu özellik hesaplamaları<br>boyutunun bir üyesidir. Sayı<br>verisi istenirken kullanılacak<br>ad.                                                                                                    | Özellik hesaplamaları<br>boyutundaki Sayı üyesinin<br>adını değiştirmek isterseniz bir<br>ad yazın.     |
| Minimum Üyesi  | Bu özellik hesaplamaları<br>boyutunun bir üyesidir.<br>Minimum verisi istenirken<br>kullanılacak ad.                                                                                                    | Özellik hesaplamaları<br>boyutundaki Minimum<br>üyesinin adını değiştirmek<br>isterseniz bir ad yazın.  |
| Maksimum Üyesi | Bu özellik hesaplamaları<br>boyutunun bir üyesidir.<br>Maksimum verisi istenirken<br>kullanılacak ad.                                                                                                    | Özellik hesaplamaları<br>boyutundaki Maksimum<br>üyesinin adını değiştirmek<br>isterseniz bir ad yazın. |
| Ortalama Üyesi | Bu özellik hesaplamaları<br>boyutunun bir üyesidir.<br>Ortalama verisi istenirken<br>kullanılacak ad.                                                                                                    | Özellik hesaplamaları<br>boyutundaki Ortalama<br>üyesinin adını değiştirmek<br>isterseniz bir ad yazın. |

# Diğer Ad Tablolarını Anlama ve Oluşturma

Diğer adlar veritabanı ana hattının bir veya daha fazla tablosunda saklanır. Bir diğer ad tablosu, diğer adların adlandırılan kümesini üye adları ile eşler.

Bir diğer ad tablosu oluşturmak için:
- Redwood
- Classic

#### Redwood

- 1. Uygulamalar sayfasında uygulamayı ve ardından veritabanını (küp) açın.
- 2. Ana Hattı Başlat'a tıklayın.
- Ana hat kilitliyse ve siz bir yöneticiyseniz Ana hat kilidini aç'a tıklayın. Kilitli bir ana hattın kilidini zorla açmadan önce başka birinin bu ana hat üzerinde çalışmadığına emin olun.
- 4. Ana hattı düzenle'ye 🖾 tıklayın.
- 5. Ana hat nitelikleri'ne 🧮 tıklayın.
- 6. Diğer Adlar sekmesine tıklayın.
- Oluşturmak istediğiniz diğer ad tablosunun adını girin ve Ekle'ye tıklayın. En fazla 56 diğer ad tablonuz olabilir.
- 8. Uygula ve Kapat'a tıklayın.

#### Classic

- 1. Uygulamalar sayfasında uygulamayı genişletin.
- 2. Küp adının sağındaki Eylemler menüsüne ve ardından Ana Hat öğesine tıklayın.
- 3. Düzenle'ye tıklayın.
- 4. Ana Hat Nitelikleri'ne tıklayın.
- 5. Diğer Adlar sekmesini seçin.
- 6. Oluşturmak istediğiniz diğer ad tablosunun adını girin ve **Ekle**'ye tıklayın. En fazla 56 diğer ad tablonuz olabilir.
- 7. Uygula ve Kapat'a tıklayın.

Bkz. Diğer Ad Oluşturma ve Diğer Adları Ayarlama.

Diğer ad tablosu öndeğerini silemez veya yeniden adlandıramazsınız.

### Dinamik Zaman Serisi Ana Hat Niteliklerini Anlama ve Niteliklerle Çalışma

Dönem toplamı değerlerini dinamik olarak hesaplamak için bir ana hatta yönelik dinamik zaman serilerini etkinleştirebilirsiniz. Ayrıca dinamik zaman serisi üyesini bir kuşak üyesi ile de ilişkilendirmelisiniz.

Dinamik zaman serisi üyelerini etkinleştirmek ve devre dışı bırakmak, dinamik zaman serisi üyelerini kuşaklar ile ilişkilendirmek ve dinamik zaman serisi üyelerine yönelik diğer adları belirtmek için Ana Hat Nitelikleri iletişim kutusundaki Dinamik Zaman Serisi sekmesini kullanın. Dinamik zaman serisi üyeleriyle çalışabilmeniz için taslağınızın bir zaman boyutu içermesi gerekir.

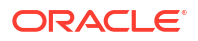

**Seri** sütunu sekiz sistem tanımlı dinamik zaman serisi üyesini listeler. Bkz. Dinamik Zaman Serisi Üyelerini Kullanma:

- H-T-D (genel toplam)
- Y-T-D (yıllık kümüle)
- S-T-D (mevsimsel kümüle)
- P-T-D (dönem toplamı)
- Q-T-D (üç aylık kümüle)
- M-T-D (aylık kümüle)
- W-T-D (haftalık toplam)
- D-T-D (günlük toplam)

Dinamik zaman serisi üyelerini etkinleştirmek için:

#### 1. Ana Hat Nitelikleri'ne gidin.

Redwood Arayüzünde:

- a. Uygulamalar sayfasında uygulamayı ve ardından veritabanını (küp) açın.
- b. Ana Hattı Başlat'a tıklayın.
- c. Ana hat kilitliyse ve siz bir yöneticiyseniz Ana hat kilidini aç'a tıklayın. Kilitli bir ana hattın kilidini zorla açmadan önce başka birinin bu ana hat üzerinde çalışmadığına emin olun.
- d. Ana hattı düzenle'ye 🖾 tıklayın.
- e. Ana hat nitelikleri'ne 🧮 tıklayın.

Klasik Web Arayüzünde:

- a. Uygulamalar sayfasında uygulamayı genişletin.
- b. Küp adının sağındaki Eylemler menüsüne ve ardından Ana Hat öğesine tıklayın.
- c. Düzenle'ye tıklayın. Ana hat niteliklerini görüntülemek için Ana Hat Nitelikleri'ne tıklayın. Önce Düzenle'ye tıklamanıza gerek yoktur.
- d. Ana Hat Nitelikleri'ne tıklayın.
- 2. Dinamik Zaman Serisi'ne tıklayın.
- Seçenek ile ilişkili üyeyi etkinleştirmek veya devre dışı bırakmak için Etkin sütunundaki öğeleri seçin veya temizleyin.
- Kuşak sütununda, bir kuşak numarası seçin. Dinamik zaman serisi üyelerini zaman boyutunun düzey 0 üyeleri ile ilişkilendirebilirsiniz ve birden fazla üyeye bir kuşak numarası atamamalısınız.
- (İsteğe bağlı) Öndeğer sütununa, üye satırına bir veya daha fazla diğer ad girin (bir veya daha fazla diğer ad tablosunun her birinden bir tane).

### Metin Ölçülerini Anlama ve Oluşturma

Metin ölçüleri, Essbase'in analitik yeteneklerini sayısal verilerin ötesinde metin tabanlı içeriğe genişletir.

Örneğin, bir kullanıcının risk değerlendirmesini gösteren bir girdi sağlayacağını varsayın. Kullanıcının bir dize listesinden seçim yapması tercih edilebilir: düşük, orta, yüksek. Bunu

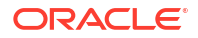

Essbase'de yapmak için ana hat niteliklerinde bir metin listesi nesnesi oluşturup bunu kullanarak veritabanında depolanan sayısal değerlere uygun dizeleri atarsınız.

Essbase'de metin ölçüleri oluşturma hakkında bilgi için bkz. Metin Ölçüleri ile Çalışma.

Bir uygulama çalışma kitabından metin ölçüleri uygulamayı denemek için Uygulama Çalışma Kitaplarını kullanarak Metin Ölçüleri İş Akışı bölümünde bulunan Metin Ölçüleri İş Akışı konusundaki talimatı izleyin.

Ayrıca bkz.: Metin ve Tarih Ölçülerinde Veritabanı İşlemleri Gerçekleştirme.

## Ana Hat Niteliklerini Araştırmak için Örnek Küp Oluşturma

Bu bölümde, sunucunuzda oluşturduğunuz Sample.Basic galeri şablonunun bir kopyasıyla çalışacaksınız. Uygulamayı oluşturmak için yetkili kullanıcı olmalısınız.

Yetkili kullanıcı değilseniz yetkili bir kullanıcıdan sizin için uygulama oluşturmasını ve sizi uygulamanın Veritabanı Yöneticisi olarak yetkilendirmesini isteyin.

- 1. Web arayüzünde yetkili kullanıcı olarak oturum açın.
- 2. Uygulamalar sayfasında İçe Aktar'a tıklayın.
- 3. Katalog'a tıklayın.
- 4. Galeri'ye çift tıklayın.
- 5. Uygulamalar'a çift tıklayın.
- 6. Demo Örnekler'e çift tıklayın.
- 7. Blok Depolama'ya çift tıklayın.
- 8. Sample\_Basic.xlsx dosyasını vurgulayın ve Seç'e tıklayın.
- 9. Benzersiz bir Uygulama Adı yazın ve **Tamam**'a tıklayın.

Seçtiğiniz uygulama adı benzersiz değilse, adı değiştirmenizi isteyen bir hata mesajı alırsınız.

Bölümün geri kalanında *<yourapplication>* gördüğünüzde, yeni oluşturduğunuz uygulamayı kullanın.

### Örnek Küpünüzde Ana Hat Niteliklerini Ayarlama

<yourapplication> öğesinde ana hat niteliklerini ayarlayabilirsiniz.

- Redwood
- Classic

- Uygulamalar sayfasında < yourapplication> öğesini açın ve ardından veritabanını (küp) açın.
- 2. Ana Hattı Başlat'a tıklayın.
- 3. Ana hattı düzenle'ye 🗹 tıklayın.
- 4. Ana hat nitelikleri'ne 🧮 tıklayın.

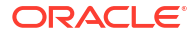

#### Classic

- 1. Uygulamalar giriş sayfasında <*yourapplication*> öğesini genişletin.
- 2. Küp adının sağındaki Eylemler menüsünden Ana Hat öğesini seçin.
- 3. Ana hattı düzenle'ye tıklayın.
- 4. Ana Hat Nitelikleri'ni seçin.

## Ana Hatlara Boyut ve Üye Ekleme

Bir Essbase ana hattındaki herhangi bir hiyerarşinin üst düzey üyelerine boyut üyeleri veya boyutlar denir. İki boyut türü vardır: standart boyutlar ve özellik boyutları.

Aşağıdaki yöntemlerin herhangi birini kullanarak bir küpe boyut ve üye ekleyebilirsiniz:

- Boyutları ve üyeleri ana hat düzenleme modundayken manuel olarak ekleyin.
- Boyut tanımlarını içeren bir Excel dosyasını içe aktarın (sekmeli veri veya uygulama çalışma kitabı).
- Boyutları veri kaynağı ve kural dosyası kullanarak oluşturun.

Bu bölümde manuel ana hat güncellemelerine odaklanıyoruz.

### Ana Hatlara Manuel Olarak Boyut Ekleme

Blok depolama veya kısmi karma mod küplerinde (bir veya daha fazla depolanan boyut içerir) boyutlarda üye ekleme, silme veya taşıma işlemi yapıp ana hattı kaydederseniz küp yeniden yapılandırılır.

Yeniden yapılandırma işlemi tamamlandıktan sonra verileri yeniden hesaplayın. Birleşik depolama ve tamamen karma mod küpleri dinamik olduğundan bunların yeniden hesaplanması gerekli değildir (üst düzey veriler depolanmaz).

Sanal bir boyut eklerseniz (dinamik hesaplama veya sadece etiket), küpte var olan tüm veriler yeni boyutta ilk düzey 0 depolanan üyesiyle depolanır. Hiyerarşide en az bir depolanan üye olmalıdır.

Boyut adları, ana hat tekrarlanan üye adların izin verse dahi ana hatta her zaman benzersiz olmalıdır. Ana hatta boyut eklemek için:

- Redwood
- Classic

- Uygulamalar sayfasında < yourapplication> öğesini açın ve ardından veritabanını (küp) açın.
- 2. Ana Hattı Başlat'a tıklayın.
- 3. Ana hat kilitliyse ve siz bir yöneticiyseniz Ana hat kilidini aç'a 垃 tıklayın.

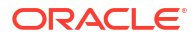

Kilitli bir ana hattın kilidini zorla açmadan önce başka birinin bu ana hat üzerinde çalışmadığına emin olun.

- 4. Ana hattı düzenle'ye 🗹 tıklayın ve bir boyut seçin.
- 5. Ana hat araç çubuğunda, Üye ekle menüsünden Aşağı eş düzey üye ekle'yi seçin.

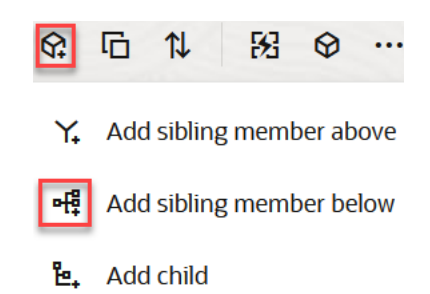

- 6. Üye Ekle iletişim kutusunda, Üye adı bölümünde bir ad girin. Boyutları, üyeleri veya diğer adları adlandırırken 1024 karakteri aşmayın.
- 7. Üye Ekle iletişim kutusundayken yeni boyut için istediğiniz üye niteliklerini seçin.
- 8. Ekle'ye basın.
- 9. Doğrula'ya 🗸 basın.
- 10. Ana hattı kaydet'e ៉ basın.

#### Classic

- 1. Uygulamalar sayfasında < yourapplication > öğesini genişletin.
- 2. Küp adının sağındaki Eylemler'e tıklayın ve Ana Hat öğesini seçin.
- 3. Kilidi Aç'a tıklayın. Bu sadece ana hattın kilitli olması durumunda gereklidir. Aksi takdirde 4. adıma geçin.
- 4. Düzenle'ye tıklayın ve bir boyut seçin.
- Ana hat araç çubuğunda, Eylemler altında, Seçili üyenin altına eş düzey üye ekle'yi seçin.
- Yeni boyut için bir ad girin ve Tab tuşuna basın.
   Boyutları, üyeleri veya diğer adları adlandırırken 1024 karakteri aşmayın.
- Ana hat araç çubuğunda, Eylemler altında, nitelikler bölmesini açmak için Sağ taraftaki üye nitelikleri panelini görüntüle'yi seçin ve yeni boyuta yönelik olarak istediğiniz nitelikleri seçin.
- 8. Kaydet'e tıklayın.

## Üyeleri Ana Hatlara Manuel Olarak Ekleme

Küp tekrarlanan üye adları için etkinleştirilmediği sürece her üyenin benzersiz bir adı vardır.

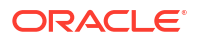

Classic

#### Redwood

- 1. Uygulamalar sayfasında <*yourapplication*> öğesini açın ve ardından veritabanını (küp) açın.
- 2. Ana Hattı Başlat'a tıklayın.
- Ana hat kilitliyse ve siz bir yöneticiyseniz Ana hat kilidini aç'a <sup>1</sup> tıklayın. Kilitli bir ana hattın kilidini zorla açmadan önce başka birinin bu ana hat üzerinde çalışmadığına emin olun.
- 4. Ana hattı düzenle'ye 🖾 tıklayın.
- 5. Bir boyuttaki alt düzey üyeleri görüntülemek ve seçmek için boyut adını ve sonraki üye adlarını genişleterek boyutun detayına gidin.
- 6. Alt veya eşdüzey üye eklemek istediğiniz üyeye ulaştığınız üyeyi seçin.
- 7. Araç çubuğunda 🛱 Üye ekle menüsünden Yukarı eş düzey üye ekle, Aşağı eş düzey üye ekle veya Alt öğe ekle seçeneğini seçin.
- 8. Üye Ekle iletişim kutusunda, Üye adı bölümünde yeni üye için bir ad girin. Boyutları, üyeleri veya diğer adları adlandırırken 1024 karakteri aşmayın.
- 9. Üye Ekle iletişim kutusundayken yeni üye için istediğiniz nitelikleri seçin.
- 10. Ekle'ye basın ve ardından iletişim kutusunu kapatın.
- 11. Doğrula'ya 🗸 basın.
- 12. Ana hattı kaydet'e 🗎 basın.

#### Classic

- 1. Uygulamalar sayfasında, <yourapplication> öğesini genişletin.
- 2. Küp adının sağındaki Eylemler menüsünden Ana Hat öğesini seçin.
- 3. Düzenle'ye tıklayın.
- 4. Bir boyuttaki alt düzey üyeleri görüntülemek ve seçmek için boyut adını ve sonraki üye adlarını genişleterek boyutun detayına gidin.
- 5. Alt veya eşdüzey üye eklemek istediğiniz üyeye ulaştığınız üyeyi seçin.
- 6. Ana hat araç çubuğundan, Eylemler altından Seçilen üyenin yukarısına eş düzey bir üye eklen'yi, Seçilen üyenin altına eş düzey bir üye ekle'yi veya Seçilen üyeye bir alt üye ekle'yi seçin.
- Yeni üyenin adını girin ve Tab tuşuna basın. Boyutları, üyeleri veya diğer adları adlandırırken 1024 karakteri aşmayın.
- 8. Ana hat araç çubuğunda Eylemler altında, nitelikler bölmesini açmak için Sağ taraftaki üye nitelikleri panelini görüntüle'yi seçin ve yeni üye için istediğiniz nitelikleri seçin.
- 9. Kaydet'e tıklayın.

## Kuşaklar ve Düzeyleri Adlandırma

Kuşağı veya düzeyi açıklayan bir sözcük veya sözcük grubu kullanarak bir Essbase ana hattındaki kuşaklar ve düzeyler için adlar oluşturabilirsiniz. Örneğin, ana hattaki tüm şehirler için Şehirler adlı bir kuşak adı oluşturabilirsiniz. Her kuşak veya düzey için sadece bir ad tanımlayabilirsiniz.

Bir üye adları listesi ya da kuşak veya düzey sayıları listesi belirtmeniz gerektiğinde kuşak ve düzey adlarını hesaplama komut listelerinde kullanın. Örneğin, bir hesaplama komut listesindeki hesaplamayı belirli bir kuşağın üyeleri ile sınırlayabilirsiniz.

1. Boyutlar'ı açın.

Redwood Arayüzünde:

- a. Uygulamalar sayfasında uygulamayı ve ardından veritabanını (küp) açın.
- b. Boyutlar'a tıklayın.

Klasik Web Arayüzünde:

- a. Uygulamalar sayfasında bir uygulamayı genişletin.
- b. Küp adının sağındaki Eylemler menüsünden Denetle'ye tıklayın.
- c. Denetçide Boyutlar'ı seçin.
- 2. Boyutlar sayfasında, kuşakları veya düzeyleri adlandırmak istediğiniz boyutu seçin.
- 3. Bir kuşak veya düzey adı yer tutucusuna (örneğin, Gen1 veya Lev1) çift tıklayarak bu alanın düzenlenmesini etkinleştirin.
- 4. Bir kuşak veya düzey adı girin.
- 5. Kaydet'e tıklayın.

Örneğin, Gen1, Gen2 ve Gen3 yer tutucu metinlerini açıklayıcı kuşak adlarıyla değiştirebilirsiniz.

| Generations Levels |          |
|--------------------|----------|
| Number             | Name     |
| 1                  | Account1 |
| 2                  | Account2 |
| 3                  | Gen3     |

Kuşak adları eklerseniz küpünüzü bir uygulama çalışma kitabına aktardığınızda bunlar bir Cube.Generations çalışma sayfasına eklenir.

## Küpleri Yeniden Yapılandırma

Bir Essbase ana hattına boyut ve üye eklediğinizde ve ana hattı kaydettiğinizde küp yeniden yapılandırması tetiklenir. Yeniden yapılandırma sırasında veri değerlerinin nasıl işleneceğini siz belirlersiniz. Bir boyut eklediyseniz veya sildiyseniz veri ilişkilendirme değişikliklerini belirtmeniz istenir.

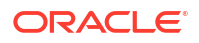

- 1. Ana hat düzenleyicisinde ana hatta bir boyut ekleyin. Bkz. Ana Hatlara Manuel Olarak Boyut Ekleme.
- 2. Yeni boyutun alt üyeleri olarak üyeler ekleyin. Bkz. Üyeleri Ana Hatlara Manuel Olarak Ekleme.
- 3. Doğrula'ya 🗸 basın.
- 4. Ana hattı kaydet'e 🗎 basın.
- 5. Veritabanı Seçeneklerini Yeniden Yapılandır iletişim kutusunda aşağıdaki seçeneklerden birini seçerek, yeniden yapılandırma sırasında veri değerlerinin nasıl işleneceğini belirleyin:
  - Tüm Veriler Tüm veri değerleri korunur.
  - Tüm Verileri At Tüm veri değerleri temizlenir.
  - Düzey 0 Veriler Sadece düzey 0 değerler korunur. Hesaplama için gerekli olan tüm veriler düzey 0 üyelerde yer alıyorsa bu seçeneği belirlemelisiniz. Seçenek belirlenirse, küp yeniden yapılandırılmadan önce tüm üst düzey bloklar silinir. Dolayısıyla, yeniden yapılandırma için gereken disk alanı azalır ve hesapla süresi iyileştirilir. Küp yeniden hesaplandığında, daha üst düzey bloklar yeniden oluşturulur.
  - Girdi Verileri Sadece yüklenen verileri içeren bloklar korunur. Ancak, yüklenen verileri içeren tüm bloklar (üst ve alt düzey) korunur.
- Yine Veritabanı Seçeneklerini Yeniden Yapılandır iletişim kutusunda istenirse, eklenen boyuttan mevcut verilerin ilişkilendirilmesini istediğiniz üyeyi seçin veya (bir boyutu sildiyseniz) üyeyi verilerini saklamak istediğiniz silinmiş boyuttan seçin.
- 7. Tamam'a tıklayın.

## Öznitelik Boyutlarını ve Üyelerini Oluşturma

Öznitelikler, Essbase verilerinin karakteristik özelliklerini açıklar (ürünlerin boyutu ve rengi gibi). Boyutların üyelerini karakteristik özelliklerine göre gruplamak ve analiz etmek için özellikleri kullanabilirsiniz.

Örneğin, ürün karlılığını boyuta veya paketlemeye göre analiz edebilirsiniz ve pazar özelliklerini analizinizde birleştirerek daha etkili sonuçlar elde edebilirsiniz (her pazar bölgesinin nüfus boyutu gibi).

Manuel olarak özellik boyutları oluşturma iş akışı:

- Redwood
- Classic

#### Redwood

Redwood Arayüzünde özniteliklerle manuel olarak çalışırken ana hat düzenleyiciyi ve ana hat düzenleyicideki Üye Ekle iletişim kutusunu kullanın.

- 1. Öznitelik boyut tipiyle boyutlar oluşturun. Üye Ekle iletişim kutusundayken
  - a. Öznitelik boyut tipini (metin, sayısal, Mantıksal veya tarih) ayarlayın.
  - **b.** Standart boyutu bir özellik boyutu ile ilişkilendirin ve dolayısıyla özellik boyutunun temel boyutunu tanımlayın.

2. Öznitelik boyutlarına üyeler ekleyin.

#### Classic

Klasik Web Arayüzünde özniteliklerle manuel olarak çalışırken ana hat düzenleyicisini ve ana hat denetleyicisindeki Öznitelikler sekmesini kullanın.

- 1. Özellik boyutları oluşturun.
- Boyutları özellik boyutları olarak etiketleyin ve özellik boyutu türünü (metin, sayısal, Mantıksal veya tarih) ayarlayın.
   Ana hat denetleyicisi, genel sekmesini kullanarak boyutu bir özellik boyutu olarak ayarlayın ve özellik boyutu türünü ayarlayın.
- 3. Özellik boyutlarına üyeler ekleyin.
- Standart boyutu bir özellik boyutu ile ilişkilendirin ve dolayısıyla özellik boyutunun temel boyutunu tanımlayın. Ana hat denetleyicisindeki Özellikler sekmesini kullanarak bir özellik boyutunu temel boyutla ilişkilendirin.

Öndeğer olarak, özellik boyutu oluşturulurken yeni oluşturulan özellik boyutuyla temel bir boyut ilişkilendirilir. İlişkili temel boyut yeni oluşturulmuş bir son ayrık boyuttur veya son mevcut ayrık boyuttur.

Örneğin, iki ayrık boyut oluşturursanız (dim1 ve dim2) ve ardından dim2 ile ilişkili bir özellik boyutu (attr1) oluşturursanız, attr1 ile dim2 (oluşturulan son ayrık boyut) ilişkilendirilir. Yakın zamanda oluşturulmuş ayrık boyut yoksa attr1 son ayrık boyutla ilişkilendirilir.

Bkz. Özelliklerle Çalışma.

## Tekrarlanan Üye Adları Hakkında

Essbase küpü oluştururken tekrarlanan (benzersiz olmayan) üye adlarının ve diğer adlarına bir küp ana hattında bazı kısıtlamalarla birlikte izin verilmesini belirtebilirsiniz.

- 1. Web arayüzünden yetkili kullanıcı olarak oturum açın ve **Oluştur**'a tıklayın.
- 2. Benzersiz bir uygulama adı ve istediğiniz küp adını girin.
- 3. Klasik Web Arayüzünde Gelişmiş Seçenekler'i genişletin.
- 4. Tekrarlanan Üye Adlarına İzin Ver'i seçin.
- 5. Tamam'a tıklayın.

Örneğin, tekrarlanan bir üye ana hattı Pazar boyutu içerebilir ve New York adında iki üye gerektirebilir: biri boyut üst üyesinin alt üyesi (Pazar) ve biri üyenin alt üyesi (New York). Üye adları New York olarak görüntülenir. Nitelenmiş üye adları şunlardır:

- [Pazar].[New York]
- [Pazar].[New York].[New York]

Tekrarlanan bir üye adı eklemek için tekrarlanan üye adını ana hatta girin. Tekrarlanan üye eklemek için ek gereksinim yoktur. Bkz. Üyeleri Ana Hatlara Manuel Olarak Ekleme.

Tekrarlanan Adlandırma Kısıtlamaları:

 Ana hat tekrarlanan üyeler için etkin değilse, tekrarlanan üye adı girildiğinde hata döndürülür.

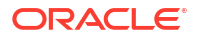

- Boyut adları, kuşak adları ve düzey adları her zaman benzersiz olmalıdır ve bir üst üyenin altındaki eşdüzey üyeler her zaman benzersiz olmalıdır.
- Uygulamayı oluştururken, tekrarlanan üye adlarını etkinleştirebilirsiniz. Benzersiz üye ana hattını tekrarlanan üye ana hattına dönüştüremezsiniz.
- Örneğin, tekrarlanan üye adları tüm ana hatta uygulanır ve sadece tek boyuta atanamaz.
- Benzersiz bir üye ana hattına sahip bir küpü Essbase 21c sürümüne geçirdikten sonra, ana hattı tekrarlanan üyelere izin verecek şekilde değiştiremezsiniz. Küpün tekrarlanan üyelere izin vermesini istiyorsanız, geçirme işleminden önce benzersiz üye ana hattını tekrarlanan üye ana hattına dönüştürmeniz gerekir.

## Boyut ve Üye Niteliklerini Ayarlama

Boyut ve üye niteliklerini ayarlamak için ana hattı Düzenleme modunda açın.

Düzenleme moduna girdikten sonra boyut ve üye niteliklerini ayarlamak için bir yöntem seçin:

- Redwood
- Classic

#### Redwood

- Üye denetçisinde üye adına sağ tıklayıp Denetle'yi seçerek.
- Ana hat araç çubuğunda bir üyeyi vurgulayarak ve araç çubuğunda istediğiniz seçenekleri belirleyerek.

#### Classic

- Nitelikler panelinde bir üyeyi vurgulayarak ve ana hat araç çubuğunda Eylemler altında,
   Sağ taraftaki üye nitelikleri panelini görüntüle'yi seçerek.
- Ana hat araç çubuğunda bir üyeyi vurgulayarak ve araç çubuğunda istediğiniz seçenekleri belirleyerek.

## Ana Hattı Düzenleme Modunda Açma

Üye niteliklerini değiştirebilmek veya ayarlayabilmek için ana hattı Düzenleme modunda açmanız gerekir.

- Redwood
- Classic

#### Redwood

1. Uygulamalar sayfasında <*yourapplication*> öğesini açın ve ardından veritabanını (küp) açın.

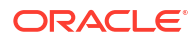

- 2. Ana Hattı Başlat'a tıklayın.
- Ana hat kilitliyse ve siz bir yöneticiyseniz Ana hat kilidini aç'a <sup>1</sup>/<sub>1</sub> tıklayın. Kilitli bir ana hattın kilidini zorla açmadan önce başka birinin bu ana hat üzerinde çalışmadığına emin olun.
- 4. Ana hattı düzenle'ye 🖾 tıklayın.

#### Classic

- 1. Uygulamalar sayfasında, <yourapplication> öğesini genişletin.
- 2. Küp adının sağındaki Eylemler menüsüne tıklayın ve Ana Hat öğesini seçin.
- 3. Ana hat kilitliyse Ana hat kilidini aç'a tıklayın.
- 4. Ana hattı düzenle'ye tıklayın.

## Üye Niteliklerini Düzenleme Modunda Ayarlama

Essbase ana hattı Düzenleme modundayken ayrı üyeler için nitelikleri ayarlayabilirsiniz. Bu değişiklikleri klavyeyi veya üye denetleyicisini kullanarak yapabilirsiniz.

Satır içi düzenlemeyi etkinleştirmek için bir üyeye veya ana hatta üyenin sağındaki sütunların birine çift tıklayın. Örneğin, Veri Deposu Türü sütununda düzenlemek istediğiniz bir üyenin satırına tıklarsanız, vurgulanan üyeye yönelik bir depolama türü seçme imkanı tanıyan menüyü kullanabilirsiniz. Formül sütununa çift tıklarsanız bir üye formülü yazabilirsiniz.

Satır içi düzenleme etkin olduğunda:

- Üye adlarını yazabilir veya var olan üyeleri yeniden adlandırabilirsiniz.
- Tab tuşunu kullanarak sütunlar arasında soldan sağa gidebilirsiniz.
- Enter tuşunu kullanarak ana hat ağacında aşağı gidebilirsiniz.
- Ara çubuğunu kullanarak menüleri genişletebilir, yukarı ve aşağı okları kullanarak menü öğelerine gidebilirsiniz.

Ayrıca birden fazla satır seçebilir ve tek seferde tüm seçili satırlardaki üye niteliklerini değiştirebilirsiniz. Örneğin, birkaç satır seçebilir ve araç çubuğundaki + işaretine tıklayarak üye konsolidasyonunu + olarak değiştirebilirsiniz.

## Nitelikleri Üye Denetleyicisinde Ayarlama

Essbase ana hat üye niteliklerini üye denetleyicisinde görüntüleyebilir ve ayarlayabilirsiniz.

Üye Denetleyicisini açmak için:

1. Ana hattı açın

Redwood Arayüzünde:

- a. Uygulamalar sayfasında uygulamayı ve ardından veritabanını (küp) açın.
- b. Ana Hattı Başlat'a tıklayın.
- c. Ana hat kilitliyse ve siz bir yöneticiyseniz Ana hat kilidini aç'a tıklayın. Kilitli bir ana hattın kilidini zorla açmadan önce başka birinin bu ana hat üzerinde çalışmadığına emin olun.

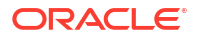

Klasik Web Arayüzünde:

- a. Uygulamalar sayfasında uygulamayı genişletin.
- b. Küp adının sağındaki Eylemler menüsüne tıklayın ve Ana Hat öğesini seçin.
- 2. Ana hattı düzenle'ye 🗹 tıklayın.
- 3. Güncellemek istediğiniz üyeyi bulmak için ana hattın detayına gidin ve üyeyi seçin.
- 4. Sağ tıklayın ve Denetle'yi seçin.
- 5. Üye Denetçisi'nde değişikliklerinizi nerede yapacağınızı seçin:
  - Genel
  - Diğer Adlar
  - Formül
  - Özellikler
  - Kullanıcı Tanımlı Özellikler

Bkz. Boyut ve Üye Niteliklerini Ayarlama.

## Genel Nitelikleri Ayarlama

Genel sekmesinde temel Essbase boyut veya üye bilgilerini görüntüleyebilirsiniz (konsolidasyon nitelikleri, depolama nitelikleri ve açıklamalar gibi).

Sekmedeki seçenekler ana hat türüne, boyut ve üye türüne bağlı olarak değişebilir. Örneğin, kullanılabilir öğeler küpün blok depolama veya birleştirme depolama olmasına ya da bir boyut adı veya boyutta yer alan bir üye seçip seçmediğinize bağlı olarak değişiklik gösterir.

Aşağıda niteliklerin kısmi bir listesi yer almaktadır.

| Alan Adı   | Açıklama                                                                                                    | Bunun için geçerlidir                                                                                          |  |  |  |
|------------|----------------------------------------------------------------------------------------------------|----------------------------------------------------------------------------------------------------|--|--|--|
| Adı        | Boyut veya üye adı girin.<br>Boyutları, üyeleri veya diğer<br>adları adlandırırken 1024 baytı<br>aşmayın.     | <ul> <li>Birleşik depolama<br/>boyutları ve üyeleri</li> <li>Blok depolama boyutları<br/>ve üyeleri</li> </ul> |  |  |  |
| Açıklama   | Bir açıklama girin.<br>Açıklamalar en fazla 255<br>karakter içerebilir.                                       | <ul> <li>Birleşik depolama<br/>boyutları ve üyeleri</li> <li>Blok depolama boyutları<br/>ve üyeleri</li> </ul> |  |  |  |
| Boyut türü | <ul> <li>Bir boyut için, seçin:</li> <li>Hiçbiri</li> <li>Hesaplar</li> <li>Zaman</li> <li>Özellik</li> </ul> | <ul><li>Birleşik depolama<br/>boyutları</li><li>Blok depolama boyutları</li></ul>                              |  |  |  |

Tablo 11-5 Boyut ve Üye Genel Nitelikleri

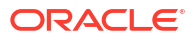

| Alan Adı            | Açıklama                                                                                                    | Bunun için geçerlidir                                                                                                    |
|---------------------|----------------------------------------------------------------------------------------------------|----------------------------------------------------------------------------------------------------|
| Boyut depolama tipi | <ul> <li>Bir boyut için, seçin:</li> <li>Yoğun Verili</li> <li>Düşük Yoğunluklu</li> <li>Blok depolamalı küpler için iki<br/>boyut depolama tipi<br/>mevcuttur: yoğun verili ve<br/>düşük yoğunluklu. Yoğun verili<br/>boyutlarda veri noktalarının<br/>çoğu doludur, düşük<br/>yoğunluklu boyutlarda ise veri<br/>noktalarının çoğu boştur.</li> <li>Depolama tipi öndeğeri düşük<br/>yoğunlukludur, ancak en az bir<br/>yoğun verili boyut gereklidir.</li> </ul> | Blok depolama boyutları                                                                                                    |
| Konsolidasyon       | Boyut veya özellik olmayan bir<br>üye için bir konsolidasyon<br>işleci seçin:<br>• + (toplama)<br>• - (çıkarma)<br>• * (çarpma)<br>• / (bölme)<br>• % (yüzde)<br>• ~ (yoksay)<br>• ^ (konsolide değil)<br>Toplama (+) öndeğerdir. ^<br>(konsolide değil) işleci sadece<br>blok depolama küpleri için<br>geçerlidir.                                                                                                    | <ul> <li>Birleşik depolama üyeleri</li> <li>Blok depolama üyeleri</li> </ul>                                                    |
| İki Aşamalı         | Ana hattan ikinci geçiş<br>sırasında üyeyi hesaplamak<br>için <b>İki Aşamalı hesaplama</b><br>onay kutusunu seçin.                                                                                                    | <ul> <li>Blok depolama depolanan<br/>üyeler</li> <li>Dinamik üyeler için bunun<br/>yerine çözüm sırası<br/>ayarlayın</li> </ul> |
| Veri Depolama       | <ul> <li>Geçerli boyut veya üye için<br/>veri değerlerinin nasıl<br/>depolandığına karar vermek<br/>için bir seçenek belirleyin:</li> <li>Verileri depola</li> <li>Dinamik hesaplama (Bu<br/>seçenek birleşik depolama<br/>küpler için geçerli<br/>değildir.)</li> <li>Hiçbir zaman paylaşma</li> <li>Sadece etiket</li> <li>Paylaşılan üye</li> </ul>                                                                                                    | <ul> <li>Birleşik depolama<br/>boyutları ve üyeleri</li> <li>Blok depolama boyutları<br/>ve üyeleri</li> </ul>                  |
| Üye çözüm sırası    | Üyenin hesaplandığı önceliği<br>göstermek için 0 ile 127<br>arasında bir çözüm sırası<br>belirtin.                                                                                                    | <ul> <li>Birleşik depolama üyeleri</li> <li>Dinamik blok depolama<br/>üyeleri</li> </ul>                                        |

#### Tablo 11-5 (Devam) Boyut ve Üye Genel Nitelikleri

| Alan Adı                     | Açıklama                                                                                                    | Bunun için geçerlidir                                                                              |
|------------------------------|----------------------------------------------------------------------------------------------------|----------------------------------------------------------------------------------------------------|
| Hiyerarşi                    | Depolanan (öndeğer) veya<br>Dinamik belirtin ya da birleşik<br>depolama ana hattındaki bir<br>boyut için Birden çok<br>hiyerarşi etkin seçeneğini<br>kullanın (bu hem Depolanan<br>hem de Dinamik seçeneğinin<br>kullanılmasıyla aynıdır).<br>Seçtiğiniz depolama seçeneği,<br>boyut veya kuşak 2 üyesi<br>baslıklı hiyerarsiye uygulanır                                                                                                    | <ul> <li>Birleşik depolama<br/>boyutları</li> <li>Kuşak 2 birleşik depolama<br/>üyeleri</li> </ul> |
| Birleştirme düzeyi kullanımı | <ul> <li>Yöneticiye hem öndeğer hem<br/>de sorgu tabanlı görünüm<br/>seçimini etkilemesi için bir<br/>yöntem sağlamak üzere bu<br/>seçeneklerin birini kullanın:</li> <li>Öndeğer: Birleştirmelerin<br/>nasıl oluşturulacağına<br/>dahili mekanizmalar karar<br/>verir.</li> <li>Birleştirme yok:<br/>Birleştirme bu hiyerarşi ile<br/>gerçekleştirilmez. Tüm<br/>görünümler girdi<br/>düzeyinde seçilir.</li> <li>Sadece en üst düzey:<br/>(Birincil hiyerarşiler için<br/>geçerlidir.) Sorgular<br/>doğrudan girdi<br/>verilerinden yanıtlanır.</li> <li>Ara düzey yok: (Birincil<br/>hiyerarşiler için<br/>geçerlidir). Bu sadece en<br/>üst ve en alt düzeyleri<br/>seçer.</li> </ul> | Birleşik depolama boyutları                                                                        |

| Tablo 11-5 | (Devam) Boyut ve Üye Genel Nitelikleri |
|------------|----------------------------------------|
|------------|----------------------------------------|

| Alan Adı                | Açıklama                                                                                                    | Bunun için geçerlidir                    |  |  |  |
|-------------------------|----------------------------------------------------------------------------------------------------|------------------------------------------|--|--|--|
| Sapma raporlama masrafi | Hesaplar türü olarak<br>etiketlenen boyuttaki üyelerin<br>Doğru veya Yanlış değerine<br>sahip bir Gider niteliği olabilir.<br>@VAR veya @VARPER<br>formülleri<br>değerlendirildiğinde, gider<br>niteliği Yanlış olan Hesap<br>üyeleri, gider niteliği Doğru<br>olanların tersi işarete sahip<br>olur.<br>Örnek: @VAR(Fiili, Bütçe)<br>formülünü içeren Sapma<br>senaryo boyutu üyesi. Satış<br>[Gider niteliği Yanlış olan]<br>Hesap boyutu üyesi için Sapma<br>üyesi Fiili-Bütçe olarak<br>hesaplanır. COGS [Gider<br>niteliği Doğru olan] Hesap<br>boyutu üyesi için Sapma üyesi | Blok depolama hesap boyutu<br>ve üyeleri |  |  |  |
|                         | Durge-i III olarak nesapiani.                                                                                                    |                                          |  |  |  |

| Tablo 11-5 | (Devam) Boyut ve Üye Genel Nitelikleri |
|------------|----------------------------------------|
|------------|----------------------------------------|

| Alan Adı        | Açıklama                                                                                                    | Bunun için geçerlidir                   |
|-----------------|----------------------------------------------------------------------------------------------------|-----------------------------------------|
| Hesap bilgileri | Zaman Bakiyesi: Zaman<br>bakiyesi niteliklerini<br>kullanmak için Hesaplar olara<br>etiketlenmiş bir boyutunuz ve<br>Zaman olarak etiketlenmiş bir<br>boyutunuz olmalıdır.<br>• Yok: Zaman bakiyesi | Sadece blok depolama<br>Hesaplar boyutu |
|                 | <ul> <li>niteliği uygulama. Üye<br/>değerleri yöntem<br/>öndeğerinde hesaplanır.</li> <li>Ortalama: Bir dönemin<br/>ortalama değerini temsil<br/>eden üst değer</li> </ul>                          |                                         |
|                 | <ul> <li>İlk: Bir dönemin<br/>başlangıcındaki değeri<br/>temsil eden üst değer.</li> </ul>                                                                                                    |                                         |
|                 | <ul> <li>Son: Bir dönemin<br/>sonundaki değeri temsil<br/>eden üst değer.</li> </ul>                                                                                                    |                                         |
|                 | Atlama seçeneği: Zaman<br>bakiyesi hesaplamaları<br>sırasında hangi değerlerin                                                                                                    |                                         |
|                 | için bir seçenek belirleyin (Yok<br>veya Eksik). Yok'u seçerseniz                                                                                                    |                                         |
|                 | Eksik'i seçerseniz #MISSING<br>değerler yoksayılır. Atlama<br>avarlarını sadece zaman                                                                                                    |                                         |
|                 | bakiyesi niteliğinin ilk, son<br>veya ortalama olarak<br>avarlanması durumunda                                                                                                    |                                         |
|                 | <ul><li>belirtebilirsiniz.</li><li>Hicbiri</li></ul>                                                                                                    |                                         |
|                 | • Eksik<br>Bu nitelikleri Sadece Etiket<br>üyeleri haricindeki tüm üyeler                                                                                                    |                                         |
|                 | için ayarlayabilirsiniz.                                                                                                    |                                         |

| Tablo 11-5 | (Devam) | Boy | /ut ve | Üye | Genel | Nitelikleri |
|------------|---------|-----|--------|-----|-------|-------------|
|            |         |     |        | _   |       |             |

## Diğer Ad Oluşturma

Diğer Adlar sekmesinde bir boyuta, üyeye veya paylaşılan üyeye alternatif adlar (diğer adlar) atayabilirsiniz. Örneğin, *<yourapplication>*.Basic küpü ana hattında Ürün boyutunun üyeleri 100 gibi ürün kodlarıyla ve Kola gibi açıklayıcı diğer adlarla tanımlanır.

1. Ana hattı açın

Redwood Arayüzünde:

- a. Uygulamalar sayfasında uygulamayı ve ardından veritabanını (küp) açın.
- b. Ana Hattı Başlat'a tıklayın.
- c. Ana hat kilitliyse ve siz bir yöneticiyseniz Ana hat kilidini aç'a 🔂 tıklayın.

Kilitli bir ana hattın kilidini zorla açmadan önce başka birinin bu ana hat üzerinde çalışmadığına emin olun.

Klasik Web Arayüzünde:

- a. Uygulamalar sayfasında uygulamayı genişletin.
- b. Küp adının sağındaki Eylemler menüsüne tıklayın ve Ana Hat öğesini seçin.
- 2. Ana hattı düzenle'ye 🖾 tıklayın.
- 3. Güncellemek istediğiniz üyeyi bulmak için ana hattın detayına gidin ve üyeyi seçin.
- 4. Sağ tıklayın ve Denetle'yi seçin.
- 5. Diğer Adlar'a gidin.
  - Redwood Arayüzünde Diğer Adlar'a gidin.
  - Klasik Web Arayüzünde **Diğer Adlar**'a tıklayın.
- 6. Kullanmak istediğiniz diğer ad tablosuna yönelik alanda, diğer adın değerini girin.
- 7. Uygula ve Kapat'a tıklayın.
- 8. Kaydet'e tıklayın 🗎 .

Bkz. Diğer Ad Tablolarını Anlayın ve Oluşturun ve Diğer Adları Ayarlama.

### Üye Formülleri Oluşturma

Ana hat düzenleyicide örnek bir üye formülü oluşturun ve blok depolama küpleri için Hesaplama dili ve toplu depolama küpleri için MDX kullanılarak formüllerin nasıl oluşturulduğunu öğrenin.

Hem blok depolamalı hem de birleşik depolamalı küpler için üye formüllerini oluşturabilir ve düzenleyebilirsiniz. Bu formüller küp hesaplaması ve hesaplama komut listesi hesaplaması öndeğerleri ile hesaplanır.

İşleçlerden, fonksiyonlardan, boyut adlarından, üye adlarından, ikame değişkenlerden ve sayı sabitlerinden blok depolama üye formülleri oluşturabilirsiniz. Blok depolama ana hatlarına yönelik olarak formül yazmak için hesaplama fonksiyonlarının ve işleçlerinin bir kümesi sağlanır. Söz dizimi ve örnekler için, bkz. Hesaplama Fonksiyonları.

Birleşik depolama üyesi formülleri Hesaplayıcı dili kullanılarak oluşturulamaz. Bunun yerine, bu formülleri Çok Boyutlu İfade Dili (MDX) kullanarak oluşturun.

Örnek bir üye formülü oluşturalım. "İzleme Listesindeki Ürünler" adlı dinamik bir hesaplama üyeniz olduğunu ve bunun "100-10", "200-10" ve "300-10" ürünlerinin toplamı olmasını istediğinizi varsayın.

- Redwood
- Classic

- 1. Uygulamalar sayfasında <*yourapplication*> öğesini açın ve ardından veritabanını (küp) açın.
- 2. Ana Hattı Başlat'a tıklayın.

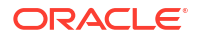

- Ana hat kilitliyse ve siz bir yöneticiyseniz Ana hat kilidini aç'a tıklayın. Kilitli bir ana hattın kilidini zorla açmadan önce başka birinin bu ana hat üzerinde çalışmadığına emin olun.
- 4. Ana hattı düzenle'ye 🖾 tıklayın.
- 5. Ürün boyutunu seçin, Watchlist\_Products adında bir alt boyut ekleyin ve **Ekle**'ye tıklayın.
- 6. Üye Ekle iletişim kutusunu kapatmak için × öğesine tıklayın.
- Watchlist\_Products'a sağ tıklayın ve Denetle'yi seçin ve ardından Formül sekmesine tıklayın.
- 8. Üye ağacını göstermek için **Formül** sekmesinde Formül Düzenleyici'nin sol tarafındaki **Üye Ağacını Göster veya Gizle** okuna tıklayın.
- 9. Fonksiyon listesini göstermek için Formül Düzenleyici'nin sağ tarafındaki **Fonksiyon** Listesini Göster veya Gizle okuna tıklayın.
- Üye ağacında, Formül Düzenleyici'nin sol panelinde Ürünün detayına giderek ilk ürün üyesini bulun ve "100-10" formülünüzü ekleyin. Üye adına sağ tıklayın ve Ad Ekle'ye tıklayarak adı formülünüze ekleyin.
- 11. Oluşturulacak formülde imleci "100-10" sayısından sonraya getirin ve + tuşuna basın.
- 12. Üye ağacını kullanarak eklenecek sonraki ürünü (200-10) seçin. Üye adına sağ tıklayın ve Ad Ekle'ye tıklayarak adı formülünüze ekleyin.
- 13. İmleci "200-10" sonrasına getirin ve + tuşuna basın.
- Son ürün üyesi (300-10) için tekrarlayın ve formülün sonuna noktalı virgül (;) ekleyin. Formül şöyle görünmelidir: "100-10"+"200-10"+"300-10";
- 15. Doğrula'ya tıklayın ve varsa hataları düzeltin.
- 16. Uygula ve Kapat'a tıklayın.
- Watchlist\_Products üyesi için Veri depolama tipi sütununda Verileri depola'ya çift tıklayın ve Dinamik hesaplama'yı seçin.
- 18. Ana hattı kaydet'e ៉ tıklayın.

#### Classic

- 1. Uygulamalar sayfasında < yourapplication > öğesini genişletin ve Temel küpünü seçin.
- 2. Eylemler menüsüne tıklayın ve Ana Hat öğesini seçin.
- 3. Düzenle'ye tıklayın.
- 4. Ürün boyutunu seçin, Watchlist\_Products adlı bir alt öğe ekleyin ve Tab tuşuna basın.
- 5. Watchlist\_Products'a sağ tıklayın ve Denetle'yi seçin.
- 6. Formül sekmesini seçin.
- Üye ağacında, Formül Düzenleyici'nin sol panelinde Ürünün detayına giderek ilk ürün üyesini bulun ve "100-10" formülünüzü ekleyin. Üye adına sağ tıklayın ve Ad Ekle'ye tıklayarak adı formülünüze ekleyin.
- 8. İmleci "100-10" sonrasına getirin ve + tuşuna basın.
- Üye ağacını kullanarak eklenecek sonraki ürünü (200-10) seçin. Üye adına sağ tıklayın ve Ad Ekle'ye tıklayarak adı formülünüze ekleyin.
- 10. İmleci "200-10" sonrasına getirin ve + tuşuna basın.

- **11.** Son ürün üyesi (300-10) için tekrarlayın ve formülün sonuna noktalı virgül (;) ekleyin. Formül şöyle görünmelidir: "100-10"+"200-10"+"300-10";
- 12. Doğrula'ya tıklayın ve varsa hataları düzeltin.
- 13. Uygula ve Kapat'a tıklayın.
- 14. Watchlist\_Products için Veri Depolama Türü sütununda Dinamik Hesaplama'yı seçin.
- 15. Ana hattı kaydetmek için Kaydet'e tıklayın.

Az önce oluşturduğunuz gibi olan üye formülleri Essbase fonksiyonlarını da içerebilir. Üye formüllerinde Essbase fonksiyonlarını kullanırken, hesaplama fonksiyonlarını bulup onları komut listesine eklemek için formül düzenleyicinin sağ kısmındaki **Fonksiyon Adı** menüsünü kullanın. Menünün altındaki Fonksiyon açıklaması bölümünde her bir fonksiyonun açıklamasını okuyabilirsiniz.

Bkz. Blok Depolama Veritabanları için Formül Geliştirme.

Blok depolama ana hatlarına yönelik formüller yazmak için Hesaplayıcı veya Hesap dili olarak bilinen bir grup hesaplama fonksiyonları ve işleçleri sağlanır. Hesaplama komut ve fonksiyonlarının tanımları için, bkz. Hesaplama Komutları ve Hesaplama Fonksiyonları.

Birleşik depolama üyesi formülleri Hesaplayıcı dili kullanılarak oluşturulamaz. Bunun yerine, bu formülleri Çok Boyutlu İfade Dili (MDX) kullanarak oluşturun. Bkz. Birleşik Depolama ve MDX Ana Hat Formülleri ve Birleşik Depolama Ana Hatlarında Formül Geliştirme.

## Özellik İlişkilendirmelerini Ayarlama

Özelliklerle manuel olarak çalışırken, ana hat düzenleyicisini ve üye denetleyicisindeki Özellikler sekmesini kullanın. Önce özellik boyutlarını temel boyutlarla ilişkilendirip ardından özellik üyelerini temel boyutun üyeleriyle ilişkilendirirsiniz.

Özellikler Temel boyutlarla ilişkilendirilir. Temel boyutlar, özellikleri ilişkilendirmek istediğiniz üyeleri içeren ayrık standart boyutlardır.

#### Özellik Boyutunu Temel Boyut ile İlişkilendirme

<yourapplication> uygulamasındaki bir özellik boyutunu temel bir boyutla ilişkilendirmek için:

- Ana hattı açın: Redwood Arayüzünde,
  - a. Uygulamalar sayfasında <*yourapplication*> öğesini açın ve ardından veritabanını (küp) açın.
  - b. Ana Hattı Başlat'a tıklayın.
  - c. Ana hat kilitliyse ve siz bir yöneticiyseniz Ana hat kilidini aç'a tıklayın. Kilitli bir ana hattın kilidini zorla açmadan önce başka birinin bu ana hat üzerinde çalışmadığına emin olun.

Klasik Web Arayüzünde,

- a. Uygulamalar sayfasında, *<yourapplication>* öğesini genişletin.
- b. Küp adının sağındaki Eylemler menüsünden Ana Hat öğesini seçin.
- Özellik boyutuyla ilişkilendirmek istediğiniz temel bir boyut seçin. Bu egzersizde Pazar'ı seçin.

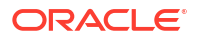

- 3. Zaten Düzenleme modunda değilseniz, Düzenle'ye tıklayın.
- 4. Piyasa'ya sağ tıklayın ve Denetle'yi seçin.
- 5. Öznitelikler'e tıklayın.
- 6. Bu alıştırma için Öznitelik Adı sütunundan bir öznitelik boyutu (Giriş Tarihi) seçin.
- 7. İlişkilendirilen Özellikler'in yanındaki sağ oka tıklayıp seçili özelliği adım 4'de seçtiğiniz normal boyutla ilişkilendirin.
- 8. Uygula ve kapat'a tıklayın.
- 9. Ana hattı kaydetmek için Kaydet'e tıklayın.

Bir özellik boyutunu temel boyutla ilişkilendirdikten sonra, özellik boyutunun üyelerini temel boyutun üyeleriyle ilişkilendirmeniz gerekir. Bu üyelerin hepsi temel boyuttaki aynı düzeyden olmalıdır.

#### Özellik Üyesini Temel Boyutun Üyesi ile İlişkilendirme

<yourapplication> uygulamasındaki bir özellik üyesini temel boyutun bir üyesiyle ilişkilendirmek için:

- 1. *<yourapplication>* ana hattı açıkken **Düzenle**'ye tıklayın.
- 2. Pazar'ı ve ardından Doğu'yu genişletip New York'u seçin. New York, bir özelliği ilişkilendireceğimiz temel üyedir.
- 3. New York'a sağ tıklayın ve Denetle'yi seçin.
- 4. Öznitelikler'i seçin.
- 5. New York ile ilişkilendirmek istediğiniz öznitelik üyesini seçin.
  - Redwood Arayüzünde, Nüfus satırında aşağı oku seçin ve üyeyi seçin.
  - Klasik Web Arayüzünde üye ağacından Nüfus'u genişletin ve üyeyi seçin.
- 6. Uygula ve Kapat'a tıklayın.
- 7. Ana hattı kaydetmek için Kaydet'e tıklayın.

Bkz. Özelliklerle Çalışma.

## Kullanıcı Tanımlı Öznitelik Oluşturma

Kullanıcı tanımlı öznitelikler (UDA'lar) oluşturabilir, atayabilir ve atamalarını kaldırabilirsiniz. UDA, üyeyi açıklayan bir sözcük veya sözcük grubudur. Örneğin, Ana Pazar adlı bir UDA oluşturabilir ve bunu ana hattaki bir ana pazarın parçası olan tüm üyelere atayabilirsiniz.

Özellikler gibi UDA'lar da veri alımlarını filtrelemek için kullanılır. Özelliklerin aksine UDA'ların yerleşik hesaplama özelliği yoktur. Ancak, UDA'lar yoğun ve ayrık boyutlara atanabilir, buna karşın özellikler sadece ayrık boyutlara atanabilir. Ayrıca, UDA'lar bir boyuttaki herhangi bir düzeye veya kuşağa atanabilir.

- Redwood
- Classic

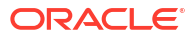

#### Redwood

- 1. Essbase web arayüzünde <*yourapplication*> öğesini açın ve ardından veritabanını (küp) açın.
- 2. Ana Hattı Başlat'a tıklayın.
- 3. Ana hat kilitliyse ve siz bir yöneticiyseniz **Ana hat kilidini aç**'a <sup>1</sup> tıklayın. Kilitli bir ana hattın kilidini zorla açmadan önce başka birinin bu ana hat üzerinde çalışmadığına emin olun.
- 4. Ana hat düzenleme modunda değilse Ana hattı düzenle'ye 🔟 tıklayın.
- 5. UDA atamak istediğiniz bir üyeyi vurgulayın.
- 6. Üyeye sağ tıklayın ve Denetle'yi seçin.
- 7. Kullanıcı Tanımlı Özellikler sekmesine tıklayın.
- 8. Kullanıcı Tanımlı Özellikler alanına bir UDA adı girin ve Enter tuşuna basın.
- Boyut için UDA'yı oluşturmak ve yeni UDA'yı üyeye atamak için Uygula ve Kapat'a tıklayın.
- 10. Ana hattı kaydetmek için Ana hattı kaydet 'e tıklayın.

#### Classic

- 1. Uygulamalar sayfasında < yourapplication > öğesini genişletin.
- 2. Küp adının sağındaki Eylemler menüsüne tıklayın ve Ana Hat öğesini seçin.
- 3. Ana hat düzenleme modunda değilse Düzenle'ye tıklayın.
- 4. UDA atamak istediğiniz bir üyeyi vurgulayın.
- 5. Üyeye sağ tıklayın ve Denetle'yi seçin.
- 6. Kullanıcı Tanımlı Özellikler sekmesine tıklayın.
- 7. Kullanıcı Tanımlı Özellikler alanına bir UDA adı girin ve Enter tuşuna basın.
- 8. Boyut için UDA'yı oluşturmak ve yeni UDA'yı üyeye atamak için **Uygula ve Kapat**'a tıklayın.
- 9. Ana hattı kaydetmek için Kaydet'e tıklayın.

## Ana Hatta Görüntülenecek Üye Niteliklerini Seçme

Ana hatta görüntülenecek üye niteliklerini özelleştirebilirsiniz.

- Redwood
- Classic

- 1. Uygulamalar sayfasında uygulamayı ve ardından veritabanını (küp) açın.
- 2. Ana Hattı Başlat'a tıklayın.

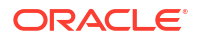

- Ana hat kilitliyse ve siz bir yöneticiyseniz Ana hat kilidini aç'a <sup>1</sup>/<sub>1</sub> tıklayın. Kilitli bir ana hattın kilidini zorla açmadan önce başka birinin bu ana hat üzerinde çalışmadığına emin olun.
- 4. Ana hattı düzenle'ye 🖾 tıklayın.
- 5. Ana hat araç çubuğunda Tabloda seçili sütunları görüntüle'ye 💷 tıklayın.
- 6. Kullanılabilir Sütunlar bölümünde ana hatta görüntülemek istediğiniz öğeleri seçin ve sağ oka tıklayarak bunları Seçili Sütunlar listesine ekleyin.
- Seçili Sütunlar bölümünde ana hatta görüntülenmesini istemediğiniz öğeleri seçin ve sol oku kullanarak bunları Kullanılabilir Sütunlar listesine ekleyin.
- İsteğe bağlı: İzleyen sütunlardakilerin yerine boyutun veya üye adlarının yanındaki nitelikleri görüntülemek için Adda Göster onay kutularını (sadece bazı nitelikler için kullanılabilir) seçin.
- 9. Uygula ve Kapat'a tıklayın.

Yalnızca seçili nitelikler ana hatta görüntülenir.

#### Classic

- 1. Uygulamalar sayfasında uygulamayı genişletin.
- 2. Küp adının sağındaki Eylemler menüsünden Ana Hat öğesini seçin.
- 3. Ana hattı düzenle'yi seçin.
- 4. Ana hat araç çubuğunda, Denetle altında, Tabloda seçili sütunları görüntüle'yi seçin.
- 5. Görüntülenecek üye niteliklerini seçme iletişim kutusunda tüm niteliklerin seçimlerini kaldırmak üzere Nitelik adının yanındaki onay kutusunu temizleyin.
- 6. Ana hatta görüntülenmesini istediğiniz nitelikleri seçin.
- İsteğe bağlı: İzleyen sütunlardakilerin yerine boyutun veya üye adlarının yanındaki nitelikleri görüntülemek için Adda Göster onay kutularını (sadece bazı nitelikler için kullanılabilir) seçin.
- 8. Uygula ve Kapat'a basın.

Yalnızca seçili nitelikler ana hatta görüntülenir.

## Ana Hatları Karşılaştırma

Essbase web arayüzünde iki ana hattı karşılaştırabilirsiniz. Ana hatlar her ikisi de birleşik depolama ya da her ikisi de blok depolama olacak şekilde aynı tipte olmalıdır. Aynı Essbase sunucusunda veya farklı Essbase sunucularında olabilirler.

Ana hat karşılaştırmasını göstermek için iki örnek uygulamayı içe aktaracağız.

- 1. Essbase web arayüzünde, İçe Aktar'a tıklayın.
- 2. İçe Aktar iletişim kutusunda Katalog'a tıklayın.
- 3. Galeri > Uygulamalar > Demo Örnekleri > Blok Depolama'ya gidin, **Sample\_Basic.xlsx**'i seçin ve **Seç**'e tıklayın.
- 4. Küpü oluşturmak için Tamam'a tıklayın.

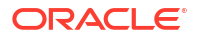

5. Bu kez Demo\_Basic.xlsx'i oluşturarak 1'den 4'e kadar olan adımları tekrarlayın.

İki ana hattı yan yana açmak için,

- Redwood
- Classic

#### Redwood

- Uygulamalar sayfasında Sample uygulamasını açın ve ardından Basic veritabanını (küp) açın.
- 2. Ana Hattı Başlat'a tıklayın.
- 3. Ana hat araç çubuğunda Ana hatları karşılaştırmak için simgesine tıklayın.

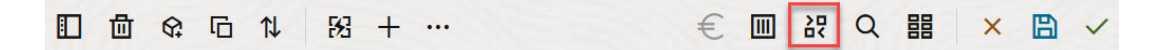

- Karşılaştır iletişim kutusunda, (Geçerli) bağlantısını koruyun ve Demo uygulamasını ve Basic veritabanını (küp) seçin.
   Alternatif olarak, Bağlantı açılan menüsünden başka bir sunucuya bağlantı seçebilir ve farklı sunuculardaki iki ana hattı karşılaştırabilirsiniz.
- 5. Aç'a tıkladığınızda Sample.Basic'in sağında Demo.Basic açılır. Demo.Basic salt okunurdur. Salt okunur ana hat, kaynak ana hattır. Yazılabilir ana hat hedef ana hattır.

|                              | + …                       |               |    | € Ⅲ 龄        | 월 🗐 Q 🏭 🗙          | ₿ ✓           |  |  |  |  |  |
|------------------------------|---------------------------|---------------|----|--------------|--------------------|---------------|--|--|--|--|--|
| Search<br>stereo             | ~ /                       | Aa <u>Abl</u> | Se | arch         |                    | Aa <u>Abl</u> |  |  |  |  |  |
| Name                         | Member Solve Order        | Formula       |    | Name         | Member Solve Order | Formula       |  |  |  |  |  |
| 🗌 🔸 🕒 Year 🛛 <4> (Dynamic ca | lculation)                |               |    | ▶ 🕒 Year <4> |                    |               |  |  |  |  |  |
| Heasures <3> (Label          | Heasures <3> (Label only) |               |    |              | □ • Market <3>     |               |  |  |  |  |  |
| Product <6> {Caffeinate      | d,Ounces,                 |               |    | Product <2>  |                    |               |  |  |  |  |  |
| Market <4> {Population       | (Store d                  |               |    | Accounts <3> |                    |               |  |  |  |  |  |
| Scenario <4> (Label only     | 0                         |               |    | Scenario <3> |                    |               |  |  |  |  |  |
| Caffeinated [Type: Bo        | olean] <2                 |               |    |              |                    |               |  |  |  |  |  |
| Ounces [Type: Numer          | ric] <4> (                |               |    |              |                    |               |  |  |  |  |  |

#### Classic

- Uygulamalar sayfasında Örnek uygulamayı genişletin ve küp adının sağındaki Eylemler menüsünden Ana Hat öğesini seçin.
- 2. Ana hat araç çubuğunda Ana hatları karşılaştırmak için simgesine tıklayın.

| A | Action | IS | Compare | Inspect |  |           | Data storage type |  |   |             |      | Dimension type |   |   |   | Others |   |   |    |    |           |
|---|--------|----|---------|---------|--|-----------|-------------------|--|---|-------------|------|----------------|---|---|---|--------|---|---|----|----|-----------|
| 0 |        | Ø  | ДЪ      | ľ       |  | $f_{(x)}$ | ¥                 |  | 2 | 4 =<br>21 - | 1/05 |                | ~ | 0 | # | ଓ      | А | ۲ | \$ | Es | ¥₽=<br>X= |

3. Ana hattı karşılaştır iletişim kutusunda, (Geçerli) bağlantıyı koruyun ve Demo uygulamayı ve Temel veritabanını seçin .

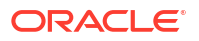

Alternatif olarak, **Bağlantı** açılan menüsünden başka bir sunucuya bağlantı seçebilir ve farklı sunuculardaki iki ana hattı karşılaştırabilirsiniz.

 Aç'a tıkladığınızda Sample.Basic'in sağında Demo.Basic açılır. Demo.Basic'in salt okunur olduğunu aklınızda bulundurun. Salt okunur ana hat, kaynak ana hattır. Yazılabilir ana hat hedef ana hattır.

| 脊 Sample.Basic                        |          |                            |  | Pemo.Basic (Read only) |          |                   |  |  |  |
|---------------------------------------|----------|----------------------------|--|------------------------|----------|-------------------|--|--|--|
| Name                                  | Operator | Operator Data storage type |  | Name                   | Operator | Data storage type |  |  |  |
| ▶ ④ Year <4>                          |          | Dynamic calcula            |  | ▶                      |          | Store data        |  |  |  |
| ▶                                     |          | Label only                 |  | ▶ 🎄 Market <3>         |          | Store data        |  |  |  |
| ▶ ♠ Product <5> {Caffeinated,Ounces,P |          | Store data                 |  | ▶ 🎄 Product <2>        |          | Store data        |  |  |  |
| ▶ ♣ Market <4> {Population}           |          | Store data                 |  | ► # Accounts <3>       |          | Store data        |  |  |  |
| ▶ 🎄 Scenario <4>                      |          | Label only                 |  | 🕨 🎄 Scenario <3>       |          | Store data        |  |  |  |
| ► ▲ Caffeinated [Type: Boolean] <2>   |          | Dynamic calcula            |  |                        |          |                   |  |  |  |
| Ounces [Type: Numeric] <4>            |          | Dynamic calcula            |  |                        |          |                   |  |  |  |
| ▶ ▲ Pkg Type [Type: Text] <2>         |          | Dynamic calcula            |  |                        |          |                   |  |  |  |
| Population [Type: Numeric] <3>        |          | Dynamic calcula            |  |                        |          |                   |  |  |  |
| Intro Date [Type: Date] <7>           |          | Dynamic calcula            |  |                        |          |                   |  |  |  |

Genişleyen ve daralan hiyerarşileri senkronize etmek için:

- Redwood
- Classic

#### Redwood

- Sample.Basic'de Yıl boyutunu genişletin ve Demo.Basic'deki Yıl boyutunun da genişlediğine dikkat edin.
- Ana hat araç çubuğunda, Karşılaştır öğesinin yanında Hedef üyeleri otomatik genişlet/ daralt'a likilayarak seçimini kaldırın (öndeğer olarak seçilidir).
- Demo.Basic'de Yıl boyutunu daraltın ve Sample.Basic'deki Yıl boyutunun hâlâ genişletilmiş durumda olduğuna dikkat edin. Sample.Basic'de Yıl boyutunu daraltın.

#### Classic

- 1. Sample.Basic'de Yıl boyutunu genişletin ve Demo.Basic'deki Yıl boyutunun da genişlediğine dikkat edin.
- 2. Ana hat araç çubuğunda, Karşılaştır altında, seçimini kaldırmak için Hedef üyeleri

otomatik genişlet/daralt simgesine tıklayın (öndeğer olarak seçilidir) 📩

3. Demo.Basic'de Yıl boyutunu daraltın ve Sample.Basic'deki Yıl boyutunun hâlâ genişletilmiş durumda olduğuna dikkat edin. Sample.Basic'de Yıl boyutunu daraltın.

Senkronizasyon kaydırmak için:

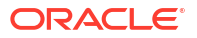

- Redwood
- Classic

#### Redwood

- 1. Hedef üyeleri otomatik olarak genişlet/daralt'a 🖼 tıklayın ve tüm ana hattı görmek için kaydırma yapmanız gerekecek şekilde birkaç boyutu genişletin.
- 2. Ana hat araç çubuğunda Senkronize kaydırmayı etkinleştir/devre dışı bırak'ın 🕮 seçili olduğunu teyit edin.
- 3. Sample.Basic ana hattını kaydırın ve Demo.Basic ana hattının senkronize olarak birlikte kaydırıldığını gözlemleyin.

#### Classic

- 1. Hedef üyeleri otomatik olarak genişlet/daralt simgesine <sup>t</sup> tıklayın ve tüm ana hattı görmek için kaydırma yapmanız gerekecek şekilde birkaç boyutu genişletin.
- 2. Ana hat araç çubuğunda, **Karşılaştır** altında, **Senkronizasyon kaydırmayı etkinleştir/ devre dısı bırak** simgesinin <sup>()</sup> secildiğini doğrulayın.
- 3. Sample.Basic ana hattını kaydırın ve Demo.Basic ana hattının senkronize olarak birlikte kaydırıldığını gözlemleyin.

Sütunların gösterilmesini ve gizlenmesini senkronize etmek için:

- Redwood
- Classic

#### Redwood

1. Ana hat araç çubuğunda Tabloda seçili sütunları görüntüle'ye tıklayın.

□ 茴 � 즙 1↓ 53 + … € 🔟 광 월 團 Q 韻 × 🖹 ✓

 Seçili Sütunlar sütununda işleç ve veri depolama tipi'nü seçin ve sol oka tıklayın. Hem Sample.Basic hem de Demo.Basic'de görüntülenen sütunların buna göre değiştiğine dikkat edin.

#### **Classic**

1. Ana hat araç çubuğunda, Denetle altında, Tabloda seçili sütunları görüntüle'ye tıklayın.

| A | Actions Compare |            | are | Inspect |    |   | Data storage type |           |   |  | Dimension type |               |   |  | Others |   |   |   |   |   |    |    |                |
|---|-----------------|------------|-----|---------|----|---|-------------------|-----------|---|--|----------------|---------------|---|--|--------|---|---|---|---|---|----|----|----------------|
| 0 |                 | $\bigcirc$ | ΔĵΔ | ţ٩      | +- | ľ |                   | $f_{(x)}$ | ¥ |  | 2              | († 1)<br>32 - | 3 |  | 3      | 8 | # | ଓ | Α | ۲ | \$ | Es | ¥ <del>t</del> |

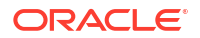

 Görüntülenecek üye özelliklerini seçin iletişim kutusunda, operatör ve veri depolama tipi seçimlerini temizleyin ve Uygula ve Kapat'a tıklayın. Hem Sample.Basic hem de Demo.Basic'de görüntülenen sütunların buna göre değiştiğine dikkat edin.

Üyeleri kaynak (karşılaştırılan) ana hattan hedef (yazılabilir) ana hata kopyalamak için:

- 1. Ana hat düzenleyicinin sağ üst köşesinde Ana hattı düzenle'ye 🗹 tıklayın.
- 2. Demo.Basic ana hattında Ürün boyutunu genişletin.
- 3. Ses'e sağ tıklayın ve Kopyala'yı seçin.
- 4. Sample.Basic ana hattında Ürün boyutunu genişletin.
- Ürün'e sağ tıklayın ve Yapıştır'ı ve ardından Alt düzey olarak'ı seçin. Ses ve alt öğeleri Ürün'ün alt öğeleri olarak eklenir.

Kaynağı (karşılaştırılan) veya hedef (yazılabilir) ana hattı aramak için:

- 1. Ana hat araç çubuğunda, Ana hatta üye ara Q'ya tıklayın.
- 2. Arama çubuklarının hem **Sample.Basic** hem de **Demo.Basic** için açıldığını ve ikisinden birini aramanızı sağladığına dikkat edin.

#### Not:

Hedef ana hat 21c'den önceki bir Essbase sürümünden olduğunda arama çubuğu açılmaz.

## Üyeleri Ana Hatların İçinde ve Arasında Kopyalayıp Yapıştırma

Ana hat düzenleyicisinde, ana hat karşılaştırmasını kullanırken, benzersiz olmayan bir ana hat içindeki üyeleri, farklı sekmelerde gösterilen iki farklı ana hat arasına veya bir kaynak ana hatan hedef ana hata kopyalayıp yapıştırabilirsiniz.

Üyeleri benzersiz olmayan bir ana hat içine kopyalayıp yapıştırma:

Benzersiz olmayan bir ana hattaki üyeleri başarıyla kopyalayıp yapıştırmak için benzersiz olmayan ana hatlara ilişkin kurallara uymanız gerekir. Bkz. Tekrarlanan Üye Adları Hakkında.

- 1. Ana hat düzenleyicisinde benzersiz olmayan bir ana hat açın.
- 2. Bir üyeye sağ tıklayın ve Kopyala'yı seçin.
- Benzersiz olmayan ana hatlara ilişkin kurallar uyarınca izin verilen başka bir konumda, bir üyeye sağ tıklayın ve Yapıştır'ı ve ardından Alt düzey olarak veya Eş düzey olarak'ı seçin.

Farklı bir tarayıcı sekmesinde gösterilen başka bir ana hattan bir üyeyi kopyalayıp yapıştırın:

- 1. Bir ana hat açın.
- 2. Başka bir sekmede ikinci bir ana hat açın. Bu ana hat aynı Essbase sunucusundan veya farklı bir Essbase sunucusundan olabilir.
- 3. Ana hatlardan birinde bir üyeye sağ tıklayın ve Kopyala'yı seçin.

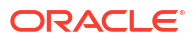

 Geçerli bir konumdaki diğer ana hatta bir üyeye sağ tıklayın ve Yapıştır'ı ve ardından Alt düzey olarak veya Eş düzey olarak'ı seçin.

Karşılaştırılan bir ana hattan bir üyeyi kopyalayıp yapıştırma:

- 1. Bir ana hat açın.
- 2. Ana hat araç çubuğunda Ana hatları karşılaştırmak için simgesine tıklayın.

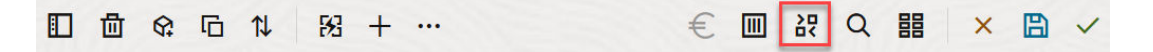

- 3. Ana Hatları Karşılaştırma iletişim kutusunda, aynı Essbase sunucusunda veya farklı bir Essbase sunucusunda başka bir ana hat açın. Bkz. Ana Hatları Karşılaştırma.
- 4. Ana hat düzenleyicinin sağ üst köşesinde Ana hattı düzenle'ye 🖄 tıklayın.
- 5. Kaynak ana hatta (açtığınız ikinci, yazılamaz olan ana hat), bir boyutu genişletin ve bir üye seçin.
- 6. Sağ tıklayın ve Kopyala'ya seçin.
- Hedef ana hatta, üyeyi eklemek için geçerli bir konumda bulunan bir üyeyi seçin ve sağ tıklayın.
- 8. Yapıştır'ı ve ardından Alt düzey olarak veya Eş düzey olarak'ı seçin.

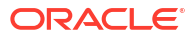

# 12 Özel Senaryolarda Veri Modelleme

Senaryo yönetimi kullanılarak, senaryo katılımcıları kendi özel çalışma alanlarında Essbase verilerini modellemek üzere durum çözümlemesi analizi gerçekleştirebilir.

Bu senaryolar isteğe bağlı olarak, bir senaryo sahibi ve bir veya daha fazla onaylayan içeren onay iş akışına bağlı olabilirler. İş akışında, senaryo sahipleri senaryo verilerini sadece onaylandıktan sonra son küp verileri ile birleştirirler.

- Senaryoları Anlama
- Senaryo İş Akışı
- Senaryo Modellemeyi Etkinleştirme
- Senaryolarla Çalışma

## Senaryoları Anlama

Senaryolar, mevcut verileri etkilemeden kullanıcıların Essbase verileri içindeki farklı varsayımları modelleyebileceği ve toplam sonuçlardaki etkiyi görebileceği özel çalışma alanlarıdır.

Her senaryo, bir veya daha fazla kullanıcının veri modelleyebileceği ve değişiklikleri onaylayabileceği veya atabileceği bir küpün sanal bir dilimidir.

Senaryo etkin küpler Güvenli Ortam adında özel bir boyuta sahiptirler. Güvenli ortam düzdür, Temel adlı bir üye ve 1000'e kadar başka üye (yaygın olarak güvenli ortam üyeleri olarak ifade edilir) içerir. Güvenli ortam boyutundaki tüm üyeler düzey 0'dır. Güvenli ortam üyeleri şu şekilde adlandırılır: sb0, sb1 ve v.b. Her güvenli ortam ayrı bir çalışma alanıdır, oysa Temel şu anda küpte yer alan verileri içerir. Belirli bir senaryo tek bir güvenli ortam üyesiyle ilişkilendirilir.

Sandbox

Base sb0 sb1 sb2

Temel veriler, olası değişiklikleri modellemek üzere güvenli ortamı kullanmadan önce başlangıç noktasıdır. Senaryo yöneticisi güvenli ortam verisini (senaryo verisi de denir) uygulamadığı sürece (bu noktada Temel verilerinin üzerine yazılır) güvenli ortam verisi kaydedilmez.

İlk oluşturulduklarında güvenli ortam üye kesişimlerinin tamamı sanaldır ve fiziksel depolama içermezler. Küpteki fiziksel veriler Temel üye diliminde depolanır. Yeni güvenli ortam üyelerinin sorgulanması, Temelde saklanan değerleri dinamik olarak yansıtır.

Sadece güvenli ortamdaki değerlerin herhangi birini güncelledikten sonra değişiklikleriniz fiziksel olarak güvenli ortamda saklanır. Güvenli ortam üyesindeki bazı değerleri güncelledikten sonra güvenli ortam sorguları saklanan güvenli ortam değerlerinin ve Temelden dinamik olarak devralınan değerlerin karışımını yansıtır.

Genelde bir onay akışından sonra açık olarak yapmadığınız sürece, güvenli ortamda yapılan değişiklikler Temel'e gönderilmez. Bkz. Senaryo Kullanıcı Rollerini ve İş Akışını Anlama.

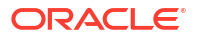

Güvenli ortam ile işiniz bittiğinde, güvenli ortamı onay akışına sokabilirsiniz veya iş akışını atlayabilir ve Temele güncellenen değerleri kaydedebilirsiniz veya güvenli ortam değişikliklerini reddedebilir ve atabilirsiniz.

Senaryo yönetiminin çalışması için karma modu etkinleştirmelisiniz. Sorgular için öndeğer olarak etkindir. Devre dışı bırakmayın. Hesaplamalar için HYBRIDBSOINCALCSCRIPT uygulama konfigürasyonunu da etkinleştirmeniz gerekir. Bkz. HYBRIDBSOINCALCSCRIPT (veya hesaplama esasına uygun olarak kontrol etmek için SET HYBRIDBSOINCALCSCRIPT hesaplama komutunu kullanın).

Güvenli Ortam boyutu için güvenlik ve filtreler geçerlidir.

Dahili işlemlere yönelik olduğundan senaryo etkin küpler yoksaymanız gereken CellProperties boyutuna sahiptirler. Onu değiştirmeniz veya hesaplamalarda, sorgularda veya yükleme kurallarında hesaba katmanız gerekmez ve herhangi hesaplamada veya diğer işlemde de dahil edilmemelidir.

### Senaryo Verilerini Görüntüleme ve Verilerle Çalışma

Smart View'de senaryo verilerini görüntülemek ve bu verilerle çalışmak için iki giriş noktası vardır.

Smart View içinde bir senaryo başlatmak için Essbase web arayüzünü kullanabilirsiniz veya bir Smart View özel bağlantısı kullanabilir ve senaryo ile o şekilde çalışabilirsiniz.

Senaryodaki verileri analiz etmek için şu izinlerin tamamına sahip olmalısınız:

- Uygulama için yetkili bir kullanıcı olun.
- Uygulama için minimum veritabanı erişimi iznine sahip olun (ve güvenli ortamdaki verileri değiştirmek istiyorsanız bir yazma filtresine sahip olun).
- Senaryoda bir katılımcı olun (daha yüksek yetkiye sahip bir kullanıcı tarafından oluşturulan).

#### Essbase Web Arayüzünden Senaryo Verilerini Görüntüleme ve Bunlarla Çalışma

Smart View'ü web arayüzündeki bir senaryodan başlatabilirsiniz.

Bunu yaptığınızda senaryodan girmeniz nedeniyle girdiğiniz senaryo ile ilişkili güvenli ortam üyesindeki Smart View içinde çalışabilirsiniz. Güvenli ortam üyesi örtülü. Smart View grid içinde görmezsiniz.

- 1. Essbase'te Senaryolar'a tıklayın.
- 2. Görüntülemek istediğiniz senaryonun yanındaki Excel simgesine 粒 tıklayın.
- 3. Dosyayı açmak için seçin.
- 4. Bu Excel'i senaryoya Smart View bağlantısı ile başlatır.

Bunu yaptığınızda o belirli senaryoya yönelik veri dilimi çalışma sayfasındadır. Verileri sadece o senaryoda sorgulayabilirsiniz. Uygulamada minimum veritabanı güncelleme iznine sahipseniz verileri senaryoya gönderebilirsiniz. (Bir senaryoya veri gönderdiğinizde bir güvenli ortam üyesine veri gönderiyor olursunuz).

Smart View'deki bir senaryoyu web arayüzünden sadece Windows'ta Firefox, Internet Explorer veya Chrome gözatıcılarını kullanarak başlatabilirsiniz.

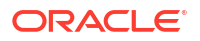

### Smart View Özel Bağlantısından Senaryo Verilerini Görüntüleme ve Bunlarla Çalışma

Web arayüzünden başlamadan Excel'i açabilir ve küpünüzün gizli bir bağlantısını oluşturabilirsiniz.

Bunu yaptığınızda güvenli ortam boyutu çalışma sayfasındadır, bu nedenle erişiminiz olan herhangi güvenli ortam üyesine veri gönderebilirsiniz. Bu, birden fazla senaryoda katılımcı olduğunuzda faydalıdır, ancak hangi güvenli ortamda çalışmak istediğinizi açıkça bilmeniz gerekir.

Bir senaryoyla hangi güvenli ortam üyesinin ilişkili olduğunu görmek için web arayüzüne gidin, **Senaryolar** bölümünde, senaryo adına tıklayın ve **Genel Bilgiler** sekmesini görüntüleyin.

- 1. Excel'i açın.
- 2. Senaryo etkin küpünüze özel bir bağlantı sağlayın.
- 3. Özel analiz yapın
- 4. Güvenli ortam üyelerini görüntülemek üzere Güvenli Ortam boyutunun detayına inin.

#### Örnekler

Temel üyeyi ve güvenli ortam üyesini içeren bir Smart View kılavuzudur. Güvenli ortam değerleri güncellenmedi ve bu nedenle Temel değerleri yansıtıyorlar. Bu değerler sadece Temelde saklanır; güvenli ortam üyelerinde değil:

|      |          |        |     |       | Base | sb10 |
|------|----------|--------|-----|-------|------|------|
| Cola | New York | Actual | Jan | Sales | 678  | 678  |
| Cola | New York | Actual | Jan | COGS  | 271  | 271  |

Aşağıdaki değiştirilen güvenli ortam değeri olan 500, güvenli ortam üyesinde depolanır. Güncellenmemiş kalan güvenli ortam değeri 271 sadece Temel'de depolanır:

|      |          |        |     |       | Base | sb10 |
|------|----------|--------|-----|-------|------|------|
| Cola | New York | Actual | Jan | Sales | 678  | 500  |
| Cola | New York | Actual | Jan | COGS  | 271  | 271  |

Aşağıdaki birden çok güvenli ortam üyesi olan bir grid'dir. Veritabanı Erişimi kullanıcı rolüne ve uygun yazma filtresine sahipseniz, birden çok senaryoda verileri eşzamanlı olarak gönderebilirsiniz.

|        |     |       |          |      | Base | sb0 | sb1 |
|--------|-----|-------|----------|------|------|-----|-----|
| Actual | Jan | Sales | New York | Cola | 678  | 500 | 600 |
| Actual | Jan | COGS  | New York | Cola | 271  | 271 | 271 |

## Senaryo Hesaplamaları Hakkında

Essbase, hesabın kapsamını boyuttaki belirli bir üye veya üye grubu ile sınırlamak üzere sabit bir deyim kullanılmadığı sürece, öndeğer olarak boyuttaki tüm üyeleri hesaplar.

Güvenli ortam boyutu bu davranışa bir istisnadır; güvenli ortam boyutundaki üyeler bir hesaplamaya yönelik düzeltmeye dahil edilmezse, öndeğer olarak sadece güvenli ortam boyutundaki temel üye hesaplanır. Güvenli ortam boyutundaki temel olmayan üyeleri hesaplamak için bunları isteğe bağlı olarak temel üyeyle birlikte düzeltme deyimine ekleyin.

Bir düzeltme deyiminde temel olmayan senaryo üyelerini belirttiğinizde, düzeltmeye açıkça dahil edilmezse temel hariç tutulur.

Bu davranış düzeltmeden hariç tutulan güvenli ortam olmayan boyutlardaki hesaplamalardan farklıdır; bir boyutu düzeltme ifadenizin dışında tutarsanız, Essbase tüm üyeleri örtük boyuttan hesaplar. Güvenli ortam boyutları farklı şekilde hesaplanır. Bu hesaplamadaki amaç genellikle Temel'i ya da belirli bir zamandaki belirli güvenli ortamları hesaplamaktır. Essbase, çalışan güvenli ortam yerine Temel üye değerlerini hesaplar. İstisnalar:

- Hesaplamanın belirli güvenli ortam üyelerini seçmesi.
- Hesaplamanın web arayüzünde bir senaryodan başlatılan bir sayfadan yürütülmesi (senaryodan başlatılan sayfa olarak adlandırılır). Bkz. Essbase Web Arayüzünden Senaryo Verilerini Görüntüleme ve Bunlarla Çalışma.
- Özel bir bağlantıda bir güvenli ortam hücresi değeri seçildiğinde Smart View sayfası ve hesaplama komut listesi başlatılır.

Hesaplama komut listesini senaryodan başlatılan bir sayfadan yürütürseniz, hesaplama senaryoyla ilişkili güvenli ortamda çalışır (komut listesinde açıkça belirtilen güvenli ortam olmadığı sürece).

Smart View özel bağlantısı kullanılarak açılan bir sayfadaysanız ve güvenli ortam ve temel değerlerini görüntülüyorsanız, güvenli ortamdan herhangi veri hücresini vurgularsanız ve açık güvenli ortam düzeltmesi olmadan bir hesaplama komut listesi başlatırsanız, güvenli ortam örtülü olarak hesaplanır ve Smart View güvenli ortamın hesaplandığını belirtir. Temel üyeden bir hücreyi vurgularsanız (veya hiç hücre vurgulamazsanız), hesaplama komut listenizi başlatırğınızda temel hesaplanacaktır ve Smart View temelin hesaplandığını belirtecektir.

Ayrılan çalıştırma zamanı ikame değişken adını kullanarak önceden mevcut MaxL komut dosyalarının kullanılması ile güvenli ortam üyelerini hesaplayabilirsiniz: ess\_sandbox\_mbr.

Bu komut, sunucuda veya uygulamada herhangi ikame değişken oluşturmadan herhangi MaxL komut dosyasında uygulanabilir (güvenli ortamınız için).

## Senaryo etkin Küplere Veri Yüklemeleri Hakkında

Senaryo etkin küpleri senaryolara yönelik küpü etkinleştirmeden önce yapılan veri dışa aktarmalarını kullanarak yükleyebilirsiniz. Veriler temel güvenli ortam üyesine yüklenecektir.

Sütun dışa aktarma kullanmazsanız, veri yüklemenizi geçersiz kılacak ana hat üye değişikliklerine sahip olamazsınız. Sütun dışa aktarma kullandıysanız ancak ana hattınız değişmediyse, verileri yüklemek için .rul dosyasına ihtiyacınız olabilir.

## Senaryo Etkin Küplerden Veri Dışa Aktarmalar Hakkında

Senaryo etkin küpler dahili amaçlara yönelik olarak bir CellProperties boyutuna sahiptirler, yine de bu boyut veri dışa aktarmalara dahildir ve dışa aktarılan veriler yüklenirken değerlendirilmelidir. Ayrıca, dışa aktarılan veriler ile çalışırken güvenli ortam üyesinin davranışını anlamak da önemlidir.

Senaryo etkin küplerden veriler dışa aktarılırken değerlendirilmesi gerekenler şunlardır:

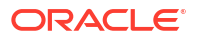

- Bir senaryo etkin küpten verileri dışa aktarmak için İşler web arayüzünü kullanıyorsanız sonuç veri dosyası CellProperties boyutundan (EssValue, EssStatus ve EssTID) tüm üç üyeyi de içerir. Bu sütunların herhangi birini elemeyin.
- Dışa aktarmadan veri dosyası yaptığınız seçime bağlı olarak küpte fiziksel olarak saklanan verileri içerir: düzey sıfır veriler, tüm veriler veya girdi veriler.
- Güvenli ortamlarda değerler değiştirilmişlerse, güvenli ortam değerleri dışa aktarımınızda olacaklardır.
- Dışa aktarılan verileri güvenli ortamlara yüklemek için tüm üç CellProperties üyesi (EssValue, EssStatus, ve EssTID) için değerler veri dosyasında olmalıdır.

## Senaryo etkin Küplerde Saydam ve Çoğaltılmış Bölümler Hakkında

Saydam ve Çoğaltılmış bölümler iki Essbase küpündeki dilimleri birbirine bağlar. Küplerden hiçbiri, biri veya her ikisi birden senaryo etkin olduğunda durum bu şekildedir.

Senaryolar oluşturulduğunda güvenli ortamlar kullanılmaya başlanır. Ancak, bölümlendirilmiş küplerdeki senaryoların aynı güvenli ortam numarasına eşleneceğinin garantisi yoktur. Aynı kullanıcı birden fazla küpteki güvenli ortamlarda bir katılımcı olmayabilir. Senaryoların tanıtımı şu sınırlandırmaları getirir:

- Bir saydam bölümün kaynağı senaryo etkinse, hedef sorgular her zaman verileri kaynak temel güvenli ortam üyesinden çekecektir.
- Senaryo etkin kaynak ve hedef küpler arasında geri yazmaya sadece küplerdeki temel üyeler, hedef küp temeli ve kaynak küp temeli arasında izin verilir.
   Örnek: Normalde saydam bölüm hedef küplerinden etkin olan kaynağa geri yazma senaryo etkin hedef küplerin temel olmayan güvenli ortam üyeleri için devre dışıdır. Uzak bir güvenli ortam kullanıcısının doğrudan kaynak küp temeline yazmasına izin vermek bir izin ihlalidir.
- Çoğaltılmış bölümler için çoğaltma sadece kaynak küp temeli ve hedef küp temeli arasında olasıdır.

Bkz. Saydam ve Çoğaltılmış Bölümleri Anlama.

## Senaryo etkin Küplerde XREF/XWRITE Hakkında

Senaryo etkin küplerde, başka bir küpteki verilere referans göstermek veya yazmak için XREF ve XWRITE kullanabilirsiniz.

XREF yerel bir küpten uzak bir küpü sorgular (XREF deyimini içeren küp). Uzak küp senaryo etkinse, XREF sadece temel verileri uzak küpten çeker.

XWRITE yerel bir küpten uzak bir küpü günceller (XWRITE deyimini içeren küp). XWRITE verileri uzak küpe yazdığından XWRITE deyiminin kapsamı önemlidir.

Senaryo etkin ve senaryo etkin olmayan küplerin farklı kombinasyonları için XWRITE şu şekillerde davranır:

Senaryo etkin bir küp senaryo etkin olmayan uzak bir küpü referans gösterdiğinde,

- Yerel küpteki temel üyede uzak küp için XWRITE ile düzeltme yerel küp temelini uzak küpe yazar.
- Yerel küpteki herhangi bir güvenli ortam üyesinde uzak küp için XWRITE ile hiçbir düzeltme yerel küp temelini uzak küpe yazmaz. Düzeltmeye bir güvenli ortam üyesini dahil etmezseniz, temel otomatik olarak dahil edilir.
- Yerel küpteki güvenli ortamda uzak küp için XWRITE ile düzeltme hata döndürür. Temel olmayan bir güvenli ortam üyesinden uzak bir küpe yazma desteklenmez.

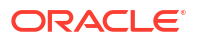

Senaryo etkin yerel bir küp senaryo etkin olmayan uzak bir küpü referans gösterdiğinde,

- Yerel küpteki temel üyede uzak küp için XWRITE ile düzeltme yerel küp temelini uzak küp temeline yazar.
- Yerel küpteki herhangi bir güvenli ortam üyesinde uzak küp için XWRITE ile hiçbir düzeltme yerel küp temelini uzak küp temeline yazmaz. Bir güvenli ortam üyesini dahil etmezseniz temel otomatik olarak dahil edilir.
- Yerel küpteki güvenli ortamda uzak küp için XWRITE ile düzeltme hata döndürür. Temel olmayan bir güvenli ortam üyesinden uzak bir küpe yazma desteklenmez.

Senaryo etkin olmayan yerel bir küp senaryo etkin bir uzak küpü referans gösterdiğinde, XWRITE her zaman uzak küp temel üyesini günceller.

Bkz. @XREF/@XWRITE'ı Anlama.

### Senaryo Etkin Küplerde Denetim Listesi Hakkında

Veri denetim listesi, bir küpteki verilere yapılan güncellemeleri takip eder. Senaryo etkin küplerde denetim listesi ile çalışabilmek için, "eski" ve "yeni" veri değerlerinin veAkıllı Görünüm'de güvenli ortam verileri ile çalışmaya yönelik iki farklı giriş noktasının nasıl tanımlandıklarını anlamanız gerekir.

Bu konuda, senaryo verilerini görüntülemek için farklı giriş noktalarını iyi bildiğiniz varsayılmaktadır. Bkz:

- Smart View Özel Bağlantısından Senaryo Verilerini Görüntüleme ve Bunlarla Çalışma
- Essbase Web Arayüzünden Senaryo Verilerini Görüntüleme ve Bunlarla Çalışma

Hücreye en son kaydedilen veri güncellemesini "yeni" veri ve o hücreye yönelik önceki tüm veri değerlerini "eski" olarak değerlendirmeniz, senaryo etkin küplerde denetim listesinin ne şekilde çalıştığını anlamanıza yardımcı olur.

Senaryo etkin bir küpteki yeni veya kullanılmamış bir güvenli ortam depolanmış değerleri içermez. Bir elektronik tabloda görüntülenen değerler gibi kullanıcılara gösterilen değerler temelde saklanan değerleri yansıtır.

Veri denetim listesini yeni bir senaryo etkin küpte kullanırsanız, güvenli ortama yönelik elektronik tabloda görüntülenen temel değerler "eski" değerler olarak değerlendirilir.

Bir güvenli ortamdaki değerleri güncellediğinizde, o değerler güvenli ortamda saklanır (temelde değil). Veri denetim listelerinin amaçlarına yönelik olarak, bu değerler "yeni" değerlerdir.

Daha sonra bu "yeni" değerleri güncellerseniz denetim listesi en son değişiklikleri izler. Önceki değerleri "eski" ve güncellenen değerleri "yeni" olarak değerlendirir.

Özet olarak,

- Eski değerler, yeni bir güvenli ortamda yansıtılan temel değerlerdir.
- İlk olarak, yeni değerler güvenli ortamda depolanan güncellenmiş değerlerdir.
- Daha sonra, güncellenen değerler yeni ve yerine geçtikleri değerler eski haline gelir.

Akıllı Görünüm'de verilerle çalışmak için iki olası giriş noktası vardır.

- Essbase web arayüzünden başlamadan Excel'i açarak küpünüze özel bir bağlantı oluşturduğunuz yer.
- Akıllı Görünüm'ü web arayüzündeki bir senaryodan başlattığınız yer.

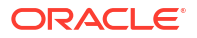

Excel'i açarak ve küpünüz için özel bir bağlantı oluşturarak başladığınızda denetim listesi herhangi diğer bir veri kümesi ile çalışması beklendiği gibi çalışır.

Essbase web arayüzünde bir senaryodan Akıllı Görünüm'ü başlattığınızda denetim listesi farklı şekilde çalışır.

- Günlükleri bir sayfaya aktardığınızda sayfa örtülü güvenli ortam üyesini göstermez.
- Denetim Listesi bölmesinin altındaki Özel düğmesini kullanarak yeni bir sayfa başlattığınızda yeni sayfa örtülü güvenli ortam üyesini göstermez ve o sayfadaki değişiklikler o güvenli ortam üyesine yönelik veri değerlerini etkiler.

### Senaryo Sınırlamaları Hakkında

Bu sınırlamalar senaryolar ve güvenli ortam boyutları için geçerlidir.

- Senaryolar birleştirilmiş depolama küplerinde desteklenmez.
- DATAEXPORT hesaplama komutu güvenli ortam üyelerinde desteklenmez. Sadece Temel üyesinde desteklenir.
- Bir senaryoya, senaryodan başlatılan bir sayfadan bağlandığınızda MDX sorguları, MDX eklemeleri ve MDX dışa aktarmaları, o senaryoya yönelik güvenli ortam yerine temel ile çalışır.
- Senaryoyu Smart View içinde Essbase web arayüzünden başlattığınızda svLaunch parametreli çalıştırma zamanı ikame değişkenleri desteklenmez. Bkz. Essbase Web Arayüzünden Senaryo Verilerini Görüntüleme ve Bunlarla Çalışma.

Senaryoya doğrudan özel bir bağlantıdan bağlandığınızda svLaunch parametreli çalıştırma zamanı ikame değişkenleri doğru olarak çalışır. Bunun nedeni güvenli ortam üyesinin sayfaya dahil olmasıdır.

Senaryo etkin küplerde kullanılan karma modda desteklenmeyen sınırlı sayıda fonksiyon var. Bkz. Karma Modda Desteklenen Fonksiyonlar.

## Senaryo Modellemeyi Etkinleştirme

Küp oluşturma işleminin parçası olarak senaryo modellemeyi etkinleştirmek, kullanıcı arayüzündeki bir onay kutusunu seçmek ya da uygulama çalışma kitabındaki doğru alanları doldurmak kadar kolaydır.

Senaryo modelleme için aşağıdaki yöntemlerden birini kullanarak bir küp oluşturabilir veya etkinleştirebilirsiniz:

- Senaryo İçerebilen Bir Küp Oluşturma
- Senaryo İçerebilen Bir Örnek Küp Oluşturma
- Mevcut Bir Küpü Senaryo İdaresi İçin Etkinleştirme
- Ek Güvenli Ortam Üyeleri Oluşturma

Veri Denetim Listesi senaryo içerebilen küplerde desteklenmez.

## Senaryo İçerebilen Bir Küp Oluşturma

Küp oluşturma işlemi sırasında **Senaryoları Etkinleştir** onay kutusunu seçerek Essbase web arayüzünde senaryo etkin bir küp oluşturabilirsiniz.

Senaryo içerebilen küpler, senaryo yönetiminde kullanmak için gereken özelleştirilmiş boyutları içerir. Bunların arasında Güvenli Ortam boyutu ve CellProperties boyutu yer alır. CellProperties

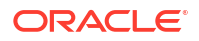

gizli bir boyut olarak kabul edilir. Küp oluşturma, veri yükleme ve küpleri hesaplama gibi Essbase görevleri gerçekleştirirken bu boyutla hiçbir şekilde etkileşim kurmanıza gerek yoktur.

- 1. Uygulamalar giriş sayfasında Uygulama Oluştur'a tıklayın.
- Uygulama Oluştur iletişim kutusunda bir Uygulama Adı ve bir Veritabanı Adı (küp adı) girin.
- 3. Veritabanı Türü bölümünde Blok Depolama (BSO) seçili olduğundan emin olun.
- 4. Senaryoları Etkinleştir'i seçin.
- 5. Tamam'a tıklayın.

## Senaryo İçerebilen Bir Örnek Küp Oluşturma

Senaryo içerebilen örnek uygulama çalışma kitabını içe aktararak senaryo içerebilen bir küp oluşturabilirsiniz.

- 1. Essbase web arayüzünde, İçe Aktar'a tıklayın.
- 2. Katalog'a tıklayın.
- 3. galeri > Uygulamalar > Demo Örnekler > Blok Depolama detayına gidin.
- 4. Sample\_Basic\_Scenario.xlsx seçin ve Seç'e tıklayın.
- 5. Benzersiz bir ad girin ve **Tamam**'a tıklayın.

## Mevcut Bir Küpü Senaryo İdaresi İçin Etkinleştirme

Essbase web arayüzünde **Senaryolar** düğmesine tıklayarak ve oluşturmak istediğiniz senaryo üyelerinin sayısını ayarlayarak mevcut bir küpü senaryo yönetimi için etkinleştirebilirsiniz.

Uygulama idarecisi rolüne sahipseniz, mevcut bir küpün senaryo modellemesini kullanmasını sağlayabilirsiniz. Bunu orijinal küpün bir kopyasında yapılması tercih edilir. Mevcut komut listeleri, kurallar ve sorgular temel üyede önceki gibi çalışır. Bunları bir güvenli ortam üyesinde çalıştırmanız gerekirse, senaryodan başlatılan bir sayfadan çalıştırabilirsiniz.

Senaryodan başlatılan bir sayfa, web arayüzünde bir senaryodan başlatılan Excel sayfasıdır. Bkz. Essbase Web Arayüzünden Senaryo Verilerini Görüntüleme ve Bunlarla Çalışma.

1. Senaryoları etkinleştir

Redwood Arayüzünde,

- a. Uygulamalar sayfasında uygulamayı ve ardından veritabanını (küp) açın.
- b. Genel sayfasında, Senaryolar için Etkin Değil'e tıklayın.

Klasik Web Arayüzünde,

- a. Uygulamalar sayfasında uygulamayı genişletin.
- b. Küp adının sağındaki Eylemler menüsüne tıklayın ve Denetle'yi seçin.
- c. Genel sekmesinde, Senaryolar için Etkin Değil'e tıklayın.
- Oluşturmak istediğiniz senaryo üyesi (temel olmayan güvenli ortam üyesi) sayısını ayarlayın ve Tamam'a tıklayın.

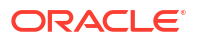

## Ek Güvenli Ortam Üyeleri Oluşturma

Öndeğer olarak, yeni bir senaryo etkin küpün 100 güvenli ortam üyesi vardır. Ek güvenli ortam üyeleri oluşturabilirsiniz (en fazla 1000).

- 1. Genel sayfasına gidin.
  - Redwood Arayüzünde, Uygulamalar sayfasında uygulamayı ve ardından veritabanını (küp) açın.
  - Klasik Web Arayüzünde,
    - a. Uygulamalar sayfasında uygulamayı genişletin.
    - b. Küp adının sağındaki Eylemler menüsüne tıklayın ve Denetle'yi seçin.
- 2. Genel sayfasında, Senaryolar'ın yanındaki artı işaretine tıklayın.
- 3. Oluşturmak istediğiniz güvenli ortam üyelerinin sayısını girin.
- 4. Tamam'a tıklayın.

## Senaryo İş Akışı

İsteğe bağlı bir onay iş akışı kullanarak bir senaryoyu gözden geçirebilirsiniz. Alternatif olarak, bir senaryo ile çalışırken senaryoda veri değişiklikleri yapabilir ve onay sürecinden geçmeden veri değişikliklerini küpe kaydedebilirsiniz (veya reddedebilirsiniz).

Senaryo statü değişiklikleri ve iş akışı verilen bir senaryo için katılımcı ve onaylayan sayısından etkilenir. Onaylayan olmadan ancak katılımcılar ile, katılımcıların senaryoyu onaya gönderme seçeneği bulunmaz ve senaryoyu onaylama veya reddetme seçeneği yoktur. Katılımcı ve onaylayan olmadan senaryo sahibi değişiklikleri yapar ve uygular. Yine de onay işlemi yoktur.

- Katılımcılar olan, ancak onaylayan olmayan senaryo:
  - 1. Senaryo sahibi senaryoyu oluşturur (Statü = Devam Ediyor)
  - Senaryo sahibi ve katılımcılar Smart View içinde veya web arayüzünde değişiklikler yapar
  - 3. Senaryo sahibi temele değişiklikleri uygular (Statü = Uygulandı)
- Onaylayan ve katılımcı olmayan senaryo
  - 1. Senaryo sahibi senaryoyu oluşturur (Statü = Devam Ediyor)
  - 2. Senaryo sahibi Smart View içinde veya web arayüzünde değişiklikler yapar
  - 3. Senaryo sahibi temele değişiklikleri uygular (Statü = Uygulandı)
- Katılımcılar ve onaylayanlar olan senaryo
  - 1. Senaryo sahip tarafından oluşturulur (Statü = Devam Ediyor)
  - Senaryo sahibi, katılımcılar ve onaylayanlar Smart View içinde veya web arayüzünde değişiklikler yapabilir
  - 3. Senaryo sahibi senaryoyu onaya gönderir (Statü = Gönderildi)
  - 4. Senaryo tüm onaylayanlar tarafından onaylandı veya bir veya daha fazla onaylayan tarafından reddedildi (Statü = Onaylandı veya Statü=Reddedildi) Reddedildi statüsü tüm katılımcıların onaylandı statüsüne erişmek için değişiklikler yapabilecekleri Devam Ediyor statüsü ile aynıdır.
- 5. Senaryo onaylandı statüsüne ulaştıktan sonra (tüm onaylayanların senaryoyu onaylaması) senaryo sahibi değişiklikleri temele uygular (Statü=Uygulandı).
- Senaryo Durum Değişiklikleri için E-posta Bildirimlerini Etkinleştir
- Senaryo Oluşturma
- Veri Modelleme
- Senaryoyu Onaya Gönderme
- Senaryo Değişikliklerini Onaylama veya Reddetme
- Veri Değişikliklerini Uygula
- Bir Senaryo Kopyala
- Senaryoyu Silme
- Senaryo Kullanıcı Rollerini ve İş Akışını Anlama

## Senaryo Durum Değişiklikleri için E-posta Bildirimlerini Etkinleştir

Sistem yöneticisi Essbase'ten giden e-postaları etkinleştirdiyse, uygun senaryo katılımcıları senaryo değişiklikleri hakkında e-posta bildirimleri alır.

SMTP e-posta bildirimlerini ayarlamak için:

- 1. Essbase'te sistem yöneticisi olarak oturum açın.
- 2. Konsol'a tıklayın.
- 3. E-Posta Konfigürasyonu'na tıklayın.
- 4. Basit E-Posta Aktarım Protokolü (SMTP) Konfigürasyonu sekmesine tıklayın. SMTP giden e-postayı kontrol eder.
- 5. Şirketinizin SMTP ana bilgisayarını ve bağlantı noktasını girin.
- 6. Bildirim epostasını gönderen için şirketinizin eposta adresini ve parolasını girin.
- 7. Kaydet'e tıklayın.

SMTP postası kurulduktan sonra senaryo katılımcıları senaryolarının statüsü, sahipliği, önceliği veya son tarihi değiştiğinde e-posta almaya başlar.

Sisteme kullanıcı eklenirken e-posta alanı isteğe bağlıdır. Doldurulmazsa söz konusu kullanıcı senaryolara katılması durumunda bile e-posta almaz.

| Senaryo Durumu  | E-posta alıcısı      | Bilgi E-postası      | E-posta Konusu                                                                                             |
|-----------------|----------------------|----------------------|----------------------------------------------------------------------------------------------------|
| Senaryo oluştur | Katılımcı, onaylayan | Sahip                | < <i>Senaryo adı&gt;</i><br>senaryosuna katılmak<br>üzere davet edildiniz.                                 |
| Gönder          | Onaylayan            | Sahip, katılımcı     | < <i>Senaryo adı</i> > onaya<br>gönderildi                                                                 |
| Onayla          | Sahip                | Katılımcı, onaylayan | < <i>Senaryo adı&gt;</i><br>senaryosu onaylandı                                                            |
| Reddet          | Sahip                | Katılımcı, onaylayan | <senaryo adı=""><br/>senaryosu <kullanıcı><br/>kullanıcısı tarafından<br/>reddedildi</kullanıcı></senaryo> |
| Uygula          | Katılımcı            | Sahip, onaylayan     | < <i>Senaryo adı&gt;</i><br>senaryosu güncellendi                                                          |

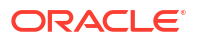

| Senaryo Durumu                                                                                  | E-posta alıcısı                | Bilgi E-postası     | E-posta Konusu                                    |
|-------------------------------------------------------------------------------------------------|--------------------------------|---------------------|---------------------------------------------------|
| Sil                                                                                             | Katılımcı, onaylayan,<br>sahip | Kullanıcı siliniyor | < <i>Senaryo adı&gt;</i><br>senaryosu silindi     |
| <i>Güncelleme eylemi</i><br>Sahiplik, öncelik veya<br>son tarihteki bir<br>değişiklik olabilir. | Katılımcı, onaylayan           | Sahip               | < <i>Senaryo adı&gt;</i><br>senaryosu güncellendi |

Sahipliği, önceliği veya son tarihi değiştirmek için mevcut bir senaryo güncellenebilir (tablodaki *Güncelleme eylemine* bakın). Örneğin, senaryonun son tarihi değiştirilirse katılımcılar yeni son tarihi bildiren bir e-posta alır. Senaryo hakkında hangi bilgilerin güncellendiğinin açık olması için eski son tarih üstü çizili metin olarak görünür.

### Senaryo Oluşturma

Senaryo oluşturmak için senaryo hakkındaki genel bilgileri belirtirsiniz. Örneğin senaryo adı oluşturma, son tarih seçme, uygulama ile küp seçme ve hesaplanan değerlerin kullanılıp kullanılmayacağını seçme. Daha sonra kullanıcı ekler ve her bir kullanıcının katılımcı ya da onaylayıcı olduğunu tanımlarsınız.

Bir senaryo oluşturmak için şunları yapmalısınız:

- Uygulama için yetkili bir kullanıcı olun veya uygulamanın sahibi olun.
- Veritabanı güncelleme iznine sahip olun.
- Senaryo içeren bir küpünüz olmalıdır. Bkz. Senaryo Modellemeyi Etkinleştirme.
- 1. Essbase'te en az bir uygulama için veritabanı güncelleme (veya daha yüksek) izni olan bir kullanıcı olarak oturum açın.
- 2. Senaryolar'a tıklayın.
- 3. Senaryo Oluştur'a tıklayın.
- Genel Bilgiler sekmesinde bir senaryo adı girin ve Öncelik (isteğe bağlı), Son Tarih, Uygulama ve Veritabanı (küp) seçin. Sadece minimum veritabanı güncelleme izniniz olan uygulamaları göreceksiniz.
- 5. Senaryolarda hesaplama komut listeleri çalıştırırken hesaplanan değerleri temel değerlerle birleştirmek isterseniz **Hesaplanan Değerleri Kullan**'ı açın.
- 6. (İsteğe bağlı) Bir açıklama girin.
- 7. Kullanıcılar sekmesinde, bir kullanıcı listesi için Ekle + simgesine tıklayın.
- 8. İstediğiniz kullanıcıları ekleyin.
- 9. Kullanıcı Ekle iletişim kutusunu kapatın.
- **10.** Her kullanıcı için öndeğeri (**Katılımcı**) kullanın ya da **Onaylayıcı**'yı seçin.

Senaryo kullanıcı rolleri, senaryonun iş akışını belirler.

11. Değişikliklerinizi kaydedin.

Ayrıca bkz.: Senaryo Kullanıcı Rollerini ve İş Akışını Anlama.

#### Veri Modelleme

Senaryo kullanıcısı olarak kendi senaryonuzda veri dilimleri modelleyebilirsiniz.

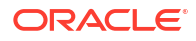

- 1. Essbase web arayüzünün Uygulamalar sayfasında Senaryolar'a tıklayın.
- 2. Senaryolar sayfasında, içinde verileri modellemek istediğiniz senaryoyu bulun.
  - Arama alanında senaryoyu ada göre arayabilirsiniz.
  - Tüm Uygulamalar açılan listesinden uygulamanızı seçebilir ve o uygulama içinde arama yapabilirsiniz.
  - Uygulamayı seçtikten sonra, Tüm Veritabanları açılan listesinden veritabanını (küpü) seçip bu belirli küpte arama yaparak aramanızı daha da daraltabilirsiniz.
- 3. Senaryo adından önceki Excel 🛍 simgesine tıklayarak Smart View'ü açın.
- 4. Smart View'de veri değişikliklerini yapın ve simülasyonunuzu gerçekleştirin.

Değerleri değiştirip gönderdikten sonra temel değerlere geri dönmeye karar verirseniz, değiştirilen hücrelere #Revert yazıp Smart View Essbase şeridinde **Verileri Gönder**'i seçerek temele geri alabilirsiniz.

Temeldeki bir hücrenin değeri varsa ve senaryodaki karşılık gelen hücrenin #Missing olmasını istiyorsanız senaryoya #Missing gönderebilir ya da Smart View'de değeri silebilir ve Smart View Essbase şeridinde **Verileri Gönder**'i seçebilirsiniz.

5. Verileri onaya göndermeye hazır olana kadar bu işleme devam edin.

Güvenli ortamda bir hesaplama çalıştırıldıysa ve değişiklikler kabul edilebilir değilse, değişiklikleri geri almak için uygulama tasarlayıcınızdan bir hesaplama komut listesi isteyin ya da yeni bir güvenli ortam isteyin.

### Senaryoyu Onaya Gönderme

Bir senaryoyu onaya gönderdikten sonra, o senaryoya hiç kimse yazamaz.

- 1. Essbase web arayüzünde, uygulama sahibi veya senaryo sahibi olarak oturum açın.
- 2. Senaryolar'a tıklayın.
- 3. Eylemler bölümünde Gönder'e 눡 tıklayın.
- 4. (İsteğe bağlı) Bir açıklama girin.
- 5. Tamam'a tıklayın.

Senaryo onaya gönderildikten sonra, senaryo onaylayıcısı veri değişikliklerini onaylayabilir veya reddedebilir.

### Senaryo Değişikliklerini Onaylama veya Reddetme

Senaryonun sahibi onaya gönderdikten sonra, onaylayıcının senaryodaki değişiklikleri onaylama veya reddetme seçeneği vardır ve senaryonun sahibi işlem konusunda bilgilendirilir. Bir senaryoyu onaylama veya reddetme seçeneklerinizin olması için onaylayıcı olarak oturum açmanız gerekir.

- 1. Essbase web arayüzünde Senaryolar'a tıklayın.
- Gönderilen senaryonun yanında, Eylemler menüsünde Onayla'ya veya Reddet'e Itklavın.
- 3. Onayla veya Reddet iletişim kutusuna bir açıklama girin.

Senaryo onaylandıktan sonra, senaryo sahibi değişiklikleri küpe uygulayabilir.

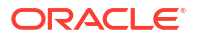

# Veri Değişikliklerini Uygula

Essbase web arayüzündeki Senaryo sayfasından veya DATAMERGE hesaplama komutunu kullanarak veri değişikliklerini uygulayabilirsiniz.

Veri değişikliklerini uyguladığınızda, senaryoda saklanan değişiklikler temel verilerin üzerine yazılır.

- 1. Essbase web arayüzünde Senaryolar'a tıklayın.
- 2. Onaylanan senaryonun yanında, Eylemler bölümünde Uygula'ya tıklayın.
- 3. İstendiğinde isteğe bağlı bir yorum bırakın ve seçiminizi onaylayın.
- Veri değişikliklerini uygulamak için DATAMERGE hesaplama komutunu da kullanabilirsiniz.
- Senaryo uygulandıktan sonra, senaryoyu silerek o senaryonun güvenli ortamını yeniden kullanabilirsiniz.
- Veritabanı yöneticileri ve daha yetkili yöneticiler, DATAMERGE gerçekleştirmek için bir hesaplama komut listesi yürütebilir. Bunu yapmak için senaryo onaylayıcıları olarak atanmaları gerekli değildir.
- Senaryo uygulandıktan sonra yeniden uygulanabilir, ancak değiştirilemez.

## Bir Senaryo Kopyalama

Senaryo yöneticisi rolüne sahipseniz veya bir senaryo kullanıcısı iseniz (katılımcı, onaylayan veya sahip) bir senaryoyu kopyalayabilirsiniz. Senaryo iş akışında Senaryo Silme öncesindeki herhangi bir noktada senaryoları kopyalayabilirsiniz. Kopyalanan senaryonun onay durumu Devam Ediyor olarak sıfırlanır.

- 1. Essbase web arayüzünde Senaryolar'a tıklayın.
- 2. Kopyalamak istediğiniz senaryonun **Eylemler** menüsüne ve ardından **Kopyala**'ya tıklayın.
- 3. Senaryo adını girin ve hangi senaryo bileşenlerinin **Onaylayanlar**'dan, **Katılımcılar**'dan, **Yorumlar**'dan ve **Veri**'den kopyalanacağını seçin.
- 4. Tamam'a tıklayın.

### Senaryoyu Silme

Essbase web arayüzünde bir senaryoyu silebilirsiniz.

Bir küpte sabit sayıda kullanılabilir güvenli ortam olduğundan, etkin olmayan senaryolardan güvenli ortam yeri açmanız gerekebilir. İlişkili senaryo silindikten sonra, güvenli ortam boşalır ve otomatik olarak kullanılabilir güvenli ortamlar havuzuna döndürülür.

Senaryoyla ilişkili bir güvenli ortamı yeniden kullanmak için senaryoyu silmeniz gerekir.

- 1. Essbase web arayüzünde **Senaryolar**'a tıklayın.
- 2. Silmek istediğiniz senaryonun Eylemler menüsüne tıklayın ve ardından Sil'i seçin.

# Senaryo Kullanıcı Rollerini ve İş Akışını Anlama

İsteğe bağlı bir onay iş akışı kullanarak bir senaryoyu gözden geçirebilirsiniz.

Senaryo kullanıcı rolü atamaları, senaryoların iş akışını belirler. Senaryo iş akışını etkinleştirmek için en az bir onaylayanınız olmalıdır. Onaylayan olmadan, katılımcıların

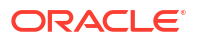

senaryoyu onaya gönderme seçeneği olmaz. Örneğin, senaryoyu onaylama veya reddetme seçeneği yoktur.

En az bir onaylayanı olmayan senaryolar için tek eylem Uygula'dır. Onaylayıcı olmadan, senaryo sahibi senaryoda yine de veri değişiklikleri yapabilir ve onay sürecinden geçmeden veri değişikliklerini küpe uygulayabilir (veya reddedebilir).

Katılımcılar durum çözümlemesi analizlerine katılabilir. Veritabanı Güncelleme veya Veritabanı Erişimi kullanıcı rolüne sahip olmalıdırlar. Katılımcı eklemek zorunlu değildir.

Onaylayanlar süreci izler ve senaryoları onaylar veya reddeder. Veritabanı Erişimi rolüne veya daha üst düzey bir role sahip olmalıdırlar. Senaryolarda birden çok onaylayan olabilir ve bu durumda senaryonun gönderilebilmesi için her biri senaryoyu onaylamalıdır.

Veritabanı Erişimi kullanıcı rolüne sahip katılımcılar ve onaylayıcılar, kendilerine filtre üzerinden yazma erişimi verilene kadar senaryoya yazamaz.

Katılımcılar ve onaylayıcılar zorunlu değildir. Senaryo sahibi senaryoda veri değişiklikleri yapabilir ve katılımcı veya onaylayıcı atamadan veri değişikliklerini küpe kaydedebilir (veya reddedebilirsiniz).

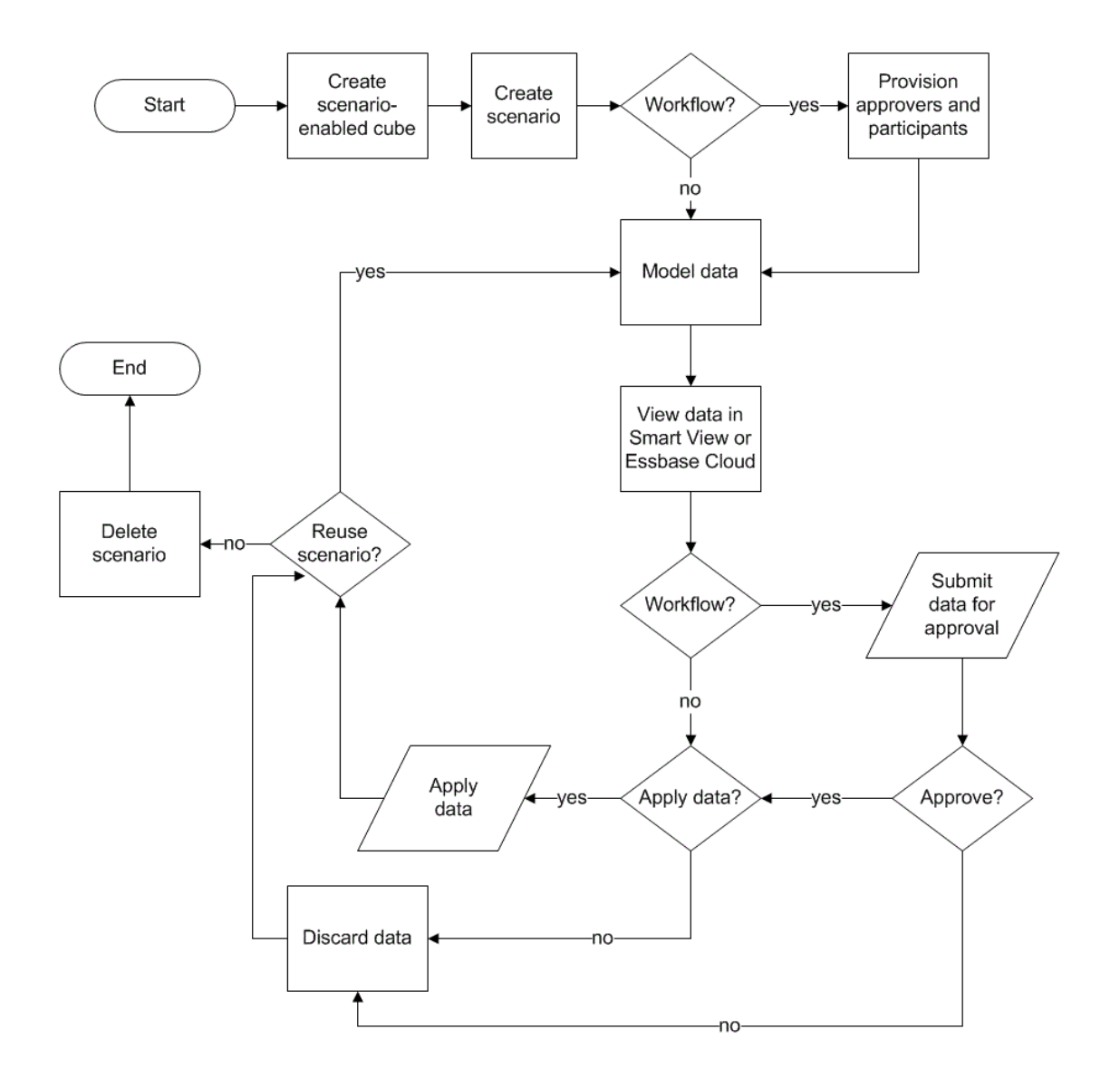

# Senaryolarla Çalışma

Senaryo modellemeyi etkinleştirdikten sonra, senaryo hücrelerini #Missing olarak ayarlamak, senaryo değerlerini temel değerlere geri döndürmek ve senaryo verilerini toplamak da dahil olmak üzere senaryo verileriyle çalışabilirsiniz.

- Temel Üye Verilerini Görüntüleme
- Senaryo Değerleri ile Temel Değerleri Karşılaştırma
- Senaryo Hücrelerini #Missing Olarak Ayarlama
- Senaryo Değerlerini Temel Değerlere Geri Çevirme
- Güvenli Ortam Boyutlarının Ne Zaman Birleştirileceğini Anlama

# Temel Üye Verilerini Görüntüleme

Essbase web arayüzünden bir senaryoya ilişkin temel verileri gösteren bir Excel sayfası başlatabilirsiniz.

- 1. Essbase web arayüzünde Senaryolar'a tıklayın.
- Görüntülemek istediğiniz senaryonun Eylemler menüsüne ve ardından Temel Verileri Göster'e tıklayın.
- 3. Smart View'ı başlatmak için indirilen bağlantıya tıklayın.

Başlatılan Excel sayfası, küpe yönelik temel verileri gösterir. Güvenli ortam verilerini göstermez.

### Senaryo Değerleri ile Temel Değerleri Karşılaştırma

Belirli bir senaryonun sahibi, onaylayanı veya katılımcısıysanız, modelleri karşılaştırmak için bir elektronik tablodaki veya Essbase web arayüzündeki senaryoyu ve temel değerleri görüntüleyebilirsiniz.

#### Değerleri Excel'de Karşılaştırma

- 1. Essbase web arayüzünde Senaryolar'a tıklayın.
- 2. Eylemler menüsünden Değişiklikleri Excel'de Göster'i seçin.
- 3. Smart View açmak için indirilen bağlantıya tıklayın.
- 4. Elektronik tabloda hem senaryonun hem de temel üyelerin değerlerini görüntüleyebilirsiniz.

|   | А    | В       | С      | D   | E     | F    | G    |
|---|------|---------|--------|-----|-------|------|------|
| 1 |      |         |        |     |       | Base | sb10 |
| 2 | Cola | New Yo  | Actual | Jan | Sales | 678  | 700  |
| 3 | Cola | Massac  | Actual | Jan | Sales | 494  | 500  |
| 4 | Cola | Florida | Actual | Jan | Sales | 210  | 250  |
| 5 | Cola | Connec  | Actual | Jan | Sales | 310  | 350  |
| 6 | Cola | New Ha  | Actual | Jan | Sales | 120  | 150  |
| 7 | Cola | East    | Actual | Jan | Sales | 1812 | 1950 |

• G sütununda sb10 senaryo (veya güvenli ortam) üyesidir.

- F sütununda Temel, temel değerleri gösterir.
- Senaryoda, 2-6 numaralı satırlar arasındaki sb10 değerleri değişmiştir ve 7 numaralı satırda birleştirilmiş sonucu görebilirsiniz.

#### Değerleri Web Kullanıcı Arayüzünde Karşılaştırma

- 1. Essbase web arayüzünde Senaryolar'a tıklayın.
- 2. Eylemler menüsünden Değişiklikleri Göster'i seçin.

Hiçbir veri değişikliği yapılmadıysa Veri Değişiklikleri iletişim kutusu boş olur.

Sonraki adımlarınızı belirlemek için senaryoyu temel ile karşılaştırın. Örneğin, bu bilgilere göre senaryonun statüsünü onaylandı olarak değiştirmeyi tercih edebilirsiniz.

### Senaryo Hücrelerini #Missing Olarak Ayarlama

İlgili temel hücrelerde değerler olsa bile senaryo hücrelerini #Missing olarak ayarlayabilirsiniz.

Bir senaryo hücresini #Missing olarak ayarlamak için:

- 1. Hücreye #Missing yazın veya hücre içeriğini silin.
- 2. Smart View şeridinde Verileri Gönder'i seçin.

#### Örnek

1. Başlangıçta, sb1 hücresindeki değer, temel hücredeki değerin bire bir aynısıdır.

|        |          |       |        | Base | sb1 |
|--------|----------|-------|--------|------|-----|
|        |          |       |        | Jan  | Jan |
| 100-10 | New York | Sales | Actual | 678  | 678 |

2. Sb1 hücresine #Missing girin (veya hücre içeriğini silin) ve verileri gönderin.

|        |          |       |        | Base | sb1      |
|--------|----------|-------|--------|------|----------|
|        |          |       |        | Jan  | Jan      |
| 100-10 | New York | Sales | Actual | 678  | #Missing |

3. Sayfayı yenileyin. Sb1 hücresindeki değerin #Missing olduğuna dikkat edin.

|        |          |       |        | Base | sb1      |
|--------|----------|-------|--------|------|----------|
|        |          |       |        | Jan  | Jan      |
| 100-10 | New York | Sales | Actual | 678  | #Missing |

### Senaryo Değerlerini Temel Değerlere Geri Çevirme

Değiştirilen hücrelere #Revert yazıp Smart View şeridinde **Verileri Gönder**'e tıklayarak senaryo değerlerini temel değerlere geri alabilirsiniz.

Başlangıçta, senaryo değerleri depolanmaz ve temel değerlerin bire bir aynısıdır. Excel'de senaryo değerlerini değiştirip değişiklikleri küpe gönderdikten sonra senaryo değerleri

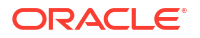

depolanır ve bunlar temel değerlerden farklıdır ancak yine de bunları temel değerlere geri döndürebilirsiniz.

Senaryo değerlerini temele geri almak için:

- 1. Excel'de, temele dönüştürmek istediğiniz senaryo hücrelerine #Revert yazın.
- 2. Smart View şeridinde Verileri Gönder'e tıklayın.

Seçili senaryo değerleri temel değerlerle güncellenir.

#### Örnek

**1.** Başlangıçta, sb1 hücresindeki değer, temel hücredeki değerin bire bir aynısıdır.

|        |          |       |        | Base | sb1 |
|--------|----------|-------|--------|------|-----|
|        |          |       |        | Jan  | Jan |
| 100-10 | New York | Sales | Actual | 678  | 678 |

2. Sb1 hücresine yeni bir değer (100) gönderin.

|        |          |       |        | Base | sb1 |
|--------|----------|-------|--------|------|-----|
|        |          |       |        | Jan  | Jan |
| 100-10 | New York | Sales | Actual | 678  | 100 |

3. #Revert öğesini sb1 hücresine gönderin.

|        |          |       |        | Base | sb1     |
|--------|----------|-------|--------|------|---------|
|        |          |       |        | Jan  | Jan     |
| 100-10 | New York | Sales | Actual | 678  | #Revert |

4. Sayfayı yenileyin. Sb1 hücresinin yeniden 678 temel değerini yansıttığını göreceksiniz.

|        |          |       |        | Base | sb1 |
|--------|----------|-------|--------|------|-----|
|        |          |       |        | Jan  | Jan |
| 100-10 | New York | Sales | Actual | 678  | 678 |

# Güvenli Ortam Boyutlarının Ne Zaman Birleştirileceğini Anlama

Senaryolarda modelleme yaptıkça, her güvenli ortamda hesaplama yapıp yapmayacağınızı belirlemeniz gerekir.

Veri değişikliklerini güvenli ortama gönderin ve sadece kullanıcıların çalışmalarını doğrulamalarını sağlamaya yetecek kadar az olan diğer verileri hesaplayın. Bu, güvenli ortam tasarımının depolama verimliliğini korur.

Örneğin, bir küpteki tüm üst düzey üyeler dinamik hesaplama olduğunda hesaplama komut listesi formunda olan birleştirmelere ihtiyaç duyulmaz.

Üst düzey üyeleri sakladıysanız, herhangi bir güvenli ortam hesaplamasının kapsamını kullanıcıların işlerini yapmaları için gerekli minimum ile sınırlandırın.

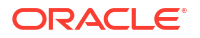

### Örnek: Senaryoları Dinamik Üst Düzey Üyeler ile Hesapla

Dinamik hiyerarşiler (yoğun ve ayrık) otomatik olarak birleştirilirler ve güvenli ortamlarda değişiklik yapan kullanıcılar değişiklikleri anında görürler.

Sample\_Scenario.Basic blok depolama demo uygulamasından bir örneğe bakalım.

Ürün ve Pazarın sadece düzey sıfırda saklanan verileri olan dinamik hiyerarşiler olduklarını ve bir senaryonun güvenli ortam üyesi sb0 kullanılarak oluşturulduğunu varsayın.

Güvenli ortam yeni oluşturulduğunda, sb0 değerleri Temel için olan değerler ile aynıdır. Bunun nedeni kullanıcılar değişiklikleri gönderene kadar temel değerleri yansıtacak biçimde güvenli ortam üyelerinin sanal olmasıdır.

|    | Α          | В    | С      | D      |
|----|------------|------|--------|--------|
| 1  |            |      | Budget | Budget |
| 2  |            |      | Sales  | Sales  |
| 3  |            |      | Jan    | Jan    |
| 4  |            |      | Base   | sb0    |
| 5  | California | Cola | 840    | 840    |
| 6  | Oregon     | Cola | 200    | 200    |
| 7  | Washington | Cola | 160    | 160    |
| 8  | Utah       | Cola | 160    | 160    |
| 9  | Nevada     | Cola | 90     | 90     |
| 10 | West       | Cola | 1450   | 1450   |

Üye sb0'da Satış->Bütçe->Ocak->Cola verileri değiştirildikten sonra, Batı (D10'da) dinamik güvenli ortam üyesinin Temel'den ve sb0'dan saklanan üyelerin bir kombinasyonunu kullanarak doğru toplama birleştiğini anında görürüz.

Oregon, Utah ve Nevada için değerler Temel güvenli ortam üyesinde saklanır. Kaliforniya ve Washington için değerler senaryo katılımcıları tarafından gönderildi ve sb0 güvenli ortam üyesinde saklandı. Doğu->Cola->sb0 için toplam bu saklanan değerler kullanılarak dinamik olarak birleştirilir.

|    | А          | В    | C      | D      |
|----|------------|------|--------|--------|
| 1  |            |      | Budget | Budget |
| 2  |            |      | Sales  | Sales  |
| 3  |            |      | Jan    | Jan    |
| 4  |            |      | Base   | sb0    |
| 5  | California | Cola | 840    | 900    |
| 6  | Oregon     | Cola | 200    | 200    |
| 7  | Washington | Cola | 160    | 200    |
| 8  | Utah       | Cola | 160    | 160    |
| 9  | Nevada     | Cola | 90     | 90     |
| 10 | West       | Cola | 1450   | 1550   |

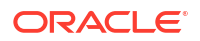

Ayrıca güvenli ortamlarda hesaplama komut listeleri de kullanabilirsiniz. Oregon için bütçelemenin Kaliforniya'nın %80'i olduğunu varsayalım. Şu hesaplama komut listesi bunu yapabilir:

```
FIX("Jan", "Budget", "Cola", "Sales")
"Oregon"="California"*.8;
ENDFIX
```

Bir senaryo katılımcısı web arayüzünden bir Excel çalışma sayfası başlattığında ve bu hesaplamayı çalıştırdığında, sb0 hesaplanan güvenli ortam üye öndeğeridir ve üye Oregon için değer güncellenir:

|    | Α          | В    | С      | D      |  |
|----|------------|------|--------|--------|--|
| 1  |            |      | Budget | Budget |  |
| 2  |            |      | Sales  | Sales  |  |
| 3  |            |      | Jan    | Jan    |  |
| 4  |            |      | Base   | sb0    |  |
| 5  | California | Cola | 840    | 900    |  |
| 6  | Oregon     | Cola | 200    | 720    |  |
| 7  | Washington | Cola | 160    | 200    |  |
| 8  | Utah       | Cola | 160    | 160    |  |
| 9  | Nevada     | Cola | 90     | 90     |  |
| 10 | West       | Cola | 1450   | 2070   |  |

Bu görünüm senaryo tarafından başlatılan bir sayfadan değildir bunun yerine Temel ve sb0'ın sayfada temsil edilebildikleri bir Smart View özel görünümündendir.

### Örnek: Senaryoları Saklanmış Üst Düzey Üyeler ile Hesapla

Bazı durumlarda, ayrık veya yoğun bir hiyerarşi üst düzey üyeleri saklıyor olabilir ve düzey veya kuşak esaslı hesaplamalarda birleştirmeler gerekli olabilir.

Önceki örneğin son gridinden devam ederek, Pazar boyutundaki üst düzey üyelerin dinamik değil saklanmış olduklarını varsayın.

Oregon için değeri 250 olarak değiştirirsek, Batı üyesinin doğru sonuçların görülebilmesi için yeniden hesaplanması gerekir.

|    | А          | В    | С      | D      |  |
|----|------------|------|--------|--------|--|
| 1  |            |      | Budget | Budget |  |
| 2  |            |      | Sales  | Sales  |  |
| 3  |            |      | Base   | sb0    |  |
| 4  |            |      | Jan    | Jan    |  |
| 5  | California | Cola | 840    | 900    |  |
| 6  | Oregon     | Cola | 200    | 250    |  |
| 7  | Washington | Cola | 160    | 200    |  |
| 8  | Utah       | Cola | 160    | 160    |  |
| 9  | Nevada     | Cola | 90     | 90     |  |
| 10 | West       | Cola | 1450   | 2070   |  |

Şu hesaplama komut listesi, bir senaryo tarafından başlatılan excel sayfasından yürütüldüğünde güvenli ortamda Pazar boyutunu birleştirmek için kullanılabilir.

AGG("Market");

|    | Α          | В    | С      | D      |
|----|------------|------|--------|--------|
| 1  |            |      | Budget | Budget |
| 2  |            |      | Sales  | Sales  |
| 3  |            |      | Jan    | Jan    |
| 4  |            |      | Base   | sb0    |
| 5  | California | Cola | 840    | 900    |
| 6  | Oregon     | Cola | 200    | 250    |
| 7  | Washington | Cola | 160    | 200    |
| 8  | Utah       | Cola | 160    | 160    |
| 9  | Nevada     | Cola | 90     | 90     |
| 10 | West       | Cola | 1450   | 1600   |

# 13 Hızlı Analitik İşleme İçin Karma Mod

Oracle Essbase karma mod hesaplama ve sorgu işlemcisi, prosedürle ilgili hesaplamaları ve okuma ve yazma modellemeyi kullanarak gerçek zamanlı analizler gerçekleştirmenize izin verir. Karma mod, blok depolama sorguları için dinamik bağımlılık analizinin motor öndeğeridir. Hesaplama komut dosyaları için ayar öndeğeri değildir (etkinleştirebilirsiniz).

Essbase 11g Şirket İçi ile çalıştıysanız, muhtemelen farklı amaçlar için tasarlanmış bu küp tasarımı modlarını tanıyorsunuzdur:

- Blok depolama: büyük, düşük yoğunluklu boyutlar olduğunda en iyi kullanım. Bu moddaki küpler iyi sorgu performansı elde etmek için saklanır ve önceden birleştirilirler. Analiz için zengin bir hesaplama fonksiyonu kümesi içerir.
- Birleşik depolama: büyük sayıda boyuta ve birçok üst düzey birleştirmeye sahip olan küpler için en iyi kullanım. Üye formülleri MDX kullanarak belirtilebilir.
- Karma mod: birleşik depolamanın avantajları ile iyileştirilmiş blok depolama modu.

Karma mod, Essbase 21c, Essbase 19c ve Oracle Analitik Bulutu - Essbase içindeki blok depolamalı küplerde sorgular için dinamik bağımlılık analizine yönelik sorgu motoru öndeğeridir. Karma mod güçlü bağımlılık analizi ve hızlı birleştirme sağlar. Dinamik üyelerde bağımlılıkları olan üyelerin sorgulanma karmaşıklığının idaresinde mükemmeldir.

Analitik uygulamalarınızda, Oracle düşük yoğunluklu birleştirmeler dahil olmak üzere dinamik bağımlılık kullanımını öneriyor. Essbase 11g Şirket İçi uygulamasında olduğu gibi düşük yoğunluklu boyutlarda seçime bağlı olarak Dinamik Hesaplama uygulama ile sınırlı değilsiniz. Özellikle düşük yoğunluklu dinamik birleştirmeler olasıdır ve önerilir, performans ayarlama yönergelerine ve test işlemine tabidir.

Karma mod blok depolama küpleri için sorgu işlemcisi öndeğeri olsa da, hesaplama komut listelerini yürütmeye yönelik öndeğer değildir. Hesaplama komut listeleriniz çok sayıda dinamik bağımlılık içeriyorsa Oracle hesaplama komut listeleri için de karma modu etkinleştirmenizi önerir. Bunu yapmanın yolu uygulama konfigürasyon niteliklerinizdeki HYBRIDBSOINCALCSCRIPT konfigürasyon ayarını açmaktır (veya hesaplama esasına uygun olarak kontrol etmek için SET HYBRIDBSOINCALCSCRIPT hesaplama komutunu kullanın).

Pek çok Essbase hesaplama fonksiyonu karma modda çalışır. Birkaç istisnanın yanı sıra tüm karma mod desteklenen hesaplama fonksiyonlarının bir listesini ve söz dizimini görmek için bkz. Karma Modda Desteklenen Fonksiyonlar. FIXPARALLEL kullanarak paralel hesaplama karma modda desteklenir ancak CALCPARALLEL kullanarak paralel hesaplama desteklenmez.

Bkz. ASODYNAMICAGGINBSO. (Ayar öndeğerlerinin dışında karma mod konfigüre etmeye yönelik söz dizimi için veya kapatmak için.)

Bu bölümdeki konular:

- Karma Modun Faydaları
- Karma Mod, Blok Depolama ve Birleşik Depolama Karşılaştırması
- Karma Moda Başlama
- Karma Mod İçin Küpü Optimize Etme
- Karma Mod Sınırlandırmaları ve İstisnaları

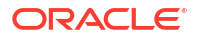

Karma Modda Çözüm Sırası

# Karma Modun Faydaları

Essbase karma mod küpleri, düşük yoğunluklu boyutlarda bile hızlı birleştirme, daha küçük küp boyutu, optimize edilmiş bellek alanı, esnek toplu hesaplama işlemleri ve sağlam formül bağımlılığı analizinden yararlanmanızı sağlar.

Karma mod blok depolama (BSO) yöntemsel hesaplaması ve geri yazma fonksiyonelliğini birleşik depolama (ASO) birleştirme performansı ile birleştirir. Karma mod düşük yoğunluklu birleştirmeleri depolama ihtiyacını ortadan kaldırarak hızlı performansın faydalarını sunar. Bu da karşılığında veritabanı boyutunu ve bellek ayak izini düşürür ve işlem grubu hesaplamayı hızlandırır. Bir çok üst düzey birleştirme ile karşılaştırıldığında, hesaplama performansı sağlamak üzere boyutlu satırlarda küpün bölündüğü bölümlendirilmiş modellerin tasarlanmaları ile karşılaştırıldığında artık düzey 0 hesaplamaların ağır kullanımı için blok depolamayı göz önünde bulundurmanız gerekmediği için devreye alma değerlendirmeleri basitleştirilmiştir.

Karma modun hesaplama performansını arttırmanın olası olduğu bazı senaryolar:

- Blok depolama veritabanı düzey 0 olmayan ve hiyerarşiye uygun olarak hesaplanan (hesaplama komut listeleri yerine) düşük yoğunluklu üyelere sahiptir.
- Düşük yoğunluklu, Dinamik Hesaplama üst üyesi 100'den fazla alt üyeye sahiptir.
- Boş bir birleştirme depolama hedefi ve bir blok depolama kaynağı arasında sayam bir bölüm kullanıyorsunuz. Birleşik depolama hedefindeki formüller basit ve blok depolama formülü diline çevrilebilir ise, karma mod kullanarak blok depolamada daha hızlı sonuçlar elde edebilirsiniz.
- İki blok depolama veritabanı arasında saydam bir bölüm kullanıyorsunuz ve hesaplama performansı bir sorundur.

Karma modun bir diğer avantajı da ana hat sırası bağımlılığının olmamasıdır. Boyut sırasını yeniden düzenlemek yerine çözüm sırası öğesini kolayca özelleştirebilirsiniz.

Karma mod ayrıca depolama gereksinimleri eklemeden bir iş akışı formatını kullanarak varsayımsal verileri test etmek ve modellemek için senaryo yönetimi kullanmanıza da olanak tanır.

# Karma Mod, Blok Depolama ve Birleşik Depolama Karşılaştırması

Karma mod olmadan, Dinamik Hesaplama üyelerine ilişkin blok depolama algoritması büyük, düşük yoğunluklu boyutlar ile kullanıldığında kısıtlamalar içerir. Karma mod (ve birleşik depolama) dinamik bağımlılık analizi için daha fazla optimize edildi. Bir Essbase uygulaması için en iyi sorgu işlemcisi tipini seçmenize yardımcı olacak önemli farklar hakkında okuyun.

Karma mod olmadan blok depolama veritabanlarındaki büyük, düşük yoğunluklu boyutlar depolanmalıdır, dinamik hale getirilmeleri performansı etkileyecek biçimde sorgu veya hesaplama zamanında çok fazla blok giriş/çıkışına neden olur. Çok büyük depolanmış düşük yoğunluklu boyutlar, düşük yoğunluklu boyutların sayısına ve boyutuna bağlı olarak artan büyük veritabanı boyutlarının yanı sıra uzun toplu birleştirme sürelerine de neden olabilir. Bu eksikliklere rağmen, blok depolama güçlü fonksiyonelliği nedeniyle geniş çapta kullanılır.

Birleşik depolama özellikle daha fazla ve daha büyük boyutlar ile büyük veritabanlarını etkinleştirmek üzere tasarlanmıştır. Blok depolamadan farklı olarak iyi sorgu performansı elde etmek üzere büyük düşük yoğunluklu boyutların önceden birleştirilmesini gerektirmez. Kilit

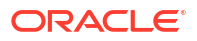

nokta, büyük boyut yapısında hızlı dinamik birleştirmeye olanak sunan birleşik depolama veritabanı çekirdeğinde bulunur.

Birleşik depolamanın sunduğu tüm faydaların yanı sıra blok depolamaya daha uygun olan birçok kullanım mevcuttur. Örneğin; herhangi ayrıntı düzeyinde veri yükleme kabiliyeti veya karmaşık işlem grubu tahsislerini sıklıkla çalıştırma veya global finansal bilgiler için para birimi çevrimi uygulama. Bu tarz durumlarda ve daha fazlasında, karma mod çözüm olabilir. Karma mod blok depolama ve birleşik depolamanın en iyi özelliklerinin bir kombinasyonudur. Karma mod, Essbase'de

- Hesaplamalar düşük yoğunluklu, dinamik birleştirmelere bağlı olduğunda bile tam yöntemsel hesaplama esnekliğini etkinleştirir.
- Dinamik düşük yoğunluklu üyelere erişen sorgular için karma motoru kullanır. Bu yol ile işlenemeyen küçük sorgu yüzdesi için isteği karşılamaya yönelik olarak Essbase blok depolama hesaplama akışını kullanır.
- Düşük yoğunluklu üyeleri dinamik olarak işaretlerseniz bu faydaları sunar:
  - Önceden birleştirme gereksinimini ortadan kaldırır
  - Yeniden yapılandırma performansını geliştirir
  - Yedekleme performansını geliştirir
  - Disk alanı gereksinimlerini azaltır
- Karma mod dinamik hesaplamalar içerdiği için çözüm sırası kullanarak hesaplamaları sıralayabilirsiniz.

#### Not:

Sorgular ile de yönlendirilseler hesaplama komut listeleri ile de yönlendirilseler, karma hesaplamalar bir formül önbelleği ve birleşik depolama önbelleği kullanarak geçici bellek alanında gerçekleştirilirler.

#### Önemli Farklar

Şu önemli farklar uygulamanız için en iyi sorgu işlemcisi tipini seçmenize yardımcı olabilir.

| Gereksinim                                                                                    | Birleşik Depolama<br>(ASO) | Blok Depolama (BSO) | Karma Mod |
|-----------------------------------------------------------------------------------------------|----------------------------|---------------------|-----------|
| Birçok düşük<br>yoğunluklu boyutta<br>hızlı birleştirme için<br>optimize edilmiş              | Evet                       | Hayır               | Evet      |
| Minimum disk alanı<br>kullanımı ve<br>düşürülmüş<br>yedekleme süresi için<br>optimize edilmiş | Evet                       | Hayır               | Evet      |
| Finansal uygulamalar<br>için optimize edilmiş                                                 | Hayır                      | Evet                | Evet      |
| Tahsis gerçekleştirme<br>kabiliyeti                                                           | Evet                       | Evet                | Evet      |

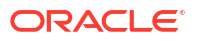

| Gereksinim                                                                                                    | Birleşik Depolama<br>(ASO)                                                      | Blok Depolama (BSO)                                                | Karma Mod                                                                              |
|----------------------------------------------------------------------------------------------------|---------------------------------------------------------------------------------|--------------------------------------------------------------------|----------------------------------------------------------------------------------------|
| İşlem grubu<br>gerçekleştirme<br>kabiliyeti                                                                                             | Hayır                                                                           | Evet                                                               | Evet                                                                                   |
| Üye formülleri<br>desteklenir                                                                                                    | Evet, MDX olarak ifade<br>edilir                                                | Evet, Essbase<br>Hesaplama<br>Fonksiyonları olarak<br>ifade edilir | Evet, Essbase<br>Hesaplama<br>Fonksiyonları olarak<br>ifade edilir                     |
| Üye formüllerinde ileri<br>dönük referans için<br>optimize edilmiş                                                                      | Hayır                                                                           | Hayır                                                              | Evet                                                                                   |
| Hesaplamaların/<br>birleştirmelerin çözüm<br>sırasını optimize etme<br>kabiliyeti                                                       | Evet                                                                            | Hayır                                                              | Evet<br>Karma Modda Çözüm<br>Sırası                                                    |
| Daha küçük girdi veri<br>kümelerinin daha hızlı<br>bağımlılık analizi için<br>aşağıdan yukarıya<br>sorgu yürütmeyi<br>belirtme yeteneği | Hayır                                                                           | Hayır                                                              | Evet<br>QUERYBOTTOMUP<br>konfigürasyon ayarı<br>@QUERYBOTTOMUP<br>hesaplama fonksiyonu |
| Sorgu yürütmeyi takip<br>etme ve hata ayıklama<br>kabiliyeti                                                                            | Evet<br>QUERYTRACE                                                              | Hayır                                                              | Evet<br>QUERYTRACE                                                                     |
| Bir sorgu için izin<br>verilen bellek<br>kullanımını<br>sınırlandırma<br>kabiliyeti                                                     | Evet<br>MAXFORMULACACHES<br>IZE                                                 | Hayır                                                              | Evet<br>MAXFORMULACACHES<br>IZE                                                        |
| İki aşamalı hesaplama<br>desteği                                                                                                    | Hayır                                                                           | Evet                                                               | Hayır                                                                                  |
| Verileri herhangi bir<br>düzeyde yükleme<br>kabiliyeti                                                                                  | No. Sadece formül<br>bağımlılıkları olmayan<br>düzey 0 hücreler<br>yüklenebilir | Evet                                                               | Depolanan düzeyler<br>için evet<br>Dinamik düzeyler için<br>hayır                      |
| Arabellek kullanarak<br>verileri artımlı olarak<br>yükleme kabiliyeti                                                                   | Evet                                                                            | Hayır                                                              | Hayır                                                                                  |

| Gereksinim                                                                                                    | Birleşik Depolama<br>(ASO) | Blok Depolama (BSO)                                                                                                    | Karma Mod                                                                                                    |
|----------------------------------------------------------------------------------------------------|----------------------------|----------------------------------------------------------------------------------------------------|----------------------------------------------------------------------------------------------------|
| Düşük yoğunluklu<br>boyutlardaki<br>formüllerin<br>değerlendirilmeleri,<br>yoğun verili boyutlara<br>göre farklı sonuçlara<br>sahip olabilir | Kullanılamaz               | Evet. Karma mod<br>içermeyen blok<br>depolamada,, Essbase<br>hesaplama komut<br>dosyaları düşük<br>yoğunluklu bloklarda<br>bağımlılık çözme<br>amacı ile tekrarlı<br>olarak yazılabilir.<br>Düşük yoğunluklu olan<br>boyut tipini yoğun<br>verili olarak<br>değiştirirseniz veya<br>tam tersini yaparsanız<br>aynı formüller için<br>farklı sonuçlar elde<br>edebilirsiniz. | Düşük yoğunlu olma<br>veya yoğun olma göz<br>önünde<br>bulundurulmadan<br>formül bağımlılıkları<br>aynı şekilde<br>hesaplanır.<br>Karma modda, Essbase<br>dinamik bağımlılıkları<br>çözmek için bir<br>algoritma kullanır.<br>Bazı durumlarda bir<br>hesaplama komut<br>dosyasından türetilen<br>veriler karma modda<br>karma olmayan blok<br>depolama modunda<br>olacağından farklı<br>olabilir. |

# Karma Moda Başlama

Karma moda başlamak için şu yönergeleri takip edin:

- Bir geliştirme ortamı kurun ve mevcut blok depolama uygulamalarını ona geçirin. Karma mod blok depolama küpleri için öndeğer olarak etkindir.
- Mümkün olduğunda daha büyük düşük yoğunluklu boyutları dinamik hale getirin.
- Karma mod etkinleştirilmeden önce ve sonra test sorgularını çalıştırın ve uygulama günlüğünü inceleyin. Bu etkinlik, birleşik depolama sorgu işlemcisinin kullanıldığı kapsamı ve elde edilen karma mod faydalarını ortaya koyabilir. Her sorgu için, uygulama günlüğü Karma birleştirme modu etkin veya Karma birleştirme modu devre dışı ifadesini kullanır.
- Karma mod devre dışıyken günlüğe çok fazla sorgu kaydedilirse Oracle Destek ile iletişime geçin.

# Karma Mod İçin Küpü Optimize Etme

Karma modu en etkin biçimde kullanmak için:

- Karma modda iki aşamalı hesaplama kullanımını engelleyin. Bunun yerine çözüm sırası kullanın.
- Uygun olduğunda düzey 0 olmayan depolanmış üyeleri Dinamik Hesaplamaya dönüştürün.
- Dinamik Hesaplama üyelerine dönüşüm bağımlı formüllere yönelik çözüm sırasını etkilerse, çözüm sırasını önceki toplu hesaplama sırası ve iki aşamalı hesaplama ayarları ile hizalamak için ana hattın boyut sırasını düzeltmeniz gerekebilir.

Karma mod küplere yönelik çözüm sırası öndeğeri, bazı iyileştirmeler ile blok depolama küplerinin hesaplama sırasına benzer. Öndeğer olmayan bir çözüm sırası kullanmak isterseniz boyutlar ve üyeler için özel bir çözüm sırası ayarlayabilirsiniz.

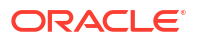

 Yanlış çözüm sırasında işlenmiş olan dinamik olarak hesaplanmış bir formül, bir sorgu tarafından çok sayıda formülün yürütülmesine ve performansın azalmasına yol açabilir. Mümkün olduğunda, dinamik olarak hesaplanmış düşük yoğunluklu bir formül, hiyerarşik olarak birleştirilmiş düşük yoğunluklu boyutlardan daha yüksek bir çözüm sırasına sahip olmalıdır.

Doğru formül sonuçlarını elde etmek için farklı bir çözüm sırası gerekli olduğundan bazı uygulamalarda bu mümkün değildir. Örneğin, birim ve fiyat içeren bir uygulamada daha yüksek düzeylerde doğru satış değeri elde etmek için düşük yoğunluklu birleştirmelerden önce bir satış değerinin yürütülmesi gerekir.

- Boyutların yoğun veya düşük yoğunluklu konfigürasyonlarını düzeltmeniz gerekebilir (karma motorun kullanılamadığı durumlarda yalnızca blok depolama motoru kullanımına uygulanır).
- Mümkünse blok boyutunu en aza indirin.

Essbase yöneticileri karma modda sorgu performansını izlemek ve optimize etmek için şu araçları kullanabilir:

- Herhangi bir tek sorgu tarafından kullanılan bellek miktarını sınırlamak için MAXFORMULACACHESIZE konfigürasyon ayarını kullanın.
- Küpünüzde boyutlar arası işleçler ve birden fazla IF/ELSE komutu içeren karmaşık üye formülleri varsa formülün yürütülmesiyle ilgili performans kaygıları olabilir. Bundan şüpheleniyorsanız, formül hesaplaması için aşağıdan yukarıya doğru sorgu işlemeyi etkinleştirebilirsiniz. Bu işlem, hesaplama için gerekli kesişme noktalarını tanımlayarak sorgu sürelerini optimize eder ve sorgu süresini girdi verisi boyutuyla orantılı hale getirir.

21C Sürümünde bu sorgu optimizasyonlarını yapmak üzere QUERYBOTTOMUP konfigürasyon ayarını ve @QUERYBOTTOMUP hesaplama fonksiyonunu kullanın. 19C Sürümünde BOTTOMUP sözdizimi ile IGNORECONSTANTS konfigürasyon ayarını ve @NONEMPTYTUPLE hesaplama fonksiyonunu kullanın.

 Sorgu performansını izlemek ve hatalarını ayıklamak için sorgu izlemeyi kullanın. Kullanım senaryonuza bağlı olarak birden fazla uygulama düzeyi konfigürasyon ayarı kullanılabilir. Sorunlu olabileceğini düşündüğünüz tek bir sorgunun kısa süreli hata ayıklaması için QUERYTRACE kullanın. Eşzamanlı çalışan sorgulara ilişkin istatistikleri toplamak için TRACE\_REPORT kullanın (geliştirme ortamında hata ayıklama için idealdir). Uygulama günlük dosyasına belirli bir süreden uzun süre çalışan sorgular hakkındaki istatistikleri yazdırmak için üretim ortamında LONGQUERYTIMETHRESHOLD kullanın.

# Karma Mod Sınırlandırmaları ve İstisnaları

Bazı durumlarda, bir sorgu karma modda en uygun biçimde yürütülmez. Essbase bu koşulların mevcut olmalarını algılar ve onları blok depolama modunda birleştirir. Bir sorgu desteklenen ve desteklenmeyen karma mod hesaplama tiplerini karıştırırsa, Essbase blok depolama hesaplama istisnası olarak öndeğer alır.

Etkinse, karma mod desteklenen fonksiyonları kullanan üye formülleri için etkilidir. Desteklenen ve desteklenmeyen fonksiyonların bir listesi için, bkz. Karma Modda Desteklenen Fonksiyonlar.

Şu sorgu tipleri karma modda yürütülmez:

- Saydam bölme hedefi olan formüller ile Dinamik Hesaplama üyeleri.
- Paylaşılan üyenin hedef bölüm tanımının *dışında* ve prototip üyesinin *içinde* (veya tersi) olduğu sorgular.
- XOLAP
- Metin ölçüleri/metin listeleri.

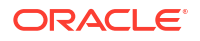

Özellik hesaplamaları karma modda yürütülür, yalnızca Toplam için.

Bağımlı üyeler formül üyesinden daha yüksek çözüm sırası sahibi ise, şu uyarı belirir:

Solve order conflict - dependent member member\_name with higher solve order will not contribute value for formula of member name

# Karma Modda Çözüm Sırası

Essbase içindeki çözüm sırası, karma modda dinamik hesaplama yürütmeye ilişkin sırayı belirler. Çözüm sırasını uyarlamalı veya yüksek performans ve bağımlılık analizi için optimize edilmiş öndeğeri kabul edebilirsiniz.

Çözüm sırası kavramı, bir dinamik üye formülü ile de bir hesaplama komut listesindeki bir dinamik bağımlılık ile de başlatılsa dinamik hesaplama yürütmeye uygulanır. Bir hücre çok boyutlu bir sorguda değerlendirildiğinde, çözüm sırası gerekli hesaplama önceliğini göstermek üzere belirtilmemişse hesaplamaların çözümlenmeleri gereken sıra belirsiz olabilir.

Boyut ve üyeler için bir çözüm sırası ayarlayabilir veya Essbase çözüm sırası öndeğerini kullanabilirsiniz. Ayarlayabileceğiniz minimum çözüm sırası 0 ve maksimum 127'dir. Daha yüksek bir çözüm sırası üyenin daha sonra hesaplandığını gösterir; örneğin, çözüm sırası 1'e sahip olan bir üye çözüm sırası 2'ye sahip olan bir üyeden önce çözümlenir.

Karma mod etkin olduğunda, çözüm sırası öndeğeri (hesaplama sırası olarak da bilinir) blok depolama veritabanlarınınki ile yakın olarak eşleşir.

| Boyut/Üye Tipi                                                                 | Çözüm Sırası Değeri Öndeğeri |
|--------------------------------------------------------------------------------|------------------------------|
| Depolanan üyeler                                                               | 0                            |
| Düşük Yoğunluklu Boyut Üyeleri                                                 | 10                           |
| Yoğun Hesap boyutu üyeleri                                                     | 30                           |
| Yoğun Zaman boyutu üyeleri                                                     | 40                           |
| Yoğun normal boyut üyeleri                                                     | 50                           |
| Öznitelik boyutu üyeleri                                                       | 90                           |
| İki aşamalı dinamik üyeler                                                     | 100                          |
| MDX hesaplanan üyeleri veya adlandırılmış<br>kümeleri (MDX İle içinde tanımlı) | 120                          |

Özet olarak, karma modda çözüm sırası öndeğeri depolanan üyelerin ana hat içinde göründükleri sırada, dinamik hesaplama üyelerinden önce hesaplanmalarını ve düşük yoğunluklu üyelerin yoğun boyutlardan önce hesaplanmalarını belirtir (yukarıdan aşağı).

Belirtilmiş bir çözüm sırası olmayan dinamik üyeler (formüller ile veya formüller olmadan), iki aşamalı olarak etiketlenmedikleri sürece boyutlarının çözüm sırasını devralır.

İki aşamalı hesaplama blok depolama modunda doğru değeri üretmek üzere iki kere hesaplanması gereken formüller ile üyelere uygulayabileceğiniz bir ayardır.

#### Not:

Karma mod küplerinde iki aşamalı hesaplama kullanmayın. Sadece çözüm sırası kullanın.

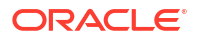

İki aşamalı karma modda uygulanmaz ve iki aşamalı olarak etiketlenen üyeler özelliklerden sonra en son hesaplanırlar. Karma modda çözüm sırası öndeğeri gereksinimlerinizi karşılamıyorsa iki aşamalı yerine özel bir çözüm sırası uygulamalısınız.

Karma moddaki çözüm sırası öndeğeri bu senaryolar için optimize edildi:

- Dinamik bir üye formülünün bir üyeyi referans gösterdiği ve ana hat sırasında daha sonra gelen ileri referanslar. Karma modda ana hat sırası bağımlılığı bulunmaz.
- Ana hat sırasını esas alan alt değerlerin birleştirilmeleri eşdeğer formüller kullanan eşleştirme ile daha yakın biçimde eşleşir.
- Düşük yoğunluklu formüllerdeki bağımlılıklar olarak dinamik yoğun üyeler. Karma modda, düşük yoğunluklu bir formül yoğun bir dinamik üyeyi referans gösteriyorsa, düşük yoğunluklu üyeler önce hesaplandıkları için referans göz ardı edilir. Bunu değiştirmek için, yoğun boyutun çözüm sırasından daha yüksek olan (sonradan hesaplanan) düşük yoğunluklu boyuta bir çözüm sırası atayın.

#### Çözüm Sırasını Uyarlama

Dinamik hesaplamaların davranışını karma modda düzeltmeniz gerekiyorsa boyut ve üyelerin çözüm sıralarını uyarlamak ana hatta önemli değişiklikler yapmadan başarmanıza yardımcı olur.

Özel bir çözüm sırası uygularsanız, çözüm sırası öndeğerini geçersiz kılar. Üyeler veya boyutlar eşit çözüm sırasına sahipse, ana hat içinde göründükleri sıra (üstten alta) uyuşmazlığı çözümler.

Belirli üyeler için bir çözüm sırası uyarlamazsanız en üst boyut üyesinin çözüm sırası boyuttaki tüm dinamik üyeler için uygulanır.

Çözüm sırasını değiştirmek için, Essbase web arayüzündeki ana hat düzenleyicisini kullanın veya Akıllı Görünüm'ü kullanın (bkz. Seçilen Bir Bakış Açısının Çözüm Sırasını Değiştirme).

Ayarlayabileceğiniz minimum çözüm sırası 0 ve maksimum 127'dir. Daha yüksek bir çözüm sırası üyenin daha sonra hesaplandığı anlamına gelir.

Çözüm sırasına yönelik kullanım senaryolarını incelemek için Essbase içindeki dosya kataloğunda bulabileceğiniz uygulama çalışma kitapları galerisinin Teknik bölümünde yer alan Çözüm Sırası şablonlarına bakabilirsiniz.

#### Karma Olmayan Modda Çözüm Sırasına İlişkin Notlar

Birleşik depolama küplerinde,

- Çözüm sırası tüm boyutlar için 0 olarak ayarlandı.
- Birleştirme ana hat sırasında yürütülür, şunun dışında:
  - Önce depolanan hiyerarşi üyeleri işlenir.
  - Daha sonra dinamik hiyerarşi işlenir.

Karma olmayan blok depolama küplerinde çözüm sırası öndeğeri:

- yoğun öncesi düşük yoğunluklu
- zamanından önceki hesaplar
- en son özellikler

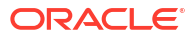

#### Not:

Hesap üyelerinin çözüm sırası Zaman üyelerinin çözüm süresinden büyük olacak şekilde manuel olarak ayarlanmışsa Hesaplar Dinamik Zaman Serisi üyelerinden sonra değerlendirilir.

# 14 Küp Tasarlayıcı'da Küpler ile Çalışma

Uygulama çalışma kitaplarını oluşturabilir veya değiştirebilir ve ardından Küp Tasarlayıcı'yı kullanarak küpleri bir Smart View uzantısı ile Essbase'de devreye alabilirsiniz.

- Küp Tasarlayıcı Hakkında
- Küp Tasarlayıcı'da Dosyaları İdare Etme
- Örnek Uygulama Çalışma Kitaplarını İndirme
- Uygulama Çalışma Kitaplarının Özel Ürün Listesini Oluşturma
- Küp Tasarlayıcı'da Uygulama Çalışma Kitapları ile Çalışma
- Küp Tasarlayıcı'da Veri Yükleme
- Küp Tasarlayıcı'da Küp Hesaplama
- Küp Tasarımcısı'nda Birleşik Bölüm Oluşturma
- Küp Tasarlayıcı'da İşler ile Çalışma
- Küp Tasarlayıcı'da Boyut Hiyerarşilerini Görüntüleme
- Küp Tasarımcısında Küp Yönetimi Görevlerini Gerçekleştirme

# Küp Tasarlayıcı Hakkında

Küp tasarımcısı, sıkı düzen ve sözdizimi gereksinimlerini karşılamak için uygulama çalışma kitaplarını tasarlamanıza, oluşturmanıza ve değiştirmenize yardımcı olur.

Küp Tasarlayıcı'nın temel bileşenleri Küp Tasarlayıcı şeridi ve Tasarlayıcı Panelidir. Bkz. Küp Tasarlayıcı Şeridi Hakkında ve Tasarlayıcı Paneli Hakkında.

#### Küp Tasarlayıcı Şeridi Hakkında

Küp tasarımcısı şeridindeki seçenekleri kullanarak veri yükleme, formülleri düzenleme ve işleri görüntüleme gibi çeşitli küp yönetimi görevleri gerçekleştirebilirsiniz.

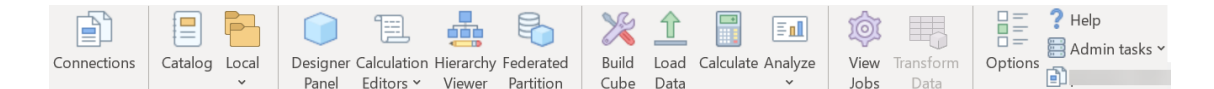

#### Küp Tasarlayıcı Şeridi Seçenekleri

- Bağlantılar: Essbase URL'sini seçebileceğiniz Bağlantılar iletişim kutusunu açar.
- Katalog: Örnek uygulamalar ve küpler oluşturabileceğiniz önceden oluşturulmuş bir dizi uygulama çalışma kitabının yer aldığı Essbase Dosyaları iletişim kutusunu açar. Ayrıca, katalog içerisinde bir klasörü karşıya yükleme, indirme, kesme, kopyalama, yapıştırma, silme, yeniden adlandırma ve yeni klasör oluşturma gibi birçok eylem gerçekleştirebileceğiniz bu iletişim kutusunda bir katalog araç çubuğu da vardır.
- **Yerel**: Bir uygulama çalışma kitabını açma veya yerel olarak kaydetme ya da bir küpü bir uygulama çalışma kitabına aktarma seçeneklerini içeren bir açılan menü sağlar.

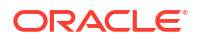

- Tasarlayıcı Paneli: Uygulama çalışma kitaplarını tasarlayabileceğiniz ve düzenleyebileceğiniz bir dizi panelin yer aldığı Tasarlayıcı Panelini açar.
- Hesaplama Düzenleyicileri küp tasarımcısı şeridi simgesi bağlama duyarlıdır. Boyut çalışma sayfasında bir formül hücresi seçtiğinizde, Üye formül düzenleyicisi seçeneği etkinleştirilir. Bir hesaplama çalışma sayfası seçtiğinizde, Hesaplama komut listesi düzenleyicisi seçeneği etkindir.
- Hiyerarşi Görüntüleyici: Boyut Hiyerarşisi iletişim kutusunu açar. Burada bir uygulama çalışma kitabında seçili boyut çalışma sayfasına yönelik hiyerarşiyi görüntüleyebilir ve üyeleri yeniden adlandırma veya depolama ayarlarını değiştirme gibi görevler gerçekleştirebilirsiniz. Bkz. Küp Tasarlayıcı'da Boyut Çalışma Sayfaları ile Çalışma.
- Birleşik Bölüm: Essbase küpünüz için uygulama çalışma kitabında bir Cube.FederatedPartition çalışma sayfası oluşturarak ve ardından sayfayı doğrulayıp bölümü sunucuya kaydederek Küp Tasarımcısı'nda birleşik bölüm oluşturabileceğiniz Birleşik Bölüm sihirbazını açar.
- Küp Oluştur: Küp Oluştur iletişim kutusunu açar. Burada etkin uygulama çalışma kitabından bir küp oluşturabilirsiniz. Bu iletişim kutusunda, küp tasarlayıcı mevcut veri ve hesaplama çalışma sayfalarını otomatik olarak algılar ve verileri yükleme ve çalışma sayfalarını çalıştırma seçeneklerini önceden seçer.
- Verileri Yükle: Verileri Yükle iletişim kutusunu açar. Burada tüm verileri temizleme ve verileri yükleme seçenekleri yer alır.
- **Hesapla**: Verileri Hesapla iletişim kutusunu açar. Burada bir uygulama, küp ve yürütülecek hesaplama komut listesi seçebilirsiniz.
- Analiz Et: Smart View özel kılavuzu oluşturma veya uygulama çalışma kitabı sorgu çalışma sayfalarını (Query.query\_name worksheets) Smart View'e bağlama seçenekleri içeren bir aşağı açılan menü sağlar.
- **İşleri Görüntüle**: İş Görüntüleyici iletişim kutusunu açar. Burada veri yüklemeleri, hesaplamalar, içe ve dışa aktarmalar gibi işlerin statüsünü izleyebilirsiniz.
- Verileri Dönüştür: Sekmeli verilerden küp oluşturmanıza izin veren Verileri Dönüştür iletişim kutusunu açar.
- **Seçenekler**: Çalışma klasörü öndeğerini belirtme ve küp tasarlayıcı günlüğünü etkinleştirme seçenekleri sağlar.
- Yönetici Görevleri: Bir uygulamayı veya küpü silebileceğiniz, nesnelerin kilitlerini kaldırabileceğiniz, uygulamaları EAS tarafından yönetilen olarak ayarlayabileceğiniz, uzman modu (küp optimize etme) iletişim kutusunu açabileceğiniz veya uygulama günlüğünü görüntüleyebileceğiniz bir menü açar.

| ۄ Delete Application       |
|----------------------------|
| 🔞 Delete Cube              |
| 盲 Unlock Essbase objects   |
| 🗊 EAS Managed Applications |
| 🤣 Optimize Cube            |
| View Application Log       |

• **Sunucu adı**: Tanımlanmış bağlantı konumunu gösterir. **Sunucu adı**'na tıklayarak giriş yaptığınızda (bu istenirse), sunucu adı ile istemci ve sunucu sürümleri görüntülenir.

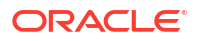

#### Tasarlayıcı Paneli Hakkında

Tasarlayıcı Paneli, bir uygulama çalışma kitabındaki çalışma sayfaları için manuel bir okuma ve yazma sistemi kullanır. Tasarlayıcı Panelinin en altındaki **Kaynak Sayfa** düğmesi uygulama çalışma kitabının tüm verilerini okur ve paneli verilerle doldurur. **Hedef Sayfa** düğmesi uygulama çalışma kitabının tamamını Tasarlayıcı Panelinden alınan verilerle günceller. **Sıfırla** düğmesi verileri Tasarlayıcı Panelinden temizler.

Panelin yaygın bir kullanımı, **Kaynak Sayfa** kullanılarak bir uygulama çalışma kitabından bilgilerle doldurulmasıdır, boş bir çalışma kitabı açın ve ilk uygulama çalışma kitabının bir kopyasını oluşturmak için **Hedef Sayfa**'yı kullanın.

Tasarlayıcı Panelinde uygulama çalışma kitaplarını tasarlayabilir ve düzenleyebilirsiniz. Beş sekmesinin her biri, bir uygulama çalışma kitabındaki çalışma sayfalarının beş türünün birine karşılık gelir. Bkz. Uygulama Çalışma Kitaplarını Kullanarak Küp Tasarlama ve Oluşturma.

Paneli açmak için Küp Tasarlayıcı şeridindeki **Tasarlayıcı Paneli**'ne 💭 tıklayın.

Küp Tasarlayıcı'ya tıkladığınızda Smart View paneli görüntüleniyorsa, Geçiş Yap'a 🛣 🕇 tıklayın ve aşağı açılan menüden Küp Tasarlayıcı öğesini seçin.

Tasarlayıcı Paneli şu sekmeleri içerir:

• Küp: Bir uygulama çalışma kitabında Essbase.Cube çalışma sayfasını tasarlayabilir ve değiştirebilirsiniz.

Bkz. Küp Tasarlayıcı'da Essbase.Cube Çalışma Sayfası ile Çalışma.

• **Ayarlar**: Bir uygulama çalışma kitabında Cube.Settings çalışma sayfasını tasarlayabilir ve değiştirebilirsiniz.

Bkz:

- Cube.Settings Çalışma Sayfası ile Çalışma: Küp Tasarlayıcı'da Diğer Ad Tabloları.
- Cube.Settings Çalışma Sayfası ile Çalışma: Küp Tasarlayıcı'da Nitelikler.
- Cube.Settings Çalışma Sayfası ile Çalışma: Küp Tasarlayıcı'da Dinamik Zaman Serisi.
- Cube.Settings Çalışma Sayfası ile Çalışma: Küp Tasarlayıcı'da Özellik Ayarları.
- Küp Tasarlayıcı'da Yazılan Ölçü Çalışma Sayfaları ile Çalışma
- Boyutlar: Bir uygulama çalışma kitabında Dim.dimname çalışma sayfalarını tasarlayabilir ve değiştirebilirsiniz.

Bkz. Küp Tasarlayıcı'da Boyut Çalışma Sayfaları ile Çalışma.

 Veri: Bir uygulama çalışma kitabında Data.*filename* çalışma sayfasını tasarlayabilir ve değiştirebilirsiniz.

Bkz. Küp Tasarlayıcı'da Veri Çalışma Sayfaları ile Çalışma.

 Hesap: Bir uygulama çalışma kitabında Calc.scriptname çalışma sayfasını tasarlayabilir ve değiştirebilirsiniz.

Bkz Küp Tasarlayıcı'da Hesaplama Çalışma Sayfaları ile Çalışma.

# Küp Tasarlayıcı'da Dosyaları İdare Etme

Küp Tasarlayıcı dosyalarını görüntüleme ve bunlarla çalışma erişiminiz izinlerinize bağlıdır.

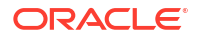

Küp Tasarlayıcı'da, Küp Tasarlayıcı şeridindeki **Katalog** seçeneğini kullanarak Katalogdaki dosya klasörlerine erişebilirsiniz.

**Uygulamalar** klasörü, izniniz olan küpleri görüntülemek için Veritabanı Yöneticisi rol erişimini gerektirir.

Galeri klasörü tüm kullanıcılar için salt okunur erişime sahiptir.

Paylaşılan klasör tüm kullanıcılar için okuma-yazma erişimine sahiptir.

Kullanıcılar klasörleri oturum açan kullanıcı için okuma-yazma erişimine sahiptir.

İzinlerinize bağlı olarak özel klasörleri oluşturabilir, taşıyabilir, yeniden adlandırabilir ve silebilirsiniz. Benzer şekilde, erişimi olan kullanıcılar dosyaları içe aktarabilir, dışa aktarabilir, kopyalayabilir, taşıyabilir, yeniden adlandırabilir ve silebilir.

İlgili konu: Essbase Dosyalarını ve Oluşumları Yönetme

# Örnek Uygulama Çalışma Kitaplarını İndirme

Essbase dosyaları iletişim kutusunda sağlanan örnek uygulama çalışma kitaplarını kullanarak hızlıca örnek uygulamalar ve küpler oluşturabilirsiniz. Küpler hızlı ve kolay şekilde içe ve dışa aktarıldıklarından yüksek oranda taşınabilirdir.

- 1. Küp Tasarlayıcı şeridinde Katalog'a 트 tıklayın.
- 2. Bağlanmanız istenirse kullanıcı adınızı ve parolanızı girin.
- Essbase Dosyaları iletişim kutusunda, açmak istediğiniz örnek uygulama çalışma kitabını seçin.

Daha sonra uygulama çalışma kitabınızı Tasarlayıcı Panelindeki gereksinimlerinize uyacak şekilde düzenleyebilirsiniz. Bkz. Küp Tasarlayıcı'da Uygulama Çalışma Kitapları ile Çalışma.

Bu değiştirilmiş uygulama çalışma kitabını özel ürün listenize kaydedebilirsiniz. Bkz. Uygulama Çalışma Kitaplarının Özel Ürün Listesini Oluşturma.

Bu değiştirilen uygulama çalışma kitabını kullanıcı veya paylaşılan katalog konumlarına yükleyebilirsiniz. Paylaşılan katalog konumuna yüklenirse uygulama çalışma kitabı tüm kullanıcılara açık olur.

Bu uygulama çalışma kitabını kullanarak bir uygulama ve küp oluşturabilirsiniz. Bkz. Küp Tasarlayıcı'da Uygulama ve Küp Oluşturma.

# Uygulama Çalışma Kitaplarının Özel Ürün Listesini Oluşturma

Küp Tasarlayıcı, uygulama çalışma kitaplarını oluşturmanıza ve istemci bilgisayarda depolamanıza izin verir. Bu, tamamlanmış ve devam eden uygulama çalışma kitaplarından oluşan özel bir ürün listesi tutmanıza izin verir.

Küp Tasarlayıcı şeridindeki **Yerel** simge menü öğelerini kullanarak özel uygulama çalışma kitabı ürün listenizi yönetebilirsiniz.

### Uygulama Çalışma Kitabı Açma

Ürün listenizde mevcut bir uygulama çalışma kitabını açın.

1. Küp Tasarlayıcı şeridinde Yerel'e ២ tıklayın.

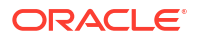

- 2. Uygulama Çalışma Kitabını Aç'ı seçin.
- 3. Uygulama çalışma kitabına gidin ve **Aç**'a tıklayın.

# Uygulama Çalışma Kitabını Kaydetme

Yeni veya güncellenmiş bir uygulama çalışma kitabını ürün listenize kaydedin.

- 1. Uygulama çalışma kitabını açın.
- 2. Küp Tasarlayıcı şeridinde Yerel'e ⋿ tıklayın.
- 3. Uygulama Çalışma Kitabını Kaydet'i seçin.
- 4. Ürün listenizin konumuna gidin ve Kaydet'e tıklayın.

### Uygulama Çalışma Kitabına Aktarma

Bir küpü bir uygulama çalışma kitabına aktarın ve ürün listenize ekleyin.

- 1. Küp Tasarlayıcı şeridinde Yerel'e ⋿ tıklayın.
- 2. Küpü Uygulama Çalışma Kitabına Aktar'ı seçin.
- 3. Essbase'de oturum açmanız istendiğinde kullanıcı adınızı ve parolanızı girin.
- 4. Küpü Dışa Aktar iletişim kutusunda dışa aktarmak istediğiniz uygulamayı ve küpü seçin, ardından Dışa Aktarma Oluşturma Yöntemi menüsünden Üst-Alt veya Kuşak oluşturma yöntemini seçin, girdi düzeyi verilerini ve hesaplama komut listelerini dışa aktarma tercihinizi belirtin ve Çalıştır'a tıklayın.
- 5. Uygulama çalışma kitabınızı özel ürün listenize eklemek için **Uygulama Çalışma Kitabını Kaydet**'e tıklayın.

# Küp Tasarlayıcı'da Uygulama Çalışma Kitapları ile Çalışma

Her uygulama çalışma kitabı, bir araya getirildiklerinde küpü tanımlayan bir dizi çalışma sayfası içerir. Tasarlayıcı Panelini kullanarak bir uygulama çalışma kitabını değiştirebilir ve ardından değiştirilen çalışma kitabını kullanarak güncellenmiş bir küp oluşturup değişikliklerinizi yansıtabilirsiniz.

- Küp Tasarlayıcı'da Essbase.Cube Çalışma Sayfası ile Çalışma
- Cube.Settings Çalışma Sayfası ile Çalışma: Küp Tasarlayıcı'da Diğer Ad Tabloları
- Cube.Settings Çalışma Sayfası ile Çalışma: Küp Tasarlayıcı'da Nitelikler
- Cube.Settings Çalışma Sayfası ile Çalışma: Küp Tasarlayıcı'da Dinamik Zaman Serisi
- Cube.Settings Çalışma Sayfası ile Çalışma: Küp Tasarlayıcı'da Özellik Ayarları
- Cube.Settings Çalışma Sayfası ile Çalışma: Küp Tasarlayıcı'da İkame Değişkenler
- Küp Tasarlayıcı'da Boyut Çalışma Sayfaları ile Çalışma
- Küp Tasarlayıcı'da Veri Çalışma Sayfaları ile Çalışma
- Küp Tasarlayıcı'da Hesaplama Çalışma Sayfaları ile Çalışma
- Küp Tasarlayıcı'da MDX Çalışma Sayfaları ile Çalışma
- Küp Tasarlayıcı'da Yazılan Ölçü Çalışma Sayfaları ile Çalışma

Küp Tasarlayıcı'da Yerel Uygulama Çalışma Kitabından Küp Oluşturma

# Küp Tasarlayıcı'da Essbase.Cube Çalışma Sayfası ile Çalışma

Tasarlayıcı Panelindeki Küp sekmesini kullanarak Essbase.Küp çalışma sayfasındaki Uygulama Adı, Küp Adı ve Boyut Tanımları alanlarını değiştirebilirsiniz. Uygulama adını ve küp adını değiştirebilir ve bir veya daha fazla boyutu silebilirsiniz.

| $\bigcirc$ |
|------------|
| Designer   |

- 1. Küp Tasarlayıcı şeridinde Tasarlayıcı Paneli'ni Panel seçin.
- 2. Tasarlayıcı Panelinde, Küp sekmesini seçin.

| Cube Settings Dimensions Data Calc                                                                                 |
|----------------------------------------------------------------------------------------------------|
| Application Name                                                                                                   |
| du Sampla                                                                                                    |
| dw_sample                                                                                                    |
| Cube Name                                                                                                    |
| Basic                                                                                                    |
| Dimensions                                                                                                    |
| Add dimension                                                                                                    |
| Year<br>Measures<br>Product<br>Market<br>Scenario<br>Caffeinated<br>Ounces<br>Pkg Type<br>Population<br>Intro Date |
|                                                                                                    |
| H H 🖌 🔶                                                                                                    |

- Tasarlayıcı Panelini uygulama çalışma kitabının içeriğiyle doldurmak için Kaynak Sayfa'yı
   seçin.
- 4. Dilerseniz uygulama adını veya küp adını değiştirin.
- Metin kutusuna adını yazıp her birinden sonra enter tuşuna basarak bir veya daha fazla boyut ekleyin.
- 6. Boyutlar listesinde
  - Bir boyutu silmek istiyorsanız boyut adına sağ tıklayın ve Boyutu Sil'i seçin. Alternatif olarak bir boyut adı seçip delete tuşuna basabilirsiniz.
  - Bir boyutu yeniden adlandırmak istiyorsanız boyut adına sağ tıklayın ve **Boyutu Yeniden Adlandır**'ı seçin.
- 7. Değişiklikleri uygulama çalışma kitabına yaymak için Hedef Sayfa'yı 🕮 seçin.

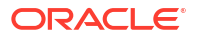

- 8. Değişikliklerinizi görmek için güncellenen uygulama çalışma kitabını inceleyin.
- Ayrıca bkz. Essbase.Cube Çalışma Sayfasını Anlama.

# Cube.Settings Çalışma Sayfası ile Çalışma: Küp Tasarlayıcı'da Diğer Ad Tabloları

Cube.Settings çalışma sayfasına yeni diğer ad tabloları ekleyebilirsiniz.

- 1. Tasarlayıcı Panelinde, Ayarlar sekmesini seçin.
- Tasarlayıcı Panelini uygulama çalışma kitabının içeriğiyle doldurmak için Kaynak Sayfa'yı
   seçin.
- 3. Diğer Ad Tabloları alanında yeni diğer ad tablosu için bir ad girin.
- 4. Enter'a basın.
- 5. Hedef Sayfa'yı 🎫 seçin.

Uygulama çalışma kitabındaki Cube.Settings çalışma sayfasına yeni bir diğer ad tablosu adı eklenir. Diğer ad tablosunu bir boyut çalışma sayfasına eklemek için Tasarlayıcı Panelindeki Boyutlar sekmesini açın ve diğer ad tablosunu seçili boyut çalışma sayfasına ekleyin. Bkz. Küp Tasarlayıcı'da Boyut Çalışma Sayfaları ile Çalışma. Diğer ad tablosunu boyut çalışma sayfasına ekledikten sonra diğer adları manuel olarak ya da bir kaynaktan kopyalayarak doldurmalısınız.

#### Not:

Cube.Settings çalışma sayfasında yapılan değişiklikler artan düzende uygulanamaz. Bunun yerine bu değişiklikleri uygulamak için küpü yeniden oluşturmanız gereklidir.

### Cube.Settings Çalışma Sayfası ile Çalışma: Küp Tasarlayıcı'da Nitelikler

Cube.Settings çalışma sayfasına yeni nitelikler ekleyebilirsiniz.

- 1. Tasarlayıcı Panelinde, Ayarlar sekmesini seçin.
- Tasarlayıcı Panelini uygulama çalışma kitabının içeriğiyle doldurmak için Kaynak Sayfa'yı
   seçin.
- 3. Nitelikler bölümünü genişletin.

| Cube                 | Settings                  | Dimensions   | Data   | Calc |          |
|----------------------|---------------------------|--------------|--------|------|----------|
|                      |                           |              |        |      |          |
| Prope                | erties                    |              |        |      | 2        |
| V B                  | SO (Block                 | storage Outl | ine)   |      |          |
| <u>ا ا</u>           | Inique Me                 | mber Names   | Only   |      |          |
| A                    | Aggregate Missing Values  |              |        |      |          |
|                      | Create Blocks on Equation |              |        |      |          |
| Two Pass Calculation |                           |              |        |      |          |
| Scer                 | nario Sand                | boxes        |        | 0    | <b>*</b> |
| Date                 | Format                    |              | yyyy-m | m-dd |          |
| Impli                | ed Share                  |              | Force  | Off  | $\sim$   |

- 4. Seçimlerinizi yapın.
- 5. Değişiklikleri uygulama çalışma kitabına yaymak için Hedef Sayfa'yı 🖽 seçin.

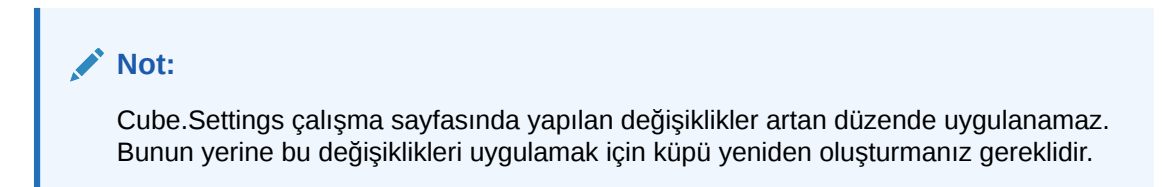

Ayrıca bkz. Cube.Settings Çalışma Sayfasını Anlama: Nitelikler.

# Cube.Settings Çalışma Sayfası ile Çalışma: Küp Tasarlayıcı'da Dinamik Zaman Serisi

Cube.Settings çalışma sayfasına dinamik zaman serisi üyeleri ekleyebilirsiniz.

- 1. Tasarlayıcı Panelinde, Ayarlar sekmesini seçin.
- Tasarlayıcı Panelini uygulama çalışma kitabının içeriğiyle doldurmak için Kaynak Sayfa'yı
   seçin.
- 3. Dinamik Zaman Serisi bölümünü genişletin.

| Dynamic Time Series |         |          |  |
|---------------------|---------|----------|--|
| н-т-р 1 🚔           | Q-T-D 2 | <b>•</b> |  |
| Y-T-D               | M-T-D   | ▲<br>▼   |  |
| S-T-D               | W-T-D   | ▲<br>▼   |  |
| P-T-D               | D-T-D   | ×        |  |

4. İstediğiniz değişiklikleri yapın.

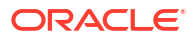

5. Değişiklikleri uygulama çalışma kitabına yaymak için Hedef Sayfa'yı 🕮 seçin.

Dinamik zaman serisi tarafından kullanılan ayrılmış kuşak adları vardır. Örneğin, "Yıl" kuşak adı kullanıldığında "Y-T-D" için dinamik zaman serisi etkinleşir.

#### Not:

Cube.Settings çalışma sayfasında yapılan değişiklikler artan düzende uygulanamaz. Bunun yerine bu değişiklikleri uygulamak için küpü yeniden oluşturmanız gereklidir.

Ayrıca bkz. Boyut Çalışma Sayfalarını Anlama.

# Cube.Settings Çalışma Sayfası ile Çalışma: Küp Tasarlayıcı'da Özellik Ayarları

Cube.Settings çalışma sayfasında özellik ayarlarını değiştirebilirsiniz.

- 1. Tasarlayıcı Panelinde, Ayarlar sekmesini seçin.
- Tasarlayıcı Panelini uygulama çalışma kitabının içeriğiyle doldurmak için Kaynak Sayfa'yı
   seçin.
- 3. Özellik Ayarları bölümünü genişletin.

| Attribute Settings      |                        |    |  |
|-------------------------|------------------------|----|--|
| Dimension Name          | Attribute Calculations |    |  |
| Sum Member              | Sum                    |    |  |
| Count Member            | Count                  |    |  |
| Minimum Member          | Min                    |    |  |
| Maximum Member          | Max                    |    |  |
| Average Member          | Avg                    |    |  |
| True Member             | TRUE                   |    |  |
| False Member            | FALSE                  |    |  |
| Attribute Date Format   | Month First (mm-dd-y   | ×. |  |
| Prefix/Suffix Value     | Parent                 | ~  |  |
| Prefix/Suffix Format    | Prefix                 | ~  |  |
| Prefix/Suffix Separator | _ Underscore           | ~  |  |
| Numeric Ranges          | Tops of Ranges         | ~  |  |

- 4. İstediğiniz değişiklikleri yapın.
- 5. Değişiklikleri uygulama çalışma kitabına yaymak için Hedef Sayfa'yı 🕮 seçin.

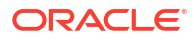

#### Not:

Cube.Settings çalışma sayfasında yapılan değişiklikler artan düzende uygulanamaz. Bunun yerine bu değişiklikleri uygulamak için küpü yeniden oluşturmanız gereklidir.

Ayrıca bkz. Cube.Settings Çalışma Sayfasını Anlama: Özellik Ayarları.

# Cube.Settings Çalışma Sayfası ile Çalışma: Küp Tasarlayıcı'da İkame Değişkenler

Cube.Settings çalışma sayfasına küp düzeyi ikame değişkenler ekleyebilirsiniz.

Sütun A'ya ikame değişkenin adını girin. Sütun B'ye ikame değişkenin ilgili değerini girin.

Üye adlarını çift tırnak içine almalısınız.

| Substitution Variables |                                                                                                    |       |  |  |  |  |  |  |
|------------------------|----------------------------------------------------------------------------------------------------|-------|--|--|--|--|--|--|
|                        | CurMonth                                                                                                    | "Jan" |  |  |  |  |  |  |
|                        | Not:                                                                                                    |       |  |  |  |  |  |  |
|                        | Cube.Settings çalışma sayfasında yapılan değişiklikler artan düzende uygulanamaz.<br>Bunun yerine bu değişiklikleri uygulamak için küpü yeniden oluşturmanız gereklidir. |       |  |  |  |  |  |  |

# Küp Tasarlayıcı'da Boyut Çalışma Sayfaları ile Çalışma

Boyut çalışma sayfalarında ad, tip, depolama tipi, oluşturma yöntemi ve daha fazlası dahil olmak üzere boyutları tanımlayabilirsiniz.

1. Tasarlayıcı Panelinde, **Boyutlar** sekmesini seçin.

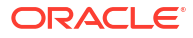

| Cube                        | Settinas                                             | Dimensions                        | Data  | Calc |           |  |
|-----------------------------|------------------------------------------------------|-----------------------------------|-------|------|-----------|--|
| Dim                         | ension                                               |                                   |       |      |           |  |
| Mea                         | sures                                                |                                   |       |      | $\sim$    |  |
| Dim                         | ension Typ                                           | )e                                |       |      |           |  |
| Acc                         | ounts                                                |                                   |       |      | $\sim$    |  |
| Dim                         | ension Sto                                           | rage Type                         |       |      |           |  |
| Spa                         | Sparse                                               |                                   |       |      |           |  |
| Build Method                |                                                      |                                   |       |      |           |  |
| PARENT-CHILD                |                                                      |                                   |       |      | $\sim$    |  |
| Incremental Mode            |                                                      |                                   |       |      |           |  |
| Mer                         | ge                                                   |                                   |       |      | ×.        |  |
| Update Generation Worksheet |                                                      |                                   |       |      |           |  |
| Cust                        | om Proper                                            | ties                              |       |      | $\approx$ |  |
| Dime                        | ension Buil                                          | d Fields                          |       |      | \$        |  |
|                             | Member ID<br>Prototype (<br>Storage Ty<br>Consolidat | Shared Base<br>pe<br>ion Operator | Membe | r)   |           |  |
|                             |                                                      |                                   |       |      |           |  |

- Tasarlayıcı Panelini uygulama çalışma kitabının içeriğiyle doldurmak için Kaynak Sayfa'yı
   secin.
- 3. İstediğiniz değişiklikleri yapın.

Seçeneklerin ve geçerli değerlerin açıklamaları için bkz. Boyut Çalışma Sayfalarını Anlama.

 (İsteğe bağlı) Bu boyuta yönelik uygulama çalışma kitabındaki Cube.Generations çalışma sayfasını güncellemek istiyorsanız Kuşak Çalışma Sayfasını Güncelle düğmesine tıklayın.

Kuşak Çalışma Sayfasını Güncelle düğmesi, Tasarlayıcı Panelinin Boyutlar sekmesindeki Boyut aşağı açılan listesinde seçili boyut için Cube.Generations çalışma sayfasında bir bölüm oluşturur.

Boyut çalışma sayfasında (Dim.*dimname*) üye ekler veya silerseniz, Cube.Generations çalışma sayfasının Boyut bölümü değişerek boyuttaki kuşak sayısının değişmesine yol açar. Üye ekleyerek veya silerek boyut çalışma sayfasında değişiklik yaptığınızda, düzenleme işleminin parçası olarak her zaman **Kuşak Çalışma Sayfasını Güncelle** düğmesine basmalısınız.

- 5. Değişiklikleri uygulama çalışma kitabına yaymak için Hedef Sayfa'yı 🖽 seçin.
- Tasarlayıcı Panelini kullanarak diğer ad tabloları ekledikten sonra, diğer ad tablosu sütununu diğer ad adları ile manuel olarak ya da bir kaynaktan kopyalayarak doldurun.
- Boyutları, üyeleri veya diğer adları adlandırırken 1024 karakteri aşmayın.
- Boyut çalışma sayfası için uzunluk sınırı 30 karakterdir (sayfa adının başındaki 3 karakterlik "Dim." dahil). Dolayısıyla, "Dim." sonrasında en fazla 27 karakter olabilir.

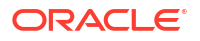

Bkz. Cube.Generations Çalışma Sayfasını Anlama.

# Küp Tasarlayıcı'da Veri Çalışma Sayfaları ile Çalışma

Yeni veya mevcut uygulama çalışma kitapları için Tasarımcı Panelinde veri çalışma sayfaları oluşturabilirsiniz. Yeni veya mevcut veri çalışma sayfalarında boyutların ve üyelerin görünümünü de düzenleyebilirsiniz.

Yeni bir veri çalışma sayfası oluşturmak için:

- 1. Tasarlayıcı Panelinde, Veri sekmesini seçin.
- 2. Veri Sayfaları alanına yeni veri çalışma sayfası için bir ad girin.
- 3. Sayfa Türü'nde, oluşturulacak sayfanın türünü seçin:
  - Veri Boyutu

Veri boyutu sayfasında boyutlar, sütun başlıklarında gösterilir. Bunlar, verilerin yükleneceği üye kombinasyonlarını belirtir. En sağdaki sütunlar veri sütunlarıdır. Veri sütunu başlıkları, verileri yüklediğiniz boyut olan veri boyutunun üyelerini belirler. Veri değerleri, veri sütunu satırlarında yer alır.

Sabit

Sabit sayfalarda her boyut bir sütun başlığında gösterilir. **\*Veri\*** adlı son sütunda, belirtilen üye kombinasyonlarına yönelik veri değerleri yer alır.

Güvenli Ortam

Güvenli ortam sayfalarında her boyut bir sütun başlığında gösterilir. İlk boyut şudur: **Dimension.Sandbox**. Son üç sütun başlığında CellProperties boyutunun üyeleri gösterilir: **EssValue**, **EssStatus** ve **EssTID**. EssValue, EssStatus ve EssTID sütunları dahili kullanıma yönelik olduğundan ve değiştirilmemeleri önemli olduğundan bu sütunları değiştirmeyin.

- 4. Enter'a basın.
- 5. İsteğe bağlı: Veri yerleşimini düzenleyin. Boyut sütunlarının sırasını değiştirin ve (sadece Veri Boyutu sayfa türü için) üyeleri seçip üyelerin sıralarını belirleyin. Talimat için bu konunun sonraki bölümlerine bakın.
- 6. Hedef Sayfa'yı 🕮 seçin.

Sayfa türü seçip ardından **Hedef Sayfa** veya **Kaynak Sayfa** seçtikten sonra Tasarımcı Panelinden sayfa türünü değiştiremezsiniz.

Uygulama çalışma kitabında yeni bir veri çalışma sayfası oluşturulur.

Veri çalışma sayfasındaki boyutların sırasını değiştirmek için:

- 1. Tasarlayıcı Panelinde, Veri sekmesini seçin.
- 2. Veri Sayfalarında, düzenlemek istediğiniz sayfayı seçin.
- 3. Boyut Sütunu Sırasında taşımak istediğiniz boyutu seçin.
- 4. Boyutu taşımak için yukarı ve aşağı oklarını kullanın.
- Değişikliklerinizi çalışma sayfasındaki seçili Veri sekmesine eklemek için Hedef Sayfa'yı seçin.

Veri çalışma sayfasında üyelerin sırasını değiştirmek için (sadece Veri Boyutu sayfa türü):

- 1. Tasarlayıcı Panelinde, Veri sekmesini seçin.
- 2. Veri Sütunlarında taşımak istediğiniz üyeyi seçin.

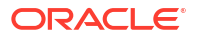

- 3. Üyeyi taşımak için yukarı ve aşağı oklarını kullanın.
- Değişikliklerinizi çalışma sayfasındaki seçili Veri sekmesine eklemek için Hedef Sayfa'yı seçin.

Veri çalışma sayfasında görüntülenecek üyeleri seçmek için (sadece Veri Boyutu sayfa türü):

- 1. Tasarlayıcı Panelinde, Veri sekmesini seçin.
- 2. Üye Seçimi'ne tıklayın.
- Üye Seçicisi'nde görüntülemek istediğiniz üyeleri işaretleyin ve görüntülemek istemediğiniz üyeleri temizleyin.
- 4. Tamam'a tıklayın.
- 5. Değişikliklerinizi çalışma sayfasındaki seçili **Veri** sekmesine eklemek için <sup>H</sup> **Hedef Sayfa**'yı seçin.

Mevcut bir uygulama çalışma kitabına veri çalışma sayfaları eklemek için Tasarımcı Panelinde Veri sekmesine gidin, Kaynak Sayfa'ya <sup>IIII</sup> tıklayın ve bu konudaki adımlara devam edin.

## Küp Tasarlayıcı'da Hesaplama Çalışma Sayfaları ile Çalışma

Tasarlayıcı Panelinde yeni hesaplama çalışma sayfaları oluşturabilirsiniz.

- 1. Tasarlayıcı Panelinde, Hesaplama sekmesini seçin.
- Tasarlayıcı Panelini uygulama çalışma kitabının içeriğiyle doldurmak için Kaynak Sayfa'yı
   seçin.
- 3. Hesaplama Sayfaları alanında yeni hesaplama çalışma sayfası için bir ad girin.
- 4. Enter'a basın.
- 5. Hedef Sayfa'yı 🕮 seçin.

Uygulama çalışma kitabında yeni bir hesaplama çalışma sayfası oluşturulur.

Küp Tasarlayıcı hesaplama çalışma sayfaları sadece blok depolama küpleri için geçerlidir.

### Küp Tasarlayıcı'da MDX Çalışma Sayfaları ile Çalışma

Tasarlayıcı Panelinde yeni MDX çalışma sayfaları oluşturabilirsiniz.

- 1. Tasarlayıcı Panelinde, Hesaplama sekmesini seçin.
- Tasarlayıcı Panelini uygulama çalışma kitabının içeriğiyle doldurmak için Kaynak Sayfa'yı
   seçin.
- 3. MDX Ekleme Sayfaları alanına yeni MDX çalışma sayfası için bir ad girin.
- 4. Enter'a basın.
- 5. Hedef Sayfa'yı 🖿 seçin.

Uygulama çalışma kitabında yeni bir MDX çalışma sayfası oluşturulur.

Bkz. MDX Çalışma Sayfalarını Anlama.

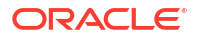

# Küp Tasarlayıcı'da Yazılan Ölçü Çalışma Sayfaları ile Çalışma

Yazılan ölçülerle çalışmak için uygulama çalışma kitaplarına metin listesi tanımları ekleyebilirsiniz.

- 1. Bir uygulama çalışma kitabı açın.
- 2. Küp Tasarlayıcı şeridinde, Küp Tasarlayıcı'ya tıklayarak Tasarlayıcı Panelini açın.
- 3. Ayarlar sekmesine tıklayın.
- Tasarlayıcı Panelini uygulama çalışma kitabının içeriğiyle doldurmak için Kaynak Sayfa'ya tıklayın.
- 5. Tarih ölçüleri eklemek için:
  - a. Cube.Settings çalışma sayfasının Nitelikler bölümünde Tarih Formatı'nı küpe yüklemek istediğiniz formatla değiştirin.
  - b. Uygulama çalışma kitabında bir Cube.TypedMeasures sayfası yoksa ekleyin:
    - i. Tasarımcı Paneli'nin Ayarlar sekmesinde Metin Listeleri'ni genişletin.
    - ii. Metin Listeleri alanına bir ad yazın.
    - iii. Enter'a basın.
  - c. Hesap boyutunda üyeleri belirleyin ve onları Tarih Ölçüleri bölümündeki İlişkili Üyeler'in sağındaki hücrelere ekleyin. Bunlar, tarihlerin küpe veri olarak yüklenmesine izin veren üyelerdir.
  - d. Küpü yeniden oluşturun.
- 6. Metin listeleri eklemek için:
  - a. Uygulama çalışma kitabında bir Cube.TypedMeasures sayfası yoksa ekleyin:
    - i. Tasarımcı Paneli'nin Ayarlar sekmesinde Metin Listeleri'ni genişletin.
    - ii. Metin Listeleri alanına bir ad yazın.
    - iii. Enter'a basın.
       Metin listesi adı Metin Listeleri alanının altındaki metin kutusuna taşınır.
  - b. Uygulama çalışma sayfasında bir Cube.TypedMeasures sayfası yoksa, 6a bölümündeki adımları uygulayıp Metin Alanları alanında yeni bir ad kullanarak bu sayfada ek metin listesi tabloları oluşturabilirsiniz.
  - c. Metin listesini ekledikten sonra metin listesi bilgilerini manuel olarak girmelisiniz. Buna metin listesine yönelik ilişkili üyeler, listedeki geçerli metin öğeleri ve ilgili sayısal değerleri dahildir.
  - d. Küpü yeniden oluşturun.
- Cube.TypedMeasures Çalışma Sayfasını Anlama
- Yazılan Ölçülerle Çalışma
- Metin ve Tarih Ölçülerinde Veritabanı İşlemleri Gerçekleştirme

# Küp Tasarlayıcı'da Yerel Uygulama Çalışma Kitabından Küp Oluşturma

Yerel bir özel uygulama çalışma kitabını kullanarak Küp Tasarlayıcı'dan bir küp oluşturabilirsiniz.

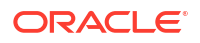

- Excel'de, Küp Tasarlayıcı şeridinde Yerel'i be ardından Uygulama Çalışma Kitabını Aç'ı seçin.
- 2. bir uygulama çalışma kitabı seçin ve **Aç**'ı seçin.
- 3. Küp Tasarlayıcı şeridinde Küp Oluştur'u 🄀 seçin.
- 4. Küp Oluştur iletişim kutusunda, seçili seçenekleri kullanmak istediğiniz doğrulayın. Küp Tasarlayıcı uygulama çalışma kitabındaki veri çalışma sayfalarını ve hesaplama çalışma sayfalarını algılar ve bu seçenekleri sizin için önceden seçebilir, ancak isterseniz bu seçeneklerin seçimini kaldırabilirsiniz:
  - Çalışma kitabında veri çalışma sayfaları varsa Çalışma Kitabında Yer Alan Veri Sayfalarını Yükle önceden seçilir. Veri yüklemek istemiyorsanız bu seçeneği kaldırabilirsiniz.
  - Çalışma kitabında hesaplama çalışma sayfaları varsa Çalışma Kitabında Yer Alan Hesaplama Sayfalarını Çalıştır önceden seçilir. Hesaplamaları çalıştırmak istemiyorsanız bu seçeneği kaldırabilirsiniz.
- 5. Çalıştır'a tıklayın.
- Zaman uyumsuz iş tamamlandıktan sonra bir iletişim kutusunu görüntülenir. İş Görüntüleyicisi'ni başlatmak ve Excel içe aktarma işleminin statüsünü görüntülemek için Evet'e tıklayın ya da İş Görüntüleyicisi'ni başlatmak istemiyorsanız Hayır'a tıklayın.

Bkz. Küp Tasarlayıcı'da İşler ile Çalışma.

# Küp Tasarlayıcı'da Veri Yükleme

Küp tasarımcısını kullanarak Essbase'e birleşik depolama veya blok depolama verilerini yükleyebilirsiniz.

Bazen, küp geliştirme sırasında verileri temizlemeniz ve yeniden yüklemeniz gerekebilir. Veri yükleme işleminde kullanılan veri ve kural dosyaları Essbase'de depolanmalıdır. Uygulama çalışma kitabına bir veri çalışma sayfası eklenirse veri dosyaları ve kural dosyaları küp oluşturma işlemi sırasında otomatik olarak oluşturulur. Küpe ayrı veri ve kural dosyaları da yükleyebilirsiniz.

Yüklemek için seçtiğiniz her veri dosyası ayrı bir veri yüklemesi işi başlatır. Öndeğer olarak tek seferde çalıştırılabilecek iş sayısı ondur, ancak bu sayıyı artırabilirsiniz. Uygun sınırı belirlemek için hesaplamalarınızı, uygulamayı, yeniden yapılandırmaları ve toplu işlem aralıklarını dikkate alın ve şekil boyutunuzda yoğunluk olmaması için yönetim ve kullanıcı etkinliklerinin zamanlamasını karşılaştırın.

İş limitini arttırmak için, essbase.jobs.maxCount Sağlayıcı Hizmetleri konfigürasyonu niteliğini istediğiniz değer olarak ayarlayın. Bkz. Sağlayıcı Hizmetleri Konfigürasyon Niteliklerini Ayarlama.

Birleşik depolama ve blok depolama veri yüklemeleri arasındaki farklar farkları anlamak önemlidir.

### Küp Tasarımcısına Blok Depolama Verileri Yükleme

Küp Tasarımcısı'nı kullanarak blok depolama verilerini yüklemek için Küp Tasarımcısı şeridindeki **Veri Yükle** simgesini seçin ve iş tipini, kaynak verileri ve kural dosyasını seçmek için bilgi istemlerini takip edin, ardından işi çalıştırın ve izleyin.

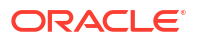

- Excel'de, Küp Tasarımcısı şeridinde Verileri Yükle'yi seçin.
- 2. Verileri Yükle iletişim kutusunda, verileri yüklemek istediğiniz uygulamayı ve küpü seçin.
- 3. İş Tipi Seç öğesinde bir seçenek belirleyin:
  - Verileri Yükle: verileri küpe yüklemek için.
  - Tüm Verileri Temizle: tüm verileri küpten temizlemek için.
- 4. Veri Seç'e tıklayın.
- 5. Veri Seç iletişim kutusunda Ekle'ye tıklayın.
- 6. Essbase dosyaları iletişim kutusunda eklemek istediğiniz veri dosyalarına göz atın ve dosyaları seçin. Bu dosyalar küp dizininde veya seçtiğiniz başka bir dizinde olabilir. Birden çok dosyayı tek seferde ekleyebilirsiniz veya tek seferde bir dosya ekleyebilirsiniz.
- 7. Adım 6'da seçtiğiniz her veri dosyasının altında eşleşen kural dosyasını seçmek için Yükleme kural dosyası seç simgesine tıklayın.
- 8. Essbase dosyaları iletişim kutusunda o veri dosyasına ilişkin kural dosyasına göz atın ve dosyayı seçin.

#### Not:

SQL dışı veri yüklemeleri durumunda her zaman bir veri dosyası seçmelisiniz. Sadece bir kural dosyası seçerseniz (SQL dışı yüklemeler için tasarlanmış bir dosya) ve veri dosyası yoksa, SQL veritabanıyla bağlantı kurulamadığını belirten bir hata döndürülür. Çözüm, uygun veri dosyasını seçmektir.

- 9. Tamam'a tıklayın.
- Hata Durumunda Durdurma tercihinizi belirleyin.
   Hata Durumunda Durdur'u seçerseniz, hatayla karşılaşıldığında veri yükleme işlemi durdurulur.
- Veri yükleme işlemini başlatmak için Çalıştır'a tıklayın. Her veri dosyası için bir iş oluşturulur. İşler paralel olarak çalıştırılır, böylece ayrı olarak çalıştırılmalarına göre daha çabuk tamamlanır.
- 12. İş Görüntüleyicisi'ni başlatmak için Evet'e tıklayın ve her işin statüsünü görüntüleyin veya İş Görüntüleyicisi'ni başlatmak istemiyorsanız Hayır'a tıklayın.

Bkz. Veri Yüklemeyi ve Boyut Oluşturmayı Anlama.

### Küp Tasarımcısına Birleşik Depolama Verilerini Yükleme

Küp Tasarımcısı'nı kullanarak birleşik depolama verilerini yüklemek için Küp Tasarımcısı şeridindeki **Veri Yükle** simgesini seçin ve iş tipini, ayarları, kaynak verileri ve kural dosyasını seçmek için bilgi istemlerini takip edin, ardından işi çalıştırın ve izleyin.

- 1. Excel'de, Küp Tasarımcısı şeridinde Verileri Yükle'yi 🎩 seçin.
- 2. Verileri Yükle iletişim kutusunda, verileri yüklemek istediğiniz uygulamayı ve küpü seçin.
- 3. Veri seç'e tıklayın.
- 4. Veri Dosyalarını Seç iletişim kutusunda veri yüklemenize ilişkin ayarları seçin.
| Nitelik veya Alan               | Değerler                                                                                                    |
|---------------------------------|----------------------------------------------------------------------------------------------------|
| Tekrarlanan Birleştirme Yöntemi | Yükleme arabelleğindeki veri akışından aynı<br>hücre için birden çok değerin yüklendiği<br>durumlarda ne yapılacağını belirleyin.                                                                                                    |
|                                 | <ul> <li>Ekle – Arabellek aynı hücre için birden<br/>çok değer içerdiğinde değerleri ekler.</li> <li>Aynı hücrelere ilişkin birden fazla<br/>değerin eş olduğunu doğrulayın; eş ise<br/>tekrarlanan değerleri yoksayın. Aynı<br/>hücreye ilişkin değerler farklılık<br/>gösteriyorsa veri yüklemesini bir hata<br/>mesajı ile durdurun.</li> <li>Sonuncuyu kullan – Yükleme</li> </ul>                                                                                                    |
|                                 | değerini kullanarak, tekrarlanan<br>hücreleri birleştirir. Bu seçenek, 10.000<br>hücreye kadar görece küçük veri<br>yüklemelerini hedefler.                                                                                                    |
| Yükleme arabelleği seçenekleri  | Yükleme arabelleğinden veri akışındaki eksik<br>ve sıfır değerlerin nasıl işleneceğini<br>belirleyin.                                                                                                    |
|                                 | <ul> <li>Hiçbirini yok sayma - Gelen veri<br/>akışındaki hiçbir değer yok sayılmaz.</li> <li>Eksik değerleri yok say – Gelen veri<br/>akışındaki #Missing değerlerini yok<br/>sayar.</li> <li>Sıfır değerleri yok say – Gelen veri<br/>akışındaki sıfırları yok sayar.</li> <li>Eksik ve sıfır değerleri yok say - Gelen<br/>veri akışında hem #Eksik hem de sıfır<br/>değerlerini yok sayar.</li> </ul>                                                                                                    |
| Kaydetme seçeneği               | Veri yükleme arabelleğinin içeriğini küpe<br>aktarırken kullanılacak yükleme arabelleği<br>kaydetme seçeneklerini belirleyin.                                                                                                    |
|                                 | <ul> <li>Veri depola – Değerleri yükleme<br/>arabelleğine depolar.</li> <li>Veri ekle – Yükleme arabelleğindeki<br/>değerleri mevcut depolanmış veri<br/>değerlerine ekler.</li> <li>Veri çıkart – Yükleme arabelleğindeki<br/>değerleri mevcut depolanmış veri<br/>değerlerinden çıkartır.</li> <li>Tüm veriyi geçersiz kıl – Mevcut<br/>depolanmış veri değerlerinin yerine<br/>gelen veriyi depolar.</li> <li>Artımlı verileri geçersiz kıl – Artımlı<br/>verileri sıfırlar (artımlı dilimlerde<br/>depolanır). Diğer bir deyişle, küpteki tüm<br/>artımlı veri dilimlerinin mevcut içeriğini<br/>kaldırır ve belirtilen veri yükleme<br/>arabelleğinin içeriğiyle yeni bir veri<br/>dilimi oluşturur. Yeni veriler, <b>değer ekle</b><br/>(aggregate_sum) veri yükleme niteliğiyle<br/>oluşturulur. Yeni veriler ile birincil dilim<br/>arasında tekrarlanan hücreler varsa,<br/>bunları sorguladığınızda bunların<br/>değerleri toplanır.</li> </ul> |

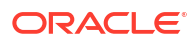

| Nitelik veya Alan | Değerler                                                                                                    |
|-------------------|----------------------------------------------------------------------------------------------------|
| Süre seçeneği     | Veri yükleme arabelleğinden küpe veri<br>dilimlerini kaydetmek için son seçenekleri<br>belirleyin.                                                                                                    |
|                   | <ul> <li>Ana dilime artım - Verileri ana dilime<br/>depolar ve artımlı dilim oluşturmaz.</li> <li>Yeni dilime artım - Arabellekte<br/>depolanmış mevcut verileri yeni bir<br/>dilime yazar. Bu işlem veri yüklemesini<br/>hızlandırır.</li> <li>Yeni dilime basit artım - Arabellekte<br/>depolanmış mevcut verileri, basit bir<br/>işlem olarak küpteki yeni bir dilime<br/>yazar. Bu seçenek sadece eşzamanlı<br/>olarak gerçekleşen 1.000 hücreye kadar<br/>çok küçük veri yüklemelerini hedefler<br/>(örneğin, grid istemci veri güncelleme<br/>işlemleri).</li> </ul> |
| Eşzamanlılık      | <ul> <li>Sıralı – Verileri paralel yerine sıralı<br/>olarak yükler.</li> </ul>                                                                                                    |
|                   | <ul> <li>Paralel – Verileri paralel olarak yükler.<br/>Birleşik depolama küpünde birden çok<br/>veri yükleme arabelleği mevcut olabilir.<br/>Zaman tasarrufu sağlamak için verileri<br/>eşzamanlı olarak birden çok veri<br/>yükleme arabelleğine yükleyebilirsiniz.</li> </ul>                                                                                                    |
|                   | Bir küp üzerinde tek seferde sadece bir<br>veri yüklemesi kaydetme işlemi etkin<br>olabilmesine rağmen, aynı kaydetme<br>işleminde birden fazla veri yüklemesi<br>arabelleği kaydedebilirsiniz. Bu,<br>arabelleklerin ayrı olarak<br>kaydedilmelerinden daha hızlıdır.                                                                                                    |

- 5. Veri ve kural dosyalarını seçmek için Ekle'ye tıklayın.
- 6. Veri Dosyalarını Seç iletişim kutusunda eklemek istediğiniz veri dosyalarına göz atın ve dosyaları seçin. Bu dosyalar küp dizininde veya seçtiğiniz başka bir dizinde olabilir. Birden çok dosyayı tek seferde ekleyebilirsiniz veya tek seferde bir dosya ekleyebilirsiniz.
- 7. Adım 6'da seçtiğiniz her veri dosyasının altında eşleşen kural dosyasını seçmek için Yükleme kural dosyası seç simgesine tıklayın.
- 8. Essbase dosyaları iletişim kutusunda o veri dosyasına ilişkin kural dosyasına göz atın ve dosyayı seçin.
- Hata Durumunda Durdurma tercihinizi belirleyin.
   Hata Durumunda Durdur'u seçerseniz, hatayla karşılaşıldığında veri yükleme işlemi durdurulur.
- Veri yükleme işlemini başlatmak için Çalıştır'a tıklayın. Her veri dosyası için bir iş oluşturulur. İşler paralel olarak çalıştırılır, böylece ayrı olarak çalıştırılmalarına göre daha çabuk tamamlanır.
- 11. İş Görüntüleyicisi'ni başlatmak için Evet'e tıklayın ve her işin statüsünü görüntüleyin veya İş Görüntüleyicisi'ni başlatmak istemiyorsanız Hayır'a tıklayın.

Bkz. Birleşik Depolama Veritabanlarına Veri Yükleme.

# Küp Tasarlayıcı'da Küp Hesaplama

Küp tasarımcısında üye formülleri oluşturabilir, hesaplama komut dosyaları oluşturabilir ve hesaplama işlerini yürütebilirsiniz.

- Küp Tasarlayıcı'da Üye Formülleri Oluşturma ve Doğrulama
- Küp Tasarımcısı'nda Hesaplama Komut Listelerini Oluşturma ve Doğrulama
- Küp Tasarlayıcı'da Veri Hesaplama

## Küp Tasarlayıcı'da Üye Formülleri Oluşturma ve Doğrulama

Küp Tasarımcısı Formül Düzenleyicisi'nde belirli ana hat üyeleri için formüller yazabilirsiniz. İşleçlerden, fonksiyonlardan, boyut adlarından, üye adlarından, ikame değişkenlerden ve sayı sabitlerinden üye formülleri oluşturabilirsiniz.

- Küp Tasarlayıcı Formül Düzenleyicisi birleştirme depolama ve blok depolama küpleri için geçerlidir. Birleştirme depolamada fonksiyonlar MDX fonksiyonları olur. Blok depolamada fonksiyonlar hesaplama komut listesi fonksiyonları olur.
- Doğrulama, Essbase'deki mevcut blok depolama küplerine karşı çalışır (birleştirme depolama küpleri için doğrulama devre dışı bırakılır). Küpe uygulanmamış uygulama çalışma kitabı değişikliklerini algılamaz.
- Üye seçimi sadece mevcut küplerle çalışır.

Formül Düzenleyicisi, formül girebileceğiniz bir formül düzenleme bölmesi sağlar. Formül Düzenleyicisi'nde odağı taşımak için Tab ve ok tuşlarını kullanabilirsiniz. Formül bileşenlerini seçip formül düzenleme bölmesine eklemek için üzerine gidip tıklama yaklaşımını da kullanabilirsiniz. Üye seçimi ağacı, formüle doğru üye adlarını eklemenize yardımcı olur.

| Member Tree Actual Search                                                                                                    | Formula Content          |       |          |      |         | Function               |
|----------------------------------------------------------------------------------------------------|--------------------------|-------|----------|------|---------|------------------------|
| Year         Measures         Product         Arket         Scenario         - Actual         - Budget         - Variance %         Ources         Population         Markit         Image: Neg Type         Image: Neg Type <t< td=""><td>@VARPER(Actual, Budget);</td><td></td><td></td><td></td><td></td><td></td></t<> | @VARPER(Actual, Budget); |       |          |      |         |                        |
|                                                                                                    | Status:                  | Run   | Validate | Save | Cancel  | Function documentation |
| Save changes to server and worksheet                                                                                                    |                          | Truit | Valluate | Jave | Calicer | r uncaon documentation |

- 1. Değiştirmek istediğiniz küpe yönelik uygulama çalışma kitabını açın.
- 2. Bir boyut çalışma sayfası Formül niteliği ile tanımlandıysa, formül oluşturmak istediğiniz üyeye yönelik Formül sütunundaki hücreyi seçin.

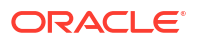

- 3. Küp Tasarımcısı şeridinde Hesaplama Düzenleyicileri'ne 📃 tıklayın.
- 4. Açılan menüden Üye formül düzenleyicisi'ni seçin.
- 5. Sorulursa Essbase için oturum açma kimlik bilgilerinizi girin.
- 6. Formül Düzenleyicisi'nde formülü oluşturun.
  - Klavyeyi kullanarak formül metnini girin. Boşluk veya özel karakter içeren tüm üye adlarını çift tırnak işareti içine alın.
  - Herhangi bir boyut çalışma sayfasından bir üye adı veya diğer ad içeren bir hücre seçin. İmleci düzenleyicinin uygun konumuna yerleştirin ve tırnak işaretleriyle çevrili adı düzenleyiciye yapıştırmak için sağ tıklayın.
  - Üye seçimi ağacında bir üyeye çift tıklayarak o üyenin düzenleyiciye yapıştırılmasını sağlayın.
  - Ağaçta belirli bir üyeyi aramak için Üye Ağacı metin kutusuna üye adını girin ve Ara'ya tıklayın.
  - Bir fonksiyona çift tıklayarak o fonksiyon sözdiziminin düzenleyiciye yapıştırılmasını sağlayın.
- 7. İsteğe bağlı: Blok depolama küplerinde formül söz dizimini kontrol etmek için **Doğrula**'ya tıklayın.

Doğrulama başarısız olursa formülü düzenleyin ve tekrar deneyin. Kılavuzluk etmesi için hata mesajını kontrol ettiğinizden emin olun.

Doğrula düğmesi, birleştirme depolama küpleri için devre dışı bırakılır.

Bkz:

- Blok Depolama Veritabanları için Formül Geliştirme
- Formül Sözdizimini Anlama
- Formüllerin Örneklerini Gözden Geçirme

### Küp Tasarımcısı'nda Hesaplama Komut Listelerini Oluşturma ve Doğrulama

Küp tasarımcısı Hesaplama Komut Listesi Düzenleyicisinde, belirli blok depolama küpleri için hesaplama komut listeleri yazabilirsiniz. Hesaplama komut listeleri küplerin nasıl hesaplandığını belirler ve bu nedenle ana hat tarafından tanımlanmış küp konsolidasyonlarını geçersiz kılar.

Bkz. Blok Depolama Veritabanları için Hesaplama Komut Listeleri Geliştirme.

- Küp tasarımcısı Hesaplama Komut Listesi Düzenleyicisi sadece blok depolama küpleri için geçerlidir.
- Şu anda açık olan uygulama çalışma kitabının küpü sunucuda varsa ve sunucuyla iletişim kurulabiliyorsa çevrimiçi modundasınız demektir. Aksi takdirde çevrimdışı modundasınız demektir. Çevrimdışı modundayken üye ağacı devre dışı bırakılır.
- Bir komut listesini yerel olarak düzenliyorsanız ve sunucuda aynı ada sahip bir komut listesi varsa, **Değişiklikleri sunucuya ve çalışma sayfasına kaydet** onay kutusu etkinleştirilir. Uzak bir komut listesini (sadece sunucuda bulunan) düzenliyorsanız onay kutusu devre dışı bırakılır.
- Doğrulama Essbase içindeki mevcut küplerin aleyhine çalışır. Küpe uygulanmamış uygulama çalışma kitabı değişikliklerini algılamaz.

Hesaplama Komut Listesi Düzenleyicisi, komut listesi girebileceğiniz bir hesaplama komut listesi düzenleme bölmesi sağlar. Hesaplama Komut Dosyası Düzenleyicisi içinde odağı değiştirmek için Sekme ve ok tuşlarını kullanabilirsiniz. Üye seçimi ağacı, komut listesine doğru üye adlarını eklemenize yardımcı olur.

| Member Tree Sales Se                                                                                                    | arch | Script Content                                                                            |     |          |      |       |   | Function                                                                                                    |   |
|----------------------------------------------------------------------------------------------------|------|-------------------------------------------------------------------------------------------|-----|----------|------|-------|---|----------------------------------------------------------------------------------------------------|---|
| Member Tree     Sales       Searces     Measures       Margin     Sales       COGS     COGS       Total Expenses     Inventory       Ratios     Product       100-10     100-20       100-20     100-30       200     300       Scenario     Caffeinated_True       Caffeinated_False     Ources       Pkg Type     Pkg Type | A A  | Script Content<br>SET UPDATECALC OFF;<br>SET CACHE HIGH;<br>SET MSG SUMMARY;<br>CALC ALL; |     |          |      |       | ~ | Function  Boolean  GISACCTYPE  GISACCTYPE  GISACCTYPE  GISACCTYPE  GISACCTTYPE  GISACCTTYPE  GISACCTTYPE  GISACCTTYPE  GISACCTT  GISCHILD  GISCHLD  GISCE  GISSPACENT  GISSPACENT   GISSPACENT   GISSPACENT    GISSPACENT | ~ |
| Population                                                                                                    | ~    |                                                                                           |     |          |      |       | ~ | ancestor of the specified member                                                                                                    |   |
| Li i i A Caral 2000000                                                                                                    |      | Status: Script is valid                                                                   |     |          |      |       |   | Formula documentation                                                                                                    |   |
| Save changes to server and workshe                                                                                                    | et   |                                                                                           | Run | Validate | Save | Close |   | Function documentation                                                                                                    |   |

- 1. Değiştirmek istediğiniz küpe yönelik uygulama çalışma kitabını açın.
- 2. Bir hesaplama çalışma sayfası tanımlanmışsa onu seçin. Tanımlanmamışsa oluşturun. Bkz. Küp Tasarlayıcı'da Hesaplama Çalışma Sayfaları ile Çalışma.
- 3. Küp tasarımcısı şeridinde Hesaplama Düzenleyicileri'ne 🛄 tıklayın.
- 4. Açılan menüden Hesaplama komut listesi düzenleyicisi'ni seçin.
- 5. Sorulursa Essbase için oturum açma kimlik bilgilerinizi girin.
- Hesaplama Komut Listesi Düzenleyicisi bölümünde hesaplama komut listesini oluşturun.
  - Klavyeyi kullanarak metni girin. Boşluk veya özel karakter içeren tüm üye adlarını çift tırnak işareti içine alın.
  - Üye seçimi ağacında bir üyeye çift tıklayarak o üyenin düzenleyiciye yapıştırılmasını sağlayın. Ağaçta belirli bir üyeyi aramak için Üye Ağacı metin kutusuna üye adını girin ve Ara'ya tıklayın.
  - Bir fonksiyona çift tıklayarak o fonksiyon sözdiziminin düzenleyiciye yapıştırılmasını sağlayın.
- Hesaplama komut listesi söz dizimini kontrol etmek için Doğrula'ya tıklayın. Doğrulama başarısız olursa komut listesini düzenleyin ve tekrar deneyin. Kılavuzluk etmesi için hata mesajını kontrol ettiğinizden emin olun.
- Sunucudaki ve uygulama çalışma kitabındaki değişiklikleri senkronize etmek istiyorsanız, komut listesini kaydetmeden önce Değişiklikleri sunucuya ve çalışma sayfasına kaydet'i işaretleyebilirsiniz.

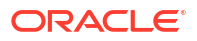

### Not:

Bu seçenek çevrimiçi modunda çalışır.

- . Kaydet'e tıklayın.
- 10. İsteğe bağlı: Komut listesini çalıştırmak için Çalıştır'a tıklayın.

### Küp Tasarlayıcı'da Veri Hesaplama

Hesaplama komut listeleri küplerin nasıl hesaplandığını belirler ve bu nedenle ana hat tarafından tanımlanmış küp konsolidasyonlarını geçersiz kılar. Örneğin, küp alt kümelerini hesaplayabilir veya veri değerlerini üyeler arasında kopyalayabilirsiniz. Bkz. Blok Depolama Veritabanları için Hesaplama Komut Listeleri Geliştirme.

Küp geliştirme sırasında, verileri ve formülleri doğrularken bir küpün birçok kez yeniden hesaplanması yaygındır. Hesaplama işleminde kullanılan hesaplama komut listesi dosyaları Essbase içinde depolanmalıdır. Uygulama çalışma kitabına bir Hesaplama çalışma sayfası eklenirse, hesaplama komut listesi dosyaları küp oluşturma işlemi sırasında otomatik olarak oluşturulur. Essbase'e bireysel hesaplama komut listesi dosyaları da yüklenebilir. Bkz. Dosyalar ve Oluşumlarla Çalışma.

- 1. Excel'de, Küp Tasarlayıcı şeridinde Hesapla'yı 💷 seçin.
- 2. Verileri Hesapla iletişim kutusunda bir uygulama ve bir küp seçin ve kullanmak istediğiniz hesaplama komut listesini seçin. Hesaplama komut listesini görüntülemek veya düzenlemek için Düzenle'ye tıklayın. Seçenekleri görüntülemek için hesaplama komut listesinin adına sağ tıklayın: Yeniden adlandır, sil, çalıştır, kopyala, and kilitle, or kilidi aç.
- 3. Hesaplama işlemini başlatmak için Çalıştır'a tıklayın.
- Zaman uyumsuz iş tamamlandığında bir iletişim kutusu görüntülenir. İş Görüntüleyicisi'ni başlatmak ve hesaplama işleminin statüsünü görüntülemek için Evet'e tıklayın ya da İş Görüntüleyicisi'ni başlatmak istemiyorsanız Hayır'a tıklayın.
- 5. (İsteğe bağlı) İş Görüntüleyicisi'nde statüyü görüntüleyin.

Bkz. Küp Tasarlayıcı'da İşler ile Çalışma.

## Küp Tasarımcısı'nda Birleşik Bölüm Oluşturma

Bu konu, Essbase küpünüz için uygulama çalışma kitabında bir Cube.FederatedPartition çalışma sayfası oluşturup ardından sayfayı doğrulayarak ve bölümü sunucuya kaydederek Küp Tasarımcısı'nda bir birleşik bölümün nasıl oluşturulacağını gösterir.

Birleşik bölüm, Essbase ile Sunucusuz Kendi Kendini Yöneten Veri Ambarı arasındadır.

Bu konu, ön koşulları bölümünü tamamladığınızı ve Birleşik Bölümleri Kullanarak Essbase'i Kendi Kendini Yöneten Veritabanı ile Entegre Etme konusunda detaylı olarak verilen bilgileri gözden geçirdiğinizi varsayar.

- 1. Birleşik bölüm olmadan bir Essbase uygulaması ve küpü oluşturun.
- 2. Küpe yönelik uygulama çalışma kitabını açın. Çalışma kitabı yoksa bkz. Uygulama Çalışma Kitabına Küp Aktarma.
- 3. Küp Tasarımcısı şeridinde, Küp Tasarımcısı'na tıklayarak Tasarımcı Panelini açın.

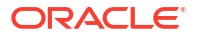

- 4. Tasarımcı Panelini sayfanın içeriğiyle doldurmak için **Kaynak Sayfa**'ya 🖽 tıklayın.
- 5. Ayarlar sekmesine tıklayın.
- 6. Ayarlar sekmesinde, Nitelikler'i genişletin ve Birleşik Bölüm'ü seçin

| Essbase Cube Designer              | G |
|------------------------------------|---|
| Cube Settings Dimensions Data Calc |   |
| Alias Tables                       |   |
| Add alias table                    |   |
| Default                            |   |
| Long Names<br>ChineseNames         |   |
| JapaneseNames                      |   |
|                                    |   |
|                                    |   |
| Properties                         |   |
| Federated Partition                |   |
| BSO (Block Storage Outline)        |   |
| 🔽 Unique Member Names Only         |   |
| Aggregate Missing Values           |   |
| Create Blocks on Equation          |   |
| Two Pass Calculation               |   |

- Uygulama çalışma kitabında bir Cube.FederatedPartition sayfası oluşturmak için Hedef
   Sayfa'ya tıklayın.
- 8. Yeni Cube.FederatedPartition çalışma sayfasını düzenlemek için **Evet**'e tıklayın. Küp Tasarımcısı'nda Birleşik Bölüm sihirbazı açılır.
- Bağlantı adı için Birleşik Bölümler İçin Bağlantı Oluşturma bölümünde gösterildiği gibi, daha önce bir yönetici tarafından oluşturulmuş Kendi Kendini Yöneten Veri Ambarı bağlantısını girin.

### Not:

Küp Tasarımcısı'nda birleşik bölüm oluştururken bağlantının global bağlantı olması gerekir.

- 10. Şema adının, veritabanı şemasının adıyla (bağlantıyı oluştururken girdiğiniz kullanıcı adı) eşleştiğinden emin olun.
- 11. Depolama yönetimi için seçenek öndeğeri olan Kullanıcı'yı bırakın.

### Not:

Essbase'in sizin için bir bilgi tablosu oluşturmasına ve yönetmesine izin vermek için önizleme modunda olan Essbase tarafından yönetilen seçeneğini belirleyebilirsiniz.

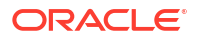

- 12. Bilgi tablosu adı olarak, Kendi Kendini Yöneten Veri Ambarı'nda sayısal değerler ve anahtarların yer aldığı bilgi tablosunun adını seçin.
- **13. Özet boyutu** olarak, Özet Boyutu Belirleme işlemi sırasında Essbase ana hattından kullanmaya karar verdiğiniz özet boyutunun adını seçin.

| Manage federated partition.         Create a new federated partition         Source information         Connection name       multicube         Schema name       multicube         Storage management       User         Fact table name       SHAREDFACT         Pivot dimension       Year         Description                                                                                                    | o fact table column mapping |
|----------------------------------------------------------------------------------------------------|-----------------------------|
| Source information     Essbase members to       Connection name     multicube       Schema name     multicube       Storage management     User       Fact table name     SHAREDFACT       Pivot dimension     Year       Description     Image: Share storage name storage name s | o fact table column mapping |
| Connection name     multicube     Pivot Member     Dimer       Schema name     multicube     Column name       Storage management     User     V       Fact table name     SHAREDFACT     V       Pivot dimension     Year     V       Description     Image: Column name     Image: Column name                                                                                                    |                             |
| Schema name     multicube     Column name       Storage management     User        Fact table name     SHAREDFACT        Pivot dimension     Year                                                                                                    | nsion Column                |
| Storage management     User       Fact table name     SHAREDFACT       Pivot dimension     Year       Description                                                                                                    | Member name                 |
| Fact table name     SHAREDFACT       Pivot dimension     Year       Description                                                                                                    | Generation 3 : Jan          |
| Pivot dimension Year ~                                                                                                    | Generation 3 · Feb          |
| Description                                                                                                    | Feb                         |
|                                                                                                    | Generation 3 : Mar          |
|                                                                                                    | Mar                         |
|                                                                                                    | Generation 3 : Apr          |
|                                                                                                    | Apr                         |
|                                                                                                    | Generation 3 : May          |
|                                                                                                    | May                         |
|                                                                                                    | Generation 3 : Jun          |
|                                                                                                    | Jun                         |
|                                                                                                    | Generation 3 : Jul          |
|                                                                                                    | Generation 2 : Aug          |
|                                                                                                    | Generation 5. Aug           |

Bilgi tablosundaki sütun adları ile ana hattaki boyutlar ve özetleme üye adları aynıysa eşleme otomatik olarak Essbase'den sütuna eşlemesine doldurulur. Herhangi bir boyut veya üye, bilgi tablosundaki bir sütuna otomatik olarak eşlenemiyorsa bunları manuel olarak eşlemeniz gerekir.

Özet boyutunun bir üyesi (veya ölçü dışı boyut adı) & gibi özel bir karakter içeriyorsa Oracle bunun yeniden adlandırılmasını önerir.

Özet Üyesi sütununda, satır değerleri sayısal değerler veya verilerdir. Bu sütunların başlıkları üye adlarıdır.

**Boyut Sütunu**'ndaki değerler metin değerleridir. Bunlar Essbase üye adlarına eşlenir. Bu sütunların başlıkları Essbase boyut adlarına eşlenir.

 Essbase boyut ve üye adları bilgi tablosundaki sütun adlarıyla tam olarak eşleşmiyorsa Essbase adlarını hem Özet Üyesi sütunundaki hem de Boyut Sütunu'ndaki uygun sütun adlarına sürükleyip bırakarak bunları eşleyin.

Örneğin, Hesaplar'ı Ölçüler'e sürükleyip bırakın.

| Essbase men  | nbers to fact table co | lumn map | oping       |          |  |
|--------------|------------------------|----------|-------------|----------|--|
| Pivot Member | Dimension Column       |          |             |          |  |
| Member name  | •                      |          | Column name |          |  |
|              | Accounts               | -        | <b>-</b>    | Measures |  |
|              |                        |          |             | Market   |  |

| Pivot Member Dimension Column |                                     |
|-------------------------------|-------------------------------------|
| Member name                   | Column name<br>Measures<br>Accounts |
|                               | Market<br>Market                    |
|                               | Product<br>Product                  |
|                               | Scenario<br>Scenario                |

#### Essbase members to fact table column mapping

**15.** Birleşik bölümü oluşturma sürecini tamamlayın:

- a. Bölümü doğrulamak için Doğrula'ya tıklayın.
- Değişikliklerinizi Cube.FederatedPartition çalışma sayfasına kaydetmek için Kaydet'e tıklayın.
- c. Sunucuda birleşik bölümü oluşturmak için Oluştur'a tıklayın.

### Not:

Birleşik bölüm sihirbazındaki **Oluştur** düğmesi birleşik depolamalı küplerde çalışmaz.

Alternatif olarak, küpü oluşturmak ve birleşik bölümü oluşturmak için Küp Tasarımcısı şeridindeki **Küp Oluştur** seçeneğini kullanabilirsiniz.

### Not:

Birleşik bölüm oluşturma işlemi, Küp Tasarımcısı şeridindeki **İşleri Görüntüle** bölümünde izlenebilen bir iş olarak başlatılır.

- Birleşik bölüm oluşturulur. Bu işlem aynı zamanda Kendi Kendini Yöneten Veri Ambarı'nda, bilgi tablosuna bağlantılı (anahtarlarla) boyut yardımcı tabloları (ve diğer oluşumlar) oluşturur.
- Sadece birleşik bölümde değişiklik yapmak için sihirbazı kullanmaya devam edin veya uygulamayı uygulama çalışma kitabındaki yeni kaydedilmiş birleşik bölüm ayarlarıyla yeniden oluşturun.

# Küp Tasarlayıcı'da İşler ile Çalışma

Özel istemcinizden çalıştırdığınız işleri görüntülemek, izlemek ve işlerin sorunlarını gidermek için Küp Tasarlayıcı İş Görüntüleyicisi'ni kullanın. İşler; veri yüklemeleri, boyut oluşturmaları ve hesaplamalar gibi işlemlerdir.

Tüm Essbase işlerinin bir kaydı Essbase anında saklanır. Her işin benzersiz bir No'su vardır.

İş Görüntüleyicisi'nde listelenen işler belirli tek bir kullanıcı içindir. İstemcide farklı bir kullanıcı oturum açarsa sadece o kullanıcıya ait olan işler gösterilir.

## Küp Tasarlayıcı İş Görüntüleyicisinde İşleri Görüntüleme

Küp Tasarlayıcı İş Görüntüleyicisi'ndeki istemcide oturum açmış olan belirli kullanıcıya ait işleri görüntüleyebilirsiniz.

Excel'de, Küp Tasarlayıcı şeridinde İşleri Görüntüle'ye 🏁 tıklayın.

İş Görüntüleyici iletişim kutusu açılır ve özel istemciden çalıştırılan işlerin listesini gösterir.

## Küp Tasarlayıcı İşlerini İzleme

Küp Tasarlayıcı şeridi bir iş devam ederken gösterilir. İş tamamlandıktan sonra Küp Tasarlayıcı İş Görüntüleyicisi'nde işin statüsünü görüntüleyebilirsiniz.

- Bir iş çalışırken Küp Tasarlayıcı'daki İşleri Görüntüleme simgesi bir kum saati görüntüler.
- İş çalışmayı tamamladığında İş Görüntüleyicisi statüsü iletişim kutusu görüntülenir ve işin statüsünü gösterir.

İş çalışırken Excel'i kapatırsanız iş çalışmaya devam eder, ancak tamamlandığında statü iletişim kutusu görmezsiniz. İş bir sunucu işlemidir, dolayısıyla Excel'in açık olup olmaması fark etmeksizin çalışır.

## Küp Tasarlayıcı İş Görüntüleyicisinde İşlerin Sorunlarını Giderme

Bir iş başarısız olursa hataları görüntüleyebilir ve düzeltebilirsiniz.

- 1. İş Görüntüleyicisi iletişim kutusunda, iş detaylarını görmek için **Detaylar**'a tıklayın.
- İş Detayları iletişim kutusunda, hataları görüntülemek ve gidermek için Sunucu Hatası Dosyaları aşağı açılan menüsünden bir dosya seçin ve Aç'a tıklayın.

## Küp Tasarlayıcı İşlerini Temizleme ve Arşivleme

İş Görüntüleyici'yi temizleyerek veya iş görüntüleyici günlüklerini periyodik olarak arşivleyerek performansı artırın.

- İş Görüntüleyicisi iletişim kutusundan tüm işleri kaldırmak için **Tümünü Temizle**'ye basın.
- İşleri ayrı ayrı seçerek kaldırmak için bir veya daha fazla işi seçin ve Delete tuşuna basın.
  - Birden fazla bitişik iş seçmek için Shift tuşunu kullanın.
  - Bitişik olmayan birden fazla iş seçmek için Ctrl tuşunu kullanın.

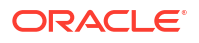

- İş görüntüleyici günlüklerini arşivlemek için günlük dosyasını kopyalayıp yeniden adlandırın ve orijinal dosyayı silin.
  - İş görüntüleyici günlükleri şurada yer alır:
  - C:\Users\username\AppData\Roaming\Oracle\SmartView\DBX\Jobs.

İstemci makinesinde her kullanıcı için ayrı bir günlük vardır.

İş Görüntüleyici iletişim kutusundan işlerin kaldırılması veya iş görüntüleyici günlüklerinin arşivlenmesi sadece istemciyi etkiler. Web arayüzündeki tüm işleri görüntülemeye devam edebilirsiniz.

# Küp Tasarlayıcı'da Boyut Hiyerarşilerini Görüntüleme

Küp Tasarlayıcı Boyut Hiyerarşisi görüntüleyicisinde boyut hiyerarşilerini görüntüleyebilirsiniz. Hiyerarşiler hakkında daha fazla bilgi edinmek için, bkz. Ana Hat Hiyerarşileri.

- 1. Görüntülemek istediğiniz hiyerarşiyi içeren uygulama çalışma kitabını açın.
- 2. Görüntülemek istediğiniz hiyerarşiye yönelik boyut çalışma sayfasını seçin.
- 3. Küp Tasarlayıcı şeridinde Hiyerarşi Görüntüleyici'yi ៉ seçin.

Küp Tasarlayıcı'da bir hiyerarşiyi görüntülediğinizde hiyerarşide bazı eylemler gerçekleştirebilirsiniz. Bu eylemler:

- Hiyerarşide üye aramak için Sonrakini Bul metin kutusuna bir üye adı girin ve Sonrakini
   Bul'a Find Next tıklayın.
- Uygulama çalışma kitabı boyut çalışma sayfasında boyutun bir üyesini bulmak için hiyerarşide bir üye adına çift tıklayın veya hiyerarşide bir üyeye sağ tıklayıp Git'i seçin.

Uygulama çalışma kitabındaki ilgili üye vurgulanır.

- Bir üyeyi yeniden adlandırmak için:
  - 1. Hiyerarşide bir üyeye sağ tıklayın ve Yeniden Adlandır'ı seçin.
  - 2. Yeni üye adını girin.
  - 3. Enter'a basın.

İlgili üye boyut çalışma sayfasının Üst ve Alt sütunlarında bulunduğu her yerde yeniden adlandırılır.

- Tüm üst öğeler (formül içeren veya sadece etiket olarak tanımlanmış üyeler hariç) için depolamayı dinamik hesaplama veya depolanan olarak ayarlamak için:
  - 1. Hiyerarşide üyeyi seçin ve Üst öğeleri düzenle'ye tıklayın.
  - 2. Açılan menüde Depolamayı dinamik hesaplama olarak ayarla'yı veya Depolamayı depolanan olarak ayarla'yı seçin.
- Bir hiyerarşiyi genişletmek veya daraltmak için:
  - 1. Hiyerarşideki bir üyeye sağ tıklayın.
  - 2. Tümünü Genişlet'i veya Tümünü Daralt'ı seçin.
- Diğer adları, depolamayı veya işleçleri göstermek veya gizlemek için:
  - **1. Göster**'e tıklayın.
  - Diğer Ad, Depolama veya İşleç öğelerini göstermek veya gizlemek için bu öğelere tıklayın.

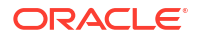

# Küp Tasarımcısında Küp Yönetimi Görevlerini Gerçekleştirme

Küp tasarımcısında birçok küp yönetim görevini gerçekleştirebilirsiniz.

- Küp Tasarlayıcı'da Uygulamaları ve Küpleri Silme
- Küp Tasarlayıcıda Nesnelerin Kilidini Açma
- Küp Tasarlayıcı'da Günlükleri Görüntüleme
- Küp Tasarımcısında EAS Lite'ı Kullanarak Uygulamaları Yönetme
- Küp Tasarımcısında Boyut Sıfırlama
- Küpleri Küp Tasarlayıcı'da Artan Düzende Güncelleme
- Küp Tasarlayıcı'da Sekmeli Verilerden Küp Oluşturma
- Küp Tasarlayıcı'da Küpleri Uygulama Çalışma Kitaplarına Aktarma

### Küp Tasarlayıcı'da Uygulamaları ve Küpleri Silme

Küp Tasarlayıcı'da, Essbase içinde mevcut olan uygulamaları veya küpleri silebilirsiniz. Bir uygulamayı veya küpü silme işlemi geri alınamaz.

- 1. Excel'de, Küp Tasarlayıcı şeridinde Yönetici görevleri'ni 🗄 Admin tasks 🔹 seçin.
- 2. Menüden Uygulamayı Sil'i ya da Küpü Sil'i seçin.
- 3. Uygulamayı Sil veya Küpü Sil iletişim kutusunda, silmek istediğiniz uygulamayı veya küpü seçin.

### Küp Tasarlayıcıda Nesnelerin Kilidini Açma

Essbase, küp nesneleri (hesaplama komut listeleri ve kural dosyaları gibi) için bir teslim alma aracı kullanır. Nesneler kullanılırken otomatik olarak kilitlenir ve kullanılmadıklarında kilitler silinir.

Güvenlik rolünüze bağlı olarak nesneleri görüntüleyebilir ve nesnelerin kilitlerini açabilirsiniz. Hizmet Yöneticisi rolüne sahip kullanıcılar tüm nesnelerin kilidini açabilir. Hizmet Yöneticisi rolüne sahip olmayan kullanıcılar sadece kilitledikleri nesnelerin kilidini açabilir.

Küp tasarlayıcıda bir nesnenin kilidini açmak için:

- 1. Excel'de, küp tasarlayıcı şeridinde Yönetici görevleri'ni 🗄 Admin tasks seçin.
- 2. Essbase nesnelerinin kilidini açma'yı seçin.
- 3. Sorulursa oturum açma kimlik bilgilerinizi girin.
- 4. Bir uygulama seç'in altında, kilidini açmak istediğiniz nesneyi içeren uygulamayı seçin.
- 5. Kilitli bir nesne seç'in altında, kilidini açmak istediğiniz nesneyi içeren uygulamayı seçin.
- 6. Kilidi Aç'a tıklayın.

### Küp Tasarlayıcı'da Günlükleri Görüntüleme

Küp tasarlayıcıda platform günlüğünü veya bir uygulamanın günlüğünü görüntüleyebilirsiniz.

1. Excel'de, küp tasarlayıcı şeridinde Yönetici görevleri'ni EAdmin tasks seçin

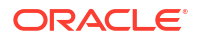

- 2. Menüden Günlükleri Görüntüle'yi seçin.
- 3. Görüntülenecek günlüğü seçin:
  - Platform hizmetine ait günlüğü görüntülemek için Platform Günlüğünü Görüntüle'yi seçin.
  - Ayrı bir uygulamaya ait günlüğü görüntülemek için Uygulama Günlüğünü Görüntüle'yi seçin.

### Küp Tasarımcısında EAS Lite'ı Kullanarak Uygulamaları Yönetme

Essbase Yönetim Hizmetleri (EAS) Lite'ta hangi uygulamaların yönetileceğini küp tasarımcısında seçebilirsiniz.

Essbase web arayüzü tüm geçerli platformun özellikleri'yi destekleyen modern yönetim arayüzü olmasına rağmen, Essbase Yönetim Hizmetleri'nin bu basit sürümü kuruluşunuz yeni arayüzü benimsemeye hazır değilse uygulamalarınızın sürekli yönetimi için sınırlı desteklenen bir seçenektir. Bu seçenek yalnızca Essbase'in Essbase21c bağımsız kurulumları için kullanılabilir.

EAS Lite hakkında daha fazla bilgi edinmek ve uygulamaları küp tasarımcısında EAS tarafından yönetilmeye nasıl ayarlayacağınızı öğrenmek için Essbase Yönetim Hizmetleri Lite'ı Kullanma adresine bakın.

### Küp Tasarımcısında Boyut Sıfırlama

Küp tasarımcısını kullanarak tüm verileri saklarken belirli boyut düzenleme işlemlerini gerçekleştirmek için, uygulama çalışma kitabındaki boyut çalışma sayfasında bulunan Boyut Sıfırlama Artımlı Modunu kullanmalısınız.

Boyut sıfırlama kullanmak üyeleri boyuttan temizler ve onları verileri saklayarak yeniden oluşturur.

Boyut sıfırlama kullanırken tüm boyutu güncellemelisiniz, aksi takdirde üyeler ve veri kaybolur.

Şu boyut düzenleme işlemleri için Boyut Sıfırlama kullanın:

- Üyeleri yeniden sıralayın
- Yeni bir üyeyi belirli bir konuma ekleyin
- Üyeleri kaldırın ve paylaşılan üyeleri saklayın
- Üyeleri taşıyın ve paylaşılan üyeleri saklayın
- Üst üyeleri taşıyın ve tüm alt üyelerin onlarla beraber taşınmasını sağlayın

Taşımalara İzin Vermeyi Hayır olarak bırakın, aksi takdirde paylaşılan üyeler oluşturamazsınız.

Bu teknik kullanılarak üyelerin yeniden adlandırılması desteklenmez.

Küp tasarımcısında boyut sıfırlama gerçekleştirmek için:

- 1. Uygulama çalışma kitabını açın.
- 2. Küp tasarımcısı şeridinde **Tasarımcı Paneli**'ni 🦲 seçin.
- 3. Tasarımcı panelinde, Hedef Sayfa'ya 🗮 tıklayın.
- 4. Uygulama çalışma kitabında sıfırlamak istediğiniz boyutu seçin.
- 5. Tasarımcı panelinde, Artımlı Mod açılan menüsünde Boyut Sıfırlama'yı seçin.

- 6. Tasarımcı panelinde, Hedef Sayfa'yı 🖽 seçin.
- 7. Uygulama çalışma kitabında, boyut sayfasında **Taşımalara İzin Ver**'in **Hayır** olarak ayarlandığına emin olun.
- 8. Uygulama çalışma kitabını kaydedin.
- 9. Küpü yeniden oluşturun. Küp Tasarlayıcı'da Uygulama ve Küp Oluşturma bölümüdeki Küp Oluşturma, Yükleme ve Hesaplama konusuna bakın.

### Küpleri Küp Tasarlayıcı'da Artan Düzende Güncelleme

Bir küpü güncellemek, veri kaynağı ve kural dosyası kullanarak boyut ve üyeleri küpe yükleme yöntemidir.

Boyut ve üyeleri manuel olarak eklemek için ayrıca Essbase de kullanabilirsiniz (bkz Küpleri Sekmeli Verilerden Oluşturma ve Güncelleme).

Mevcut bir küpte bir boyutu artan düzende güncelleyebilir veya yeni birini ekleyebilirsiniz.

Mevcut bir küp içindeki boyutları silmek veya üyeleri yeniden adlandırmak için Küp Tasarlayıcısını kullanamazsınız.

- Excel'de, Küp Tasarımcısı şeridinde Küp Oluştur'u 🧏 seçin.
- 2. Oluşturma Seçeneği menüsünden bir Küpü Güncelle seçeneği belirleyin.

Bir küp boyut oluşturma işlemi tarafından değiştirildiğinde veritabanı yeniden yapılandırılabilir. Bu seçeneklerin her biri veri değerlerinin yeniden yapılandırmalar sırasında nasıl işlendiğini belirler:

#### a. Küpü Güncelle - Tüm Verileri Sakla

Tüm veri değerleri korunur.

### b. Küpü Güncelle - Girdi Verilerini Sakla

Yüklenen verileri içeren tüm bloklar (üst ve alt düzey) korunur.

Bu seçenek sadece blok depolama küpleri için geçerlidir.

#### c. Küpü Güncelle - Alt Verileri Sakla

Sadece alt (düzey 0) değerler korunur. Hesaplama için gerekli olan tüm veriler alt üyelerde yer alıyorsa bu seçeneği belirlemelisiniz. Seçilirse, küp yeniden yapılandırılmadan önce tüm üst düzey bloklar silinir. Dolayısıyla, yeniden yapılandırma için gereken disk alanı azalır ve hesapla süresi iyileştirilir. Küp yeniden hesaplandığında, daha üst düzey bloklar yeniden oluşturulur.

### d. Küpü Güncelle - Tüm Verileri Kaldır

Tüm veri değerleri temizlenir.

Bu seçenek sadece blok depolama küpleri için geçerlidir.

- Boyut oluşturma tanımları uygulama çalışma kitabında yer alır ve otomatik olarak gerekli kural dosyalarını oluşturur. Küp Tasarlayıcı'da boyut oluştururken kural dosyası seçmezsiniz.
- Küp Tasarlayıcı'yı ve bir uygulama çalışma sayfası kullanarak bir küpü artan düzende güncellerken kullanıcı tanımlı özelliklerde (UDA) değişiklik yaptığınızda, boyut sayfasındaki tüm UDA'ları belirtmeniz gerekir (hem eklediğiniz yeni olanları hem de ana hattaki mevcut UDA'ları). Bazı UDA'ları belirtirseniz (örneğin eklediklerinizi) ancak tümünü belirtmezseniz, belirtilmeyenler silinir.

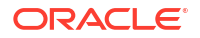

 Uygulama çalışma kitabı kullanılarak mevcut bir küpe artan düzende bir boyut eklenirken, veriler yeni üst üyeye otomatik olarak eşlenir. Mevcut verilerin eşleneceği saklanmış bir üyeyi seçmenin bir yolu yoktur. Yeni üye bir dinamik hesaplama olan bir üst üyeye sahipse, dinamik üyeler veri depolayamadığı için veriler kaybolur.

Bir uygulama çalışma kitabı kullanırken, en üst üyenin dinamik hesaplama olmasını istediğiniz yeni bir üye eklemek için şu adımları uygulayın:

- 1. Yeni boyutu üst üye depolanmış olarak ekleyin.
- Yeni en üst üyeden o boyuttaki başka bir depolanmış üyeye veri kopyalamak için bir hesaplama komut listesi çalıştırın.
- 3. Üst üyeyi dinamik hesaplama olarak değiştirin.

### Küp Tasarlayıcı'da Sekmeli Verilerden Küp Oluşturma

Bu iş akışı, temel ve zorunlu kılınan sıfat başlıklarının (ipuçları) kavramlarını göstermek için iki örnek tablo verisi Excel dosyası kullanır. Bkz. Sekmeli Verileri Küpe Dönüştürme.

- 1. Excel'de, Küp Tasarlayıcı şeridinde Katalog'a 블 tıklayın.
- Essbase Dosyaları iletişim kutusunda, Katalog bölümünde Galeri'yi ve ardından örnek bir tablolu veri dosyasını seçin:
  - Teknik > Tablo Formatı > Sample\_Table.xlsx: Temel başlıkları
  - Teknik > Tablo Formatı > Unstr\_Hints.xlsx: Zorunlu başlıkları
- 3. Aç'a tıklayın.
- 4. Küp Tasarlayıcı şeridinde Veriyi Dönüştür'ü 🖽 seçin.
- 5. Veriyi Dönüştür iletişim kutusunda, önceden doldurulan ad öndeğerlerini değiştirmek istiyorsanız bir uygulama ve küp adı girin. Uygulama adı zaten varsa, verileri önizleyemez veya yeni bir küp oluşturamazsınız. Bu nedenle yeni bir uygulama adı girmeniz gerekir.

Uygulama adı uzantı içermeyecek şekilde kaynak dosya adını temel alır ve küp adı çalışma sayfası adını temel alır.

- Sample\_Table.xlsx: Uygulama adı Sample\_Table ve küp adı Satış'tır.
- Unstr\_Hints.xlsx: Unstr\_Hints uygulama adıdır ve SpendHistory küp adıdır.
- Sample\_Table.xlsx seçtiyseniz Verileri Önizle'yi seçmeyin. Küpü oluşturmak için 8 adımına geçin.
- Unstr\_Hints.xlsx dosyasını seçtiyseniz Verileri Önizle'ye basın. Çalışma kitabı Essbase'e analiz için gönderilir ve ilişkiler görüntülenmek üzere döndürülür.
  - a. Ağaç görünümünü kullanarak, üyeleri (ve onların alt öğelerini) ağaçta farklı konumlara sürükleyip bırakabilirsiniz. Bu, sıfat öndeğerlerini değiştirir ve bunu yaparak, sağlanan analiz öndeğerinden farklı boyut hiyerarşileri, ölçü hiyerarşileri ve atlanan üyeler oluşturur. Ayrıca, bir üye adına sağ tıklayabilir ve üyenin niteliğini belirleyebilirsiniz: Kuşak, Öznitelik, Diğer Ad veya Kullanıcı Tanımlı Öznitelik.

Bazı durumlarda, üyeleri bir sıfattan diğerine değiştirdiğinizde özel bir davranış olur:

- Bir kuşağı bir ölçüye sürükleyip bıraktığınızda, kaynak kuşağın tüm öznitelikleri, kullanıcı tanımlı öznitelikleri ve diğer adları da ölçülere taşınır.
- Bir kuşağı **Atlanan** öğesine sürüklediğinizde, o kuşaktaki tüm öznitelikler, kullanıcı tanımlı öznitelikler ve diğer adlar da **Atlanan** öğesine taşınır.

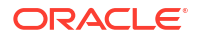

- Bir ölçüyü başka bir sıfata sürükleyip bırakmaya sadece ölçünün formülü yoksa izin verilir.
- Yaptığınız değişiklikleri kaydetmek istemiyorsanız Seçenekler'i ve ardından Esas Başlığa Sıfırla'yı seçin.
- c. Küp türünü ve oluşturulacak boyutların türünü değiştirmek istiyorsanız, devreye almadan önce Seçenekler'i ve ardından Küp Türü'nü seçin. Karma Blok Depolama Seçeneği veya Birleştirme Depolama Seçeneği öğesini seçin.
- d. Analizin iki tür sıfatı algılamasını sağlayabilirsiniz: Ölçüler ve hiyerarşik boyutlar veya ölçüler, hiyerarşik boyutlar ve öznitelikler. Bunları tanımlamak için Seçenekler'i, Küp Tasarımı'nı ve ardından seçeneklerden birini seçin. Seçiminizi yaptıktan sonra tekrar Önizleme'ye tıklayın.

| Transform Data                                                                                                    | _   |        | $\times$ |
|----------------------------------------------------------------------------------------------------|-----|--------|----------|
| Transform data into a cube on Essbase.                                                                                                    |     |        |          |
| Enter application name                                                                                                    |     |        |          |
| Unstr_Hints                                                                                                    |     |        |          |
| Enter cube name<br>SpendHistory                                                                                                    |     |        |          |
| Preview Data                                                                                                    |     |        |          |
| Dimension: Year {A1} Quarter {B1} Long Name[alias] {C1} (uda) {F1} Long Name[alias] {E1} Category {G1} Product Name {H1} Product Name {H1} Cost Center {J1} Cost Center {J1} Measures Measures Measures {Auto Generated} Total Spend [66739] {M1} (+) Mathematical Spend [6739] {M1} (+) Mon-Addressable Spend [13347.799999999996] {01} (+) |     |        |          |
| Options •                                                                                                    |     | Find N | lode     |
|                                                                                                    |     |        |          |
|                                                                                                    | Run | Close  | 9        |

- 8. Küpü oluşturmaya hazır olduğunuzda Çalıştır'a tıklayın.
- 9. Küpü oluşturmak isteyip istemediğiniz sorulduğunda Evet'e tıklayın.
- **10.** (İsteğe bağlı) Küp iş statüsünü görmek isteyip istemediğiniz sorulduğunda **Evet**'e tıklayın.

Yeni oluşturulan uygulama ve küp Essbase web arayüzündeki Uygulamalar sayfasında listelenir ve Küp Tasarımcısı'nda kullanılabilir. Şimdi küp sekmeli verilerden oluşturulduğunda göre küpü bir uygulama çalışma kitabına aktarabilirsiniz.

- 11. Küp Tasarlayıcı şeridinde Yerel'i 📁 ve ardından Küpü Uygulama Çalışma Kitabına Aktar'ı seçin.
- 12. Küpü Uygulama Çalışma Kitabına Aktar iletişim kutusunda uygulamayı ve küpü seçin, ardından Çalıştır'ı seçin.

Web arayüzünü kullanarak küp oluşturmak için bkz. Sekmeli Verilerden Küp Oluşturma ve Güncelleme.

## Küp Tasarlayıcı'da Küpleri Uygulama Çalışma Kitaplarına Aktarma

Küp Tasarlayıcı'da Essbase içinde mevcut olan tüm küpleri dışa aktarabilirsiniz.

- 1. Oluşturma yöntemini seçin: üst-alt veya kuşak formatı.
- 2. Excel'de, Küp Tasarlayıcı şeridinde **Yerel**'i <sup>1</sup> ve ardından **Küpü uygulama çalışma kitabına aktar**'ı seçin.
- 3. Küpü Dışa Aktar iletişim kutusunda dışa aktarmak istediğiniz uygulamayı ve küpü seçin.
  - Girdi düzeyi verilerinin uygulama çalışma kitabına dahil edilmesini istiyorsanız Verileri
     Dahil Et'i seçin.
    - Blok depolama küplerinde veri boyutu 400 MB veya daha azsa, veriler uygulama çalışma kitabında Veri çalışma sayfasına aktarılır. Veri boyutu 400 MB'ı aşarsa, veriler *Cubename.txt* adlı bir düz dosyaya aktarılır ve bu dosya *Cubename.zip* adlı bir dosyaya eklenir. Dışa aktarma işleminin başarılı olması durumunda .zip dosyası belirtilen dışa aktarma dizininde oluşturulur.
    - Birleştirme depolama küplerinde, boyutu fark etmeksizin veriler her zaman *Cubename.txt* adlı bir düz dosyaya aktarılır ve bu dosya *Cubename.zip* adlı bir dosyaya eklenir. Dışa aktarma işleminin başarılı olması durumunda .zip dosyası belirtilen dışa aktarma dizininde oluşturulur.
  - Blok depolama küpünüzdeki hesaplama komut listelerinin uygulama çalışma kitabına dahil edilmesini istiyorsanız Hesaplama Komut Listelerini Dahil Et'i seçin.

Birleştirme depolama küplerinin hesaplama komut listeleri yoktur.

 Uygulama çalışma kitabındaki boyut sayfalarına Üye No'ları eklemek istiyorsanız Üye No'larını Dahil Et'i seçin.

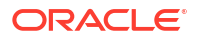

| ↓<br>↓                              |     |
|-------------------------------------|-----|
| Export cube to application workbook |     |
|                                     |     |
| Select an application               |     |
| Comple                              |     |
| Sample                              |     |
| Select a cube                       |     |
| Basic                               | ~~~ |
| Select build method                 |     |
| Parent-Child      Generation        |     |
| ✓ Include data                      |     |
| ✓ Include calculation scripts       |     |
| ✓ Include Member IDs                |     |
|                                     |     |

- 4. Çalıştır'a tıklayın.
- 5. Dışa aktarma tamamlandıktan sonra **Tamam**'a tıklayın.

Uygulama çalışma kitabı yerel klasör konumuna kaydedilir: C:\Users\username\AppData\Roaming\Oracle\smartview\DBX. Yerel klasör konumuna

kaydedildiğinden, çalışma kitabını Küp Tasarlayıcı şeridindeki **Yerel** 📁 simgesini kullanarak açabilirsiniz.

Dışa aktarılan uygulama çalışma kitabı Essbase'e aktarılabilir. Bu konulara bakın:

- Uygulama Çalışma Kitabından Küp Oluşturma
- Küp Tasarlayıcı'da Yerel Uygulama Çalışma Kitabından Küp Oluşturma

# 15

# Küp Tasarımcısını Kullanarak Küpleri Optimize Etme

Küp tasarımcısı Küp Optimize Etme seçeneği küp oluşturma ve optimize etmenizde yardımcı olacak bir hizmet programı kümesi sağlar.

Hizmet programlarını karma mod küpler veya birleşik depolamalı küpler ile kullanabilirsiniz. Bunun yapılması şu işlemlerin etkili kılınmasına ilişkin fırsatların nerede olduklarını anlamanıza yardımcı olur: küp oluşturma ve yükleme, veri hesaplama veya birleştirme, sorgu çalıştırma ve veri dışa aktarma.

- Optimize Edilmiş Karma Mod Küpleri Oluşturma
- Optimize Edilmiş Birleşik Depolama Küpleri Oluşturma

# Optimize Edilmiş Karma Mod Küpleri Oluşturma

Referans Değer, Hesaplama Önbelleği, Çözüm Sırası ve Veri Dağıtımı Optimize Etme Küp hizmet programları daha iyi performans için küpünüzü ayarlamanıza yardım eder.

Bu dört Küp Optimize Etme hizmet programını kullanarak optimize edilmiş karma mod küpler oluşturun:

| Hizmet Programı     | Döndürülen Veri                                                                                                |
|---------------------|----------------------------------------------------------------------------------------------------|
| Referans Değeri     | Küp performans metrikleri                                                                                      |
| Çözüm Sırası        | Küpteki üyelerin çözüm sırası                                                                                  |
| Hesaplama Önbelleği | Küpe ilişkin en iyi hesap makinesi önbellek<br>değerini seçmenize yardımcı olacak veriler                      |
| Veri Dağıtımı       | Hangi boyutların yoğun ve hangi boyutların<br>düşük yoğunluklu olacağını seçmenize<br>yardımcı olacak veriler. |

- Karma Mod Küpünde Referans Değeri Metriklerini Optimize Etme
- Karma Mod Küpünde Çözüm Sırasını Optimize Etme
- Karma Mod Küpünde Hesap Makinesi Ön Belleğini Optimize Etme
- Karma Mod Küpünde Veri Dağıtımını Optimize Etme

### Karma Mod Küpünde Referans Değeri Metriklerini Optimize Etme

Referans değer hizmet programı tarafından takip edilen metrikler sistemin ne şekilde performans gösterdiğini gösterir. Referans değer performansını belirlemek ve ardından gerçekleştirdiğiniz optimizasyon işlemlerinin faydalarını ölçmek için bu metrikleri kullanın.

Bu hizmet programını kullanmadan önce ana hat, konfigürasyon ayarları, hesaplama komut listeleri ve küpe dahil etmek istediğiniz sorgular dahil olmak üzere bir uygulama çalışma kitabı oluşturursunuz.

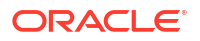

Hizmet programı çalıştırıldığında küpü oluşturur, seçili veri dosyalarını yükler, seçili hesaplama komut listelerini yürütür ve uygulama çalışma kitabında bulunan sorguları çalıştırır. Kullanıcılarınızın sorgularından bir örneğe sahip olmanız önemlidir.

Referans değer hizmet programı küpü tasarlamanıza ve optimize etmenize yardımcı olabilecek operasyonel işlemlerin ve uygulamanın kumanda tablosunu oluşturur. Değişiklikleri uygularken ve küpü yeniden oluştururken referans değer küp değişikliklerinin tekrarlamalarını karşılaştırmanıza yardımcı olur. Uygulama çalışma kitabının **Essbase.Stats.Baseline** sekmesinde, referans değer hizmet programı yeni tablolara her tekrarlamaya ilişkin en son verileri ekler.

# Karma Mod Küpünde Küp Referans Değeri Optimize Etme Hizmet Programını çalıştırmaya hazırlanın

Referans değeri hizmet programını çalıştırmadan önce bu görevleri tamamlayın:

- Uygulama çalışma kitabınızı tasarlayın ve oluşturun. Uygulama çalışma kitabı oluşturmak için örnek bir uygulama çalışma kitabını indirebilir ve ihtiyaçlarınıza uyacak şekilde değiştirebilirsiniz. Bkz. Galeri Şablonlarını Keşfetme.
- 2. Smart View meta verisinin uygulama çalışma kitabındaki sorgu sayfalarını temizleyin:
  - a. Smart View şeridine gidin.
  - b. Sayfa Bilgileri'ni seçin ve Sil'e tıklayın.

Sorgu sayfaları farklı bir sunucudan meta veri içeriyorsa küp tasarımcısı bir uyarı görüntüler ve siz yanıtlayana kadar işlemeyi duraklatır.

| Ayar                          | Değer  |
|-------------------------------|--------|
| ASODYNAMICAGGINBSO            | FULL   |
| HYBRIDBSOINCALCSCRIPT         | NONE   |
| INDEXCACHESIZE                | 100M   |
| DATACACHESIZE                 | 100M   |
| ASODEFAULTCACHESIZE           | 100    |
| MAXFORMULACACHESIZE           | 102400 |
| INPLACEDATAWRITEMARGINPERCENT | 20     |
| CALCCACHEDEFAULT              | 200000 |
| LONGQUERYTIMETHRESHOLD        | -1     |

3. Cube.Settings çalışma sayfasını şu Uygulama Konfigürasyonu ayarları ile değiştirin:

### Karma Mod Küpünde Küp Referans Değeri Optimize Etme Hizmet Programını Çalıştırma

Referans değer hizmet programı yoğun ve düşük yoğunluklu boyutları, veri boyutunu (PAG ve IND dosya boyutları), blok boyutunu ve veri, dizin ve hesap makinesi önbellek boyutlarını belirler. Ek olarak veri yükleme, hesaplama ve sorguya ilişkin metrikleri sağlar.

Referans değer hizmet programını çalıştırmak için:

- 1. Küp Tasarımcısı şeridinde Yönetici Görevleri > Küpü Optimize Etme'yi seçin.
- (İsteğe bağlı) Hangi referans değer işlemlerinin çalıştırılacağını seçmek için Uyarla'ya tıklayın.
  - Küp oluştur Uygulama çalışma kitabında tanımlanan küpü oluşturun ve verileri veri sayfalarına yükleyin.
  - Hesaplama komut listelerini çalıştır Uygulama çalışma kitabındaki her hesaplama sayfasında tanımlı hesaplama komut listelerini çalıştırın.

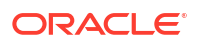

Hesaplama çalışma sayfaları, uygulama çalışma kitabında göründükleri sırada çalışır. Küp Optimize Etme hesaplama sayfalarındaki **Hesaplama Yürütme** niteliğini yok sayar.

Sadece İşler'den çalıştırılabilen hesaplama komut listeleri Küp Optimize Etme ile desteklenir. Geçerli Smart View grid içeriğine bağlı olan hesaplama komut listelerini çalıştıramazsınız (örneğin, @GRIDTUPLES fonksiyonu kullanılarak tanımlanan hesaplamalar veya <svLaunch> etiketleri ile tanımlı çalışma zamanı ikame değişkenleri kullananlar).

- Sorguları çalıştır Sorgu sayfalarındaki sorguları çalıştırır.
- **Tümünü dışa aktar** Küpteki tüm veriyi küp dizinine aktarır. Dışa aktarma zamanı ve dosya boyutu kaydedildikten sonra dışa aktarma dosyası otomatik olarak silinir.

### 3. Referans Değer Oluştur'a tıklayın.

Uygulama çalışma kitabında bir veri sayfasına sahip değilseniz sizden katalogdan veri ve kural dosyaları seçmeniz istenir. Küpü yeniden oluşturduğunuzda dosyaların kaybolmaması için verilerin ve kural dosyalarının katalog içindeki paylaşılan bir dizine depolanmaları iyi bir uygulamadır.

Küpün oluşturulması biraz zaman alır.

Essbase Essbase.Stats.Baseline sayfasını oluşturur ve çalışma kitabına ekler.

- 4. Uygulama çalışma kitabındaki Essbase.Stats.Baseline sayfasını görüntüleyin.
  - Sayfadaki ilk tablo, veri yükleme dosyalarının boyutunu, veri yükleme hücrelerinin sayısını, blok boyutunu ve önbellek boyutlarını görüntüler.

| Dataload File/s(GB) | 140.5 MB   |
|---------------------|------------|
| Dataload Cells      | 15,678,463 |
| Block Size(Bytes)   | 157,920    |
| Data Cache(MB)      | 100        |
| Index Cache(MB)     | 100        |
| Calc Cache(Bytes)   | 2,500      |

- Referans değer tablosundaki renkler her boyuta ilişkin depolama tipini tanımlar.
  - Yeşil yoğun verili boyut
  - Kırmızı En az bir dinamik formülü olan düşük yoğunluklu boyut
  - Mavi birleştirmeleri olan ve tüm dinamik üst boyutları ve formülleri olmayan düşük yoğunluklu boyut
  - Gold diğer düşük yoğunluklu boyut

|             |        | Baseline       |                      |
|-------------|--------|----------------|----------------------|
| Dimension   | Туре   | Stored Members | <b>Total Members</b> |
| Account     | DENSE  | 987            | 1,515                |
| Period      | DENSE  | 20             | 142                  |
| Entity      | SPARSE | 12,791         | 16,133               |
| Currency    | SPARSE | 2              | 3                    |
| Version     | SPARSE | 9              | 9                    |
| Initiatives | SPARSE | 1              | 2                    |
| Year        | SPARSE | 13             | 13                   |
| Scenario    | SPARSE | 11             | 12                   |
| Function    | SPARSE | 0              | 35                   |
| PG_ATTR     | SPARSE | 0              | 163                  |
| PL_ATTR     | SPARSE | 0              | 134                  |
| MG ATTR     | SPARSE | 0              | 10                   |

• Yükle ve Hesapla altında ayrı "Komut Listesi:" satırlar hangi hesaplama komut listesinin tamamlanmasının en uzun süreceğini ve etkili kılma gerekebileceğini belirler.

| Load and Calc                                     |       |         |             |            |  |
|---------------------------------------------------|-------|---------|-------------|------------|--|
| Operation Time (sec) Blocks Data (PAG) Index (INI |       |         |             |            |  |
| Initial Data Load                                 | 87.00 | 125,063 | 234,799,155 | 8,216,576  |  |
| Script: All                                       | 29.00 | 199,749 | 641,187,891 | 16,408,576 |  |

- Sorgu, Okunan Blok Sayısı altında sorgu tarafından istenen veri miktarı gösterilir. Dinamik bir boyutu depolanan olarak değiştirmek, bu miktarı düşürür.
- Sorgu, Formüller altında sorguda yürütülen formül sayısı gösterilir. Hesaplanan üyelerin çözüm sıralarını gözden geçirin ve formül yürütme sayısını düşürmek üzere değişiklik yapın ve performansı iyileştirin veya formül yürütme sayısını düşürmek ve performansı iyileştirmek için formül içeren hesaplanmış bir üyeyi depolamayı göz önünde bulundurun.

| Query       |            |                    |          |  |
|-------------|------------|--------------------|----------|--|
| Operation   | Time (sec) | <b>Blocks Read</b> | Formulas |  |
| Query: Test | 0.33       | 275                | 84       |  |

• Sayfadaki son tablo, dışa aktarma süresini ve dosya boyutunu gösterir.

| Export All               |        |  |  |
|--------------------------|--------|--|--|
| Time (sec) File Size(MB) |        |  |  |
| 43.00                    | 393.02 |  |  |

## Karma Mod Küpünde Çözüm Sırasını Optimize Etme

Çözüm Sırası hizmet programı, uygulamada kullanılan çözüm sırası akışının görsel temsilini sunar. Bu, formüllere ilişkin sorgu performansı sorunlarına tanı koymanıza yardımcı olur.

Küp Çözüm Sırasını Optimize Etme hizmet programını çalıştırmak için:

1. Küp Tasarımcısı şeridinde Yönetici Görevleri > Küpü Optimize Etme'yi seçin.

- 2. Çözüm Sırası'na tıklayın.
- 3. Uygulama çalışma kitabının Essbase.Stats.SolveOrder sayfasını görüntüleyin.

Sorgu performansını optimize etmek üzere çözüm sırasını düzeltmek için Essbase.Stats.SolveOrder sayfasındaki bilgileri kullanın. Bkz. Karma Mod İçin Küpü Optimize Etme ve Karma Modda Çözüm Sırası.

## Karma Mod Küpünde Hesap Makinesi Ön Belleğini Optimize Etme

Hesaplama Önbelleği, hizmet programı küp için en uygun hesap makinesi önbellek ayarını önerir.

Doğru hesap makinesi önbellek ayarının kullanılması, hesaplama komut listesindeki tüm düşük yoğunluklu boyutlar hesaplanırken önemli bir performans iyileştirmesi olabilir. Düşük yoğunluklu boyutun tamamının hesaplanması, sorgu için gerekli blok sayısını azaltmaya yönelik bir tekniktir.

Hesap makinesi önbelleğinin öndeğeri 200.000 bayttır. Maksimum değer 20.000.000 bayttır.

Hesap makinesi önbelleği, yalnızca hesaplama komut listesinde hesaplanan düşük yoğunluklu boyutları içermeye yetecek genişlikte ayarlanmalıdır. Hesap makinesi önbelleğini gerekenden daha büyük ayarlamanın performans üzerinde negatif etkisi vardır.

Hesaplama Önbelleği hizmet programını kullanarak hesap makinesi önbelleğini optimize etmek için:

- Sorgu tarafından istenen veri miktarını azaltmak için bir hesaplama komut listesi kullanarak bir veya daha fazla boyutu hesaplayın ve depolayın. En iyi seçim genelde en büyük boyuttur.
- Boyutu ana hat içindeki ilk düşük yoğunluklu boyut olacak şekilde taşıyın. Hesap makinesi önbellek algoritması, önbelleğe yerleştirmek üzere ilk düşük yoğunluklu boyuttan başlayarak düşük yoğunluklu boyutları seçer.
- Küpü verileri yüklemeden oluşturun. Hesaplama Önbelleği hizmet programının çalışması için küpün oluşturulması gerekir.
- Hesaplama Önbelleği hizmet programını çalıştırın. Hizmet programı, 20 MB'a kadar her boyutun yanındaki doğru önbellek ayarını görüntüler. 20 MB üzerinde, Mevcut Değil gösterir. Genellikle, birkaç MB'ın üzerindeki ayarlar gerekli değildir.
  - a. Küp Tasarımcısı şeridinde Yönetici Görevleri> Küpü Optimize Et'i seçin.
  - b. Hesaplama Önbelleği'ne tıklayın.
  - c. Uygulama çalışma kitabının Essbase.Stats.CalcCache sayfasını görüntüleyin. Essbase.Stats.CalcCache çalışma sayfasında, Calc Cache sütununda önerilen hesap makinesi önbellek ayarlarını görüntüleyebilirsiniz.

| Dimension   | Storage | <b>Total Members</b> | <b>Dependent Parents</b> | Calc Cache (Bytes) |
|-------------|---------|----------------------|--------------------------|--------------------|
| Account     | DENSE   | 1,515                |                          |                    |
| Period      | DENSE   | 142                  |                          |                    |
| Entity      | SPARSE  | 16,133               |                          | 2,017              |
| Currency    | SPARSE  | 3                    |                          | 6,050              |
| Version     | SPARSE  | 9                    |                          | 54,449             |
| Initiatives | SPARSE  | 2                    |                          | 108,898            |
| Year        | SPARSE  | 13                   |                          | 1,415,671          |
| Scenario    | SPARSE  | 12                   |                          | 2,831,342          |

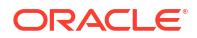

- Adım 1'de hesapladığınız ve depoladığınız düşük yoğunluklu boyutların yanındaki Essbase.Stats.CalcCache sayfasında Hesaplama Önbelleği ayarını bulun.
- 6. Adım 1 içinde bir boyut hesapladıysanız hesap makinesi öndeğerini o değer olarak ayarlayın. Adım 1'de birden fazla boyut hesapladıysanız hesapladığınız değerlerin arasından en yüksek Hesaplama Önbelleği değerini seçin. Bu değeri Cube.Settings çalışma sayfasının Uygulama Ayarları bölümüne ekleyin. Alternatif olarak, Essbase web arayüzündeki uygulama konfigürasyonu ayarlarındaki değeri de ayarlayabilirsiniz. Daha fazla alan elde etmek üzere yuvarlama yapmak iyi bir uygulamadır.

### Karma Mod Küpünde Veri Dağıtımını Optimize Etme

Veri dağıtımı hizmet programı, uygulamadaki verileri daha iyi anlamanıza yardımcı olur ve küpünüzü nasıl optimize edeceğinize ilişkin önemli kararlar vermenizi sağlar.

Verileri anlamanız şunları belirlemede size yardımcı olur:

- Hangi boyutların yoğun ve hangi boyutların düşük yoğunluklu olacağı. Yoğun verili boyutlar bir blok depolama uygulamasındaki blokları tanımlar. İdeal olarak bir blok en fazla veriye sahip boyutları içermeli ve o uygulamaya ilişkin en etkili sorgu yerleşimini temsil etmelidir. Finansal raporlama uygulamalarında bu genelde Zaman ve Hesap boyutlarının yoğun olması gerektiği anlamına gelir.
- Hesap komut listesi kullanarak hangi boyutların hesaplanacağı ve depolanacağı. Sorgu performansını etkileyen faktörlerden biri sorgu tarafından istenen blok sayısıdır. İstenen blok sayısı çok yüksekse sorgu performansı düşer. İstenen blok sayısını azaltmak için bir veya daha fazla düşük yoğunluklu boyutun daha üst düzey üyelerini önceden hesaplayın. Önce daha yüksek üyelerin boyut depolama özniteliğini depolanan bir özniteliğe ayarlayın (Depola veya Hiçbir Zaman Paylaşma) ve ardından CALC DIM veya AGG kullanarak o boyutu birleştiren bir hesaplama komut listesini çalıştırın.
- FIXPARALLEL komutunda hangi boyutların görev boyutu olarak kullanılacağı. Depolanmış düşük yoğunluklu boyutları birleştirmek için kullanılan hesap komut listesini optimize etmek üzere FIXPARALLEL komutunu kullanın. Doğru görev boyutlarının seçilmesi önemlidir. Görev boyutu hesaplamanın ne şekilde iş parçalarına bölündüğünü ve paralel olarak yürütüldüğünü belirleyen bir boyuttur. Boş görevleri azaltmak için bir veya daha fazla düşük yoğunluklu boyut en fazla veriyi içermelidir ve ideal olarak o veriler eşit biçimde dağıtılmalıdır.

Veri Dağıtımı hizmet programını çalıştırmak için:

- 1. Küp Tasarımcısı şeridinde Yönetici Görevleri > Küpü Optimize Etme'yi seçin.
- Veri Dağıtımı'nı seçin. Bu işlemin çalışması özellikle daha büyük modellerde daha fazla sürebilir.
- 3. Essbase.Stats.DataDist çalışma sayfasını görüntüleyin.

| Dimension   | Non-Aggregating | <b>Contains Formulas</b> | <b>Base for attribute</b> | <b>Stored Members</b> | <b>Total Members</b> |
|-------------|-----------------|--------------------------|---------------------------|-----------------------|----------------------|
| Account     |                 | X                        |                           | 987                   | 1,515                |
| Period      |                 |                          |                           | 20                    | 142                  |
| Entity      |                 |                          | X                         | 12,791                | 16,133               |
| Currency    | X               |                          |                           | 2                     | 3                    |
| Version     | Х               |                          |                           | 9                     | 9                    |
| Initiatives |                 |                          |                           | 1                     | 2                    |
| Year        | Х               |                          |                           | 13                    | 13                   |
| Scenario    | X               | X                        |                           | 11                    | 12                   |

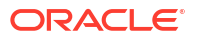

| DataFile            | anondata.txt    |
|---------------------|-----------------|
| Dataload Files Size | 140.5 MB        |
| Dataload Cells      | 15,678,463      |
|                     |                 |
| Blocks              | Cells per block |
| 1,103,501           | 14.21           |
| 2,309,337           | 6.79            |
| 265,026             | 59.16           |
| 8,671,759           | 1.81            |
| 10,380,425          | 1.51            |
| 15,678,463          | 1.00            |
| 9,310,087           | 1.68            |
| 13,346,605          | 1.17            |

# Optimize Edilmiş Birleşik Depolama Küpleri Oluşturma

Bu iki Küp Optimize Etme hizmet programını kullanarak optimize edilmiş birleşik depolama küpleri oluşturun:

| Hizmet Programı | Döndürülen Veri               |
|-----------------|-------------------------------|
| Referans Değeri | Küp performans metrikleri     |
| Çözüm Sırası    | Küpteki üyelerin çözüm sırası |

- Birleşik Depolama Küpünde Referans Değer Metriklerini Optimize Etme
- Birleşik Depolama Küpünde Çözüm Sırasını Optimize Etme

## Birleşik Depolama Küpünde Referans Değer Metriklerini Optimize Etme

Referans değer hizmet programı tarafından takip edilen metrikler sistemin ne şekilde performans gösterdiğini gösterir. Referans değer performansını belirlemek ve ardından gerçekleştirdiğiniz optimizasyon işlemlerinin faydalarını ölçmek için bu metrikleri kullanın.

Bu hizmet programını kullanmadan önce ana hat, konfigürasyon ayarları ve küpe dahil etmek istediğiniz sorgular dahil olmak üzere bir uygulama çalışma kitabı oluşturursunuz.

Hizmet programını çalıştırdığınızda küpü oluşturur, seçili veri dosyalarını yükler, bir birleştirme öndeğeri veya sorgu tabanlı birleştirme oluşturur (**Uyarla** içinde etkinse) ve uygulama çalışma kitabındaki sorguları çalıştırır. Kullanıcılarınızın sorgularından bir örneğe sahip olmanız önemlidir.

Referans değer hizmet programı küpü tasarlamanıza ve optimize etmenize yardımcı olabilecek operasyonel işlemlerin ve uygulamanın kumanda tablosunu oluşturur. Değişiklikleri uygularken ve küpü yeniden oluştururken referans değer küp değişikliklerinin tekrarlamalarını karşılaştırmanıza yardımcı olur. Uygulama çalışma kitabının **Essbase.Stats.Baseline** sekmesinde, referans değer hizmet programı yeni tablolara her tekrarlamaya ilişkin en son verileri ekler.

### Birleşik Depolama Küpünde Küp Referans Değeri Optimize Etme Hizmet Programını Çalıştırmaya Hazırlanma

Referans değeri hizmet programını çalıştırmadan önce bu görevleri tamamlayın:

1. Uygulama çalışma kitabınızı tasarlayın ve oluşturun.

Uygulama çalışma kitabı oluşturmak için örnek bir uygulama çalışma kitabını indirebilir ve ihtiyaçlarınıza uyacak şekilde değiştirebilirsiniz. Bkz. Galeri Şablonlarını Keşfetme.

- 2. Smart View meta verisinin uygulama çalışma kitabındaki sorgu sayfalarını temizleyin:
  - a. Smart View şeridine gidin.
  - b. Sayfa Bilgileri'ni seçin ve Sil'e tıklayın.

Sorgu sayfaları farklı bir sunucudan meta veri içeriyorsa küp tasarımcısı bir uyarı görüntüler ve siz yanıtlayana kadar işlemeyi duraklatır.

3. Cube.Settings çalışma sayfasını şu Uygulama Konfigürasyonu ayarları ile değiştirin:

| Ayar                   | Değer                                                                                                    |
|------------------------|----------------------------------------------------------------------------------------------------|
| ASODEFAULTCACHESIZE    | 100<br>Birleşik depolama önbelleği için boyut<br>öndeğerini belirler.                                                                                                    |
|                        | 100 öndeğerdir. 100 ile başlayın ve<br>QUERYTRACE çıktısı ile belirtilmişse düzeltin.                                                                                                    |
| LONGQUERYTIMETHRESHOLD | -1<br>Bu ayar, istatistiksel bilgileri yakalamak<br>istediğiniz en düşük sorgu süresi uzunluğunu<br>saniye olarak belirtmenizi sağlar. Oracle, bu<br>hizmet programı kullanılırken<br>LONGQUERYTIMETHRESHOLD ayarını<br>öneriyor. |
| QUERYTRACE             | -1<br>Sorgu hesaplama akışı izlemenin<br>çalıştırılmasını ve sonuçların bir dosyaya<br>yazdırılmasını ayarlar. QUERYTRACE ayarı<br>daha derin bir analiz sağlar.                                                                  |

### Birleşik Depolama Küpünde Küp Referans Değeri Optimize Etme Hizmet Programını Çalıştırma

Birleşik depolama küplerinde Referans değer hizmet programı dinamik, saklanan ve birden fazla hiyerarşi etkin boyutları tanımlar. Ek olarak veri yükleme, birleştirme oluşturma ve sorgu gerçekleştirmeye ilişkin metrikleri sağlar.

Referans değer hizmet programını çalıştırmak için:

- 1. Küp Tasarımcısı şeridinde Yönetici Görevleri > Küpü Optimize Etme'yi seçin.
- (İsteğe bağlı) Hangi referans değer işlemlerinin çalıştırılacağını seçmek için Uyarla'ya tıklayın.
  - Küp oluştur Uygulama çalışma kitabında tanımlanan küpü oluşturun ve verileri veri sayfalarına yükleyin.
  - Birleştirme oluşturma Birleştirmeler, birleşik görünümler olarak adlandırılan ara depolanmış konsolidasyonlardır. Birleşik görünümler, küp içindeki en sık sorgulanan kesişimlerde dinamik birleştirmeleri önleyerek sorgu performansını destekleyen üst düzey kesişimleri depolar. Birleştirme terimi, birleştirme işlemini ve işlemin sonucunda depolanan değer kümesini referans göstermek için kullanılır. Birleştirme oluşturduğunuzda, Essbase toplanacak birleşik görünümleri seçer, görünümleri ana hat hiyerarşisini esas alarak birleştirir ve hücre değerlerini seçili görünümlere depolar. Bir birleştirme, veri yükleme yoluyla değiştirilen düzey 0 değerlere bağlı birleşik hücreler içeriyorsa, veri yükleme işleminin sonunda yüksek düzey değerler otomatik olarak güncellenir.

- Sorguları çalıştır Sorgu sayfalarındaki sorguları çalıştırır.
- **Tümünü dışa aktar** Küpteki tüm veriyi küp dizinine aktarır. Dışa aktarma zamanı ve dosya boyutu kaydedildikten sonra dışa aktarma dosyası otomatik olarak silinir
- 3. Referans Değer Oluştur'a tıklayın.
  - İsteğe bağlı olarak, Durdurulacak oran hesaplaması için sıfır olmayan bir değer girin.

| ASO Build Aggr | regations              |  |
|----------------|------------------------|--|
| ×              | ASO Build Aggregations |  |
| Ratio to stop  | 1.50                   |  |
| Based on       | query data             |  |
| Enable alt     | ernate rollups         |  |
|                | OK Cancel              |  |

Durdurulacak oran hesaplamasını sıfırda bırakmak (öndeğer) bir durdurma oranı kümesi olmadığı anlamına gelir.

Küpünüzün kullanıcıları tarafından yürütülen sorgu için bilinen ortak bir tip yoksa ve küpün büyümesini sınırlandırarak performansı arttırmak istiyorsanız bu seçeneği sıfır olmayan bir değer olarak belirlemeyi değerlendirin. Essbase, birleştirme küpünün maksimum büyümesinin verilen oranı aşmaması istisnası ile seçili görünümleri birleştirir. Örneğin, küpün boyutu 1 GB ise, toplam boyutun 1,2 olarak belirtilmesi sonuçlanan verilerin boyutunun 1,2 GB için 1 GB'ın %20'sini aşamayacağı anlamına gelir.

- Sorgu verilerini esas alır'a yönelik kutuyu işaretleyin veya temizleyin.
   Essbase, kullanıcı sorgulama modellerinin analizi esas alınarak tanımlanmış görünümlerin seçimini birleştirir. Bu, benzeri tipte sorguların genel olarak küp kullanıcılarınız tarafından yürütülmeleri durumunda iyi bir yaklaşımdır. Hizmet programı önce çalışma kitabında yer alan sorguları çalıştırır, ardından bu sorgular esas alınarak birleşik görünümleri oluşturur.
- 4. Alternatif toplamaların etkinleştirilip etkinleştirilmeyeceğini seçin. Küpünüz paylaşılan üyeler veya özellikler için uygulanıyorsa ve onları birleştirmeye dahil etmek istiyorsanız Alternatif Hiyerarşiler bu kutuyu işaretlemeyi değerlendirin.
- 5. Tamam'a tıklayın.

Uygulama çalışma kitabında bir veri sayfasına sahip değilseniz sizden katalogdan veri ve kural dosyaları seçmeniz istenir. Küpü yeniden oluşturduğunuzda dosyaların kaybolmaması için verilerin ve kural dosyalarının katalog içindeki paylaşılan bir dizine depolanmaları iyi bir uygulamadır.

Küpün oluşturulması biraz zaman alır.

Essbase Essbase.Stats.Baseline sayfasını oluşturur ve çalışma kitabına ekler.

- 6. Uygulama çalışma kitabındaki Essbase.Stats.Baseline sayfasını görüntüleyin.
  - Sayfadaki ilk tabloda yüklenen hücre sayısı, birleşik depolama önbellek boyutu öndeğeri, birleştirme oluşturulup oluşturulmayacağı, durdurma oranı, çalışma

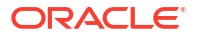

| Dataload File/s(GB)        | 12.6 MB   |
|----------------------------|-----------|
| Dataload Cells             | 1,249,859 |
| ASO Default cache size(MB) | 100       |
| Build Aggregation          | TRUE      |
| Ratio                      | 1.50      |
| Based on query data        | TRUE      |
| Enable alternate rollups   | FALSE     |

kitabındaki sorguları esas alıp almadığı ve alternatif toplamaların etkin olup olmadığı görüntülenir.

- Referans değer tablosundaki renkler her boyuta ilişkin hiyerarşi tipini tanımlar.
  - Yeşil birden fazla hiyerarşi boyutu
  - Mavi depolanan hiyerarşi boyutu
  - Altın dinamik hiyerarşi boyutu

| Baseline         |          |                       |                      |  |  |  |  |  |  |
|------------------|----------|-----------------------|----------------------|--|--|--|--|--|--|
| Dimension        | Туре     | <b>Stored Members</b> | <b>Total Members</b> |  |  |  |  |  |  |
| Measures         | Dynamic  | 7                     | 9                    |  |  |  |  |  |  |
| Years            | Dynamic  | 4                     | 5                    |  |  |  |  |  |  |
| Time             | Multiple | 43                    | 46                   |  |  |  |  |  |  |
| Transaction Type | Stored   | 4                     | 4                    |  |  |  |  |  |  |
| Payment Type     | Stored   | 5                     | 5                    |  |  |  |  |  |  |
| Promotions       | Stored   | 6                     | 6                    |  |  |  |  |  |  |
| Age              | Stored   | 13                    | 13                   |  |  |  |  |  |  |
| Income Level     | Stored   | 7                     | 7                    |  |  |  |  |  |  |
| Products         | Multiple | 33                    | 38                   |  |  |  |  |  |  |
| Stores           | Stored   | 259                   | 259                  |  |  |  |  |  |  |
| Geography        | Stored   | 16,904                | 16,904               |  |  |  |  |  |  |
| Store Manager    | Stored   | 201                   | 201                  |  |  |  |  |  |  |
| Square Footage   | Stored   | 8                     | 8                    |  |  |  |  |  |  |
| Area Code        | Stored   | 206                   | 206                  |  |  |  |  |  |  |

 Yükleme ve Hesaplama altında, satırlar yükleme zamanını, girdi düzeyi veri boyutunu ve ilk veri yüklemeye ilişkin ve birleştirme oluşturma sonrasındaki birleşik veri boyutunu gösterir.

| Load and Calc             |                          |       |       |  |  |  |  |  |  |
|---------------------------|--------------------------|-------|-------|--|--|--|--|--|--|
| Operation                 | Aggregate Data Size (KB) |       |       |  |  |  |  |  |  |
| Initial Data Load         | 65.00                    | 6,688 | 0     |  |  |  |  |  |  |
| <b>Build Aggregations</b> | 5.00                     | 6,688 | 4,992 |  |  |  |  |  |  |

 Sorgu altında, Formüller sütununda sorguda yürütülen formül sayısı gösterilir. Hesaplanan üyelerin çözüm sıralarını gözden geçirin ve formül yürütme sayısını düşürmek üzere değişiklik yapın ve performansı iyileştirin veya formül yürütme sayısını düşürmek ve performansı iyileştirmek için formül içeren hesaplanmış bir üyeyi depolamayı göz önünde bulundurun.

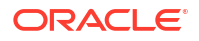

| Query                     |            |          |  |  |  |  |  |  |  |
|---------------------------|------------|----------|--|--|--|--|--|--|--|
| Operation                 | Time (sec) | Formulas |  |  |  |  |  |  |  |
| Before build aggregations |            |          |  |  |  |  |  |  |  |
| Query: Test               | 3.00       | 3,108    |  |  |  |  |  |  |  |
| After build aggregations  |            |          |  |  |  |  |  |  |  |
| Query: Test               | 0.12       | 3,108    |  |  |  |  |  |  |  |

• Sayfadaki son tablo, dışa aktarma süresini ve dosya boyutunu gösterir.

## Birleşik Depolama Küpünde Çözüm Sırasını Optimize Etme

Çözüm Sırası hizmet programı, uygulamada kullanılan çözüm sırası akışının görsel temsilini sunar. Bu, formüllere ilişkin sorgu performansı sorunlarına tanı koymanıza yardımcı olur.

Küp Çözüm Sırasını Optimize Etme hizmet programını çalıştırmak için:

- 1. Küp Tasarımcısı şeridinde Yönetici Görevleri > Küpü Optimize Etme'yi seçin.
- 2. Çözüm Sırası'na tıklayın.
- 3. Uygulama çalışma kitabının Essbase.Stats.SolveOrder sayfasını görüntüleyin.

Sorgu performansını optimize etmek üzere çözüm sırasını düzeltmek için **Essbase.Stats.SolveOrder** sayfasındaki bilgileri kullanın. Bkz. Hesaplama Sırası.

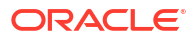

# Denetim Verileri, Oluşum Değişiklikleri ve Yaşam Döngüsü Yönetimi Olayları

Essbase denetimi içe aktarmalar dahil olmak üzere sunucuda çalışan MaxL ifadelerini, oluşum değişikliklerini, Yaşam Döngüsü Yönetimi olaylarını, sunucu düzeyi güvenliği ve küp verilerine ilişkin değişiklikleri takip eder.

Not ekleme, dosya ekleme ve URL'leri referans gösterme gibi Bağlı Raporlama Nesnelerindeki (LRO) değişiklikler dahil olmak üzere verilerine yapılan değişiklikleri izlemek için küp düzeyi veri denetimi kullanın. Denetim Günlüğünü bir Excel çalışma tablosuna aktarabilirsiniz.

Güvenlik, Yaşam Döngüsü Yönetimi olayları, oluşum değişikleri ve veri ve boyutların içe aktarılmaları dahil olmak üzere yürütülen MaxL ifadelerinin takibi için sunucu düzeyi denetim kullanın. Takip bilgileri bir güvenlik denetimi günlük dosyasına kaydedilir veya harici bir veritabanına aktarılır. Denetleme ilkesi dosyası tanımlayarak takip edilecek olayları konfigüre edebilirsiniz.

- Veri Değişikliklerini Takip Etme
- Denetim Güvenliği, Oluşum Değişiklikleri ve Yaşam Döngüsü Yönetimi Olayları

# Veri Değişikliklerini Takip Etme

Not ekleme, dosya ekleme ve URL'leri referans gösterme gibi Bağlı Raporlama Nesnelerindeki (LRO) değişiklikler dahil olmak üzere verilere yapılan değişiklikleri izlemek için bir denetleme listesi kullanın. Günlüğü bir Excel çalışma tablosuna aktarabilirsiniz.

Veri denetim listesi kayıtlarını görüntülemek için uygulamada Veritabanı Güncelleme iznine sahip bir yetkili kullanıcı olmalısınız. Sadece kullanıcı adınızın denetleme kayıtlarındaki kayıtlı kullanıcı adı ile eşleştiği kayıtları görüntüleyebilirsiniz. Veri denetim listesi kayıtlarını silmek için uygulamada Uygulama Yöneticisi iznine sahip bir yetkili kullanıcı olmalısınız. Bkz. Essbase içindeki Erişim İzinlerinizi Anlama.

- Veri Denetim Listesini Açma ve Veri Denetim Listesini Görüntüleme
- Rapor Nesnesini Bir Hücreye Bağlama
- Günlükleri Çalışma Sayfasına Aktarma
- Denetim Günlüğünü Yenileme
- Essbase Web Arayüzündeki Denetim Listesi Verilerini Görüntüleme ve Yönetme

### Veri Denetim Listesini Açma ve Veri Denetim Listesini Görüntüleme

Uygulama düzeyi konfigürasyon ayarı olarak AUDITTRAIL DATA ekleyerek Essbase için veri denetim listesini etkinleştirin.

 Veri Denetim Listesini açmak için uygulama konfigürasyon parametrelerine şunu ekleyin: AUDITTRAIL DATA.

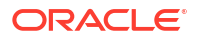

 Smart View üzerinden özel analiz gerçekleştirin, Smart View üzerinden veri değişiklikleri yapın ve Gönder'e tıklayın (bunun sonucunda Essbase veri havuzu şemasındaki ESSBASE\_DATA\_AUDIT\_TRAIL tablosunda bir denetim kaydı depolanır).

Özel analiz yaparken, belirli bir Bakış Açısını (POV) grid'e getirmenin birçok yolu vardır. Bunlardan biri, bir veya daha fazla boyutta belirli üyelerde yoğunlaşmanıza izin veren Bakış Açısı araç çubuğunu kullanmaktır. Smart View dokümantasyonundaki Bakış Açısı Araç Çubuğundan Üye Seçme bölümüne bakın.

3. Veri Denetim Listesi etkin durumdayken denetim listesini Smart View'deki bağlantı Panelinde görüntüleyebilirsiniz. Bağlantı bilgisinin altında, Diğer öğesindeki işlemler menüsüne tıkladığınızda Denetim Listesi adlı bir menü seçeneğini bulacaksınız. Bir küpe yönelik veri denetim listesi kayıtlarını görüntülemek için Denetim Listesi'ne tıklayın.

| New Smart Que<br>More>> | ry Sheet        |                                         |
|-------------------------|-----------------|-----------------------------------------|
| Audit Trail             |                 |                                         |
| DateTime                | New Value / LRO | POV                                     |
| 07/21/17 15:32:50       | 25              | Qtr3 Market Product Accounts Scenario   |
| 07/21/17 15:40:42       | 30              | Apr  Market  Product   Accounts  Budget |
| 07/21/17 15:40:42       | 20              | Qtr2 Market Product Accounts Budget     |
| 07/21/17 15:40:42       | 14              | Year Market Product Accounts Scenario   |
| (as a set to a set      |                 |                                         |

- 4. Denetim listesi kaydı ilk sütunda değişikliğin tarihini ve saatini gösterir, ikinci sütunda yeni değeri veya bağlı raporlama nesnesini ve üçüncü sütunda bakış açısını gösterir. Saat sizin saat diliminizle uyumludur. Değişikliğin açıklamasını görmek için denetim listesindeki bir öğeye tıklayın.
- 5. Denetim Listesi bölmesinin altındaki Özel seçeneğine tıklayarak bir sayfayı yeni bakış açısı ve yenilenmiş veri değeri ile görüntüleyebilirsiniz. Sonraki denetim kayıtlarına ve bu simgeye tıkladığınızda, o denetim kaydı için bakış açısını içeren farklı bir sayfa ve o bakış açısı için yenilenmiş veriler görüntülenir. Bu şekilde hedeflenen verilerde daha fazla analiz yapabilirsiniz.

### Daha Fazla Bilgi

Uygulama konfigürasyonu hakkında bilgi için bkz. Uygulama Düzeyi Konfigürasyon Niteliklerini Ayarlama.

Görüntülenen kayıt sayısındaki sınırlama için bkz. Diğer Boyut veya Miktar Sınırları.

Denetim kayıtlarını almak üzere Temsili Durum Transferi (REST) Uygulama Programı Arabirimini (API) kullanmak için bkz. Denetim Verilerini Alma.

## Rapor Nesnesini Bir Hücreye Bağlama

Raporlama nesnelerini hücrelere bağlayabilirsiniz. Bunu yaptığınızda, veri denetleme listesindeki görünümler değişir. Bir hücreye not ekleyebilir, dosya ekleyebilir veya bir URL'yi referans gösterebilirsiniz. Bu değişiklikleri yaparken hücreler küpünüzde vurgulanır. Raporlama nesnelerini hücrelere bağlama hakkında bilgi için *Office İçin Oracle Akıllı Görünüm ile Çalışma* bölümünde şu konulara bkz:

- Bağlı Raporlama Nesneleri
- Bağlı Raporlama Nesnesini Bir Veri Hücresine Ekleme
- Bir Veri Hücresinden Bağlı Raporlama Nesnesi Başlatma

## Günlükleri Çalışma Sayfasına Aktarma

Sadece bir simgeye tıklayarak günlüklerinizi yeni bir Excel sayfasına kolayca aktarabilirsiniz.

Günlüğünüzü **Dışa Aktar** B seçeneğini kullanarak yeni bir sayfaya aktarın. Her giriş için tüm detayları içeren günlükleri bunun gibi görünen yeni bir sayfaya aktarmak için bu simgeye tıklayın:

|   | А        | В                 | C D               |             | E           | F           | G H                                    |  | Ι        | J          |
|---|----------|-------------------|-------------------|-------------|-------------|-------------|----------------------------------------|--|----------|------------|
| 1 | User 💌   | DateTime 🔹        | Cell Note 💌       | New Value 💌 | Old Value 💌 | Operation 💌 | POV 💌                                  |  |          |            |
| 2 | weblogic | 07/21/17 15:32:50 | /17 15:32:50 25 3 |             | 30980       | INPUT       | Qtr3 Market Product Accounts           |  |          | s Scenario |
| 3 | weblogic | 07/21/17 15:40:42 | 30                |             | 9777.5      | INPUT       | Apr Market Product Accounts Budg       |  |          | Budget     |
| 4 | weblogic | 07/21/17 15:40:42 |                   | 20          | 29903.1     | INPUT       | Qtr2 Market Product Account            |  | s Budget |            |
| 5 | weblogic | 07/21/17 15:40:42 | 14                |             | 133980      | INPUT       | Year   Market   Product   Accounts   S |  |          | s Scenario |

Dışa aktardıktan sonra, analiz etmek istediğiniz bilgileri göstermek için sütunları yeniden sıralayabilir ya da kaldırabilirsiniz.

## Denetim Günlüğünü Yenileme

Son değişikliklerinizi istediğiniz zaman görmek için denetim günlüğünü yenileyebilirsiniz.

Verilerinizde daha fazla değişiklik yaptığınızda günlük görünümünü istediğiniz zaman

yenileyebilirsiniz. Yenile'ye tıklayın 👜

|   | А        | В                 | С         | D           | E           | F           | G          | н           | Ι            | J          |
|---|----------|-------------------|-----------|-------------|-------------|-------------|------------|-------------|--------------|------------|
| 1 | User 💌   | DateTime 🔹        | Cell No 🔻 | New Value 💌 | Old Value 💌 | Operation 💌 | POV 💌      |             |              |            |
| 2 | weblogic | 07/21/17 15:32:50 |           | 25          | 30980       | INPUT       | Qtr3 Mar   | ket Produk  | ct Account   | s Scenario |
| 3 | weblogic | 07/21/17 15:40:42 |           | 30          | 9777.5      | INPUT       | Apr   Mark | et   Produc | t Accounts   | Budget     |
| 4 | weblogic | 07/21/17 15:40:42 |           | 20          | 29903.1     | INPUT       | Qtr2 Mar   | ket Produk  | ct Account   | s Budget   |
| 5 | weblogic | 07/21/17 15:40:42 |           | 14          | 133980      | INPUT       | Year Mar   | ket Produk  | ct Account   | s Scenario |
| 6 | weblogic | 07/23/17 16:20:13 |           | 45          | -403        | INPUT       | Jul East \ | /isual Acc  | ounts   Vari | ance       |
| 7 | weblogic | 07/23/17 16:20:13 |           | 55          | -271        | INPUT       | Sep Sout   | n Visual A  | ccounts V    | ariance    |
| 8 | weblogic | 07/23/17 16:20:13 |           | 65          | -1840       | INPUT       | Qtr4 Sout  | h Visual /  | Accounts     | Variance   |

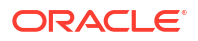

## Essbase Web Arayüzündeki Denetim Listesi Verilerini Görüntüleme ve Yönetme

Essbase web arayüzünde denetim listesi verilerini görüntüleyebilirsiniz. Ayrıca verileri bir Excel sayfasına aktarabilir (.csv formatında), belirli bir tarih öncesindeki verileri temizleyebilir veya denetim listesi verilerinin tamamını temizleyebilirsiniz.

1. Denetim listesi verilerini görüntülemek ve yönetmek için:

Redwood Arayüzünde,

- a. Uygulamalar sayfasında uygulamayı ve ardından küpü açın.
- b. Denetim Verileri sekmesini seçin.

Klasik Web Arayüzünde,

- a. Uygulamalar sayfasında uygulamayı genişletin.
- b. Küp adının sağındaki Eylemler menüsüne tıklayın ve Denetle'yi seçin.
- c. Denetim Listesi sekmesini seçin.
- 2. Şunları yapabilirsiniz:
  - Denetim listesi verilerini görüntüleyebilirsiniz.
  - Verileri bir CSV dosyasına aktarabilirsiniz.
  - Belirli bir tarihe kadar olan denetim listesi verilerini temizleyebilirsiniz.
  - Tüm denetim listesi verilerini temizleyebilirsiniz.

Veri denetim listesi kayıtlarını temizlemek için uygulamada Uygulama Yöneticisi iznine sahip bir yetkili kullanıcı olmalısınız.

# Denetim Güvenliği, Oluşum Değişiklikleri ve Yaşam Döngüsü Yönetimi Olayları

Hizmet yöneticileri Essbase sunucusuna yapılan değişiklikleri takip etmek için güvenlik denetimini etkinleştirebilir.

Denetim ilkesi dosyasında belirttiğiniz parametreler esas alınarak, Essbase sistem düzeyi güvenlik, oluşumlar, Yaşam Döngüsü Yönetimi olayları ve yürütülen MaxL ifadelerine (içe aktarmalar dahil olmak üzere) ilişkin değişiklikler hakkında bilgi toplar. Essbase, izlenen bilgileri bir denetim günlük dosyasında birleştirir veya harici bir veritabanına aktarır. Her olayla ilgili izlenen bilgiler arasında zaman, istemci, kullanıcı, etkilenen oluşumlar, süre, kimlik, uygulama ve veritabanı adı, durum ve açıklama yer alır.

AUDITTRAIL SECURITY Essbase konfigürasyon ayarını kullanarak bu olayların sunucu düzeyi denetimlerini etkinleştirirsiniz.

### Video

- Essbase Sunucusu için Güvenlik Denetimini Etkinleştirmeye Yönelik İş Akışı
- Denetleme İlkesi Dosyası Hakkında
- Güvenlik Denetimi Aktiviteleri

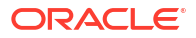

### Essbase Sunucusu için Güvenlik Denetimini Etkinleştirmeye Yönelik İş Akışı

Bu iş akışı, AUDITTRAIL SECURITY kullanılarak Essbase Sunucusu'nda güvenlik denetiminin nasıl etkinleştirileceğini açıklar. Denetimi etkinleştirdikten sonra EssbaseSecurityAuditLogPolicy'yi tanımlarsınız. Essbase'in denetim kayıtlarını bir CSV dosyasına yazmasını veya harici bir veritabanına aktarmasını sağlayabilirsiniz.

Bu iş akışında Oracle Veritabanı harici veritabanıdır ancak SQL Server, MySQL veya DB2'yi de kullanabilirsiniz.

İş akışını tamamlamak için sistem yöneticisi olmanız ve Essbase Sunucusu makinesinde <Essbase Konfigürasyon Dizin Yolu>'na erişmeniz gerekir.

Bu dizin yolu, düzenlemeniz gereken dosyaları içerir:

- essbase.cfg konfigürasyon dosyası
- Varsayılan bir güvenlik denetim ilkesi dosyası
- 1. Essbase sunucu makinesindeki essbase.cfg dosyasına aşağıdaki konfigürasyonu ekleyerek sunucu olaylarının denetlenmesini etkinleştirin:

AUDITTRAIL GÜVENLİK

Konfigürasyonu güncelledikten sonra Essbase'i yeniden başlatın.

Bkz. Sunucu Düzeyi Konfigürasyon Niteliklerini Ayarlama ve Sunucuları Başlatma, Durdurma ve Kontrol Etme.

 Essbase sunucusunda varsayılan bir ilke dosyası (XML) oluşturulur. EssbaseSecurityAuditLogPolicy.xml adlı bu dosya, Essbase konfigürasyonunu depolamak için devreye alımın konfigürasyon aşamasında belirttiğiniz dizin yolundadır (<Essbase Konfigürasyonu Dizin Yolu>, aynı zamanda essbase.cfg'nin de bulunduğu yerdir).

Oluşturulan varsayılan ilke dosyası şu içeriğe sahiptir:

```
<?xml version="1.0" encoding="UTF-8"?>
<security-audit-policy>
```

```
<audit_events_to_capture>LOGIN,LOGINAS,LOGIN_FAIL,LOGOUT,SERVICE_ROLE_ASSIG
N,SERVICE_ROLE_REVOKE,APPLICATION_ROLE_ASSIGN,APPLICATION_ROLE_REVOKE,ARTIF
ACT_UPLOADED,ARTIFACT_MODIFIED,ARTIFACT_DELETED,ARTIFACT_CREATE,ARTIFACT_RE
NAMED,APPLICATION_DELETED,APPLICATION_CREATE,APPLICATION_RENAMED,DATABASE_D
ELETED,DATABASE_CREATE,DATABASE_RENAMED,LCM_EXPORT_START,LCM_EXPORT_END,LCM
IMPORT_START,LCM_IMPORT_END,LCM_IMPORT_FAIL,DATA_LOAD_MAXL,LOAD_DATA_JOB_S
TART,LOAD_DATA_JOB_END,LOAD_DATA_JOB_FAILED,DELETE_SESSION,EXECUTE_MAXL,APP
LICATION_SET_ACTIVE,APPLICATION_START,APPLICATION_STOP,DATABASE_START,DATAB
ASE_STOP</audit_events_to_capture>
<audit_sinks>
<audit_sink>
```

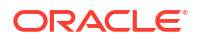

CSV, varsayılan denetim havuzu tipidir. Varsayılan (CSV) denetim havuzu tipini kullanıyorsanız ve denetim detaylarının güvenlik denetim günlüğü CSV dosyasına yazıldığını test etmek istiyorsanız,

- a. Uygulama oluşturmak gibi denetlenebilir bir olay olan bir eylem gerçekleştirin. İlkenizin <audit\_events\_to\_capture> bölümünde listelenen herhangi bir eylemi seçebilirsiniz.
- b. Essbase sunucusuna Güvenli Bağlantı.
- c. <DOMAIN\_HOME>/servers/serverName/logs/essbase/ bağlantısına gidin.<DOMAIN\_HOME>'un yerini bilmiyorsanız bkz. Essbase Platformunda Ortam Konumları.
- d. SecurityAuditLog\_n.csv dosyasını açın ve gözden geçirin. Güvenlik denetimi günlüğü CSV dosyası örneği:

| Time    | Client  | User Nam | Session ID | Event Ty | Artifact Type         | Artifact Name | Additional Info | Description  | ID        | Duration | Application | Database | Status |
|---------|---------|----------|------------|----------|-----------------------|---------------|-----------------|--------------|-----------|----------|-------------|----------|--------|
| 30:02.2 | phoenix | admin    |            | LOGIN    |                       |               |                 | User [admi   | 6348b503  | 0        |             |          |        |
| 30:08.0 | phoenix | admin    |            | LOGIN    |                       |               |                 | User [admi   | 11408d1f- | 0        |             |          |        |
| 30:19.5 | phoenix | admin    |            | LOGIN    |                       |               |                 | User [admi   | 34aa8859  | - 0      |             |          |        |
| 30:19.6 | phoenix | admin    |            | LCM_IMI  | P(Application         | 17            | /users/admin/t  | LCM import   | 2c22aaa3  | 0        | new1        |          |        |
| 30:21.9 | phoenix | admin    |            | APPLICAT | <b>FI APPLICATION</b> | new1          | Application :ne | Application  | a4dc47bf- | 0        | new1        |          |        |
| 30:21.9 | phoenix | admin    |            | APPLICAT | <b>FI APPLICATION</b> | new1          | created Applica | Application  | 7bc4351a  | - 0      | new1        |          |        |
| 30:22.1 | phoenix | admin    |            | LOGIN    |                       |               |                 | User [admi   | 8af964cd- | 0        |             |          |        |
| 30:22.1 | phoenix | admin    |            | APPLICAT | ГI User               | user3         |                 | User/Group   | ae5fb53c- | 0        | new1        |          |        |
| 30:22.1 | phoenix | admin    |            | APPLICAT | ГI User               | user3         |                 | User/Group   | 0a6afd66- | 0        | new1        |          |        |
| 30:22.3 | phoenix | admin    |            | APPLICAT | <b>FI APPLICATION</b> | new1          | Application :ne | Application  | 08fb2da3- | 0        | new1        |          |        |
| 30:23.8 | phoenix | admin    |            | APPLICAT | <b>FI APPLICATION</b> | new1          | Application :ne | Application  | 978b422e  | 0        | new1        |          |        |
| 30:24.0 | phoenix | admin    |            | DATABAS  | SE DATABASE           | new1          | Application :ne | Database [I  | e8b3998a  | 0        | new1        | Basic    |        |
| 30:24.0 | phoenix | admin    |            | DATABAS  | SEDATABASE            | Basic         | created databa  | Database [   | e39ebf84- | 0        | new1        | Basic    |        |
| 30:24.3 | phoenix | admin    |            | APPLICAT | I APPLICATION         | new1          | Application :ne | Set active c | ed4c3aeb  | 0        | new1        | Basic    |        |

- 3. Güvenlik denetimi izinin harici bir veritabanına akışını istiyorsanız,
  - Harici kaynağa bir bağlantı oluşturun. Bkz. Global Bağlantı ve Veri Kaynağı Oluşturma veya Uygulama Düzeyinde Bağlantı ve Veri Kaynağı Oluşturma.
  - Denetim havuzunu DATABASE olarak değiştirmek için ilke dosyasını düzenleyin.
  - c. <audit\_sink> parametresinin içine bir <db\_connection\_name> parametresi ekleyin.
     <db\_connection\_name> parametresinin değeri, yukarıdaki a alt adımında oluşturulan bağlantının tam adı olmalıdır.

Güvenlik denetim izinin Oracle Veritabanı'na akışını sağlamak için düzenlenmiş denetim ilkesi örneği:

```
<?xml version="1.0" encoding="UTF-8"?>
<security-audit-policy>
```

```
<audit_events_to_capture>LOGIN,LOGINAS,LOGIN_FAIL,LOGOUT,SERVICE_ROLE_ASSIG
N,SERVICE_ROLE_REVOKE,APPLICATION_ROLE_ASSIGN,APPLICATION_ROLE_REVOKE,ARTIF
ACT_UPLOADED,ARTIFACT_MODIFIED,ARTIFACT_DELETED,ARTIFACT_CREATE,ARTIFACT_RE
NAMED,APPLICATION_DELETED,APPLICATION_CREATE,APPLICATION_RENAMED,DATABASE_D
ELETED,DATABASE_CREATE,DATABASE_RENAMED,LCM_EXPORT_START,LCM_EXPORT_END,LCM
_IMPORT_START,LCM_IMPORT_END,LCM_IMPORT_FAIL,DATA_LOAD_MAXL,LOAD_DATA_JOB_S
TART,LOAD_DATA_JOB_END,LOAD_DATA_JOB_FAILED,DELETE_SESSION,EXECUTE_MAXL,APP
LICATION_SET_ACTIVE,APPLICATION_START,APPLICATION_STOP,DATABASE_START,DATAB
ASE_STOP</audit_events_to_capture>
```

```
<audit_sinks>
<audit_sink>
<audit_sink_type>DATABASE</audit_sink_type>
<db_connection_name>OraclePDB</db_connection_name>
</audit_sink>
```

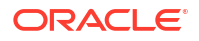

```
</audit_sinks>
</security-audit-policy>
```

- 4. Denetim detaylarının Veritabanına akışını test edin.
  - a. Uygulama oluşturmak gibi denetlenebilir bir olay olan bir eylem gerçekleştirin. İlkenizin <audit\_events\_to\_capture> bölümünde listelenen herhangi bir eylemi seçebilirsiniz. Essbase, harici veritabanı şemasında ESSBASE\_SECURITY\_AUDIT\_EVENT\_LOG adlı bir denetim tablosu oluşturmalıdır.
  - b. Harici ilişkisel veritabanı yönetim sisteminde oturum açın ve tablonun varlığını kontrol etmek için bir sorgu çalıştırın. Örneğin, SQL Developer'da oturum açın ve çalıştırın.

```
select * from ESSBASE SECURITY AUDIT EVENT LOG
```

5. Güvenlik denetimi kayıtlarını görüntülemek ve analiz etmek için bir veri görselleştirme aracı kullanın. Smart View'i, Oracle Data Desktop'ı (Oracle Teknoloji Ağı lisansıyla kullanılabilir), açık kaynaktan veya Oracle dışı veritabanı sağlayıcınızdan açık kaynaklı görselleştirme araçlarını kullanabilirsiniz.

## Denetleme İlkesi Dosyası Hakkında

Denetim ilkesi, gereksinimlerine uygun olarak düzenleyebileceğiniz bir XML dosyasında tanımlıdır. Bu dosyada, hangi Essbase Sunucusu olaylarının izleneceğini ve verilerin bir güvenlik denetim günlüğüne mi yazılacağını yoksa harici bir veritabanına mı aktarılacağını belirleyebilirsiniz. Bir denetim günlüğüne veri yazıyorsanız maksimum dosya boyutunu ve saklanacak güvenlik denetim günlüğü dosyalarının sayısını belirtebilirsiniz.

Essbase tekrar başlatıldığında, güvenlik denetimi etkinleştirildikten sonra EssbaseSecurityAuditLogPolicy.xml dosyası Essbase tarafından oluşturulur. Daha sonra dosyayı denetim ilkesini sınırlamak için gerektiği gibi düzenleyebilirsiniz. Dosya, Essbase konfigürasyonunu depolamak için devreye alımın konfigürasyon aşamasında belirttiğiniz dizin yolundadır (*Essbase Konfigürasyonu Dizin Yolu>*, aynı zamanda essbase.cfg'nin de bulunduğu yerdir). Bunun ortamınızda nerede olduğunu bilmiyorsanız açıklama için Essbase Platformunda Ortam Konumları öğesine bakın.

Denetleme ilkesi dosyasını düzenlemek için

- 1. EssbaseSecurityAuditLogPolicy.xml dosyasına gidin. Dosya, Essbase'i devreye almanın konfigürasyon aşamasında belirtilen uygulama dizinine yerleştirilir.
- 2. Metin düzenleyicisinde açın.
- 3. Denetim havuzunu, günlüğe kaydetme detaylarını ve takip edilecek olayları düzenleyin.
  - a. İsteğe bağlı olarak harici bir veritabanına veri aktarmak istiyorsanız <audit\_sink\_type>DATABASE</audit\_sink\_type> öğesini ekleyin.
  - b. A adımında DATABASE denetim havuzu tipi belirttiyseniz aşağıdaki satıra Essbase Sunucusu için Güvenlik Denetimini Etkinleştirmeye Yönelik İş Akışı içinde tanımladığınız veritabanı bağlantısının adıyla birlikte <db\_connection\_name>ConnectionName</db\_connection\_name> öğesini ekleyin.
  - c. Bir denetim günlük dosyasına veri yazıyorsanız, İsteğe bağlı olarak maksimum dosya boyutunu <max-file-size>n</max-file-size> kullanarak değiştirin (n = bayt sayısı). Öndeğer 50000000 bayttır.
  - Verileri bir denetim günlük dosyasına yazıyorsanız, kaç adet güvenlik denetim günlüğü CSV dosyasının kaydedileceğini <roll-nos>n</roll-nos> kullanarak belirtin (n = dosya sayısı).
e. <audit\_events\_to\_capture>*events\_list*</audit\_events\_to\_capture> kullanarak yakalamak istediğiniz denetim olaylarını belirtin.

Denetim ilkesi dosyasında belirttiğiniz olaylar, bir güvenlik denetimi günlük dosyasında izlenir veya harici bir veritabanına aktarılır.

Denetleme ilkesi dosyasında yakalamak üzere şu olayları belirtebilirsiniz:

| Etkinlik                | Açıklama                                                                                                   |  |
|-------------------------|----------------------------------------------------------------------------------------------------|--|
| LOGIN                   | [x] kullanıcısı başarıyla oturum açtı                                                                      |  |
| LOGIN_AS                | [x] kullanıcısı [y] olarak oturum açtı.                                                                    |  |
| LOGOUT                  | [x] kullanıcısı oturumu kapattı.                                                                           |  |
| LOGIN_FAIL              | [x] kullanıcısı oturum açamadı.                                                                            |  |
| SERVICE_ROLE_ASSIGN     | [x] Essbase hizmet rolü [y] kullanıcı grubuna<br>atandı.                                                   |  |
| SERVICE_ROLE_REVOKE     | [x] Essbase hizmet rolü [y] kullanıcı grubundan kaldırıldı.                                                |  |
| APPLICATION_ROLE_ASSIGN | [x] Kullanıcısına/Grubuna [z] uygulamasında<br>[y] rolü sağlandı.                                          |  |
| APPLICATION_ROLE_REVOKE | [x] Kullanıcısı/Grubu [z] uygulamasında [y]<br>rolünden kaldırıldı.                                        |  |
| ARTIFACT_CREATE         | [y] tipindeki [x] oluşumu oluşturuldu                                                                      |  |
| ARTIFACT_UPLOADED       | Oluşum yükleme talebi; uygulama [a]<br>veritabanı [b], nesne adı [c] ve nesne tipi [d]<br>için çağrıldı.   |  |
| ARTIFACT_MODIFIED       | [y] tipindeki [x] oluşumu değiştirildi.                                                                    |  |
| ARTIFACT_DELETED        | [y] tipindeki [x] oluşumu silindi.                                                                         |  |
| ARTIFACT_RENAMED        | [y] tipindeki [x] oluşumu [z] olarak yeniden<br>adlandırıldı.                                              |  |
| APPLICATION_DELETED     | [x] uygulaması silindi.                                                                                    |  |
| APPLICATION_CREATE      | [x] uygulaması oluşturuldu.                                                                                |  |
| APPLICATION_RENAMED     | [x] uygulaması [y] olarak yeniden adlandırıldı.                                                            |  |
| DATABASE_DELETED        | Veritabanı [x], [y] uygulamasında silindi.                                                                 |  |
| DATABASE_CREATE         | Veritabanı [x], [y] uygulamasında oluşturuldu.                                                             |  |
| DATABASE_RENAMED        | Veritabanı [x], [z] uygulamasında [y] olarak<br>yeniden adlandırıldı.                                      |  |
| LCM_EXPORT_START        | Yaşam Döngüsü Yönetimi dışa aktarma işi<br>dosya adı [x] ile başlatıldı.                                   |  |
| LCM_EXPORT_END          | Yaşam Döngüsü Yönetimi dışa aktarma işi,<br>dosya adı [x] ve iş statüsü [y] ile tamamlandı.                |  |
| LCM_IMPORT_START        | Yaşam Döngüsü Yönetimi içe aktarma işi [x]<br>uygulaması için [y] dosya adı ile başlatıldı.                |  |
| LCM_IMPORT_END          | Yaşam Döngüsü Yönetimi içe aktarma işi [x]<br>uygulaması için [y] dosya adı ile tamamlandı.                |  |
| LCM_IMPORT_FAIL         | Yaşam Döngüsü Yönetimi içe aktarma işi [x]<br>uygulaması için [y] dosya adı ile başarısız oldu.            |  |
| DATA_LOAD_MAXL          | [x] uygulaması ve [y] veritabanı için [z]<br>kullanıcısı tarafından MaxL içe aktarma ifadesi<br>yürütüldü. |  |
| EXECUTE_MAXL            | MaxL İfadesi [x] - [y] kullanıcısından<br>yürütüldü.                                                       |  |

| Etkinlik             | Açıklama                                                                                    |  |
|----------------------|---------------------------------------------------------------------------------------------|--|
| LOAD_DATA_JOB_START  | Veri yükleme işi, veri dosyası [x] ve kural<br>dosyası [y] kullanılarak başlatıldı.         |  |
| LOAD_DATA_JOB_END    | [x] veri dosyasının ve [y] kural dosyasının veri<br>yükleme işi [z] statüsü ile tamamlandı. |  |
| LOAD_DATA_JOB_FAILED | Veri yükleme işi [x] nedeniyle başarısız oldu.                                              |  |
| DELETE_SESSION       | [x] oturumu silindi.                                                                        |  |
|                      |                                                                                             |  |

### Güvenlik Denetimi Aktiviteleri

Güvenlik denetimi aktiviteleri, bir güvenlik denetimi günlük dosyasında izlenir veya denetim ilkesi dosyasında belirttiğinize bağlı olarak harici bir veritabanına aktarılır.

Harici veritabanı şemasındaki güvenlik denetim günlüğünü veya denetim tablosunu açmaya ilişkin talimatlar için bkz. Essbase Sunucusu için Güvenlik Denetimini Etkinleştirmeye Yönelik İş Akışı.

Güvenlik denetimi günlüğü ve denetim tablosu her olayla ilgili aşağıdaki bilgileri (varsa) içerir:

- Zaman etkinliğin ne zaman gerçekleştiği
- İstemci istemci IP adresi veya ana bilgisayar adı
- Kullanıcı adı eylemi başlatan kullanıcı
- Oturum No Essbase oturum No
- Etkinlik Tipi etkinlik tipi
- Oluşum Tipi olay ile ilgili olan oluşumun tipi Oluşum tipi örnekleri:
  - ARTIFACT\_UPLOADED Olay Tipi için Oluşum Tipi partition\_file
  - LCM\_EXPORT\_START Olay Tipi için Oluşum Tipi Uygulaması
  - APPLICATION\_ROLE\_ASSIGN Olay Tipi için Oluşum Tipi Kullanıcısı
- Oluşum Adı olay ile ilgili olan oluşumun adı. Örneğin, dosya adı, kullanıcı adı veya uygulama adı
- Ek Bilgiler olay ile ilişkili ek bilgiler
- Açıklama etkinlik açıklaması Açıklama alanı içeriği yerelleştirildi.
- No. Olayı açıklayan 128 bitlik evrensel benzersiz tanımlayıcı. Örnek: 123e4567-e89b-12d3-a456-426614174000
- Süre Olayın milisaniye cinsinden süresi
- Uygulama Adı: Uygulamanın adı
- Veritabanı Adı: Veritabanının adı
- Statü: Başarı veya başarısızlık

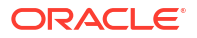

17

# Bölümleri veya @XREF/@XWRITE'ı Kullanarak Küpleri Bağlama

Veri analizinde birden fazla Essbase küpünüz varsa verileri küpler arasında paylaşabilirsiniz. Bunu yapmak için bölümleri, @XREF/@XWRITE'ı veya her ikisini uygulayarak bunları bağlayabilirsiniz.

Bir bölümle bağlanmış iki küp bir kaynak ve hedef çifti olarak düşünülebilir. @XREF/@XWRITE kullanılırken yerel küpün ve uzak küpün düşünülmesi en kolayıdır.

Aynı Essbase anındaki küpler arasında bölümlendirme yaparken ana bilgisayar anı referansı veya oturum açma kimlik bilgisi gerekli değildir. Ancak, bağlamak istediğiniz küpler ayrı Essbase anlarındaysa, önce iki bulut anını bağlamak için yeniden kullanılabilir bir bağlantı oluşturmanız gerekir.

Bölümleri kullanmak için kullanıcılara hem uzak küpte hem de yerel küpte yetki sağlanmalıdır.

Bir bölümün kaynak küpü ve hedef küpü aynı Essbase sürümünde olmalıdır.

Bir ağ adresi çevirisi ağ geçidi kurarsanız, genel ve özel alt ağları kullanırken bölümlerin çalışması için yük dengeleyici güvenlik kurallarındaki giriş kurallarına ağ adresi çevirisi ağ geçidinin eklenmesi gerekir.

- Bölümler veya Konum Diğer Adları için Yeniden Kullanılabilir Bağlantı Tanımlama
- Saydam ve Çoğaltılmış Bölümleri Anlama
- Saydam Bölüm Oluşturma
- Çoğaltılmış Bölüm Oluşturma
- Çoğaltılmış Bölümü Yenileme
- @XREF/@XWRITE'ı Anlama
- Veri Kaynağı Diğer Adı Oluşturma

# Bölümler veya Konum Diğer Adları için Yeniden Kullanılabilir Bağlantı Tanımlama

Bu konuda iki Essbase anı arasında yeniden kullanılabilir bağlantı oluşturma yöntemi gösterilmektedir. Bağlantıyı kullanarak bölümleri veya veri kaynağı diğer adlarını oluşturabilirsiniz.

Sistemdeki tüm uygulamalarda global olarak kullanılacak veya bir uygulamanın bağlamında uygulama düzeyinde kullanılacak bağlantılar oluşturun. Global bağlantılar sistem yöneticisi rolü gerektirir. Uygulama bağlantıları ise en azından Uygulama Yöneticisi rolü gerektirir.

- Essbase web arayüzünde Kaynaklar'a ve Bağlantı Oluştur > Essbase'i seçip genel bir Essbase bağlantısı oluşturun. Alternatif olarak bağlantıyı uygulama düzeyinde oluşturmak için,
  - Redwood Arayüzünde uygulamaya gidin, Kaynaklar'a tıklayın ve Bağlantı Oluştur'u seçin.

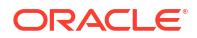

- Klasik Web Arayüzünde, hedef veya yerel uygulamada Eylemler menüsünü kullanın ve Denetle'yi, ardından Kaynaklar, Bağlantı Oluştur ve Essbase'i seçin.
- 2. Ad alanına, kaydedilen bağlantı için bir ad girin; örneğin, myhost01\_conn.
- 3. URL Kullan onay kutusunu seçin ve uzak Essbase anının keşif URL'sini girin. Keşif URL'sini sistem yöneticisinden alabilirsiniz ve bu URL /agent ile biter.
- 4. Kullanıcı adını, parolayı ve açıklamayı girin. Bağlantıda tanımlı olan kullanıcıya, uzak anda erişmek istediğiniz kaynak uygulama için yetki verilmelidir. Global bağlantı kullandıysanız kullanıcı bir sistem yöneticisi olmalı veya bağlantıyı kullanarak erişmek istediğiniz tüm uygulamalar için kullanıcıya yetki sağlanmalıdır.
- 5. Bağlantının geçerli olduğunu doğrulamak için Test Et'e tıklayın.
- 6. Geçerliyse, bağlantıyı kaydetmek için Oluştur'a tıklayın.

Artık hizmette tanımlı bir uzak Essbase bağlantınız var. Bu bağlantıyı kullanarak iki an arasında bölümleri ve/veya bir veri kaynağı diğer adını tanımlayabilirsiniz.

# Saydam ve Çoğaltılmış Bölümleri Anlama

Bölüm, bir küpün başka bir küple paylaşılan bir bölgesidir. Bir hedef ve kaynak küp arasında uyumlu küp bölgelerini paylaşmak için bunların arasında saydam veya çoğaltılmış bir bölüm oluşturabilirsiniz. Essbase web arayüzünde, bölüm tanımlarını hedef küpte oluşturursunuz.

**Saydam** bölüm hedef bölgesi sanaldır. Depolanmış verileri içeren bir kaynak küp bölgesinden talebe bağlı olarak veri alır. Kaynak küp aynı veya başka bir uygulamada ya da başka bir Essbase anında yer alabilir.

**Çoğaltılmış** bölüm hedef bölgesi, kaynak küp bölgesinden depolanan verilerin fiziksel bir kopyasıdır. Çoğaltılmış bir bölüm hedefinde depolanan veriler, kaynak küpte veri değişiklikleri yapıldığında eşzamanlı kılınmalıdır. Bazı kullanıcılar çoğaltılmış bölümü kullanarak verilere hedefte erişebilir. Diğerleri ise verilere kaynakta erişir.

Çoğaltılmış bir bölümdeki verilerde yapılan değişiklikler kaynaktan hedefe doğru akar. Kullanıcıların hedef bölüm bölgesindeki verileri değiştirme izni varsa, çoğaltılmış bölüm yenilendiğinde bu üzerine yazılır.

Bölümü oluşturan kullanıcıya hem hedef hem de kaynak uygulamada yetki verilmelidir. Hedef küpü sorgulayan iş kullanıcılarına da her iki küpte de yetki verilmelidir (genellikle Okuma erişimi).

### Saydam Bölüm Oluşturma

Bu konuda nasıl saydam bölüm oluşturacağınız gösterilmektedir. Saydam bölümler, veriye veri kaynağından veri hedefinde depolanıyormuş gibi erişilmesine izin verir. Veri kaynağı başka bir küpte veya başka bir Essbase anında olabilir.

Kaynak küpünüz farklı bir Essbase örneğindeyse önce Bölümler veya Konum Diğer Adları için Yeniden Kullanılabilir Bağlantı Tanımlama bölümünde açıklandığı gibi bir Essbase bağlantısını tanımlamanız gerekir.

1. Bölümler sayfasına gidin:

Redwood Arayüzünde,

- a. Uygulamalar sayfasında hedef uygulamayı ve ardından hedef veritabanını (küp) açın.
- b. Bölümler'e tıklayın.

Klasik Web Arayüzünde,

- a. Uygulamalar sayfasında hedef uygulamayı genişletin.
- b. Hedef küpe yönelik satırda Eylemler menüsüne ve Denetle'ye tıklayın.
- c. Bölümler sekmesini seçin.
- 2. Oluştur > Saydam öğesine tıklayın.
- Bağlantı sekmesindeki Kaynak Bilgisi kısmında, kaynak küp farklı bir Essbase anındaysa oluşturduğunuz kaydedilmiş bağlantının adını seçin. Kaynak küp aynı Essbase anındaysa Bağlantı Adı alanını boş bırakın. Bağlantı oluşturmadıysanız Bağlantı Adı alanını görmezsiniz.
- Kaynak Uygulama ve Veritabanı adını, Kullanıcı adınızı ve parolanızı ve isteğe bağlı bir Açıklama sağlayın.
- 5. Hedef Bilgisi bölümüne Kullanıcı adınızı ve parolanızı yazın.
- 6. En az bir alan tanımlamalısınız. Alanlar sekmesine gidin.
- 7. (İsteğe bağlı) Ana hattan üyeleri seçmek için Üye seçimini kullan onay kutusuna tıklayın.
- Alan Ekle'ye tıklayıp en az bir kaynak ve hedef alan tanımı sağlayın. Örneğin, valid upper-level member specifications kaynak alanını ekleyin ve aynı eşleşen hedef alanını ekleyin. Aynı üye her iki küpte de yoksa aşağıda açıklandığı gibi bir alan eşlemesi oluşturun.

| Connection   | Areas   | Mappings |            |                |                      |               |          |
|--------------|---------|----------|------------|----------------|----------------------|---------------|----------|
|              |         |          |            |                | Use member selection | on Cell Count | Add Area |
| Source Area  |         |          | Cell Count | Target Area    |                      | Cell Count    | Actions  |
| "Actual", "E | Budget" |          | 2992       | "Actual", "Bud | lget", "Boston"      | 2992          | ×        |

- Tanımlı bölümde kaç hücrenin olduğunu belirlemek ve sayıların eşleştiğinden emin olmak için Hücre Sayısı'na tıklayın.
- İsteğe bağlı olarak, Alanlar sekmesini veya birden fazla alan için Eşlemeler sekmesini kullanarak belirli bir alanda hedef ile kaynak küpler arasında üye adlarını eşleyebilirsiniz. Bkz. Bölümlerdeki Üyeleri Eşleme.

| 0 | Connection  | Areas | Mappings |               |
|---|-------------|-------|----------|---------------|
|   | Source Memb | ber   |          | Target Member |
|   | (void)      |       |          | "Boston"      |

- **11.** Doğrula'ya tıklayın.
- 12. Doğrulama başarılı olursa Kaydet ve Kapat'a tıklayın.

## Çoğaltılmış Bölüm Oluşturma

Bu konuda, kaynak küpün bir alanını hedef küpe kopyalayan çoğaltılmış sürümü nasıl oluşturacağınız gösterilmektedir. Veri kaynağı başka bir küpte veya başka bir Essbase anında olabilir.

Kaynak küpünüz farklı bir Essbase örneğindeyse önce Bölümler veya Konum Diğer Adları için Yeniden Kullanılabilir Bağlantı Tanımlama bölümünde açıklandığı gibi bir Essbase bağlantısını tanımlamanız gerekir.

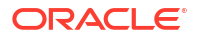

1. Bölümler sayfasına gidin:

Redwood Arayüzünde,

- a. Uygulamalar sayfasında hedef uygulamayı ve ardından hedef veritabanını (küp) açın.
- b. Bölümler'e tıklayın.

Klasik Web Arayüzünde,

- a. Uygulamalar sayfasında hedef uygulamayı genişletin.
- b. Hedef küpe yönelik satırda Eylemler menüsüne ve Denetle'ye tıklayın.
- c. Bölümler sekmesini seçin.
- 2. Oluştur >Çoğaltılmış'a tıklayın.
- Bağlantı sekmesindeki Kaynak Bilgisi kısmında, kaynak küp farklı bir Essbase anındaysa oluşturduğunuz kaydedilmiş bağlantının adını seçin. Kaynak küp aynı Essbase anındaysa Bağlantı Adı alanını boş bırakın. Bağlantı oluşturmadıysanız Bağlantı Adı alanını görmezsiniz.
- Kaynak Uygulama ve Veritabanı adını, sağlanan bir Kullanıcı adı ve parola ve isteğe bağlı bir Açıklama sağlayın.
- 5. En az bir alan tanımlamalısınız. Alanlar sekmesine gidin.
- 6. (İsteğe bağlı) Ana hattan üyeleri seçmek için Üye seçimini kullan onay kutusuna tıklayın.
- 7. Alan Ekle'ye tıklayıp en az bir kaynak ve hedef alan tanımı sağlayın. Örneğin, @DESCENDANTS(geçerli üst düzey üye belirtimi) kaynak alanı ekleyin ve aynı eşleşen hedef alanı ekleyin. Aynı üye her iki küpte de yoksa aşağıda açıklandığı gibi bir alan eşlemesi oluşturun.

| Connection  | Areas     | Mappings |            |             |                     |              |          |
|-------------|-----------|----------|------------|-------------|---------------------|--------------|----------|
|             |           |          |            |             | Use member selectio | n Cell Count | Add Area |
| Source Area |           |          | Cell Count | Target Area |                     | Cell Count   | Actions  |
| @DESCEN     | DANTS("Pr | oduct")  | 428400     | @DESCENDA   | NTS("Product")      | 428400       | ×        |

- 8. Tanımlı bölümde kaç hücrenin olduğunu belirlemek ve sayıların eşleştiğinden emin olmak için **Hücre sayısı**'na tıklayın.
- İsteğe bağlı olarak, Alanlar sekmesini veya birden fazla alan için Eşlemeler sekmesini kullanarak belirli bir alanda hedef ile kaynak küpler arasında üye adlarını eşleyebilirsiniz. Bkz. Bölümlerdeki Üyeleri Eşleme.

| Connection Areas | Mappings |                   |
|------------------|----------|-------------------|
| Source Member    |          | Target Member     |
| "East"           |          | "Eastern_region"  |
| "West"           |          | "Western_region"  |
| "South"          |          | "Southern_region" |
| "Central"        |          | "Central_region"  |

#### **10. Doğrula**'ya tıklayın.

11. Doğrulama başarılı olursa Kaydet ve Kapat'a tıklayın.

# Çoğaltılmış Bölümü Yenileme

Çoğaltılmış bölüm hedef uygulamasında en azından Veritabanı Yöneticisi iznine sahipseniz verileri kaynaktan çoğaltabilirsiniz.

1. Bölümler sayfasına gidin:

Redwood Arayüzünde,

- a. Uygulamalar sayfasında hedef uygulamayı ve ardından hedef veritabanını (küp) açın.
- b. Bölümler'e tıklayın.

Klasik Web Arayüzünde,

- a. Uygulamalar sayfasında hedef uygulamayı genişletin.
- b. Hedef küpe yönelik satırda Eylemler menüsüne ve Denetle'ye tıklayın.
- c. Bölümler sekmesini seçin.
- 2. Çoğaltılmış bölümdeki Eylemler menüsünden Verileri Kaynaktan Çoğalt'ı seçin.
- Hedefi sadece son güncellemeden sonra güncellenmiş kaynak verileriyle güncellemek için Sadece değişen hücreleri güncelle'yi veya hedefi tüm kaynak verileriyle güncellemek için Tüm hücreleri güncelle'yi seçin.

## @XREF/@XWRITE'ı Anlama

@XREF, başka bir küpteki verilere referans vermek için kullanılan bir Essbase hesaplama fonksiyonudur. @XWRITE, başka bir küpe veri geri yazmak için kullanılan bir hesaplama fonksiyonudur. @XREF veya @XWRITE formülünü içeren küpe yerel küp denir. İkinci küp, uzak küp olarak adlandırılır.

@XREF uygulamak için yerel küpte uzak bir küpten değer alan bir formül tanımlarsınız.@XREF formülünü içeren üye depolanabilir veya dinamik olarak hesaplanabilir.

@XWRITE uygulamak için yerel küpte uzak bir küpe değer gönderen (yazan) bir formül tanımlarsınız. @XWRITE değerleri uzak küpe yazdığından uzak küp veri kesişimi depolanmalıdır.

Yerel ve uzak küpler farklı Essbase anlarındaysa bağlantı bilgilerini içeren bir konum diğer adı tanımlanmalıdır.

Aynı andaki küpler için @XREF veya @XWRITE'ı uygulamak üzere iki seçenek mevcuttur:

- 1. Veri kaynağı diğer adı
- 2. Uygulama adı ve veritabanı adı kombinasyonu

Syntax 1 fonksiyonu bir veri kaynağı diğer adı gerektirir:

```
@XREF (locationAlias [, mbrList])
@XWRITE (expression, locationAlias [, mbrList])
```

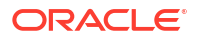

Syntax 2 fonksiyonu bir uygulama adı ve veritabanı adı kombinasyonunun kullanılmasını gerektirir:

```
@XREF(appName, dbName [, mbrList])
@XWRITE (expression, appName, dbName [, mbrList])
```

Uygulama adı ve veritabanı adı kombinasyonu kullanıldığında, yerel küpün kullanıcılarının uzak küpte de sağlanması gerekir.

#### Ek Referanslar:

- @XREF
- @XWRITE
- Veri Kaynağı Diğer Adı Oluşturma

## Veri Kaynağı Diğer Adı Oluşturma

Başka bir Essbase küpüne adreslenebilirliği sağlayan bir veri kaynağı diğer adı oluşturun. Hesaplamalarınız/formülleriniz başka bir küpten gelen verilere referans vermek için @XREF veya @XWRITE kullandığında, söz konusu küp aynı Essbase anında veya farklı birinde olması fark etmeksizin bir veri kaynağı diğer adı kullanabilirsiniz.

Essbase web arayüzünde bir veri kaynağı diğer adı oluşturduğunuzda kullanıcı adı ve parola sağlamanıza gerek yoktur. Ancak uzak küp aynı Essbase anında değilse kaydedilmiş bir bağlantı gerekir (bir bağlantı oluşturmanız gerekiyorsa Bölümler veya Konum Diğer Adları için Yeniden Kullanılabilir Bağlantı Tanımlama bölümüne bakın).

- 1. Konum Diğer Adları sayfasına gidin.
  - Redwood Arayüzünde, Uygulamalar sayfasında uygulamayı ve ardından veritabanını (küp) açın.
  - Klasik Web Arayüzünün Uygulamalar sayfasında hedef uygulamayı genişletin. Yerel küpe yönelik satırda Eylemler menüsüne ve Denetle'ye tıklayın.
- 2. Veri Kaynağı Diğer Adları'na tıklayın.
- 3. Veri Kaynağı Diğer Adı Ekle'ye tıklayın.
- 4. Konum diğer adı alanına bir ad girin.
- 5. Essbase bağlantısı alanında, aynı Essbase anında değilse uzak küpü barındıran Essbase anına kaydedilmiş bir bağlantı seçin veya Aynı an içinde seçeneğini belirleyin.
- 6. Uzak uygulamayı ve veritabanını seçin, ardından Kaydet'e tıklayın.

Uzak bir küpten hedefe okuma işlemleri için veri kaynağı diğer adını kullanmak istiyorsanız yerel küpteki bir üye formülü veya hesaplama komut dosyasında @XREF fonksiyonunu kullanın. Yerelden uzak küpe yazmak için kullanmak istiyorsanız yerel küpte @XWRITE fonksiyonunu kullanın.

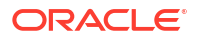

# 18

# Birleşik Bölümleri Kullanarak Essbase'i Kendi Kendini Yöneten Veritabanı ile Entegre Etme

Birleşik bölümler, Essbase'in analitik gücünü Kendi Kendini Yöneten Veritabanı'nın avantajlarıyla birleştirmek için Essbase küplerini Kendi Kendini Yöneten Veri Ambarı ile entegre etmenize olanak tanır.

Kendi Kendini Yöneten Veri Ambarı ile Essbase'in birleşik bölüm aracılığıyla entegrasyonu, küpünüze ait verilerin Kendi Kendini Yöneten Veri Ambarı'nda depolandığı anlamına gelir.

Bu özelliğin uygulanabilmesi için Pazar Yeri'nden Oracle Bulut Altyapısı'nda devreye alınan Essbase yığınına yönelik RCU şemalarını saklayan Kendi Kendini Yöneten Veri Ambarı'nın veri havuzu olarak hizmet vereceği paylaşılan bir Oracle Bulut Altyapısı geçici kullanım alanında Essbase ve Oracle Kendi Kendini Yöneten Veritabanı Sunucusuz'un (Kendi Kendini Yöneten Veri Ambarı iş yükü tipiyle) birlikte devreye alınması gerekir.

Essbase birleşik bölüm küpleri, birleştirilmemiş blok depolama (BSO) ve birleşik depolama (ASO) küplerinden bazı önemli fonksiyonel farklara sahiptir.

Birleşik bölümün doğru seçim olup olmadığına karar vermenize yardımcı olması için toplu depolama (ASO) ve blok depolama (BSO) küpleri arasındaki farkları karşılaştırın.

|                         | Birleşik Depolama<br>(ASO)       | Blok Depolama (BSO)              | Birleştirilmiş Bölüm<br>Küpü                                                               |
|-------------------------|----------------------------------|----------------------------------|--------------------------------------------------------------------------------------------|
| Veri depolama<br>modeli | Veriler Essbase'de<br>depolanır. | Veriler Essbase'de<br>depolanır. | Veriler, Kendi Kendini<br>Yöneten Veri<br>Ambarı'ndaki ilişkisel<br>bir tabloda depolanır. |
|                         |                                  |                                  | Dokümantasyonun<br>diğer yerlerinde buna<br><i>bilgi tablosu</i> adı verilir.              |

# Tablo 18-1Birleşik Depolama, Blok Depolama ve Birleştirilmiş Küpler arasındakifarklar

|                | Birleşik Depolama<br>(ASO)                                                                                                    | Blok Depolama (BSO)                                                                                                    | Birleştirilmiş Bölüm<br>Küpü                                                                                                    |
|----------------|----------------------------------------------------------------------------------------------------|----------------------------------------------------------------------------------------------------|----------------------------------------------------------------------------------------------------|
| Nasıl çalışır? | Boyutların sayısı çok<br>fazla olabilir ve<br>milyonlarca üye<br>içerebilir, ancak küpün<br>nispeten düşük<br>yoğunluklu veri<br>dilimleri vardır (birçok<br>boyut kesişimi veri<br>içermez).<br>Veriler yalnızca 0<br>düzeyinde girilir.<br>Küpler hızlı<br>birleştirme için<br>optimize edilmiştir. | Boyutların sayısı ve<br>ölçeği genellikle ASO<br>ile karşılaştırıldığında<br>daha küçüktür.<br>BSO yoğun veri<br>kümelerini barındırır.<br>Boyutlardan bazıları,<br>verilerin çoğu kesişim<br>noktalarında bulunan<br>yoğun verili olarak<br>tanımlanırken,<br>diğerleri düşük<br>yoğunluklu olarak<br>tanımlanır. Bu,<br>Essbase'in verileri<br>verimli bir şekilde<br>depolamasına ve<br>bağımlılık analizini<br>optimize etmesine<br>(aşırı hesaplama<br>yapmamak için)<br>yardımcı olur.<br>Veriler herhangi bir<br>seviyede girilebilir. | Essbase ana hattı veri<br>tablosuyla<br>eşleştirilerek veri<br>depolamanın Kendi<br>Kendini Yöneten Veri<br>Ambarı'nda kalmasına<br>olanak tanır ve<br>Essbase<br>uygulamanızda<br>kurduğunuz mantığı<br>kullanarak analiz için<br>erişilebilir hale gelir.<br>Essbase ana hattınızın<br>analitik kabiliyetleri,<br>çok boyutlu analiziniz<br>için ihtiyaç<br>duyabileceğiniz her<br>türlü karmaşık<br>prosedürel matematiği<br>kullanarak, düz<br>ilişkisel tabloyu<br>hiyerarşiler halinde<br>analiz etmenize olanak<br>tanır.<br>Hesaplamalar ve<br>birleştirmeler,<br>mümkün olduğunda<br>Essbase tarafından<br>SQL'e dönüştürülür ve<br>Kendi Kendini Yöneten<br>Veri Ambarı'na<br>aktarılır, böylece<br>işleme, verilerin<br>depolandığı yere daha<br>yakın bir yerde<br>gerçekleşir.<br>SQL Essbase<br>yazmalarını,<br><domain_home>/<br/>servers/<br/>essbase_server1/<br/>logs/essbase<br/>konumunda bulunan<br/>platform günlüğünde<br/>bulabilirsiniz.</domain_home> |

Tablo 18-1 (Devam) Birleşik Depolama, Blok Depolama ve Birleştirilmiş Küpler arasındaki farklar

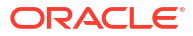

|                               | Birleşik Depolama<br>(ASO)                                                                                                    | Blok Depolama (BSO)                                                                                                    | Birleştirilmiş Bölüm<br>Küpü                                                                                                    |
|-------------------------------|----------------------------------------------------------------------------------------------------|----------------------------------------------------------------------------------------------------|----------------------------------------------------------------------------------------------------|
| Tipik kullanım<br>senaryoları | ASO küpleri genellikle<br>yüksek düzeyde<br>birleştirmeye dayalı<br>analizler, özel<br>hesaplamalar ve<br>tahsisler için kullanılır.<br>Sık ve oldukça<br>paralelleştirilmiş<br>güncellemeler için veri<br>yükleri dilimlere<br>bölünebilir. | BSO küpleri genellikle<br>finansal ve<br>operasyonel planlama<br>ve kaynağa göre toplu<br>veriler hakkında<br>etkileşimli raporlama<br>için kullanılır.<br>BSO küpleri, formüller/<br>matematik ve sık<br>prosedür<br>hesaplamaları<br>gerektiren karmaşık<br>analitik gereksinimler<br>için tasarlanmıştır. | <ul> <li>Veriler Kendi Kendini<br/>Yöneten Veri<br/>Ambarı'ndan çıkmaz,<br/>bu da Essbase'te<br/>yenileme ve yeniden<br/>yapılandırma<br/>ihtiyacını ortadan<br/>kaldırır. Birleşik<br/>bölümü mevcut bir<br/>toplu depolama (ASO)<br/>ve blok depolama<br/>(BSO) küpü üzerinde<br/>oluşturduğunuz için,<br/>bu Essbase<br/>seçeneklerinden<br/>herhangi birini<br/>kullanabilir ve verileri<br/>Essbase'e yüklemenize<br/>veya taslağı yeniden<br/>yapılandırmaya gerek<br/>kalmadan hesaplama<br/>ve sorgulama stilinden<br/>yararlanabilirsiniz.</li> <li>Organizasyonunuzda<br/>zaten Kendi Kendini<br/>Yöneten Veri<br/>Ambarı'nda depolanan<br/>bir bilgi tablosu varsa<br/>birleşik bölüm<br/>aşağıdaki gibi Essbase<br/>fonksiyonlarını<br/>kullanmanıza olanak<br/>tanır:</li> <li>Excel'de Smart<br/>View'i kullanarak<br/>tabloları<br/>sorgulama</li> <li>Finansal zeka ve<br/>zaman zekasını da<br/>içeren güçlü<br/>hesaplama ve<br/>sorgulama<br/>kabiliyetleri</li> <li>Simülasyon<br/>modellemesi ve<br/>tahmin</li> <li>Güncelleme<br/>kabiliyetleri</li> <li>Organizasyonunuz<br/>zaten Essbase</li> <li>kullanıyorsa birleşik<br/>bölüm, Kendi Kendini<br/>Yöneten Veri</li> </ul> |

Tablo 18-1 (Devam) Birleşik Depolama, Blok Depolama ve Birleştirilmiş Küpler arasındaki farklar

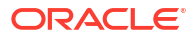

| Birleşik Depolama<br>(ASO) | Blok Depolama (BSO) | Birleştirilmiş Bölüm<br>Küpü                                                                                                    |
|----------------------------|---------------------|----------------------------------------------------------------------------------------------------|
|                            |                     | veri depolama<br>avantajlarına<br>erişmenizi sağlar:                                                                                                    |
|                            |                     | <ul> <li>Essbase veri<br/>yükleme<br/>işlemlerinin neden<br/>olduğu veri<br/>gecikmesinin<br/>ortadan<br/>kaldırılması</li> <li>Essbase'de<br/>mümkün olandan<br/>daha büyük<br/>miktarda veriyi<br/>işleyebilme<br/>kabiliyeti</li> <li>Otomatik<br/>ölçeklendirme ve<br/>otomatik<br/>yedeklemeler de<br/>dahil olmak üzere<br/>Kendi Kendini<br/>Yöneten Veri<br/>Ambarı'nın diğer<br/>onerasyonel</li> </ul> |
|                            |                     | avantajları                                                                                                    |

# Tablo 18-1 (Devam) Birleşik Depolama, Blok Depolama ve Birleştirilmiş Küpler arasındaki farklar

Birleşik bölümle, birleştirmeleri ve sorguları gerçekleştirmeden önce bir Essbase küpüne veri yükleme sürecini atlayabilirsiniz. Veri işleme, Kendi Kendini Yöneten Veritabanı'nın avantajlarından özelliğinden ve ayrıca Essbase'in analitik özelliklerinden yararlanmak için Kendi Kendini Yöneten Veri Ambarı içinde gerçekleştirilir.

İlişkisel veri kaynaklarından Essbase'e düzenli veri yüklemelerini atlamak; seçip çıkartma, dönüştürme, yükleme (ETL) ardışık düzenini (kural dosyalarını veya diğer veri yükleme süreçlerini kullanarak) çevreleyen operasyonel maliyetlerden tasarruf etmenizi sağlayabilir ve ana hat yeniden yapılandırma ihtiyacını ortadan kaldırır.

Kendi Kendini Yöneten Veritabanı ile konfigürasyon, ayarlama, depolama, yedeklemeler ve güncellemelerin tümü Oracle tarafından yönetilir; böylece altyapı yönetimine zaman harcamadan Essbase'i birleştirilmiş bulut ortamında kullanabilirsiniz.

Essbase üzerinden depolanan kesişme noktalarına geri yazma desteklenir. Örneğin, Smart View (veya MDX Ekleme) kullanarak gönderdiğiniz veri değerleri Kendi Kendini Yöneten Veri Ambarı'ndaki bilgi tablosunda güncellenir.

Ayrıca Essbase hesaplamaları ve veri yüklemeleri gerçekleştirebilirsiniz ve Essbase, Kendi Kendini Yöneten Veri Ambarı'nda bilgi tablosunu güncellemek için SQL yazar.

Ek Konular:

- Birleşik Bölümler İçin Ön Koşullar
- Birleşik Bölüm İş Akışı

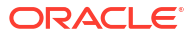

- Birleşik Bölümler İçin Kendi Kendini Yöneten Veri Ambarı Sağlama
- Birleştirilmiş Bölümler için Essbase'i Pazar Yeri'nden Devreye Alma
- Birleşik Bölümler İçin Şema Oluşturma
- Bilgi Tablosunu Ayarlama ve Özet Boyutunu Belirleme
- Birleşik Bölümler İçin Bağlantı Oluşturma
- Birleşik Bölüm Oluşturma
- Birleşik Bölüm Veri Yükleme
- Birleşik Bölüm Küplerini Hesaplama ve Sorgulama
- Birleşik Bölüm Küpünün Bakımını Yapma ve Sorunlarını Giderme
- Birleşik Bölümü Kaldırma
- Birleşik Bölümler İçin Kısıtlamalar

# Birleşik Bölümler İçin Ön Koşullar

Birleşik bölüm oluşturabilmeniz için, Kendi Kendini Yöneten Veri Ambarı iş yükü tipiyle bir Oracle Kendi Kendini Yöneten Veritabanı Sunucusuz anı sağlamanız, Pazar Yeri'ni kullanarak Essbase'i aynı Oracle Bulut Altyapısı geçici kullanım alanında devreye almanız ve diğer kurulum görevlerini gerçekleştirmeniz gerekir.

Essbase'de birleştirilmiş bölüm oluştur yapabilmeniz için kurulum görevlerinin tamamlanması gerekir.

Aşağıdaki kontrol listelerini inceleyin ve ardından uygulamaya yönelik görevlerin sırasını öğrenmek için Birleşik Bölüm İş Akışı öğesine geçin.

| Gereksinim                                                                                                    | Neden                                                                                                    | Ne Yapmalı / Daha Fazla Bilgi                                                           |
|----------------------------------------------------------------------------------------------------|----------------------------------------------------------------------------------------------------|-----------------------------------------------------------------------------------------|
| Essbase ve Kendi Kendini<br>Yöneten Veri Ambarı, Pazar<br>Yeri listesi kullanılarak<br>paylaşılan bir Oracle Bulut<br>Altyapısı geçici kullanım<br>alanında birlikte devreye<br>alınır. | Oracle Bulut Altyapısı,<br>Essbase'in esnek ve<br>ölçeklenebilir bulut bilişim<br>mimarilerinden<br>yararlanmasını sağlar.<br>Kendi Kendini Yöneten Veri<br>Ambarı Sunucusuz, Essbase<br>küpünüz için verileri saklar. | Pazar Yeri<br>Birleştirilmiş Bölümler için<br>Essbase'i Pazar Yeri'nden<br>Devreye Alma |

#### Tablo 18-2 Bulut Devreye Alım Ön Koşulları

| Gereksinim                                                                                                    | Neden                                                                                                    | Ne Yapmalı / Daha Fazla Bilgi                                             |
|----------------------------------------------------------------------------------------------------|----------------------------------------------------------------------------------------------------|---------------------------------------------------------------------------|
| Essbase, şema veri havuzu<br>olarak Kendi Kendini Yöneten<br>Veri Ambarı'nı kullanır.                          | Kendi Kendini Yöneten Veri<br>Ambarı'ndaki aşağıdaki<br>şemaların Essbase için farklı<br>amaçları vardır:<br>Veri Havuzu Oluşturma<br>Yardımcı Programı (RCU)<br>şemaları, Essbase devreye<br>alımı sırasında otomatik olarak<br>oluşturulur ve platform<br>oluşumları ve bileşenleri<br>hakkındaki bilgileri saklar.<br>Veritabanı kullanıcı şeması,<br>Essbase verilerini saklayan<br>bilgi tablosuna ev sahipliği<br>yapar. | Birleştirilmiş Bölümler için<br>Essbase'i Pazar Yeri'nden<br>Devreye Alma |
|                                                                                                    |                                                                                                    |                                                                           |
|                                                                                                    | Dik                                                                                                    |                                                                           |
|                                                                                                    | kat                                                                                                    |                                                                           |
|                                                                                                    | :                                                                                                    |                                                                           |
|                                                                                                    | Bunlar tasarım gereği ayrı<br>şemalardır. Bilgi tablosu için<br>RCU şemalarından herhangi<br>birini kullanmayın.                                                                                                    |                                                                           |
| Essbase devreye alımı, Oracle<br>Bulut Altyapısı nesne<br>deposunu kullanacak şekilde<br>konfigüre edilmiştir. | Essbase'den Kendi Kendini<br>Yöneten Veri Ambarı'na veri<br>yüklemeyi etkinleştirmek için<br>Essbase dosya kataloğu<br>depolama alanının Oracle<br>bulut depolama alanıyla<br>entegre edilmesi gerekir.                                                                                                    | Birleştirilmiş Bölümler için<br>Essbase'i Pazar Yeri'nden<br>Devreye Alma |

### Tablo 18-2 (Devam) Bulut Devreye Alım Ön Koşulları

| Gereksinim                                                                              | Neden                                                                                                    | Ne Yapmalı / Daha Fazla Bilgi                                                                                                    |
|-----------------------------------------------------------------------------------------|----------------------------------------------------------------------------------------------------|----------------------------------------------------------------------------------------------------|
| Kuruluşunuz Kendi Kendini<br>Yöneten Veri Ambarı<br>Sunucusuz'u devreye alıyor.         | Konfigürasyon, ayarlama,<br>depolama, yedeklemeler ve<br>güncellemelerin tümü Oracle<br>tarafından yönetilir, böylece<br>altyapıya zaman harcamadan<br>Essbase'i bulut ortamında<br>kullanabilirsiniz.                                                                                   | Birleşik Bölümler İçin Kendi<br>Kendini Yöneten Veri Ambarı<br>Sağlama                                                                                  |
|                                                                                         | Kendi Kendini Yöneten Veri<br>Ambarı aynı zamanda Essbase<br>için veri depolamayı da<br>yönetir.                                                                                                    |                                                                                                    |
|                                                                                         | İster en hızlı sorgu<br>performansına, ister yüksek<br>düzeyde eş zamanlı iş<br>yüklerine veya her ikisinin bir<br>karışımına ihtiyacınız olsun,<br>Kendi Kendini Yöneten Veri<br>Ambarı bu veri erişim<br>gereksinimlerini karşılamak<br>için ihtiyacınız olan doğru<br>hizmeti sağlar. |                                                                                                    |
| Kendi Kendini Yöneten Veri<br>Ambarı Veritabanı Yöneticisi<br>yeni bir şema oluşturur.  | Birleşik bölümle çalışmak için<br>adanmış bir şemaya ihtiyaç<br>vardır.                                                                                                    | Kendi Kendini Yöneten<br>Veritabanı'nda Kullanıcı<br>Oluşturma (Oracle Bulut                                                                            |
|                                                                                         | Yeni bir Kendi Kendini Yöneten<br>Veri Ambarı kullanıcısı, yeni,<br>boş bir şemaya eşdeğerdir.                                                                                                    | Altyapısı Konsolunu kullanmak<br>istiyorsanız)<br>veya                                                                                                  |
|                                                                                         | Bu birleşik bölüm<br>dokümantasyonunun geri<br>kalanında, adanmış şemanın<br>sahibinden <b>Veritabanı</b><br><b>Kullanıcısı</b> olarak<br>bahsedeceğiz.                                                                                                    | KULLANICI OLUŞTUR<br>(herhangi bir SQL istemci<br>aracını kullanarak Kendi<br>Kendini Yöneten Veri Ambarı<br>kullanıcısını/şemasını<br>oluşturmak için) |
| Kendi Kendini Yöneten Veri<br>Ambarı Veritabanı Yöneticisi,<br>Veritabanı Kullanıcısına | Kendi Kendini Yöneten Veri<br>Ambarı'ndaki Veritabanı<br>kullanıcısının şunları                                                                                                    | Kendi Kendini Yöneten<br>Veritabanı'nda Kullanıcı Rollerini<br>ve Yetkilerini Yönetme                                                                   |
| kaynak yetkilerini verir.                                                               | <ul> <li>yapabilmesi gerekir:</li> <li>Kendi Kendini Yöneten<br/>Veri Ambarı'na bağlantı<br/>oluşturma</li> <li>Essbase verilerini<br/>depolamak için bilgi<br/>tablosu oluşturma</li> </ul>                                                                                             | Birleşik Bölümler İçin Kendi<br>Kendini Yöneten Veri Ambarı<br>Sağlama                                                                                  |
| <b>Veritabanı Kullanıcısı</b> şemada<br>bir bilgi tablosu oluşturur.                    | Essbase küp verilerinin<br>depolanabilmesi için Kendi<br>Kendini Yöneten Veri<br>Ambarı'nda bir bilgi tablosu<br>bulunması gerekir.                                                                                                    | Bilgi Tablosunu Ayarlama ve Özet<br>Boyutunu Belirleme                                                                                                  |

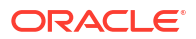

| Gereksinim                                                                                                    | Neden                                                                                                    | Ne Yapmalı / Daha Fazla Bilgi                |  |  |  |
|----------------------------------------------------------------------------------------------------|----------------------------------------------------------------------------------------------------|----------------------------------------------|--|--|--|
| Bir Essbase uygulaması ve<br>küpü oluşturulur.<br>Küpte herhangi bir veri<br>bulunmasına gerek yoktur.<br>Küpün kendi benzersiz adlı<br>uygulaması içinde olması<br>gerekir. Birleşik bölüm küpleri<br>bir uygulamayı diğer küplerle<br>paylaşmamalıdır. Birden fazla<br>Essbase anı için aynı Kendi<br>Kendini Yöneten Veri Ambarı<br>şemasını kullanmayın. | Küpü Kendi Kendini Yöneten<br>Veri Ambarı'ndaki bilgi<br>tablosuyla eşlemek için,<br>birleşik bölüme yönelik bir<br>Essbase ana hattı gereklidir.                                                                   | Uygulama Çalışma Kitabından<br>Küp Oluşturma |  |  |  |
| Essbase hizmet yöneticisi veya<br>uygulama yöneticisi bir<br>bağlantı tanımlar.                                                                                                    | Essbase'in Kendi Kendini<br>Yöneten Veri Ambarı ile<br>bağlantısı olmalıdır.                                                                                                    | Birleşik Bölümler İçin Bağlantı<br>Oluşturma |  |  |  |
| Bu öğe bir ön koşul değildir,<br>ancak birleşik bölümü<br>oluşturmayı tamamladıktan<br>sonra önerilen bir adımdır.<br>Bir veya daha fazla kişi<br>DBMS_CLOUD kimlik<br>bilgilerini konfigüre eder<br>(önerilir)                                                                                                    | Essbase aracılığıyla Kendi<br>Kendini Yöneten Veri<br>Ambarı'na herhangi bir veri<br>yükleme işlemi<br>gerçekleştirilmeden önce,<br>birleşik bölümler için bulut<br>kimlik bilgilerini<br>etkinleştirmeniz gerekir. | Birleşik Bölüm Veri Yükleme                  |  |  |  |

| Tablo 10-4 ESSDASE FIALIOTITU OT RUSUIIAI | Tablo 18-4 | Essbase | Platformu | Ön | Kosullar |
|-------------------------------------------|------------|---------|-----------|----|----------|
|-------------------------------------------|------------|---------|-----------|----|----------|

# Birleşik Bölüm İş Akışı

Birleşik bölümler, Essbase'e veri yükleme ihtiyacını ortadan kaldırarak Essbase'in Kendi Kendini Yöneten Veri Ambarı'nı doğrudan sorgulamasını sağlayan bir bölüm tipidir.

Birleşik bölümleri kullanmak için iş akışı:

- 1. Birleşik Bölüm Ortamı Planlama öğesini gözden geçirin.
- 2. Birleşik Bölümler İçin Ön Koşullar öğesini gözden geçirin.
- 3. Kuruluşunuzun Oracle Bulut Altyapısı geçici kullanım alanında oturum açın.
- İsteğe bağlı: Kendi Kendini Yöneten Veri Ambarı anı sağlayın. (Bunun yerine sonraki adımda sağlamayı seçebilirsiniz).

### Not:

Burada ve bu birleşik bölümler dokümantasyonunun diğer yerlerinde, Kendi Kendini Yöneten Veri Ambarı'na yapılan tüm referansların, Kendi Kendini Yöneten Veri Ambarı iş yükü tipindeki Oracle Kendi Kendini Yöneten Veritabanı Sunucusuz anlamına geldiği düşünülmelidir.

Bkz. Birleşik Bölümler İçin Kendi Kendini Yöneten Veri Ambarı Sağlama.

- Oracle Bulut Altyapısı'ndaki Pazar Yeri listesinden bir Essbase yığınını aynı geçici kullanım alanında devreye alın. Bkz. Birleştirilmiş Bölümler için Essbase'i Pazar Yeri'nden Devreye Alma.
- 6. Bilgi tablosu için kullanılacak yeni ve boş bir şema oluşturun. Bkz. Birleşik Bölümler İçin Şema Oluşturma.
- 7. Bir Essbase uygulaması ve küpü oluşturun.

Başlangıç noktası olarak bir BSO veya ASO uygulamasını ve küpünü seçin. Koşullarınıza bağlı olarak, başlangıç küpü zaten mevcut olabilir veya yeni bir tane oluşturabilir ve ardından bunun üzerinde birleşik bölüm oluşturabilirsiniz.

Hangi küp tipiyle başlayacağınızdan emin değilseniz Birleşik Bölümleri Kullanarak Essbase'i Kendi Kendini Yöneten Veritabanı ile Entegre Etme bölümündeki karşılaştırma tablosunu gözden geçirin.

8. Boş Kendi Kendini Yöneten Veri Ambarı şemasında bir bilgi tablosu oluşturun.

Bilgi tablolarına (ve özetleme boyutlarına) ilişkin yönergeler için bkz. Bilgi Tabloları ve Özet Boyutlar Hakkında Bilgi Edinin.

9. Birleşik Bölümler İçin Bağlantı Oluşturma bölümünde gösterildiği gibi, Essbase'in Kendi Kendini Yöneten Veri Ambarı'ndaki şemaya erişmesini sağlayan bir bağlantı tanımlayın.

Global bir bağlantı oluşturmak için hizmet yöneticisi rolüne sahip olmanız gerekir. Uygulama düzeyinde bir bağlantı oluşturmak için uygulamada kullanıcı rolü artı uygulama yöneticisi iznine sahip olmanız gerekir.

- Essbase web arayüzünde oturum açın ve Birleşik Bölüm Oluşturma bölümünde açıklandığı gibi birleşik bölümü oluşturun.
- **11.** Kendi Kendini Yöneten Veri Ambarı'ndaki bilgi tablosuna Essbase veri yükleme işlemlerini etkinleştirmek için bir iş akışını tamamlayın. Bkz. Birleşik Bölüm Veri Yükleme.
- **12.** Birleşik bölümün bakımı ve sorunlarının giderilmesi hakkında bilgi edinin. Bkz Birleşik Bölüm Küpünün Bakımını Yapma ve Sorunlarını Giderme.

# Birleşik Bölümler İçin Kendi Kendini Yöneten Veri Ambarı Sağlama

Essbase ile birleşik bölümleri kullanmak için Sunucusuz Kendi Kendini Yöneten Veri Ambarı anını sağlamalı ve özel bir şema oluşturmalısınız. Essbase yığınını Oracle Bulut Altyapısı'nda Marketplace listesini kullanarak devreye almadan önce veya devreye alım sırasında veritabanını sağlayabilirsiniz.

Aşağıdaki iş akışı, birleşik bölümler için gerekli olan Kendi Kendini Yöneten Veritabanı'nın nasıl oluşturulacağını açıklar.

### 💡 İpucu:

Essbase 21c devreye alımı sırasında Kendi Kendini Yöneten Veritabanı'nı oluşturmak ve sağlamak istiyorsanız bu adımları atlayın. Bunun yerine bkz. Birleştirilmiş Bölümler için Essbase'i Pazar Yeri'nden Devreye Alma.

- 1. Kuruluşunuzun Oracle Bulut Altyapısı geçici kullanım alanında oturum açın.
- 2. Oracle Bulut Altyapısı Konsolunda Oracle Veritabanı'na tıklayın.

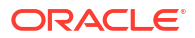

| × | ORACLE Cloud    |
|---|-----------------|
|   | Q Search        |
| ^ | Home            |
|   | Compute         |
|   | Storage         |
|   | Networking      |
|   | Oracle Database |
|   | Databases       |

3. Kendi Kendini Yöneten Veritabanı altında, **Kendi Kendini Yöneten Veri Ambarı**'na tıklayın.

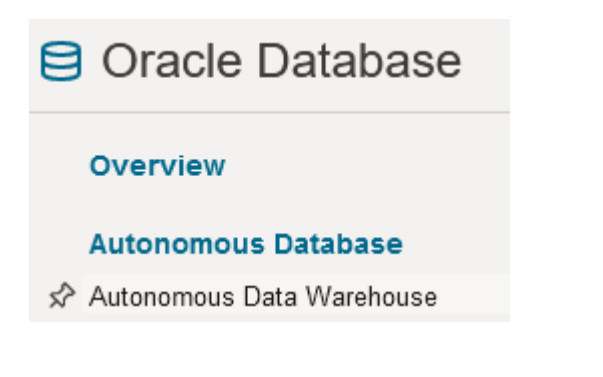

4. Liste kapsamı altında, doğru hedef bölmenin gösterildiğinden emin olun.

| List scope  |    |
|-------------|----|
| Compartment |    |
| essbase-ua  | \$ |

5. Kendi Kendini Yöneten Veritabanı'na tıklayın.

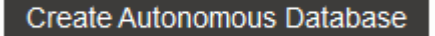

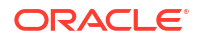

- 6. Temel bilgiler alanında:
  - a. İsteğe bağlı olarak Görünen adı, ad öndeğerinden farklı bir adla değiştirin.
  - b. Bir Veritabanı adı girin.

### Provide basic information for the Autonomous Database

| Compartment                                                    |  |
|----------------------------------------------------------------|--|
| essbase-ua                                                     |  |
| org (root)/essbase-ua                                          |  |
| Display name                                                   |  |
| essbaseADW                                                     |  |
| A user-friendly name to help you easily identify the resource. |  |
| Database name                                                  |  |
| essbaseADW                                                     |  |

7. İş yükü tipi için varsayılan Veri Ambarı seçimini koruyun.

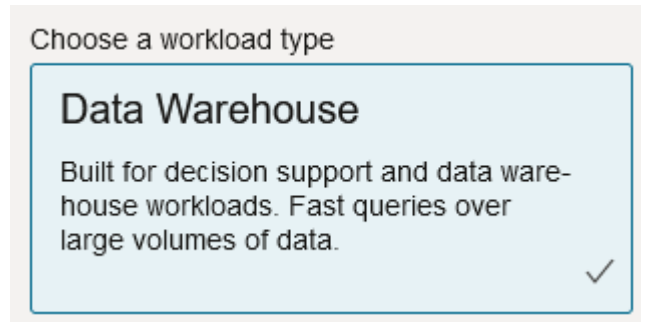

8. Devreye alım tipi olarak Sunucusuz'u seçin.

Choose a deployment type

 Serverless

 Run Autonomous Database on serverless architecture.

- 9. Konfigürasyon alanında:
  - a. Veritabanı sürümü seçin.
  - b. Oracle hesaplama birimi sayısı seçin.
  - c. Ayrılacak depolama alanı miktarını seçin.
  - d. Otomatik ölçeklendirme gereksinimlerini seçin.

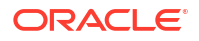

10. Yönetici kimlik bilgileri oluştur alanında, Kendi Kendini Yöneten Veritabanı yöneticisinin parolasını tanımlayın.

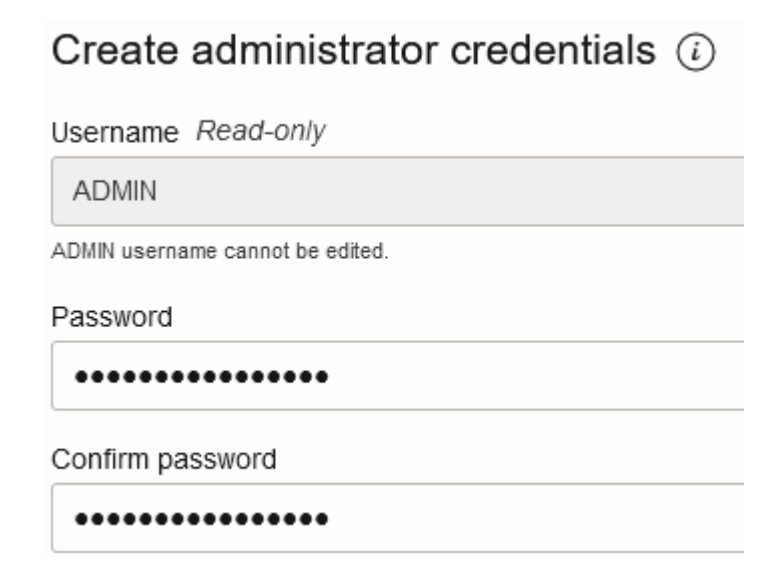

- 11. Ağ erişimini seç alanında:
  - a. Erişim tiplerinden birini seçin:
    - Her yerden güvenli erişim
    - Yalnızca belirtilen IP adreslerinden ve sanal bulut ağlarından güvenli erişim
    - Yalnızca özel uç nokta erişimi
  - b. Karşılıklı Taşıma Katmanı Güvenliği kimlik doğrulaması gerektirmek için seçeneği işaretli bırakın.
- 12. Lisans ve Oracle Veritabanı sürümünü seç alanında lisans tipinizi belirtin.
- 13. Kendi Lisansını Getir'i seçerseniz bir sürüm de seçin: Kurumsal (EE) veya Standart (SE).
- 14. Operasyonel bildirim ve duyuruların alınacağı en az bir e-posta adresi girin.
- 15. Kendi Kendini Yöneten Veritabanı'na tıklayın.

Create Autonomous Database

- **16.** Oracle Bulut Altyapısı'nın Kendi Kendini Yöneten Veri Ambarı'nı sağlaması için birkaç dakika bekleyin.
- Kendi Kendini Yöneten Veritabanı yönetici parolasını şifrelemek ve kaydetmek için Oracle Bulut Altyapısı Konsolunun Kimlik ve Güvenlik bölümünde bir kasa kullanın. Bkz. Kasa, Şifreler ve Şifreleme Değerleri Oluşturma.

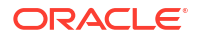

# Birleşik Bölümler İçin Essbase'i Pazar Yeri'nden Devreye Alma

Birleşik bölümleri kullanmak için Essbase'i belirli gereksinimlere göre devreye almanız gerekir.

### Ön Koşullar

Bu talimatlarda, Oracle Bulut Altyapısı'nda etki alanı yöneticisi olarak aşağıdakileri zaten yapmış olduğunuz varsayılır:

- Oracle Essbase'e Başlamadan Önce bölümünde açıklandığı gibi Oracle Bulut Altyapısı geçici kullanım alanında bir bölme, dinamik grup ve ilke oluşturuldu.
- Kasa, Şifreler ve Şifreleme Değerleri Oluşturma bölümünde açıklandığı gibi, Oracle Bulut Altyapısı geçici kullanım alanında şifreleme anahtarları ve şifreler için bir kasa oluşturuldu.
- Kimlik Bulutu Hizmetinde Essbase Erişimini Ayarlama bölümünde açıklandığı gibi, Oracle Bulut Altyapısı geçici kullanım alanında gizli bir uygulama ve ilk Essbase sistem yöneticisi oluşturuldu. Uygulamanın istemci şifresini ve Essbase yönetici parolasını kasaya kaydettiğinizden emin olun.
- İsteğe bağlı: Birleşik Bölümler İçin Kendi Kendini Yöneten Veri Ambarı Sağlama bölümünde açıklandığı gibi Sunucusuz Kendi Kendini Yöneten Veri Ambarı sağlandı. Veritabanı yöneticisinin parolasını kasaya kaydettiğinizden emin olun.

### 🖍 Not:

Essbase devreye alımı sırasında Kendi Kendini Yöneten Veri Ambarı'nı sağlayabilirsiniz.

#### Talimatlar

Oracle Bulut Altyapısı'ndaki Pazar Yeri'nden, bir Essbase yığınını Kendi Kendini Yöneten Veri Ambarı'nı sağladığınız aynı geçici kullanım alanında devreye alın.

Essbase'i Devreye Alma adresindeki talimatları uygulayın ancak bu adımları tamamlarken:

- Sunucusuz Kendi Kendini Yöneten Veri Ambarı'nı daha önce sağladıysanız çalışır durumda olduğundan emin olun.
- Essbase Anı ekranında, Essbase dosya kataloğunu Oracle Bulut Altyapısı nesne depolama işletim alanı ile entegre olacak şekilde ayarlayın.

Katalog Depolama Tipini öndeğerden (Yerel Dosya Sistemi) **Nesne Depolama** olarak değiştirin. Essbase'den Kendi Kendini Yöneten Veri Ambarı'na veri yüklemek istiyorsanız bu adım gereklidir.

Catalog Storage Type Optional

Object Storage Bucket

Choose Catalog Type - Local File system Or Object Storage.

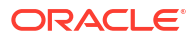

### Not:

Nesne Depolama entegrasyonunu seçerseniz,

- Devreye alımdan sonra bunu tekrar Yerel Dosya sistemi olarak değiştiremezsiniz.
- Essbase kataloğundaki dosyalara okuma/yazma erişimi gerektiren tüm Essbase işleri, bunları Oracle Bulut Altyapısı'ndaki Essbase yığınıyla ilişkili Oracle Bulut Altyapısı nesne depolama işletim alanında arar (veya bu işletim alanına aktarır).
- Daha fazla bilgi için, bkz. Yığın Oluşturma ve Katalog Dizin Yolundaki Dosyaları Belirtme.
- Veritabanı Konfigürasyonu ekranında, Essbase ile Sunucusuz Kendi Kendini Yöneten Veri Ambarı'nı nasıl konfigüre etmek istediğinizi seçin. Essbase bu veritabanını RCU şemaları için veri havuzu olarak kullanır.
  - a. Bu Essbase devreye alımı sırasında Sunucusuz Kendi Kendini Yöneten Veri Ambarı'nı sağlamak istiyorsanız Gelişmiş Veritabanı Seçeneklerini Göster'e tıklayın ve Veritabanı iş yükü türü seçin bölümünden Kendi Kendini Yöneten Veri Ambarı'nı seçin.

| Database Configuration                                                                                                    |
|----------------------------------------------------------------------------------------------------|
| Use existing database<br>Select this option to enable support of an existing database for the internal Essbase repository. |
| Database License                                                                                                    |
| BRING_YOUR_OWN_LICENSE                                                                                                    |
| Show Advanced Database Options<br>Enable advanced database options                                                         |
| Private endpoint access only for database                                                                                  |
| Restrict database access to a private endpoint within an OCI VCN.                                                          |
| Choose a database workload type Optional                                                                                   |
| Autonomous Data Warehouse                                                                                                  |
| Select between Data Warehouse and Transaction Processing databases. Default is Transaction Processing.                     |

b. Veya daha önce sağlanmış Sunucusuz Kendi Kendini Yöneten Veri Ambarı'nı kullanmak için **Mevcut Veritabanını Kullan**'ı seçebilirsiniz.

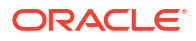

| atal         | base Configuration                                                                             |
|--------------|------------------------------------------------------------------------------------------------|
| $\checkmark$ | Use existing database                                                                          |
|              | Select this option to enable support of an existing database for the internal Essbase reposito |
| Dat          | abase Type Optional                                                                            |
| A            | utonomous Database                                                                             |
| Sele         | ct which database you will use                                                                 |
| Tar          | get database compartment                                                                       |
| es           | sbase-ua                                                                                       |
|              |                                                                                                |
| Tar          | get autonomous database                                                                        |
|              |                                                                                                |

- Kendi Kendini Yöneten Veritabanı yönetici parolasını şifrelemek ve kaydetmek için Oracle Bulut Altyapısı Konsolunun Kimlik ve Güvenlik bölümünde bir kasa kullanın. Bkz. Kasa, Şifreler ve Şifreleme Değerleri Oluşturma.
- 5. Essbase'i Devreye Alma bölümündeki talimatların geri kalanını tamamlayın.

#### Essbase Devreye Alımından Sonra - Sırada Ne Var?

Essbase için veri havuzu veritabanı olan aynı Kendi Kendini Yöneten Veri Ambarı'nda aşağıdakileri yapmanız gerekecek:

- Birleşik Bölümler İçin Şema Oluşturma Bilgi tablosu için belirlenmiş yeni ve boş bir şema olmalıdır. Bu şema için başka bir veritabanı anı veya tipi kullanılamaz.
- Bilgi Tablosunu Ayarlama ve Özet Boyutunu Belirleme Bilgi tablosu için başka bir veritabanı anı veya tipi kullanılamaz.

# Birleşik Bölümler İçin Şema Oluşturma

Sunucusuz Kendi Kendini Yöneten Veri Ambarı anını sağladıktan sonra, Essbase birleşik bölümleri ile çalışmanız gereken bilgi tablosu için veritabanında özel bir şema oluşturun.

bilgi tablosu dahil olmak üzere, birleşik bölüm için oluşturmanız gereken şema Essbase Veri Havuzu Oluşturma Hizmet Programı (RCU) şemalarından bağımsızdır. Ancak, aynı Sunucusuz Kendi Kendini Yöneten Veri Ambarı veritabanında olması gerekir (veri havuzu veritabanı olarak da bilinir).

1. Kendi Kendini Yöneten Veri Ambarı'nda Kendi Kendini Yöneten Veritabanı yöneticisi olarak oturum açın.

 Birleşik bölümlerle çalışmak için yeterli yetkilere sahip bir şema/Veritabanı kullanıcısı (örneğin, ADB USER) oluşturun.

```
CREATE USER ADB_USER identified by schemapass DEFAULT TABLESPACE DATA
TEMPORARY TABLESPACE TEMP ACCOUNT UNLOCK;
grant CREATE ANALYTIC VIEW, CREATE HIERARCHY, CREATE TABLE, CREATE
ATTRIBUTE DIMENSION, CREATE SESSION, CREATE VIEW, RESOURCE, CONNECT to
ADB_USER;
grant execute on dbms_cloud to ADB_USER;
grant execute on dbms_cloud_oci_obs_object_storage to ADB_USER;
ALTER USER ADB_USER DEFAULT ROLE RESOURCE;
ALTER USER ADB_USER QUOTA UNLIMITED ON DATA;
commit;
```

 İsteğe bağlı: Birleşik bir bölüm kullanarak birden fazla Essbase uygulaması oluşturmayı planlıyorsanız bir seçim yapmalısınız. Tüm birleşik bölümler için tek bir şema kullanabilir veya birden fazla şema (genellikle birleşik bölüm içeren uygulama başına bir şema) oluşturabilirsiniz.

### Not:

Oluşturduğunuz şema sayısından bağımsız olarak aşağıdakileri güncellemelisiniz:

- Her Essbase uygulamasının sadece bir veritabanı (küp) vardır.
- Her Essbase uygulamasının sadece bir birleşik bölümü vardır
- Her birleşik bölüm sadece bir bilgi tablosu kullanır.
- Essbase'de kullanılan diğer bölüm tiplerinin aksine veriler iki konumda değildir. Birleşik bölümünüzün bilgi tablosu küpün tüm verilerini içermelidir.

Kapsamlı bir liste için bkz. Birleşik Bölümler İçin Kısıtlamalar.

4. Artık bilgi tablosu için bir şema oluşturduğunuza göre Bilgi Tablosunu Ayarlama ve Özet Boyutunu Belirleme bölümüne geçebilirsiniz.

# Bilgi Tablosunu Ayarlama ve Özet Boyutunu Belirleme

Kendi Kendini Yöneten Veri Ambarı'ndaki bir bilgi tablosu, birleşik bölüm içeren Essbase küpünün verilerini depolar. Birleşik bölümgereksinimlerini karşılayan bir bilgi tablonuz yoksa oluşturmanız gerekir. Essbase küpünüzden bir tane seçebilmeniz için özet boyutunun ne olduğunu da anlamanız gerekir.

Bu bölüme başlamadan önce, henüz yapmadıysanız bir Essbase uygulaması ve küpü oluşturun.

- Bilgi Tablosunu oluşturma
- Özet Boyutu Belirleme

### Bilgi Tablosunu oluşturma

Birleşik bölümler için bilgi tablosu Essbase küpünün veri değerlerini saklar. Kendi Kendini Yöneten Veri Ambarı'nda bu gerekli bilgi tablosu mevcut değilse, bir tane oluşturmanız gerekir.

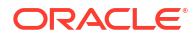

Başlamadan önce bilgi tablosu için boş bir şemanız olduğuna emin olun. Bkz. Birleşik Bölümler İçin Şema Oluşturma.

Bilgi tablosunun Essbase'e hazır formatta olması; yani içeriği ve şekli açısından aşağıdaki gereksinimleri karşılıyor olması gerekir:

 Küpün (öznitelik olmayan) boyutlarının her biri, tek bir sütun başlığı olarak temsil edilmelidir; ancak istisna olarak küpün boyutlarından birinin (tipik olarak ölçümleri/hesapları içeren boyut) iki veya daha fazla sütuna özetlenmesi gerekir.

### Not:

Dokümantasyonun diğer yerlerinde buna özet boyutu adı verilir.

• Bilgi tablosu, Essbase hücre kesişimlerinin dizisi başına bir satır içeren benzersiz kayıtlardan (yinelenen olmadan) oluşmalıdır.

Essbase veri aktarımlarına aşina iseniz, bilgi tablosunun şeklinin tam olarak Essbase sütun dışa aktarma öğesine benzediğini fark etmeniz olasıdır.

Sütun dışa aktarmaya benzer şekilde bilgi tablosu şunları içermelidir:

- ana hattın her (öznitelik dışı) boyutu için bir sütun (özet boyutu hariç)
- özetleme boyutunun depolanan her üyesi için bir sütun

Aşağıda, hesaplamalar boyutunun özetlendiği bir bilgi tablosu örneği yer almaktadır; bu, bunun özet boyutu olduğu anlamına gelir. Özet boyutu, veri tablosunun şeklini etkiler, çünkü bu boyutun depolanan üyeleri sütun başlıkları haline gelir: SALES, COGS, MARKETING, PAYROLL, MISC, INTITIAL\_INVENTORY ve ADDITIONS.

|   | DIMENSION_PRODUCT | DIMENSION_MARKET | DIMENSION_YEAR | DIMENSION_SCENARIO | SALES | OGS 🖗 | MARKETING | PAYROLL | ISC 🕸  | INITIAL_INVENTORY | ADDITIONS |
|---|-------------------|------------------|----------------|--------------------|-------|-------|-----------|---------|--------|-------------------|-----------|
| 1 | 100-10            | Oklahoma         | Jul            | Budget             | 110   | 50    | 10        | 10      | (null) | (null)            | 100       |
| 2 | 100-10            | Missouri         | Jun            | Actual             | 169   | 76    | 28        | 33      | 1      | (null)            | 202       |
| 3 | 100-10            | Missouri         | Jun            | Budget             | 170   | 80    | 20        | 30      | (null) | (null)            | 190       |
| 4 | 100-10            | Missouri         | Jul            | Actual             | 169   | 76    | 28        | 33      | 1      | (null)            | 162       |
| 5 | 100-10            | Missouri         | Jul            | Budget             | 170   | 80    | 20        | 30      | (null) | (null)            | 150       |
| 6 | 100-10            | Missouri         | Aug            | Actual             | 160   | 72    | 27        | 33      | 1      | (null)            | 153       |
| 7 | 100-10            | Missouri         | Aug            | Budget             | 160   | 70    | 20        | 30      | (null) | (null)            | 140       |
| 8 | 100-10            | Missouri         | Sep            | Actual             | 150   | 67    | 25        | 33      | 0      | (null)            | 144       |

Bilgi tablosunu SQL kullanarak veya Essbase veri dışa aktarma kısmından oluşturabilirsiniz. Kendi Kendini Yöneten Veri Ambarı araçlarını veya Essbase veri yükleme fonksiyonunu kullanarak bilgi tablosuna veri yükleyebilirsiniz.

Bir bilgi tablosu oluşturmak için ek yönergeler:

- Bilgi tablosunda 1000'den az sütun olmalıdır.
- Öznitelik boyutlarına Essbase'de eşlenecek sütunları eklemeyin.
- Bilgi tablosu IEEE ikili64'ten (çift) daha az hassasiyete sahip olmamalıdır.
- Bilgi tablosu, boyut üyeleri için NVARCHAR2 tipini kullanan, 1024 bit karakter uzunluğunda uluslararasılaştırılmış dizelere sahip olmalıdır.

#### Bilgi Tablosu Oluşturma Örneği

Kendi Kendini Yöneten Veri Ambarı'nda bir bilgi tablosu oluşturmak için SQL kullanabilirsiniz.

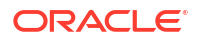

- SQL Developer'ı veya tercih ettiğiniz aracı kullanarak Kendi Kendini Yöneten Veri Ambarı'nda şema sahibi olarak oturum açın (Birleşik Bölümler İçin Şema Oluşturma adımından).
- 2. Henüz bir bilgi tablosu yoksa SQL kullanarak bilgi tablosunu oluşturun.

Örneğin aşağıdaki SQL, Sample Basic Essbase küpünden veri aktarımından bir bilgi tablosu oluşturur.

```
CREATE TABLE "SAMP_FACT"
("PRODUCT" NVARCHAR2(1024),
"MARKET" NVARCHAR2(1024),
"YEAR" NVARCHAR2(1024),
"SCENARIO" NVARCHAR2(1024),
"SALES" NUMBER(38,0),
"COGS" NUMBER(38,0),
"MARKETING" NUMBER(38,0),
"MISC" NUMBER(38,0),
"INITIAL_INVENTORY" NUMBER(38,0),
"ADDITIONS" NUMBER(38,0)
) NOCOMPRESS LOGGING PARALLEL 4;
```

#### Notlar

- Yukarıdaki örnekte bilgi tablosu adı SAMP\_FACT'dir ve Sample Basic'i temel alır.
- En iyi performans için bilgi tablosundaki tüm sayısal olmayan sütunlar NVARCHAR2(1024) türünde ve tüm sayısal sütunlar NUMBER türünde olmalıdır.
- Oracle, PARALLEL 4 ekleyerek dizinin Kendi Kendini Yöneten Veri Ambarı'nda paralel oluşturmanın etkinleştirilmesini önerir.
- Meta veri sütunları NULL değerlerinin eklenmesine izin vermemelidir.
- Oracle, küpün kullanımının artımlı veri yükleme veya toplu komut dosyası güncellemeleri gibi veri oluşturma süreçlerini içerdiği durumlarda NOCOMPRESS'i önerir. Küp çoğunlukla okuma işlemleri için kullanılacaksa raporlama için bilgi tablosunu optimize etmek amacıyla COMPRESS'i kullanın.
- Bilgi tablosunu oluştururken aşağıdaki doğrulama hatasını alırsanız boş satırları silin.

```
ORA-18265: fact table key column ("<DIM_NAME>") with value ('') not in dimension("<Name of Column") star table key column
```

- En iyi performansı elde etmek için, kesin bir ihtiyaç yoksa tabloya herhangi bir belirli kısıtlama eklemekten kaçının.
- Yukarıdaki örnekte bilgi tablosu adı, Essbase dosya kataloğundaki galeri içinde bulunan Sample Basic'i temel alır. Bu örnek küpten veya herhangi bir başka Essbase küpünden verileri dışarı aktarabilir ve bir bilgi tablosu oluşturmak için yükleyebilirsiniz. Bunu yapabilmeniz için önce birleşik bölüm uygulamasına veri yüklemek üzere kimlik bilgilerini ayarlamanız gerekir. Kimlik bilgilerini ayarlamak ve DATAEXPORT komutunu kullanarak verileri DBMS formatına nasıl aktaracağınızı öğrenmek için Birleşik Bölüm Veri Yükleme bölümüne bakın.

### Özet Boyutu Belirleme

Birleşik bölüm tasarlamanın bir parçası olarak özet boyutunu seçmeniz gerekir. Özet boyutu, sayısal veri değerlerini temsil etmesi için Essbase küp ana hattından belirlediğiniz bir boyuttur.

- Özetleme boyutu, ölçüler/hesaplar olmak zorunda değildir, ancak olabilir.
- Özetleme boyutunun depolanan tüm üyeleri, Kendi Kendini Yöneten Veri Ambarı'ndaki sayısal veri değerlerinizi temsil eden bilgi tablosu sütunlarıyla eşleşmelidir.
- Essbase blok depolama (BSO) hesaplama komut listeleri çalıştırmanız gerekiyorsa özet boyutu olarak yoğun verili bir boyut seçin. Özet boyutu düşük yoğunlukluysa birleşik bölümler için hesaplama komut dosyaları desteklenmez.
- Özet boyutu oldukça statik üye adlarına sahip olmalı ve çok fazla sayıda üyeye sahip olmamalıdır. Neden: Essbase küp ana hattındaki özetleme boyutunun değiştirilmesi (örneğin, depolanan üyeleri ekleyerek veya yeniden adlandırarak), Kendi Kendini Yöneten Veri Ambarı'daki bilgi tablosunda ilgili manuel güncellemeleri ve ayrıca birleşik bölümün yeniden oluşturulmasını gerektirir.
- Karmaşık ve dinamik formüller gerektiren üyeleri içeren Essbase boyutları ("Envanter Açma" ve "Envanter Sonlandırma" gibi, örnek olarak Sample Basic kullanılarak) özetleme boyutu olarak seçilmemelidir.
- Seçtiğiniz özet boyutunu, birleşik bölüm oluştururken sağlarsınız.
- Oracle Veritabanının 1.000 sütunluk bir sınırı vardır ve özet boyutu bu sınırı devralır. Sınıra ulaşmadığınıza emin olmak için özet boyutunda uygun sütun üyelerinin sayısını belirleyin. Özet boyutundaki potansiyel depolanmış üye kombinasyonlarının sayısı artı küpteki boyutların sayısı 1.000'den az veya buna eşit olmalıdır.
- Birleşik depolamalı küpler için çok düzeyli depolanan üye hiyerarşileri içeren boyutlar özet boyutu olarak seçilmemelidir. Dinamik hiyerarşilere sahip bir özet boyutu veya tek düzeyli düz bir hiyerarşi olan (tüm üyelerin düzey 0 depolanmış üyeler olduğu) depolanmış bir hiyerarşi seçin.

## Birleşik Bölümler İçin Bağlantı Oluşturma

Birleşik bölümlerle çalışmak için Essbase ile Kendi Kendini Yöneten Sunucusuz Veri Ambarı arasında bir bağlantı tanımlayın.

Birleşik bölümler sadece Oracle Bulut Altyapısı'nda Essbase devreye alımı için desteklenir.

Gerekli bağlantıyı tanımlamaya başlamadan önce Birleşik Bölüm İş Akışı öğesini gözden geçirerek gerekli tüm ön görevleri tamamladığınıza emin olun.

Birleşik Bölüm Bağlantılarını Uygulamayla İlgili Dikkat Edilecek Noktalar

Birleşik bölümler için gerekli şema öğelerini nasıl oluşturduğunuzu gözden geçirin. Birden fazla Essbase birleşik bölüm uygulaması için belirlenmiş tek bir Kendi Kendini Yöneten Veri Ambarı şemanız varsa tüm uygulamaların paylaşabileceği tek bir global bağlantı oluşturmak mantıklıdır. Bir veya daha fazla şemanız varsa ancak şema başına sadece bir Essbase uygulamanız varsa her şemaya uygulama düzeyinde bağlantı kurmak iyi bir yaklaşımdır.

- Global bir bağlantı oluşturmak için hizmet yöneticisi rolüne sahip olmanız gerekir.
- Uygulama düzeyinde bir bağlantı oluşturmak için uygulamada kullanıcı rolü ve en az uygulama yöneticisi iznine sahibi olmanız gerekir.

Birleşik bölümler için gerekli bağlantıyı oluşturmak üzere

- Redwood
- Classic

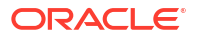

### Redwood

1. Essbase web arayüzünde Kaynaklar'a ve ardından Bağlantılar'a tıklayın.

Bağlantıyı ve Veri Kaynağını genel olarak tanımlamak yerine uygulama düzeyinde tanımlamak için Kaynaklar sayfası yerine Uygulamalar sayfasında başlayın. Bir uygulama adına tıklayın ve **Kaynaklar**'a tıklayın.

- 2. Bağlantı Oluştur'a tıklayın ve bağlantı tipi olarak Oracle Veritabanı'nı seçin.
- 3. Kendi Kendini Yöneten anahtarını etkinleştirin.

| Connection Details | Autonomous                   | Repository database                |
|--------------------|------------------------------|------------------------------------|
|                    | * Name                       | multicube                          |
|                    | Wallet File                  |                                    |
|                    | * Service Name               | av212auto_medium 🔹                 |
|                    | <ul> <li>Username</li> </ul> | adb_user                           |
|                    | * Password                   |                                    |
|                    | Description                  | Connection for Federated Partition |

### > Advanced Options

|      | _    | [ ]    |
|------|------|--------|
| lest | Save | Cancel |
|      |      |        |
|      |      |        |

4. Bağlantı adı girin.

Uygulamayı lcmimport komut satırı arayüzü (CLI) komutunu (veya yaşam döngüsü yönetimini (LCM) içe aktar işini) kullanarak taşıdıktan sonra birleşik bir bölüm için Kendi Kendini Yöneten Veri Ambarı bağlantısını yeniden oluşturuyorsanız hatalarla karşılaşmamak için yeni bir bağlantı adı kullanmanız önerilir.

- 5. Hizmet adı seçin.
- Veri Havuzu Veritabanı anahtarını etkinleştirin. Bu, birleşik bölüm bağlantıları için gereklidir.

Essbase veri havuzu veritabanıyla ilişkili anahtar cüzdanını kullanacağından, bir anahtar cüzdanı yüklemeniz gerekmez.

- 7. Otonom Veri Ambarı kullanıcı adınızı, parolanızı ve isteğe bağlı olarak bir açıklama girin.
- 8. Bağlantıyı doğrulamak için **Test Et**'e tıklayın ve bağlantı başarılıysa **Oluştur**'a tıklayın.

Bağlantı hataları alırsanız, minimum ve maksimum bağlantı havuzu boyutlarını ayarlamak için **Gelişmiş Seçenekler**'i genişletmeniz gerekebilir.

#### ✓ Advanced Options

| Minimum Pool<br>Size | 50  | ~ | ^ |
|----------------------|-----|---|---|
| Maximum Pool<br>Size | 500 | ~ | ^ |

Bkz. *Evrensel Bağlantı Havuzu Geliştirici Kılavuzu* bölümünde Evrensel Bağlantı Veri Havuzunda Havuz Boyutunu Kontrol Etme Hakkında.

9. Bağlantının başarıyla oluşturulduğunu ve bağlantı listesinde göründüğünü doğrulayın.

### Classic

1. Essbase web arayüzünün Kaynaklar sayfasında **Bağlantılar**'a tıklayın.

Bağlantıyı ve Veri Kaynağını genel olarak tanımlamak yerine uygulama düzeyinde tanımlamak için Kaynaklar sayfası yerine Uygulamalar sayfasında başlayın. Uygulama adının sağındaki Eylemler menüsünden denetleyiciyi başlatın ve **Kaynaklar**'a tıklayın.

- 2. Bağlantı Oluştur'a tıklayın ve Oracle Veritabanı'i seçin.
- 3. Geçiş anahtarını kullanarak Otonom seçeneğini belirleyin.

| Create Connection |                                            |
|-------------------|--------------------------------------------|
|                   | Oracle Database                            |
| Autonomous        | Repository Database                        |
| * Name            | EssbaseADWS                                |
| * Service Name    | adwsql_low                                 |
| * User            | adb_user                                   |
| * Password        | •••••                                      |
| Description       | Connection to Autonomous Data<br>Warehouse |

### Advanced Options

Test Create Cancel

4. Bağlantı adı girin.

Uygulamayı lcmimport komut satırı arayüzü (CLI) komutunu (veya yaşam döngüsü yönetimini (LCM) içe aktar işini) kullanarak taşıdıktan sonra birleşik bir bölüm için Kendi Kendini Yöneten Veri Ambarı bağlantısını yeniden oluşturuyorsanız hatalarla karşılaşmamak için yeni bir bağlantı adı kullanmanız önerilir.

- 5. Hizmet adı seçin.
- 6. Veri Havuzu Veritabanı seçeneğini belirleyin. Birleşik bölüm bağlantıları için bu seçeneğin seçilmesi gerekir.

Repository Database

Essbase veri havuzu veritabanıyla ilişkili anahtar cüzdanını kullanacağından, bir anahtar cüzdanı yüklemeniz gerekmez.

- 7. Otonom Veri Ambarı kullanıcı adınızı, parolanızı ve isteğe bağlı olarak bir açıklama girin.
- 8. Bağlantıyı doğrulamak için **Test Et**'e tıklayın ve bağlantı başarılıysa **Oluştur**'a tıklayın.

Bağlantı hataları alırsanız, minimum ve maksimum bağlantı havuzu boyutlarını ayarlamak için **Gelişmiş Seçenekler**'i genişletmeniz gerekebilir.

### Advanced Options

| * Min Pool Size | 5  | ~ | ^ |
|-----------------|----|---|---|
| * Max Pool Size | 50 | ~ | ^ |

Bkz. *Evrensel Bağlantı Havuzu Geliştirici Kılavuzu* bölümünde Evrensel Bağlantı Veri Havuzunda Havuz Boyutunu Kontrol Etme Hakkında.

9. Bağlantının başarıyla oluşturulduğunu ve bağlantı listesinde göründüğünü doğrulayın.

## Birleşik Bölüm Oluşturma

Bu konu, Essbase ve Kendi Kendini Yöneten Veri Ambarı Sunucusuz arasında nasıl birleşik bir bölüm oluşturulacağını gösterir.

Bu konu, ön koşulları bölümünü tamamladığınızı ve önceki konularda detaylı olarak verilen bilgileri gözden geçirdiğinizi varsayar.

Aşağıdaki talimatlar Essbase web arayüzü içindir. hizmet yöneticisi veya uygulama yöneticisi olarak oturum açın.

Küp Tasarımcısı'nı kullanarak birleşik bölüm oluşturmak için bkz. Küp Tasarımcısı'nda Birleşik Bölüm Oluşturma.

- Redwood
- Classic

### Redwood

- 1. **Uygulamalar** sayfasında birleşik bölümü oluşturmak için kullanacağınız uygulamanın adına tıklayın.
- 2. Özelleştirme sayfasında Ayarlar'a tıklayın ve Başlangıç'ı genişletin.

Kullanıcıların Uygulamayı Başlatmasına İzin Ver seçeneğinin etkin olduğundan emin olun.

| Allow Users to Start | 4 |
|----------------------|---|
| Application          |   |

- 3. Genel'e, ardından Veritabanı adına ve Bölümler'e tıklayın.
- 4. Oluştur >Birleşik öğesine tıklayın.

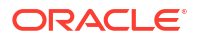

| Refresh | Create 🔻 |
|---------|----------|
| Trar    | nsparent |
| Rep     | licated  |
| Fed     | erated   |

- 5. Bağlantı adı olarak Birleşik Bölümler İçin Bağlantı Oluşturma bölümünde gösterildiği gibi, bir yönetici veya uygulama yöneticisi tarafından daha önce oluşturulmuş olan Kendi Kendini Yöneten Veri Ambarı bağlantısını girin.
- 6. Şema adının, veritabanı şemasının adıyla (bağlantıyı oluştururken girdiğiniz kullanıcı adı) eşleştiğinden emin olun.
- 7. Bilgi tablosu adı olarak, Kendi Kendini Yöneten Veri Ambarı'nda sayısal değerler ve anahtarların yer aldığı bilgi tablosunun adını seçin.

Essbase bilgi tablosundaki boyut adlarını tanırsa **Boyut sütunları** alanındaki değerler Essbase boyut adlarıyla otomatik olarak tamamlanabilir. Benzer şekilde, **Özet üyesi sütunları** alanındaki değerler, varsayılan özet boyutunun üyeleriyle otomatik olarak tamamlanabilir.

8. Özet boyutu olarak, Özet Boyutu Belirleme işlemi sırasında Essbase ana hattından kullanmaya karar verdiğiniz özet boyutunun adını seçin.

Bilgi tablosundaki sütun adları ile ana hattaki boyutlar ve özetleme üye adları aynıysa eşleme otomatik olarak üyelerinden bilgi tablosu sütununa eşlemesinin Özet üye sekmesine. Herhangi bir boyut veya üye, bilgi tablosundaki bir sütuna otomatik olarak eşlenemiyorsa bunları manuel olarak eşlemeniz gerekir.

Saklanan özet boyut üyelerini bilgi tablosu sütunlarıyla manuel olarak eşlemeniz gerekiyorsa **Güncelle** düğmesini kullanın.

#### Essbase members to fact table column mapping

| Pivot member | Dimension column   |        |
|--------------|--------------------|--------|
|              |                    | Update |
| Column name  | Member name        |        |
| Jan          | Generation 3 : Jan |        |
| Feb          | Generation 3 : Feb |        |
| Mar          | Generation 3 : Mar |        |
| Apr          | Generation 3 : Apr |        |
| May          | Generation 3 : May |        |
| Jun          | Generation 3 : Jun |        |
| Jul          | Generation 3 : Jul |        |
| Aug          | Generation 3 : Aug |        |
| Sep          | Generation 3 : Sep |        |
| Oct          | Generation 3 : Oct |        |
| Nov          | Generation 3 : Nov |        |
| Dec          | Generation 3 : Dec |        |

Özet boyutunun bir üyesi (veya ölçü dışı boyut adı) & gibi özel bir karakter içeriyorsa Oracle, bunun yeniden adlandırılmasını önerir.

Essbase, boşluk içeren üye adlarında boşluk yerine alt çizgi koyarak bilgi tablosundaki ilgili sütun adlarına otomatik olarak eşler. Örneğin, Essbase aşağıdaki eşlemeyi otomatik olarak yapar:

| Özetleme boyutu üye adı | Bilgi tablosu sütun adı |
|-------------------------|-------------------------|
| "Initial Inventory"     | INITIAL_INVENTORY       |

 Özet olmayan boyutları bilgi tablosundaki sütunlara eşlemek için Boyut sütunu'na tıklayın. Bilgi tablosu sütun adları ana hattaki boyut adlarıyla eşleşirse otomatik olarak eşlenebilirler. Gerekirse bunları manuel olarak eşleyebilirsiniz.

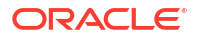

#### Essbase members to fact table column mapping

| Pivot member | Dimension column |             |  |
|--------------|------------------|-------------|--|
| Member       | name             | Column name |  |
| Accounts     |                  | Accounts ×  |  |
| Market       |                  | Market ×    |  |
| Product      |                  | Product ×   |  |
| Scenario     |                  | Scenario ×  |  |

- **10. Doğrula**'ya tıklayın.
- **11.** Doğrulama başarılı olduysa, **Kaydet ve Kapat**'a tıklayın ve uygulamayı yeniden başlatmanın uygun olduğunu teyit edin.

Birleşik bölümünüzü kaydetme veya doğrulama işleminin tamamlanması biraz zaman alabilir. iş durumunu öğesini kontrol edin.

Birleşik bölüm oluşturulur. Bu işlem aynı zamanda Kendi Kendini Yöneten Veri Ambarı'nda, bilgi tablosuna bağlantılı (anahtarlarla) boyut yardımcı tabloları (ve diğer oluşumlar) oluşturur.

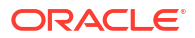

| Federated Partition                                             | Analytic View   | Validate Save and Close      | Close  |
|-----------------------------------------------------------------|-----------------|------------------------------|--------|
| Source information                                              | Essbase members | to fact table column mapping | 5      |
| Connection name<br>multicube                                    | Pivot member    | Dimension column             |        |
|                                                                 | Column name     | Member name                  | Update |
| Schema name<br>MULTICUBE                                        | Jan             | Generation 3 : Jan           |        |
| Fact table name                                                 | Feb             | Generation 3 : Feb           |        |
| SHAREDFACT                                                      | Mar             | Generation 3 : Mar           |        |
| Dimension columns                                               | Apr             | Generation 3 : Apr           |        |
| Market, Product, Scenario, Accounts                             | May             | Generation 3 : May           |        |
| Pivot dimension                                                 | Jun             | Generation 3 : Jun           |        |
| 1601                                                            | Jul             | Generation 3 : Jul           |        |
| Description<br>Federated Partition to Autonomous Data Warehouse | Aug             | Generation 3 : Aug           |        |
|                                                                 | Sep             | Generation 3 : Sep           |        |
|                                                                 | Oct             | Generation 3 : Oct           |        |
|                                                                 | Nov             | Generation 3 : Nov           |        |
|                                                                 | Dec             | Generation 3 : Dec           |        |

### Classic

- 1. Essbase web arayüzünde uygulama denetçisini açın: **Uygulamalar** sayfasında hedef uygulama adını bulun, **Eylemler** menüsüne ve **Denetle**'ye tıklayın.
- 2. Ayarlar sekmesinde Başlat'a tıklayın.

Kullanıcıların Uygulamayı Başlatmasına İzin Ver seçeneğinin etkin olduğundan emin olun.

| Settings | Statistics    | Logs          |              |      |
|----------|---------------|---------------|--------------|------|
|          |               |               |              |      |
|          |               |               |              |      |
|          | Allow U       | sers to Start | Applicatio   | n 🗸  |
| Start Ap | plication whe | en Essbase S  | Server Start | ts 🗌 |
|          |               |               |              |      |

 Essbase web arayüzünde küp denetçisini açın: Uygulamalar sayfasında hedef uygulamayı genişletin. Hedef küpe yönelik satırda Eylemler menüsüne ve Denetle'ye tıklayın.

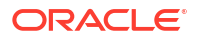

- 4. Bölümler sekmesini seçin.
- 5. Oluştur >Birleşik öğesine tıklayın.
- 6. Bağlantı adı olarak Birleşik Bölümler İçin Bağlantı Oluşturma bölümünde gösterildiği gibi, bir yönetici veya uygulama yöneticisi tarafından daha önce oluşturulmuş olan Kendi Kendini Yöneten Veri Ambarı bağlantısını girin.
- 7. Şema adının, veritabanı şemasının adıyla (bağlantıyı oluştururken girdiğiniz kullanıcı adı) eşleştiğinden emin olun.
- 8. Bilgi tablosu adı olarak, Kendi Kendini Yöneten Veri Ambarı'nda sayısal değerler ve anahtarların yer aldığı bilgi tablosunun adını seçin.
- Özet boyutu olarak, Özet Boyutu Belirleme işlemi sırasında Essbase ana hattından kullanmaya karar verdiğiniz özet boyutunun adını seçin.

Bilgi tablosundaki sütun adları ile ana hattaki boyutlar ve özetleme üye adları aynıysa, eşleme otomatik olarak **Essbase'den sütuna eşlemesine** doldurulur. Herhangi bir boyut veya üye, bilgi tablosundaki bir sütuna otomatik olarak eşlenemiyorsa bunları manuel olarak eşlemeniz gerekir.

Saklanan özet boyut üyelerini bilgi tablosu sütunlarıyla manuel olarak eşlemeniz gerekiyorsa **Güncelle** düğmesini kullanın.

Özet boyutunun bir üyesi (veya ölçü dışı boyut adı) & gibi özel bir karakter içeriyorsa Oracle, bunun yeniden adlandırılmasını önerir.

Essbase, boşluk içeren üye adlarında boşluk yerine alt çizgi koyarak bilgi tablosundaki ilgili sütun adlarına otomatik olarak eşler. Örneğin, Essbase aşağıdaki eşlemeyi otomatik olarak yapar:

| Özetleme boyutu üye adı | Bilgi tablosu sütun adı |
|-------------------------|-------------------------|
| "Initial Inventory"     | INITIAL_INVENTORY       |

- Özet olmayan boyutları bilgi tablosundaki sütunlara eşlemek için Boyut sütunu'na tıklayın. Bilgi tablosu sütun adları ana hattaki boyut adlarıyla eşleşirse otomatik olarak eşlenebilirler. Gerekirse bunları manuel olarak eşleyebilirsiniz.
- **11. Doğrula**'ya tıklayın.
- 12. Doğrulama başarılı olduysa, **Kaydet ve Kapat**'a tıklayın ve uygulamayı yeniden başlatmanın uygun olduğunu teyit edin.

Birleşik bölümünüzü kaydetme veya doğrulama işleminin tamamlanması biraz zaman alabilir. iş durumunu öğesini kontrol edin.

Birleşik bölüm oluşturulur. Bu işlem aynı zamanda Kendi Kendini Yöneten Veri Ambarı'nda, bilgi tablosuna bağlantılı (anahtarlarla) boyut yardımcı tabloları (ve diğer oluşumlar) oluşturur.

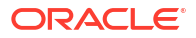
| Create<br>Federated Partition                                    |                                 |      |                 |             |                        | Validate     | Save and Close Clo |
|------------------------------------------------------------------|---------------------------------|------|-----------------|-------------|------------------------|--------------|--------------------|
| Source information                                               |                                 | Essi | pase members to | fact table  | e column mapping       |              |                    |
| Connection name                                                  | ADW 💌                           |      | Pivot member    | Dimensio    | n column               |              |                    |
| Schema name                                                      | ADMIN                           |      |                 |             |                        |              | Update             |
| Fact table name                                                  | SAMP_FACT •                     |      | Column name     |             | Member na              | me           | •                  |
| Dimension columns                                                | Market, Product, Scenario, Year |      | Additions       |             | Generation 3 : Additio | ons          |                    |
| Pivot dimension                                                  | Measures 💌                      |      | COGS            |             | Generation 4 : COGS    |              |                    |
| Description                                                      | Federated partition to ADW      |      | Ending Inventor | r           | Generation 3 : Ending  | g Inventory  |                    |
|                                                                  |                                 |      | Margin          |             | Generation 3 : Margir  | n)           |                    |
|                                                                  |                                 |      | Marketing       |             | Generation 4 : Marke   | ting         |                    |
|                                                                  |                                 |      | Misc            |             | Generation 4 : Misc    |              |                    |
|                                                                  |                                 |      | Opening Invento | ry          | Generation 3 : Openin  | ng Inventory |                    |
|                                                                  |                                 |      | Payroll         |             | Generation 4 : Payroll | )            | •                  |
| Radic X mar<br>Create<br>Federated Partition<br>Connection Areas | tition x                        |      |                 |             |                        | Validat      | e Save and Close   |
| Source information                                               |                                 | Es   | sbase members   | to fact tak | ole column mapping     | 9            |                    |
| Connection name                                                  | ADW 💌                           |      | Pivot member    | Dimens      | ion column             |              |                    |
| Schema name                                                      | ADMIN                           |      | Memb            | er name     |                        | Column n     | ame                |
| Fact table name                                                  | SAMP_FACT 🔹                     |      | Year            |             | (,                     | Year 🗙       |                    |
| Dimension columns                                                | Market, Product, Scenario, Year |      | Product         |             |                        | Product 🗙    |                    |
| Pivot dimension                                                  | Measures 💌                      |      | Market          |             |                        | Market 🗙     |                    |
| Description Federated partition to ADW                           |                                 |      | Scenario        |             | Scenario 🗙             |              |                    |

### Not:

Birleşik bölümü oluşturmayı tamamladıktan sonra bir veya daha fazla kişi Essbase'den Kendi Kendini Yöneten Veri Ambarı'na ek veri yükleme bağlantısına izin vermek için DBMS\_CLOUD kimlik bilgilerini konfigüre etmelidir. Daha fazla bilgi için bkz. Birleşik Bölüm Veri Yükleme.

# Birleşik Bölüm Veri Yükleme

Essbase birleşik bölüm küpünden, Kendi Kendini Yöneten Veri Ambarı'ndaki bilgi tablonuza veri yükleyebilirsiniz. Bunu yapabilmeniz için Essbase'i Oracle Bulut Altyapısı (OCI) nesne

depolama ile entegre etmeniz ve configure-dbms-writeback komut dosyasını kullanarak DBMS\_CLOUD kimlik bilgilerini konfigüre etmeniz gerekir.

### Essbase'i Oracle Bulut Altyapısı (OCI) Nesne Depolama ile Entegre Etme

Birleşik bölüm küpünden Kendi Kendini Yöneten Veri Ambarı'ndaki bilgi tablonuza veri yüklemek için Essbase, Kendi Kendini Yöneten Veritabanı ile birlikte sunulan DBMS\_CLOUD paketini kullanır.

DBMS\_CLOUD paketine erişebilmek için, Oracle Bulut Pazar Yeri'nden Oracle Essbase yığınını devreye aldığınızda Essbase'i Oracle Bulut Altyapısı (OCI) Nesne Depolama ile entegre etmeyi seçmiş olmanız gerekir.

Tüm detaylar için bkz. Birleştirilmiş Bölümler için Essbase'i Pazar Yeri'nden Devreye Alma.

### Veri Yükleme için Kimlik Bilgilerini Ayarlama

Essbase aracılığıyla Kendi Kendini Yöneten Veri Ambarı'na herhangi bir veri yükleme işlemi gerçekleştirilmeden önce, bulut kimlik bilgilerinin birleşik bölümlerle kullanılabilir olmasını sağlamak için bazı adımlardan oluşan bir iş akışının tamamlanması gerekir.

### Veri Yükleme Kimlik Bilgileri İş Akışında Kullanıcı Tipleri

Aşağıdaki erişim tipine sahip kullanıcılar, veri yükleme için bir birleşik bölüm küpü ayarlamak üzere gereken iş akışına dahildir veya dahil olabilir. Kuruluşunuzda bu roller ayrı olabilir (böylece ayarlama, işbirliğine dayalı bir iş akışı olur) veya roller birleştirilebilir (bir kişi gerekli tüm erişime sahiptir).

| Kullanıcı Tipi                     | İş Akışındaki Rol                                                                                                    |
|------------------------------------|----------------------------------------------------------------------------------------------------|
| Güvenli Bağlantı Kullanıcısı       | <b>opc</b> kullanıcısı olarak, Oracle Bulut Altyapısı<br>üzerinde devreye alınan Essbase anına erişmek<br>için işletim sistemi komut satırını kullanabilir.<br>(Bu, Essbase'i Oracle Bulut Altyapısında yığın<br>olarak devreye alan kişi olabilir).                                                                          |
| Veritabanı Kullanıcısı             | Kendi Kendini Yöneten Veri Ambarı şema adını<br>ve parolasını bilir. Bu, Oracle Veritabanına<br>Essbase bağlantısı oluşturmak için kullanılan<br>şema ve parolanın aynısıdır (birleşik bölümü<br>oluşturmadan önce gerekli ön koşul).                                                                                         |
| Oracle Bulut Altyapısı Kullanıcısı | Essbase kataloğuna yönelik nesne depolama<br>işletim alanı da dahil olmak üzere Oracle Bulut<br>Altyapısı Konsolu'na erişebilir.                                                                                                    |
| Veritabanı Yöneticisi              | Oracle Veritabanı yönetici şeması adını ve<br>parolasını bilir.                                                                                                    |
| Essbase Yöneticisi                 | Essbase sistem yöneticisi. Kimlik etki alanı<br>yöneticisi tarafından oluşturulan ilk Essbase<br>yöneticisi olabilir (bu kişi aynı zamanda <b>Oracle<br/>Bulut Altyapısı Kullanıcısı</b> da olabilir) veya<br>Essbase devreye alımının tamamlanmasından<br>sonra oluşturulan başka bir Essbase sistem<br>yöneticisi olabilir. |
| Essbase Uygulama Yöneticisi        | Essbase devreye alımının tamamlanmasından<br>sonra oluşturulan bir Essbase uygulamasının<br>yöneticisi/sahibi.                                                                                                    |

### Veri Yükleme Kimlik Bilgileri İş Akışı

Birleşik bölüm için kullandığınız her bir veritabanı şeması için aşağıdaki iş akışı adımlarının tamamlanması gerekir.

- 1. Oracle Bulut Altyapısı (OCI) Kullanıcısı: Essbase'i, birleşik bölümler için uygun seçimlerle OCI geçici kullanım alanında devreye almak üzere Birleştirilmiş Bölümler için Essbase'i Pazar Yeri'nden Devreye Alma adresindeki talimatları uygulayın.
- Veritabanı Kullanıcısı, Essbase Yöneticisi veya Essbase Uygulama Yöneticisi: Essbase web arayüzünde oturum açın ve Birleşik Bölümler İçin Bağlantı Oluşturma bölümünde açıklandığı gibi Kendi Kendini Yöneten Veri Ambarı'na bir bağlantı oluşturun.
- 3. Veritabanı Kullanıcısı, Essbase Yöneticisi veya Essbase Uygulama Yöneticisi: Birleşik bölümü Birleşik Bölüm Oluşturma bölümünde açıklandığı gibi oluşturun.
- Oracle Bulut Altyapısı Kullanıcısı: Oracle Bulut Altyapısı Konsolu'ndaki kullanıcı profilinizden bir kimlik doğrulama belirteci oluşturun ve kopyalayın. Bunu ve kullanıcı adınızı Güvenli Bağlantı Kullanıcısına sağlayın.

|    | Generate Token |                                                                              |  |  |  |  |  |  |  |
|----|----------------|------------------------------------------------------------------------------|--|--|--|--|--|--|--|
| at | 1              | Generated Token Copy this token for your records. It will not be shown again |  |  |  |  |  |  |  |
|    | Close          |                                                                              |  |  |  |  |  |  |  |

Bkz. Kimlik Doğrulama Belirteci Alma.

5. Güvenli Bağlantı Kullanıcısı: Oracle Bulut Altyapısı'ndaki Essbase anında bulunan veri yükleme hazırlığı komut listesini çalıştırın. Komut listesini Kendi Kendini Yöneten Veri Ambarı'ndaki her bir veritabanı şeması için yalnızca bir kez çalıştırmanız gerekir.

Örnek:

a. Oracle kullanıcısına geçin.

sudo su oracle

b. Komut listesi konumuna gidin.

cd /u01/vmtools/config/adwwb dbms

c. Komut listesini çalıştırın.

./configure-dbms-writeback.sh

### 💉 Not:

Komut listesi seçeneklerini görmek için komut listesini -h veya --help bağımsız değişkeniyle çalıştırın. Sözdizimi: ./configure-dbmswriteback.sh [--help | -h]

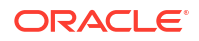

### Not:

İsteğe bağlı olarak komut listesini kasa seçeneğiyle çalıştırın. Bu seçenek, komut listesini, sizden parola istemek yerine, Oracle Bulut Tanımlayıcısı kullanılarak erişilen, kasada saklanan veritabanı yöneticisi kimlik bilgilerini alacak şekilde ayarlar. Sözdizimi: ./configure-dbms-writeback.sh [-vault | -V]

- d. İstendiğinde gerekli bilgileri girin:
  - Komut listesini kasa seçeneğiyle çalıştırmadıysanız Veritabanı Yöneticisi parolası. Parola korumalı bilgi olduğundan, komut istemine yazarken metni görmezsiniz.
  - Veritabanı Kullanıcısı kullanıcı adı ve parolası. Parola korumalı bilgi olduğundan, komut istemine yazarken metni görmezsiniz.
  - Oracle Bulut Altyapısı Kullanıcısı kullanıcı adı ve kimlik doğrulama belirteci. Tam kullanıcı tanımlama dizesini girin. Bu dizeyi bulmak için Oracle Bulut Altyapısı (OCI) Konsolu'nda, kullanıcı profilinin genel görünümünü görüntülemek üzere sağ üst köşedeki profil simgesine tıklayın. Profil'in altında ve Geçici Kullanım Alanı'nın üstünde görüntülenen tüm dizeyi kopyalayın.

| )~     | $\bigcirc$ | Ĺ,      | ?       | ٢ | 0 |
|--------|------------|---------|---------|---|---|
| Prof   | ile        |         |         |   |   |
| oracle | eidentity  | /clouds | ervice/ |   |   |
| Tenar  | ncy:       |         |         |   |   |

Komut listesi, gerekli bulut kimlik bilgilerini oluşturur ve bunu veritabanı şemasında saklar. Oracle Bulut Altyapısı'nı, Essbase'i veya Essbase uygulamalarını yeniden başlattığınızda komut listesini yeniden çalıştırmanıza gerek yoktur.

Artık Kendi Kendini Yöneten Veri Ambarı bilgi tablosunu güncellemek için Essbase aracılığıyla veri yükleyebilirsiniz.

### Not:

**Güvenli Bağlantı Kullanıcısı**'na – Veri yükleme hazırlığı komut listesinde kullanılan Oracle Bulut Altyapısı kullanıcısının kimlik doğrulama belirtecinin artık Essbase kataloğu için nesne depolama işletim alanına erişimi yoksa, *Veri Yükleme Hazırlığı İş Akışında Kullanıcı Tipleri*'nde listelenen gereksinimleri karşılayan başka bir Oracle Bulut Altyapısı kullanıcısını bulmanız ve iş akışındaki adımları tekrarlamanız gerekir.

Birleşik Bölüm Veri Yüklemesi ile İlgili Diğer Notlar

Kaynak Veri Dosyası Konumu

Oracle, Essbase aracılığıyla bilgi tablosuna veri yükleme işlemi gerçekleştirmeden önce veri dosyasını Essbase Sunucusuna yüklemenizi önerir. İstemci tarafı veri yüklemesi desteklenir ancak daha uzun sürer.

### Essbase Dışı Veri Yükleme Araçları

Verileri Essbase üzerinden Kendi Kendini Yöneten Veri Ambarı'na yüklemeniz gerekmiyorsa, verileri bilgi tablosuna yüklemek ve diğer yönetim görevlerini gerçekleştirmek için Kendi Kendini Yöneten Veritabanı'ndaki Veri Araçlarını kullanabilirsiniz. Ancak küp ana hattı ile bilgi tablosunun senkronizasyonunun bozulmadığından emin olun; bkz. Birleştirilmiş Bölüm Küpleri için Meta Veri Önlemleri.

#### Veritabanı Yönetim Sistemi (DBMS) Formatlanmış Veri Dosyaları

Essbase formatlı veri dışa aktarma dosyalarının birleşik bölüm küplerine yüklenmesi zaman alabilir. Veri yüklemelerini optimize etmek için DBMS formatlı bir kaynak dosyası kullanın. DATAEXPORT hesaplama komutunu DataExportCSVFormat seçeneğiyle kullanarak oluşturabilirsiniz. CSV formatlı dosyalar, kaynak dosyalar için DBMS\_CLOUD paket format seçeneklerine uygun olduklarından daha hızlı yüklenebilir.

#### Bilgi Tablosu ve Veri Yükleme Giriş Kaynağında Özet Boyutu

Veri yükleme girdi dosyalarında kullanılan özet boyutu, bilgi tablosunun özet boyutuyla aynı olmalıdır.

Örneğin, aşağıdaki bilgi tablosunda özet boyutu Ölçüler boyutudur (Satış, Satılan Malın Maliyeti, Kar Marjı vb.).

| ins      | s Data Model   Constraints   Grants   Statistics   Triggers   Flashback   Dependencies   Details   Partitions   Indexes   SQL |                     |      |          |                                |       |        |          |           |         |        |                  |        |                   |           |        |
|----------|----------------------------------------------------------------------------------------------------|---------------------|------|----------|--------------------------------|-------|--------|----------|-----------|---------|--------|------------------|--------|-------------------|-----------|--------|
|          | 😼 🗶 🖷 🖫 i Sort. i Filter:                                                                                                    |                     |      |          |                                |       |        |          |           |         |        |                  |        |                   |           |        |
| <b>1</b> | Year                                                                                                    | Ma <sup>2</sup> Pro | duct | Market   | <b>₩</b> <sup>4</sup> Scenario | Sales | ♦ COGS | 0 Margin | Marketing | Payroll | 0 Misc | 1 Total Expenses | Profit | Opening Inventory | Additions | Ending |
| Jan      |                                                                                                    | 100-10              |      | New York | Actual                         | 678   | 271    | 407      | 94        | 5       | 1 0    | 145              | 262    | 2101              | 644       |        |

Bu bilgi tablosu için kabul edilebilir bir veri yükleme girdi dosyası aynı özet boyutuna sahip olduğundan benzer bir şekle sahip. Örnek (kesilmiş):

```
"Year", "Product", "Market", "Scenario", "Sales", "COGS", "Margin", "Marketing", "Payr
oll", "Misc", "Total Expenses", "Profit", "Opening Inventory", "Additions", "Ending
Inventory"
"Jan", "100-10", "New York", "Actual", 678, 271, 407, 94, 51, 0, 145, 262, 2101, 644, 2067
"Feb", "100-10", "New York", "Actual", 645, 258, 387, 90, 51, 1, 142, 245, 2067, 619, 2041
"Mar", "100-10", "New York", "Actual", 675, 270, 405, 94, 51, 1, 146, 259, 2041, 742, 2108
```

Girdi dosyası özet boyutu bilgi tablosu özet boyutundan farklıysa bir hata döndürülür ve veri yükleme işi sonlandırılır.

#### MaxL'de Birden Fazla İçe Aktarma Dosyası Desteklenmez

Joker karakterler içeren bir MaxL **import** komutu kullanılarak birden fazla dosyadan paralel olarak veri içe aktarmak, birleşik bölüm küpleri için desteklenmez.

# Birleşik Bölüm Küplerini Hesaplama ve Sorgulama

Birleşik bölümünüz olduğunda, Essbase hesaplamaları ve sorguları, mümkün olduğunda, Essbase tarafından SQL'e dönüştürülür ve Kendi Kendini Yöneten Veri Ambarı'na aktarılır, böylece işleme, verilerin saklandığı yerde gerçekleşir.

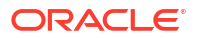

Essbase küp ana hattı meta verileri (boyut ve üye adları) içerir. Kendi Kendini Yöneten Veri Ambarı, meta verilerle ilişkili verileri tutar. Veriler bir bilgi tablosunda saklanır.

Essbase hesaplama işlemini verilerin saklandığı yere taşıdığı için veri gecikmesi sorunlarının çözülmesine yardımcı olur. Bu Essbase 21.5 sürümüyle birlikte gelen yeni bir fonksiyonelliktir.

Essbase'te yeniyseniz genel olarak hesaplama hakkında bilgi edinmek için şuraya göz atın: Küpleri Hesaplama.

Birleşik bölümlerle hesaplamanın nasıl çalıştığı, birleşik bölümü oluşturmak için başladığınız Essbase küpünün tipine bağlıdır: blok depolama (BSO) veya birleşik depolama (ASO).

#### Hesaplama Karşılaştırma Notları

Blok depolama (BSO) tabanlı birleşik bölüm küpleri için, hesapladığınızda ve sorguladığınızda, Essbase bağımlılıkları analiz eder ve sonuçları Kendi Kendini Yöneten Veri Ambarı'ndaki Analitik Görünümleri kullanarak işlemek için SQL yazar.

Birleşik depolama (ASO) tabanlı birleşik bölüm küpleri için Essbase Sunucusu, özel hesaplamaları ve tahsisleri işler ve ardından sonuçları Kendi Kendini Yöneten Veri Ambarı'na aktarır.

#### Birleşik Bölüm Hesaplamalarına İlişkin Notlar / Sınırlamalar

Essbase blok depolama (BSO) hesaplama fonksiyonları, BSO ana hat formüllerinde uygulanabilir ve bunların sonuçları Smart View, MDX ve diğer elektronik tablo istemcilerinden gelen sorguları etkiler. hesaplama komutları ile birlikte aynı fonksiyonlar prosedürel hesaplama komut listeleri yazmak için kullanılabilir.

#### Kendi Kendini Yöneten Veri Ambarında İşlenen Hesaplama Fonksiyonları

Birleşik bölüm kullanıldığında, aşağıdaki Essbase hesaplama fonksiyonları SQL'e çevrilir ve Kendi Kendini Yöneten Veri Ambarı'nda işlenir. Burada listelenmeyen diğer foksiyonlar Essbase'de işlenir.

- @ABS
- @ALLANCESTORS
- @ANCEST
- @ANCESTORS
- @AVG (yalnızca SKIPMISSING seçeneğiyle)
- @AVGRANGE
- @CHILDREN
- @CURRMBR
- @DESCENDANTS
- @EXP
- @FACTORIAL
- @GENMBRS
- @IALLANCESTORS
- @IANCESTORS
- @ICHILDREN
- @IDESCENDANTS

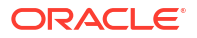

- @INT
- @IRDESCENDANTS
- @ISANCEST
- @ISCHILD
- @ISDESC
- @ISGEN
- @ISIANCEST
- @ISIBLINGS
- @ISICHILD
- @ISIDESC
- @ISIPARENT
- @ISISIBLING
- @ISLEV
- @ISMBR (bağımsız değişken yalnızca tek bir üye adı olduğunda)
- @ISPARENT
- @ISSAMEGEN
- @ISSAMELEV
- @ISSIBLING
- @LEVMBRS
- @LN
- @LOG
- @LOG10
- @LSIBLINGS
- @MAX
- @MAXRANGE (istisna: XrangeList bağımsız değişkeni yok)
- @MAXS
- @MAXSRANGE (istisna: XrangeList bağımsız değişkeni yok)
- @MBRPARENT
- @MEDIAN (istisna: XrangeList bağımsız değişkeni yok)
- @MEMBERAT
- @MIN
- @MINRANGE (istisna: XrangeList bağımsız değişkeni yok)
- @MINS
- @MINSRANGE (istisna: XrangeList bağımsız değişkeni yok)
- @MOD
- @PARENT
- @POWER
- @RDESCENDANTS

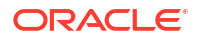

- @RELATIVE
- @REMAINDER
- @ROUND
- @RSIBLINGS
- @SIBLINGS
- @SUM
- @SUMRANGE (istisna: XrangeList bağımsız değişkeni yok)
- @TRUNCATE
- @XREF
- @XWRITE

### Kendi Kendini Yöneten Veri Ambarında İşlenen Hesaplama Komutları

Birleşik bölüm kullanıldığında, aşağıdaki Essbase hesaplama komutları SQL'e çevrilir ve Kendi Kendini Yöneten Veri Ambarı'nda işlenir.

- AGG (Dinamik Hesaplama üyelerini veya ekleme olmayan birleştirme operatörünü kullanarak üyeleri bir araya getirme durumu hariç)
- CLEARDATA
- CLEARBLOCK (istisna: NONINPUT veya DYNAMIC anahtar sözcükleri yok)
- DATAEXPORT (istisna: Yalnızca aşağıdaki veri dışa aktarma seçenekleriyle)

DATAEXPORTLEVEL ALL DATAEXPORTCSVFORMAT DATAEXPORTOVERWRITEFILE DATAEXPORTDECIMAL

- IF...ENDIF
- ELSE...ELSEIF (çoklu, iç içe IF / ELSE ifadeleri içeren komutları daha yavaş performansa sahip olabilir)
- EXCLUDE...ENDEXCLUDE
- LOOP...ENDLOOP
- DATACOPY
- Bu sayfada listelenen matematiksel işlemleri, IF / ELSE komutlarını, çapraz referansları ve desteklenen @ fonksiyonlarını içeren ifadelerle FIX komutu atamaları.

ARRAY ve VAR komutlarının yanı sıra CALC DIM veya CALC ALL'de işlenen dinamik formüller Essbase'de işlenir ve performans daha yavaş olabilir.

Bazı hesaplama komutları birleşik bölüm küpleri için desteklenmez ve kullanılırsa bir hata döndürür. Bkz. Birleşik Bölümler İçin Kısıtlamalar.

Essbase blok depolama (BSO) hesaplama komut listeleri çalıştırmanız gerekiyorsa özet boyutu olarak yoğun verili bir boyut seçin. Özet boyutu düşük yoğunlukluysa birleşik bölümler için hesaplama komut dosyaları desteklenmez.

Blok hesaplama modu (Essbase konfigürasyon ayarı CALCMODE, BLOCK olarak ayarlandığında etkinleştirilir) birleşik bölüm küpleri için geçerli değildir. Hesaplama işlemleri Kendi Kendini Yöneten Veri Ambarı'na aktarılır. Bir istisna mevcutsa ve hesaplama bunun yerine Essbase Sunucusunda işleniyorsa, bağımlılık analizini çözüm sırası belirler.

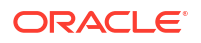

Birleşik bölüme sahip bir birleşik depolamalı küpte özel tahsisler gerçekleştirirken yalnızca mevcut değerleri geçersiz kılabilirsiniz. Mevcut değerlere ekleme veya çıkarma yapamazsınız.

### Diğer Sınırlamalar

Bkz. Birleşik Bölümler İçin Kısıtlamalar.

### Sorgu Sonuçlarındaki Duyarlık Basamakları

Birleşik bölümü olan bir küpü hesapladığınızda Kendi Kendini Yöneten Veri Ambarı, hesaplamaları ve birleştirmeleri kısmen işler. Bu nedenle sorgu sonuçları birleşik bölüm kullanımı olmadan elde edilen değerler ile karşılaştırılırsa biraz farklı duyarlık değerleri içerebilir.

### Hesaplama Sırası

Karma mod blok depolama (BSO) küplerine ve birleşik depolama (ASO) küplerine benzer şekilde, birleşik bölüm küplerindeki üyelerin hesaplama önceliği, Essbase ana hattında ayarladığınız tanımlı bir çözüm sırası takip eder.

### Essbase Hesaplamalarını ve Veri Yükleme İşlerini Çalıştırma Kabiliyeti

Essbase konfigürasyon ayarı FEDERATEDAVCALC, birleşik bölüme sahip tüm blok depolama (BSO) uygulamaları için öndeğer olarak dolaylı olarak TRUE'ya ayarlanmıştır. Bu, kullanıcıların Essbase BSO hesaplamalarını çalıştırmasına ve Kendi Kendini Yöneten Veri Ambarı bilgi tablosundaki kayıtları güncellemek için Essbase aracılığıyla veri yüklemeleri gerçekleştirmesine olanak tanır.

# Birleşik Bölüm Küpünün Bakımını Yapma ve Sorunlarını Giderme

Birleşik bölümler ile Essbase küplerinin bakımını yapmak veya sorunlarını gidermek için aşağıdaki yönergeleri kullanın.

Bu konu, birleşik bir bölüm oluşturduğunuzu ve önceki konularda detaylı olarak verilen bilgileri gözden geçirdiğinizi varsayar.

- Birleşik Bölüm Küplerini Modelleme ve Test Etme
- Birleştirilmiş Bölüm Küpleri için Meta Veri Önlemleri
- Veritabanı Bağlantı Detayları Değişirse Ne Yapılmalı?
- Birleştirilmiş Bölüm Uygulamasını Yedekleme ve Geri Yükleme

### Birleşik Bölüm Küplerini Modelleme ve Test Etme

Birleşik bölüm küpü tasarlarken oluşturma işlemi çok uzun sürüyorsa bu test etme yönergelerini uygulayın. Bu yönergeler, sorunları gidermek veya performansı izlemek için aşamalı bir yaklaşım benimsemek açısından yararlı olabilir.

- Birleşik bölüm projesini bir test ortamında başlatın.
- Aşağıdaki ayırıcı niteliklere sahip küp modelleriyle başlayın:
  - çok fazla düzeyi olmayan
  - çok fazla paylaşılan üye veya özniteliğe sahip olmayan
- 1. Birleşik bir bölüm oluşturulurken an için sorgulara izin verilmediğinde çevrim dışı işlemleri çizelgeleyin.

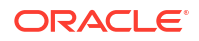

- 2. Etkin Essbase kullanıcı oturumlarının bağlantısını, MaxL uygulamada değişiklik yap disable commands ve/veya disable connects'i kullanarak kademeli olarak kesin (yeni kullanıcı etkinliğini önlemek için). Ardından sistemde değişiklik yap logout session ve/veya kill request (tamamlanması gerekmeyen etkin oturumları sonlandırmanız gerekiyorsa) uygulayın. MaxL'in, Kendi Kendini Yöneten Veri Ambarı'nda çalışmakta olan hiçbir isteği sonlandıramayacağını unutmayın. Uygulamadaki komutları devre dışı bırakırsanız birleşik bölümü oluşturduktan sonra komutları yeniden etkinleştirmeyi unutmayın.
- 3. Zaman aşımı ayarlaması gerçekleştirin:
  - Müşteri ağında HTTPS proxy müşteri ağ zaman aşımlarını düzeltme
  - Yük dengeleyicisi Yük dengeleyicisi zaman aşımını 1260 saniye olarak yükseltin (21 dakika)
  - HTTPD zaman aşımlarını 21 dakika olarak yükseltin.

/etc/httpd/conf.d/00 base.conf:ProxyTimeout 1260

/etc/httpd/conf.d/00 base.conf:Timeout 1260

- APS/JAPI zaman aşımı:
  - Essbase web arayüzündeki Konsol sayfasında, Konfigürasyon'u seçin ve olap.server.netSocketTimeOut değerini not edin. 200 ms değeri, bu nitelikler için her 5 sayısının 1 saniyelik bekleme süresi olması anlamına gelir.
  - APS/JAPI zaman aşımı sınırını 30 dakika olarak ayarlamak üzere olap.server.netRetryCount değerini 9000'e ayarlayın.
- 4. Birleşik bölümde Oluşturma eylemini gerçekleştirin.
- 5. Zaman aşımı düzeltmelerini adım 3'te geri alın.
- 6. uygulamada değişiklik yap etkinleştirme komutları ve/veya bağlantılar (bunlar daha önce devre dışı bırakıldıysa) kullanarak kullanıcıların sisteme geri dönmesini sağlayın.
- Birleşik bir bölüme sahip bir Essbase küpündeki raporlarda birleşik bölümlere ilişkin sorguların beklenen yürütülme sürelerinden fazla olması için QRYGOVEXECTIME ayarlayın. QRYGOVEXECTIME'ın, Kendi Kendini Yöneten Veri Ambarı'nda çalışmakta olan hiçbir isteği sonlandıramayacağını unutmayın.
- Geliştirme ortamı test ve ayarlama işlemleri tamamlandıktan sonra birleşik bölümü bir üretim ortamına eklemek üzere yukarıdaki 1 - 7 adımlarını kullanın.

### Not:

Birleşik bölüm oluşturulurken "Ana hat kaydedilemedi" mesajı görürseniz oturumun tamamlanmasını bekleyin, ardından tarayıcıyı yenileyin. Birleşik bölüm oluşturulmuşsa SQL Developer'da doğrulayın. SQL Developer'da doğrulanırsa birleşik bölüm kullanıma hazırdır. SQL Geliştirici'de doğrulanmazsa modelin düzeltilmesi gerekir ve adım 3'te belirtildiği gibi zaman aşımı ayarlama gereklidir.

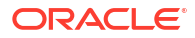

## Birleşik Bölüm Küpleri için Meta Veri Önlemleri

Essbase'in birleşik bölümü varsa küp ana hattını düzenlerken dikkatli olun. Üye ekler veya yeniden adlandırırsanız meta veri değişikliklerinin Kendi Kendini Yöneten Veri Ambarı'ndaki bilgi tablosunda da temsil edildiğinden emin olun.

Essbase ana hattı Kendi Kendini Yöneten Veri Ambarı'ndaki bilgi tablosuyla senkronize olmazsa birleşik bölüm geçersiz hale gelir veya düzgün çalışmaz. Bunu düzeltmek için birleşik bölümü kaldırmanız, ana hatta ve bilgi tablosunda değişiklikler yapmanız ve ardından birleşik bölümü yeniden oluşturmanız gerekir.

**Birleşik bölüm geçersiz hale gelirse** Essbase Error(1040235): Remote warning from federated partition **ile başlayan bir hatayla karşılaşabilirsiniz**.

Aşağıdaki tipte Essbase ana hat değişiklikleri, birleşik bölümün geçersiz olmasına neden olur:

- Boyut ekleme, yeniden adlandırma veya kaldırma
- Özet boyutunda depolanan üyeleri ekleme, yeniden adlandırma veya kaldırma
- Herhangi bir üyeyi depolanandan dinamik olarak değiştirme

Yukarıda belirtilmeyen diğer tip Essbase ana hat değişiklikleri için (örneğin, özet olmayan boyut üyesinin eklenmesi veya yeniden adlandırılması), bilgi tablosunda etkilenen veri satırında ilgili değişikliği yapmalısınız. Aksi halde birleşik bölüm düzgün çalışmayabilir.

Essbase ana hat meta verilerinin değişeceğini önceden biliyorsanız önce birleşik bölümü kaldırmak, ana hat değişikliklerini yapmak, bilgi tablosunu güncellemek ve ardından birleşik bölümü yeniden oluşturmak daha iyi bir uygulamadır.

Ancak Essbase meta verileri değiştiyse ve birleşik bölümün geçersiz olmasına neden olduysa aşağıdaki eylemi gerçekleştirin:

**1.** Birleşik Bölümü Kaldırma bölümünde açıklandığı gibi, birleşik bölümü ve onunla ilişkili bağlantıyı (başka şekilde kullanılmıyorsa) kaldırın.

Kendi Kendini Yöneten Veri Ambarı'ndaki birleşik bölüm kullanıcı şemasından, birleşik bölüm ile kaldırılamayan tüm Essbase tarafından oluşturulmuş tabloları ve diğer nesneleri manuel olarak silin.

- 2. Ana hat değişikliklerinin Essbase küpünde tamamlandığından emin olun.
- 3. Bilgi tablosunu yeniden oluşturun. Bkz. Bilgi Tablosunu oluşturma.
- 4. Kendi Kendini Yöneten Veri Ambarı'na yeniden bağlantı oluşturun. Bu; global bir bağlantı (Essbase web arayüzündeki ana Kaynaklar simgesinin altında) olabilir veya yalnızca uygulama için tanımlanmış Kaynaklar kısmında yer alabilir. Birleşik Bölümler İçin Bağlantı Oluşturma bölümündeki talimatları uygulayın.
- 5. Birleşik Bölüm Oluşturma bölümünde açıklandığı gibi birleşik bölümü yeniden oluşturun.

## Veritabanı Bağlantı Detayları Değişirse Ne Yapılmalı?

Essbase'in birleşik bölüm için kullandığı Kendi Kendini Yöneten Veri Ambarı bağlantı detayları değiştiyse birleşik bölümü bırakıp yeniden oluşturmanız ve veritabanı şemasından ilişkili nesneleri ve meta veri tablolarını temizlemeniz gerekir.

Birleşik bölüm oluşturulduktan sonra aşağıdaki olaylardan herhangi biri meydana gelirse birleşik bölümü kaldırıp yeniden oluşturmanız gerekir:

Kendi Kendini Yöneten Veri Ambarı bağlantı noktası değişiklikleri

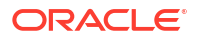

- bağlantı ad değişiklikleri
- bağlantı bir anahtar cüzdanı kullanır ve siz bir hizmet adından diğerine geçiş yaparsınız (performans veya eşzamanlılık değişiklikleri yapmak için)
- Ana hat güncellemesi, üye eşlemesini bilgi tablosuna göre değiştirerek birleşik bölümün senkronize olmamasına neden olur. Detaylar için bkz. Birleştirilmiş Bölüm Küpleri için Meta Veri Önlemleri.

Bağlantı detaylarının değişeceğini önceden biliyorsanız değişiklik gerçekleşmeden birleşik bölümü kaldırmak ve daha sonra yeniden oluşturmak daha iyi bir uygulamadır. Ancak bağlantı değiştiyse ve birleşik bölümün geçersiz olmasına neden olduysa aşağıdaki adımları izleyin.

#### Birleşik Bölümü Bırakma

Birleşik Bölümü Kaldırma bölümünde açıklandığı gibi, birleşik bölümü ve onunla ilişkili bağlantıyı (başka şekilde kullanılmıyorsa) kaldırın.

#### Birleşik Bölüm İlgili Nesnelerini ve Meta Veri Tablolarını Temizleme

Kendi Kendini Yöneten Veri Ambarı'ndaki birleşik bölüm kullanıcı şemasından, birleşik bölüm ile kaldırılamayan ve Essbase tarafından oluşturulmuş tüm tabloları ve diğer nesneleri silin.

1. Essbase Sunucusu ana bilgisayarına opc kullanıcısı olarak Güvenli Bağlantı (ssh) ile.

```
ssh -i MPOCI_KEY.pem opc@100.xxx.xxx
```

2. Oracle kullanıcısına geçin (ve kullanıcının ana dizinine gidin).

3. Uygulamalar dizinine gidin.

#### cd /u01/data/essbase/app

- 4. Essbase uygulamasını ve küp adını kullanarak birleşik bölüm nesneleriniz ve meta verilerinizle ilişkili benzersiz ön eki tanımlayın.
  - a. Uygulama adını alın (*AppName*). Ad büyük/küçük harfe duyarlı olduğundan büyük/ küçük harf durumuna dikkat edin. Bu örnekte, *AppName* = Sample.
    - **ls** Sample
  - b. Uygulama adındaki karakter sayısını (appx) sayın.

Örneğin: appx = 6.

c. Küp dizinine gidin ve küp adını (*DbName*) alın. Ad büyük/küçük harfe duyarlı olduğundan büyük/küçük harf durumuna dikkat edin. Bu örnekte, *DbName* = Basic.

```
cd /Sample
ls
Basic
```

d. Küp adındaki karakter sayısını (dby) sayın.

Örneğin: dby = 5.

e. Prefix'i şu şekilde oluşturun:

ESSAV <appx><AppName> <dby><DbName>

Örnek:

<Prefix> = ESSAV 6Sample 5Basic

- 5. SQL Developer veya başka bir araç kullanarak Birleşik Bölümün bağlı olduğu şemanın kullanıcısı olarak Oracle Veritabanı'na bağlanın.
- Birleşik bölüm uygulamanızla ilişkili nesnelerin listesini oluşturmak için bir SELECT komutu çalıştırın. Bunlar bir sonraki adımda temizleyeceğiniz nesnelerdir.

SELECT komutunun formatı:

```
SELECT * FROM user OBJECTS WHERE OBJECT NAME like '<Prefix>%';
```

Örnek:

SELECT \* FROM user OBJECTS WHERE OBJECT NAME like 'ESSAV 6Sample 5Basic %';

 Prefix ile ilişkili tüm analitik görünümleri, paketleri, hiyerarşileri, tabloları ve diğer nesneleri temizleyen bir depolanan PL/SQL prosedürü çalıştırın.

#### Örnek

ESSAV 6Sample 5Basic öğesini Prefix ile değiştirin.

SET SERVEROUTPUT ON;

```
declare
    prefix str varchar2(70) := 'ESSAV 6Sample 5Basic ';
```

BEGIN

```
FOR c IN ( SELECT ANALYTIC_VIEW_NAME FROM user_analytic_views WHERE
ANALYTIC_VIEW_NAME like prefix_str || '%' )
LOOP
EXECUTE IMMEDIATE 'DROP ANALYTIC VIEW "' || c.ANALYTIC_VIEW_NAME || '"
';
DBMS_OUTPUT.PUT_LINE('ANALYTIC VIEW ' || c.ANALYTIC_VIEW_NAME || '
dropped successfully.');
END LOOP;
```

FOR c IN ( SELECT distinct OBJECT\_NAME FROM USER\_PROCEDURES WHERE

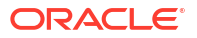

```
OBJECT TYPE='PACKAGE' and OBJECT NAME like prefix str || '%' )
  LOOP
    EXECUTE IMMEDIATE 'DROP PACKAGE "' || C.OBJECT NAME || '" ';
    DBMS OUTPUT.PUT LINE ('PACKAGE ' || c.OBJECT NAME || ' dropped
successfully.');
  END LOOP;
 FOR c IN ( SELECT distinct HIER NAME FROM USER HIERARCHIES WHERE
HIER NAME like prefix str || '%' )
  LOOP
    EXECUTE IMMEDIATE 'DROP HIERARCHY "' || c.HIER NAME || '" ';
    DBMS OUTPUT.PUT LINE ('HIERARCHY ' || C.HIER NAME || ' dropped
successfully.');
  END LOOP;
  FOR c IN ( SELECT distinct DIMENSION NAME FROM
USER ATTRIBUTE DIM TABLES AE WHERE DIMENSION NAME like prefix str || '%' )
  LOOP
    EXECUTE IMMEDIATE 'DROP ATTRIBUTE DIMENSION "' || C.DIMENSION NAME ||
'" ';
    DBMS OUTPUT.PUT LINE ('ATTRIBUTE DIMENSION ' || c.DIMENSION NAME || '
dropped successfully.');
  END LOOP;
  FOR c IN ( SELECT distinct TABLE NAME FROM USER TABLES WHERE TABLE NAME
like prefix str || '%' )
  LOOP
    EXECUTE IMMEDIATE 'DROP TABLE "' || c.TABLE NAME || '" purge';
   DBMS OUTPUT.PUT LINE ('TABLE ' || C.TABLE NAME || ' dropped
successfully.');
  END LOOP;
  FOR c IN ( SELECT distinct VIEW NAME FROM USER VIEWS WHERE VIEW NAME
like prefix_str || '%' )
  LOOP
    EXECUTE IMMEDIATE 'DROP VIEW "' || c.VIEW NAME || '" ';
    DBMS OUTPUT.PUT LINE('VIEW ' || c.VIEW NAME || ' dropped
successfully.');
  END LOOP;
  FOR c IN ( SELECT distinct TYPE NAME FROM USER TYPES WHERE TYPE NAME
like prefix str || '%' )
  LOOP
    EXECUTE IMMEDIATE 'DROP TYPE "' || C.TYPE NAME || '" FORCE';
    DBMS OUTPUT.PUT LINE ('TYPE ' || C.TYPE NAME || ' dropped
successfully.');
  END LOOP;
END;
```

 Ilişkili meta veriyle ilgili tabloları bırakın ve güncelleyin. Önce ESSBASE\_INSTANCE\_UNIQUE\_ID ve OTL\_ID değerlerini almalısınız. a. Essbase Sunucusu ana bilgisayarına opc kullanıcısı olarak Güvenli Bağlantı (ssh) ile.

ssh -i MPOCI KEY.pem opc@100.xxx.xxx

b. Oracle kullanıcısına geçin (ve kullanıcının ana dizinine gidin).

sudo su - oracle

c. Essbase Aracısı işlemini arayın.

ps -ef | grep ESSS | grep -v "grep"

Yukarıdaki komut, oracle ile başlayan ve ardından iki işlem tanımlayıcısıyla devam eden bir işlem listesi döndürmelidir; örneğin,

oracle 10769 19563 ...

İlk işlem tanımlayıcısının, bir sonraki adımda kullanacağınız *< PID>* olduğunu varsayalım.

d. **Strings** komutunu kullanarak ESSBASE\_INSTANCE\_UNIQUE\_ID değerini yakalayın.

strings /proc/<PID>/environ | grep ESSBASE INSTANCE UNIQUE ID

Örnek:

```
strings /proc/10769/environ | grep
ESSBASE_INSTANCE_UNIQUE_ID
```

Yukarıdaki komut *ESSBASE\_INSTANCE\_UNIQUE\_ID* değerini döndürmelidir; örneğin,

ESSBASE INSTANCE UNIQUE ID=EWRnHFlQteCEzWUhF7P3TPKunf3bYs

- e. SQL Developer veya başka bir araç kullanarak Birleşik Bölümün bağlı olduğu şemanın kullanıcısı olarak Oracle Veritabanı'na bağlanın.
- f. OTL\_ID değerini almak için bir SELECT komutu çalıştırın.

SELECT komutunun formatı:

SELECT OTL\_ID FROM ESSAV\_OTL\_MTD\_VERSION where APPNAME ='<AppName>' and "JAGENT INSTANCE ID"='<ESSBASE INSTANCE UNIQUE ID>';

Örnek

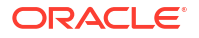

ESSAV\_6Sample\_5Basic **öğesini** *AppName* ile değiştirin ve 'EWRnHFlQteCEzWUhF7P3TPKunf3bYs' **öğesini** *ESSBASE\_INSTANCE\_UNIQUE\_ID* ile değiştirin.

```
SELECT OTL_ID FROM ESSAV_OTL_MTD_VERSION where APPNAME
='ESSAV_6Sample_5Basic' and
"JAGENT INSTANCE ID"='EWRnHFlQteCEzWUhF7P3TPKunf3bYs';
```

g. Yukarıdaki sorgu OTL\_ID değerini döndürmelidir; örneğin,

62

 OTL\_ID ile ilişkili meta veriyle ilgili tabloları bırakmak için depolanmış bir PL/SQL prosedürü çalıştırın.

### Örnek

62 öğesini OTL\_ID ile değiştirin.

```
SET SERVEROUTPUT ON;
BEGIN
FOR c IN ( SELECT distinct TABLE_NAME FROM USER_TABLES WHERE
TABLE_NAME like 'ESSAV_MTD_62_%')
LOOP
EXECUTE IMMEDIATE 'DROP TABLE "' || c.TABLE_NAME || '" purge';
DBMS_OUTPUT.PUT_LINE('TABLE ' || c.TABLE_NAME || ' dropped
successfully.');
END LOOP;
END;
/
```

i. ESSAV\_OTL\_MTD\_VERSION tablosunu etkin değil durumuna ayarlamak için bir UPDATE komutu çalıştırın.

#### Örnek

```
ESSAV_6Sample_5Basic öğesini AppName ile değiştirin ve
EWRnHFlQteCEzWUhF7P3TPKunf3bYs öğesini ESSBASE_INSTANCE_UNIQUE_ID ile
değiştirin.
```

```
UPDATE "ESSAV_OTL_MTD_VERSION" SET "OTL_STATUS" = 'INACTIVE' where
APPNAME ='ESSAV_6Sample_5Basic' and
"JAGENT_INSTANCE_ID"='EWRnHFlQteCEzWUhF7P3TPKunf3bYs';
commit;
```

#### Bağlantıyı ve Birleşik Bölümü Yeniden Oluşturma

- Kendi Kendini Yöneten Veri Ambarı'na yeniden bağlantı oluşturun. Bu; global bir bağlantı (Essbase web arayüzündeki ana Kaynaklar simgesinin altında) olabilir veya yalnızca uygulama için tanımlanmış Kaynaklar kısmında yer alabilir. bağlantı bölümündeki talimatları uygulayın. Bağlantıyı Test edip Kaydettiğinizden emin olun.
- 2. Birleşik Bölüm Oluşturma bölümünde açıklandığı gibi birleşik bölümü yeniden oluşturun.
- Essbase Error (1350012): Attempt to connect to OCI failed gibi bir bağlantı hatası görmeye devam ederseniz, https://support.oracle.com/rs?type=doc&id=2925030.1 öğesini kontrol edin.

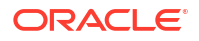

### Birleşik Bölüm Uygulamasını Yedekleme ve Geri Yükleme

Birleşik bölümlerin geçişi Essbase uygulamalarıyla yapılmaz. Uygulamanızı ve küpünüzü başka bir sunucuya taşımaya veya başka bir Essbase sürümüne geçirmeye hazırlanırken birleşik bölümü silmeniz ve yeni ortamda yeniden oluşturmanız gerekir.

Birleşik bölüm küpünüzü yedeklemek için

- Uygulamayı veriler olmadan, ancak ihtiyaç duyabileceğiniz her şeyi (konfigürasyon özellikleri, filtreler, değişkenler, hesaplama komut listeleri ve diğer oluşumlar gibi) dahil ederek yedekleyin. Bunu yapmak için Yaşam Döngüsü Yönetimi dışa aktarma (veya Essbase web arayüzündeki Yaşam Döngüsü Yönetimi'ni Dışa Aktarma işini) kullanın.
- 2. Bilgi tablosunu yedekleyin. Bkz. Kendi Kendini Yöneten Veritabanını Yedekleme ve Geri Yükleme.
- 3. Birleşik Bölümü Kaldırma bölümündeki adımları izleyerek birleşik bölüm tanımını küpten silin.

Birleşik bölüm küpünüzü yedekten geri yüklemek için,

- 1. LcmImport: Küp Dosyalarını Geri Yükleme (veya Essbase web arayüzündeki Yaşam Döngüsü Yönetimi'ni İçe Aktarma işini) kullanarak uygulamayı yeniden oluşturun.
- 2. Gerekirse Kendi Kendini Yöneten Veri Ambarı'ndaki bilgi tablosunu geri yükleyin.
- **3.** Kendi Kendini Yöneten Veri Ambarı Bağlantıyı yeniden oluşturma. Hatalarla karşılaşmamak için yeni bir bağlantı adı kullanmanız önerilir.
- 4. Birleşik bölümde Yeniden oluştur:eylemini gerçekleştirin.

# Birleşik Bölümü Kaldırma

Birleşik bölümler geçirilmez, bu nedenle uygulamanızı başka bir sunucuya veya sürüme taşırken birleşik bölümü silmeniz ve yeni ortamda yeniden oluşturmanız gerekir.

Essbase ve Kendi Kendini Yöneten Veri Ambarı Sunucusuz arasındaki birleşik bölümü kaldırmanız gerektiğinde ilişkili tabloların Kendi Kendini Yöneten Veri Ambarı'nda temizlendiğinden emin olmak için aşağıdaki eylemleri gerçekleştirin.

1. Uygulama ayarlarında başlatmanın etkin olduğundan emin olun.

Essbase web arayüzünde; ayar, **Kullanıcıların Uygulamayı Başlatmasına İzin Ver** onay kutusu tarafından kontrol edilir.

| Se    | ttings       | tatistics   | Logs                      |
|-------|--------------|-------------|---------------------------|
|       |              |             |                           |
|       |              |             |                           |
|       |              | Allow Use   | rs to Start Application ✔ |
|       | Start Applic | ation when  | Essbase Server Starts     |
| MaxL' | de ayar şu ş | ekilde kont | rol edilir:               |
| alter | applicati    | on APP-NAI  | ME enable startup;        |

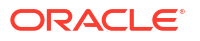

- Birleşik bölümü uygulamadan silin. Bu eylem, tüm Essbase yardımcı tablolarını ve ilişkili oluşumları Kendi Kendini Yöneten Veri Ambarı'ndan kaldırır (ancak bilgi tablosunu kaldırmaz).
  - a. Essbase web arayüzünde veritabanı yöneticisi veya daha yüksek bir rolle oturum açın.
  - b. Uygulamalar sayfasında hedef uygulamayı genişletin. Hedef küpe yönelik satırda Eylemler menüsüne ve Denetle'ye tıklayın.
  - c. Bölümler sekmesini seçin.
  - d. Bölüm tanımının sağındaki Eylemler menüsüne ve Sil'e tıklayın.
  - e. Bölümü silmek istediğinizi teyit etmek ve uygulamanın yeniden başlatılmasına izin vermek için Evet'e tıklayın.
- Uygulama düzeyinde oluşturulmuşsa ve sadece birleşik bölüm için tasarlanmışsa bağlantı öğesini kaldırın. Birleşik bölüm global bir bağlantı kullanılarak tasarlandıysa bağlantının kuruluşunuzda ek amaçlarla kullanılıyor olması mümkündür. Emin değilseniz bir sistem yöneticisine danışın.
- 4. Bir Veritabanı bağlantı noktası değişikliği nedeniyle birleşik bölümün kaldırılması gerekiyorsa ve birleşik bölümle birlikte kaldırılamazlarsa Essbase tarafından oluşturulan tabloları ve diğer oluşumları manuel olarak silmek için SQL Developer'ı kullanmanız gerekebilir. Tablo adları ESSAV\_ ile başlar. Detaylı bilgi için bkz. Veritabanı Bağlantı Detayları Değişirse Ne Yapılmalı?.

# Birleşik Bölümler İçin Kısıtlamalar

Bazı fonksiyonlar, birleşik bölüme sahip Essbase küpleri için desteklenmez.

- Küpün kendi benzersiz adlı uygulaması içinde olması gerekir. Birleşik bölüm küpleri bir uygulamayı diğer küplerle paylaşmamalıdır. Birden fazla Essbase anı için aynı Kendi Kendini Yöneten Veri Ambarı şemasını kullanmayın.
- Oracle, Essbase aracılığıyla bilgi tablosuna veri yükleme işlemi gerçekleştirmeden önce veri dosyasını Essbase Sunucusuna yüklemenizi önerir. İstemci tarafı veri yüklemesi desteklenir ancak daha uzun sürer.
- Verileri Essbase üzerinden Kendi Kendini Yöneten Veri Ambarı'na yüklemeniz gerekmiyorsa, verileri bilgi tablosuna yüklemek ve diğer yönetim görevlerini gerçekleştirmek için Kendi Kendini Yöneten Veritabanı'ndaki Veri Araçlarını kullanabilirsiniz. Ancak küp ana hattı ile bilgi tablosunun senkronizasyonunun bozulmadığından emin olun; bkz. Birleştirilmiş Bölüm Küpleri için Meta Veri Önlemleri.
- Essbase formatlı veri dışa aktarma dosyalarının birleşik bölüm küplerine yüklenmesi zaman alabilir. Veri yüklemelerini optimize etmek için DBMS formatlı bir kaynak dosyası kullanın. DATAEXPORT hesaplama komutunu DataExportCSVFormat seçeneğiyle kullanarak oluşturabilirsiniz. CSV formatlı dosyalar, kaynak dosyalar için DBMS\_CLOUD paket format seçeneklerine uygun olduklarından daha hızlı yüklenebilir.
- Veri yükleme girdi dosyalarında kullanılan özet boyutu, bilgi tablosunun özet boyutuyla aynı olmalıdır.

Bkz. Birleşik Bölüm Veri Yükleme.

- Joker karakterler içeren bir MaxL import komutu kullanılarak birden fazla dosyadan paralel olarak veri içe aktarmak, birleşik bölüm küpleri için desteklenmez.
- Birleşik bölüm küpünün bir uygulama çalışma kitabına aktarılması desteklenmez (verileri veya bölüm tanımını dışarı aktarmaz).

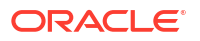

- Yaşam Döngüsü Yönetimi içe aktarma işlemleri (ve Geçiş Hizmet Programı içe aktarma), birleşik bölümlerin geçişi için desteklenmez. Birleşik bölümler hedefte manuel olarak yeniden oluşturulmalıdır.
- Blok hesaplama modu (Essbase konfigürasyon ayarı CALCMODE, BLOCK olarak ayarlandığında etkinleştirilir) birleşik bölüm küpleri için geçerli değildir. Hesaplama işlemleri Kendi Kendini Yöneten Veri Ambarı'na aktarılır. Bir istisna mevcutsa ve hesaplama bunun yerine Essbase Sunucusunda işleniyorsa, bağımlılık analizini çözüm sırası belirler.
- Birleşik bölüme sahip bir birleşik depolamalı küpte özel tahsisler gerçekleştirirken yalnızca mevcut değerleri geçersiz kılabilirsiniz. Mevcut değerlere ekleme veya çıkarma yapamazsınız.
- Birleşik depolama özel hesaplamaları ve tahsisleri sadece MDX Ekleme mantığını kullanan birleşik bölüm küpleri için desteklenir. MDX Ekleme için belgelenen tüm kısıtlamalar, birleşik bölüm küpündeki özel hesaplamalar ve ayırmalar için de geçerlidir.
- Birleşik bölüm küpünde arabellekleri kullanan birleşik depolama artımlı veri yüklemeleri desteklenmez.
- Birleşik bölümleri desteklemek için blok depolamalı küplerin karma modda olması gerekir. Birleşik bölümü içeren uygulama için ASODYNAMICAGGINBSO'yu FULL dışında bir ayara konfigüre etmeyin, aksi takdirde sorgu sonuçları yanlış olabilir ve günlüğe bir uyarı mesajı yazılır.
- Essbase blok depolama (BSO) hesaplama komut listeleri çalıştırmanız gerekiyorsa özet boyutu olarak yoğun verili bir boyut seçin. Özet boyutu düşük yoğunlukluysa birleşik bölümler için hesaplama komut dosyaları desteklenmez.
- Birleşik depolamalı küpler için çok düzeyli depolanan üye hiyerarşileri içeren boyutlar özet boyutu olarak seçilmemelidir. Dinamik hiyerarşilere sahip bir özet boyutu veya tek düzeyli düz bir hiyerarşi olan (tüm üyelerin düzey 0 depolanmış üyeler olduğu) depolanmış bir hiyerarşi seçin.
- Oracle Veritabanının 1.000 sütunluk bir sınırı vardır ve özet boyutu bu sınırı devralır. Sınıra ulaşmadığınıza emin olmak için özet boyutunda uygun sütun üyelerinin sayısını belirleyin. Özet boyutundaki potansiyel depolanmış üye kombinasyonlarının sayısı artı küpteki boyutların sayısı 1.000'den az veya buna eşit olmalıdır.
- Aşağıdaki hesaplama komutları birleşik bölüm küpleri için desteklenmez ve kullanıldığında bir hata döndürür:
  - CALC AVERAGE
  - CALC FIRST
  - CALC LAST
  - CCONV
  - DATAEXPORTCOND
  - DATAIMPORTBIN
  - SET AGGMISSG OFF (Essbase, birleşik bölüm için her zaman #MISSING'i birleştirir)
  - SET CLEARUPDATESTATUS
  - SET CREATEBLOCKONEQ OFF (Essbase düşük yoğunluklu boyutların hesaplanması, karma ve birleşik bölüm küpleri için her zaman yukarıdan aşağıya yapılır; bu da üst düzey üst öğelerin hesaplanmasıyla sonuçlanır. Başka bir deyişle, birleşik bölüm küpleri ve karma küpler için davranış öndeğeri SET CRATEBLOCKONEQ ON şeklindedir.)
  - SET FRMLRTDYNAMIC

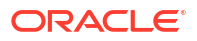

- SET REMOTECALC
- SET UPTOLOCAL
- SET UPDATECALC ON (Kirli/temiz bloklara yönelik işaretleyicileriyle akıllı hesaplama, yalnızca birleşik olmayan blok depolama küpleri için geçerlidir)
- THREADPARVAR

Hesaplama desteği hakkında daha fazla bilgi için bkz. Birleşik Bölüm Küplerini Hesaplama ve Sorgulama.

- @MDALLOCATE fonksiyonunu kullanan hesaplama komut dosyaları desteklenmez ve bir hata mesajıyla başarısız olur.
- IF/ELSEIF/ELSE mantığını kullanan bazı uzun süreli hesaplamalar birleşik bölüm küplerinde başarısız olabilir ve Kendi Kendini Yöneten Veri Ambarı'ndan aşağıdaki ORA hatalarından birini veya her ikisini de döndürebilir:

```
ORA-04036: PGA memory used by the instance or PDB exceeds PGA_AGGREGATE_LIMIT
```

ORA-12805: parallel query server died unexpectedly

Bu tür hatalarla karşılaşırsanız Kendi Kendini Yöneten Veri Ambarı donanım konfigürasyonunu 16 CPU çekirdeğine ve 128 GB RAM'e çıkarmanız gerekebilir. Oracle Bulut Altyapısı (OCI) dokümantasyonuna bakın: Bir Anın Şeklini Değiştirme.

- Senaryo yönetimi desteklenmiyor.
- Birleşik bölüm küpü için geçirgen veya çoğaltılmış bölümler geçerli değil/desteklenmiyor.
- MaxL birleşik bölüm oluşturmayı veya değiştirmeyi desteklemez ancak Temsili Durum Transferi Uygulama Programı Arabirimi kullanabilirsiniz.
- Veri temizleme/sıfırlama, veri bölgelerini veya birleştirmeleri temizlemeye yönelik MaxL ifadeleri ve Uygulama Programı Arabirimleri desteklenmez.
- Metin listeleri (akıllı listeler) desteklenmez.
- İstek sonlandırma desteklenmez.
- Değişen öznitelikler ve Toplama dışında herhangi bir öznitelik hesaplama öndeğeri desteklenmez.
- MDX Alt Seçimi desteklenmez.
- Toplu görünümler oluşturma (MaxL ifadeleri toplama işlemini yürütme|oluşturma|seçim) desteklenmez.
- Veri bölgelerini/dilimlerini birleştirmek geçerli değildir (çünkü veriler Kendi Kendini Yöneten Veri Ambarı'ndadır).
- MaxL ifadesisorgusu uygulama APP-NAME listesi aggregate\_storage storage\_info (veya eşdeğer Uygulama Programı Arabirimi) tamamlanmış/doğru değil.
- Para birimi küpleri desteklenmez.
- Veri denetim izi desteklenmez.
- Küp olaylarına ilişkin tetikleyiciler desteklenmez.
- Asimetrik sorguların performansı daha yavaş olabilir.

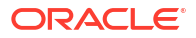

- Gönderilecek büyük miktarda veri varsa geri yazma performansı (örneğin, Smart View'dan veri güncellemelerini gönderme hızı) yavaş olabilir.
- Birleşik bölüm uygulama ve küplerinin kopyalanması veya yeniden adlandırılması desteklenmiyor.
- Şu Essbase uygulaması veya sunucu konfigürasyon ayarları yok sayılır:
  - AUTOMERGE
  - AUTOMERGEMAXSLICENUMBER
  - DATACACHESIZE
  - CALCCACHE
  - CALCCACHEDEFAULT
  - CALCCACHEHIGH
  - CALCCACHELOW
  - CALCLOCKBLOCK
  - CALCMODE
  - CALCNOTICE
  - CALCOPTFRMLBOTTOMUP
  - CALCREUSEDYNCALCBLOCKS
  - CALCPARALLEL
  - CALCTASKDIMS
  - DATACACHESIZE
  - DYNCALCCACHEBLKRELEASE
  - DYNCALCCACHEBLKTIMEOUT
  - DYNCALCCACHECOMPRBLKBUFSIZE
  - DYNCALCCACHEMAXSIZE
  - DYNCALCCACHEONLY
  - DYNCALCCACHEWAITFORBLK
  - ENABLE\_DIAG\_TRANSPARENT\_PARTITION
  - EXPORTTHREADS
  - FORCEGRIDEXPANSION
  - GRIDEXPANSION
  - GRIDEXPANSIONMESSAGES
  - INDEXCACHESIZE
  - INPLACEDATAWRITE
  - PARCALCMULTIPLEBITMAPMEMOPT
  - SSAUDIT
  - SSAUDITR
  - SSLOGUNKNOWN
  - SUPNA

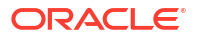

- TARGETASOOPT
- TARGETTIMESERIESOPT
- Essbase ana hatlarında çok fazla düzey varsa birleşik bölüm oluşturmak aşağıdaki hatayla başarısız olabilir: Remote warning from federated partition on Analytic View: [ORA-04063: hierarchy has errors].
- Essbase boyut adlarında kullanılan karakterler veya ad uzunlukları veya özet boyutundaki üye adları desteklenmiyorsa veya Kendi Kendini Yöneten Veritabanı tarafından özel olarak değerlendiriliyorsa birleşik bölüm oluşturma işlemi başarısız olabilir. Bu sınırlamalar, belgelenen Essbase Boyutlar, Üyeler ve Diğer Adlar için Adlandırma Kuralları öğesine ek olarak dikkate alınmalıdır.
- Birleşik bölümü sadece Essbase web arayüzünden silebilirsiniz. Bunu Küp Tasarımcısı'ndan silemezsiniz.

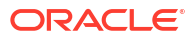

# 19 Oracle Essbase'i Konfigüre Etme

Oracle Essbase, değiştirmek gerekebilen nitelikler ile önceden konfigüre edildi.

Gerekliyse Essbase uygulama düzeyinde konfigürasyon niteliklerini ekleyebilir veya değiştirebilirsiniz ve Essbase sunucu düzeyinde Sağlayıcı Hizmetleri niteliklerini ekleyebilir veya değiştirebilirsiniz.

- Uygulama Düzeyi Konfigürasyon Niteliklerini Ayarlama
- Sağlayıcı Hizmetleri Konfigürasyon Niteliklerini Ayarlama
- Essbase'de Antivirüs Taramasını Etkinleştirme

# Uygulama Düzeyi Konfigürasyon Niteliklerini Ayarlama

Oluşturduğunuz uygulamalar için Hizmet Yöneticisi veya Yetkili Kullanıcı rolüne sahipseniz Oracle Essbase'i uygulama düzeyi konfigürasyon niteliklerini kullanarak özelleştirebilirsiniz. Uygulama düzeyi konfigürasyon nitelikleri uygulamadaki tüm küpler için geçerlidir.

Bir uygulamanın konfigürasyon niteliklerini uygulama çalışma kitabını kullanarak uygulamayı ve küpü oluşturmadan önce de belirleyebilirsiniz. Bir örneğe göz atmak için Essbase web arayüzünde, Dosyalar'a gidin ve Sample\_Basic.xlsx uygulama çalışma kitabını indirin. Bu Demo Örnekler bölümündeki (Blok Depolama kısmında) galeride yer alır. Bu uygulama çalışma kitabında Cube.Settings çalışma sayfasına gidin. Uygulama Konfigürasyonu bölümünde DATACACHESIZE niteliği 3M ve INDEXCACHESIZE niteliği 1M olarak ayarlanmıştır.

| 38 | Appli   | cation Confi | guration      |                 |       |
|----|---------|--------------|---------------|-----------------|-------|
| 39 |         |              |               |                 |       |
| 40 | DATACA  | CHESIZE      |               |                 | 3M    |
| 41 | INDEXCA | ACHESIZE     |               |                 | 1M    |
| 42 |         |              |               |                 |       |
| 43 |         |              |               |                 |       |
| -  | •       | Essbase.Cube | Cube.Settings | Cube.Generation | ns Di |

Aşağıdaki adımlarda, Essbase web arayüzünde zaten dağıtılmış bir uygulamayı nitelikleri ve ilgili değerlerini ekleyerek nasıl konfigüre edeceğiniz gösterilmektedir.

- Redwood
- Classic

### Redwood

- 1. Uygulamalar sayfasında konfigüre etmek istediğiniz uygulamayı seçin.
- 2. Özelleştirme'ye ve ardından Konfigürasyon'a tıklayın.

| 🗊 General     | ℜ Configuration     | (2) |
|---------------|---------------------|-----|
| Customization | 1112-55             |     |
| Jobs          | Departur A          |     |
| C Files       | Property            |     |
| Sources       | No data to display. |     |

3. Nitelik eklemek için **Ekle**'ye tıklayın.

Listede gezinin veya bir nitelik arayın.

4. Niteliği listeye eklemek için <sup>+</sup> öğesine tıklayın.

| Q Search                           | 51 |
|------------------------------------|----|
| ASOBUFFERCOMMITWAIT                | +  |
| ASOCACHECONCURRENTCONSUMINGTHREADS | +  |
| A ASODEFAULTCACHESIZE              | +  |

5. Arama aracını kapatmak için × öğesine tıklayın.

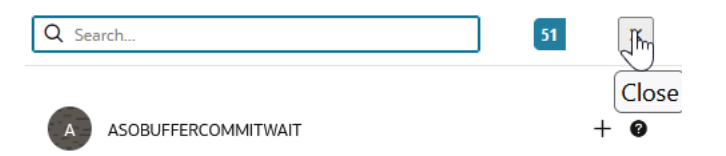

6. Değer sütununda, bir değer girmek için çift tıklayın.

|              | % Configuration | (%) Variables | Permissions | Settings    |  |  |
|--------------|-----------------|---------------|-------------|-------------|--|--|
|              |                 |               |             | Reset Apply |  |  |
| Property ^   |                 |               | Value       |             |  |  |
| ASODEFAULTCA | CHESIZE         |               | 200         |             |  |  |

7. Değişiklik yapmayı tamamladığınızda Uygula ve Yeniden Başlat'a tıklayın.

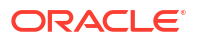

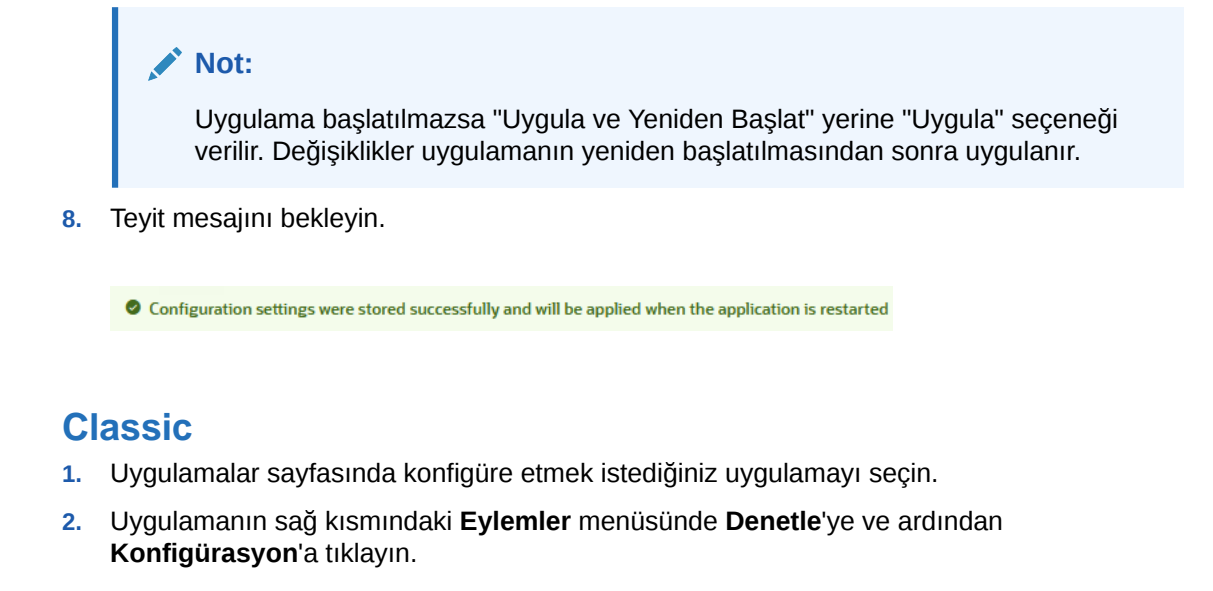

|        | <b>ASC</b><br>Aggre | Samp     | <b>)</b><br>orage Appli | cation        |             |           |          |            |      |       |   |
|--------|---------------------|----------|-------------------------|---------------|-------------|-----------|----------|------------|------|-------|---|
| Gener  | al                  | Files    | Sources                 | Configuration | Permissions | Variables | Settings | Statistics | Logs |       |   |
| Config | uratio              | n        |                         |               |             |           |          |            |      |       | R |
| Prope  | erty                |          |                         |               |             |           |          |            |      | Value |   |
| No da  | ata to              | display. |                         |               |             |           |          |            |      |       |   |

- 3. Nitelik eklemek için 🖶 simgesine tıklayın. Listede gezinin veya bir nitelik arayın.
- 4. Niteliği listeye eklemek için 🕂 öğesine tıklayın.

| Configuration | Permissions | Variables | Settings | Statistics | Logs |                       |                |
|---------------|-------------|-----------|----------|------------|------|-----------------------|----------------|
|               |             |           |          |            |      | Search                | ٩,             |
|               |             |           |          |            |      |                       | ISUMINGTHREADS |
|               |             |           |          |            |      | A ASODEFAULTCACHESIZE | + 0            |
|               |             |           |          |            |      | ASODYNHIERASAGG       | Add<br>+ 3     |

5. Arama aracını kapatmak için 🔀 öğesine tıklayın.

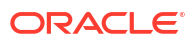

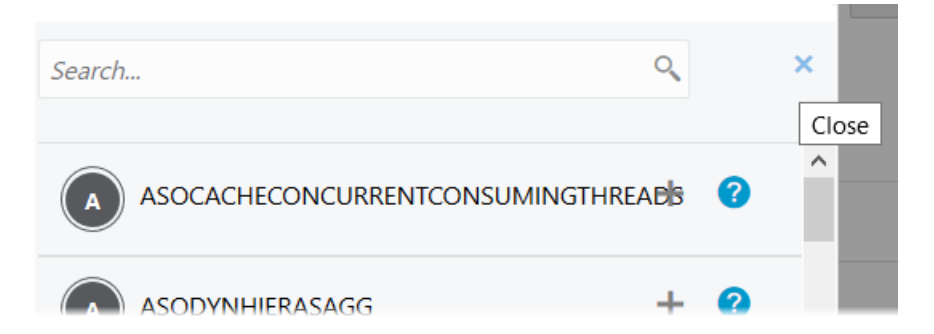

6. Değer sütununda, bir değer girmek için çift tıklayın.

| ASOSamp<br>Aggregate storage Application |         |     |         |               |             | C         | lose     |            |      |       |                   |   |
|------------------------------------------|---------|-----|---------|---------------|-------------|-----------|----------|------------|------|-------|-------------------|---|
| Genera                                   | al Fi   | les | Sources | Configuration | Permissions | Variables | Settings | Statistics | Logs |       |                   |   |
| Config                                   | uration |     |         |               |             |           |          |            |      | Reset | Apply and Restart | + |
| Prope                                    | rty     |     |         |               |             |           |          |            |      | Value |                   |   |
| ASODEFAULTCACHESIZE 200                  |         |     |         |               |             | ×         |          |            |      |       |                   |   |

- 7. Değişiklik yapmayı tamamladığınızda Uygula ve Yeniden Başlat'a tıklayın.
- 8. Teyit mesajını bekleyin.

Onfigurations are applied successfully and the application is restarted.

Kullanabileceğiniz her uygulama konfigürasyonu niteliği hakkında söz dizimi ve bilgi için, bkz. Konfigürasyon Ayarları Listesi. Uygulama konfigürasyonuna nitelik eklerken isteğe bağlı [appname] söz dizimini kullanmanıza gerek yoktur.

Oracle, essbase.cfg'i Essbase dosya sisteminde değiştirmenizi önermiyor. Bu konfigürasyon otomatik olarak ayarlanır.

# Sağlayıcı Hizmetleri Konfigürasyon Niteliklerini Ayarlama

Hizmet Yöneticisi rolüne sahipseniz, Sağlayıcı Hizmetleri konfigürasyonunu kullanarak Oracle Essbase için ağ ile ilişkili ayarları özelleştirebilirsiniz.

Sağlayıcı Hizmetleri konfigürasyon niteliklerine yönelik değerleri ayarlamak için,

- 1. Essbase web arayüzüne bir Hizmet Yöneticisi olarak giriş yapın.
- 2. Konsol'a tıklayın.
- 3. Konsol'da Konfigürasyon'a tıklayın.
- Sağlayıcı Hizmetleri sekmesinde, yeni bir nitelik eklemek ve değerini ayarlamak için Ekle'ye tıklayın. Konfigüre etmek istediğiniz nitelik zaten listelenmişse, değeri düzenlemek için Değer alanına çift tıklayın.

5. Nitelik düzenlemeyi tamamladığınızda Kaydet'e tıklayın.

# Essbase'de Antivirüs Taramasını Etkinleştirme

Ağınız bir antivirüs tarayıcısı kullanıyorsa, Essbase'e yüklenen dosyaların virüslere karşı tarandığına emin olmak için Essbase'te etkinleştirin.

Gereksinimler:

- Sistem yöneticisi olmalısınız.
- Virüs tarayıcı yazılımı, ICAP protokolü ile uyumlu olmalıdır.
- Essbase Symantec ve ClamAV virüs tarayıcı yazılımını destekler. Symantec ve ClamAV virüs tarayıcıları Essbase kurulumuna dahil değildir. Yazılımı ayrı olarak yükleyin ve Essbase sunucusu ile ulaşılabildiğini teyit edin.

Essbase'de virüs taramasını etkinleştirmek için

- 1. Essbase Web arayüzünde oturum açın.
- 2. Konsol'a gidin.
- 3. Dosya Tarayıcı'ya tıklayın.
- 4. Virüs tarayıcı ICAP sunucusu için ana bilgisayar adını ve bağlantı noktasını girin.
- 5. Geçiş anahtarını kullanarak virüs tarayıcısını etkinleştirin.

|   | Applications | K Back F | ile Scanner |     |
|---|--------------|----------|-------------|-----|
|   | A¶ Jobs      |          |             |     |
| , | 문 Files      | Host     | localhost   |     |
|   | B Scenarios  |          |             |     |
|   | Security     | Port     | -1          | ~ ^ |
|   | Sources      | Enable   |             |     |
| - | Console      |          |             |     |

Dosya tarayıcı bir virüs algılarsa, "Dosyaya virüs bulaşmış" mesajı görüntülenir ve dosyayı yükleyemezsiniz.

ClamAV dosya boyutlarında bilinen bir limite sahiptir. Detaylar için ClamAV dokümantasyonuna bakın.

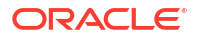

# Essbase Komut Satırı Arayüzü (CLI)

Komut satırı arayüzü, Essbase bölümünde yönetici eylemleri gerçekleştirmek için kabuk komutlarını girdiğiniz grafik olmayan bir arayüzdür.

- Komut Satırı Arayüzünü İndirme ve Kullanma
- Komut Satırı Arayüzü Komut Referansı

# Komut Satırı Arayüzünü İndirme ve Kullanma

Windows ve Linux'ta sunulan Komut Satırı Arayüzünü (CLI) Essbase web arayüzündeki Konsoldaki masaüstü araçlarından indirin.

- 1. Henüz yüklenmediyse, Oracle Teknoloji Ağı'ndan Java SE Development Kit 8'i indirip yükleyin.
- Sisteminizdeki JAVA\_HOME ortam değişkenini JDK yükleme klasörünü gösterecek şekilde ayarlayın. Yükleme dizin yolu boşluk içeriyorsa dizin yolunu ile tırnak işaretleri ile kapatın. Windows üzerinde, JAVA\_HOME ayarladıktan sonra bilgisayarı yeniden başlatın.

| Variable name:  | JAVA_HOME                            |
|-----------------|--------------------------------------|
| Variable value: | "C:\Program Files\Java\jdk1.8.0_321" |

- 3. Essbase web arayüzünde Konsol'a tıklayın.
- 4. Konsolda Masaüstü Araçları'na gidin ve Komut Satırı Araçları'nı genişletin.
- Komut Satırı Araçları bölümünde, yardımcı programı indirmek için Komut Satırı Arayüzü (CLI) bilgi kutusuna tıklayın.
- 6. Cli.zip dosyasını yerel bir sürücüye kaydedin. En iyi sonuçlar için boşluk içermeyen bir dizin yolu seçin; örneğin, C:\Oracle.
- 7. cli.zip dosyasının sıkıştırmasını kaldırın ve cli klasöründe çıkartılmış dosyaları bulun.
- 8. Komutları etkileşimli olarak yayınlamak için,
  - a. esscs.bat veya esscs.sh kabuk komut listesini içeren Komut Satırı Arayüzü klasörüne gidin.
  - b. Proxy kullanıyorsanız proxy'i ayarlayın:

Windows için:

set HTTPS PROXY=www-proxy.example.com:80

Linux için:

```
export HTTPS PROXY=www-proxy.example.com:80
```

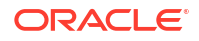

c. Komut satırı arayüzünü başlatın:

Windows için:

esscs login -u MyAdmin -p mypass7YG -url https://192.0.2.1/essbase

Linux için:

esscs.sh login -u MyAdmin -p mypass7YG -url https://192.0.2.1/essbase

Daha fazla örnek ve detay için, bkz. oturum aç komutu konusu.

CLI doğru olarak yüklenmişse, desteklenen komutların listesi görüntülenir.

 Birden fazla CLI komutu yürütmek için komutları herhangi kabuk komut listesine ekleyin ve yürütün.

CLI komutlarını içeren herhangi komut listesini çalıştırdığınızda, Oracle CLI oturum açma deyiminden önce şu talimatı kullanmanızı önerir: Windows için:

set ESSCLI ID=%USERNAME% %random%

Linux için:

```
export ESSCLI_ID=`whoami`_$PPID
```

Bu, birden fazla komut listesi eşzamanlı olarak çalıştığında oturum bilgilerinin saklanmasını ve yürütme hatalarının önlenmesini sağlar.

# Komut Satırı Arayüzü Komut Referansı

**esscs** kabuğunda verdiğiniz Essbase Komut Satırı Arayüzü komutları, calc, dataload, dimbuild, Icmexport, Icmimport gibi rutin platform işlemlerini gerçekleştirmenize, oluşumları yüklemenize ve indirmenize, bir uygulamayı veya küpü başlatmanıza ve durdurmanıza ve daha fazlasını yapmanıza yardımcı olur.

Komut satırı arayüzünde aşağıdaki komutlar kullanılabilir. Bağımsız değişkenler komutlara herhangi bir sırada yayınlanabilir.

- calc
- clear
- createlocalconnection
- dataload
- deletefile
- deploy
- dimbuild
- download
- help
- Icmexport

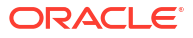

- Icmimport
- listapp
- listdb
- listfiles
- listfilters
- listlocks
- listvariables
- login, logout
- setpassword
- start
- stop
- unsetpassword
- upload
- version

Tüm komutlara yönelik yardımı görüntülemek için esscs -h girin. Belirli bir komuta yönelik yardımı görüntülemek için esscs *command* -h girin.

Herhangi bir komuta yönelik ayrıntılı çıktıyı açmak için (varsa genişletilmiş bilgi görüntüleneceği anlamına gelir) esscs command -v command arguments girin.

### Oturum Açma/Oturum Kapatma: CLI Kimlik Doğrulaması

Essbase için login Komut Satırı Arayüzü (CLI) komutu, Komut Satırı Arayüzünü kullanabilmenize yönelik olarak Essbase için kimliğinizi doğrular.

Essbase'e herhangi başka bir CLI komutunu yayınlamadan önce oturum açmalısınız. Güvenli bir bağlantı gerekirse URL https ile başlamalıdır.

CLI kullanarak şu şekillerde doğrulayabilirsiniz:

- İstemci/kullanıcı kombinasyonunuz için parolayı saklamak üzere bir kez setpassword kullanın. Daha sonraki oturumlarda parola sorulmadan oturum aç komutunu kullanabilirsiniz.
- -user ve -password seçeneklerini login komutu ile kullanın (Uyarı: parola kabuk penceresinde şifresiz metin olarak görünür).
- Kullanıcı seçeneğini sadece login komutu ile kullanın. Gizli olan parolayı girmeniz istenir.

Oracle Kimlik Bulutu Hizmeti'nde birleştirilmiş tek adımlı oturum açma kullanıcısıysanız, MaxL veya Komut Satırı Arayüzü (CLI) kullanarak oturum açma desteklenmez. Birleştirilmiş tek adımlı oturum açma bir tarayıcı penceresi gerektirir. Yerel bir Kimlik Bulutu Hizmeti kullanıcısı oluşturun ve MaxL veya Komut Satırı Arayüzü (CLI) kullanarak oturum açmak için bunu kullanın.

### Sözdizimi (oturum açma)

```
login [-verbose] -essbaseurl https://instance-name.example.com/essbase -user
username [-password password]
```

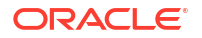

| Seçenek     | Kısaltma | Açıklama                                                                                                    |
|-------------|----------|----------------------------------------------------------------------------------------------------|
| -verbose    | -V       | Genişletilmiş açıklamaları göster                                                                                                    |
| -essbaseurl | -url     | Bir Essbase anının adresi                                                                                                    |
| -user       | -u       | Kullanıcı adı                                                                                                    |
| -password   | -p       | İsteğe bağlı. Kullanıcının parolası. Alternatif olarak<br>setpassword kullanarak parolayı ayarlayın.<br>Bir komut listesinden oturum açma komutu<br>yayınlanıyorsa ve parola özel karakterler içeriyorsa, çift<br>tırnak ile çevreleyin (örneğin, "aNb3^5%9\$!"). |
|             |          | Essbase parolası içinde \$ (ABD doları işareti)<br>karakterinin kullanımı Linux ortamındaki oturum açma<br>işlemleri için desteklenmez.                                                                                                    |

#### Örnek 1 (oturum açma)

esscs login -url https://myEssbase-test-myDomain.analytics.us2.example.com/
essbase -u smith

#### Örnek 2 (oturum açma)

Şu örnekte oturum açan kullanıcı, admin1@example.com, Oracle Bulut Altyapısında Essbase yığın devreye alma sırasında ilk Essbase yöneticisi olarak belirlenmiş bir Kimlik Bulut Hizmeti yöneticisidir. Bu örnekte parola girilmediği için yöneticinin bir sonrakinde sağlaması istenecektir. URL, yığından sonuçlanan iş çıktılarından **essbase\_url**'dir devreye alma.

esscs login -u admin1@example.com -url https://192.0.2.1/essbase

#### Sözdizimi (oturum kapatma)

logout

#### Örnek (oturum kapatma)

esscs logout

### Calc: Hesaplama Komut Listesi Çalıştırma

Essbase için calc Komut Satırı Arayüzü (CLI) komutu, küp üzerindeki bir hesaplama komut listesini yürütür. Bu komutu çalıştırmak için hesap komut listesine erişim sağlamanın yanı sıra en azından Veritabanı Güncelleme izni olmalıdır.

Hesaplama komut listelerini çalıştırmadan önce küp dizinine komut listelerini .csc dosyaları olarak yüklemelisiniz. Dosyaları karşıya yüklemek için Komut Satırı Arayüzü'nü kullanabilirsiniz. Bkz. Upload: Küp Dosyası Ekleme.

#### Sözdizimi

calc [-verbose] -application appname -db cubename -script scriptfilename

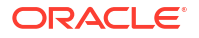

| Seçenek      | Kısaltma | Açıklama                                                                                                    |
|--------------|----------|----------------------------------------------------------------------------------------------------|
| -verbose     | -V       | Genişletilmiş açıklamaları göster                                                                                                    |
| -application | -a       | Uygulama adı                                                                                                    |
| -db          | -d       | Veritabanı (küp) adı                                                                                                    |
| -script      | -S       | Hesaplama komut listesinin adı csc dosya uzantısına<br>sahip olmalıdır. Tam dizin yolu sağlamanız gerekli<br>değildir. Dosyaların ilgili küp dizininde olduğu varsayılır. |

### Örnek

esscs calc -v -a Sample -d Basic -s CALCALL.CSC

Ayrıca Küp Tasarlayıcı'daki Hesaplama seçeneğini veya Akıllı Görünüm'ü, Essbase web arayüzündeki İşleri or Temsili Durum Transferi Uygulama Programı Arabirimini veya **hesaplama yürütmeyi** (MaxL içindeki) kullanarak hesaplama komut listelerini de çalıştırabilirsiniz.

### Clear: Bir Küpten Verileri Kaldırma

clear Komut Satırı Arayüzü komutu Essbase için verileri bir küpten temizler. Bu komutu kullanabilmek için en az Veritabanı Güncelleme izninizin olması gerekir.

### Sözdizimi

clear [-verbose] -application appname -db cubename [-option clearOption[regionspec regionSpec]]

| Seçenek      | Kısaltma | Açıklama                                                                                                    |  |  |
|--------------|----------|----------------------------------------------------------------------------------------------------|--|--|
| -verbose -v  |          | İsteğe bağlı. Genişletilmiş açıklamaları göster                                                                                                    |  |  |
| -application | -a       | Uygulama adı                                                                                                    |  |  |
| -db          | -d       | Veritabanı (küp) adı                                                                                                    |  |  |
| -option      | -0       | İsteğe bağlı. Temizlenecek öğeleri belirten anahtar<br>sözcük. Seçenek öndeğeri dahil edilmemişse ALL_DATA<br>şeklindedir.<br>Blok depolama küpleri için seçenekler:                                                                                                    |  |  |
|              |          | <ul> <li>ALL_DATA - Tüm veriler, bağlı nesneler ve ana hat<br/>temizlenir</li> <li>UPPER_LEVEL—Üst düzey bloklar temizlenir</li> <li>NON_INPUT—Girdi olmayan bloklar temizlenir</li> <li>Birleşik depolama küpleri için seçenekler:</li> <li>ALL_DATA - Tüm veriler, bağlı nesneler ve ana hat<br/>temizlenir</li> </ul> |  |  |
|              |          | <ul> <li>Tüm birleştirilmiş veriler temizlenir</li> <li>PARTIAL DATA</li> </ul>                                                                                                    |  |  |
|              |          | –<br>- Sadece belirtilen veri bölgesi temizlenir<br>regionspec ile birlikte kullanın                                                                                                    |  |  |
| -regionspec  | -rs      | Temizlenecek bölgeyi belirten MDX ifadesi                                                                                                    |  |  |

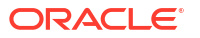

### Örnek

esscs clear -a ASOSamp -d Basic -O PARTIAL\_DATA -rs "{([Jan],[Sale],[Cash])}"

Verileri ayrıca Küp Tasarlayıcı'daki Veri Yükleme'yi kullanarak, Essbase web arayüzündeki İşler'i kullanarak veya Temsili Durum Transferi Uygulama Programı Arabirimini ya da **veritabanını değiştir DBS-NAME sıfırla** (MaxL içindeki) kullanarak da temizleyebilirsiniz.

### Createlocalconnection: JDBC Bağlantısı Kaydetme

Essbase için createlocalconnection Komut Satırı Arayüzü (CLI) komutu bir JDBC bağlantısı oluşturur ve yerel olarak saklar. Bu komutu kullanabilmek için Hizmet Yöneticisi veya yetkili kullanıcı rolüne sahip olmalısınız.

### Açıklama

Komut Satırı Arayüzü dataload veya dimbuild komutlarının veri akışı seçeneği ile birlikte kullanabilmesi için hizmet yöneticisi bu komutu kullanarak yerel bağlantıyı oluşturmalı ve kaydetmelidir. Veritabanı sürücünüz için .jar dosyasını belirtmek üzere bir EXTERNAL\_CLASSPATH ortam değişkeni ayarlamanız da gereklidir. (bkz. Uzak Veritabanından Akış Sağlayarak Boyut Oluşturma ve Veri Yükleme).

### Sözdizimi

createLocalConnection [-verbose] -name streamConnection -connectionstring connectionString -user userName [-driver jdbcDriver] [-password password]

| Seçenek           | Kısaltma | Açıklama                                                                                                    |
|-------------------|----------|----------------------------------------------------------------------------------------------------|
| -verbose          | -V       | Genişletilmiş açıklamaları göster                                                                                                    |
| -name             | -N       | Bağlantı adı                                                                                                    |
| -connectionstring | -CS      | JDBC bağlantı dizesi. Format aşağıdaki gibi hizmet adını<br>içerebilir:                                                                                                    |
|                   |          | jdbc:oracle:thin:@ <i>host:port/service_name</i>                                                                                                    |
|                   |          | veya aşağıdaki gibi sistem tanımlayıcısını içerebilir:                                                                                                    |
|                   |          | jdbc:oracle:thin:@ <i>host:port:SID</i>                                                                                                    |
|                   |          | Yukarıdaki sözdizimi formatları Oracle Veritabanı için<br>geçerlidir. Diğer sağlayıcılarla çalışırken bağlantı dizesi<br>sözdizimindeki küçük farklılıklar için Örnekler<br>bölümüne bakın. |
| -user             | -u       | Kullanıcı adı                                                                                                    |
| -driver           | -D       | JDBC sürücüsü. Sağlanmazsa, Oracle Veritabanı<br>oracle.jdbc.driver.OracleDriver öndeğeri olarak<br>kabul edilir.                                                                           |
| -password         | -р       | Parola (isteğe bağlı)                                                                                                    |

Harici bir veri kaynağı ve Essbase arasında ağ bağlantısı varsa, Essbase web arayüzünde uygulama düzeyi veya global bağlantılar ve Veri Kaynakları tanımlamak en etkin yoldur. Bu

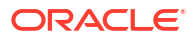

tanımlar harici kaynaktan kolayca veri "çekmenize" yardımcı olur. Essbase ve harici veri kaynağı arasında ağ bağlantısı yoksa önce bir yerel bağlantı oluşturmak için bu komutu kullanmanız ve ardından düzenleme seçeneği ile dataload veya dimbuild komutunu yayımlayarak Komut Satırı Arayüzü aracını kullanma yoluyla veri yüklemeleri veya boyut oluşturmaları düzenlemeniz gerekir.

#### Notlar

21.4 veya üzeri bir sürüme geçtikten sonra Hizmet Yöneticisinin bu komut kullanılarak daha önceki bir sürümde oluşturulan kaydedilmiş yerel bağlantıları tekrar oluşturması gerekir.

### Örnekler

- Oracle DB Service Name
- Oracle DB SID
- DB2
- MySQL
- Microsoft SQL Server
- Teradata

### **Oracle DB - Service Name**

-driver seçeneği ve *jdbcDriver* parametresi sağlanmazsa, Oracle veritabanı öndeğer olarak varsayılan veritabanıdır.

```
esscs createLocalConnection -N OracleDBConnection2 -cs
jdbc:oracle:thin:@host1.example.com:1521/ORCL.esscs.host1.oraclecloud.com -u
OracleUser
```

### **Oracle DB - SID**

-driver seçeneği ve *jdbcDriver* parametresi sağlanmazsa, Oracle veritabanı öndeğer olarak varsayılan veritabanıdır.

```
esscs createLocalConnection -N OracleDBConnection1 -cs
jdbc:oracle:thin:@myhostname01:1521:ORCL -u OracleUser -D
oracle.jdbc.driver.OracleDriver
```

### DB2

-driver seçeneği ve *jdbcDriver* parametresi sağlanmazsa, Oracle veritabanı öndeğer olarak varsayılan veritabanıdır.

```
esscs createLocalConnection -N DB2conn -cs jdbc:db2://
myhostname02.example.com:50000/TBC -u myDB2User -D com.ibm.db2.jcc.DB2Driver
```

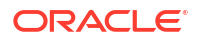

### **MySQL**

-driver seçeneği ve *jdbcDriver* parametresi sağlanmazsa, Oracle veritabanı öndeğer olarak varsayılan veritabanıdır.

```
esscs createLocalConnection -N MySQLconn -cs jdbc:mysql://
myhostname03.example.com:3306/tbc -u MySQLUsr -D com.mysql.jdbc.Driver
```

### **Microsoft SQL Server**

-driver seçeneği ve *jdbcDriver* parametresi sağlanmazsa, Oracle veritabanı öndeğer olarak varsayılan veritabanıdır.

```
esscs createLocalConnection -N MSSQLConn -cs jdbc:sqlserver://
myhostname04.example.com:1433 -u MSSQLUsr -D
com.microsoft.sqlserver.jdbc.SQLServerDriver
```

### **Teradata**

-driver seçeneği ve *jdbcDriver* parametresi sağlanmazsa, Oracle veritabanı öndeğer olarak varsayılan veritabanıdır.

```
esscs createLocalConnection -N TeraDconn -cs jdbc:teradata://
myhostname05.example.com/DBS_PORT=1025 -u TeraUsr -D
com.teradata.jdbc.TeraDriver
```

### Dataload: Küpe Veri Yükleme

dataload Komut Satırı Arayüzü komutu Essbase için verileri bir küpe yükler. Bu komutu kullanabilmek için en az Veritabanı Güncelleme izninizin olması gerekir.

Bu komut aşağıdaki seçenek gruplarından birini gerektirir:

- Veri dosyası ve isteğe bağlı kural dosyası
- Kullanıcı adı ve parolayı içeren kural dosyası
- Kaydedilmiş bir yerel bağlantıyı referans gösteren veri akışı seçeneği

Tüm veritabanı sürücüleri Java proxy'ler ile çalışamadıkları için kaynak veritabanı istemci ağından erişilebilir olmalıdır.

Veri yüklemek için önce veri yükleme ve kural dosyalarını küp dizinine yüklemelisiniz. Dosyaları karşıya yüklemek için Komut Satırı Arayüzü'nü kullanabilirsiniz. Bkz. Upload: Küp Dosyası Ekleme.

#### Sözdizimi

```
dataload [-verbose] -application appname -db cubename -file filename [| -
catalogfile catalogFile] [-rule rulesFile | -catalogrulefile
catalogRulesFile] [-user username [-password password]] [-stream] [-
connection connectionName][-query queryString] [-rows n]] [-abortOnError]
```

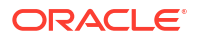

| Seçenek          | Kısaltma | Açıklama                                                                                                    |
|------------------|----------|----------------------------------------------------------------------------------------------------|
| -verbose         | -V       | Genişletilmiş açıklamaları göster                                                                                                    |
| -application     | -a       | Uygulama adı                                                                                                    |
| -db              | -d       | Veritabanı (küp) adı                                                                                                    |
| -file            | -f       | Veri yükleme dosyasının adı. Tam dizin yolu sağlamanız<br>gerekli değildir. Dosyaların ilgili veritabanı dizininde<br>olduğu varsayılır. Bu seçeneğin yerine -catalogfile<br>kullanabilirsiniz.                                                                                                    |
| -rule            | -r       | İsteğe bağlı. Kural dosyası adı. Tam dizin yolu sağlamanız<br>gerekli değildir. Dosyaların ilgili veritabanı dizininde<br>olduğu varsayılır. Bu seçeneğin yerine -catalogrulefile<br>kullanabilirsiniz.                                                                                                    |
| -catalogfile     | -CF      | Dosya kataloğundan veri yükleme dosyası adı. –file<br>yerine bu seçeneği kullanabilirsiniz.                                                                                                    |
| -catalogrulefile | -CRF     | Dosya kataloğundan kural dosyası adı. –rule yerine bu<br>seçeneği kullanabilirsiniz.                                                                                                    |
| -user            | -u       | İsteğe bağlı. Kullanıcı adı. Kullanılırsa parola gerektirir.<br>Kaydedilmiş bir bağlantı ve Veri Kaynağı kullanıyorsanız,<br>kullanıcı adı ve parola gerekli değildir. Kaydedilmiş bir<br>bağlantı kullanmıyorsanız ve kural dosyası İlişkisel<br>Veritabanı Yönetim Sistemine bağlanıyorsa, İlişkisel<br>Veritabanı Yönetim Sistemine bağlanmak için kullanıcı<br>adını ve parolayı belirtin. |
| -password        | -р       | İsteğe bağlı. Kullanıcının parolası. Atlanırsa kullanıcıdan<br>parola istenir.                                                                                                    |
| -stream          | -S       | İsteğe bağlı. Veri akışı veri yüklemeyi kullanın.<br>Kullanılırsa -conn seçeneğini gerektirir.                                                                                                    |
| -connection      | -conn    | Veri akışı seçeneğinin kullanılması durumunda<br>gereklidir. createlocalconnection Komut Satırı Arayüzü<br>komutu kullanılarak oluşturulan kaydedilmiş<br>bağlantının adı.                                                                                                    |
| -query           | -q       | İsteğe bağlı. Akış verisi yükleme ile birlikte gönderilecek<br>veritabanı sorgusu.                                                                                                    |
| -rows            | -rows    | İsteğe bağlı. Eşzamanlı olarak veri akışı sağlanacak satır<br>sayısı. Öndeğer 100'dür.                                                                                                    |
| -abortOnError    | -abort   | Hata ile karşılaşırsa veri yüklemeyi durdur                                                                                                    |
### Örnekler

```
esscs dataload -a Sample -db Basic -f Calcdat.txt -abort true
esscs dataload -a Sample -db Basic -r Basic.rul -S -conn oraConn -q "Select *
from Data" -rows 50
esscs dataload -a Sample -db Basic -CF /users/weblogic/Data_Basic.txt -r
Data.rul -abortonerror
esscs dataload -a Sample -db Basic -CF /users/weblogic/Data_Basic.txt -CRF /
shared/Data.rul -abort
esscs dataload -a Sample -db Basic -CF /users/weblogic/Data_Basic.txt -CRF /
shared/Data.rul -abort
```

Ayrıca Küp Tasarımcısı'nı, Essbase web arayüzünde İşler bölümünü, REST Uygulama Programı Arabirimini veya MaxL'de **verileri içe aktar** seçeneğini kullanarak veri yükleyebilirsiniz.

## Deletefile: Küp Dosyalarını Kaldırma

Essbase için deletefile Komut Satırı Arayüzü (CLI) komutu küp oluşumlarını uygulamadan, veritabanından veya kullanıcı giriş dizininden kaldırır. Küpten dosyaları silmek için en düşük gereklilik küp için Veritabanı Yöneticisi izninizin olmasıdır. Kullanıcı dizininizden dosyaları silmek için özel izin gerekli değildir.

### Sözdizimi

```
deletefile [-verbose] -file fileName [-application application [-db
database] [| -catalogfile catalogFile]]
```

| Seçenek      | Kısaltma | Açıklama                                                                                                |
|--------------|----------|----------------------------------------------------------------------------------------------------|
| -verbose     | -V       | Genişletilmiş açıklamaları göster                                                                       |
| -file        | -f       | Silinecek dosyanın adı                                                                                  |
| -application | -a       | İsteğe bağlı. Uygulama adı Bu sağlanmazsa, dosyaların<br>kullanıcı giriş dizininizde olduğu varsayılır. |
| -database    | -db      | İsteğe bağlı. Veritabanı (küp) adı                                                                      |
| -catalogfile | -CF      | Dosya kataloğundan dosya dizin yolu ve adı. –file<br>yerine bu seçeneği kullanabilirsiniz.              |

### Örnekler

esscs deletefile -a Sample -d Basic -f Act1.rul

esscs deletefile -CF /shared/Data.txt

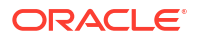

Dosyaları ayrıca Küp Tasarlayıcı'da, Essbase web arayüzünde veya Temsili Durum Transferi Uygulama Programı Arabiriminde de yönetebilirsiniz.

## Deploy: Çalışma Kitabından Küp Oluşturma

deploy Komut Satırı Arayüzü komutu Essbase için Excel uygulaması çalışma kitabından bir küp oluşturur. Bu komutu çalıştırabilmek için en az Yetkili Kullanıcı rolü gereklidir.

### Sözdizimi

```
deploy [-verbose] -file fileName [-application application [-database
database] | -catalogfile catalogFile] [-restructureoption restructureOption]
[-loaddata] [-recreateapplication] [-createfiles] [-executescript]
```

| Seçenek                      | Kısaltma | Açıklama                                                                                                    |
|------------------------------|----------|----------------------------------------------------------------------------------------------------|
| -verbose                     | -V       | Genişletilmiş açıklamaları göster                                                                                                    |
| -file                        | -f       | Uygulama çalışma kitabı dosyasının adı                                                                                                    |
| -application                 | -a       | İsteğe bağlı. Uygulama adı Sağlanmazsa, uygulama adı<br>çalışma kitabından alınır.                                                                                                    |
| -database                    | -db      | İsteğe bağlı. Veritabanı (küp) adı. Sağlanmazsa,<br>veritabanı adı çalışma kitabından alınır.                                                                                                    |
| -catalogfile                 | -CF      | Dosya kataloğundan uygulama çalışma kitabı. –file                                                                                                    |
|                              |          | yerine bu seçeneği kullanabilirsiniz.                                                                                                    |
| -loaddata                    | -1       | İsteğe bağlı. Uygulama çalışma kitabı bir veri çalışma<br>sayfası içeriyorsa verileri yükleyin. Aksi takdirde küpe<br>sadece meta veri aktarılır.                                                                      |
| -<br>restructureoption       | -R       | İsteğe bağlı. İstenen yeniden yapılandırma seçeneğini<br>belirten anahtar sözcük.<br>Blok depolama küpleri için seçenekler:                                                                                            |
|                              |          | • ALL_DATA—Tüm verileri koru                                                                                                    |
|                              |          | NO_DATA—Hiçbir Veriyi Koruma                                                                                                    |
|                              |          | • LEAFLEVEL_DATA—Düzey 0 (alt düzey) verileri sakla                                                                                                    |
|                              |          | INPUT_DATA—Girdi verileri koru                                                                                                    |
|                              |          | Birleşik depolama küpleri için seçenekler:                                                                                                    |
|                              |          | ALL_DATA—Tüm verileri koru                                                                                                    |
|                              |          | NO_DATA—Hiçbir Veriyi Koruma                                                                                                    |
| -<br>recreateapplicatio<br>n | -ra      | İsteğe bağlı. Uygulama zaten mevcutsa uygulamayı<br>yeniden oluşturun                                                                                                    |
| -createfiles                 | -cf      | İsteğe bağlı. Essbase içindeki dosya dizinlerinde küp<br>oluşumları oluşturun.                                                                                                    |
| -executescript               | -е       | İsteğe bağlı. Hesaplama komut listelerini yürüt. Sadece<br>uygulama çalışma kitabı, tanımlarda <b>Hesaplamayı</b><br><b>Yürüt</b> Evet olarak ayarlı olarak bir hesaplama çalışma<br>sayfası içeriyorsa uygulanabilir. |

### Örnekler

```
esscs deploy -v -a SampleD1 -d BasicD1 -f Sample_Basic.xlsx -l -ra -cf -e
esscs deploy -CF "/gallery/Applications/Demo Samples/Block Storage/
Sample_Basic.xlsx" -a Sample1 -l -cf -e -R ALL_DATA
```

Ayrıca Küp Tasarlayıcı kullanarak veya **Uygulamalar** bölümündeki (Essbase web arayüzünün) İçe Aktarma seçeneğini kullanarak da küpleri devreye alabilirsiniz.

## Dimbuild: Küpe Boyut Yükleme

Essbase için dimbuild Komut Satırı Arayüzü komutu bir küpe boyut yükler. Bu komutu kullanabilmek için küp için en az Veritabanı Yöneticisi izninizin olması gerekir.

Boyutları yüklemeden önce boyut oluşturma ve kural dosyalarını Essbase'e yüklemelisiniz. Dosyaları karşıya yüklemek için Komut Satırı Arayüzü'nü kullanabilirsiniz. Bkz. Upload: Küp Dosyası Ekleme.

### Sözdizimi

```
dimbuild [-verbose] -application appname -db cubename -file fileName [| -
catalogfile catalogFile] -rule rulesFile [| -catalogrulefile
catalogRulesFile]] [-user userName [-password password]] [-stream] [-
connection connectionName][-query queryString] [-rows n]] [-restructureOption
restructureOption] [-forcedimbuild]
```

| Seçenek          | Kısaltma | Açıklama                                                                                                    |
|------------------|----------|----------------------------------------------------------------------------------------------------|
| -verbose         | -V       | Genişletilmiş açıklamaları göster                                                                                                    |
| -application     | -a       | Uygulama adı                                                                                                    |
| -db              | -d       | Veritabanı (küp) adı                                                                                                    |
| -file            | -f       | Boyut oluşturma dosyası adı. Tam dizin yolu sağlamanız<br>gerekli değildir. Dosyaların ilgili uygulamada veya<br>veritabanı dizininde olduğu varsayılır. Bu seçeneğin<br>yerine -catalogfile kullanabilirsiniz.                                                                                                    |
| -rule            | -r       | Kural dosyası adı. Tam dizin yolu sağlamanız gerekli<br>değildir. Dosyaların ilgili uygulamada veya veritabanı<br>dizininde olduğu varsayılır. Bu seçeneğin yerine -<br>catalogrulefile kullanabilirsiniz.                                                                                                    |
| -catalogfile     | -CF      | Dosya kataloğundan boyut oluşturma dosyası adıfile<br>yerine bu seçeneği kullanabilirsiniz.                                                                                                    |
| -catalogrulefile | -CRF     | Dosya kataloğundan kural dosyası adırule yerine bu<br>seçeneği kullanabilirsiniz.                                                                                                    |
| -user            | -u       | İsteğe bağlı. Kullanıcı adı. Kullanılırsa parola gerektirir.<br>Kaydedilmiş bir bağlantı ve Veri Kaynağı kullanıyorsanız,<br>kullanıcı adı ve parola gerekli değildir. Kaydedilmiş bir<br>bağlantı kullanmıyorsanız ve kural dosyası İlişkisel<br>Veritabanı Yönetim Sistemine bağlanıyorsa, İlişkisel<br>Veritabanı Yönetim Sistemine bağlanmak için kullanıcı<br>adını ve parolayı belirtin. |
| -password        | -р       | İsteğe bağlı. Kullanıcının parolası. Atlanırsa kullanıcıdan<br>parola istenir.                                                                                                    |

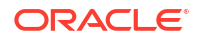

| Seçenek                | Kısaltma | Açıklama                                                                                                    |
|------------------------|----------|----------------------------------------------------------------------------------------------------|
| -stream                | -S       | İsteğe bağlı. Veri akışı sağlanan boyut oluşturmayı kullan.<br>Kullanılırsa -conn seçeneğini gerektirir.                                                                                                    |
| -connection            | -conn    | Veri akışı seçeneğinin kullanılması durumunda<br>gereklidir. createlocalconnection Komut Satırı Arayüzü<br>komutu kullanılarak oluşturulan kaydedilmiş<br>bağlantının adı.                                                                                                    |
| -query                 | -q       | İsteğe bağlı. Veri akışı sağlanan boyut oluşturma ile<br>birlikte gönderilecek veritabanı sorgusu.                                                                                                    |
| -rows                  | -rows    | İsteğe bağlı. Eşzamanlı olarak veri akışı sağlanacak satır<br>sayısı. Öndeğer 100'dür.                                                                                                    |
| -<br>restructureOption | -R       | Ana hat yeniden yapılandırması için koruma<br>tercihlerinizi kontrol eder.                                                                                                    |
|                        |          | Blok depolama için muhtemel seçenekler:                                                                                                    |
|                        |          | <ul><li>ALL_DATA: Boyutları yüklerken tüm verileri koru.</li><li>NO_DATA: Verileri koruma.</li></ul>                                                                                                    |
|                        |          | <ul> <li>LEAFLEVEL_DATA: Sadece düzey 0 veri değerlerini<br/>korur. Hesaplama için gerekli olan tüm veriler<br/>düzey-0 üyelerde yer alıyorsa bu seçeneği<br/>belirlemelisiniz. Küp yeniden yapılandırılmadan<br/>önce tüm üst düzey bloklar silinir. Küp yeniden<br/>hesaplandığında, daha üst düzey bloklar yeniden<br/>oluşturulur.</li> </ul> |
|                        |          | • INPUT_DATA: Sadece girdi verilerini korur.                                                                                                    |
|                        |          | Birleşik depolama için muntemel seçenekler:                                                                                                    |
|                        |          | <ul> <li>ALL_DATA: Boyutari yukierken tum verlieri koru.</li> <li>NO_DATA: Verileri koruma.</li> </ul>                                                                                                    |
| -forcedimbuild         | -F       | Diğer kullanıcı aktiviteleri sürüyor olsa bile boyut<br>oluşturmaya devam edin. Bu işlem etkin kullanıcı<br>oturumlarını iptal eder.                                                                                                    |

### Örnekler

esscs dimbuild -a Sample -d Basic -r Basic.rul -u smith -ppassword -R NO DATA -F

esscs dimbuild -a Sample -d Basic -r Basic.rul -S -conn oraConn -q "Select \* from Data" -rows 50 -R NO\_DATA

esscs dimbuild -a Sample -db Basic -CRF /users/weblogic/Dim\_Market.rul -CF / shared/Market.txt -R ALL\_DATA -F

Ayrıca Küp Tasarımcısı'nı, Essbase web arayüzünde İşler bölümünü, REST Uygulama Programı Arabirimini veya MaxL'de **boyutları içe aktar** seçeneğini kullanarak boyut yükleyebilirsiniz.

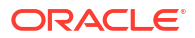

## Download: Küp Dosyalarını Alma

Essbase için download Komut Satırı Arayüzü (CLI) komutu, küp oluşumlarını Essbase'in bir anından yerel bir dizine indirir.

Metin dosyalarını, kural dosyalarını veya hesaplama komut listesi dosyalarını üzerlerinde çalışabilmek ya da başka bir küpe yükleyebilmek için bir küpten indirmeniz gerekebilir. Küp oluşumlarını indirmek için en az Veritabanı Güncelleme izninizin olması gerekir.

### Sözdizimi

download [-verbose] -file filename[ | -catalogfile catalogFile] [-application
appname [-db cubename]] [-localdirectory path] [-overwrite] [-nocompression]

| Seçenek         | Kısaltma | Açıklama                                                                                        |
|-----------------|----------|-------------------------------------------------------------------------------------------------|
| -verbose        | -V       | Genişletilmiş açıklamaları göster                                                               |
| -file           | -f       | İndirilecek dosyanın adı                                                                        |
| -application    | -a       | İsteğe bağlı. Uygulama adı Bu sağlanmazsa, oluşumlar<br>kullanıcı giriş dizininizden indirilir. |
| -db             | -d       | İsteğe bağlı. Veritabanı (küp) adı                                                              |
| -catalogfile    | -CF      | Dosya kataloğundaki dosya. – file yerine bu seçeneği<br>kullanabilirsiniz.                      |
| -localdirectory | -ld      | İsteğe bağlı. Yerel bir dizin yolu                                                              |
| -overwrite      | -0       | İsteğe bağlı. Mevcut dosyanın üzerine yazar                                                     |
| -nocompression  | -nc      | İsteğe bağlı. Veri transferinin sıkıştırılmasını devre dışı<br>bırakır                          |

### Örnekler

```
esscs download -v -f Product003.rul -a Sample -d Basic -ld c:/temp -o
esscs download -f Acli.rul -ld c:/temp -o
esscs download -CF /shared/Acli.rul -ld c:/temp -o
```

Dosyaları ayrıca Küp Tasarlayıcı'da, Essbase web arayüzünde veya Temsili Durum Transferi Uygulama Programı Arabirimi'nde de yönetebilirsiniz.

## Yardım: Komut Sözdizimini Görüntüleme

Essbase için help Komut Satırı Arayüzü (CLI) komutu konsolda veya uçbirimde komut düzeyi yardım görüntüler.

### Sözdizimi

```
[command] -help | -h
```

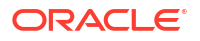

### Örnekler

esscs -help esscs -h esscs dataload -help

## LcmExport: Küp Dosyalarını Yedekleme

Essbase için Icmexport Komut Satırı Arayüzü (CLI) komutu yerel makinenize indirdiğiniz bir Yaşam Döngüsü Yönetimi (LCM) . zip dosyasına uygulama ve küp oluşumlarını yedekler. Bu komutu çalıştırabilmek için en az Uygulama Yöneticisi izni gereklidir.

### Sözdizimi

```
lcmExport [-verbose] -application appname|-allApp -zipfilename filename [-
localDirectory path][-threads threadscount][-skipdata][-overwrite][-
generateartifactlist][-include-server-level][-cube][-exportdata][-filetype][-
exportpartitions][-exportfilters][-restEncryPassword]
```

| Seçenek                       | Kısaltma | Açıklama                                                                                                    |
|-------------------------------|----------|----------------------------------------------------------------------------------------------------|
| -verbose                      | -V       | İsteğe bağlı. Genişletilmiş tanımları göster.                                                                                                    |
| -application                  | -a       | Yedeklenecek uygulamanın adı.                                                                                                    |
| -allApp                       | -aa      | İsteğe bağlı (ve büyük/küçük harfe duyarlı)application<br>yerine kullanılırsa tüm uygulamaları tek bir zip<br>dosyasına aktarır. lcmimport tek uygulama zip<br>dosyalarını veya birden fazla uygulama zip dosyalarını<br>kabul edebilir.                                                                                                    |
| -zipfilename                  | -Z       | İsteğe bağlı. Yedek dosyalarını içerecek sıkıştırılmış<br>dosyanın adı.                                                                                                    |
| -localdirectory               | -ld      | İsteğe bağlı. Yerel bir dizin yolu. Belirtilmezse, zip<br>dosyası Essbase sunucusunda <application< td=""></application<>                                                                                                    |
|                               |          | Directory>/catalog/users/ <user_name>dizin</user_name>                                                                                                    |
|                               |          | yoluna kaydedilir.                                                                                                    |
| -threads                      | -T       | İsteğe bağlı. Paralel dışa aktarma kullanılması<br>durumunda oluşturulacak iş parçası sayısı. Minimum: 10                                                                                                    |
| -skipdata                     | -skip    | İsteğe bağlı. Verileri yedek dosyasına dahil etmeyin.                                                                                                    |
| -overwrite                    | -0       | İsteğe bağlı. Mevcut yedek dosyasının üzerine yazın.                                                                                                    |
| -<br>generateartifactlis<br>t | -gal     | İsteğe bağlı. Dışa aktarılan oluşumların tam listesini<br>içeren bir metin dosyası oluşturun. Oluşumların içe<br>aktarılmasını yönetmek için bu metin dosyasını<br>kullanabilirsiniz. Örneğin, içe aktarılma sıralarını<br>kontrol etmek için listedeki oluşumların sırasını yeniden<br>düzenleyebilirsiniz. Listedeki öğeleri kaldırarak veya<br>açıklamaya dönüştürerek bazı oluşumların içe<br>aktarılmasını atlayabilirsiniz. |
| -include-server-<br>level     | -isl     | İsteğe bağlı. Global olarak tanımlanmış bağlantıları ve<br>Veri Kaynaklarını ekleyin.                                                                                                    |

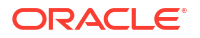

| Seçenek                    | Kısaltma  | Açıklama                                                                                                    |
|----------------------------|-----------|----------------------------------------------------------------------------------------------------|
| -cube                      | -C        | İsteğe bağlı. Tek bir küpü dışa aktarın. Bu seçenek<br>yalnızca dışa aktarma seçenekleriyle birlikte<br>belirtilebilir: Veriler, belirli tipteki dosyalar, bölümler<br>veya filtreler.                                                                                                    |
| -exportdata                | -d        | İsteğe bağlı. Sadece verileri dışa aktarma.                                                                                                    |
| -filetype                  | -ft       | İsteğe bağlı. Sadece belirtilen tipteki dosyaları dışa<br>aktarın. Desteklenen dosya tipleri: OTL (ana hat), TXT<br>(metin), RUL (kural), CSC (hesaplama komut listesi), DTR<br>(kapsamlı sorgu raporu tanımı) ve Excel (sadece .xls<br>dosyaları dışa aktarılır). Dışa aktarılan .xlsx dosyası yok).<br>Örnekler: |
|                            |           | esscs lcmexport -a sample -z                                                                                                    |
|                            |           | sampleXLSOnly.zip -v -ft excel                                                                                                    |
|                            |           | esses lemexport -a sample -z                                                                                                    |
|                            |           | sampleTXTOnly.zip -v -ft txt                                                                                                    |
| -exportpartitions          | -ep       | İsteğe bağlı. Sadece bölüm tanımlarını dışa aktarın.                                                                                                    |
|                            |           | Yaşam Döngüsü Yönetimi içe aktarma işlemleri (ve Geçiş<br>Hizmet Programı içe aktarma), birleşik bölümlerin geçişi<br>için desteklenmez. Birleşik bölümler hedefte manuel<br>olarak yeniden oluşturulmalıdır.                                                                                                    |
| -exportfilters             | -ef       | İsteğe bağlı. Sadece güvenlik filtrelerini dışa aktarın.                                                                                                    |
| -<br>restEncryPasswor<br>d | -encryPwd | Uygulama şifrelenmişse geçiş sırasında şifrelenmiş<br>uygulamayı korumaya yönelik bir parola. Parola 6-15<br>karakter arasında olmalı ve şu özel karakterleri<br>içermemelidir: ?=., *!@#&() [{}]:; '/~\$^+<>-                                                                                                    |
|                            |           | <b>Dikkat</b> : Bu parola unutulursa kurtarmanın bir yolu<br>yoktur ve uygulama içe aktarılamaz.                                                                                                    |

### Notlar

Diğer Komut Satırı Arayüzü komutları gibi bu komut Essbase makinesinin dışından kullanılabilir, ancakEssbase makinesinde Yaşam Döngüsü Yönetimi hizmet programı çalıştırılmalıdır.

### Örnek

esscs lcmExport -v -a Sample -z Sample.zip -ld c:/temp -skip -o -gal -isl

### Windows Komut Listesi Örneği

lcmexportall.bat Windows komut listesi Komut Satırı Arayüzünün çağrıldığı geçerli yerel dizine tüm uygulamaları aktarır.

```
set ESSCLI_ID=%USERNAME%_%random%
@echo on
echo Login to Essbase
call esscs login -u myusername -p mYpa55w0rD -url https://
myserver.example.com:9000/essbase
```

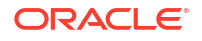

```
echo Export all apps and download to this directory
call esscs lcmexport -aa -z allapps.zip
echo Log out of Essbase
call esscs logout
@echo off
```

## LcmImport: Küp Dosyalarını Geri Yükleme

Essbase için Icmimport Komut Satırı Arayüzü (CLI) komutu bir Yaşam Döngüsü Yönetimi (LCM) . zip dosyasından küp oluşumlarını geri yükler. Bu komutu çalıştırabilmek için, uygulamayı oluşturan yetkili kullanıcı veya servis yöneticisi olmalısınız.

### Sözdizimi

lcmImport [-verbose] -zipfilename filename [-overwrite] [-targetappName
targetApplicationName][-include-server-level][-artifactList artifactList][restEncryPassword]

| Seçenek        | Kısaltma | Açıklama                                                                                                    |
|----------------|----------|----------------------------------------------------------------------------------------------------|
| -verbose       | -V       | İsteğe bağlı. Genişletilmiş açıklamaları göster                                                                                                    |
| -zipfilename   | -Z       | Yedek dosyaları içeren sıkıştırılmış dosyanın adı                                                                                                    |
| -overwrite     | -0       | İsteğe bağlı. Hedef uygulamayı yeniden oluşturun.                                                                                                    |
| -targetappName | -ta      | İsteğe bağlı. Kaynak addan farklı olmasını istiyorsanız,<br>hedef uygulama adı.                                                                                                    |
| -artifactlist  | -al      | İsteğe bağlı. İçe aktarılacak oluşumların listesini içeren<br>dosyanın adı. Bu dosya lcmexport'tan oluşturulabilir.<br>Oluşumları atlamak için listedeki girişleri açıklamaya<br>dönüştürün veya silin. Örneğin, denetim kayıtlarının içe<br>aktarılmasını atlamak için o satırı gösterildiği şekilde<br>açıklamaya dönüştürün: |
|                |          | #TMDORT                                                                                                    |
|                |          | import @Provisions                                                                                                    |
|                |          | import @Databases/Basic                                                                                                    |
|                |          | #import @Databases/Basic/Audit                                                                                                    |
|                |          | import @Databases/Basic/Text files                                                                                                    |
|                |          | import @Databases/Basic/Xml files                                                                                                    |
|                |          | import @Databases/Basic/Calc scripts                                                                                                    |
|                |          | import @Databases/Basic/Open XML Excel files                                                                                                    |
|                |          | import @Databases/Basic/ScenarioManagement                                                                                                    |
|                |          | import @Databases/Basic/Provisions                                                                                                    |
|                |          | import @Databases/Basic/Rule_files                                                                                                    |
|                |          | İçe aktarma sırasını kontrol etmek için metin<br>dosyasındaki içe aktarma girişlerini yeniden<br>düzenleyin.                                                                                                    |
|                |          | –üzerine yazma kullanılırsa, içe aktarma işlemi tüm<br>uygulamayı silip yeniden oluşturarak sadece listede<br>bulunan oluşumları içe aktarır. –üzerine yazma<br>kullanılmazsa, içe aktarma işlemi hedef uygulamada<br>önceden bulunan diğer hiçbir oluşumu etkilemeden<br>listede belirtilen oluşumları kapsamına alır.         |

| Seçenek                    | Kısaltma  | Açıklama                                                                                                    |
|----------------------------|-----------|----------------------------------------------------------------------------------------------------|
| -include-server-<br>level  | -isl      | İsteğe bağlı. Global olarak tanımlanmış bağlantıları ve<br>Veri Kaynaklarını ekleyin.                                                                                                    |
| -<br>restEncryPasswor<br>d | -encryPwd | Uygulama şifrelenmişse geçiş sırasında şifrelenmiş<br>uygulamayı korumaya yönelik bir parola. Parola 6-15<br>karakter arasında olmalı ve şu özel karakterleri<br>içermemelidir: ?=., *!@#&() [{}]:; '/~\$^+<>- |
|                            |           | <b>Dikkat</b> : Bu parola unutulursa kurtarmanın bir yolu<br>yoktur ve uygulama içe aktarılamaz.                                                                                                    |

### Notlar

- Diğer CLI komutları gibi, bu komut da Essbase makinesinin dışında kullanılabilir ancak LCM hizmet programı Essbase makinesinde çalıştırılmalıdır.
- Yaşam Döngüsü Yönetimi içe aktarımı tamamlandıktan sonra harici kaynaklara geçirilen bağlantıları geri yüklemek için daha fazla işlem yapmanız gerekebilir. Bu işlemi yapmak için bağlantıyı açın ve parolayı girin.
- Geçirilen küpler arasında bölümler mevcut olduğunda veri hedefinden önce veri kaynağını içe aktarmalısınız. Aksi takdirde bölüm tanımları geri yüklenmeyebilir.

Yaşam Döngüsü Yönetimi içe aktarma işlemleri (ve Geçiş Hizmet Programı içe aktarma), birleşik bölümlerin geçişi için desteklenmez. Birleşik bölümler hedefte manuel olarak yeniden oluşturulmalıdır.

 Yaşam Döngüsü Yönetimi İçe Aktarma, lokasyon diğer ad kimlik bilgilerini taşımaz. Lokasyon diğer adı kimlik bilgilerinizi, MaxL kullanarak lokasyon diğer adlarını yeniden oluşturarak veya Yaşam Döngüsü Yönetimi Dışa Aktarma tarafından dışa aktarılan XML'deki lokasyon diğer adı kimlik bilgilerini düzenleyerek değiştirmelisiniz.

### Örnek

esscs lcmImport -z C:/Sample/Sample.zip -o -al C:/Sample/Sample.txt

## Listapp: Uygulamaları Görüntüleme

listapp Komut Satırı Arayüzü (CLI) komutu, Essbase'in bu anında erişiminiz olan uygulamaları listeler.

### Sözdizimi

listapp [-verbose] [-details]

| Seçenek  | Kısaltma | Açıklama                                                                                  |
|----------|----------|-------------------------------------------------------------------------------------------|
| -verbose | -V       | İsteğe bağlı. Genişletilmiş açıklamaları göster                                           |
| -details | -dtl     | İsteğe bağlı. Çıktıda daha fazla detayı görüntüleyin<br>(uygulama türü ve geçerli statü). |

### Örnek

esscs listapp -v -dtl

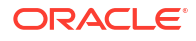

## Listdb: Küpleri Görüntüleme

listdb Komut Satırı Arayüzü (CLI) komutu, belirtilen bir Essbase uygulamasındaki erişiminiz olan veritabanlarını listeler.

### Sözdizimi

listdb [-verbose] -application applicationName [details]

| Seçenek      | Kısaltma | Açıklama                                          |
|--------------|----------|---------------------------------------------------|
| -verbose     | -V       | İsteğe bağlı. Genişletilmiş açıklamaları göster   |
| -application | -a       | Uygulama adı                                      |
| -details     | -dtl     | İsteğe bağlı. Çıktıda statü detaylarını görüntüle |

### Örnek

esscs listdb -v -a Sample -dtl

## Listfiles: Dosyaları Görüntüleme

listfiles Komut Satırı Arayüzü (CLI) komutu Essbase'in bir anında mevcut olan küp oluşumlarını listeler.

Küp oluşumları veri dosyalarını, çalışma kitaplarını, kural dosyalarını, hesap komut listesi dosyalarını veya diğer oluşumları içerebilir. Küp oluşumları, uygulamalarda ve küplerde eylem gerçekleştirmek için gerekli dosyaları içerebilir.

Küpe ilişkin dosyaları listelemek için uygulamada en azından Veritabanı Erişimi izniniz olmalıdır. Kullanıcı dizininizden dosyaları listelemek için özel izin gerekli değildir.

### Sözdizimi

listfiles [-verbose] [-type filetype] [-application appname [-db cubename] | catalogpath catalogPath]

| Seçenek  | Kısaltma | Açıklama                                                                                         |
|----------|----------|--------------------------------------------------------------------------------------------------|
| -verbose | -V       | İsteğe bağlı. Genişletilmiş açıklamaları göster                                                  |
| -type    | -t       | İsteğe bağlı. Görüntülenecek dosya uzantısı/türü (nokta<br>hariç).<br>Desteklenen dosya türleri: |
|          |          | .csc (hesaplama komut listeleri)                                                                 |
|          |          | • .rul (kural dosyaları)                                                                         |
|          |          | • .txt (metin dosyaları)                                                                         |
|          |          | • .msh (MaxL komut listeleri)                                                                    |
|          |          | • .xls, .xlsx (Excel çalışma kitapları)                                                          |
|          |          | • .xlsm (makro içerebilen Excel çalışma kitapları)                                               |
|          |          | • .xml (XML dosyaları)                                                                           |
|          |          | • .zip (sıkıştırılmış zip dosyaları)                                                             |
|          |          | • .csv (virgülle ayrılmış dosyalar)                                                              |

| Seçenek      | Kısaltma | Açıklama                                                                                                    |
|--------------|----------|----------------------------------------------------------------------------------------------------|
| -application | -a       | İsteğe bağlı. Uygulama adı Bu sağlanmazsa, kullanıcı giriş<br>dizininizden dosyalar görüntülenir.             |
| -db          | -d       | İsteğe bağlı. Veritabanı (küp) adı                                                                            |
| -catalogpath | -CP      | İsteğe bağlı. Dosya adının katalog dizin yolu. Dosyaların<br>katalog konumunu belirtmek için –a   [–d] yerine |
|              |          | kullanılabilir.                                                                                               |

### Örnekler

```
esscs listfiles -t rul -a Sample -d Basic
```

```
esscs listfiles -CP "/shared"
```

Dosyaları ayrıca Küp Tasarlayıcı'da, Essbase web arayüzünde veya Temsili Durum Transferi Uygulama Programı Arabiriminde de yönetebilirsiniz.

## Listfilters: Güvenlik Filtrelerini Görüntüleme

listfilters Komut Satırı Arayüzü (CLI) komutu, Essbase güvenlik filtrelerinin bir listesini görüntüler. Uygulama içindeki küplere yönelik filtreleri görmek için en düşük gereklilik uygulamada Veritabanı Yöneticisi izni olmasıdır.

### Sözdizimi

listfilters [-verbose] -application appname -db cubename

| Seçenek      | Kısaltma | Açıklama                                        |  |
|--------------|----------|-------------------------------------------------|--|
| -verbose     | -V       | İsteğe bağlı. Genişletilmiş açıklamaları göster |  |
| -application | -a       | Uygulama adı                                    |  |
| -db          | -d       | Veritabanı (küp) adı                            |  |

### Örnek

esscs listfilters -v -a Sample -d Basic

## Listlocks: Kilitleri Görüntüleme

Essbase için listlocks Komut Satırı Arayüzü (CLI) komutu kilitli veri bloklarını veya küp ile ilişkili nesneleri görüntüler. Bu komutu kullanabilmek için uygulamada en az Veritabanı Erişimi izninizin olması gerekir.

### Sözdizimi

listlocks [-verbose] -application appname -db cubename [-object]

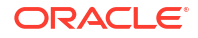

| Seçenek      | Kısaltma | Açıklama                                                 |  |
|--------------|----------|----------------------------------------------------------|--|
| -verbose     | -V       | İsteğe bağlı. Genişletilmiş açıklamaları göster          |  |
| -application | -a       | Uygulama adı                                             |  |
| -db          | -d       | Veritabanı (küp) adı                                     |  |
| -object      | -obj     | İsteğe bağlı. Kilitli dosyaları/oluşumları görüntüleyin. |  |

### Örnek

esscs listlocks -v -a Sample -d Basic -obj

## Listvariables: İkame Değişkenleri Görüntüleme

Essbase için listvariables Komut Satırı Arayüzü (CLI) komutu küp, uygulama veya global kapsamda tanımlı ikame değişkenleri listeler. Küpün değişkenlerini görmek için en düşük gereklilik Veritabanı Erişimi izni, uygulamanın değişkenlerini görmek için en düşük gereklilik Uygulama Yöneticisi rolü ve global değişkenleri görmek için en düşük gereklilik Hizmet Yöneticisi olmasıdır.

### Sözdizimi

listvariables [-verbose] [-application application [-db database]]

| Seçenek      | Kısaltma | Açıklama                            |  |
|--------------|----------|-------------------------------------|--|
| -verbose     | -V       | Genişletilmiş tanımları göster.     |  |
| -application | -a       | İsteğe bağlı. Uygulama adı.         |  |
| -database    | -db      | İsteğe bağlı. Veritabanı (küp) adı. |  |

### Örnekler

Küp düzeyi

esscs listvariables -a Sample -db Basic

### Uygulama düzeyi

esscs listvariables -a Sample

### Global düzey

esscs listvariables

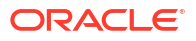

## Setpassword: Komut Satırı Arayüzü Kimlik Bilgilerini Depolama

setpassword Komut Satırı Arayüzü komutu - Essbase için - istemci/kullanıcı kombinasyonunuz ile ilişkili bir parolayı saklar. Daha sonraki oturumlarda parola girmeden oturum açabilirsiniz.

### Sözdizimi

setpassword [-verbose] -essbaseurl URL -user userName

| Seçenek     | Kısaltma | Açıklama                                        |  |
|-------------|----------|-------------------------------------------------|--|
| -verbose    | -V       | İsteğe bağlı. Genişletilmiş açıklamaları göster |  |
| -essbaseurl | -url     | Bir Essbase anının adresi                       |  |
| -user       | -u       | Kullanıcı adınız                                |  |

### Notlar

21.4 veya üzeri bir sürüme geçtikten sonra bu komut kullanılarak kaydedilen saklanmış parolaları daha önceki bir sürüme sıfırlamalısınız.

### Örnek

```
esscs setpassword -url https://myEssbase-test-
myDomain.analytics.us2.example.com/essbase -user rschmidt
```

## Start: Uygulamayı veya Küpü Başlatma

start Komut Satırı Arayüzü (CLI) bir Essbase uygulamasını veya küpünü belleğe yükleyerek başlatır. Bu komutu kullanabilmek için uygulamada en az Veritabanı Erişimi izninizin olması gerekir.

### Sözdizimi

```
start [-verbose] -application appname [-db cubename]
```

| Seçenek      | Kısaltma | Açıklama                                        |  |
|--------------|----------|-------------------------------------------------|--|
| -verbose     | -V       | İsteğe bağlı. Genişletilmiş açıklamaları göster |  |
| -application | -a       | Uygulama adı                                    |  |
| -db          | -d       | İsteğe bağlı. Veritabanı (küp) adı              |  |

### Örnek

esscs start -v -a Sample -d Basic

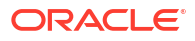

## Stop: Bir Uygulamayı veya Küpü Durdurma

stop Komut Satırı Arayüzü komutu bir Essbase uygulamasını veya küpünü durdurur. Bu komutu kullanabilmek için uygulamada en az Veritabanı Erişimi izninizin olması gerekir.

### Sözdizimi

stop [-verbose] -application appname [-db cubename]

| Seçenek      | Kısaltma | Açıklama                                        |  |
|--------------|----------|-------------------------------------------------|--|
| -verbose     | -V       | İsteğe bağlı. Genişletilmiş açıklamaları göster |  |
| -application | -a       | Uygulama adı                                    |  |
| -db          | -d       | İsteğe bağlı. Veritabanı (küp) adı              |  |

Örnek

esscs stop -v -a Sample -d Basic

## Parola Ayarını Kaldır: Saklanan CLI Kimlik Bilgilerini Kaldır

Essbase için unsetpassword Komut Satırı Arayüzü, setpassword etkisini tersine çevirerek istemci/kullanıcı kombinasyonunuz ile ilişkili depolanmış oturum açma kimlik bilgilerini kaldırır.

### Sözdizimi

unsetpassword [-verbose] -essbaseurl URL -user userName

| Seçenek     | Kısaltma | Açıklama                                 |  |
|-------------|----------|------------------------------------------|--|
| -verbose    | -V       | Genişletilmiş açıklamaları göster        |  |
| -essbaseurl | -url     | Bir Essbase anının adresi                |  |
| -user       | -u       | Parola ayarı kaldırılacak olan kullanıcı |  |

### Örnek

```
esscs unsetpassword -url https://myEssbase-test-
myDomain.analytics.us2.example.com/essbase -u user1
```

## Upload: Küp Dosyası Ekleme

upload Komut Satırı Arayüzü (CLI) komutu küp oluşumlarını yerel bir dizinden Essbase'in bir anına yükler.

Veri yüklemeleri, boyut oluşturmaları, hesaplar veya diğer işlemler gibi görevleri gerçekleştirmek için veri dosyalarını, kural dosyalarını, hesap komut listesi dosyalarını veya diğer oluşumları küp dizinine yüklemeniz gerekebilir. Ayrıca, oluşumları kullanıcı dizininize de yükleyebilirsiniz.

Dosyaları küpe yüklemek için en az Veritabanı Yöneticisi izninizin olması gerekir. Kullanıcı dizininize yüklemek için özel izin gerekli değildir.

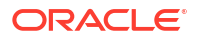

### Not:

Dosyaların sunucuya yüklenmeden önce virüslere karşı taranması için Essbase web arayüzünde virüsten koruma taramasını etkinleştirebilirsiniz.

### Sözdizimi

```
upload [-verbose] -file filename [-application appname [-db cubename] | -
catalogpath catalogPath] [-overwrite] [-nocompression][-compressionalgorithm]
```

| Seçenek                       | Kısaltma | Açıklama                                                                                                    |  |
|-------------------------------|----------|----------------------------------------------------------------------------------------------------|--|
| -verbose<br>-file             | -v<br>-f | İsteğe bağlı. Genişletilmiş açıklamaları göster<br>Yüklenecek dosyanın adı                                                                                                    |  |
|                               |          | Not:<br>Dosya uzantıları küçük harf<br>olmalıdır. Örneğin,<br>dosyaadı.txt.                                                                                                    |  |
| -application                  | -a       | İsteğe bağlı. Uygulama adı. Sağlanmamışsa, dosyalar<br>kullanıcı dizinine veya –CP içinde belirtilen katalog dizin<br>yoluna yüklenir.                                                                                                    |  |
| -db                           | -d       | İsteğe bağlı. Veritabanı (küp) adı. –a gerektirir.                                                                                                    |  |
| -catalogpath                  | -CP      | İsteğe bağlı. Dosya adının katalog dizin yolu. Dosyanın<br>katalog konumunu belirtmek için –a  [–d] yerine<br>kullanılabilir.                                                                                                    |  |
| -overwrite                    | -0       | İsteğe bağlı. Mevcut dosyanın üzerine yazar                                                                                                    |  |
| -nocompression                | -nc      | İsteğe bağlı. Veri transferinin sıkıştırılmasını devre dışı<br>bırakır                                                                                                    |  |
| -<br>compressionalgor<br>ithm | -ca      | İsteğe bağlı. –nc kullanılmazsa kullanılabilir. Veri<br>transferi için kullanılacak sıkıştırma algoritmasını<br>tanımlar. Olası seçimler: <b>gzip</b> veya <b>lz4</b> .<br>• gzip - Sıkıştırma kullanılırsa öndeğerdir. Daha yava<br>hesaplama ile daha küçük veri transferi sağlar.<br>• lz4 - Daha yavaş veri transferi ile daha hızlı<br>hesaplama sağlar.<br>Kullanım örnekleri: |  |
|                               |          | -ca gzip                                                                                                    |  |
|                               |          | -ca lz4                                                                                                    |  |

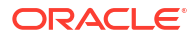

### Örnekler

```
esscs upload -v -f c:/temp/Max101.msh -a Sample -d Basic -o -ca lz4
```

esscs upload -f C:/temp/Act1.rul -CP /shared

Dosyaları ayrıca Küp Tasarlayıcı'da, Essbase web arayüzünde veya Temsili Durum Transferi Uygulama Programı Arabiriminde de yönetebilirsiniz.

## Version: API Sürümünü Görüntüleme

version Komut Satırı Arayüzü (CLI) komutu, Essbase'in bu anı ile ilişkili Temsili Durum Transferi Uygulama Programı Arabirimi sürümünü alır.

### Sözdizimi

version

### Örnek

esscs version

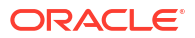

# 21

# MaxL İstemcisini Kullanarak Essbase'i Yönetme

MaxL komut listelerini veya ifadelerini kullanarak Essbase ile iletişim sağlamak için, HTTP veya HTTPS üzerinden ifadeleri dağıtmak amacıyla MaxL İstemcisini kullanın.

- MaxL İstemcisini Ayarlamanın Ön Koşulları
- MaxL İstemcisini İndirme ve Kullanma

MaxL komutlarını istemci yerine Essbase Sunucusunda çalıştırmak istiyorsanız, sunucuya bağlanın ve MaxL başlangıç komut listesini (startMAXL.sh veya startMAXL.bat) çalıştırın. Komut listesi şurada bulunur: <Domain Root>/<Domain Name>/esstools/bin. Bunun Essbase Sunucunuzda nerede olduğunu bilmiyorsanız, Essbase Platformunda Ortam Konumları konusuna bakın.

# MaxL İstemcisini Ayarlamanın Ön Koşulları

MaxL İstemcisi kullanılmadan önce Essbase URL'si ve TLS (SSL) sertifikasının ayarlanması gerekebilir.

MaxL komut listelerini veya komutlarını çalıştırmak için yetkili kullanıcı veya yönetici olmanız gerekir. MaxL İstemcisini kullanmaya hazırlanmak için

1. Hizmet Yöneticinizden Essbase anı için URL'yi alın. Temel formatı:

https://IP-address:port/essbase

 Web gözatıcısı veya cURL kullanarak, istemci ana bilgisayarından keşif URL'sine ulaşabildiğinizi test edin. Keşif URL'si, Hizmet Yöneticiniz tarafından sağlanan ve sonuna / agent eklenen bir URL'dir. Bir cURL örneği (bağımsız bir Essbase devreye alımında güvenli/Taşıma Katmanı Güvenliği modu için):

curl https://192.0.2.1:9001/essbase/agent --tlsv1.2

Oracle Bulut Altyapısı'nda Essbase yığın devreye alma örneği:

curl https://192.0.2.1:443/essbase/agent --tlsv1.2

Bağlantınız varsa bir yanıt görmelisiniz:

```
<html>
<head><title>Oracle&#x00ae; Essbase</title></head>
<body>
<H2>Oracle&#x00ae; Essbase</H2>
</body></html>
```

3. Organizasyonunuz için geçerliyse SSL sertifikasını ayarlayın.

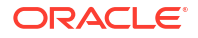

- Bu devreye alma tiplerinden birini kullanıyorsanız, Güvenilir CA İmzalı SS Sertifikası sunulmaktadır.
  - Oracle Analitik Bulutu
  - Kimlik Bulut hizmeti (IDCS) ve Yük Dengeleme ile Oracle Analitik Bulutu
  - Yük Dengeleme ile Müşteride Bulut
- Oracle Analitik Bulutu'nu veya Müşteride Bulut'u LDAP (Hafif Dizin Erişimi İletişim Kuralı) ile kullanıyorsanız (Yük Dengeleme olmadan) kendi kendine imzalanan bir sertifika kullanın.
- Bir sertifikanın güvenilir olup olmadığını kontrol etmek için keşif URL'sini web gözatıcısına yapıştırın. https yeşilse veya etikette "Güvenli" yazıyorsa güvenilirdir. https kırmızıysa veya etikette "Güvenli değil" yazıyorsa güvenilir değildir.
- Essbase 21c'deki MaxL İstemcisini kendi kendine imzalanan bir sertifikayla kullanıyorsanız, iki seçeneğiniz olacaktır (bunu istemciyi indirdikten sonra yapın):
  - a. API\_DISABLE\_PEER\_VERIFICATION=1 ortam değişkenini ayarlayarak eş düzey doğrulamayı devre dışı bırakın

### Linux örneği

Aşağıdaki satırı ekleyerek startMAXL.sh dosyasını düzenleyin:

export API DISABLE PEER VERIFICATION=1

### Windows örneği

Aşağıdaki satırı ekleyerek startMAXL.bat dosyasını düzenleyin:

set API DISABLE PEER VERIFICATION=1

b. Kendi kendine imzalanan sertifikayı istemci güvenilen öğe deposuna (cacert.pem) aktarın ve API\_CAINFO=CA <*sertifika dosyası dizin yolu>* ortam değişkenini ayarlayın. İstemci, sağlanan bir ca paketi sertifika deposu kullanarak sunucunun dijital sertifikasını doğrular. API\_CAINFO=CA <*sertifika dosyası dizin yolu>* ortam değişkenini belirterek sertifika yetkilisi paketi konumunu girin:

### Linux örneği

Aşağıdaki satırı ekleyerek startMAXL.sh dosyasını düzenleyin:

```
export API CAINFO=/u01/cacert.pem
```

### Windows örneği

Aşağıdaki satırı ekleyerek startMAXL.bat dosyasını düzenleyin:

set API CAINFO=c:/cacert.pem

Sertifika dosyası dizin yolunu sağlamazsanız, Essbase Çalıştırma Zamanı İstemcisi, sertifika yetkilisi paketini OpenSSL yükleme konumu öndeğerinden almayı dener (Linux ve Macintosh için geçerlidir).

MaxL İstemci indirme zip dosyasında bir cacert.pem bulunur. Başka bir örnek kaynak: https://curl.haxx.se/docs/caextract.html.

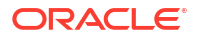

# MaxL İstemcisini İndirme ve Kullanma

Essbase ile kullanmak için MaxL istemcisini çalıştırmak üzere Konsoldan en son sürümü indirin, gerekiyorsa proxy ayarlayın, başlangıç komut dosyasını çalıştırın ve oturum açın.

Essbase MaxL İstemcisi, MaxL'yi HTTP veya HTTPS üzerinden kullanmanızı sağlar. MaxL, küpleri ve oluşumları yönetmek için kullanılan dil tabanlı bir yönetim arayüzüdür. Konsol'da sağlanan en son istemci sürümünü kullandığınızdan emin olun; çünkü önceden indirilen daha eski sürümler doğru şekilde çalışmayabilir.

MaxL komutlarını çalıştırmak için yetkili kullanıcı veya yönetici olmanız gereklidir. MaxL İstemcisini indirmeden önce bkz. MaxL İstemcisini Ayarlamanın Ön Koşulları.

Oracle Kimlik Bulutu Hizmeti'nde birleştirilmiş tek adımlı oturum açma kullanıcısıysanız MaxL veya Komut Satırı Arayüzü (CLI) kullanarak oturum açma desteklenmez. Birleştirilmiş tek adımlı oturum açma için bir tarayıcı penceresi gerekir. Yerel bir Kimlik Erişim Yönetimi (IAM) veya Oracle Kimlik Bulutu Hizmeti (IDCS) kullanıcısı oluşturun ve MaxL veya komut satırı arayüzünü (CLI) kullanarak oturum açmak için bunu kullanın.

- 1. Essbase web arayüzünde, Konsol'a tıklayın.
- 2. Konsolda Masaüstü Araçları'na, ardından MaxL İstemcileri'ne gidin.
- İndirmeye başlamak üzere platformunuz için uygun MaxL İstemcisinin bilgi kutusuna tıklayın.
- 4. Sıkıştırılmış EssbaseMaxl dosyasını yerel sürücünüze kaydedin.
- 5. Sıkıştırılmış dosyanın içeriğini bir klasöre çıkarın.
- 6. Proxy kullanıyorsanız MaxL yürütme komut dosyası, startMAXL.bat veya startMAXL.sh üzerinde doğru proxy'i ayarlamalısınız. Şu örnek, UNIX için startMAXL.sh düzenlemeye uygun olarak, atanmış proxy'nin kullanılacağını (proxy.example.com) ancak istisna listesinde yer alan belirli hedefler için bir proxy kullanılmasının atlanacağını MaxL'e bildirir (127.0.0.1, localhost ve something.example.com).

```
export https_proxy=http://proxy.example.com
export no proxy=127.0.0.1,localhost,something.example.com
```

Windows için, startMAXL.bat benzeri biçimde ancak farklı bir söz dizimi ile düzenlenebilir.

set proxy proxy-server="https://proxy.example.com" bypasslist="127.0.0.1;localhost;\*.example.com"

7. Oracle Bulutu Altyapısında devreye alınmış Essbase ve kendinden imzalı bir sertifika kullanıyorsanız, MaxL yürütme komut listesinde eşdüzey doğrulamayı devre dışı bırakmalısınız. Uyarı: Bu çözüm güvenilir bir CA sertifikası elde edene kadar geçici olmalıdır. Bash kullanımına bir örnek (startMAXL.sh için):

export API DISABLE PEER VERIFICATION=1

- 8. startMAXL işlem grubunu veya kabuk komut listesini çalıştırın. Bir komut istemi açılır, ortam kurulumu tamamlanır ve MaxL İstemcisi başlar.
- 9. Kimlik bilgilerinizi ve Essbase URL'sini (MaxL login komutundaki) sağlayarak oturum açın.

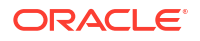

Aşağıdaki örnekte, oturum açan User5 kullanıcısı birleşik bir MSAD dizininden ve Essbase Şirket İçi sürümünde oturum açıyor.

login user User5 P855w0r\$4 on "https://192.0.2.1:9001/essbase/agent";

### İpucu:

Şirket İçi kurulumları için bkz. MaxL Sorun Giderme.

Şu örnekte oturum açan kullanıcı, admin1@example.com, Oracle Bulut Altyapısında Essbase yığın devreye alma sırasında ilk Essbase yöneticisi olarak belirlenmiş bir Kimlik Bulut Hizmeti yöneticisidir. Bu örnekte parola girilmediği için yöneticinin bir sonrakinde sağlaması istenecektir. URL, yığından sonuçlanan iş çıktılarından **essbase\_url**'dir devreye alma.

login admin1@example.com on "https://192.0.2.1/essbase";

Essbase ile çalışmaları sağlanan Kimlik Bulut Hizmeti kullanıcıları yetkili bir kullanıcı veya yönetici olmaları durumunda MaxL oturumu açabilir.

10. Etkileşimli bir MaxL komutu yürütün.

Örneğin:

display database all;

MaxL hakkında daha fazla bilgi edinmek için, bkz. MaxL Deyim Referansı.

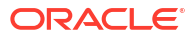

# 22 Web Arayüzündeki Verileri Analiz Etme

Kolaylık için Essbase web arayüzünden küp verilerinde analiz gerçekleştirebilirsiniz.

Essbase web arayüzündeki veri grid'lerini analiz etmek için.

- 1. Küp verilerini analiz etmek istediğiniz uygulama için en az Veritabanı Erişimi rolü ile Essbase oturumu açın.
- 2. Verileri Analiz Et'i açın:
  - Redwood Arayüzündeki Uygulamalar sayfasında uygulamayı açın, ardından veritabanını (küp) açın ve Verileri Analiz Et'e tıklayın.
  - Klasik Web Arayüzündeki Uygulamalar sayfasında uygulamayı genişletin, küp adını içeren satırı vurgulayın ve küp adının sağındaki Eylemler menüsünden Verileri Analiz Et'e tıklayın.

Özel Analiz sekmesinde bir grid görüntülenir. Bu sekmede şunları yapabilirsiniz:

- Verileri Analiz Et görünümünü açtığınızda seçtiğiniz küp için özel analiz gerçekleştirin.
- Gelecekte Özel Analiz sekmesini kullandığınızda yenileyebileceğiniz bir grid yerleşimi kaydedin.

Raporlar sekmesinde, grid'i doldurmak ve adlandırılmış raporlar olarak kaydetmek için karmaşık veri sorguları yazmak üzere MDX kullanabilirsiniz.

# Web Arayüzünde Özel Analiz Gerçekleştirme

Verileri Analiz Et görünümünün Özel Analiz sekmesinde, küpten temel boyutların (özellik olmayan boyutlar) her birini içeren bir grid görüntülenir.

Filtre erişiminize veya küp içinde verilerin nasıl saklandığına bağlı olarak özel grid içinde verileri görebilirsiniz veya göremeyebilirsiniz. Veriler her zaman her boyut hiyerarşisi için en üst üyede saklanmaz.

Görme izniniz olan verilerde gezinmek için Özel Analiz sekmesinin üst sol tarafındaki özel gezinme düğmelerini kullanın. Filtreniz size yazma izni sağlıyorsa, **Gönder** düğmesi filtrelenen erişiminizin kapsamındaki saklanan kesişme noktaları için verileri güncellemenizi sağlar.

| 💩 Sample 🛛 🗧                                          | Basic ×     | 😪 Analyze 🛛 🗙         |            |             |               |     |               |
|-------------------------------------------------------|-------------|-----------------------|------------|-------------|---------------|-----|---------------|
|                                                       |             |                       | Ad Hoc A   | nalysis     | Reports       |     |               |
| <ul> <li>Q Zoom In ∃ Ke</li> <li>Q Zoom Out</li></ul> | ep Only 📿 🕞 | Refresh 🖺 Si<br>Pivot | ubmit<br>1 | Save Layour | t 😙 Reset Lay | out | Layouts Panel |
| Layouts                                               |             | A                     | В          | c           | D             | E   | F             |
| No items to display.                                  |             |                       | Product    | Market      | Scenario      |     |               |
|                                                       | 1           |                       | Measures   |             |               |     |               |
|                                                       | 2           | Year                  | 105522.0   |             |               |     |               |

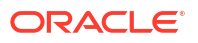

# Yerleşimler ile Çalışma

Gelecekte tekrar kullanmak isteyeceğiniz bir grid oluşturursanız, dilediğiniz zaman bir Yerleşim olarak kaydedebilirsiniz.

Bir yerleşim oluşturmak için,

- Küpünüz için Verileri Analiz Et görünümündeki Özel Analiz sekmesinde kaydetmek istediğiniz bir özel grid oluşturun.
- 2. Yerleşimi Kaydet'e tıklayın.
- 3. Yerleşiminiz için ad ve isteğe bağlı olarak bir açıklama girin.
- Verileri analiz ettiğiniz her zaman bu elektronik tabloyu görmek isterseniz veritabanı özel sorgu öndeğeri yerine Öndeğer kutusunu işaretleyin.
- 5. Kaydet'e tıklayın.

Oturumunuz sırasında dönüştürülen son özel grid, bir öndeğer ayarlanmadığı sürece bir sonraki oturum açmanızda görüntülenecektir.

Önceden bir yerleşim olarak kaydedilmiş bir grid'i görüntülemek için.

- 1. Yerleşimler Özel Analiz sekmesinde ada göre listelenmezlerse listeyi görüntülemek için Yerleşimler Paneli düğmesine tıklayın.
- 2. Grid içine dönüştürmek için saklanan yerleşimin adına tıklayın.

| Layouts |     |  |
|---------|-----|--|
| Layout1 |     |  |
| Layout2 | ••• |  |

Özel görünüm öndeğerine dönmek için Yerleşimi Sıfırla düğmesine tıklayın.

Oluşturduğunuz yerleşimleri silmek veya düzenlemek için yerleşim adının yanındaki Eylemler menüsünü kullanın. Düzenleme seçeneği, yerleşimi öndeğer yerleşiminiz olarak belirlemenizi, açıklamayı güncellemenizi veya önceden öndeğeriniz olarak ayarlanan bir yerleşimdeki ayar öndeğerini kaldırmanızı sağlar.

## Yerleşimlere Erişim

Yerleşimler ile nasıl çalıştığınız küp erişiminize bağlıdır.

Kaydedilmiş bir yerleşim adına tıklamak Verileri Analiz Et görünümünün Özel Analiz sekmesindeki verileri dönüştürmesine neden olur.

Veritabanı Yöneticisi için minimum uygulama düzeyi role sahip kullanıcılar şunları yapabilir:

- Bu küp için diğerleri tarafından oluşturulan yerleşimleri görün ve işleyin.
- Bir yerleşimi veritabanı öndeğeri olarak atayın. Bu yerleşim, kendi yerleşim öndeğerlerini önceden oluşturmadıkları sürece verileri analiz ettiklerinde tüm küp kullanıcılarına gösterilir.
- Bu küpün kullanıcıları tarafından oluşturulan yerleşimleri silin.

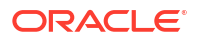

Küp geçiş, dışa aktarma ve Yaşam Döngüsü Yönetimi (LCM) araçları kullanılarak kopyalandığında veya taşındığında yerleşimler ve raporlar dahil edilir.

## MDX ile Verileri Analiz Etme ve Yönetme

MDX (Çok Boyutlu İfadeler), güçlü bir veri işleme ve sorgulama dilidir.

MDX ile şunları yapabilirsiniz:

- Essbase küpüne veri ekleme
- Essbase küpünden dışa veri aktarma

MDX sorgusu, tek bir küp için geçerli olan sadece bir sonuç kümesi içeren tek bir MDX deyimidir.

Bir MDX raporu küp içeriğinde kaydedilen tek bir MDX sorgusudur. MDX raporlarına Smart View ve Essbase web arayüzünden erişebilirsiniz.

Bir MDX komut listesi .mdx uzantısı olan bir dosyadır ve dosyayı Smart View bölümünde veya İşler'den yükleyebilir ve ardından çalıştırabilirsiniz. MDX komut listelerinde sadece MDX Ekleme ve Dışa Aktarma deyimleri kullanılmalıdır. Grid verilerini analiz etmek için, MDX komut listeleri yerine MDX raporlarını kullanın.

Konular:

- MDX Raporları ile Verileri Analiz Et
- MDX ile Verileri Ekle ve Dışa Aktar
- MDX Komut Listeleri Çalıştırma

## MDX Raporları ile Verileri Analiz Etme

MDX raporlarını kullanarak sorguları Essbase web arayüzünde saklayabilir ve dönüştürebilirsiniz. Rapor oluşturmak için gerekli minimum izin Veritabanı Yöneticisidir.

Özel Analiz sekmesini kullanarak Yerleşim tanımlamak karmaşık bir rapor oluşturmak için her zaman en etkin yol olmayabilir. Tam olarak neyi sorgulamak istediğinizi biliyorsanız, grid'i doldurmak için bir sorgu oluşturmak üzere MDX kullanabilirsiniz.

Bir MDX raporu oluşturmak için:

- Essbase web arayüzünde bir Veritabanı Yöneticisi veya daha yüksek bir rol ile oturum açın.
- 2. Verileri Analiz Et'e gidin:
  - Redwood Arayüzünde uygulamayı açın, veritabanını (küp) açın ve Verileri Analiz Et'e tıklayın.
  - Klasik Web Arayüzünde uygulamayı genişletin, bir küp seçin, küp adının sağındaki Eylemler menüsüne tıklayın ve Verileri Analiz Et'i seçin.
- 3. Analiz görünümünde **Raporlar** sekmesini seçin ve **Oluştur** öğesine tıklayın.
- 4. Rapor için ad ve isteğe bağlı olarak bir açıklama girin.

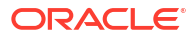

5. Sorgu alanında, geçerli küp ile ilgili bir MDX sorgusu girin. Örneğin:

```
SELECT
{([West].children)}
ON COLUMNS,
{([Diet].children)}
ON ROWS
```

Sorgu, satır ve sütun eksenleri spesifikasyonlarını aynı anda içermelidir. Diğer bir deyişle sorgu söz dizimi, ON COLUMNS ve ON ROWS için aynı anda bir eksen için sadece boş bir küme {} belirtilse bile spesifikasyonlar içermelidir.

Verileri Analiz Etme içeriği etkin küp olduğundan, isteğe bağlı küp spesifikasyonunu (FROM yantümcesi) MDX raporlarının dışında bırakmanızı öneririz. FROM yantümcesinin hariç tutulması daha fazla esneklik sağlar—küp kopyalanmışsa veya yeniden adlandırılmışsa rapor yeni küp içinde çalışmaz.

İkame değişkenler MDX raporlarında desteklenir ancak çalıştırma zamanı ikame değişkenlerde desteklenmez. Çalıştırma zamanı ikame değişkenlerini kullanmak için MDX sorgusunu bir komut listesi olarak kaydedin ve Essbase şeridindeki **Hesapla** öğesini kullanarak Smart View'den çalıştırın.

- MDX söz diziminizi doğrulamak için Doğrula öğesine tıklayın ve ardından Kaydet öğesine tıklayın.
- 7. Soldaki Raporlar panelinden bir grid dönüştürmek için kaydedilen raporu seçin.

MDX hakkında daha fazla bilgi edinmek için bkz. MDX ve MDX Sorguları Yazma.

### MDX Raporlarına Erişim

Raporlar ile nasıl çalıştığınız küp erişiminize bağlıdır.

Veritabanı Erişimi için minimum uygulama düzeyi role sahip kullanıcılar diğerleri tarafından oluşturulan kaydedilmiş MDX raporlarını dönüştürebilirler. Bir kullanıcının raporda gördüğü veriler kullanıcının filtre erişimine bağlıdır.

Kaydedilmiş raporları dönüştürmeye ek olarak Veritabanı Erişimi kullanıcıları sonuç kümelerini çeşitli formatlarda dışa aktarabilirler: HTML, CSV, Excel ve JSON.

Veritabanı Erişimi kullanıcıları rapor adının yanındaki **Eylemler** menüsüne tıklayarak ve **Görüntüle**'yi seçerek raporu tanımlayan MDX sorgusunu da görüntüleyebilir.

En az Veri Yöneticisi rolüne sahipseniz Veritabanı Erişimi kullanıcılarının raporları kullanabildikleri yollarla aynı biçimde raporları kullanabilirsiniz. Ek olarak **Eylemler** menüsünü kullanarak raporları düzenleyebilirsiniz ve silebilirsiniz.

Ek olarak, Hizmet Yöneticisi iseniz diğer kullanıcıları temsil etmek ve veri erişimlerini kontrol etmek için **Farklı Yürüt** düğmesini kullanabilirsiniz. Bu, farklı kullanıcılara atanan filtrelerin testi için faydalı olabilir.

### MDX Raporları Örnekleri

Bu bölümdeki MDX örnekleri Özel Analiz görünümünde kolaylıkla sağlanmayan MDX raporlarını kullanarak gerçekleştirebileceğiniz özel analiz tiplerini gösterir.

Şu örnekler Örnek Temel Küp üzerinde çalışmak üzere tasarlanmıştır.

### Meta Veri Raporu

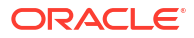

Şu örnek sadece meta veri döndürür (üye adları ancak veri değil):

```
SELECT
{ [Product].Levels(1).Members}
ON ROWS,
{ }
ON COLUMNS
```

### grid döndürme:

|   | А    |
|---|------|
| 1 | 100  |
| 2 | 200  |
| 3 | 300  |
| 4 | 400  |
| 5 | Diet |

### Özellik Raporu

Şu örnek sütunlarda bir özellik boyutundan üyeleri kullanıyor:

```
SELECT
[Product].Children
ON ROWS,
[Ounces].Children
ON COLUMNS
WHERE {Sales}
```

### grid döndürme:

|   | А    | В         | С         | D         | E         |
|---|------|-----------|-----------|-----------|-----------|
| 1 |      | Ounces_32 | Ounces_20 | Ounces_16 | Ounces_12 |
| 2 | 100  | #Missing  | #Missing  | 12841.0   | 93293.0   |
| 3 | 200  | #Missing  | #Missing  | 49990.0   | 59096.0   |
| 4 | 300  | #Missing  | 64436.0   | #Missing  | 36969.0   |
| 5 | 400  | 84230.0   | #Missing  | #Missing  | #Missing  |
| 6 | Diet | #Missing  | #Missing  | 38240.0   | 67438.0   |

### **Filtrelenen Rapor**

Şu örnekte sorguyu Cola olarak sınırlamak üzere bir dilimleyici (WHERE yantümcesi) kullanılır. Ek olarak, Filtre fonksiyonu sorgudaki düzey 0 pazarları negatif karı olanlar ile sınırlandırır.

```
SELECT
```

```
{ Profit }
ON COLUMNS,
Filter( [Market].levels(0).members, Profit < 0)
ON ROWS
WHERE {Cola}</pre>
```

grid döndürme:

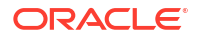

|    | А         | В      |
|----|-----------|--------|
| 1  |           | Profit |
| 2  | Oregon    | -234.0 |
| 3  | Utah      | -31.0  |
| 4  | Nevada    | -210.0 |
| 5  | Oklahoma  | -102.0 |
| 6  | Louisiana | -305.0 |
| 7  | Ohio      | -22.0  |
| 8  | Wisconsin | -310.0 |
| 9  | Missouri  | -87.0  |
| 10 | Iowa      | -874.0 |

### Kullanıcı Tanımlı Özellik Raporu

Şu örnekte "Ana Pazar" kullanıcı tanımlı özelliğine (UDA) sahip Pazar boyutu üyeleri için Ürün verileri gösteriliyor. Bir dilimleyici (WHERE yantümcesi) sorguyu sadece Satış verilerini içerecek biçimde sınırlandırır.

#### SELECT

```
[Product].Children
ON ROWS,
{Intersect(UDA([Market], "Major Market"), [Market].Children)}
ON COLUMNS
WHERE {Sales}
```

### grid döndürme:

|   | А    | В       | С       |
|---|------|---------|---------|
| 1 |      | East    | Central |
| 2 | 100  | 27740.0 | 33808.0 |
| 3 | 200  | 23672.0 | 29206.0 |
| 4 | 300  | 20241.0 | 33215.0 |
| 5 | 400  | 15745.0 | 33451.0 |
| 6 | Diet | 7919.0  | 42660.0 |

## MDX ile Verileri Ekleme ve Dışa Aktarma

MDX grid tabanlı analiz için kullanışlı olmasının yanı sıra çok boyutlu verilerin alt kümelerini kopyalamanızı ve güncellemenizi de sağlar.

MDX Insert yantümcesi, MDX kullanarak tanımladığınız hesaplanmış (fiziksel olmayan) bir üyeyi kullanarak küpü verilerle güncellemenizi sağlar.

MDX Dışa Aktarma yantümcesi, sorgu sonuçlarını daha sonra görüntüleyebileceğiniz veya içe aktarabileceğiniz veri alt kümeleri olarak kaydetmenize ve dışa aktarmanıza izin verir.

Ekleme ve Dışa Aktarma MDX deyimleri kaydedilmiş MDX komut listeleri olarak çalıştırılabilir.

MDX Ekleme ve Dışa Aktarma hakkında daha fazla bilgi için, bkz. MDX Ekleme Belirtimi ve MDX Dışa Aktarma Belirtimi.

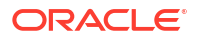

## MDX Komut Listeleri Çalıştırma

Veri Ekleme veya Dışa Aktarma işlemlerini yürütmeniz gerektiğinde MDX komut listelerini kullanın.

Grid verilerinin analizi için MDX raporlarını kullanın. Bkz. MDX Raporları ile Verileri Analiz Et.

MDX komut listelerini kullanmak için bir iş akışı seçin:

- MDX Komut Listelerini Yazma, Karşıya Yükleme ve Çalıştırma
- Komut Listesi Düzenleyicisinde MDX Komut Listesi Yazma ve Çalıştırma
- Küp Tasarlayıcı'da MDX Komut Listesi Oluşturma ve Çalıştırma

## MDX Komut Listelerini Yazma, Karşıya Yükleme ve Çalıştırma

MDX komut listelerini bir metin düzenleyicisinde yazıp Essbase'e yüklemek için bu iş akışını kullanın.

- 1. MDX komut listesini bir metin düzenleyicisinde yazın ve .mdx uzantısıyla kaydedin.
- 2. MDX komut listesini Essbase web arayüzünde **Dosyalar** altında uygulamaya veya küp dizinine yükleyin.
- 3. MDX komut listesini **İşler**'den ya da Smart View'dan Essbase şeridindeki **Hesapla**'yı kullanarak çalıştırın.

## Komut Listesi Düzenleyicisinde MDX Komut Listesi Yazma ve Çalıştırma

Bu iş akışını kullanarak MDX komut listelerini küpteki bir komut listesi düzenleyicisinde yazın ve **İşler** bölümünden çalıştırın.

- Redwood
- Classic

### Redwood

- 1. Uygulamalar sayfasında uygulamayı ve veritabanını (küp) açın.
- 2. Komut Dosyaları'na ve MDX Komut Dosyaları'na tıklayın.
- 3. Oluştur'a tıklayın, komut dosyası için bir ad girin ve Tamam'a tıklayın.
- 4. MDX komut listesini yazın. Bir üye ağacı ve fonksiyon listesi size yardımcı olabilir.
- 5. Komut listesini doğrulayıp kaydedin ve ardından komut listesi düzenleyicisini kapatın.
- 6. **İşler**'den MDX komut listesini çalıştırın (bkz. MDX Çalıştırma) veya Akıllı Görünüm, **Hesaplama** kullanılıyorsa (Essbase şeridinde).

### Classic

- 1. Uygulamalar sayfasında bir uygulamayı ve küpü genişletin.
- 2. Küpün Eylemler menüsünde Denetle'ye tıklayın.
- 3. Komut Listeleri'ne ve ardından MDX Komut Listeleri'ne tıklayın.

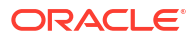

- 4. + işaretine tıklayıp bir komut listesi düzenleyicisi açın.
- 5. MDX komut listesini yazın. Bir üye ağacı ve fonksiyon listesi size yardımcı olabilir.
- 6. Komut listesini doğrulayıp kaydedin ve ardından komut listesi düzenleyicisini kapatın.
- İşler'den MDX komut listesini çalıştırın (bkz. MDX Çalıştırma) veya Akıllı Görünüm, Hesaplama kullanılıyorsa (Essbase şeridinde).

### Küp Tasarlayıcı'da MDX Komut Listesi Oluşturma ve Çalıştırma

Uygulama çalışma kitabı kullanarak MDX komut listeleri oluşturmak ve **İşler**'den çalıştırmak için bu iş akışını kullanın.

- Uygulama çalışma kitabında bir MDX çalışma sayfası oluşturun. Bkz. Küp Tasarlayıcı'da MDX Çalışma Sayfaları ile Çalışma.
- 2. Dosya Adı alanına bir dosya adı ekleyin.
- Küp oluşturulduğunda MDX'in yürütülüp yürütülmeyeceğini MDX Yürütme alanında belirtin. Geçerli girişler: Evet ve Hayır.
- 4. Komut Listesi satırının altına MDX komut listesini ekleyin.
- 5. Uygulama çalışma kitabını kaydedin.
- 6. Küpü oluşturun. Bkz. Küp Tasarlayıcı'da Uygulama ve Küp Oluşturma.
- 7. MDX komut listesini **İşler** bölümünden ya da Smart View'ü kullanıyorsanız Essbase şeridindeki **Hesapla**'yı kullanarak çalıştırın.

### MDX Komut Listelerinin Yönergeleri

MDX komut listeleriyle çalışırken şu yönergeleri takip edin.

- Ekleme veya Dışa Aktarma veri işlemlerini gerçekleştirmek için MDX komut listelerini kullanın.
- Grid analizi için MDX komut listeleri yerine MDX raporlarını kullanın.
- MDX komut listeleri isteğe bağlı olarak çalıştırma zamanı ikame değişkenlerini içerebilir.
  - Çalıştırma zamanı ikame değişkenleri içeren MDX komut listelerinin Smart View'de kullanılabilmeleri için <rest\_HINT> içeren SET RUNTIMESUBVARS hesaplama komutu içinde XML sözdizimini kullanmaları gerekir.
  - Smart View'de sadece verilerin görünen dilimini hesaplaması amacıyla bir çalıştırma zamanı ikame değişkeni ayarlamak için çalıştırma zamanı ikame değişkeni değerini bakış açısı olarak ve veri türünü üye olarak ayarlayın.
  - Essbaseweb arayüzünden çalıştırıldığında, MDX komut listeleriniz ikame değişkenleri kullanabilir, ancak çalıştırma zamanı ikame değişkenlerini kullanamaz. MDX komut listelerinde çalıştırma zamanı ikame değişkenlerini kullanmak için Essbase şeridindeki Hesapla'yı kullanarak komut listelerini Smart View'den çalıştırmanız gerekir.

### İkame Değişkenler Kullanma

### MDX Komut Listesi Örnekleri

Aşağıda, İşler'den veya Smart View'den Sample Basic küpünde çalıştırabileceğiniz MDX komut listelerine örnekler verilmiştir.

### **MDX Ekleme**

Bu .mdx komut listesini kaydedip Smart View'deki **İşler** veya **Hesapla** iletişim kutusundan çalıştırabilirsiniz.

Yukarıdaki örnek Revised\_Payroll ölçüsünü Sample Basic'e önceden eklediğinizi varsayar.

### MDX Dışa Aktarma

Bu .mdx komut listesini kaydedip Smart View'deki **İşler** veya **Hesapla** iletişim kutusundan çalıştırabilirsiniz.

```
EXPORT INTO FILE "sample01" OVERWRITE
SELECT
{[Mar],[Apr]}
ON COLUMNS,
Crossjoin({[New York]},
Crossjoin({[Actual],[Budget]},
{[Opening Inventory],[Ending Inventory]}))
ON ROWS
FROM [Sample].[Basic]
WHERE ([100-10])
```

Komut listesini çalıştırdıktan sonra aşağıdaki dışa aktarma dosyası (sample01.txt) dosya kataloğunun küp dizinine kaydedilir:

```
Market, Scenario, Measures, Mar, Apr
New York, Actual, Opening Inventory, 2041, 2108
New York, Actual, Ending Inventory, 2108, 2250
New York, Budget, Opening Inventory, 1980, 2040
New York, Budget, Ending Inventory, 2040, 2170
```

### Çalıştırma Zamanı İkame Değişkeni Kullanarak MDX Dışa Aktarma

Bu .mdx komut listesini kaydedip Smart View'deki **Hesapla** iletişim kutusundan çalıştırabilirsiniz.

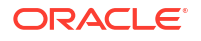

Komut listesini çalıştırdıktan sonra aşağıdaki dışa aktarma dosyası (sample002.txt) dosya kataloğunun küp dizinine kaydedilir:

```
Market, Scenario, Measures, Mar, Apr
Massachusetts, Actual, Opening Inventory, -54, -348
Massachusetts, Actual, Ending Inventory, -348, -663
Massachusetts, Budget, Opening Inventory, -160, -520
Massachusetts, Budget, Ending Inventory, -520, -910
```

# 23 Veriler Hakkında Raporlama

Rapor yazıcısı, küplerdeki veriler hakkında raporlama yapmak için kullanabileceğiniz metin tabanlı bir komut dosyası dilidir. Seçim, yerleşim ve formatlama komutlarını birleştirerek çeşitli raporlar oluşturabilirsiniz.

Rapor yazıcısını kullanarak, uzunluğu veya özel formatı bazı grid istemcilerinin yeteneklerini aşan raporlar oluşturabilirsiniz.

Rapor komut dosyaları bir küpten formatlanmış veri raporları oluşturur. Rapor komut dosyası düzenleyicisini kullanarak, veriler hakkında tam olarak nasıl raporlama yapmak istediğinizi belirleyen rapor komut dosyaları oluşturabilirsiniz. Rapor komut dosyaları, bir raporun yerleşimini, üye seçimini ve formatını tanımlayan bir dizi Essbase rapor komutundan oluşur.

Rapor komut dosyalarını yürütmek için raporda belirtilen tüm veri üyelerine okuma veya daha yüksek erişim düzeyine sahip olmanız gerekir. Essbase, yetersiz izne sahip olduğunuz üyeleri çıktıdan filtreler.

- Rapor Komut Dosyaları Oluşturma
- Komut Dosyalarını Yürütme

## Rapor Komut Dosyaları Oluşturma

Rapor komut dosyaları bir küp hakkında formatlanmış veri raporları oluşturur. Rapor komut dosyaları, bir raporun yerleşimini, üye seçimini ve formatını tanımlayan bir dizi Essbase rapor komutundan oluşur.

Rapor komut dosyası düzenleyicisini kullanarak, çok boyutlu veri sayfalarından oluşan büyük ölçekli raporlar oluşturmak için komut dosyaları yazabilirsiniz. Bu ölçekteki raporlar çoğu zaman en sağlam elektronik tablonun yeteneklerini bile aşar. Rapor komut dosyası düzenleyicisinde rapor komutlarını kullanarak formatlanmış raporları tanımlar, bir veritabanından veri alt kümelerini dışa aktarır ve serbest biçimli raporlar üretirsiniz. Daha sonra rapor oluşturmak için komut dosyasını yürütebilirsiniz.

- Redwood
- Classic

### Redwood

- 1. Uygulamalar sayfasında uygulamayı ve ardından veritabanını (küp) açın.
- 2. Komut Dosyaları'na ve ardından Rapor Komut Dosyaları'na tıklayın.
- Oluştur'a tıklayın.
- 4. Yeni Rapor Komut Dosyası alanına rapor komut dosyası için bir ad girin.
- 5. Düzenleme bölmesinde rapor komut dosyası içeriklerini girin veya bir metin düzenleyicisinden kopyalayıp yapıştırın.

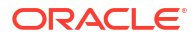

### Classic

- 1. Uygulamalar sayfasında uygulamayı genişletin.
- 2. Küp adının sağındaki Eylemler menüsünden denetleyiciyi başlatın.
- 3. Komut Dosyaları sekmesini ve ardından Rapor Komut Dosyaları sekmesini seçin.
- 4. Yeni rapor komut dosyası oluşturmak için Ekle'ye + tıklayın.
- 5. Komut Dosyası Adı alanına rapor komut dosyası için bir ad girin.
- 6. Düzenleme bölmesinde rapor komut dosyası içeriklerini girin veya bir metin düzenleyicisinden kopyalayıp yapıştırın.

## Komut Dosyalarını Yürütme

Rapor komut dosyalarını oluşturup kaydettikten sonra, küpünüze yüklenen veriler hakkında raporlama yapmak için komut dosyalarını komut dosyası düzenleyicisinde yürütebilirsiniz.

- Redwood
- Classic

### Redwood

- 1. Rapor komut dosyanızı oluşturun, mevcut bir rapor komut dosyası yükleyin veya galeri öğesinden seçin.
- 2. Uygulamalar sayfasında uygulamayı ve ardından veritabanını (küp) açın.
- 3. Komut Dosyaları'na ve Rapor Komut Dosyaları'na tıklayın.
- 4. Çalıştırmak istediğiniz rapor komut dosyasını seçin.
- 5. Yürüt'e tıklayın.
- 6. Rapor çıktısını indirin veya yazdırın.

### Classic

- 1. Rapor komut dosyanızı oluşturun, mevcut bir rapor komut dosyası yükleyin veya galeriden seçin.
- 2. Uygulamalar sayfasında bir uygulamayı genişletin ve küpü seçin.
- 3. Küp adının sağındaki Eylemler menüsünden denetleyiciyi başlatın.
- 4. Komut Dosyaları'nı ve ardından Rapor Komut Dosyaları'nı seçin.
- 5. Çalıştırmak istediğiniz rapor komut dosyasını seçin.
- 6. Yürüt'e tıklayın.
- 7. Rapor çıktısını indirin veya yazdırın.

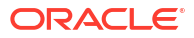

# 24

# Kapsamlı Sorgu Raporlarıyla Harici Verilere Erişme

Kullanıcılar bazen Essbase küpünde mevcut olandan daha fazla bilgiye ihtiyaç duyabilir. Kapsamlı sorgu raporlarını kullanarak kaynak sistemden ek verilere erişimi ayarlayabilirsiniz.

- Essbase Kapsamlı Sorguya Giriş
- Detaya Gitme Raporlarına Erişim
- Kapsamlı Sorgu Raporlarını Tasarlama
- Kapsamlı Sorgu Raporlarını Test Etme
- Bir URL'yi Kapsamlı Sorgulama
- Birden Fazla Hücreden Kapsamlı Sorgu
- Essbase Sunucusu Platform Günlüğünü Kullanarak Kapsamlı Sorgu Hatalarını Ayıklama

## Essbase Kapsamlı Sorguya Giriş

Smart View kullanıcıları küpte mevcut olandan daha fazla bilgiye ihtiyaç duyduğunda, kapsamlı sorgu raporları harici kaynak verilere özelleştirilmiş erişim sağlayabilir.

Genellikle, veri ambarlarında ve diğer kaynak veri sistemlerinde tutulan verilerin detaylı ayrıntı düzeyi göz önüne alındığında, harici verilerin hacmi analiz için kullanışlı olamayacak kadar büyük olabilir. Bir Essbase küpünü analiz amacıyla en uygun veri miktarıyla doldurmak için kaynak verileri birleştirmek (örneğin, günlük işlem değerlerini haftalık veya aylık toplamlarla birleştirmek) ve bu özet verileri Essbase küpüne yüklemek yaygın bir uygulamadır.

Essbase'deki verilerin sonraki analizleri sırasında, Smart View kullanıcıları araştırmaya değer anormallikler bulursa, kapsamlı sorgu nedeni aramaları amacıyla temel kaynak verileri hızlı bir şekilde görüntülemeleri için bir yol sağlar. Örneğin, Ağustos verileri Temmuz'dan beklenmedik bir şekilde farklıysa, kullanıcılar hangi kayıtların sorumlu olabileceğini bulmak için kaynak sistemde kapsamlı sorgu yapabilirler.

Analitik Smart View kullanıcılarına küpte bir veya daha fazla veri değerini neyin oluşturduğu hakkında ek bilgi sağlamak için veritabanı yöneticileri, toplanmadan ve Essbase'e yüklenmeden önce kaynak verilere daha fazla derinlik kazandırmak üzere kapsamlı sorgu raporları uygulayabilir.

Kapsamlı sorgu raporları, Essbase ve harici kaynak sistemler arasında bir veri değişimi arayüzü oluşturmanın bir yoludur.

Tüm kayıtların seçili olduğu bir ilişkisel tablo (SB\_DT) düşünün. SQL sorgusu:

SELECT \* FROM SB\_DT

Tabloda binlerce kayıt olduğundan, sorgu sonucu (SQL Developer'da) bu görselde uzunluk nedeniyle kısaltılmıştır:

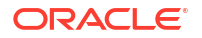

| ≥Query Result ×         |                          |                |                    |       |        |           |     |
|-------------------------|--------------------------|----------------|--------------------|-------|--------|-----------|-----|
| 📌 📇 🝓 🎭 SQL   Fetched : | 100 rows in 0.189 second | ds             |                    |       |        |           |     |
| DIMENSION_PRODUCT       | DIMENSION_MARKET         | DIMENSION_YEAR | DIMENSION_SCENARIO | SALES | ♦ COGS | MARKETING | PAY |
| 1 100-20                | Oklahoma                 | Sep            | Actual             | 12    | 29     | 8         |     |
| 2 100-20                | Oklahoma                 | Sep            | Budget             | 90    | 30     | 0         |     |
| 3 100-20                | Oklahoma                 | Oct            | Actual             | 66    | 27     | 7         |     |
| 4 100-20                | Oklahoma                 | Oct            | Budget             | 90    | 30     | 0         |     |
| 5 100-20                | Oklahoma                 | Nov            | Actual             | 88    | 36     | 10        |     |
| 6 100-20                | Oklahoma                 | Nov            | Budget             | 100   | 40     | 10        |     |
| 7 100-20                | Oklahoma                 | Dec            | Actual             | 82    | 33     | 9         |     |
| 8 100-20                | Oklahoma                 | Dec            | Budget             | 90    | 30     | 0         |     |
| 9 100-20                | Louisiana                | Jan            | Actual             | 81    | 33     | 9         |     |
| 10 100-20               | Louisiana                | Jan            | Budget             | 100   | 40     | 0         |     |
| 11 100-20               | Louisiana                | Feb            | Actual             | 115   | 47     | 13        |     |
| 12 100-20               | Louisiana                | Feb            | Budget             | 140   | 50     | 10        |     |
| 13 100-20               | Louisiana                | Mar            | Actual             | 121   | 49     | 13        |     |
| 14 100-20               | Louisiana                | Mar            | Budget             | 150   | 60     | 10        |     |
| 15 100-20               | Louisiana                | Apr            | Actual             | 121   | 49     | 13        |     |
| 16 100-20               | Louisiana                | Apr            | Budget             | 150   | 60     | 10        |     |
| 17 100-20               | Louisiana                | May            | Actual             | 130   | 53     | 14        |     |
| 18 100-20               | Louisiana                | Мау            | Budget             | 160   | 60     | 10        |     |
| 19 100-20               | Louisiana                | Jun            | Actual             | 144   | 59     | 16        |     |
| 20 100-20               | Louisiana                | Jun            | Budget             | 180   | 70     | 10        |     |
| 21 100-20               | Louisiana                | Jul            | Actual             | 144   | 59     | 16        |     |
| 22 100-20               | Louisiana                | Jul            | Budget             | 180   | 70     | 10        |     |
| 23 100-20               | Louisiana                | Aug            | Actual             | 154   | 63     | 17        |     |
| 24 100-20               | Louisiana                | Aug            | Budget             | 190   | 70     | 10        |     |
| 25 100-20               | Louisiana                | Sep            | Actual             | 126   | 51     | 14        |     |
| 26 100-20               | Louisiana                | Sep            | Budget             | 150   | 60     | 10        |     |
| 27 100-20               | Louisiana                | Oct            | Actual             | 118   | 48     | 13        |     |
| 28 100-20               | Louisiana                | Oct            | Budget             | 160   | 70     | 10        |     |
| <b>29</b> 100-20        | Louisiana                | Nov            | Actual             | 78    | 31     | 8         |     |
| 30 100-20               | Louisiana                | Nov            | Budget             | 90    | 30     | 0         |     |
|                         |                          |                | Actual             |       |        |           |     |
|                         |                          |                |                    |       |        |           |     |

Aynı tabloyu daha az kayıt seçilmiş olarak düşünün. Örneğin, SQL seçimi adlandırılmış sütunlara daraltılırsa, ölçüler birleştirilir ve bir filtre (WHERE tümcesi) uygulanır,

select DIMENSION\_PRODUCT, DIMENSION\_MARKET, YEAR\_PARENT, DIMENSION\_SCENARIO, sum(SALES) as SALES, sum(COGS) as COGS

from SB\_DT where DIMENSION\_SCENARIO ='Actual' AND DIMENSION\_MARKET ='California' AND YEAR\_PARENT ='Qtr4' group by DIMENSION\_PRODUCT, DIMENSION\_MARKET,

YEAR\_PARENT, DIMENSION\_SCENARIO

sorgu sonucu birleştirilir ve filtrelenir:

| Que | ry Result ×                        |                          |             |                    |       |      |
|-----|------------------------------------|--------------------------|-------------|--------------------|-------|------|
| 1   | 🝓 🌉 SQL   All Rows                 | Fetched: 12 in 0.066 sec | conds       |                    |       |      |
|     | <pre>     DIMENSION_PRODUCT </pre> | DIMENSION_MARKET         | VEAR_PARENT | DIMENSION_SCENARIO | SALES | COGS |
| 1   | 300-10                             | California               | Qtr4        | Actual             | 1535  | 705  |
| 2   | 400-20                             | California               | Qtr4        | Actual             | 443   | 180  |
| 3   | 400-10                             | California               | Qtr4        | Actual             | 894   | 364  |
| 4   | 300-30                             | California               | Qtr4        | Actual             | 673   | 275  |
| 5   | 100-20                             | California               | Qtr4        | Actual             | 468   | 551  |
| 6   | 200-30                             | California               | Qtr4        | Actual             | 1402  | 700  |
| 7   | 100-10                             | California               | Qtr4        | Actual             | 1972  | 788  |
| 8   | 200-20                             | California               | Qtr4        | Actual             | 1706  | 732  |
| 9   | 300-20                             | California               | Qtr4        | Actual             | 281   | 122  |
| 10  | 100-30                             | California               | Qtr4        | Actual             | 327   | 362  |
| 11  | 200-10                             | California               | Qtr4        | Actual             | 909   | 381  |
| 12  | 400-30                             | California               | Qtr4        | Actual             | 539   | 214  |

Veri Kaynakları, veri yükleme ve kapsamlı sorgu raporlarını kullanarak Essbase'de ilişkisel veritabanı yönetim sistemi sorgularının gücünden yararlanabilirsiniz. Kapsamlı sorgu raporları, bir Smart View çalışma sayfasındaki bir Essbase sorgusundan harici bir veri kaynağına filtrelenmiş erişim sağlar.

- Kapsamlı Sorgu Terminolojisi
- Kapsamlı Sorgu Raporu Tasarımı İçin İş Akışı
- Kapsamlı Sorgu Nasıl Çalışır
- Kapsamlı Sorgu Raporu Tanımı
- Kapsamlı Sorgu Kullanım Senaryosu Örneği

## Kapsamlı Sorgu Terminolojisi

Bu konu, Essbase kapsamlı sorgusu ile ilgili terimlerin anlamlarını açıklar.

### Kapsamlı sorgulama (fiil)

Kapsamlı sorgulama, bir Smart View çalışma sayfasındaki bir veya daha fazla Essbase hücre kesişme noktasından harici verilere erişmektir. Kapsamlı sorgu eylemi, Essbase küpünde yer almayan ek bilgiler sağlar. Essbase birleştirilmiş ("toplanmış") değerler içerdiğinde ve harici kaynak sistemde kullanılabilir hale getirilebilecek daha ayrıntılı verilere sahip olduğunda kapsamlı sorgu ihtiyacı ortaya çıkar.

- Kapsamlı sorgudan sonra bir sorgu gerçekleştirilirse, sonuçlar açılan yeni bir çalışma sayfasında görüntülenir (bu kapsamlı sorgu raporudur). Rapor, harici kaynak verilerden alınan bilgileri içerir.
- Kapsamlı sorgudan sonra bir URL başlatılırsa bir Web tarayıcısında açılır. Web sitesinde özelleştirilmiş bir arama yürütmek için URL'ye parametreler iletilebilir.

### Kapsamlı sorgu raporu

Kapsamlı raporu, Smart View grid'inden Essbase'e harici bir kaynak sistemden ek verilere gerçekleştirilen kapsamlı sorgu işleminin sonucudur.

### Kapsamlı sorgu raporu tanımı

Kapsamlı sorgu raporu tanımı, bir Veritabanı Yöneticisi veya daha yüksek bir role sahipseniz, kullanıcılarınızın harici bilgiler için sahip olması gereken erişimi tanımlamanın yoludur. Essbase web arayüzünde veya REST Uygulama Programı Arabiriminde kapsamlı sorgu raporu

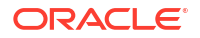

tanımları oluşturursunuz. Bunlar küpünüzle ilişkilendirilir. Tanımın bir parçası olarak şunları belirtirsiniz:

- Bir sütun eşlemesi. Bu, raporlarda hangi harici sütunların görüntülenmesini istediğinizi ve ne kadar hiyerarşik (kuşaksal) erişim derinliği sağlamak istediğinizi belirler (örneğin, harici kaynaktan günlük, aylık veya üç aylık bilgiler mi göstermek istiyorsunuz?)
- Bir kapsamlı sorgulanabilir bölge. Bu, küpünüzün hangi hücre kesişme noktalarının, ek harici veriler içeren kapsamlı sorgu raporlarına (veya bir URL'ye) erişim sunduğunu belirtir. İlerideki örneklerde, Smart View çalışma sayfasının bakış açısındaki kapsamlı sorgulanabilir bölgelere, hücre stilleri kullanılarak mavi renk verilmiştir. Essbase'te bulunan Üye Kümesi Fonksiyonlarından herhangi birini kullanarak kapsamlı sorgulanabilir bölgeleri belirlersiniz. İlerideki örneklerde, Sample Basic'te kapsamlı sorgulanabilir bölge şudur: @DESCENDANTS("Measures").
- Temel Veri Kaynağı sorgusunda (isteğe bağlı) parametreli bir sorgu uygulanıyorsa, çalıştırma zamanı parametreleri için bir eşleme.

Kapsamlı sorgu raporu tanımları genellikle Essbase'deki öntanımlı bağlantılara ve Veri Kaynaklarına dayanır (Essbase'e yüklenen bir dosyaya erişim tanımlamadığınız sürece). Bir bağlantı, kimlik doğrulama detaylarını harici kaynağa depolar. Bağlantı üzerinden tanımladığınız bir veya daha fazla Veri Kaynağı, harici kaynaktan getirilecek bir başlangıç sorgusu belirtmenize olanak tanır (örneğin, belirli bir tablodan tümünü seçme). Veri Kaynağında belirttiğiniz sorgu, başlamak istediğiniz kadar büyük veya küçük bir veri alt kümesini getirebilir. Daha sonra, kapsamlı sorgu raporu tanımını oluşturduğunuzda veya düzenlediğinizde, sağlanacak veri erişimi miktarını daraltırsınız.

## Kapsamlı Sorgu Raporu Tasarımı İçin İş Akışı

Veritabanı yöneticisi olarak, küpünüz için kapsamlı sorguyu tasarlamak ve test etmek üzere aşağıdaki iş akışını kullanın.

- 1. Veri erişimini hazırlayın
  - a. Veri dosyası yükleyin VEYA
  - b. Harici bir kaynak sisteme erişmek için gereken yetkilendirme bilgilerini edinin
  - c. Veri dosyasına veya harici kaynağa bir bağlantı ve bir veya daha fazla Veri Kaynağı tanımlayın. Bkz. Global Bağlantı ve Veri Kaynağı Oluşturma veya Uygulama Düzeyinde Bağlantı ve Veri Kaynağı Oluşturma.
- 2. Küpte kapsamlı sorgu raporu tanımları oluşturun
  - a. sütun eşlemesini tanımlayın
  - b. kapsamlı sorgulanabilir bölgeyi tanımlayın
  - c. kullanılıyorsa çalıştırma zamanı parametrelerini eşleyin
- 3. Kapsamlı sorgu raporlarını test edin
  - a. Smart View'ı hazırlayın
    - son sürümü yükleyin
    - küpe bağlanın
    - hücre stillerinin kapsamlı sorgulanabilir bölgeleri göstermesini sağlayın
  - b. Smart View'da farklı hücre kesişme noktalarından kapsamlı sorgu gerçekleştirin
    - bir kesişme noktasından kapsamlı sorgulayın
    - birden çok kesişme noktasından kapsamlı sorgulayın

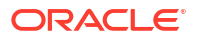
- farklı kuşaklardaki hücrelerden kapsamlı sorgulayın
- c. Kapsamlı sorgu raporu çıktılarını ve platform günlüğünü kontrol edin

Bu iş akışı ve bu giriş bölümünün geri kalanı, bir ilişkisel veritabanı yönetim sistemindeki harici kaynak verilere kapsamlı sorgu erişimini tasarlamak ve test etmek için bilmeniz gerekenleri vurgular. Kapsamlı sorgu URL'si uygulamasıyla daha fazla ilgileniyorsanız bkz. Bir URL'yi Kapsamlı Sorgulama.

Kapsamlı sorgu tasarımı ve kullanımına yönelik farklı erişim gereksinimlerini anlamak için bkz. Detaya Gitme Raporlarına Erişim.

### Kapsamlı Sorgu Nasıl Çalışır

Bu örnekte, Essbase içindeki Sample Basic küpünün zaman boyutunun en düşük düzeyleri olarak Qtr1-Qtr4'e sahip olduğunu varsayın.

▲ (•) Year <4> Qtr1 (+) Qtr2 (+) Qtr3 (+) Qtr4 (+)

Ana hat hiyerarşisinde ay yoktur, ancak aylık veriler harici kaynak sisteminde DIMENSION\_YEAR adlı bir tablo sütununda mevcuttur:

| DIMENSION_YEAR |
|----------------|
| Aug            |
| Sep            |
| Oct            |
| Nov            |
| Dec            |
| Jan            |
| Feb            |
| Mar            |
| J. ~           |

Bir Smart View kullanıcısı Qtr1 için bir Sales değerinin hücre kesişme noktasında kapsamlı sorgulama yaptığında:

|   | Α    | В      | С        | D      | E              | F      | G         | Н           | 1        |
|---|------|--------|----------|--------|----------------|--------|-----------|-------------|----------|
| 1 |      | Actual | New York | Cola   |                |        |           |             |          |
| 2 |      | Sales  | COGS     | Margin | Total Expenses | Profit | Inventory | Ratios      | Measures |
| 3 | Qtr1 | 1998   | 799      | 1199   | 433            | 766    | 2101      | 60.01001001 | 766      |
| 4 | Qtr2 | 2358   | 942      | 1416   | 488            | 928    | 2108      | 60.05089059 | 928      |
| 5 | Qtr3 | 2612   | 1044     | 1568   | 518            | 1050   | 2654      | 60.03062787 | 1050     |
| 6 | Qtr4 | 1972   | 788      | 1184   | 430            | 754    | 2548      | 60.04056795 | 754      |
| 7 | Year | 8940   | 3573     | 5367   | 1869           | 3498   | 9411      | 60.03355705 | 3498     |

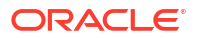

Essbase'in oluşturduğu kapsamlı sorgu raporu

|   | A             | В             | С             | D             | E     | F    | G           |
|---|---------------|---------------|---------------|---------------|-------|------|-------------|
| 1 | DIMENSION_PRO | DIMENSION_MAR | DIMENSION_YEA | DIMENSION_SCE | SALES | COGS | YEAR_PARENT |
| 2 | 100-10        | New York      | Jan           | Actual        | 678   | 271  | Qtr1        |
| 3 | 100-10        | New York      | Feb           | Actual        | 645   | 258  | Qtr1        |
| 4 | 100-10        | New York      | Mar           | Actual        | 675   | 270  | Qtr1        |

Kapsamlı sorgu raporu, kaynak veritabanından Qtr1 için Sales hakkında ek bilgiler gösterir. Jan, Feb ve Mar değerlerinin Qtr1: 678+645+675=**1998** değerine ulaştığına dikkat edin.

Essbase, yukarıdaki kapsamlı sorgu raporunu oluşturmak için dahili olarak şu sorguyu kullanır:

```
SELECT
    "DIMENSION_PRODUCT", "DIMENSION_MARKET", "DIMENSION_YEAR",
"DIMENSION_SCENARIO",
    "SALES", "COGS", "YEAR_PARENT" FROM <Query defined in Datasource>
WHERE
    "YEAR_PARENT" = 'Qtr1' AND "DIMENSION_PRODUCT" = '100-10' AND
"DIMENSION_MARKET" =
    'New York' AND "DIMENSION_SCENARIO" = 'Actual'
```

Yöneticiler, platform günlüğünden her kapsamlı sorgu raporunun arkasındaki tam sorgulara erişebilir.

### Kapsamlı Sorgu Raporu Tanımı

Kapsamlı sorgu raporu tanımı, bir Veritabanı Yöneticisi veya daha yüksek bir role sahipseniz, kullanıcılarınızın harici bilgiler için sahip olması gereken erişimi tanımlamanın yoludur.

#### Not:

Detaya gitme raporu tanımlarını yeniden adlandırmayın. Yeniden adlandırılan detaya gitme raporu tanımları düzenlenemeyebilir ve beklendiği gibi çalışmayabilir.

Kapsamlı Sorgu Nasıl Çalışır içinde oluşturulan kapsamlı sorgu raporunu etkinleştirmek için veritabanı yöneticisi Sample Basic ile ilişkili bir kapsamlı sorgu raporu tanımı oluşturdu. Kapsamlı sorgu raporu, SB\_DT'den (Essbase Kapsamlı Sorguya Giriş bölümünde belirtilen varsayımsal kaynak sistem tablosu) harici verileri çekmek için bir sorgu kullanan öntanımlı bir Veri Kaynağına başvurur.

Kapsamlı sorgu raporu tanımında, veritabanı yöneticisi aşağıdaki sütun eşlemesini belirtti:

| Harici sütun           | Rapora dahil et | Essbase boyutu | Kuşak/Düzey filtresi        |
|------------------------|-----------------|----------------|-----------------------------|
| DIMENSION_PRODUCT      | E               | Product        | Product SKU<br>[Generation] |
| DIMENSION_MARKET       | E               | Market         | State [Generation]          |
| DIMENSION_YEAR         | E               | Year           | Hiçbiri                     |
| DIMENSION_SCENARI<br>O | E               | Scenario       | Düzey0 [Düzey]              |

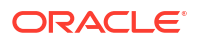

| Harici sütun | Rapora dahil et | Essbase boyutu | Kuşak/Düzey filtresi |
|--------------|-----------------|----------------|----------------------|
| SALES        | Е               | Hiçbiri        |                      |
| COGS         | Е               | Hiçbiri        |                      |
| YEAR_PARENT  | E               | Year           | Quarter [Generation] |

Sütun eşlemesi, rapora hangi harici kaynak sütunlarının dahil edilmesi gerektiğini, bu sütunların eşlendiği Essbase boyutlarını ve (isteğe bağlı olarak) ne kadar erişim derinliği sağlanacağını belirten bir kuşak/düzey filtre koşulunu tanımlar.

Yukarıda gösterilen eşleme şablonunda veritabanı yöneticisi:

- Harici DIMENSION\_PRODUCT sütununu Essbase Product boyutunda Product SKU adlı kuşağa eşledi. Bu tür sütun eşlemesine kuşak eşlemesi denir.
- Harici DIMENSION\_MARKET sütununu Essbase Market boyutunda State adlı kuşağa eşledi (bu, kuşak eşlemesinin başka bir örneğidir).
- Harici DIMENSION\_YEAR sütununu, başka bir filtre olmadan Year boyutuna eşledi. Bu tür sütun eşlemesine boyut eşlemesi denir.
- Harici DIMENSION\_SCENARIO sütununu Essbase Scenario boyutunun en düşük düzeyine (düzey 0) eşledi. Bu tür sütun eşlemesine düzey 0 eşlemesi denir.
- SALES ve COGS sütunlarını hiçbir şeye eşlemedi, ancak bu sütunları rapora dahil etmeyi seçti. Sütunların Essbase hesap boyutuna eşlenmesi genellikle gerekli değildir.
- Harici YEAR\_PARENT sütununu, Year boyutundaki Quarter adlı kuşağa eşledi.

#### Sütun Eşlemesi Seçenekleri

Essbase'in Veri Kaynağınızdan veri çekmek için oluşturduğu sorgu, tanımlı sütun eşlemenize büyük ölçüde bağımlı olduğundan, sütunları eşlemenin farklı yollarını ve her yöntemin hangi durumlarda yararlı olduğunu anlamaya yardımcı olur. Sütun eşlemesi türleri şunlardır:

- Boyut eşlemesi
- Kuşak eşlemesi
- Düzey 0 eşlemesi

#### **Boyut Eşlemesi**

Boyut eşlemesi ile bir kaynak veri sütununu doğrudan Essbase küpündeki bir boyut adına eşlersiniz. Bu eşleme türü en çok kaynak veri sütunu küpünüzün ilgili boyutunda gösterilen tüm veri katmanlarını içerdiğinde kullanışlıdır.

Örneğin, aşağıda gösterildiği gibi MONTH kaynak veri sütunu, boyutun sahip olduğu tüm aynı kuşakların/düzeylerin bir karışımını içeriyorsa,

| MONTH | <b>⊿</b> ⊡ Year <4> |
|-------|---------------------|
|       | ✓ Otr1 <3> (+)      |
| Jan   | Jan (+)             |
| Qtr3  | Feb (+)             |
| Feb   | Mar (+)             |
| 0+-1  | ✓ Qtr2 <3> (+)      |
| Qtri  | Apr (+)             |
| Year  | May (+)             |
| Otr1  | Jun (+)             |
|       | ✓ Otr3 <3> (+)      |
| Aug   | Jul (+)             |
|       | Aug (+)             |
|       |                     |

MONTH sütununu başka bir filtre olmadan Essbase Year boyutuna eşlemek mantıklı olur:

| Harici sütun | Rapora dahil et | Essbase boyutu | Kuşak/Düzey filtresi |
|--------------|-----------------|----------------|----------------------|
| MONTH        | E               | Year           | Hiçbiri              |

Yukarıda gösterildiği gibi MONTH için bir Boyut eşlemesi kullandığınızda, filtre koşulu (SQL sorgusunun WHERE yan tümcesi) MONTH sütunu için öntanımlı *değildir*:

```
SELECT "MONTH"
FROM <Query defined in Datasource>
WHERE "MONTH" = '<Grid context>'
```

ve MONTH için kapsamlı sorgu sonucu, geçerli Smart View hücre kesişme noktasını döndürür.

Kapsamlı Sorgu Kullanım Senaryosu Örneği içinde boyut eşlemesinin nasıl çalıştığı hakkında daha fazla bilgi edinin.

#### Kuşak Eşlemesi

Kuşak eşlemesi ile bir kaynak veri sütununu bir Essbase boyutundaki adlandırılmış bir kuşağa eşlersiniz. Bu tür eşleme, kaynak veri sütunu sadece küpteki belirli bir boyut kuşağında gösterilen veri katmanını içerdiğinde kullanışlıdır. Örneğin, MONTH kaynak veri sütunu sadece ayları içeriyorsa ve Year boyutunun 3. kuşakta ayları varsa,

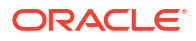

| MONTH | <b>⊿</b> ⊡ Year <4> |
|-------|---------------------|
|       | ✓ Otr1 <3> (+)      |
| Jan   | Jan (+)             |
| Feb   | Feb (+)             |
| Feb   | Mar (+)             |
|       | ▲ Otr2 <3> (+)      |
| Mar   |                     |
|       | Apr (+)             |
| Mar   | May (+)             |
| Apr   | Jun (+)             |
|       | ✓ Qtr3 <3> (+)      |
| May   | Jul (+)             |
|       | Aug (+)             |
|       |                     |

en iyi seçim, kaynak sütunu Year boyutunun 3. kuşağına (Ay) eşlemektir:

| Harici sütun | Rapora dahil et | Essbase boyutu | Kuşak/Düzey filtresi |
|--------------|-----------------|----------------|----------------------|
| MONTH        | Е               | Year           | Months [Generation]  |

Yukarıda gösterildiği gibi MONTH için bir Kuşak eşlemesi kullandığınızda, sorgu filtre koşulu MONTH sütunu için öntanımlı olur:

```
SELECT "MONTH"
FROM <Query defined in Datasource>
WHERE "MONTH" = '<Generation filter>'
```

ve MONTH için kapsamlı sorgu sonucu, Year boyutunun Ay kuşağına kadar olan değerleri döndürür. Months'tan daha düşük herhangi bir düzey için (varsa) hiçbir veri döndürülmez.

Kuşak eşlemesi asimetrik (düzensiz) hiyerarşiler için ideal değildir. Kapsamlı sorgu, sütun eşlemenin tanımlandığı kuşağa doğrudan bir öncel üyede yapılmadığı sürece, bir kuşak eşlemesinin düzensiz hiyerarşiye sahip bir boyutta yapılan kapsamlı sorgu üzerinde hiçbir etkisi yoktur. Oracle, beklenmeyen sonuçlardan kaçınmak için asimetrik hiyerarşilerde kapsamlı sorgu yapmak üzere kuşak eşlemesi yerine düzey 0 eşlemesinin kullanılmasını önerir.

Kapsamlı Sorgu Kullanım Senaryosu Örneği içinde kuşak eşlemesinin nasıl çalıştığı hakkında daha fazla bilgi edinin.

#### Düzey 0 Eşlemesi

Düzey 0 eşlemesi ile Essbase, hücre kesişme noktasının altındaki hiyerarşideki tüm yaprak düzeyi üyeleri filtre koşuluna ekler (çalıştırma zamanında geçerli Smart View grid bağlamında hangi üye seçiliyse).

asimetrik (düzensiz) hiyerarşiler ile çalışırken Düzey 0 eşlemesi faydalıdır. Düzensiz bir hiyerarşide, aynı düzeydeki (L) üyelerin tümü, ana hatta aynı kuşak (G) derinliğini paylaşmaz.

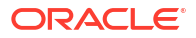

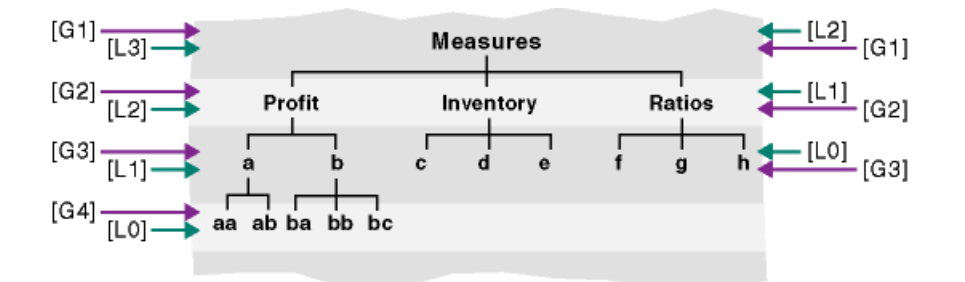

Düzensiz bir hiyerarşinin yaygın bir örneği olarak çalışan organizasyon yapısı gösterilebilir.

Sample Basic için Essbase küp taslağının Product boyutu, 100-10'un (Cola) altına birkaç alt ürün eklenmişse düzensiz bir hiyerarşi olur:

Product <5>
100 <3> (+)
100-10 <4> (+)
100-10-10 (+)
100-10-20 (+)
100-10-30 (+)
100-20 (+)
100-30 (+)

Veritabanı yöneticisi, PRODUCT kaynak sütununu gösterildiği gibi Product boyutunun 0 düzeyine eşlerse:

| Harici sütun | Rapora dahil et | Essbase boyutu | Kuşak/Düzey filtresi |
|--------------|-----------------|----------------|----------------------|
| PRODUCT      | E               | Product        | Düzey0 [Düzey]       |

sorgu filtre koşulu PRODUCT sütunu için öntanımlı olur:

```
SELECT "PRODUCT"
FROM <Query defined in Datasource>
WHERE "PRODUCT" = <Level0> below <Grid context>
```

ve PRODUCT için kapsamlı sorgu sonucu, geçerli Smart View hücre kesişme noktasında seçili Product üyesinin altındaki tüm düzey 0 üyeleri döndürür.

Kapsamlı Sorgu Kullanım Senaryosu Örneği içinde düzey 0 eşlemesinin nasıl çalıştığı hakkında daha fazla bilgi edinin.

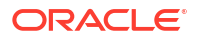

## Kapsamlı Sorgu Kullanım Senaryosu Örneği

Bu örnek kullanım senaryosunda, Smart View kullanıcıları için kapsamlı sorgu raporu erişimi tasarlarken göz önünde bulundurmanız gereken aşağıdaki faktörleri inceleyeceğiz:

- Analiz için bir Essbase küpü
- Kapsamlı sorgu için harici bir kaynak sistemi
- Veritabanı yöneticisi tarafından tanımlanan sütun eşlemesine sahip bir kapsamlı sorgu raporu tanımı
- Smart View'dan gelen kapsamlı sorgu raporu sonuçları

#### Essbase Küpü

Bu örnekte temel, Essbase demo küpü Sample Basic'e benzer bir küptür, ancak küpte bulunan zaman boyutu için sadece üç aylık düzey verileri içerir (aylar kaldırılmıştır). Year boyutunun en düşük (düzey 0) üyeleri olarak Qtr1-Qtr4 olduğunu varsayın:

| ( U | Year | <4> |
|-----|------|-----|
|     | Qtr1 | (+) |
|     | Qtr2 | (+) |
|     | Qtr3 | (+) |
|     | Qtr4 | (+) |

Bu ana hat hiyerarşisinde aylar eksik olsa da, aylık veriler kaynak sistemi (Oracle Veritabanı olduğunu varsayın) kapsamlı sorgulanarak ve DIMENSION\_YEAR adlı bir sütundaki bilgilere erişilerek harici olarak kullanılabilir:

| DIMENSION_YEAR |
|----------------|
| Aug            |
| Sep            |
| Oct            |
| Nov            |
| Dec            |
| Jan            |
| Feb            |
| Mar            |
| <i>J</i> ~     |

Kalan boyutların, Dosyalar kataloğunun galeri bölümünde bulunan Essbase demo küpü Sample Basic ile aynı olduklarını varsayın. Bunların sırayla hızlı bir incelemesi:

Measures boyutu, Essbase hesaplama formülleriyle dinamik hesaplamaları kullanarak hesaplar için anahtar performans göstergelerini izler.

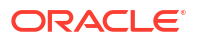

| ▲                        |            | Label only     |
|--------------------------|------------|----------------|
| ▲ Profit <2> (+)         | + (Add)    | Dynamic calcul |
| ▲ Margin <2> (+)         | + (Add)    | Dynamic calcul |
| Sales (+)                | + (Add)    | Store data     |
| COGS (-)                 | - (Subtra  | Store data     |
| ► Total Expenses <3> (-) | - (Subtra  | Dynamic calcul |
| Inventory <4> (~)        | ~ (Ignore) | Dynamic calcul |
| Ratios <3> (~)           | ~ (Ignore) | Label only     |

Product boyutu; aktif envanteri, iki kuşağın detayına inerek, Kategori adlı kuşak 2'ye (100 [Colas diğer adı], 200, 300, 400 ve Diet ile doldurulur) ve Product stok tutma birimi adlı kuşak 3/düzey 0'a (100-10 [Cola diğer adı], 100-20 vs. ile doldurulur) kadar izler.

| 4 | Product <5> {Ca |
|---|-----------------|
|   | 100 <3> (+)     |
|   | 100-10 (+)      |
|   | 100-20 (+)      |
|   | 100-30 (+)      |
| ► | 200 <4> (+)     |
| ► | 300 <3> (+)     |
| ► | 400 <3> (+)     |
| ► | Diet <3> (~)    |
|   |                 |

Market boyutu, boyut adının altında iki ek kuşak ile coğrafi ayrım sağlar. Kuşak 2 Bölge (Doğu, Batı vb.) ve Kuşak 3 Eyalettir.

```
    Market <4> {Population}
    East <5> (+)

            New York (+)
            Massachusetts (+)
            Florida (+)
            Connecticut (+)
            New Hampshire (+)

    West <5> (+)
    South <4> (+)
```

▶ Central <6> (+)

Scenario boyutu, iki adet depolanan ve iki adet Dynamic Calc üyesiyle kübe finansal raporlama analizi ekler:

| 🔺 🎄 Scenario <4> |            | Label only     |
|------------------|------------|----------------|
| Actual (+)       | + (Add)    | Store data     |
| Budget (~)       | ~ (Ignore) | Store data     |
| Variance (~)     | ~ (Ignore) | Dynamic calcul |
| Variance % (~)   | ~ (Ignore) | Dynamic calcul |

#### Harici Kaynak Sistem

Bu örnekteki kaynak sistem için Oracle Veritabanı olduğunu varsayın. Essbase'deki öntanımlı Veri Kaynağı, Oracle Veritabanı'ndaki bir tablodan bilgi çeken bir SQL sorgusu içerir.

Veritabanı yöneticisi olarak görevimiz, Smart View kullanıcılarına Veri Kaynağı aracılığıyla çekilen kaynak sistem verilerine doğru erişimi sağlayan bu Veri Kaynağına dayalı bir kapsamlı sorgu raporu tanımı tasarlamaktır.

Veri Kaynağındaki sorgu şu kadar basit olabilir:

```
SELECT * FROM TABLENAME
```

veya temel olarak kullanmak istediğiniz harici verilerin herhangi bir birleştirmesini veya çeşitlerini çekmek için sınırlanabilir.

Oracle Veritabanı'ndaki varsayımsal tablomuzdan yapılan seçim, giriş bölümümüzde gösterilenlere benzer harici sütunlar içerir. Kapsamlı sorgu raporu tanımını tasarlarken bu harici sütunlardan bazılarını Essbase boyutlarıyla eşleyeceğiz.

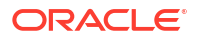

#### Sütun Eşlemesi Tanımı

Bu örnekteki sütun eşlemesi; Products için boyut eşlemesi, Year ve Scenario için kuşak eşlemesi ve Market için düzey 0 eşlemesi kullanır.

| Harici sütun           | Rapora dahil et | Essbase boyutu | Kuşak/Düzey filtresi |
|------------------------|-----------------|----------------|----------------------|
| DIMENSION_PRODUCT      | E               | Product        | Hiçbiri              |
| DIMENSION_MARKET       | E               | Market         | Düzey0 [Düzey]       |
| YEAR_PARENT            | E               | Year           | Quarter [Generation] |
| DIMENSION_SCENARI<br>O | E               | Scenario       | Scen [Generation]    |
| SALES                  | E               | Hiçbiri        |                      |
| COGS                   | E               | Hiçbiri        |                      |
| MARKETING              | E               | Hiçbiri        |                      |
| PAYROLL                | E               | Hiçbiri        |                      |
| MISC                   | E               | Hiçbiri        |                      |

#### Sütun Eşlemesi Türüne Göre Kapsamlı Sorgu Raporu Örnekleri

Aşağıdaki kapsamlı sorgu raporu örnekleri, veritabanı yöneticisinin kapsamlı sorgu raporu tanımının bir parçası olarak belirttiği her sütun eşlemesi türü için sorgu sonuçlarını gösterir.

#### Boyut Eşlemesi Örneği 1

Hiyerarşik filtre olmadan Product için boyut eşlemesini kullanarak,

| Harici sütun      | Rapora dahil et | Essbase boyutu | Kuşak/Düzey filtresi |
|-------------------|-----------------|----------------|----------------------|
| DIMENSION_PRODUCT | E               | Product        | Hiçbiri              |

bir hücre kesişme noktasında yapılan kapsamlı sorgu, belirli bir kuşağa veya düzeye bağlı olmayacaktır.

Bu nedenle, (Year, Sales, West, Actual, Colas) kapsamlı sorgusu:

|    | А                  | В      | С     | D      | E        |
|----|--------------------|--------|-------|--------|----------|
| 1  |                    | Year   | West  | Actual |          |
| 2  |                    | Sales  | COGS  | Margin | Measures |
| 3  | Cola               | 14862  | 6059  | 8803   | 4593     |
| 4  | Diet Cola          | 8923   | 5216  | 3707   | -534     |
| 5  | Caffeine Free Cola | 4521   | 2892  | 1629   | -510     |
| 6  | Colas              | 28306  | 14167 | 14139  | 3549     |
| 7  | Root Beer          | 34200  | 15144 | 19056  | 9727     |
| 8  | Cream Soda         | 35391  | 15442 | 19949  | 10731    |
| 9  | Fruit Soda         | 35034  | 18152 | 16882  | 5854     |
| 10 | Diet Drinks        | 36423  | 17031 | 19392  | 8087     |
| 11 | Product            | 132931 | 62905 | 70026  | 29861    |

Product için geçerli grid bağlamına göre filtrelenen ve 100-10 olan bir kapsamlı sorgu raporu döndürür (100-10, Cola diğer adıyla ilişkili Product stok tutma birimidir). Kaynak sistemdeki

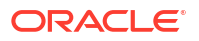

|    | A              | В             | С          | D            |       | E     | F     | G       | Н       | 1    |
|----|----------------|---------------|------------|--------------|-------|-------|-------|---------|---------|------|
| 1  | DIMENSION_PROD | DIMENSION_MAR | YEAR_PAREN | DIMENSION_SC | CEN S | SALES | COGS  | MARKETI | PAYROLL | MISC |
| 2  | 100-10         | Utah          | Qtr1       | Actual       |       | 384   | 163   | 53      | 81      | 1    |
| 3  | 100-10         | Utah          | Qtr3       | Actual       |       | 311   | 133   | 42      | 81      | 2    |
| 4  | 100-10         | California    | Qtr1       | Actual       |       | 1998  | 799   | 278     | 153     | 2    |
| 5  | 100-10         | California    | Qtr3       | Actual       |       | 2612  | 1044  | 364     | 153     | 0    |
| 6  | 100-10         | Oregon        | Qtr4       | Actual       |       | 370   | 154   | 49      | 129     | 2    |
| 7  | 100-10         | Washington    | Qtr3       | Actual       |       | 589   | 240   | 75      | 66      | 1    |
| 8  | 100-10         | Nevada        | Qtr3       | Actual       |       | 259   | 114   | 42      | 99      | 2    |
| 9  | 100-10         | California    | Qtr4       | Actual       |       | 1972  | 788   | 275     | 153     | 3    |
| 10 | 100-10         | Oregon        | Qtr1       | Actual       |       | 464   | 194   | 63      | 129     | 1    |
| 11 | 100-10         | Nevada        | Qtr1       | Actual       |       | 225   | 100   | 36      | 99      | 2    |
| 12 | 100-10         | Nevada        | Qtr4       | Actual       |       | 239   | 106   | 38      | 99      | 1    |
| 13 | 100-10         | Oregon        | Qtr2       | Actual       |       | 347   | 144   | 46      | 135     | 2    |
| 14 | 100-10         | Washington    | Qtr1       | Actual       |       | 422   | 172   | 53      | 66      | 1    |
| 15 | 100-10         | Utah          | Qtr2       | Actual       |       | 340   | 145   | 46      | 81      | 2    |
| 16 | 100-10         | California    | Qtr2       | Actual       |       | 2358  | 942   | 328     | 159     | 1    |
| 17 | 100-10         | Oregon        | Qtr3       | Actual       |       | 345   | 143   | 45      | 129     | 2    |
| 18 | 100-10         | Washington    | Qtr2       | Actual       |       | 537   | 219   | 69      | 69      | 2    |
| 19 | 100-10         | Washington    | Qtr4       | Actual       |       | 499   | 203   | 64      | 66      | 2    |
| 20 | 100-10         | Utah          | Qtr4       | Actual       |       | 349   | 149   | 48      | 81      | 1    |
| 21 | 100-10         | Nevada        | Qtr2       | Actual       |       | 242   | 107   | 39      | 99      | 0    |
| 22 |                |               |            |              |       | Su    | m - 1 | 1862    |         |      |
| 23 |                |               |            |              |       | Ju    |       | 14002   |         |      |

DIMENSION\_PRODUCT sütunundan çekilen tüm değerler, DIMENSION\_PRODUCT = 100-10 olduğu kayıtlar olacaktır.

Kapsamlı sorgu raporlarını test ederken doğrulamak için rapordaki ölçü toplamının kapsamlı sorgunun yapıldığı hücre kesişme noktasıyla eşleştiğini teyit edin. Yukarıdaki örnekte, kapsamlı sorgu raporu doğrulanır, çünkü kapsamlı sorgulanan hücre kapsamlı sorgu raporundaki eşlenen sütunun toplamının değeriyle (14862) eşleşir.

Essbase, yukarıdaki kapsamlı sorgu raporunu oluşturmak için şu sorguyu kullanır:

```
SELECT "DIMENSION PRODUCT", "DIMENSION MARKET", "YEAR PARENT",
"DIMENSION SCENARIO", "SALES", "COGS", "MARKETING", "PAYROLL", "MISC"
FROM <Query defined in Datasource>
WHERE (
"YEAR PARENT" = 'Qtr3' OR
"YEAR PARENT" = 'Qtr4' OR
"YEAR PARENT" = 'Qtrl' OR
"YEAR PARENT" = 'Qtr2')
AND
"DIMENSION PRODUCT" = '100-10'
AND (
"DIMENSION MARKET" = 'Oregon' OR
"DIMENSION MARKET" = 'California' OR
"DIMENSION MARKET" = 'Washington' OR
"DIMENSION MARKET" = 'Utah' OR
"DIMENSION MARKET" = 'Nevada')
AND
"DIMENSION SCENARIO" = 'Actual'
```

#### Boyut Eşlemesi Örneği 2

Önceki örnekten devam ederek, daha yüksek bir düzeyde Product'ta kapsamlı sorgu yaparken neler olduğunu keşfedelim.

|    | А                  | В      | C     | D      | E        |
|----|--------------------|--------|-------|--------|----------|
| 1  |                    | Year   | West  | Actual |          |
| 2  |                    | Sales  | COGS  | Margin | Measures |
| 3  | Cola               | 14862  | 6059  | 8803   | 4593     |
| 4  | Diet Cola          | 8923   | 5216  | 3707   | -534     |
| 5  | Caffeine Free Cola | 4521   | 2892  | 1629   | -510     |
| 6  | Colas              | 28306  | 14167 | 14139  | 3549     |
| 7  | Root Beer          | 34200  | 15144 | 19056  | 9727     |
| 8  | Cream Soda         | 35391  | 15442 | 19949  | 10731    |
| 9  | Fruit Soda         | 35034  | 18152 | 16882  | 5854     |
| 10 | Diet Drinks        | 36423  | 17031 | 19392  | 8087     |
| 11 | Product            | 132931 | 62905 | 70026  | 29861    |

(Year, Sales, West, Actual, Colas) kapsamlı sorgusu:

Product için geçerli grid bağlamına göre filtrelenen ve şimdi 100 olan bir kapsamlı sorgu raporu döndürür (100, Colas diğer adıyla ilişkili Product kategorisidir). Kaynak sistemdeki DIMENSION\_PRODUCT sütunundan çekilen tüm değerler, DIMENSION\_PRODUCT = 100 olduğu kayıtlar olacaktır.

|    | А             | В             | С         | D              | E     | F        | G         | Н       | 1    |
|----|---------------|---------------|-----------|----------------|-------|----------|-----------|---------|------|
| 1  | DIMENSION_PRO | DIMENSION_MAI | YEAR_PARE | DIMENSION_SCEN | SALES | COGS     | MARKETING | PAYROLL | MISC |
| 2  | 100           | Utah          | Qtr1      | Actual         | 1454  | 646      | 218       | 243     | 5    |
| 3  | 100           | Utah          | Qtr3      | Actual         | 1168  | 520      | 174       | 243     | 7    |
| 4  | 100           | California    | Qtr1      | Actual         | 2767  | 1553     | 520       | 348     | 5    |
| 5  | 100           | California    | Qtr3      | Actual         | 3401  | 2070     | 696       | 348     | 1    |
| 6  | 100           | Oregon        | Qtr4      | Actual         | 1051  | 434      | 224       | 282     | 5    |
| 7  | 100           | Washington    | Qtr3      | Actual         | 1426  | 590      | 391       | 153     | 4    |
| 8  | 100           | Nevada        | Qtr3      | Actual         | 496   | 222      | 74        | 162     | 4    |
| 9  | 100           | California    | Qtr4      | Actual         | 2767  | 1701     | 570       | 348     | 6    |
| 10 | 100           | Oregon        | Qtr1      | Actual         | 1257  | 521      | 265       | 282     | 4    |
| 11 | 100           | Nevada        | Qtr1      | Actual         | 413   | 184      | 60        | 162     | 3    |
| 12 | 100           | Nevada        | Qtr4      | Actual         | 440   | 197      | 64        | 162     | 2    |
| 13 | 100           | Oregon        | Qtr2      | Actual         | 1010  | 416      | 219       | 291     | 2    |
| 14 | 100           | Washington    | Qtr1      | Actual         | 1059  | 438      | 294       | 153     | 4    |
| 15 | 100           | Utah          | Qtr2      | Actual         | 1317  | 587      | 197       | 243     | 3    |
| 16 | 100           | California    | Qtr2      | Actual         | 3161  | 1919     | 645       | 363     | 4    |
| 17 | 100           | Oregon        | Qtr3      | Actual         | 932   | 382      | 194       | 282     | 7    |
| 18 | 100           | Washington    | Qtr2      | Actual         | 1249  | 516      | 338       | 156     | 4    |
| 19 | 100           | Washington    | Qtr4      | Actual         | 1203  | 498      | 331       | 153     | 4    |
| 20 | 100           | Utah          | Qtr4      | Actual         | 1294  | 575      | 194       | 243     | 3    |
| 21 | 100           | Nevada        | Qtr2      | Actual         | 441   | 198      | 65        | 162     | 1    |
| 22 |               |               |           |                | 6     | - 120    | 206       |         |      |
| 23 |               |               |           |                | Sul   | 11 = 256 | 000       |         |      |

Kapsamlı sorgu raporu doğrulanır, çünkü kapsamlı sorgulanan hücre kapsamlı sorgu raporundaki eşlenen sütunun toplamının değeriyle (23806) eşleşir.

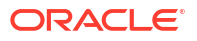

Essbase, yukarıdaki kapsamlı sorgu raporunu oluşturmak için şu sorguyu kullanır:

```
SELECT "DIMENSION PRODUCT", "DIMENSION MARKET", "YEAR PARENT",
"DIMENSION SCENARIO", "SALES", "COGS", "MARKETING", "PAYROLL", "MISC"
FROM <Query defined in Datasource>
WHERE (
"YEAR PARENT" = 'Qtr3' OR
"YEAR PARENT" = 'Qtr4' OR
"YEAR PARENT" = 'Qtr1' OR
"YEAR PARENT" = 'Qtr2')
AND
"DIMENSION PRODUCT" = '100'
AND (
"DIMENSION MARKET" = 'Oregon' OR
"DIMENSION MARKET" = 'California' OR
"DIMENSION MARKET" = 'Washington' OR
"DIMENSION MARKET" = 'Utah' OR
"DIMENSION MARKET" = 'Nevada')
AND
"DIMENSION SCENARIO" = 'Actual'
```

#### Kuşak Eşlemesi Örneği 1

Quarter adlı kuşakta bir filtre ile Year için kuşak eşlemesini kullanarak,

| Harici sütun | Rapora dahil et | Essbase boyutu | Kuşak/Düzey filtresi |
|--------------|-----------------|----------------|----------------------|
| YEAR_PARENT  | E               | Year           | Quarter [Generation] |

hücre kesişme noktasında yapılan kapsamlı sorgu, belirtilen Year kuşağına bağlı olacaktır.

(Qtr2, Sales, Market, Actual, Cola) kapsamlı sorgusu:

|    | А                  | В      | С      | D      | E        |
|----|--------------------|--------|--------|--------|----------|
| 1  |                    | Qtr2   | Market | Actual |          |
| 2  |                    | Sales  | COGS   | Margin | Measures |
| 3  | Cola               | 16048  | 6136   | 9912   | 5892     |
| 4  | Diet Cola          | 7957   | 3871   | 4086   | 1534     |
| 5  | Caffeine Free Cola | 3182   | 1606   | 1576   | 446      |
| 6  | Colas              | 27187  | 11613  | 15574  | 7872     |
| 7  | Root Beer          | 27401  | 12194  | 15207  | 7030     |
| 8  | Cream Soda         | 25736  | 11649  | 14087  | 6769     |
| 9  | Fruit Soda         | 21355  | 9906   | 11449  | 5436     |
| 10 | Diet Drinks        | 26787  | 11967  | 14820  | 7336     |
| 11 | Product            | 101679 | 45362  | 56317  | 27107    |

Year için eşlenen kuşak bağlamına (Quarters) göre filtrelenmiş bir kapsamlı sorgu raporu döndürür. Qtr2 seçili grid bağlamında olduğundan, kaynak sistemdeki YEAR\_PARENT sütunundan çekilen tüm değerler, YEAR\_PARENT = Qtr2 olduğu kayıtlar olacaktır.

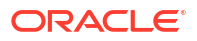

|    | Α             | В             | С         | D            | E      |     | F     | G         | Н       | 1    |
|----|---------------|---------------|-----------|--------------|--------|-----|-------|-----------|---------|------|
| 1  | DIMENSION_PRO | DIMENSION_MAR | YEAR_PARE | DIMENSION_SO | E SALE | S C | COGS  | MARKETING | PAYROLL | MISC |
| 2  | 100-10        | Iowa          | Qtr2      | Actual       | 1      | 99  | 91    | 26        | 63      | 1    |
| 3  | 100-10        | Ohio          | Qtr2      | Actual       | 3      | 03  | 123   | 38        | 69      | 3    |
| 4  | 100-10        | Connecticut   | Qtr2      | Actual       | 7      | '99 | 318   | 104       | 93      | 0    |
| 5  | 100-10        | Oregon        | Qtr2      | Actual       | 3      | 47  | 144   | 46        | 135     | 2    |
| 6  | 100-10        | Texas         | Qtr2      | Actual       | 15     | 00  | 688   | 211       | 63      | 2    |
| 7  | 100-10        | Missouri      | Qtr2      | Actual       | 5      | 20  | 233   | 87        | 99      | 2    |
| 8  | 100-10        | New Mexico    | Qtr2      | Actual       | 4      | 13  | 164   | 53        | 93      | 2    |
| 9  | 100-10        | New Hampshire | Qtr2      | Actual       | 4      | 13  | 164   | 53        | 93      | 3    |
| 10 | 100-10        | Colorado      | Qtr2      | Actual       | 5      | 58  | 244   | 79        | 36      | 0    |
| 11 | 100-10        | New York      | Qtr2      | Actual       | 23     | 58  | 942   | 328       | 159     | 1    |
| 12 | 100-10        | Louisiana     | Qtr2      | Actual       | 2      | 92  | 118   | 32        | 33      | 3    |
| 13 | 100-10        | Washington    | Qtr2      | Actual       | 5      | 37  | 219   | 69        | 69      | 2    |
| 14 | 100-10        | Wisconsin     | Qtr2      | Actual       | 7      | 12  | 297   | 269       | 87      | 1    |
| 15 | 100-10        | Massachusetts | Qtr2      | Actual       | 17     | 19  | 186   | 60        | 93      | 2    |
| 16 | 100-10        | Nevada        | Qtr2      | Actual       | 2      | 42  | 107   | 39        | 99      | 0    |
| 17 | 100-10        | California    | Qtr2      | Actual       | 23     | 58  | 942   | 328       | 159     | 1    |
| 18 | 100-10        | Illinois      | Qtr2      | Actual       | 13     | 99  | 586   | 193       | 135     | 1    |
| 19 | 100-10        | Florida       | Qtr2      | Actual       | 7      | 35  | 293   | 96        | 93      | 3    |
| 20 | 100-10        | Utah          | Qtr2      | Actual       | 3      | 40  | 145   | 46        | 81      | 2    |
| 21 | 100-10        | Oklahoma      | Qtr2      | Actual       | 3      | 04  | 132   | 43        | 36      | 1    |
| 22 |               |               |           |              |        | Sur | m – 1 | 60/18     |         |      |
| 23 |               |               |           |              |        | Jul | 0 – T | 0040      |         |      |

Kapsamlı sorgu raporu doğrulanır, çünkü kapsamlı sorgulanan hücre kapsamlı sorgu raporundaki eşlenen sütunun toplamının değeriyle (16048) eşleşir.

Essbase, yukarıdaki kapsamlı sorgu raporunu oluşturmak için şu sorguyu kullanır:

```
SELECT "DIMENSION PRODUCT", "DIMENSION MARKET", "YEAR PARENT",
"DIMENSION SCENARIO", "SALES", "COGS", "MARKETING", "PAYROLL", "MISC"
FROM <Query defined in Datasource>
WHERE
"YEAR PARENT" = 'Qtr2'
AND
"DIMENSION PRODUCT" = '100-10'
AND (
"DIMENSION MARKET" = 'Oregon' OR
"DIMENSION MARKET" = 'New York' OR
"DIMENSION MARKET" = 'Oklahoma' OR
"DIMENSION MARKET" = 'California' OR
"DIMENSION MARKET" = 'Florida' OR
"DIMENSION MARKET" = 'Washington' OR
"DIMENSION MARKET" = 'Utah' OR
"DIMENSION MARKET" = 'Iowa' OR
"DIMENSION MARKET" = 'New Mexico' OR
"DIMENSION MARKET" = 'Massachusetts' OR
"DIMENSION MARKET" = 'Texas' OR
"DIMENSION MARKET" = 'Illinois' OR
"DIMENSION MARKET" = 'Colorado' OR
"DIMENSION MARKET" = 'Connecticut' OR
"DIMENSION MARKET" = 'New Hampshire' OR
"DIMENSION MARKET" = 'Missouri' OR
"DIMENSION MARKET" = 'Louisiana' OR
"DIMENSION MARKET" = 'Ohio' OR
```

```
"DIMENSION_MARKET" = 'Wisconsin' OR
"DIMENSION_MARKET" = 'Nevada')
AND
"DIMENSION_SCENARIO" = 'Actual'
```

#### Kuşak Eşlemesi Örneği 2

Önceki örnekten devam ederek, daha yüksek bir düzeyde Year boyutunda kapsamlı sorgu yaparken neler olduğunu keşfedelim.

(Year, Sales, Market, Actual, Cola) kapsamlı sorgusu:

|    | А                  | В      | С      | D      | E        |
|----|--------------------|--------|--------|--------|----------|
| 1  |                    | Year   | Market | Actual |          |
| 2  |                    | Sales  | COGS   | Margin | Measures |
| 3  | Cola               | 62824  | 24198  | 38626  | 22777    |
| 4  | Diet Cola          | 30469  | 14784  | 15685  | 5708     |
| 5  | Caffeine Free Cola | 12841  | 6366   | 6475   | 1983     |
| 6  | Colas              | 106134 | 45348  | 60786  | 30468    |
| 7  | Root Beer          | 109086 | 48500  | 60586  | 27954    |
| 8  | Cream Soda         | 101405 | 46405  | 55000  | 25799    |
| 9  | Fruit Soda         | 84230  | 39083  | 45147  | 21301    |
| 10 | Diet Drinks        | 105678 | 47136  | 58542  | 28826    |
| 11 | Product            | 400855 | 179336 | 221519 | 105522   |

Year'ın eşlenen Quarters kuşağına göre filtrelenmiş bir kapsamlı sorgu raporu döndürür. Kaynak sistemdeki YEAR\_PARENT sütunundan çekilen değerler Qtr1, Qtr2, Qtr3 ve Qtr4.

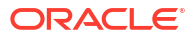

|    | А             | В             | С         | D             | E     | F    | G         | н       | 1    |
|----|---------------|---------------|-----------|---------------|-------|------|-----------|---------|------|
| 1  | DIMENSION_PRO | DIMENSION_MAR | YEAR_PARE | DIMENSION_SCE | SALES | COGS | MARKETING | PAYROLL | MISC |
| 2  | 100-10        | Utah          | Qtr1      | Actual        | 384   | 163  | 53        | 81      | 1    |
| 3  | 100-10        | Utah          | Qtr3      | Actual        | 311   | 133  | 42        | 81      | 2    |
| 4  | 100-10        | Iowa          | Qtr1      | Actual        | 188   | 84   | 24        | 63      | 0    |
| 5  | 100-10        | Colorado      | Qtr2      | Actual        | 558   | 244  | 79        | 36      | 0    |
| 6  | 100-10        | Ohio          | Qtr3      | Actual        | 277   | 111  | 33        | 66      | 1    |
| 7  | 100-10        | Ohio          | Qtr4      | Actual        | 322   | 130  | 40        | 66      | 2    |
| 8  | 100-10        | New York      | Qtr1      | Actual        | 1998  | 799  | 278       | 153     | 2    |
| 9  | 100-10        | Massachusetts | Qtr3      | Actual        | 1905  | 164  | 53        | 93      | 3    |
| 10 | 100-10        | Florida       | Qtr3      | Actual        | 821   | 327  | 106       | 93      | 1    |
| 11 | 100-10        | Connecticut   | Qtr2      | Actual        | 799   | 318  | 104       | 93      | 0    |
| 12 | 100-10        | Connecticut   | Qtr3      | Actual        | 708   | 283  | 91        | 93      | 0    |
| 13 | 100-10        | Connecticut   | Qtr4      | Actual        | 927   | 370  | 120       | 93      | 2    |
| 14 | 100-10        | Missouri      | Qtr4      | Actual        | 514   | 229  | 86        | 99      | 1    |
| 15 | 100-10        | Iowa          | Qtr2      | Actual        | 199   | 91   | 26        | 63      | 1    |
| 16 | 100-10        | Iowa          | Qtr4      | Actual        | 201   | 91   | 26        | 63      | 1    |
| 17 | 100-10        | California    | Qtr1      | Actual        | 1998  | 799  | 278       | 153     | 2    |
| 18 | 100-10        | Massachusetts | Qtr2      | Actual        | 1719  | 186  | 60        | 93      | 2    |
| 19 | 100-10        | Louisiana     | Qtr2      | Actual        | 292   | 118  | 32        | 33      | 3    |
| 20 | 100-10        | Louisiana     | Qtr3      | Actual        | 336   | 136  | 37        | 33      | 2    |
| 21 | 100-10        | California    | Qtr3      | Actual        | 2612  | 1044 | 364       | 153     | 0    |
| 22 | 100-10        | Oregon        | Qtr4      | Actual        | 370   | 154  | 49        | 129     | 2    |
| 23 | 100-10        | Washington    | Qtr3      | Actual        | 589   | 240  | 75        | 66      | 1    |
| 24 | 100-10        | Texas         | Qtr1      | Actual        | 1384  | 634  | 196       | 63      | 2    |
| 25 | 100-10        | Colorado      | Qtr4      | Actual        | 281   | 122  | 39        | 36      | 1    |
| 26 | 100-10        | New Hampshire | Qtr2      | Actual        | 413   | 164  | 53        | 93      | 3    |
| 27 | 100-10        | Illinois      | Qtr3      | Actual        | 1421  | 596  | 195       | 129     | 1    |
| 28 | 100-10        | Illinois      | Qtr4      | Actual        | 1313  | 4    | 100       | 129     | 0    |
| 29 | 100-10        | Ohio          | Qtr1      | Actual        | 389   | Sum  | = 62824   | 66      | 1    |
| 20 | 100.10        | Now York      | 0+-2      | Actual        | 2612  | 1044 | 264       | 150     | 1    |

Kapsamlı sorgu raporu doğrulanır, çünkü kapsamlı sorgulanan hücre kapsamlı sorgu raporundaki eşlenen sütunun toplamının değeriyle (62824) eşleşir.

Essbase, yukarıdaki kapsamlı sorgu raporunu oluşturmak için şu sorguyu kullanır:

```
SELECT "DIMENSION PRODUCT", "DIMENSION MARKET", "YEAR PARENT",
"DIMENSION SCENARIO", "SALES", "COGS", "MARKETING", "PAYROLL", "MISC"
FROM <Query defined in Datasource>
WHERE (
"YEAR PARENT" = 'Qtr3' OR
"YEAR PARENT" = 'Qtr4' OR
"YEAR PARENT" = 'Qtrl' OR
"YEAR PARENT" = 'Qtr2')
AND
"DIMENSION PRODUCT" = '100-10'
AND (
"DIMENSION MARKET" = 'Oregon' OR
"DIMENSION MARKET" = 'New York' OR
"DIMENSION MARKET" = 'Oklahoma' OR
"DIMENSION MARKET" = 'California' OR
"DIMENSION MARKET" = 'Florida' OR
"DIMENSION MARKET" = 'Washington' OR
"DIMENSION MARKET" = 'Utah' OR
"DIMENSION MARKET" = 'Iowa' OR
"DIMENSION MARKET" = 'New Mexico' OR
```

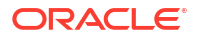

```
"DIMENSION_MARKET" = 'Massachusetts' OR
"DIMENSION_MARKET" = 'Texas' OR
"DIMENSION_MARKET" = 'Illinois' OR
"DIMENSION_MARKET" = 'Colorado' OR
"DIMENSION_MARKET" = 'Connecticut' OR
"DIMENSION_MARKET" = 'New Hampshire' OR
"DIMENSION_MARKET" = 'New Hampshire' OR
"DIMENSION_MARKET" = 'Missouri' OR
"DIMENSION_MARKET" = 'Louisiana' OR
"DIMENSION_MARKET" = 'Ohio' OR
"DIMENSION_MARKET" = 'Wisconsin' OR
"DIMENSION_MARKET" = 'Nevada')
AND
"DIMENSION_SCENARIO" = 'Actual'
```

#### Düzey 0 Eşlemesi Örneği

Tüm düzey 0 (yaprak) üyelerde bir filtreyle Market için düzey 0 eşlemesini kullanarak,

| Harici sütun     | Rapora dahil et | Essbase boyutu | Kuşak/Düzey filtresi |
|------------------|-----------------|----------------|----------------------|
| DIMENSION_MARKET | E               | Market         | Düzey0 [Düzey]       |

hücre kesişme noktasında yapılan kapsamlı sorgu, Market için tüm en düşük üyeleri döndürecektir.

|    | A                  | B      | С      | D      | E        |
|----|--------------------|--------|--------|--------|----------|
| 1  |                    | Year   | Market | Actual |          |
| 2  |                    | Sales  | COGS   | Margin | Measures |
| 3  | Cola               | 62824  | 24198  | 38626  | 22777    |
| 4  | Diet Cola          | 30469  | 14784  | 15685  | 5708     |
| 5  | Caffeine Free Cola | 12841  | 6366   | 6475   | 1983     |
| 6  | Colas              | 106134 | 45348  | 60786  | 30468    |
| 7  | Root Beer          | 109086 | 48500  | 60586  | 27954    |
| 8  | Cream Soda         | 101405 | 46405  | 55000  | 25799    |
| 9  | Fruit Soda         | 84230  | 39083  | 45147  | 21301    |
| 10 | Diet Drinks        | 105678 | 47136  | 58542  | 28826    |
| 11 | Product            | 400855 | 179336 | 221519 | 105522   |

(Year, Sales, Market, Actual, Cola) kapsamlı sorgusu:

Pazar boyutunun en düşük düzey üyelerini (burada States) içeren bir kapsamlı sorgu raporu döndürür. Kaynak sistemdeki DIMENSION\_MARKET sütunundan çekilen tüm değerler, States'i içeren kayıtlar olacaktır.

|    | А             | В                | С         | D        | E     | F     | G         | Н       | 1    |
|----|---------------|------------------|-----------|----------|-------|-------|-----------|---------|------|
| 1  | DIMENSION_PRO | DIMENSION_MARKET | YEAR_PARE | DIMENSIC | SALES | COGS  | MARKETING | PAYROLL | MISC |
| 2  | 100-10        | Utah             | Qtr1      | Actual   | 384   | 163   | 53        | 81      | 1    |
| 3  | 100-10        | Utah             | Qtr3      | Actual   | 311   | 133   | 42        | 81      | 2    |
| 4  | 100-10        | lowa             | Qtr1      | Actual   | 188   | 84    | 24        | 63      | 0    |
| 5  | 100-10        | Colorado         | Qtr2      | Actual   | 558   | 244   | 79        | 36      | 0    |
| 6  | 100-10        | Ohio             | Qtr3      | Actual   | 277   | 111   | 33        | 66      | 1    |
| 7  | 100-10        | Ohio             | Qtr4      | Actual   | 322   | 130   | 40        | 66      | 2    |
| 8  | 100-10        | New York         | Qtr1      | Actual   | 1998  | 799   | 278       | 153     | 2    |
| 9  | 100-10        | Massachusetts    | Qtr3      | Actual   | 1905  | 164   | 53        | 93      | 3    |
| 10 | 100-10        | Florida          | Qtr3      | Actual   | 821   | 327   | 106       | 93      | 1    |
| 11 | 100-10        | Connecticut      | Qtr2      | Actual   | 799   | 318   | 104       | 93      | 0    |
| 12 | 100-10        | Connecticut      | Qtr3      | Actual   | 708   | 283   | 91        | 93      | 0    |
| 13 | 100-10        | Connecticut      | Qtr4      | Actual   | 927   | 370   | 120       | 93      | 2    |
| 14 | 100-10        | Missouri         | Qtr4      | Actual   | 514   | 229   | 86        | 99      | 1    |
| 15 | 100-10        | Iowa             | Qtr2      | Actual   | 199   | 91    | 26        | 63      | 1    |
| 16 | 100-10        | lowa             | Qtr4      | Actual   | 201   | 91    | 26        | 63      | 1    |
| 17 | 100-10        | California       | Qtr1      | Actual   | 1998  | 799   | 278       | 153     | 2    |
| 18 | 100-10        | Massachusetts    | Qtr2      | Actual   | 1719  | 186   | 60        | 93      | 2    |
| 19 | 100-10        | Louisiana        | Qtr2      | Actual   | 292   | 118   | 32        | 33      | 3    |
| 20 | 100-10        | Louisiana        | Qtr3      | Actual   | 336   | 136   | 37        | 33      | 2    |
| 21 | 100-10        | California       | Qtr3      | Actual   | 2612  | 1044  | 364       | 153     | 0    |
| 22 | 100-10        | Oregon           | Qtr4      | Actual   | 370   | 154   | 49        | 129     | 2    |
| 23 | 100-10        | Washington       | Qtr3      | Actual   | 589   | 240   | 75        | 66      | 1    |
| 24 | 100-10        | Texas            | Qtr1      | Actual   | 1384  | 634   | 196       | 63      | 2    |
| 25 | 100-10        | Colorado         | Qtr4      | Actual   | 281   | 122   | 39        | 36      | 1    |
| 26 | 100-10        | New Hampshire    | Qtr2      | Actual   | 413   | 164   | 53        | 93      | 3    |
| 27 | 100-10        | Illinois         | Qtr3      | Actual   | 1421  | 596   | 195       | 129     | 1    |
| 28 | 100-10        | Illinois         | Qtr4      | Actual   | 1313  | 661   | 100       | 129     | 0    |
| 29 | 100-10        | Ohio             | Qtr1      | Actual   | 389   | Sum   | = 62824   | 66      | 1    |
| 30 | 100-10        | New York         | Otr2      | Actual   | 2612  | 10/// | 364       | 152     | 1    |

Kapsamlı sorgu raporu doğrulanır, çünkü kapsamlı sorgulanan hücre kapsamlı sorgu raporundaki eşlenen sütunun toplamının değeriyle (62824) eşleşir.

Essbase, yukarıdaki kapsamlı sorgu raporunu oluşturmak için şu sorguyu kullanır:

```
SELECT "DIMENSION PRODUCT", "DIMENSION MARKET", "YEAR PARENT",
"DIMENSION SCENARIO", "SALES", "COGS", "MARKETING", "PAYROLL", "MISC"
FROM <Query defined in Datasource>
WHERE (
"YEAR PARENT" = 'Qtr3' OR
"YEAR PARENT" = 'Qtr4' OR
"YEAR PARENT" = 'Qtr1' OR
"YEAR PARENT" = 'Qtr2')
AND
"DIMENSION PRODUCT" = '100-10'
AND (
"DIMENSION MARKET" = 'Oregon' OR
"DIMENSION MARKET" = 'New York' OR
"DIMENSION MARKET" = 'Oklahoma' OR
"DIMENSION_MARKET" = 'California' OR
"DIMENSION MARKET" = 'Florida' OR
"DIMENSION MARKET" = 'Washington' OR
"DIMENSION MARKET" = 'Utah' OR
```

| "DIMENSION_MARKET" = | 'Iowa' OR          |
|----------------------|--------------------|
| "DIMENSION_MARKET" = | 'New Mexico' OR    |
| "DIMENSION MARKET" = | 'Massachusetts' OR |
| "DIMENSION MARKET" = | 'Texas' OR         |
| "DIMENSION MARKET" = | 'Illinois' OR      |
| "DIMENSION MARKET" = | 'Colorado' OR      |
| "DIMENSION MARKET" = | 'Connecticut' OR   |
| "DIMENSION MARKET" = | 'New Hampshire' OR |
| "DIMENSION MARKET" = | 'Missouri' OR      |
| "DIMENSION_MARKET" = | 'Louisiana' OR     |
| "DIMENSION MARKET" = | 'Ohio' OR          |
| "DIMENSION MARKET" = | 'Wisconsin' OR     |
| "DIMENSION MARKET" = | 'Nevada')          |
| AND                  |                    |
| "DIMENSION_SCENARIO" | = 'Actual'         |

# Detaya Gitme Raporlarına Erişim

Detaya gitme raporları ile nasıl çalıştığınız erişim düzeyinize bağlıdır.

Küp üzerinde detaya gitme raporu tanımları oluşturmak için Veritabanı Yöneticisi kullanıcı rolü gereklidir. Kapsamlı sorgu raporu tanımı uygulama düzeyinde tanımlı bir veya daha fazla Veri Kaynağını temel alıyorsa, bir ön koşul varsayımı bir bağlantının ve Veri Kaynağının zaten en az bir Uygulama Yöneticisi tarafından uygulama düzeyinde tanımlı olduğu şeklindedir.

Bağlantıyı ve Veri Kaynağını oluşturan Uygulama Yöneticisi harici kaynak sisteme erişmek üzere ek uygun kimlik bilgilerine sahip olmalıdır; örneğin, harici kaynak veriler SQL kaynağıysa bağlantı oluşturmak için SQL kaynağında oturum açmak için Uygulama Yöneticisi kimlik bilgilerine sahip olmalıdır.

Yetkili Kullanıcı uygulamayı ve küpü oluşturmak üzere minimum izne sahip olandır. Bir Yetkili Kullanıcı, oluşturduğu uygulamalar için örtülü Uygulama Yöneticisi iznine sahip olmalıdır, ancak tüm uygulamalar için değil.

Veritabanı Erişimi olan herhangi kullanıcı, kullanıcının filtresi detaya gitme raporu için tanımlı kapsamlı sorgulanabilir bölgedeki hücrelere erişimi kısıtlamadığı sürece detaya gitme raporuna erişebilir. Kapsamlı sorgulanabilir bölge Smart View'dan detaya gitme raporunun erişilebildiği hücre kesişimlerini belirten bir spesifikasyondur.

# Kapsamlı Sorgu Raporlarını Tasarlama

Veritabanı yöneticileri, sütun eşlemelerini oluşturup ardından bir veya daha fazla kapsamlı sorgulanabilir bölge tanımlayarak kapsamlı sorgu raporu tanımları oluşturabilir.

- Kapsamlı Sorgu Raporlarını Tasarlamaya Yönelik Genel Değerlendirmeler
- Kapsamlı Sorgu Raporları İçin Sütun Eşlemeleri Tanımlama
- Kapsamlı Sorgu Raporları İçin Kapsamlı Sorgulanabilir Bölgeler Tanımlama
- Kapsamlı Sorgu Raporları İçin Parametreleri Uygulama

### Kapsamlı Sorgu Raporlarını Tasarlamaya Yönelik Genel Değerlendirmeler

Oluşturduğunuz kapsamlı sorgu raporu veritabanı denetçisinin Komut Listeleri bölümündeki küp ile ilişkilidir.

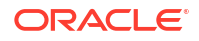

Her kapsamlı sorgu raporu bir sütun eşlemesi veya detaya gidilebilir bölge içermelidir. İsteğe bağlı olarak kapsamlı sorgu raporlarınız için harici kaynak veri bağlantısı sağlayan Veri Kaynağında parametreli bir sorgu varsa çalıştırma zamanı parametrelerine ilişkin bir eşleme tanımlayabilirsiniz.

Kapsamlı sorgu rapor tanımı oluşturmak için Veritabanı Yöneticisi veya daha üzeri olmanız gerekir.

Harici kaynak sistemden (RDBMS) veya bir dosyadan veri çeken kapsamlı sorgu raporları oluşturabilirsiniz.

#### Not:

Kapsamlı sorgu raporuna ilişkin Veri Kaynağı Oracle Veritabanı'na bağlı ise SQL "IN" yan tümcesinde büyük sayıda değer içeren sorguların performansını iyileştirmek üzere **Geçici Tabloları Kullan** seçeneğini kontrol edebilirsiniz.

Ayrıca Web URL'lerine erişmek için kapsamlı sorgu raporları tasarlayabilirsiniz.

## Kapsamlı Sorgu Raporları İçin Sütun Eşlemeleri Tanımlama

Sütun eşlemesi, rapora hangi harici kaynak sütunlarının dahil edilmesi gerektiğini, bu sütunların eşlendiği Essbase boyutlarını ve (isteğe bağlı olarak) ne kadar erişim derinliği sağlanacağını belirten bir kuşak/düzey filtre koşulunu tanımlar.

Sütun eşlemelerini bütünüyle anlamak için bkz. Kapsamlı Sorgu Raporu Tanımı.

- Redwood
- Classic

#### Redwood

Sütun eşlemeleri tanımlayın:

- 1. Uygulamalar sayfasında uygulamayı ve ardından küpü açın.
- 2. Sol panelde Komut Dosyaları'nı seçin.
- 3. Raporların Detayına Git'e tıklayın.
- 4. Oluştur'a tıklayın ve menüden Veri Kaynağı'nı seçin.
- 5. Ad alanına rapor için bir ad ekleyin.
- 6. Veri Kaynağı alanında, kullanmak istediğiniz Veri Kaynağını seçin.
- 7. Sütun eşlemeleri oluşturun:
  - a. Harici Veri Kaynağından rapora dahil etmek istediğiniz sütunları seçin.
  - b. Her bir sütunu eşlemek istediğiniz boyutu seçin.
  - c. Eşlemeler için filtre koşulları seçin. Örneğin Düzey 0, Kuşak veya Hiçbiri (boyut eşlemesi için).

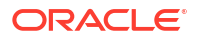

| Column Name        | Report Columns | Dimension/Generation (Filter Condition) |                                              |  |  |  |
|--------------------|----------------|-----------------------------------------|----------------------------------------------|--|--|--|
| DIMENSION_PRODUCT  |                | Product                                 | <ul> <li>Product SKU [Generation]</li> </ul> |  |  |  |
| DIMENSION_MARKET   |                | Market                                  | ▼ State [Generation] ▼                       |  |  |  |
| DIMENSION_YEAR     |                | Year                                    | ▼ None ▼                                     |  |  |  |
| DIMENSION_SCENARIO |                | Scenario                                | ▼ Level0 [Level] ▼                           |  |  |  |
| SALES              |                | None                                    | •                                            |  |  |  |
| COGS               |                | None                                    | •                                            |  |  |  |
| MARKETING          |                | None                                    | •                                            |  |  |  |

d. İşlemi tamamladığınızda **Kapsamlı Sorgulanabilir Bölgeler**'e tıklayın. Kapsamlı Sorgu Raporları İçin Kapsamlı Sorgulanabilir Bölgeler Tanımlama bölümünde açıklandığı gibi, bir bölge tanımlamadan kapsamlı sorgu raporu tanımını kaydedemezsiniz.

#### Classic

Sütun eşlemeleri tanımlayın:

- 1. Uygulamalar sayfasında uygulamayı genişletin.
- 2. Küp adının sağındaki Eylemler menüsünden Denetle'ye tıklayın.
- 3. Uygulama denetçisinde, Komut Listeleri sekmesini seçin.
- 4. Detaya Gitme Raporları'nı seçin.
- 5. Oluştur'a tıklayın ve açılan menüden Veri Kaynağı'nı seçin.
- 6. Ad alanına rapor için bir ad ekleyin.
- 7. Veri Kaynağı alanında, kullanmak istediğiniz Veri Kaynağını seçin.
- 8. Sütun eşlemeleri oluşturun:
  - a. Harici Veri Kaynağından rapora dahil etmek istediğiniz sütunları seçin.
  - b. Her bir sütunu eşlemek istediğiniz boyutu seçin.
  - c. Eşlemeler için filtre koşulları seçin. Örneğin Düzey 0, Kuşak veya Hiçbiri (boyut eşlemesi için).

| Column             | Report Columns | Dimension/Generation (Filt | er Co | ndition)                 |   |
|--------------------|----------------|----------------------------|-------|--------------------------|---|
| DIMENSION_PRODUCT  |                | Product                    | -     | Product SKU [Generation] | Ŧ |
| DIMENSION_MARKET   |                | Market                     |       | State [Generation]       |   |
| DIMENSION_YEAR     |                | Year                       |       | None                     | Ŧ |
| DIMENSION_SCENARIO |                | Scenario                   |       | Level0 [Level]           | Ŧ |
| SALES              |                | None                       |       |                          |   |
| COGS               |                | None                       |       |                          |   |
| MARKETING          |                | None                       |       |                          |   |

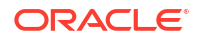

 İşlemi tamamladığınızda Kapsamlı Sorgulanabilir Bölgeler'e tıklayın. Kapsamlı Sorgu Raporları İçin Kapsamlı Sorgulanabilir Bölgeler Tanımlama bölümünde açıklandığı gibi, bir bölge tanımlamadan kapsamlı sorgu raporu tanımını kaydedemezsiniz.

## Kapsamlı Sorgu Raporları İçin Kapsamlı Sorgulanabilir Bölgeler Tanımlama

Essbase küpünde, harici veri kaynağına erişebileceğiniz ("kapsamlı sorgulayabileceğiniz") bir veya daha fazla kapsamlı sorgulanabilir bölge tanımlayın.

- 1. Sütun eşlemelerini'i tamamladıktan sonra, Kapsamlı Sorgulanabilir Bölgeler'e tıklayın.
- 2. Artı işaretine tıklayın ve şu yöntemlerden birini seçin:
  - Boş satırda çift tıklayıp hesaplama söz dizimini kullanarak bölgeyi tanımlayın: Üye adları ve üye kümesi fonksiyonları.
  - Detaya Gidilebilir Bölge Seçici'yi açmak için kalem simgesine tıklayın, eklemek istediğiniz üyeyi seçin, sağ tıklayın ve bölgeyi tanımlamak için menü seçeneklerinden belirleyin.

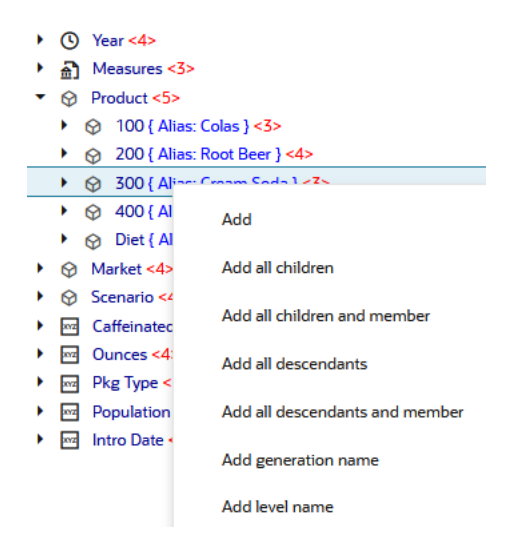

3. Kaydet'e tıklayın. Kapsamlı sorgu raporunun başarıyla güncellenip güncellenmediğini belirten bir mesaj görüntülenir.

| ORACL                  | 🗧 Essbase             |                  |           |              |   | Drill through report 'DT' updated       |    | ×     |
|------------------------|-----------------------|------------------|-----------|--------------|---|-----------------------------------------|----|-------|
| ← <b>@drill_throug</b> | ţh                    | 100000           | 1162      | 11112        |   | successfully                            |    | i     |
| lithrough              | 😫 Basic 🛛 🗙           | 🗈 test           | ×         | 🖸 DT         | × | 100000000000000000000000000000000000000 |    |       |
|                        |                       |                  |           |              |   | Save Save and Clo                       | se | Close |
|                        | * Datasource          | DRILL_THE        | OUGH.D    | T_DS         | • | Use Temporary Tables                    |    |       |
|                        |                       |                  |           |              |   |                                         |    |       |
| Column M               | Drillable Region      | 5                |           |              |   |                                         |    | +     |
| Drillable R            | -<br>Market Year Scer | ario.Sales.@L    | EVMBRS    | (Product.1)  |   |                                         | 0. | ē.    |
|                        |                       | arro, sures, ere | E THIDING | (inounce, i) |   |                                         |    |       |

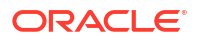

#### Kapsamlı Sorgulanabilir Bölge Örnekleri

Aşağıdaki örnekler, Smart View'de mavi renkle vurgulanmış kapsamlı sorgulanabilir bölgeleri gösterir.

#### Örnek 1

Market, Year ve Scenario boyutlarının, Sales üyesinin ve Product boyutunun tüm düzey 1 üyelerinin en üstünde kapsamlı sorgulanabilir bir bölge tanımlamak için şunu kullanın:

Market, Year, Scenario, Sales, @LEVMBRS(Product, 1)

Bir Smart View sayfasını kapsamlı sorguladığınızda, ortaya çıkan grid şöyle görünür:

|                |      | Market | Scenario |
|----------------|------|--------|----------|
|                |      | Sales  | COGS     |
| Colas          | Year | 106134 | 45348    |
| Old Fashioned  | Year | 41537  | 18995    |
| Diet Root Beer | Year | 38240  | 16659    |
| Sasparilla     | Year | 17559  | 7647     |
| Birch Beer     | Year | 11750  | 5199     |
| Root Beer      | Year | 109086 | 48500    |
| Dark Cream     | Year | 46956  | 20747    |
| Vanilla Cream  | Year | 17480  | 9965     |
| Diet Cream     | Year | 36969  | 15693    |
| Dark Cream     | Year | 46956  | 20747    |
| Vanilla Cream  | Year | 17480  | 9965     |
| Diet Cream     | Year | 36969  | 15693    |
| Cream Soda     | Year | 101405 | 46405    |
| Grape          | Year | 35799  | 15267    |
| Orange         | Year | 32670  | 14277    |
| Strawberry     | Year | 15761  | 9539     |
| Fruit Soda     | Year | 84230  | 39083    |

#### Örnek 2

Market'ın alt öğeleri için kapsamlı sorgulanabilir bir bölge tanımlamak üzere şunu kullanın:

@DESCENDANTS(Market)

Bir Smart View sayfasını kapsamlı sorguladığınızda, ortaya çıkan grid şöyle görünür:

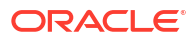

|            |         |      | Scenario |
|------------|---------|------|----------|
|            |         |      | Measures |
| Colas      | East    | Year | 12656    |
| Colas      | West    | Year | 3549     |
| Colas      | South   | Year | 4773     |
| Colas      | Central | Year | 9490     |
| Colas      | Market  | Year | 30468    |
| Root Beer  | East    | Year | 2534     |
| Root Beer  | West    | Year | 9727     |
| Root Beer  | South   | Year | 6115     |
| Root Beer  | Central | Year | 9578     |
| Root Beer  | Market  | Year | 27954    |
| Cream Soda | East    | Year | 2627     |
| Cream Soda | West    | Year | 10731    |
| Cream Soda | South   | Year | 2350     |
| Cream Soda | Central | Year | 10091    |
| Cream Soda | Market  | Year | 25799    |
| Fruit Soda | East    | Year | 6344     |
| Fruit Soda | West    | Year | 5854     |
| Fruit Soda | South   | Year | #Missing |
| Fruit Soda | Central | Year | 9103     |
| Fruit Soda | Market  | Year | 21301    |

#### Örnek 3

3. kuşak üyeler için Product boyutunda Market, Year, Scenario boyutlarının ve Sales üyesinin en üstünde kapsamlı sorgulanabilir bir bölge tanımlamak için şunu kullanın:

Market, Year, Scenario, Sales, @GENMBRS(Product, 3)

Bir Smart View sayfasını kapsamlı sorguladığınızda, ortaya çıkan grid şöyle görünür:

|                    |      | Market | Scenario |
|--------------------|------|--------|----------|
|                    |      | Sales  | COGS     |
| Cola               | Year | 62824  | 24198    |
| Diet Cola          | Year | 30469  | 14784    |
| Caffeine Free Cola | Year | 12841  | 6366     |
| Colas              | Year | 106134 | 45348    |
| Old Fashioned      | Year | 41537  | 18995    |
| Diet Root Beer     | Year | 38240  | 16659    |
| Sasparilla         | Year | 17559  | 7647     |
| Birch Beer         | Year | 11750  | 5199     |
| Root Beer          | Year | 109086 | 48500    |
| Dark Cream         | Year | 46956  | 20747    |
| Vanilla Cream      | Year | 17480  | 9965     |
| Diet Cream         | Year | 36969  | 15693    |
| Cream Soda         | Year | 101405 | 46405    |
| Grape              | Year | 35799  | 15267    |
| Orange             | Year | 32670  | 14277    |
| Strawberry         | Year | 15761  | 9539     |
| Fruit Soda         | Year | 84230  | 39083    |
| Shared Diet Cola   | Year | 30469  | 14784    |
| Diet Root Beer     | Year | 38240  | 16659    |
| Diet Cream         | Year | 36969  | 15693    |

## Kapsamlı Sorgu Raporları İçin Parametreleri Uygulama

Kapsamlı sorgu raporlarını daha da esnek hale getirmek amacıyla parametreler uygulamak için kapsamlı sorgu tasarlayabilirsiniz.

Veritabanı yöneticisi veya daha yüksek bir role sahipseniz, kapsamlı sorgu raporlarında parametreli Veri Kaynağı sorgularını uygulayabilirsiniz.

Ön koşul: Bir uygulama yöneticisi veya daha yüksek role sahip biri, parametre olarak sabit (öndeğer) değer, ikame değişkeni veya kullanıcı tanımlı harici bir işlev kullanan bir Veri Kaynağına erişmenizi sağlamış olmalıdır.

Essbase, bir kapsamlı sorgu gerçekleştirildiğinde Essbase'in oluşturduğu sorguya parametrelerin geçerli değerlerini ekleyerek çalıştırma zamanında değerlerini ayırt eder.

Kapsamlı sorgu raporu tanımında, çalıştırma zamanı parametreleri için isteğe bağlı olarak boyut, kuşak ve düzey eşlemesi ekleyebilirsiniz. Bu, mevcut değişken bağlamına göre kapsamlı sorgu raporlarının sonuçlarını daha fazla özelleştirmenize olanak tanır.

Essbase'in değişkenlere göre dinamik olarak kapsamlı sorgu raporları oluşturmasını istiyorsanız şu iş akışını izleyin:

- 1. Temel Veri Kaynağı sorgusunda Veri Kaynakları İçin Parametreleri Uygulama. Bunun bir uygulama yöneticisi veya daha yüksek role sahip biri tarafından yapılması gerekir.
- 2. Veri Kaynağıyla ilişkili bir Kapsamlı Sorgu Raporu Tanımı oluşturun.
- 3. İsteğe bağlı olarak, kapsamlı sorgu raporu tanımı içinde parametre kullanımına yönelik çalıştırma zamanı özelleştirmeleri sağlayın. Aşağıda bir örnek verilmiştir.

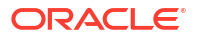

 Kapsamlı sorgu raporları çalıştırarak ve Essbase Sunucusu Platform Günlüğünü Kullanarak Kapsamlı Sorgu Hatalarını Ayıklama beklenen davranışı test edin ve doğrulayın.

#### Çalıştırma Zamanı Parametreleri ve Kullanıcı Tanımlı Fonksiyonlar

Aşağıdaki örnek kullanım senaryoları, ön koşul varsayımlarını temel alır:

- Harici kaynak sisteminde kullanıcı tanımlı getMonths fonksiyonu tanımlanır. Fonksiyon, virgülle ayrılmış bir ay listesi döndürür.
- Kapsamlı sorgu raporu tanımı için kullanılan Veri Kaynağı, aşağıdaki gibi getMonths fonksiyonunu çağıran bir sorgu kullanılarak tanımlanır:

```
select * from SampleBasic where month in (getMonths(?))
```

#### Çalıştırma Zamanı Parametresinin Düzey 0 (Tekrarlanan) Eşlemesi

Kapsamlı sorgu raporu tanımında, çalıştırma zamanı parametresi Düzey 0'da Year'a bağlı olduğunda,

| Column Mapping                     | Parameter | Variable | Value       | Dimension/Generation | binding          |
|------------------------------------|-----------|----------|-------------|----------------------|------------------|
| Drillable Regions                  | Param1    | ~        | Sample.mnth | Year                 | ▼ Level0 [Level] |
| (X <sup>1</sup> Runtime Parameters |           |          |             |                      |                  |

bir Smart View kullanıcısı Year boyutunun Qtr1'inde kapsamlı sorgu yaparsa, kapsamlı sorgu raporu Jan, Feb, Mar'ı içerir. Bir Smart View kullanıcısı Year'da kapsamlı sorgu yaparsa, kapsamlı sorgu raporu Jan, Feb, Mar, Apr, May, Jun, Jul, Aug, Sep, Oct, Nov, Dec'i içerir.

#### Çalıştırma Zamanı Parametresinin Kuşak Eşlemesi

Kapsamlı sorgu raporu tanımında, çalıştırma zamanı parametresi Quarter kuşağında Year'a bağlı olduğunda,

| D Column Mapping                                | Parameter | Variable | Value       | Dimension/Generation binding |   |                      |
|-------------------------------------------------|-----------|----------|-------------|------------------------------|---|----------------------|
| Drillable Regions                               | Param1    |          | Sample.mnth | Year                         | • | Quarter [Generation] |
| (X <sup>1</sup> <sub>4</sub> Runtime Parameters |           |          |             |                              |   |                      |

bir Smart View kullanıcısı Year boyut üyesinde kapsamlı sorgu yaparsa, kapsamlı sorgu raporu Qtr1, Qtr2, Qtr3, Qtr4'ü içerir.

#### Not:

Bir sütun eşlemesi ile çakışan bir çalıştırma zamanı parametresinin Boyut/Kuşak Bağlamasının ayarlanması geçersizdir. Bu durumda oluşturulan sorgu her zaman boş kümedir.

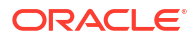

# Kapsamlı Sorgu Raporlarını Test Etme

Kapsamlı sorgu raporlarını test etmek için Smart View hazırlayın, kapsamlı sorgu işlemleri gerçekleştirin, çıktıyı kontrol edin ve beklediğiniz sonuçları almazsanız platform günlüğünü kontrol edin.

#### Smart View'ı Hazırlama

- 1. En son Smart View sürümünü kurun.
- 2. Küpe bağlanın.
- Smart View sayfasında hücre stillerinin kapsamlı sorgulanabilir bölgeleri göstermesini sağlayın.
  - a. Smart View şeridinde Seçenekler'e tıklayın.
  - b. Formatlama bölümünde, Hücre Stillerini Kullan'ın seçili olduğundan emin olun.
  - c. Essbase'i, ardından Üye Hücreleri'ni genişletin. Üye Kapsamlı Sorgusu'nu işaretleyin, ardından sağ tıklayın ve bir stil seçin (örneğin, mavi arka plan).
  - d. Veri Hücreleri'ni genişletin. Kapsamlı sorgu'yu işaretleyin, ardından sağ tıklayın ve aynı stili seçin.

Options

| Member Options<br>Data Options | Style precedence is in descending order        |
|--------------------------------|------------------------------------------------|
| Advanced<br>Formatting         | Expand Scollapse Properties V Default Styles V |
| Cell Styles                    | PCM                                            |
| Extensions                     | 🛯 🖉 📴 Essbase                                  |
|                                | 🖌 🗷 👺 Member cells                             |
|                                | Attribute                                      |
|                                | Dynamic Calculations                           |
|                                | Contains Formula                               |
|                                | Shared                                         |
|                                | Child                                          |
|                                | Parent                                         |
|                                | Duplicate Member                               |
|                                | Member Drill-through                           |
|                                | 🖌 🛛 🍃 Data cells                               |
|                                | Drill-through                                  |
|                                | Read-only                                      |
|                                | Writable (lowest priority is recommended)      |
|                                | Linked Objects                                 |

#### Harici Veri Kaynağını Kapsamlı Sorgulama

Bir veya daha fazla kapsamlı sorgulanabilir hücreden harici veri kaynağınızı kapsamlı sorgulayın.

- 1. Smart View'da küpünüze bağlanın.
- 2. Kapsamlı sorgu raporu tanımınızda belirttiğiniz kapsamlı sorgulanabilir bölgelerin detayına gidin.

Kapsamlı sorgulanabilir hücreler, Smart View hazırlanırken seçtiğiniz hücre stili kullanılarak vurgulanır.

3. Bir veya daha fazla hücre seçin ve Essbase şeridinde Kapsamlı sorgu'ya tıklayın. Görüntü, tek bir hücreden yapılan kapsamlı sorguyu gösterir. Birden çok hücreden de kapsamlı sorgu yapabilirsiniz. Hücreler bir aralık veya birden çok aralık içerebilir. Bunlar bitişik olabilir veya olmayabilir ve hiyerarşide farklı kuşaklar içerebilir.

| Q Zoom In ~ Tkeep Only       Cell Information       Data Perspective       Insert Attributes         Zoom Out       Remove Only       Preserve Format       Smart Slice       Insert Member Formula         Pivot ~       Member Selection       Change Alias       Cascade ~       Insert Properties       POV       Calculate       Pov |                     |        |        |        |          |   |           | ze *<br>rough<br>Objects |   |  |   |   |   |   |
|----------------------------------------------------------------------------------------------------|---------------------|--------|--------|--------|----------|---|-----------|--------------------------|---|--|---|---|---|---|
|                                                                                                    | Analysis Data       |        |        |        |          |   |           |                          |   |  |   |   |   |   |
| <b>B</b> 3                                                                                                    | B3 → : × ✓ fx 62824 |        |        |        |          |   |           |                          |   |  |   |   |   |   |
|                                                                                                    | А                   | В      | с      | D      | E        | F | G         | н                        | 1 |  | J | к | L | м |
| 1                                                                                                    |                     | Year   | Market | Actual |          |   |           |                          |   |  |   |   |   |   |
| 2                                                                                                    |                     | Sales  | COGS   | Margin | Measures |   |           |                          |   |  |   |   |   |   |
| 3                                                                                                    | Cola                | 62824  | 24198  | 38626  | 22777    |   |           |                          |   |  |   |   |   |   |
| 4                                                                                                    | Diet Cola           | 30469  | 14784  | 15685  | 5708     |   |           |                          |   |  |   |   |   |   |
| 5                                                                                                    | Caffeine Free Cola  | 12841  | 6366   | 6475   | 1983     |   |           |                          |   |  |   |   |   |   |
| 6                                                                                                    | Colas               | 106134 | 45348  | 60786  | 30468    |   | Drill thr | ough froi                | n |  |   |   |   |   |
| 7                                                                                                    | Old Fashioned       | 41537  | 18995  | 22542  | 7201     |   | Cola      |                          |   |  |   |   |   |   |
| 8                                                                                                    | Diet Root Beer      | 38240  | 16659  | 21581  | 12025    |   |           |                          |   |  |   |   |   |   |

#### 4. Sonuçları görüntüleyin.

Kapsamlı sorgu yaptığınızda, kapsamlı sorgu işleminin sonuçlarını gösteren yeni bir sayfa açılır. Sonuçlar, kapsamlı sorguladığınız hücrenin veya hücrelerin bağlamına bağlıdır. Bkz. Kapsamlı Sorgu Nasıl Çalışır.

| DIMENSION_PRODUCT | DIMENSION_MARKET | YEAR_PARENT | DIMENSION_SCENARIO | SALES | COGS | MARKETING | PAYROLL | MISC |
|-------------------|------------------|-------------|--------------------|-------|------|-----------|---------|------|
| 100-10            | Utah             | Qtr1        | Actual             | 384   | 163  | 53        | 81      | 1    |
| 100-10            | Utah             | Qtr3        | Actual             | 311   | 133  | 42        | 81      | 2    |
| 100-10            | lowa             | Qtr1        | Actual             | 188   | 84   | 24        | 63      | 0    |
| 100-10            | Colorado         | Qtr2        | Actual             | 558   | 244  | 79        | 36      | 0    |
| 100-10            | Ohio             | Qtr3        | Actual             | 277   | 111  | 33        | 66      | 1    |
| 100-10            | Ohio             | Qtr4        | Actual             | 322   | 130  | 40        | 66      | 2    |
| 100-10            | New York         | Qtr1        | Actual             | 1998  | 799  | 278       | 153     | 2    |
| 100-10            | Massachusetts    | Qtr3        | Actual             | 1905  | 164  | 53        | 93      | 3    |
| 100-10            | Florida          | Qtr3        | Actual             | 821   | 327  | 106       | 93      | 1    |
| 100-10            | Connecticut      | Qtr2        | Actual             | 799   | 318  | 104       | 93      | 0    |
| 100-10            | Connecticut      | Qtr3        | Actual             | 708   | 283  | 91        | 93      | 0    |
| 100-10            | Connecticut      | Qtr4        | Actual             | 927   | 370  | 120       | 93      | 2    |

Kapsamlı Sorgu Raporu Çıktılarını ve Platform Günlüğünü Kontrol Etme

Kapsamlı sorgu işlemleri gerçekleştirerek ve sonuçları analiz ederek kapsamlı sorgu raporu çıktılarını kontrol edin.

Beklediğiniz sonuçları görmüyorsanız, raporlarınızda hata ayıklamak için Essbase Sunucusu Platform Günlüğünü Kullanarak Kapsamlı Sorgu Hatalarını Ayıklama bölümünü kontrol edin.

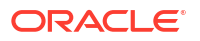

#### Not:

Kapsamlı bir sorgu raporu başarısız olursa ve hata bulursanız 'ERROR: ilişki <üye adı> platform günlüğünde mevcut değil', bkz. Kapsamlı Sorgu Raporlarında SQL IN Yan Tümcelerine İlişkin Limiti Genişlet.

# Bir URL'yi Kapsamlı Sorgulama

Smart View'daki bir hücreden doğrudan bir URL'yi kapsamlı sorgulayabilirsiniz.

#### 🖍 Not:

Sadece tek bir hücreden bir URL'yi kapsamlı sorgulayabilirsiniz. Birden çok hücreden bir URL'yi kapsamlı sorgulama desteklenmez.

Kapsamlı sorgu hedef URL'leri statik veya dinamik olabilir. Statik hedef URL örneği olarak https://docs.oracle.com gösterilebilir.

Dinamik hedef URL'ler değişkenleri kullanır. Tüm dinamik hedef URL'lerin ortak olarak aşağıdaki değişken yapısı vardır:

```
$$<dimension-name>-VALUE$$
```

Bir kullanıcı bir hücreden kapsamlı sorgulama yaptığında, Essbase seçili kapsamlı sorgu kesişme noktası bağlamında hedef URL'yi oluşturmak için gerekli değişiklikleri yapar.

Örneğin, kapsamlı sorgulanabilir bölge Market boyutundan bir üye içeriyorsa, Market'tan alınan değerin değişkeni şöyle görünür:

#### \$\$Market-VALUE\$\$

Market boyutundan bir üye içeren bir kesişme noktasından kapsamlı sorgu hücresini seçtiğinizde, Essbase URL söz diziminde uygun Market değerini değiştirir. Örneğin:

East

Aşağıdaki örnekte, Product boyutundaki değerin değişkeni şöyle görünür:

#### \$\$Product-VALUE\$\$

Product boyutundan bir üye içeren bir kesişme noktasından kapsamlı sorgu hücresini seçtiğinizde, Essbase URL söz diziminde uygun Product değerini değiştirir. Örneğin:

Cola

#### Bir URL İçin Kapsamlı Sorgu Raporu Oluşturma

İlk olarak, Sample Basic'te yeni bir kapsamlı sorgu raporu tanımlayın.

- Redwood
- Classic

#### Redwood

- 1. Uygulamalar sayfasında uygulamayı ve ardından küpü açın.
- 2. Sol panelde Komut Dosyaları'nı seçin.
- 3. Raporların Detayına Git'e tıklayın.
- 4. Oluştur'a tıklayın ve ardından açılan menüden URL'yi seçin.
- 5. Kapsamlı sorgu raporuna bir ad verin, örneğin URL\_dt.
- 6. URL alanına aşağıdaki URL'yi ekleyin:

```
https://docs.oracle.com/search/?q=$$Product-VALUE$$+$$Market-
VALUE$$&category=database&product=en/database/other-databases/Essbase
```

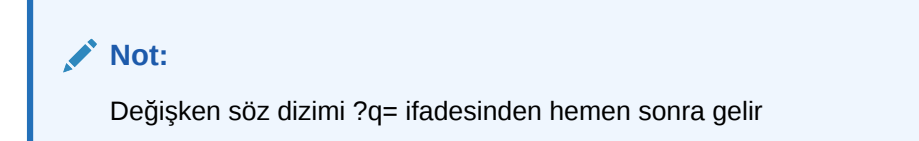

7. Yeni bir kapsamlı sorgulanabilir bölge ekleyin:

```
@DESCENDANTS(Product),@CHILDREN(Market)
```

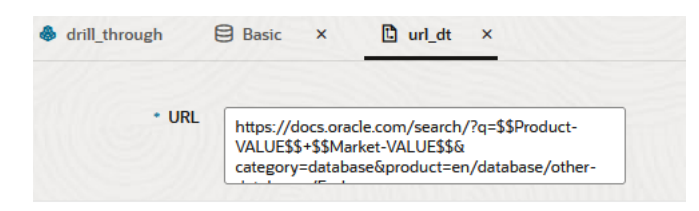

#### **Drillable Regions**

Drillable Regions

@DESCENDANTS(Product),@CHILDREN(Market)

### Classic

- 1. Uygulamalar sayfasında uygulamayı genişletin.
- 2. Küp adının sağındaki Eylemler menüsünden Denetle'ye tıklayın.
- Küp denetçisinde Komut Listeleri sekmesini ve ardından Kapsamlı Sorgu Raporları'nı seçin.
- 4. Oluştur'a tıklayın ve ardından açılan menüden URL'yi seçin.
- 5. Kapsamlı sorgu raporuna bir ad verin, örneğin URL\_dt.

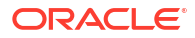

6. URL alanına aşağıdaki URL'yi ekleyin:

```
https://docs.oracle.com/search/?q=$$Product-VALUE$$+$$Market-
VALUE$$&category=database&product=en/database/other-databases/Essbase
```

|                         | 💉 Not                               | ;<br>şken söz dizimi ?q= ifadesinden hemen sonra gelir                                                                             |           |       |
|-------------------------|-------------------------------------|----------------------------------------------------------------------------------------------------|-----------|-------|
| 7.                      | Yeni bir kap<br>@descendan          | <b>samlı sorgulanabilir bölge ekleyin</b> :<br>TS(Product),@CHILDREN(Market)                                                       |           |       |
| <b>f</b> (x)            | <b>URL_dt</b><br>Drillthrough Repor | t Save and Close                                                                                                    | Save      | Close |
|                         | * Name<br>* URL                     | URL_dt https://docs.oracle.com/search/?q=\$\$Product-VALUE\$\$+\$\$Market-VALUE\$\$&category=database&product=en/databases/Essbase | abase/oth | ier-  |
| <b>Drilla</b><br>Drilla | ble Regions                         |                                                                                                    |           | +     |
| @DE                     | SCENDANTS(Produc                    | ),@CHILDREN(Market)                                                                                                    |           | ×     |

Bu kapsamlı sorgu raporuyla, Market boyutunun herhangi bir alt öğesindeki herhangi bir Product kuşağı üyesi için bir hücre kesişme noktasından kapsamlı sorgu yaptığınızda bir tarayıcı başlatılır ve VALUE ile gösterilen parametre için Essbase dokümantasyonu aranır.

Smart View'dan küpte oturum açın.

Bu örnekte, kapsamlı sorgulanabilir bölgeler için mavi bir arka plan seçtik. Actual, Colas, East, Qtr1 ile ilgili kapsamlı sorgu.

|   | А      | В     | С    | D    | E        |  |  |
|---|--------|-------|------|------|----------|--|--|
| 1 |        |       |      |      | Measures |  |  |
| 2 | Actual | Colas | East | Qtr1 | 2747     |  |  |
| 3 | Actual | Colas | East | Qtr2 | 3352     |  |  |
| 4 | Actual | Colas | East | Qtr3 | 3740     |  |  |
| 5 | Actual | Colas | East | Qtr4 | 2817     |  |  |

Tarayıcı başlatılır, **100** ve **East** parametre değerleri kullanılarak Essbase dokümantasyonu aranır (Colas'ın, Product kategorisi 100'ün diğer adı olduğunu hatırlayın).

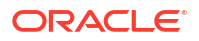

| latabase&product=en/database/other-data 🚥 皮 🏠                                                                  |
|----------------------------------------------------------------------------------------------------|
|                                                                                                    |
|                                                                                                    |
| se 21                                                                                                    |
|                                                                                                    |
| @MDANCESTVAL<br>100-10 300 60 100-20 200 40 100 500 100 Boston 100-10 100 20<br>100-20 400 80 100 500 100 East |
|                                                                                                    |

Smart View'daki hücre kesişme noktası bağlamına bağlı olarak detaya kapsamlı sorgu URL'sine iletilen parametrenin nasıl değiştiğini görmek için farklı bir hücrede kapsamlı sorgu yürütün.

Actual, Cream Soda, West, Qtr4 ile ilgili kapsamlı sorgu.

|   | А      | В          | С    | D    | E        |
|---|--------|------------|------|------|----------|
| 1 |        |            |      |      | Measures |
| 2 | Actual | Cream Soda | West | Qtr1 | 2363     |
| 3 | Actual | Cream Soda | West | Qtr2 | 2739     |
| 4 | Actual | Cream Soda | West | Qtr3 | 2937     |
| 5 | Actual | Cream Soda | West | Qtr4 | 2692     |
| 6 | Actual | Cream Soda | West | Year | 10731    |

Essbase dokümantasyonunda şimdi 300 ve West için arama yapılır:

|            |                                                                                                    | =database&product=en/database/other-data 🚥 叉 🏠                                                                                             |
|------------|----------------------------------------------------------------------------------------------------|----------------------------------------------------------------------------------------------------|
| ₽          | Help Center 🛛 Q 🖽 Essbase 🗙 300 West                                                                                                    |                                                                                                    |
| Ę          | Filter your results 🕨                                                                                                    |                                                                                                    |
| He<br>C    | elp Center / Database / Essbase Release 21<br>alculation and Query Reference for Oracle Essba<br>oril 20, 2021                                                                  | ase 21                                                                                                    |
| Ite        | em                                                                                                    | Filter                                                                                                    |
| ([E<br>([V | East],[200]),([East],[ <b>300</b> ]),([East],[400]),([East],[Diet]), ([ <b>West</b> ],[100]),<br>West],[200]),([West],[ <b>300</b> ]),([West],[400]),([West],[Diet]), ([South], | <b>300</b> -10 12195 <b>300</b> -20 2511                                                                                                   |
| SI         | ET CREATEBLOCKONEQ                                                                                                    | Children                                                                                                    |
| w          | e <b>st</b> = 350 Yes Non-constant <b>West</b> = California                                                                                                    | expressionCopy([ <b>West</b> ].children)returns the set:Copy{ [California],<br>[Oregon], [Washington], [Utah], [Nevada] }And the following |
|            |                                                                                                    |                                                                                                    |

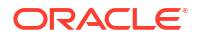

# Birden Fazla Hücreden Kapsamlı Sorgu

Birden çok hücreden kapsamlı sorgu yapabilirsiniz. Elde edilen kapsamlı sorgu raporu, kapsamlı sorguladığınız tüm hücrelerin bağlamını yansıtır.

Bitişik olmayan hücrelerden, bitişik bir hücre aralığından, ayrı aralıklardan veya hiyerarşideki farklı kuşakları kapsayan bir hücre aralığından kapsamlı sorgu yapabilirsiniz.

Aşağıdaki örnekler, birkaç farklı kapsamlı sorgu senaryosu için sorgu sayfalarını ve elde edilen çıktıyı gösterir.

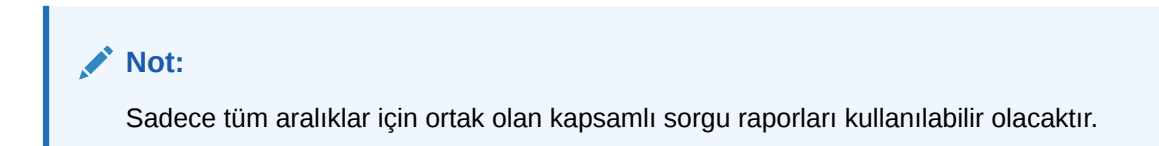

#### Örnek 1: Bitişik olmayan birden fazla hücreden kapsamlı sorgu

Colas ve Cream Soda'dan yapılan kapsamlı sorgu, 100 ve 300 ürünleriyle (100 ve 300, Colas ve Cream Soda ile ilişkili ürün stok tutma birimleridir) ürün için grid bağlamına göre filtrelenen bir kapsamlı sorgu raporu döndürür.

|   | А           | В    | С      | D | E                | F        | G       |  |
|---|-------------|------|--------|---|------------------|----------|---------|--|
| 1 |             |      | Sales  |   |                  |          |         |  |
| 2 |             |      | East   |   |                  |          |         |  |
| 3 |             |      | Actual |   |                  |          |         |  |
| 4 | Colas       | Qtr1 | 6292   |   | Drill through on |          |         |  |
| 5 | Root Beer   | Qtr1 | 5726   |   | Colas            | s + Crea | am Soda |  |
| 6 | Cream Soda  | Qtr1 | 4868   |   |                  |          |         |  |
| 7 | Fruit Soda  | Qtr1 | 3735   |   |                  |          |         |  |
| 8 | Diet Drinks | Qtr1 | 1884   |   |                  |          |         |  |
| 9 | Product     | Qtr1 | 20621  |   |                  |          |         |  |

|    | А                 | В                | С           | D                  | E     |
|----|-------------------|------------------|-------------|--------------------|-------|
| 1  | DIMENSION_PRODUCT | DIMENSION_MARKET | YEAR_PARENT | DIMENSION_SCENARIO | SALES |
| 2  | 300               | Connecticut      | Qtr1        | Actual             | 1070  |
| 3  | 300               | New Hampshire    | Qtr1        | Actual             | 225   |
| 4  | 300               | New York         | Qtr1        | Actual             | 2033  |
| 5  | 300               | Massachusetts    | Qtr1        | Actual             | 391   |
| 6  | 300               | Florida          | Qtr1        | Actual             | 1149  |
| 7  | 100               | Connecticut      | Qtr1        | Actual             | 944   |
| 8  | 100               | New Hampshire    | Qtr1        | Actual             | 654   |
| 9  | 100               | New York         | Qtr1        | Actual             | 1998  |
| 10 | 100               | Massachusetts    | Qtr1        | Actual             | 1456  |
| 11 | 100               | Florida          | Qtr1        | Actual             | 1240  |

Örnek 2: Bitişik bir hücre aralığından kapsamlı sorgu

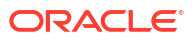

Colas, Root Beer, Cream Soda ve Fruit Soda'dan yapılan kapsamlı sorgu, 100, 200, 300 ve 400 ürünleriyle ürün için grid bağlamına göre filtrelenen bir kapsamlı sorgu raporu döndürür (bunlar Colas, Root Beer, Cream Soda ve Fruit Soda diğer adlarıyla ilişkili ürün stok tutma birimleridir).

|   | А           | В    | С      | D | Е                        | F | G |       | Н |
|---|-------------|------|--------|---|--------------------------|---|---|-------|---|
| 1 |             |      | Sales  |   |                          |   |   |       |   |
| 2 |             |      | East   |   |                          |   |   |       |   |
| 3 |             |      | Actual |   |                          |   |   |       |   |
| 4 | Colas       | Qtr1 | 6292   |   |                          |   |   |       |   |
| 5 | Root Beer   | Qtr1 | 5726   |   | Drill through on Colas + |   |   |       |   |
| 6 | Cream Soda  | Qtr1 | 4868   |   | Root Beer + Cream Soda + |   |   | oda + |   |
| 7 | Fruit Soda  | Qtr1 | 3735   |   | Fruit Soda               |   |   |       |   |
| 8 | Diet Drinks | Qtr1 | 1884   |   |                          |   |   |       |   |
| 9 | Product     | Qtr1 | 20621  |   |                          |   |   |       |   |

|    | А                 | В                | С           | D                  | E     |
|----|-------------------|------------------|-------------|--------------------|-------|
| 1  | DIMENSION_PRODUCT | DIMENSION_MARKET | YEAR_PARENT | DIMENSION_SCENARIO | SALES |
| 2  | 200               | New York         | Qtr1        | Actual             | 1778  |
| 3  | 200               | Massachusetts    | Qtr1        | Actual             | 1385  |
| 4  | 300               | Massachusetts    | Qtr1        | Actual             | 391   |
| 5  | 300               | New Hampshire    | Qtr1        | Actual             | 225   |
| 6  | 400               | Florida          | Qtr1        | Actual             | 558   |
| 7  | 400               | New Hampshire    | Qtr1        | Actual             | 264   |
| 8  | 100               | New Hampshire    | Qtr1        | Actual             | 654   |
| 9  | 400               | Massachusetts    | Qtr1        | Actual             | 428   |
| 10 | 200               | Florida          | Qtr1        | Actual             | 1185  |
| 11 | 200               | Connecticut      | Qtr1        | Actual             | 869   |
| 12 | 100               | New York         | Qtr1        | Actual             | 1998  |
| 13 | 300               | New York         | Qtr1        | Actual             | 2033  |
| 14 | 100               | Florida          | Qtr1        | Actual             | 1240  |
| 15 | 100               | Connecticut      | Qtr1        | Actual             | 944   |
| 16 | 300               | Florida          | Qtr1        | Actual             | 1149  |
| 17 | 400               | New York         | Qtr1        | Actual             | 1896  |
| 18 | 400               | Connecticut      | Qtr1        | Actual             | 589   |
| 19 | 200               | New Hampshire    | Qtr1        | Actual             | 509   |
| 20 | 100               | Massachusetts    | Qtr1        | Actual             | 1456  |
| 21 | 300               | Connecticut      | Qtr1        | Actual             | 1070  |

#### Örnek 3: Farklı hücre aralıklarından kapsamlı sorgu

Colas'ın alt öğelerinden ve Cream Soda'nın alt öğelerinden yapılan kapsamlı sorgu, 100-10, 100-20, 100-30, 300-10, 300-20 ve 300-30 ürünleriyle ürün için grid bağlamına göre filtrelenen bir kapsamlı sorgu raporu döndürür (bunlar, Colas'ın alt öğeleri ve Cream Soda'nın alt öğelerine yönelik diğer adlarla ilişkili ürün stok tutma birimleridir).

|    | А                  | В    | С         | D | Е                | F                   | G |   |  |
|----|--------------------|------|-----------|---|------------------|---------------------|---|---|--|
| 1  |                    |      | Sales     |   |                  |                     |   |   |  |
| 2  |                    |      | East      |   |                  |                     |   |   |  |
| 3  |                    |      | Actual    |   |                  |                     |   |   |  |
| 4  | Cola               | Qtr1 | 5371      |   |                  |                     |   | _ |  |
| 5  | Diet Cola          | Qtr1 | 620       |   | Drill through on |                     |   |   |  |
| 6  | Caffeine Free Cola | Qtr1 | 301       |   | child            | children of Colas + |   |   |  |
| 7  | Colas              | Qtr1 | 6292      |   | Child            | Children of Crean   |   |   |  |
| 8  | Root Beer          | Qtr1 | Qtr1 5726 |   | Soda             |                     |   |   |  |
| 9  | Dark Cream         | Qtr1 | 3037      |   |                  |                     |   |   |  |
| 10 | Vanilla Cream      | Qtr1 | 1499      |   |                  |                     |   |   |  |
| 11 | Diet Cream         | Qtr1 | 332       |   |                  |                     |   |   |  |
| 12 | Cream Soda         | Qtr1 | 4868      |   |                  |                     |   |   |  |
| 13 | Fruit Soda         | Qtr1 | 3735      |   |                  |                     |   |   |  |
| 14 | Diet Drinks        | Qtr1 | 1884      |   |                  |                     |   |   |  |
| 15 | Product            | Qtr1 | 20621     |   |                  |                     |   |   |  |

|    | A      |              | В                | С    |        | D         | )        | E     |
|----|--------|--------------|------------------|------|--------|-----------|----------|-------|
| 1  | DIMEN  | SION_PRODUCT | DIMENSION_MARKET | YEAR | PARENT | DIMENSION | SCENARIO | SALES |
| 2  | 300-30 |              | Florida          | Qtr1 |        | Actual    |          | 332   |
| 3  | 300-20 |              | Connecticut      | Qtr1 |        | Actual    |          | 498   |
| 4  | 300-20 |              | New York         | Qtr1 |        | Actual    |          | 542   |
| 5  | 300-20 |              | Florida          | Qtr1 |        | Actual    |          | 459   |
| 6  | 300-10 |              | Connecticut      | Qtr1 |        | Actual    |          | 572   |
| 7  | 300-10 |              | New Hampshire    | Qtr1 |        | Actual    |          | 225   |
| 8  | 300-10 |              | New York         | Qtr1 |        | Actual    |          | 1491  |
| 9  | 300-10 |              | Massachusetts    | Qtr1 |        | Actual    |          | 391   |
| 10 | 300-10 |              | Florida          | Qtr1 |        | Actual    |          | 358   |
| 11 | 100-30 |              | New Hampshire    | Qtr1 |        | Actual    |          | 301   |
| 12 | 100-20 |              | Florida          | Qtr1 |        | Actual    |          | 620   |
| 13 | 100-10 |              | Connecticut      | Qtr1 |        | Actual    |          | 944   |
| 14 | 100-10 |              | New Hampshire    | Qtr1 |        | Actual    |          | 353   |
| 15 | 100-10 |              | New York         | Qtr1 |        | Actual    |          | 1998  |
| 16 | 100-10 |              | Massachusetts    | Qtr1 |        | Actual    |          | 1456  |
| 17 | 100-10 |              | Florida          | Qtr1 |        | Actual    |          | 620   |

#### Örnek 4: Bir hiyerarşide farklı kuşakları kapsayan bir dizi hücreden kapsamlı sorgu

Root Beer'dan, Cream Soda'dan ve Colas'ın alt öğelerinden yapılan kapsamlı sorgu, 100-10, 100-20, 100-30, 200 ve 300 ürünleriyle ürün için grid bağlamına göre filtrelenen bir kapsamlı sorgu raporu döndürür (bunlar Colas, Root Beer ve Cream Soda'nın diğer adlarıyla ilişkili ürün stok tutma birimleridir).

|    | А                  | В    | С      | D               | Е     | F                   | G |  |  |
|----|--------------------|------|--------|-----------------|-------|---------------------|---|--|--|
| 1  |                    |      | Sales  |                 |       |                     |   |  |  |
| 2  |                    |      | East   |                 |       |                     |   |  |  |
| 3  |                    |      | Actual |                 |       |                     |   |  |  |
| 4  | Cola               | Qtr1 | 5371   |                 |       |                     |   |  |  |
| 5  | Diet Cola          | Qtr1 | 620    |                 | Child | Children of Colas + |   |  |  |
| 6  | Caffeine Free Cola | Qtr1 | 301    | Root Beer + Cre |       | Cream               |   |  |  |
| 7  | Colas              | Qtr1 | 6292   |                 | Soda  |                     |   |  |  |
| 8  | Root Beer          | Qtr1 | 5726   |                 |       |                     |   |  |  |
| 9  | Cream Soda         | Qtr1 | 4868   |                 |       |                     |   |  |  |
| 10 | Fruit Soda         | Qtr1 | 3735   |                 |       |                     |   |  |  |
| 11 | Diet Drinks        | Qtr1 | 1884   |                 |       |                     |   |  |  |
| 12 | Product            | Qtr1 | 20621  |                 |       |                     |   |  |  |

|    |        | А            | В                | С           | D                  | E     |
|----|--------|--------------|------------------|-------------|--------------------|-------|
| 1  | DIMENS | SION_PRODUCT | DIMENSION_MARKET | YEAR_PARENT | DIMENSION_SCENARIO | SALES |
| 2  | 300    |              | Connecticut      | Qtr1        | Actual             | 1070  |
| 3  | 300    |              | New Hampshire    | Qtr1        | Actual             | 225   |
| 4  | 300    |              | New York         | Qtr1        | Actual             | 2033  |
| 5  | 300    |              | Massachusetts    | Qtr1        | Actual             | 391   |
| 6  | 300    |              | Florida          | Qtr1        | Actual             | 1149  |
| 7  | 200    |              | Connecticut      | Qtr1        | Actual             | 869   |
| 8  | 200    |              | New Hampshire    | Qtr1        | Actual             | 509   |
| 9  | 200    |              | New York         | Qtr1        | Actual             | 1778  |
| 10 | 200    |              | Massachusetts    | Qtr1        | Actual             | 1385  |
| 11 | 200    |              | Florida          | Qtr1        | Actual             | 1185  |
| 12 | 100-30 |              | New Hampshire    | Qtr1        | Actual             | 301   |
| 13 | 100-20 |              | Florida          | Qtr1        | Actual             | 620   |
| 14 | 100-10 |              | Connecticut      | Qtr1        | Actual             | 944   |
| 15 | 100-10 |              | New Hampshire    | Qtr1        | Actual             | 353   |
| 16 | 100-10 |              | New York         | Qtr1        | Actual             | 1998  |
| 17 | 100-10 |              | Massachusetts    | Qtr1        | Actual             | 1456  |
| 18 | 100-10 |              | Florida          | Qtr1        | Actual             | 620   |

# Essbase Sunucusu Platform Günlüğünü Kullanarak Kapsamlı Sorgu Hatalarını Ayıklama

Smart View kullanıcıları kapsamlı sorgu raporları çalıştırdığında, Essbase'in yürüttüğü sorgu Essbase sunucusu platform günlüğüne yazılır:

<Domain Root>/<Domain Name>/servers/essbase\_server1/logs/essbase/platform.log

Beklenen kapsamlı sorgu sonuçlarını görmemeniz durumunda sorguları incelemek için bu günlüğü kullanabilirsiniz. Tasarım aşamasında, kapsamlı sorgu raporu tanımlarınızı test etmek için bu günlüğü kullanmanız önerilir. Kapsamlı sorgu gerçekleştirdikten hemen sonra yazılan

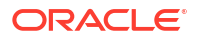
ilgili ve en son günlük girişlerini bulmak için aşağıdaki komutu kullanın (Linux bash kabuğu için):

tail -f platform.log

Her kapsamlı sorgu işlemi için kullanıcı adı ve zaman damgası günlüğe kaydedilir ve Essbase, aşağıdaki örnekte gösterildiği gibi oluşturulan sorguyu kaydeder:

```
Query executed on the database: SELECT "PRODUCT", "MONTH", "CITY"[[
FROM (select * from SAMPLEBASIC) DatasourceName
WHERE ("MONTH" = 'Feb' OR "MONTH" = 'Jan' OR "MONTH" = 'Mar')
AND ("PRODUCT" = '100-10-30' OR "PRODUCT" = '100-10-40' OR "PRODUCT" =
'100-30' OR "PRODUCT" = '100-20' OR "PRODUCT" = '100-10-10' OR "PRODUCT" =
'100-10-20') AND "CITY" = 'New York']]
```

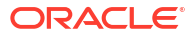

# 25

# Performans İzlemek Üzere Günlükleri Kullanma

Günlükleri uygulama düzeyinde indirebilir ve görüntüleyebilirsiniz. Ayrıca, Essbase günlüklerini analiz eden ve kullanım ve performans istatistikleri sağlayan Performans Analiz Yöneticisini de kullanabilirsiniz.

- Uygulama Günlüklerini İndirme
- Performans Analiz Yöneticisi Hakkında

# Uygulama Günlüklerini İndirme

Uygulama İdarecisi olarak uygulama günlüklerini indirebilirsiniz. En son günlüğün yanı sıra devredilen günlükleri de indirebilirsiniz. Günlükleri indirmeden de görüntüleyebilirsiniz.

- 1. Uygulamalar sayfasında uygulamayı seçin.
- 2. Günlükler sekmesine gidin:
  - Redwood Arayüzündeki Genel sayfasında, sağ üst köşedeki Günlükler sekmesine tıklayın.
  - Klasik Web Arayüzünde, uygulama adının sağında Eylemler menüsünü tıklayın,
     Denetle'yi seçin ve Günlükler sekmesine tıklayın.
- 3. Günlükler sekmesinde, En Yeni'nin altındaki İndir 📥 simgesine, En Yeni'nin altındaki

Görüntüle 오 simgesine ya da Tümü'nün altındaki İndir 📥 simgesine tıklayın.

4. İndiriyorsanız, dosyayı yerel olarak kaydedin.

## Performans Analiz Yöneticisi Hakkında

Essbase web arayüzünün Konsolunda mevcut olan Performans Analiz Yöneticisi Essbase hizmetinizin kullanım ve performans istatistiklerini izlemenizi sağlar.

Performans Analiz Aracı belirlediğiniz aralıklarda çalıştırarak arka planda günlük dosyalarını okur. Günlük dosyalarından Essbase etkinlik verilerinin .csv dosyalarını oluşturur. Veriler uygulama ODL günlüğünden, aracı günlüğünden veya WebLogic günlüklerinden gelir.

Performans Analiz Aracı 10 MB'a kadar büyürse, yeni bir dosya oluşturulur. Öndeğer olarak Essbase toplamda 112 dosya saklar, bu noktada Essbase en eski dosyayı ilk olarak siler. En yeni dosya EssbaseHpa\_Data.csv adındadır. Daha eski dosyalar sayısal olarak adlandırılır; örneğin, EssbaseHpa\_n\_Data.csv.

Essbase web arayüzü, Dosyalar galeri > Sistem Performansı > Sağlık ve Performans Analiz Aracı'nda bulunan bir şablon Performans Analiz Aracı hakkında daha fazla bilgi edinmenize yardımcı olabilir. Galeri şablonunu kullanmak için, CSV verisini şablona kopyalayın ve yapıştırın.

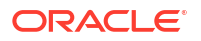

Her .csv dosyası günlüklerinizden zaman damgalı bilgileri kronolojik sırada içerdiği için, seçtiğiniz bir veritabanı veya raporlama hizmet programını seçerek şunları yapabilirsiniz:

- kesin zaman aralıklarına yönelik olarak performans analizi oluşturmak için .csv dosyalarını veya dosya parçalarını birleştirin.
- verilerin grafiklerini ve diğer görselleştirmelerini oluşturun.

### Performans Analiz Yöneticisini Etkinleştirme ve Ayarları Seçme

Hizmet Yöneticisi iseniz, kullanım ve performans hakkında günlük dosyalarından bilgi yakalamak için web arayüzünün Konsolundaki Performans Analiz Yöneticisini etkinleştirebilirsiniz.

Ayrıca Essbase'in CSV verilerini yakalayacağı aralığı da ayarlayabilir ve Essbase'in saklamasını istediğiniz maksimum dosya sayısını belirtebilirsiniz.

- 1. Web arayüzünde Konsol'a tıklayın.
- 2. Performans Analiz Yöneticisi'ne tıklayın.
- 3. Ayarlar'a tıklayın.
- Ayarlar iletişim kutusunda, Performans Analiz Yöneticisini etkinleştirmek için geçiş anahtarını kullanın.
- 5. Aralık alanında, yeni .csv dosyalarının oluşturulmasını istediğiniz aralığı seçin. Değer 2 ila 100 dakika arasında olabilir.
- Maksimum dosya sayısı alanında, Essbase'in saklamasını istediğiniz maksimum .csv dosyası sayısını seçin. Değer 1 ila 1000 dosya arasında olabilir.

### Performans Analiz Aracı Verilerini Anlama ve Verilerle Çalışma

Performans Analiz Aracı günlükleri esas alarak CSV verilerini oluşturur ve sütunlar olarak düzenler. Önce CSV verilerini toplayarak Excel içinde .csv dosyalarını açarsınız ve ardından Excel filtreleme araçlarını kullanarak verileri inceleyebilir ve verilerle çalışabilirsiniz.

CSV verilerini toplamak için:

- Analiz etmek istediğiniz .csv dosyalarını bulun.
  - a. Essbase web arayüzünde, Konsol'a tıklayın.
  - b. Performans Analiz Aracı'nı seçin.
  - c. İlgilendiğiniz dönem ile eşleşen .csv dosyasını veya dosyalarını bulun.
- 2. Dosyaları indirin:
  - a. Her dosyayı indirmek için Eylemler altındaki indirme simgesini seçin.
  - b. İndirmek istediğiniz ek dosyalar için tekrarlayın.

Dosyaları Excel'de açın ve dosyaların üst kısmındaki sütunları inceleyin. Sütunların çoğu kendinden açıklamalıdır. Uygulama ve küp adı, zaman damgası ve tarih gibi performans analizini filtrelemek için faydalı veri içerirler.

N ve O sütunları anahtar bilgiler içerdiğinden daha fazla tartışma gerektirirler. Sütun N konfigürasyon ayarları, veritabanı ayarları ve kullanıcı girişleri gibi bilgiler içerir. Sütun O, o kategorilerdeki belirli girişleri içerir. Excel'de, N sütununda filtreleme yaparak bir kategori seçebilirsiniz ve ardından o kategorideki belirli girişleri seçmek üzere O sütununda filtreleme yapabilirsiniz.

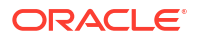

Sütun N (Operation.OperationType) günlük mesajın tipini tanımlar:

- UserLogin kullanıcının ne kadar süre için aktif olduğunu ve ne zaman oturumu kapattığını gösterir.
- **UserOperation** veri yüklemeler, hesaplamalar ve yeniden yapılandırmalar gibi tüm kullanıcı işlemlerini gösterir. Ayrıca hata ve istisnaları da gösterir.
- SystemOperation merkezi işlem birimi, bellek, disk ve giriş/çıkış kullanımını gösterir.
- DBSettings veritabanı istatistiklerini gösterir.
- ConfigurationSetting konfigürasyon ayarlarını gösterir.
- Bildirim ciddi bir hata olmasını tanımlar.

N sütununda filtreleme yaparak ilgilendiğiniz belirli kategoriyi seçerseniz, O sütununda filtreleme yaparak o kategorideki olayları görüntüleyebilirsiniz.

N sütunundaki filtrenin örnek görünümü:

- ConfigSettings
- DbSettings
- Notification
- SystemOperations
- UserOperations

O sütunundaki filtrenin örnek görünümü:

- (Select All)
- Bytes Read
- Bytes Written
- Cpu usage in %
- Disk Usage in KB
- Memory Free in MB
- Memory usage in %
- Memory Used in MB
- Process Size in bytes
- RSS Size
- Swap Free in MB

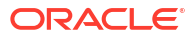

# A

# Uygulama Çalışma Kitapları Referansı

Oracle, kendi uygulamanızı ve küpünüzü tasarlamaya alışmanız amacıyla örnek bir uygulama çalışma kitabı indirmenizi ve çalışma sayfalarını incelemenizi önerir.

- Essbase.Cube Çalışma Sayfasını Anlama
- Cube.Settings Çalışma Sayfasını Anlama
- Cube.Generations Çalışma Sayfasını Anlama
- Cube.FederatedPartition Çalışma Sayfasını Anlama
- Cube.TypedMeasures Çalışma Sayfasını Anlama
- Boyut Çalışma Sayfalarını Anlama
- Veri Çalışma Sayfalarını Anlama
- Hesaplama Çalışma Sayfalarını Anlama
- MDX Çalışma Sayfalarını Anlama

Ayrıca bkz. Örnek Uygulama Çalışma Kitabı İndirme.

### Essbase.Cube Çalışma Sayfasını Anlama

Essbase.Cube çalışma sayfası uygulama ve küp adını ve boyut adları, türleri, depolama (yoğun veya ayrık) ve ana hat sırası gibi boyut bilgilerini tanımlar.

Aşağıdaki resim, örnek bir uygulama çalışma kitabındaki Essbase.Cube çalışma sayfasını gösterir.

| Application Name | Sample |  |  |
|------------------|--------|--|--|
| Database Name    | Basic  |  |  |
| Version          | 1.0    |  |  |
|                  |        |  |  |

#### **Dimension Definitions**

|             | Dimension Type    | Storage Type | Outline Order | Base Dimension |
|-------------|-------------------|--------------|---------------|----------------|
| Year        | Time              | Dense        | 1             |                |
| Measures    | Accounts          | Dense        | 2             |                |
| Product     | Regular           | Sparse       | 3             |                |
| Market      | Regular           | Sparse       | 4             |                |
| Scenario    | Regular           | Sparse       | 5             |                |
| Caffeinated | Attribute-Boolean |              | 6             | Product        |
| Ounces      | Attribute-Numeric |              | 7             | Product        |
| Рkg Туре    | Attribute-Text    |              | 8             | Product        |
| Population  | Attribute-Numeric |              | 9             | Market         |
| Intro Date  | Attribute-Date    |              | 10            | Product        |

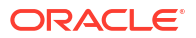

| Nitelik veya Alan | Geçerli Değerler                                                                                                    | Açıklama                                                                                                    |
|-------------------|----------------------------------------------------------------------------------------------------|----------------------------------------------------------------------------------------------------|
| Application Name  | <ul> <li>Uygulama adı 30 karakteri<br/>aşmamalıdır.</li> <li>Boşluk kullanmayın.</li> <li>Uygulama adları büyük/<br/>küçük harfe duyarlı<br/>değildir.</li> <li>Şu özel karakterlere izin<br/>verilmez: % \$ - { } ( ) ! ~ ` #<br/>&amp; @ ^</li> </ul> | Uygulamanın adını girin.                                                                                                    |
| Database Name     | <ul> <li>Küp adı 30 karakteri<br/>aşmamalıdır.</li> <li>Boşluk kullanmayın.</li> <li>Küp adları büyük/küçük<br/>harfe duyarlı değildir.</li> <li>Şu özel karakterlere izin<br/>verilmez: % \$ - { } ( ) ! ~ ` #<br/>&amp; @ ^</li> </ul>                | Küpün adını girin.                                                                                                    |
| Version           | Bu pozitif bir tamsayı<br>olmalıdır.                                                                                                    | Bu uygulama çalışma kitabı<br>sürümüdür.                                                                                                    |
| Dimension Name    | Boyut adları küp adı ile aynı<br>olamaz.                                                                                                    | Her boyutun adını girin. Bir<br>küpte en az iki boyut olmalıdır.<br>Blok depolama için bir boyut<br>yoğun boyut olmalıdır.<br>Boyutları, üyeleri veya diğer<br>adları adlandırırken 1024<br>karakteri aşmayın.<br>Şu özel karakterlere izin<br>verilmez: @, ., "!, {, }, [, ]. /,  *. |
| Dimension Type    | <ul> <li>Time</li> <li>Accounts</li> <li>Regular</li> <li>Attribute-Boolean</li> <li>Attribute-Numeric</li> <li>Attribute-Text</li> <li>Attribute-Date</li> </ul>                                                                                       | Boyutun türünü açıklar.<br>Regular Öndeğerdir. Küp<br>başına sadece bir Time ve bir<br>Accounts boyut türü<br>kullanabilirsiniz.                                                                                                    |
| Dimension Storage | <ul><li>Dense</li><li>Sparse</li></ul>                                                                                                    | Sparse öndeğerdir.<br>En az bir yoğun boyut<br>olmalıdır.                                                                                                    |
| Outline Order     | Bu pozitif bir tamsayı<br>olmalıdır.                                                                                                    | Ana hattaki boyutun sırasıdır.<br>Özellik boyutları temel<br>boyutlardan sonra olacak<br>şekilde sıralanmalıdır.                                                                                                    |
| Base Dimension    | Mevcut bir boyut adı olmalıdır.                                                                                                    | Özellik boyutu için eşlenen<br>boyuttur.                                                                                                    |

| Tablo A-1 | Essbase.Cube Çalışma Sayfası Alanları ve Değerleri |
|-----------|----------------------------------------------------|
|           |                                                    |

Tasarlayıcı Panelinde Essbase.Cube çalışma sayfasını değiştirebilirsiniz. Bkz. Küp Tasarlayıcı'da Essbase.Cube Çalışma Sayfası ile Çalışma.

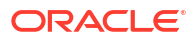

# Cube.Settings Çalışma Sayfasını Anlama

Cube.Settings çalışma sayfası uygulama tipini (birleşik depolama veya blok depolama) ve dinamik zaman serisi üyeleri ve ikame değişkenler gibi birçok küp ve ana hat niteliğini tanımlar.

Cube.Settings çalışma sayfasındaki beş bölümün her birinde alanları ve değerlerinin yanı sıra bu alanların ve değerlerin Tasarlayıcı Panelini kullanarak nasıl değiştirileceği hakkında bilgi yer almaktadır.

- Cube.Settings Çalışma Sayfasını Anlama: Diğer Ad Tabloları
- Cube.Settings Çalışma Sayfasını Anlama: Nitelikler
- Cube.Settings Çalışma Sayfasını Anlama: Dinamik Zaman Serisi
- Cube.Settings Çalışma Sayfasını Anlama: Özellik Ayarları
- Cube.Settings Çalışma Sayfasını Anlama: İkame Değişkenler

### Cube.Settings Çalışma Sayfasını Anlama: Diğer Ad Tabloları

Cube.Settings çalışma sayfasının bu bölümünde küp için oluşturulması gereken diğer ad tabloları listelenir.

En azından Öndeğer satırını içermelidir.

| Nitelik veya Alan                                                                                                    | Geçerli Değerler                                                                                                    | Açıklama                                                                                                    |
|----------------------------------------------------------------------------------------------------|----------------------------------------------------------------------------------------------------|----------------------------------------------------------------------------------------------------|
| Default                                                                                                    | Default                                                                                                    | Her küpün Öndeğer adlı bir<br>tablosu vardır. Öndeğer<br>satırından sonraki satırlarda<br>ek diğer ad tabloları<br>oluşturabilirsiniz. |
| Öndeğer satırından sonraki<br>satırlar. Bu yeni satırlar<br>manuel olarak ya da<br>Tasarlayıcı Paneli kullanılarak<br>oluşturulabilir. | Üye adları için adlandırma<br>kuralları geçerlidir. Bkz.<br>Boyutlar, Üyeler ve Diğer Adlar<br>için Adlandırma Kuralları. | Birden çok diğer ad tablosu<br>kullanarak bir üye için birden<br>çok diğer ad ayarlayabilirsiniz.                                      |

Diğer ad tabloları tanımlamak için Cube.Settings çalışma sayfasındaki Diğer Ad Tabloları (Alternatif Üye Adları) bölümüne bunların adlarını ekleyin. Örneğin, Sample Basic çalışma kitabında altı diğer ad tablosu tanımlanmıştır.

| 8  | Alias Tables (Alternate Member Names) |              |                 |  |  |
|----|---------------------------------------|--------------|-----------------|--|--|
| 9  |                                       |              |                 |  |  |
| 10 | Default                               |              |                 |  |  |
| 11 | Long Names                            |              |                 |  |  |
| 12 | ChineseNames                          |              |                 |  |  |
| 13 | JapaneseNames                         |              |                 |  |  |
| 14 | RussianNames                          |              |                 |  |  |
| 15 | GermanNames                           |              |                 |  |  |
| -  | Essbase                               | Cube Cube.Se | cube.Generation |  |  |

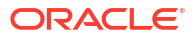

Bir diğer ad tablosu ana hattaki tüm üyeler için geçerlidir, ancak ihtiyacınız olmadıkça her üye için bir diğer ad sağlamanız gerekmez. Ana hattaki herhangi bir üye için birden fazla ada ihtiyacınız varsa, en fazla 56 diğer ad tablosu kullanabilirsiniz.

Yeni bir diğer ad tablosu oluşturduğunuzda boş olur. Kullanıcılara yeni bir diğer ad kümesi sağlamak üzere, diğer ad tablosunu bazı üyeler için diğer adlarla doldurmanız gerekir.

Diğer ad tablolarının içeriğini tanımlamak için boyut çalışma sayfalarının Üyeler bölümüne diğer ad sütunları ekleyerek bunu boyut başına yapmanız gerekir.

| bers     |       |         |         |                    |                    |                       |                     |                  |
|----------|-------|---------|---------|--------------------|--------------------|-----------------------|---------------------|------------------|
| s PA     | RENT  | CHILD   | STCC    | ALIAS.Default      | ALIAS.ChineseNames | ALIAS. Japanese Names | ALIAS.RussianNames  | ALIAS.G          |
|          |       | Product |         |                    | 商品                 | 商品                    | Товары              | <b>Produkt</b>   |
| Pro      | oduct | 100     |         | Colas              | 可樂類                | コーラ類                  | Колы                | Cola Ge          |
| 10       | 0     | 100-10  |         | Cola               | 可樂                 | コーラ                   | Кола                | Cola             |
| 10       | 0     | 100-20  |         | Diet Cola          | 健怡可樂(低熱量可樂         | ダイエットコーラ              | Диетическая кола    | Cola Lig         |
| 10       | 0     | 100-30  |         | Caffeine Free Cola | 無咖啡因可樂             | コーラ カフェイン             | Кола без коффеина   | Koffeinf         |
| Pre      | oduct | 200     |         | Root Beer          | 麥根沙士               | ルートビール                | Корнеплодные напит  | Kohlens          |
| 20       | 0     | 200-10  |         | Old Fashioned      | 傳統的                | オールドファッショ             | Старинный напиток   | Oranger          |
| 20       | 0     | 200-20  |         | Diet Root Beer     | 健怡(低熱量)麥根沙士        | ダイエットルールビ             | Диет. корнеплодный  | Zitronen         |
| 20       | 0     | 200-30  |         | Sasparilla         | 黒松沙士               | サスパリラ                 | Саспарилла          | Mineral          |
| 20       | 0     | 200-40  |         | Birch Beer         | Birch Beer         | バーチビール                | Березовый напиток   | Mineral          |
| Pro      | oduct | 300     |         | Cream Soda         | 奶精汽水               | クリームソーダ               | Крем-сода           | Milchge          |
| 30       | 0     | 300-10  |         | Dark Cream         | Dark Cream         | ダーククリーム               | Темная крем-сода    | Schokol          |
| 30       | 0     | 300-20  |         | Vanilla Cream      | 香草奶精               | バニラクリーム               | Ванильная крем-сода | Vanille          |
| 30       | 0     | 300-30  |         | Diet Cream         | 健怡奶精               | ダイエットクリーム             | Диетическая крем-со | Light            |
| Pre      | oduct | 400     |         | Fruit Soda         | 水果汽水               | フルーツソーダ               | Фруктовые газирован | <b>Frucht</b> sa |
| 40       | 0     | 400-10  |         | Grape              | 葡萄                 | ぶどう                   | Виноградный напито  | Grapefro         |
| 40       | 0     | 400-20  |         | Orange             | 橘子                 | オレンジ                  | Апельсиновый напит  | Orange           |
| 40       | 0     | 400-30  |         | Strawberry         | 草莓                 | いちご                   | Клубничный напиток  | Erdbeer          |
| Essbase. | Cube  | Cube.S  | ettings | Cube.Generati      | ons Dim.Year Di    | m.Measures Dim.P      | roduct Dim.Market   | Dim.S            |

Sütunlar, ALIAS.<AliasTableName> formatında adlandırılmalıdır.

ALIAS.Long Names sütunu olmadığına dikkat edin. Cube.Settings çalışma sayfası, Uzun Adlar adlı bir diğer ad tablosunun oluşturulacağını belirtse de, herhangi bir boyut çalışma sayfasında bu diğer ad tablosu için hiçbir diğer ad tanımlanmazsa diğer ad tablosu boş olacaktır.

Ayrıca bkz. Diğer Adları Ayarlama.

### Cube.Settings Çalışma Sayfasını Anlama: Nitelikler

Aşağıdaki tabloda, Cube.Settings çalışma sayfasındaki Nitelikler bölümüne yönelik alanlar, değerler ve açıklamalar gösterilmektedir:

| Tablo A-2 | Cube.Settings | Çalışma Sayfasır | nın Nitelikler Bölümü |
|-----------|---------------|------------------|-----------------------|
|-----------|---------------|------------------|-----------------------|

| Nitelik veya Alan | Geçerli Değerler | Açıklama                                                                                               |
|-------------------|------------------|----------------------------------------------------------------------------------------------------|
| Application Type  | • ASO            | Bu bir uygulama niteliğidir.                                                                           |
|                   | • BSO            | Uygulamadaki küplerin<br>birleşik depolama (ASO) veya<br>blok depolama (BSO)<br>kullandığını tanımlar. |

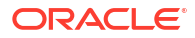

| Nitelik veya Alan          | Geçerli Değerler                           | Açıklama                                                                                                    |
|----------------------------|--------------------------------------------|----------------------------------------------------------------------------------------------------|
| Outline Type               | <ul><li>Unique</li><li>Duplicate</li></ul> | <ul> <li>Bu bir veritabanı niteliğidir.</li> <li>Benzersiz: ana hattaki üye<br/>adları benzersiz olmalıdır.</li> <li>Tekrarlanan: Ana hatta<br/>tekrarlanan üye adlarına<br/>izin verilir.</li> </ul>                                                                                                    |
| Aggregate missing values   | <ul><li>Yes</li><li>No</li></ul>           | Bu bir veritabanı niteliğidir.<br>Eksik (#MISSING) değerlerin<br>küp hesaplaması sırasında<br>birleştirilip<br>birleştirilmeyeceğini tanımlar.                                                                                                    |
| Create blocks on equations | <ul> <li>Yes</li> <li>No</li> </ul>        | Bu bir veritabanı niteliğidir.<br>Yes girerseniz, kendisi için veri<br>bloğunun mevcut olmadığı bir<br>üye birleşimine sabit olmayan<br>bir değer atadığınızda bir veri<br>bloğu oluşturulur. Yes girmek<br>çok büyük bir küp üretebilir.<br>Bazen yeni bloklar istenmez;<br>örneğin başka bir değer<br>içermediklerinde. Büyük<br>veritabanlarında, gerek<br>duyulmayan blokların<br>oluşturulması ve işlenmesi<br>işlem süresini ve depolama<br>gereksinimlerini artırabilir.<br>Daha özel kontrol için komut<br>listesinde komutla<br>karşılaşıldığında blokların<br>oluşturulmasını kontrol etmek<br>amacıyla bir hesaplama komut<br>listesinde SET<br>CREATEBLOCKONEQ<br>hesaplama komutunu<br>kullanabilirsiniz. Bkz. SET<br>CREATEBLOCKONEQ |
| Two-Pass calculation       | <ul><li>Yes</li><li>No</li></ul>           | hesaplama komutu.<br>Bu bir veritabanı niteliğidir.<br>Yes girişi yaparsanız,<br>hesaplama öndeğerinin<br>ardından iki aşamalı olarak<br>etiketlenen üyeler yeniden<br>hesaplanır ve ilk hesaplama<br>geçişindeki birleştirme<br>sonuçlarının üzerine yazılır.<br>İki aşamalı etiket, Hesaplar<br>olarak etiketlenmiş boyutun<br>üyelerinde ve herhangi bir<br>boyutun Dinamik Hesaplama<br>ve Dinamik Hesaplama ve<br>Depolama üyelerinde<br>geçerlidir.                                                                                                    |

### Tablo A-2 (Devam) Cube.Settings Çalışma Sayfasının Nitelikler Bölümü

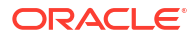

| Nitelik veya Alan  | Geçerli Değerler                                                                                                    | Açıklama                                                                                                    |
|--------------------|----------------------------------------------------------------------------------------------------|----------------------------------------------------------------------------------------------------|
| Date Format        | Şu tarih formatları uygulama<br>çalışma kitaplarında<br>desteklenir:                                                                                                    | Bu bir veritabanı niteliğidir.<br>Tarih ölçüleri, hücre<br>değerlerini formatlanmış bir                                                                                                    |
|                    | <ul> <li>ay gg yyyy</li> <li>mm/dd/yy</li> <li>yyyy-aa-gg</li> <li>ay gg yyyy</li> <li>yy.aa.gg</li> <li>gg.aa.yy</li> <li>aa-gg-yy</li> <li>aa/gg/yyyy</li> <li>gg/aa/yy</li> <li>gg-aa-yy</li> <li>gg Ay yy</li> <li>Ay gg, yy</li> <li>ay gg, yy</li> <li>ay gg, yy</li> <li>gg Ay yyyy</li> <li>yy/aa/gg</li> <li>gg Ay yyy</li> <li>yyy/aa/gg</li> <li>gg-ay-yy</li> </ul> | tarih biçiminde etkinleştirir.<br>Tarih değerlerini formatlı tarih<br>dizeleri olarak Essbase'e<br>yükleseniz de tarih değerleri<br>dahili olarak sayısal değerler<br>olarak yüklenir.<br>Sorgulandıklarında tarih<br>ölçüleri seçili tarih formatına<br>uygun olarak görüntülenir.                 |
| Implied Share      | <ul> <li>gg ay yy</li> <li>Zorla Açma</li> <li>Zorla Kapatma</li> </ul>                                                                                                    | Zorla Açmayı seçerseniz üst<br>öğe sadece bir alt öğeye sahip<br>olduğunda veya üst öğe ile<br>konsolide olan sadece bir alt<br>öğeye sahip olduğunda üst öğe<br>örtülü paylaşım olarak<br>değerlendirilir.<br>Zorla Kapatmayı seçerseniz<br>Essbase hiçbir zaman Örtülü<br>Paylaşım kullanmaz. Bu, |
| Scenario Sandboxes | <ul> <li>0</li> <li>1000'den küçük bir pozitif tamsayı.</li> </ul>                                                                                                    | davranış ondegeridir.<br>Bu değer, küpün verilerin<br>senaryolarının oluşturulması<br>için bir güvenli ortam boyutu<br>içerip içermediğini ve güvenli<br>ortam boyutundaki güvenli<br>ortam üyelerinin sayısını<br>tanımlar. 0 değeri hiçbir<br>güvenli ortam boyutu<br>olmadığını gösterir.        |

Tablo A-2 (Devam) Cube.Settings Çalışma Sayfasının Nitelikler Bölümü

Tasarlayıcı Panelindeki Cube.Settings çalışma sayfasında yer alan Nitelikler bölümünü artık değiştirebilirsiniz. Bkz. Cube.Settings Çalışma Sayfası ile Çalışma: Küp Tasarlayıcı'da Nitelikler.

### Cube.Settings Çalışma Sayfasını Anlama: Dinamik Zaman Serisi

| Nitelik veya Alan | Geçerli Değerler                               | Açıklama               |
|-------------------|------------------------------------------------|------------------------|
| H-T-D             | Kuşak numarasını temsil eden<br>tamsayı değeri | Bugüne kadarki tarihçe |
| Y-T-D             | Kuşak numarasını temsil eden<br>tamsayı değeri | Yıllık kümüle          |
| S-T-D             | Kuşak numarasını temsil eden<br>tamsayı değeri | Mevsimlik kümüle       |
| P-T-D             | Kuşak numarasını temsil eden<br>tamsayı değeri | Dönemlik kümüle        |
| Q-T-D             | Kuşak numarasını temsil eden<br>tamsayı değeri | Üç aylık kümüle        |
| M-T-D             | Kuşak numarasını temsil eden<br>tamsayı değeri | Aylık kümüle           |
| W-T-D             | Kuşak numarasını temsil eden<br>tamsayı değeri | Haftalık kümüle        |
| D-T-D             | Kuşak numarasını temsil eden<br>tamsayı değeri | Günlük kümüle          |

Tablo A-3 Cube.Settings Çalışma Sayfasının Dinamik Zaman Serisi Bölümü

Tasarlayıcı panelindeki Cube.Settings çalışma sayfasında yer alan Dinamik Zaman Serisi bölümünü değiştirebilirsiniz. Bkz. Cube.Settings Çalışma Sayfası ile Çalışma: Küp Tasarlayıcı'da Dinamik Zaman Serisi.

Bkz. Dinamik Zaman Serisi Üyelerini Kullanma.

### Cube.Settings Çalışma Sayfasını Anlama: Özellik Ayarları

Aşağıdaki tabloda, Cube.Setting çalışma sayfasındaki Özellik Ayarları bölümüne yönelik alanlar, değerler ve açıklamalar gösterilmektedir:

Tablo A-4 Özellik Ayarları

| Nitelik veya Alan Geçerli Değerler Aç             | Açıklama                          |
|---------------------------------------------------|-----------------------------------|
| Dimension Name Default: Attributes Calculation Bi | Bir ana hatta adların             |
| te                                                | ekrarlanmasını önlemek için       |
| öz                                                | izellik hesaplamaları             |
| bo                                                | ooyutunun üyelerinin adlarını     |
| de                                                | leğiştirebilirsiniz. Bir üye için |
| ku                                                | cullandığınız ad fark             |
| et                                                | etmeksizin üyenin fonksiyonu      |
| ay                                                | ıynı kalır. Örneğin, Toplam       |
| üy                                                | iyesi ne ad verirseniz verin      |
| he                                                | ner zaman toplam hesaplar.        |
| Bi                                                | Bkz. Özellik Hesaplamaları        |
| Bo                                                | Boyutunun Üye Adlarını            |
| Default: Attributes Calculation Bi                | Değiştirme.                       |

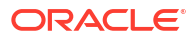

| Nitelik veya Alan    | Geçerli Değerler                                                                                    | Açıklama                                                                                                    |
|----------------------|----------------------------------------------------------------------------------------------------|----------------------------------------------------------------------------------------------------|
| Sum Member           | Default: Sum                                                                                        | Bu özellik hesaplamaları<br>boyutunun bir üyesidir.<br>Toplam verisi istenirken<br>kullanılacak ad.                                                            |
| Count Member         | Default: Count                                                                                      | Bu özellik hesaplamaları<br>boyutunun bir üyesidir. Sayı<br>verisi istenirken kullanılacak<br>ad.                                                              |
| Minimum Member       | Default: Min                                                                                        | Bu özellik hesaplamaları<br>boyutunun bir üyesidir.<br>Minimum verisi istenirken<br>kullanılacak ad.                                                           |
| Maximum Member       | Default: Max                                                                                        | Bu özellik hesaplamaları<br>boyutunun bir üyesidir.<br>Maksimum verisi istenirken<br>kullanılacak ad.                                                          |
| Average Member       | Default: Avg                                                                                        | Bu özellik hesaplamaları<br>boyutunun bir üyesidir.<br>Ortalama verisi istenirken<br>kullanılacak ad.                                                          |
| False Member         | Default: False                                                                                      | Bir küpteki ilk Mantıksal üye<br>adları Doğru ve Yanlış olarak<br>ayarlanır.<br>Bkz. Mantıksal Özellik Üye<br>Adlarını Ayarlama.                               |
| True Member          | Default: True                                                                                       | Bir küpteki ilk Mantıksal üye<br>adları Doğru ve Yanlış olarak<br>ayarlanır.                                                                                   |
|                      |                                                                                                    | Bkz. Mantıksal Özellik Üye<br>Adlarını Ayarlama.                                                                                                    |
| Prefix/Suffix Value  | <ul> <li>None</li> <li>Dimension</li> <li>Parent</li> <li>Grandparent</li> <li>Ancestors</li> </ul> | Bkz. Özellik Boyutlarının Üye<br>Adları için Önek ve Sonek<br>Formatlarını Ayarlama.                                                                           |
| Prefix/Suffix Format | <ul><li> Prefix</li><li> Suffix</li></ul>                                                           | Üye adlarına Mantıksal<br>biçimde bir önek veya sonek,<br>tarih ve ana hatta sayısal<br>özellik boyutları ekleyerek<br>benzersiz adlar<br>tanımlayabilirsiniz. |
|                      |                                                                                                    | Bkz. Özellik Boyutlarının Üye<br>Adları için Önek ve Sonek<br>Formatlarını Ayarlama.                                                                           |

Tablo A-4 (Devam) Özellik Ayarları

| Nitelik veya Alan        | Geçerli Değerler                                                                   | Açıklama                                                                                                    |
|--------------------------|------------------------------------------------------------------------------------|----------------------------------------------------------------------------------------------------|
| Prefix/Suffix Separator  | <ul> <li>_ Alt Çizgi</li> <li>  Dikey Çizgi</li> <li>^ Düzeltme İşareti</li> </ul> | Üye adlarına Mantıksal<br>biçimde bir önek veya sonek,<br>tarih ve ana hatta sayısal<br>özellik boyutları ekleyerek<br>benzersiz adlar<br>tanımlayabilirsiniz. |
|                          |                                                                                    | Bir ayırıcı seçin (önek veya<br>sonek ile asıl adın arasına<br>yerleştirilecek): alt çizgi ( _ ),<br>dikey çizgi (   ) ya da düzeltme<br>işareti ( ^ ).        |
| Attribute Numeric Ranges | <ul><li>Tops of ranges</li><li>Bottoms of ranges</li></ul>                         | Bkz. Değer Aralıklarını Temsil<br>Eden Üye Adları Ayarlama.                                                                                                    |
| Date Member              | <ul> <li>Önce Ay (mm-dd-yyyy)</li> <li>Önce Gün (dd-mm-yyyy)</li> </ul>            | Tarih özellik boyutlarının<br>üyelerinin formatını<br>değiştirebilirsiniz. Bkz. Tarih<br>Özellik Boyutlarındaki Üye<br>Adlarını Değiştirme.                    |

#### Tablo A-4 (Devam) Özellik Ayarları

Tasarlayıcı Panelindeki Cube.Settings çalışma sayfasında yer alan Özellik Ayarları bölümünü artık değiştirebilirsiniz. Bkz. Cube.Settings Çalışma Sayfası ile Çalışma: Küp Tasarlayıcı'da Özellik Ayarları.

### Cube.Settings Çalışma Sayfasını Anlama: İkame Değişkenler

İkame değişkenleri, düzenli olarak değişen bilgiler için global yer tutucu işlevi görür. Değişkeni ve ilgili bir dize değeri oluşturduktan sonra değeri istediğiniz zaman değiştirebilirsiniz.

Ana hattaki bir üyeyi temsil etmek için bir sorguda veya hesaplama komut listesinde bir ikame değişken kullanılabilir. Öndeğer olarak bir küp için tanımlanmış ikame değişken yoktur.

Tasarlayıcı Panelinde ikame değişken ekleme seçeneği yoktur, ancak bunları doğrudan uygulama çalışma kitabına ekleyebilirsiniz.

- 1. Cube.Settings çalışma sayfasındaki İkame Değişkenler bölümünde yeni bir satır oluşturun.
- Sütun A'ya değişken adını ve sütun B'ye değerini girin (bir üye adını temsil ediyorsa değeri tırnak işaretleri içine alın). Örnek:

CurrMonth "Jan"

Bkz. İkame Değişkenlerin Kullanımı.

### Cube.Generations Çalışma Sayfasını Anlama

#### Cube.Generations Çalışma Sayfaları

Cube.Generations çalışma sayfası bir ana hattaki kuşakları adlandırmak için kullanılır.

"Kuşak" terimi bir üyenin boyutun köküne olan uzaklığını gösterir. Bir kuşak numarası kullanarak veritabanı ağacındaki üyelerin konumunu belirleyebilirsiniz. Bir veritabanındaki köklerindeki dal sayısında olan tüm üyeler aynı kuşak numarasına sahiptir. Boyut kuşak 1'dir, alt boyutları kuşak 2'dir vb.

Bir ana hattaki kuşaklar için kuşağı açıklayan bir sözcük veya sözcük grubu gibi adlar oluşturabilirsiniz. Örneğin, ana hattaki tüm şehirler için Şehirler adlı bir kuşak adı oluşturabilirsiniz.

Ayrıca, kuşak sayılarının listesini belirlemek için kuşak adlarını hesaplama komut listelerinde ihtiyacınız olduğunda kullanabilirsiniz. Örneğin, bir hesaplama komut listesindeki bir hesaplamayı belirli bir kuşaktaki tüm üyelerle sınırlayabilirsiniz.

Kuşak başına sadece bir ad belirtebilirsiniz. Belirtilen ad benzersiz olmalıdır; yani tekrarlanan bir kuşak, düzey veya üye adı ya da bir diğer ad veya geleneksel diğer ad olamaz.

Zaman boyutuna yönelik Cube.Generations sayfasındaki Dinamik Zaman Serileri için ayrılmış adlar içeren bir uygulama çalışma kitabı kullanarak bir küp oluşturursanız, Essbase ilgili Dinamik Zaman Serisi üyesini otomatik olarak oluşturur ve etkinleştirir.

#### Not:

Boyuttaki kuşak numarasının değişeceği şekilde üye ekleyerek veya silerek boyut çalışma sayfasını (Dim.*dimname*) değiştirmeniz durumunda Cube.Generations çalışma sayfasının Boyut bölümü değişir. Üye ekleyerek veya silerek boyut çalışma sayfasında değişiklik yaptığınızda, düzenleme işleminin parçası olarak her zaman Tasarlayıcı Panelinin **Boyutlar** sekmesindeki **Kuşak Çalışma Sayfasını Güncelle** düğmesine basmalısınız.

#### Cube.Generations Çalışma Sayfası Formatı

Aşağıdaki resim, örnek bir uygulama çalışma kitabındaki bir Cube.Generations çalışma sayfasını gösterir.

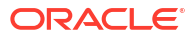

### **Generation Properties**

### Dimension Name Year

| Generation Number | Generation Name | Unique |
|-------------------|-----------------|--------|
| 1                 | History         | Yes    |
| 2                 | Quarter         | Yes    |
| 3                 |                 | Yes    |
|                   |                 |        |

### Dimension Name Product

| Generation Number | Generation Name | Unique |
|-------------------|-----------------|--------|
| 2                 | Category        | Yes    |
| 3                 | Line            | No     |
|                   |                 |        |
|                   |                 |        |

### Dimension Name Market

| Generation Name | Unique                                 |
|-----------------|----------------------------------------|
| Market1         | Yes                                    |
| m2              | No                                     |
| m3              | No                                     |
|                 | Generation Name<br>Market1<br>m2<br>m3 |

| Tablo A-5 | Kuşak Çalışma | Sayfalarındaki Alanlar | ve Geçerli Değerler |
|-----------|---------------|------------------------|---------------------|
|-----------|---------------|------------------------|---------------------|

| Nitelik veya Alan | Geçerli Değerler                                                                                                    | Açıklama                                                                                                    |
|-------------------|----------------------------------------------------------------------------------------------------|----------------------------------------------------------------------------------------------------|
| Dimension Name    | Boyut adlandırma kısıtlamaları<br>için bkz. Boyutlar, Üyeler ve<br>Diğer Adlar için Adlandırma<br>Kuralları.                                                                                                | Boyutun adı.                                                                                                    |
| Generation Number | Kuşak numarası, 1 veya daha<br>fazla.                                                                                                    | Ağacın bir kök dalı kuşak 1'dir.<br>Kökte alt üyeye gittikçe kuşak<br>numaraları artar.                                                                                                    |
| Generation Name   | Her kuşak için sadece bir ad<br>tanımlayabilirsiniz. Kuşakları<br>adlandırırken üyelerle aynı<br>adlandırma kurallarını<br>uygulayın. Bkz. Boyutlar,<br>Üyeler ve Diğer Adlar için<br>Adlandırma Kuralları. | Kuşak adı.<br>Kuşak adlarını oluşturmak<br>veya değiştirmek için bu alanı<br>kullanabilirsiniz. Kuşak adını<br>girin ve uygulama çalışma<br>kitabını kullanarak küpü<br>oluşturun veya güncelleyin.<br>Bkz. Küpleri Küp Tasarlayıcı'da<br>Artan Düzende Güncelleme. |

| Nitelik veya Alan | Geçerli Değerler | Açıklama                                                                                                    |
|-------------------|------------------|----------------------------------------------------------------------------------------------------|
| Unique            | • Yes<br>• No    | Tekrarlanan üye adı ana<br>hatlarında, ilişkili kuşakta<br>benzersiz üye adları<br>gerektirmek üzere Yes girin. |

#### Tablo A-5 (Devam) Kuşak Çalışma Sayfalarındaki Alanlar ve Geçerli Değerler

# Cube.FederatedPartition Çalışma Sayfasını Anlama

Cube.FederatedPartition çalışma sayfası, bağlantı adı, bilgi tablosu adı, özet boyutu adı ve depolama yönetimi tipi dahil olmak üzere bir birleşik bölümü tanımlar. Boyutlar ve özet boyutu için eşlemeler de içerir.

| Connection Name                                                                                            | multicube                                                                                              |                                                                                                 |
|----------------------------------------------------------------------------------------------------|----------------------------------------------------------------------------------------------------|-------------------------------------------------------------------------------------------------|
| Fact Table                                                                                                 | SHAREDFACT                                                                                             |                                                                                                 |
| Pivot Dimension                                                                                            | Year                                                                                                   |                                                                                                 |
| Storage Management                                                                                         | User                                                                                                   |                                                                                                 |
|                                                                                                    |                                                                                                    |                                                                                                 |
| Dimension Map                                                                                              |                                                                                                    |                                                                                                 |
|                                                                                                    |                                                                                                    |                                                                                                 |
| Dimension                                                                                                  | Fact Column                                                                                            |                                                                                                 |
| Measures                                                                                                   | Accounts                                                                                               |                                                                                                 |
| Product                                                                                                    | Product                                                                                                |                                                                                                 |
| Market                                                                                                    | Market                                                                                                 |                                                                                                 |
| Scenario                                                                                                   | Scenario                                                                                               |                                                                                                 |
|                                                                                                    |                                                                                                    |                                                                                                 |
| Divert Diversity Man                                                                                       |                                                                                                    |                                                                                                 |
| Pivot Dimension Iviap                                                                                      |                                                                                                    |                                                                                                 |
| Pivot Dimension Wap                                                                                        |                                                                                                    |                                                                                                 |
| Member                                                                                                    | Generation Number                                                                                      | Fact Column                                                                                     |
| Member<br>Jan                                                                                              | Generation Number                                                                                      | Fact Column<br>Jan                                                                              |
| Member<br>Jan<br>Feb                                                                                       | Generation Number<br>3<br>3                                                                            | Fact Column<br>Jan<br>Feb                                                                       |
| Member<br>Jan<br>Feb<br>Mar                                                                                | Generation Number<br>3<br>3<br>3                                                                       | Fact Column<br>Jan<br>Feb<br>Mar                                                                |
| Member<br>Jan<br>Feb<br>Mar<br>Apr                                                                         | Generation Number<br>3<br>3<br>3<br>3<br>3                                                             | Fact Column<br>Jan<br>Feb<br>Mar<br>Apr                                                         |
| Member<br>Jan<br>Feb<br>Mar<br>Apr<br>May                                                                  | Generation Number<br>3<br>3<br>3<br>3<br>3<br>3<br>3<br>3                                              | Fact Column<br>Jan<br>Feb<br>Mar<br>Apr<br>May                                                  |
| Member<br>Jan<br>Feb<br>Mar<br>Apr<br>May<br>Jun                                                           | Generation Number<br>3<br>3<br>3<br>3<br>3<br>3<br>3<br>3<br>3<br>3<br>3                               | Fact Column<br>Jan<br>Feb<br>Mar<br>Apr<br>May<br>Jun                                           |
| Pivot Dimension Wap<br>Member<br>Jan<br>Feb<br>Mar<br>Apr<br>May<br>Jun<br>Jul                             | Generation Number<br>3<br>3<br>3<br>3<br>3<br>3<br>3<br>3<br>3<br>3<br>3<br>3                          | Fact Column<br>Jan<br>Feb<br>Mar<br>Apr<br>May<br>Jun<br>Jun                                    |
| Pivot Dimension Wap<br>Member<br>Jan<br>Feb<br>Mar<br>Apr<br>May<br>Jun<br>Jul<br>Aug                      | Generation Number<br>3<br>3<br>3<br>3<br>3<br>3<br>3<br>3<br>3<br>3<br>3<br>3<br>3<br>3<br>3<br>3<br>3 | Fact Column<br>Jan<br>Feb<br>Mar<br>Apr<br>May<br>Jun<br>Jun<br>Jul<br>Aug                      |
| Pivot Dimension Wap<br>Member<br>Jan<br>Feb<br>Mar<br>Apr<br>May<br>Jun<br>Jun<br>Jul<br>Aug<br>Sep        | Generation Number                                                                                      | Fact Column<br>Jan<br>Feb<br>Mar<br>Apr<br>May<br>Jun<br>Jun<br>Jun<br>Jul<br>Aug<br>Sep        |
| Pivot Dimension Wap<br>Member<br>Jan<br>Feb<br>Mar<br>Apr<br>May<br>Jun<br>Jun<br>Jul<br>Aug<br>Sep<br>Oct | Generation Number                                                                                      | Fact Column<br>Jan<br>Feb<br>Mar<br>Apr<br>May<br>Jun<br>Jun<br>Jun<br>Jul<br>Aug<br>Sep<br>Oct |
| Pivot Dimension Wap<br>Member<br>Jan<br>Feb<br>Mar<br>Apr<br>May<br>Jun<br>Jul<br>Aug<br>Sep<br>Oct<br>Nov | Generation Number                                                                                      | Fact Column<br>Jan<br>Feb<br>Mar<br>Apr<br>May<br>Jun<br>Jun<br>Jul<br>Aug<br>Sep<br>Oct<br>Nov |

Nitelikler tablo alanları ve geçerli değerler

| Nitelik veya Alan | Geçerli Değerler | Açıklama                                                                                                    |
|-------------------|------------------|----------------------------------------------------------------------------------------------------|
| Bağlantı Adı      | Bağlantının adı  | Birleşik Bölümler İçin Bağlantı<br>Oluşturma bölümünde<br>gösterildiği gibi daha önce bir<br>yönetici tarafından oluşturulan<br>Kendi Kendini Yöneten Veri<br>Ambarı'na yönelik global<br>düzeydeki bağlantı. |
|                   |                  |                                                                                                    |

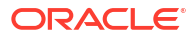

| Nitelik veya Alan | Geçerli Değerler                            | Açıklama                                                                                                    |
|-------------------|---------------------------------------------|----------------------------------------------------------------------------------------------------|
| Bilgi Tablosu     | Bilgi tablosunun adı                        | Kendi Kendini Yöneten Veri<br>Ambarı'ndaki sayısal değerleri<br>ve anahtarları depolayan bilgi<br>tablosunun adı.                                                                                                    |
| Özet Boyutu       | Özet boyutunun adı                          | Özet Boyutu Belirleme işlemi<br>sırasında Essbase taslağından<br>kullanmaya karar verdiğiniz<br>özet boyutunun adı.                                                                                                    |
| Depolama Yönetimi | <ul><li>Kullanıcı</li><li>Essbase</li></ul> | Kullanıcı tarafından<br>yönetildiğinde, bilgi tablosunu<br>oluşturur ve yönetirsiniz.<br>Essbase tarafından<br>yönetildiğinde, Essbase'in bilgi<br>tablosunu oluşturmasına ve<br>yönetmesine izin verirsiniz.<br>Essbase tarafından yönetilen<br>21.6 için önizleme<br>modundadır. |

Boyut Eşlemesi tablo alanları ve geçerli değerler

| Nitelik veya Alan | Geçerli Değerler           | Açıklama                                                               |
|-------------------|----------------------------|------------------------------------------------------------------------|
| Boyut             | Boyut adları               | Bilgi tablosu sütun adlarına<br>eşlenen Essbase boyut üyesi<br>adları. |
| Bilgi Sütunu      | Bilgi tablosu sütun adları | Essbase boyut üyesi adlarına<br>eşlenen bilgi tablosu sütun<br>adları. |

Özet Boyutu Eşlemesi tablo alanları ve geçerli değerler

| Nitelik veya Alan | Geçerli Değerler                     | Açıklama                                                                     |
|-------------------|--------------------------------------|------------------------------------------------------------------------------|
| Üye               | Özet boyutundaki üye adları          | Özet boyutundaki Essbase<br>üyelerinin adları.                               |
| Kuşak Numarası    | Kuşak numarasıyla eşleşen<br>sayılar | Kuşak numarası.                                                              |
| Bilgi Sütunu      | Bilgi tablosu sütun adları.          | Özet boyutundaki Essbase<br>üyelerine eşlenen bilgi tablosu<br>sütun adları. |

#### Not:

Özet boyutu için bilgi tablosu sütunu ile Essbase üye adları arasında bire bir ilişki uygulanır.

Tasarımcı Panelinde birleşik bölüm çalışma sayfaları oluşturabilirsiniz. Bkz. Küp Tasarımcısı'nda Birleşik Bölüm Oluşturma.

Birleşik bölümler hakkında daha fazla bilgi edinmek için bkz. Birleşik Bölümleri Kullanarak Essbase'i Kendi Kendini Yöneten Veritabanı ile Entegre Etme.

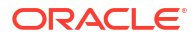

## Cube.TypedMeasures Çalışma Sayfasını Anlama

Uygulama çalışma kitaplarında Cube.TypedMeasures çalışma sayfası, Essbase'in analitik yeteneklerini sayısal verilerin ötesinde metin tabanlı içeriğe genişleten tarih ölçülerini ve metin listelerini tanımlar.

- Tarih ölçüleri Hesap boyutunda "tarih" olarak etiketlenir. Tarih ölçüleri, hücre değerlerini formatlanmış bir tarih biçiminde etkinleştirir. Ölçüler boyutunda tarihleri işleme kabiliyeti, Zaman boyutu kullanılarak temsil etmenin zor olduğu analiz türleri için yararlı olabilir.
- Metin listeleri, Hesap boyutunda "metin" olarak etiketlenen metin ölçüleriyle çalışmak için kullanılır. Bunlar hücre değerlerinin, numaralandırılmış metin etiketi listelerinden birini içermesini sağlar. Bu etiketler, metin listesi adında bir eşleme oluşumu kullanılarak ana hat düzeyinde tanımlanır.
  - Yazı içeriğinin depolanması ve analiz edilmesi, bir hücrenin sonu olan bir metin değerleri listesinden birine sahip olması gerektiğinde yararlı olabilir; örneğin, bir ürün 5 farklı renkte satılıyor olabilir. Renk, değeri 5 renkten biri olması gereken bir metin ölçüsüdür. Renkler, ilgili sayısal kimliklere eşlenen bir metin dizeleri grubudur.

Veri ölçüleri ve metin listesi eşlemeleri Cube.TypedMeasures çalışma sayfasındaki tablolarda yer alır.

Aşağıdaki resim, örnek bir uygulama çalışma kitabındaki Cube.TypedMeasures çalışma sayfasını gösterir.

| Date Measures      |                            |                                    |
|--------------------|----------------------------|------------------------------------|
|                    |                            |                                    |
| Associated Members | [replace with member name] | [replace with another member name] |
|                    |                            |                                    |
|                    |                            |                                    |
|                    |                            |                                    |

# Text List Properties

| List Name                    | List                        |                                    |
|------------------------------|-----------------------------|------------------------------------|
| Associated Members           | [replace with member name]  | [replace with another member name] |
|                              |                             |                                    |
| ID                           | Text                        |                                    |
| #Missing                     | Blank                       |                                    |
| #OutOfRange                  | N/A                         |                                    |
| [replace with integer value] | [replace with string value] |                                    |
| [replace with integer value] | [replace with string value] |                                    |

Veri Ölçüleri tablosunun alanları ve değerleri:

| Nitelik veya Alan | Geçerli Değerler                                   | Açıklama                                                             |
|-------------------|----------------------------------------------------|----------------------------------------------------------------------|
| İlişkili Üyeler   | Boyuttaki üyeler "Hesaplar"<br>olarak etiketlenir. | İlişkili Üyeler satırı, Hesap<br>boyutundaki üye adlarını<br>içerir. |

Metin Listesi Nitelikleri tablosunun alanları ve değerleri:

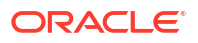

| Nitelik veya Alan  | Geçerli Değerler                                                                                                    | Açıklama                                                                                                    |
|--------------------|----------------------------------------------------------------------------------------------------|----------------------------------------------------------------------------------------------------|
| List Name          | En fazla 80 karakter olmalıdır.                                                                                                    | Metin listesi, bitişiğindeki<br>hücrede değerinin bulunduğu<br>bir liste adı ile başlamalıdır.                                                                                                    |
| Associated Members | Mevcut üye adları.                                                                                                    | Bitişik hücrelere eklenen üye<br>adları. Sağdaki bitişik<br>hücrelere birden çok üye<br>eklenebilir.                                                                                                    |
| ID                 | No altındaki ilk iki değer<br>#Missing ve #OutOfRange<br>değerleridir. Bu iki değer her<br>metin listesi tablosunda<br>mevcut olmalıdır. Diğer No'lar<br>tamsayı olmalıdır. | <ul> <li>#Missing, #OUTOFRANGE ve<br/>sayısal değerler dahil olmak<br/>üzere her no bir metin<br/>değerine eşlenmelidir.</li> <li>İlk iki No olan #Missing ve<br/>#OUTOFRANGE, metin<br/>verisinin geçersiz veya boş<br/>olduğu durumları idare etmek<br/>içindir. Örneğin, bir metin<br/>ölçüsüne "Ortalama" gibi<br/>eşlenmemiş bir değer<br/>yüklemeye çalıştığınızda hücre<br/>değeri güncellenmez ve<br/>sonraki bir sorguda #Missing<br/>olarak görüntülenir.</li> <li>Eşlenmemiş bir sayısal hücre<br/>değeri yüklerseniz sonraki<br/>sorgu U/D döndürür.</li> </ul> |
| Text               | En fazla 80 karakter.                                                                                                    | Metin sütunu her metin<br>ölçüsüne yönelik metin<br>değerlerini içerir.<br>Her metin değeri No<br>sütunundaki bir tamsayıya<br>eşlenmelidir. Metin listesindeki<br>bir tamsayıya eşlenmeyen tüm<br>metin değerleri Essbase<br>tarafından geçersiz olarak<br>kabul edilir.                                                                                                    |

Bkz:

- Yazılan Ölçülerle Çalışma
- Küp Tasarlayıcı'da Yazılan Ölçü Çalışma Sayfaları ile Çalışma
- Metin ve Tarih Ölçülerinde Veritabanı İşlemleri Gerçekleştirme

### Boyut Çalışma Sayfalarını Anlama

Uygulama çalışma kitapları, Essbase.Cube çalışma sayfasında listelenen boyutların her biri için bir boyut çalışma sayfası içerir. Her boyut çalışma sayfasının adı Dim.*dimname* şeklindedir; örneğin, Yıl boyut çalışma sayfası Dim.Yıl'dır. Boyutlar en fazla 1024 karakter içerebilir, ancak uzun boyut adları ("Dim" dahil 31 karakterden uzun) boyut sayfası adında kesilir.

Boyut çalışma sayfaları yükleme kuralı sözdizimini kullanır. Örneğin, Depolama sütunundaki X işareti veri değerinin depolanmadığı anlamına gelir.

Aşağıdaki resim, örnek bir uygulama çalışma kitabındaki bir boyut çalışma sayfasını gösterir.

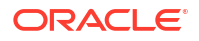

| Dimension Name   | Year         |       |                     |                    |        |                     |
|------------------|--------------|-------|---------------------|--------------------|--------|---------------------|
| Definitions      |              |       |                     |                    |        |                     |
| File Name        | Dim Year     |       | Delimiter           | ,                  |        |                     |
| Rule Name        | Year         |       | Header Rows to Skip | 0                  |        |                     |
| Build Method     | PARENT-CHILD |       | Allow Moves         | No                 |        |                     |
| Incremental Mode | Merge        |       |                     |                    |        |                     |
|                  |              |       |                     |                    |        |                     |
| Members          |              |       |                     |                    |        |                     |
| Columns          | PARENT       | CHILD | STORAGE             | ALIAS.ChineseNames | IGNORE | ALIAS.JapaneseNames |
|                  |              | Year  | х                   | 年                  | 1      | 年                   |
|                  | Year         | Qtr1  | х                   | 第一季                | 2      | 第一四半期               |
|                  | Qtr1         | Jan   |                     | 一月                 | 3      | 1月                  |
|                  | Qtr1         | Feb   |                     | 二月                 | 4      | 2月                  |
|                  | Qtr1         | Mar   |                     | 三月                 | 5      | 3月                  |
|                  | Year         | Qtr2  | х                   | 第二季                | 6      | 第二四半期               |
|                  | Qtr2         | Apr   |                     | 四月                 | 7      | 4月                  |
|                  | Qtr2         | May   |                     | 五月                 | 8      | 5月                  |
|                  | Qtr2         | Jun   |                     | 六月                 | 9      | 6月                  |
|                  | Year         | Qtr3  | х                   | 第三季                | 10     | 第三四半期               |
|                  | Qtr3         | Jul   |                     | 七月                 | 11     | 7月                  |
|                  | Qtr3         | Aug   |                     | 八月                 | 12     | 8月                  |
|                  | Qtr3         | Sep   |                     | 九月                 | 13     | 9月                  |

### Tablo A-6 Boyut Çalışma Sayfalarındaki Alanlar ve Geçerli Değerler

| Nitelik veya Alan | Geçerli Değerler                                                                                                   | Açıklama                                                                                                    |
|-------------------|----------------------------------------------------------------------------------------------------|----------------------------------------------------------------------------------------------------|
| Dimension Name    | Boyutun adı.<br>Bu alandaki boyut adını<br>değiştirmeyin.                                                          | Ana hattaki herhangi bir boyut<br>veya özellik boyutu.<br>Essbase.Cube çalışma<br>sayfasında tanımlıdır                                                                                                    |
|                   |                                                                                                    | Boyutları, üyeleri veya diğer<br>adları adlandırırken 1024<br>karakteri aşmayın. Şu özel<br>karakterlere izin verilmez:<br>@, ., ., !, {, }, [, ]. /,  *.                                                                                                    |
| File Name         | Geçerli bir dize.<br>Dosya adı uzunluğu en fazla<br>otuz karakter olabilir.                                        | Oluşturma işlemi, uygulama<br>çalışma kitabındaki her veri<br>çalışma sayfası için<br>Essbase'de .txt uzantısına<br>sahip bir veri dosyası<br>oluşturur. Yeniden<br>kullanılmalarının gerekmesi<br>durumunda kolayca<br>tanınmaları için bunlara<br>anlamlı adlar verebilirsiniz. |
| Rule Name         | Geçerli bir dize. Bkz. Ad ve<br>İlgili Oluşum Sınırları.<br>Kural adı uzunluğu en fazla<br>otuz karakter olabilir. | Oluşturma işlemi, çalışma<br>kitabındaki her boyut çalışma<br>sayfası için Essbase'de .rul<br>uzantısına sahip bir kural<br>dosyası oluşturur. Yeniden<br>kullanılmalarının gerekmesi<br>durumunda kolayca<br>tanınmaları için bunlara<br>anlamlı adlar verebilirsiniz.           |

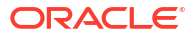

| Nitelik veya Alan   | Geçerli Değerler                                                                    | Açıklama                                                                                                    |
|---------------------|-------------------------------------------------------------------------------------|----------------------------------------------------------------------------------------------------|
| Build Method        | <ul><li>PARENT-CHILD</li><li>GENERATION</li></ul>                                   | Tasarlayıcı Panelinde iki<br>oluşturma yönteminden biri ile<br>küp oluşturabilirsiniz, ancak<br>paneli kullanarak Oluşturma<br>yöntemi ile bir küpü<br>düzenleyemez ve Küp<br>Tasarlayıcı Boyut Hiyerarşisi<br>görüntüleyicisini kullanarak<br>hiyerarşileri<br>görüntüleyemezsiniz. |
| Incremental Mode    | <ul><li>Merge</li><li>Remove Unspecified</li><li>Reset Dimension</li></ul>          | Artan düzende boyut<br>oluşturmaları, mevcut<br>boyutları yeni üyelerle<br>güncellemenizi sağlar.                                                                                                    |
|                     |                                                                                     | Birleştirme öndeğerdir. Bu<br>seçenek mevcut üyeleri<br>koruyarak boyuta yeni üyeler<br>ekler.                                                                                                    |
|                     |                                                                                     | Belirtilmeyenleri Kaldır<br>seçeneği kaynak dosyada<br>belirtilmeyen üyeleri kaldırır.                                                                                                    |
|                     |                                                                                     | Boyut Sıfırlama üyeleri<br>boyuttan temizler ve onları<br>verileri saklayarak yeniden<br>oluşturur. Bkz. Küp<br>Tasarımcısında Boyut Sıfırlama.                                                                                                    |
| Delimiter           | Değerler sekme, boşluk veya "<br>haricindeki herhangi tek bir<br>karakter olabilir. | Bu değer doğrudan Excel<br>sayfasında güncellenmelidir.<br>Küp Tasarlayıcı arayüzü<br>kullanılarak güncellenemez.                                                                                                    |
| Header Rows to Skip | Pozitif bir sayı veya sıfır.<br>Sıfır öndeğerdir.                                   | Veri yükleme veya boyut<br>oluşturma gerçekleştirilirken<br>atlanacak başlık satırlarının<br>sayısı.                                                                                                    |
|                     |                                                                                     | Bu değer doğrudan Excel<br>sayfasında güncellenmelidir.<br>Küp Tasarlayıcı arayüzü<br>kullanılarak güncellenemez.                                                                                                    |
| Allow Moves         | • Yes<br>• No                                                                       | Bir boyut içinde üyeleri ve alt<br>üyelerini yeni üst üyelere taşır;<br>birincil üyeleri tanır ve bunları<br>veri kaynağı ile eşleştirir;<br>tekrarlanan üye ana hatları<br>için kullanılamaz.                                                                                       |
|                     |                                                                                     | Bu değer doğrudan Excel<br>sayfasında güncellenmelidir.<br>Küp Tasarlayıcı arayüzü<br>kullanılarak güncellenemez.                                                                                                    |

| Tablo A-6 | (Devam) | Bovut | Calısma | a Savfalarındaki | Alanlar ve Gecerli Değerler |
|-----------|---------|-------|---------|------------------|-----------------------------|
| 10010110  |         |       | şαnşme  |                  | , aanaa re eeşeni begener   |

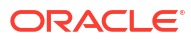

| Nitelik veya Alan      | Geçerli Değerler                                                                                                    | Açıklama                                                                                                    |
|------------------------|----------------------------------------------------------------------------------------------------|----------------------------------------------------------------------------------------------------|
| Veri Kaynağı           | Geçerli bir Veri Kaynağı adı.                                                                                                    | Bu değer, veri kaynağı<br>tanımında tanımlı kaynaktan<br>veri almak için kullanılır. Bu<br>değer doğrudan uygulama<br>çalışma kitabında<br>güncellenmelidir. Küp<br>Tasarlayıcı arayüzü<br>kullanılarak güncellenemez.                  |
| Member ID              | Herhangi bir benzersiz<br>anahtar                                                                                                    | Bir ana hattaki üyeyi benzersiz<br>olarak tanımlamak için<br>kullanılır.                                                                                                    |
| Prototip               | <ul> <li>Prototip üyenin üye no'su</li> <li>Prototip üyenin nitelenmiş<br/>üye adı</li> </ul>                                                                                                    | Paylaşılan üyeler için prototip<br>üyeyi (üye no'su veya<br>nitelenmiş üye adı) belirtir.                                                                                                    |
| Storage Type           | <ul> <li>N</li> <li>Veri paylaşımına hiçbir zaman izin verme.</li> <li>O</li> <li>Sadece etiket olarak işaretle (hiçbir veriyi depolama).</li> <li>S</li> <li>Üyeyi depolanan olarak ayarla (dinamik olmayan hesaplama ve sadece etiket değil).</li> <li>X</li> <li>Dinamik hesaplama olarak oluştur.</li> </ul> | Yükleme kuralları üye nitelik<br>kodlarını kullanır. Bkz Üye<br>Nitelikleri ile Çalışmak için<br>Veri Kaynağını Kullanma.                                                                                                    |
| Consolidation Operator | +<br>-<br>*<br>/<br>. %<br>. ~                                                                                                    | <ul> <li>+ (toplama)</li> <li>- (çıkarma)</li> <li>* (çarpma)</li> <li>/ (bölme)</li> <li>% (yüzde)</li> <li>~ (işlem yok)</li> <li>^ (asla konsolide etme)</li> </ul>                                                                  |
| IGNORE                 | Yoksay                                                                                                    | Başlığı içeren bir sütundaki<br>veri, YOKSAY veri yükleme ve<br>boyut oluşturma işlemleri<br>sırasında yoksayılır.<br>Bu değer doğrudan Excel<br>sayfasında güncellenmelidir.<br>Küp Tasarlayıcı arayüzü<br>kullanılarak güncellenemez. |

#### Tablo A-6 (Devam) Boyut Çalışma Sayfalarındaki Alanlar ve Geçerli Değerler

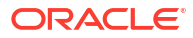

| Nitelik veya Alan    | Geçerli Değerler                                                                                                    | Açıklama                                                                                                    |
|----------------------|----------------------------------------------------------------------------------------------------|----------------------------------------------------------------------------------------------------|
| Two-Pass Calculation | <ul><li>Yes</li><li>No</li></ul>                                                                                                    | Yes girişi yaparsanız,<br>hesaplama öndeğerinin<br>ardından iki aşamalı olarak<br>etiketlenen üyeler yeniden<br>hesaplanır. İki aşamalı etiket,<br>Hesaplar olarak etiketlenmiş<br>boyutun üyelerinde ve<br>herhangi bir boyutun Dinamik<br>Hesaplama ve Dinamik<br>Hesaplama ve Depolama<br>üyelerinde geçerlidir.<br>İki aşamalı hesaplama sadece<br>blok depolama ana hatları için                                                                               |
|                      |                                                                                                    | geçerlidir.                                                                                                    |
| Solve Order          | 0 ile 127 arası herhangi bir sayı                                                                                                    | Boyut ve üyeler için bir çözüm<br>sırası ayarlayabilir veya çözüm<br>sırası öndeğerini<br>kullanabilirsiniz.<br>Ayarlayabileceğiniz minimum<br>çözüm sırası 0 ve maksimum<br>127'dir. Daha yüksek bir çözüm<br>sırası üyenin daha sonra<br>hesaplandığını gösterir;<br>örneğin, çözüm sırası 1'e sahip<br>olan bir üye çözüm sırası 2'ye<br>sahip olan bir üyeden önce<br>çözümlenir.<br>Bir çözüm sırası atanmayan<br>üyelere boyutlarının çözüm<br>sırası atanır. |
| Time Balance         | <ul> <li>A<br/>Ortalama zaman bakiyesi<br/>öğesi olarak davran<br/>(Sadece hesap boyutları<br/>için geçerlidir).</li> <li>F<br/>İlk zaman bakiyesi öğesi<br/>olarak davran (Sadece<br/>hesap boyutları için<br/>geçerlidir).</li> <li>L<br/>Son zaman bakiyesi kalemi<br/>olarak davran (Sadece<br/>hesap boyutları için<br/>geçerlidir).</li> </ul> | Yükleme kuralları üye nitelik<br>kodlarını kullanır. Bkz. Üye<br>Nitelikleri ile Çalışmak için<br>Veri Kaynağını Kullanma<br>Zaman bakiyesi nitelikleri,<br>Hesaplar boyutundaki<br>verilerin nasıl hesaplanacak<br>hakkında talimat sağlar. Bkz.<br>Zaman Bakiyesi Niteliklerini<br>Ayarlama.                                                                                                    |

### Tablo A-6 (Devam) Boyut Çalışma Sayfalarındaki Alanlar ve Geçerli Değerler

| Nitelik veya Alan      | Geçerli Değerler                                                                                                    | Açıklama                                                                                                    |
|------------------------|----------------------------------------------------------------------------------------------------|----------------------------------------------------------------------------------------------------|
| Skip Value             | <ul> <li>B<br/>Zaman bakiyesindeki sıfır<br/>veya #MISSING veri<br/>değerlerini hariç tut<br/>(sadece hesap boyutları<br/>için geçerlidir).</li> <li>M<br/>#MISSING veri değerlerini<br/>zaman bakiyesinden hariç<br/>tut (sadece hesap boyutları<br/>için geçerlidir).</li> <li>Z<br/>Sıfır veri değerlerini<br/>zaman bakiyesinden hariç<br/>tut (sadece hesap boyutları<br/>için geçerlidir).</li> </ul> | Yükleme kuralları üye nitelik<br>kodlarını kullanır. Bkz. Üye<br>Nitelikleri ile Çalışmak için<br>Veri Kaynağını Kullanma<br>Zaman bakiyesini ilk, son veya<br>ortalama olarak ayarlarsanız,<br>Atlama niteliğini eksik değerler<br>veya 0 değerleri ile<br>karşılaşıldığında ne yapılması<br>gerektiğini göstermek için<br>ayarlayın. Bkz Atlama<br>Niteliklerini Ayarlama.                                                                                                    |
| Expense Reporting      | Ε                                                                                                    | Masraf kalemi olarak davran<br>(sadece hesap boyutları için<br>geçerlidir).                                                                                                    |
| Comment                | Herhangi bir dize                                                                                                    | Bir açıklama girin.                                                                                                    |
| Formula                | Geçerli formül söz dizimi.                                                                                                    | Üye formülü girin.                                                                                                    |
| User Defined Attribute | Belirli renkler veya boyutlar<br>gibi özellik adları                                                                                                    | Veri analizine yardımcı olması<br>için kullanılan tanımlı özellik<br>adları.<br>Küp Tasarlayıcı'yı ve bir<br>uygulama çalışma sayfası<br>kullanarak bir küpü artan<br>düzende güncellerken kullanıcı<br>tanımlı özelliklerde (UDA)<br>değişiklik yaptığınızda, boyut<br>sayfasındaki tüm UDA'ları<br>belirtmeniz gerekir (hem<br>eklediğiniz yeni olanları hem<br>de ana hattaki mevcut<br>UDA'ları). Bazı UDA'ları<br>belirtirseniz (örneğin<br>eklediklerinizi) ancak tümünü<br>belirtmezseniz,<br>belirtilmeyenler silinir. |
| Number of UDAs         | Sayısal bir değer                                                                                                    | Bu üye için UDA sayısı.                                                                                                    |
| Available Alias Tables | Üye adları için adlandırma                                                                                                    | ALIAS.table_name                                                                                                    |
|                        | kuralları geçerlidir. Bkz.<br>Boyutlar, Üyeler ve Diğer Adlar<br>için Adlandırma Kuralları                                                                                                    | ALIAS. <i>table_name</i> içeren sütun<br>başlığından sonra, sütun küpe<br>yönelik diğer adlarla<br>doldurulur                                                                                                    |

| Tablo A.6 ( | (Devam) | Rovut ( | Calisma | n Savfalarındaki      | Alanlar ve G | ecerli Deăerler |
|-------------|---------|---------|---------|-----------------------|--------------|-----------------|
|             |         | Doyat   | şanşına | c ouy ruiui in ruuiti |              | cycin Degener   |

Tasarlayıcı Panelinde boyut çalışma sayfalarını değiştirebilirsiniz. Bkz. Küp Tasarlayıcı'da Boyut Çalışma Sayfaları ile Çalışma.

Bkz Kural Dosyaları ile Çalışma.

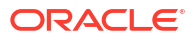

## Veri Çalışma Sayfalarını Anlama

Veri çalışma sayfaları Essbase'e yüklenecek verileri tanımlar. Bir uygulama çalışma kitabına bir veya daha fazla veri çalışma sayfası ekleyebilirsiniz.

#### Veri Çalışma Sayfaları

Her veri çalışma sayfasının adı Data.*name* şeklindedir. Örneğin, doğu bölgesinin değerleri için veri çalışma sayfası Data.East adını alabilir. *Name* istediğiniz herhangi bir şey olabilir. Tekrar kullanmanız gerekmesi halinde tanıyabilmek için anlamlı adlar seçebilirsiniz.

#### 🖍 Not:

Bir uygulama çalışma kitabında birden çok veri çalışma sayfasına izin verilir, ancak bunların tamamen aynı sütun düzenini paylaşması gerekir.

#### Veri Çalışma Sayfası Formatı

Veri yüklerken, veri değerinden önce her boyuttan bir üye tanımlanmalıdır. Dolayısıyla, veri çalışma sayfası Dimension.*dimension\_name* başlıklı sütun başlıkları altına bir boyut haricindeki tüm boyutları yerleştirir. Bir boyut Ölçüler boyutu olarak seçilir ve bu boyuttaki üyeler Measure.*member\_name* başlıklı kalan sütun başlıkları altına manuel olarak eklenmelidir. Measure.*member\_name* başlıklı sütunlara sadece veri içerecek üyeleri yerleştirin.

Senaryolar etkin olduğunda, küplerin güvenli ortam denilen gizli bir boyutu olur. Dimension.*sandbox* adlı güvenli ortam boyutu veri çalışma sayfasındaki ilk sütundur. Verileri yüklerken tanımlamanız gereken temel adlı bir üyeyi içerir.

Aşağıdaki resim, örnek bir uygulama çalışma kitabındaki bir veri çalışma sayfasını gösterir.

| Definitions         |                   |                  |                   |                    |        |               |              |
|---------------------|-------------------|------------------|-------------------|--------------------|--------|---------------|--------------|
| File Name           | Cube_Basic        |                  | Sign Flip Dimensi | Measures           |        |               |              |
| Rule Name           | Basic             |                  | Sign Flip UDA     | Flip               |        |               |              |
| Data Load Option    | Replace           |                  |                   |                    |        |               |              |
| Delimiter           | 1                 |                  |                   |                    |        |               |              |
| Header Rows to Skip | 0                 |                  |                   |                    |        |               |              |
|                     |                   |                  |                   |                    |        |               |              |
| Data                |                   |                  |                   |                    |        |               |              |
| Columns             | Dimension.Product | Dimension.Market | Dimension.Year    | Dimension.Scenario | IGNORE | Measure.Sales | Measure.COGS |
|                     | 100-10            | New York         | Jan               | Actual             | 1      | 678           | 271          |
|                     | 100-10            | New York         | Feb               | Actual             | 2      | 645           | 258          |
|                     | 100-10            | New York         | Mar               | Actual             | 3      | 675           | 270          |
|                     | 100-10            | New York         | Apr               | Actual             | 4      | 712           | 284          |
|                     | 100-10            | New York         | May               | Actual             | 5      | 756           | 302          |
|                     | 100-10            | New York         | Jun               | Actual             | 6      | 890           | 356          |
|                     | 100-10            | New York         | Jul               | Actual             | 7      | 912           | 364          |
|                     | 100-10            | New York         | Aug               | Actual             | 8      | 910           | 364          |
|                     | 100-10            | New York         | Sep               | Actual             | 9      | 790           | 316          |
|                     | 100-10            | New York         | Oct               | Actual             | 10     | 650           | 260          |
|                     | 100-10            | New York         | Nov               | Actual             | 11     | 623           | 249          |
|                     | 100-10            | New York         | Dec               | Actual             | 12     | 699           | 279          |
|                     | 100-10            | New York         | Jan               | Budget             | 13     | 640           | 260          |

Aşağıdaki tabloda, uygulama çalışma kitaplarındaki data.*name* çalışma sayfalarındaki ayarlar açıklanmaktadır.

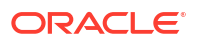

| Nitelik veya Alan   | Geçerli Değerler                                                                                                    | Açıklama                                                                                                    |
|---------------------|----------------------------------------------------------------------------------------------------|----------------------------------------------------------------------------------------------------|
| File Name           | Geçerli bir dize. Bkz. Ad ve<br>İlgili Oluşum Sınırları.                                                                                                   | Oluşturma işlemi, uygulama<br>çalışma kitabındaki her veri<br>çalışma sayfası için Essbase<br>web arayüzünde .txt<br>uzantısına sahip bir veri<br>dosyası oluşturur. Yeniden<br>kullanılmalarının gerekmesi<br>durumunda kolayca<br>tanınmaları için bunlara<br>anlamlı adlar verebilirsiniz.                                                                                |
| Rule Name           | Geçerli bir dize. Bkz. Ad ve<br>İlgili Oluşum Sınırları.                                                                                                   | Oluşturma işlemi, çalışma<br>kitabındaki her boyut çalışma<br>sayfası için Essbase web<br>arayüzünde .rul uzantısına<br>sahip bir kural dosyası<br>oluşturur. Yeniden<br>kullanılmalarının gerekmesi<br>durumunda kolayca<br>tanınmaları için bunlara<br>anlamlı adlar verebilirsiniz.                                                                                       |
| Data Load Option    | <ul> <li>Add</li> <li>Subtract</li> <li>Replace</li> </ul>                                                                                                 | Replace girerseniz,<br>veritabanının mevcut<br>değerlerinin üzerine veri<br>kaynağının değerleri yazılır.<br>Mevcut veritabanı değerlerini<br>toplamak veya bu değerlerden<br>çıkarmak için gelen veri<br>değerlerini de<br>kullanabilirsiniz. Örneğin,<br>haftalık değerleri<br>yüklüyorsanız veritabanında<br>aylık değerler oluşturmak için<br>bunları toplayabilirsiniz. |
| Delimiter           | Değerler sekme, boşluk veya "<br>haricindeki herhangi tek bir<br>karakter olabilir.<br>• Sekme<br>• Boşluk<br>• " haricindeki herhangi bir<br>tek karakter | Bu değer doğrudan Excel<br>sayfasında güncellenmelidir.<br>Küp Tasarlayıcı arayüzü<br>kullanılarak güncellenemez.                                                                                                    |
| Header Rows to Skip | Pozitif bir sayı veya sıfır.                                                                                                    | Veri yükleme veya boyut<br>oluşturma gerçekleştirilirken<br>atlanacak başlık satırlarının<br>sayısı.<br>Bu değer doğrudan Excel<br>sayfasında güncellenmelidir.<br>Kün Taşarlayıcı arayüzü                                                                                                    |

| Nitelik veya Alan    | Geçerli Değerler                     | Açıklama                                                                                                    |
|----------------------|--------------------------------------|----------------------------------------------------------------------------------------------------|
| Sign Flip Dimension  | Boyut adı                            | İşaretlerini döndürerek veri<br>alanlarının değerlerini tersine<br>çevirir.                                                                                                    |
|                      |                                      | İşaret Çevirme Boyutu alanına<br>boyutun adını girin ve<br>belirtilen boyut içerisinde<br>seçilen UDA'yı İşaret Çevirme<br>UDA alanına girin.                                                                          |
|                      |                                      | Bu değer doğrudan Excel<br>sayfasında güncellenmelidir.<br>Küp Tasarlayıcı arayüzü<br>kullanılarak güncellenemez.                                                                                                    |
| Sign Flip UDA        | <ul><li>Flip</li><li>Blank</li></ul> | İşaretlerini döndürerek veri<br>alanlarının değerlerini tersine<br>çevirir.                                                                                                    |
|                      |                                      | İşaret Çevirme Boyutu alanına<br>boyutun adını girin ve<br>belirtilen boyut içerisinde<br>seçilen UDA'yı İşaret Çevirme<br>UDA alanına girin.                                                                          |
|                      |                                      | Bu değer doğrudan Excel<br>sayfasında güncellenmelidir.<br>Küp Tasarlayıcı arayüzü<br>kullanılarak güncellenemez.                                                                                                    |
| Ignore column header | Ignore                               | Başlığı içeren bir sütundaki<br>veri, IGNORE veri yükleme ve<br>boyut oluşturma işlemleri<br>sırasında yoksayılır.                                                                                                    |
|                      |                                      | Bu değer doğrudan Excel<br>sayfasında güncellenmelidir.<br>Küp Tasarlayıcı arayüzü<br>kullanılarak güncellenemez.                                                                                                    |
| Veri Kaynağı         | Geçerli bir Veri Kaynağı adı.        | Bu değer, Veri Kaynağı<br>tanımında tanımlı kaynaktan<br>veri almak için kullanılır. Bu<br>değer doğrudan uygulama<br>çalışma kitabında<br>güncellenmelidir. Küp<br>Tasarlayıcı arayüzü<br>kullanılarak güncellenemez. |

#### Veri İşlemleri

Veri yüklediğinizde, veriler küpteki mevcut veri değerlerinin yerine geçebilir, değerlere eklenebilir veya değerlerden çıkarılabilir. Bu seçeneklerin hangisinin kullanılacağını veri çalışma sayfasındaki **Veri Yükleme Seçeneği** alanında belirtirsiniz.

- **Değiştir**: Küp değerlerinin üzerine veri kaynağı değerlerini yazar. Değiştir öndeğerdir.
- **Ekle**: Veri kaynağı değerlerini küp değerlerine ekler. Örneğin, haftalık veri değerlerini yüklüyorsanız bunları toplayarak küpte kümülatif veri değerleri oluşturabilirsiniz.
- Çıkar: Veri kaynağı değerlerini veritabanı değerlerinden çıkarır. Örneğin, mevcut bütçeyi haftalık olarak izlemek için haftalık veri harcamalarını önceki haftanın bütçe değerlerinden çıkarabilirsiniz.

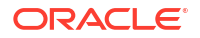

#### Kural Dosyaları

Bir küp oluşturduğunuzda, Essbase web arayüzünde veri dosyaları ve veri yükleme kuralı dosyaları oluşturulur. Bu dosyalar, bir küpe veri yüklemek istiyorsanız daha sonra kullanılabilir. Veri dosyaları veri sayfasının tanımlar alanında belirtilen dosya adı ile adlandırılır ve .txt uzantısına sahip olur. Örneğin, cube\_basic.txt. Kural dosyaları veri sayfasının tanımlar alanında belirtilen dosya adı ile adlandırılır ve .rul uzantısına sahip olur. Örneğin, cube\_basic.txt. Kural dosyaları veri sayfasının tanımlar alanında belirtilen dosya adı ile adlandırılır ve .rul uzantısına sahip olur. Örneğin, cube\_basic.txt.

Tasarlayıcı Panelinde veri çalışma sayfalarını değiştirebilirsiniz. Bkz. Küp Tasarlayıcı'da Veri Çalışma Sayfaları ile Çalışma.

# Hesaplama Çalışma Sayfalarını Anlama

Hesaplama çalışma sayfası içeriği Essbase içinde bir hesaplama komut listesi oluşturmak için kullanılır. Bir uygulama çalışma kitabında bir veya daha fazla hesaplama çalışma sayfası olabilir.

Aşağıdaki resim, örnek bir uygulama çalışma kitabındaki bir hesaplama çalışma sayfasını gösterir.

| Definitions  |         |
|--------------|---------|
| File Name    | CalcAll |
| Execute Calc | Yes     |
|              |         |

Script

SET UPDATECALC OFF; SET CACHE HIGH; SET MSG SUMMARY;

#### CALC ALL;

Hesaplama çalışma sayfasında hesaplama komut listesi C6 hücresinde başlar.

Her hesaplama çalışma sayfasının adı Calc.*scriptname* şeklindedir; örneğin, CalcAll hesaplama komut listesi için hesaplama çalışma sayfası Calc.calcall adını alır.

Hesaplama komut listesi, hesaplama sayfasının tanımlar alanında belirtilen dosya adını kullanır ve .csc uzantısına sahiptir. Örneğin, *filename.csc*.

Küp Oluştur iletişim kutusunda **Çalışma Kitabında Yer Alan Hesaplama Sayfalarını Çalıştır**'ı seçerseniz, Küp Tasarlayıcı'da küpü oluştururken hesaplama komut listesini yürütebilirsiniz. Hesaplamayı yürütmek istemiyorsanız bu seçeneği belirlemeyin.

Hesaplama komut listeleri uygulama çalışma kitabında göründükleri sırada yürütülür.

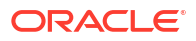

| Nitelik veya Alan | Geçerli Değerler                                                     | Açıklama                                                                                                    |
|-------------------|----------------------------------------------------------------------|----------------------------------------------------------------------------------------------------|
| File Name         | Geçerli bir hesaplama komut<br>listesi dosyası adı.<br>filename.csc. | Dosya Adı hesaplama komut<br>listesinin adını tanımlar. Küp<br>oluşturulduğunda Essbase'de<br>oluşturulan hesaplama komut<br>listesi .csc uzantısına sahip<br>Dosya Adıdır.                                                                                                    |
| Execute Calc      | <ul><li>Yes</li><li>No</li></ul>                                     | Yes girişi yaparsanız küpü<br>oluşturduğunuz sırada<br>hesaplama yürütülür. No girişi<br>yaparsanız hemen hesaplama<br>yürütülmez. Her iki durumda<br>da, her hesaplama çalışma<br>sayfası .csc uzantısına sahip<br>belirtilen dosya adını<br>kullanarak Essbase içinde bir<br>hesaplama komut listesi<br>oluşturur. Bu şekilde tüm<br>hesaplamalar daha sonra<br>yürütülebilir. |

Tasarlayıcı Panelinde hesaplama çalışma sayfalarını değiştirebilirsiniz. Bkz. Küp Tasarlayıcı'da Hesaplama Çalışma Sayfaları ile Çalışma.

## MDX Çalışma Sayfalarını Anlama

Bir uygulama çalışma kitabında bir veya daha fazla MDX Ekleme çalışma sayfası olabilir. Bu çalışma sayfaları ile, küp içinde ilgili MDX dosyalarını oluşturabilirsiniz ve isteğe bağlı olarak küpü oluşturduğunuz sırada MDX'i yürütebilirsiniz.

- Küpü oluşturduğunuzda MDX'i yürütmek için uygulama çalışma kitabındaki MDX çalışma sayfasında bulunan **MDX Yürütme** alanında **Evet** belirtin.
- MDX'i küp oluşturulduktan sonra yürütmek için MDX komut listesini Essbase web arayüzünden, İşler'den çalıştırın.

Aşağıdaki resim, örnek bir uygulama çalışma kitabındaki MDX Ekleme çalışma sayfasını gösterir.

|    | А           | В        | C                                                              |
|----|-------------|----------|----------------------------------------------------------------|
| 1  | Definitions | _        |                                                                |
| 2  | File Name   | mdxTest1 |                                                                |
| 3  | Execute MDX | Yes      |                                                                |
| 4  |             |          |                                                                |
| 5  | Script      |          |                                                                |
| 6  |             |          | EXPORT INTO FILE "sample3"                                     |
| 7  |             |          | SELECT {[Mar],[Apr]} ON COLUMNS,                               |
| 8  |             |          | Non Empty Crossjoin({&States} , crossjoin({[Actual],[Budget]}, |
| 9  |             |          | <pre>{[Opening Inventory],[Ending Inventory]})) ON ROWS</pre>  |
| 10 |             |          | FROM [Sample].[Basic]                                          |

Her MDX çalışma sayfasının adı MDX.*komut listesi adı* şeklindedir, örneğin, mdxTest1 MDX komut listesi için, MDX çalışma sayfası MDX.mdxTest1 olarak adlandırılır.

MDX çalışma sayfasının içeriği küpte bir MDX Ekleme komut listesi oluşturmak için kullanılır. MDX komut listesi, MDX sayfasının tanımlar alanında belirtilen dosya adını kullanır ve mdx uzantısına sahiptir. Örnek, *filename*.mdx.

| Nitelik veya Alan | Geçerli Değerler                            | Açıklama                                                                                                    |  |  |
|-------------------|---------------------------------------------|----------------------------------------------------------------------------------------------------|--|--|
| Dosya Adı         | Geçerli bir MDX komut listesi<br>dosya adı. | <b>Dosya Adı</b> alanı MDX komut<br>listesi adını tanımlar. MDX<br>komut listesi, küp<br>oluşturulduğunda Essbase'de<br>oluşturulur. Essbase'deki<br>komut listesi adı .mdx                                                                                                    |  |  |
|                   |                                             | uzantısına sahip dosya adıdır.                                                                                                    |  |  |
| MDX Yürütme       | <ul><li>Evet</li><li>Hayır</li></ul>        | <b>Evet</b> girerseniz, MDX komut<br>listesi küpü oluşturduğunuz<br>zaman yürütülür. <b>Hayır</b><br>girerseniz, MDX komut listesi<br>hemen yürütülmez. Her iki<br>durumda da, her MDX çalışma<br>sayfası mdx uzantısına sahip<br>belirtilen dosya adını<br>kullanarak Essbase'de bir MDX<br>komut listesi oluşturur. Bu<br>şekilde tüm MDX komut<br>listeleri daha sonra |  |  |

Tasarlayıcı Panelinde MDX çalışma sayfalarını oluşturabilir ve silebilirsiniz. Bkz. Küp Tasarlayıcı'da MDX Çalışma Sayfaları ile Çalışma.

MDX Ekleme hakkında daha fazla bilgi için, bkz. MDX ile Verileri Ekleme ve Dışa Aktarma ve MDX Ekleme Belirtimi.

# B Küp Tasarlayıcı'yı Kurma

Smart View için Küp Tasarlayıcı uzantısını kullanarak Excel'de uygulama çalışma kitapları ile daha çalışmak daha kolay gelebilir.

- Küp Tasarlayıcı'yı Kurma İş Akışı
- Smart View Yükleyicisini İndirme ve Çalıştırma
- Essbase'e Bağlanma
- Smart View Küp Tasarlayıcı Uzantısını Yükleme
- Smart View Küp Tasarlayıcı Uzantısını Güncelleme
- Smart View Bağlantısı URL'lerini Silme

# Küp Tasarlayıcı'yı Kurma İş Akışı

Bu, Smart View Küp Tasarlayıcı uzantısının iş akışıdır:

- 1. Smart View'ü yükleyin.
- 2. Essbase'e bir veri kaynağı bağlantısı kurun.
- 3. Küp Tasarlayıcı Smart View uzantısını yükleyin.
- 4. Küp Tasarlayıcı Smart View uzantısını güncelleyin.

## Smart View Yükleyicisini İndirme ve Çalıştırma

Smart View'ı kullanarak Microsoft Excel'deki Essbase verilerini görüntüleyebilir ve düzenleyebilirsiniz.

#### Smart View Ön Koşulları

- Smart View sürüm desteği ve Windows işletim sistemi, .NET ve Microsoft Office'in desteklenen sürümleri için Oracle İş Uygulamaları Kurumsal Performans Yönetimi adresindeki Smart View beni oku dosyasına bakın.
- Oracle Teknik Kaynaklar İndirmeler sayfasında, Smart View için son sürüm her zaman sertifikalıdır.

#### Smart View'ü Yükleme

- 1. Essbase'te oturum açın.
- 2. Konsol'a tıklayın.
- 3. Smart View indirme sayfasına gidin:
  - Redwood Arayüzünde Masaüstü Araçları'nı seçin, Smart View'ı genişletin ve Essbase için Smart View bilgi kutusunda Göz At simgesine tıklayın.
  - Klasik Web Arayüzündeki Masaüstü Araçları sekmesinde, Essbase için Smart View'ın sağındaki Göz at simgesine tıklayın.

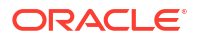

- 4. Office için Smart View'ı İndir'e tıklayın.
- 5. Şimdi İndir'e tıklayın.
- 6. Platformlar açılan menüsünden platformunuzu seçin.
- 7. Oracle Lisans Anlaşmasını gözden geçirdim ve kabul ediyorum kutusunu işaretleyin ve ardından İndir'e tıklayın.

Oracle giriş sayfası görüntülenirse, Oracle kullanıcı adınız (genellikle e-posta adresinizdir) ve parolanızla oturum açın.

- Gözatıcınızın .zip dosyasını indirme adımlarını uygulayın ve dosyayı bilgisayarınızdaki bir klasöre kaydedin.
- Yükleme sihirbazını başlatmak için Adım 8'de kullandığınız klasöre gidin ve .exe dosyasına çift tıklayın.
- 10. Smart View için bir hedef klasör seçin ve ardından **Tamam**'a tıklayın. Yeni kurulumlar için Smart View öndeğer olarak şuraya yüklenir: C:\Oracle\smartview.

Smart View'ün yüklemesini yükseltiyorsanız, yükleyici Smart View'ü önceden yüklediğiniz klasörü öndeğer olarak belirler.

**11.** Yükleme tamamlandıktan sonra **Tamam**'a tıklayın.

Essbase'e Bağlanma kurulum işlemine devam edin.

### Essbase'e bağlanın

Smart View'u yükledikten sonra, Essbase'e bağlantılar oluşturabilirsiniz.

Bağlantılar sunucu ve bağlantı noktası bilgilerini gerektirir. Essbase yöneticiniz bağlantıyı oluşturmak için ihtiyacınız olan bilgileri size sağlamalıdır.

Bkz. Smart View'da Bir Küpe Bağlanma.

Smart View Küp Tasarlayıcı Uzantısını Yükleme kurulum işlemine devam edin.

### Smart View Küp Tasarlayıcı Uzantısını Yükleme

Bu prosedürü gerçekleştirmeden önce Essbase'e Bağlanma bölümündeki adımları tamamlamalısınız.

Küp tasarımcısını Smart View'dan veya Essbase'den yükleyebilirsiniz.

Küp Tasarımcısını Smart View'dan Yükleme

- 1. Smart View şeridinde Seçenekler'i ve ardından Uzantılar'ı seçin.
- 2. Güncellemeleri denetle bağlantısına tıklayın.

Smart View, yöneticinizin sizin için kullanılabilir hale getirdiği tüm uzantıları denetler.

- 3. Oracle Küp Tasarlayıcı adlı uzantıyı bulun ve yükleyiciyi başlatmak için Yükle'ye tıklayın.
- 4. Uzantıyı yüklemek için bilgi istemlerini takip edin.

#### Küp Tasarımcısını Essbase'ten Yükleme

- 1. Essbase web arayüzünde, Konsol.'a tıklayın
- 2. Küp Tasarımcısı indirme seçeneğine gidin:

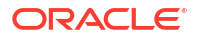

- Redwood Arayüzünde Masaüstü Araçları'nı seçin, Smart View'ı genişletin ve Küp Tasarımcısı Uzantısı bilgi kutusundaki İndir simgesine tıklayın.
- Klasik Web Arayüzündeki Masaüstü Araçları sekmesinde, **Küp Tasarımcısı Uzantısı**'nın sağında İndir'e tıklayın.
- 3. Küp Tasarımcısı yükleyicisini indirmek için tarayıcınıza yönelik adımları izleyin ve dosyayı bilgisayarınızdaki bir klasöre kaydedin.
- 4. Tüm Microsoft Office uygulamalarını kapatın ve Microsoft Office uygulamalarının arka planda çalışmadığından emin olun.
- 5. Yükleme dosyasına çift tıklayın.
- 6. Microsoft Office uygulamalarını yeniden başlatın.

#### Küp Tasarımcısından Essbase'e Bağlanma

- Smart View'den Essbase Sunucusu'na özel bağlantı oluşturun. Bunu yaptıktan sonra özel bağlantı Bağlantılar iletişim kutusunda kullanılabilir.
- 2. Küp Tasarlayıcı şeridinde Bağlantılar'a tıklayın
- Bağlantılar iletişim kutusunda Essbase URL'nizi seçin ve Kaydet'e tıklayın. Bu, Essbase URL'sini Essbase bağlantısı öndeğeriniz olarak kaydeder. Farklı bir Essbase anına geçmek için yeni URL'yi kullanarak adımları tekrar edin.

### Smart View Küp Tasarlayıcı Uzantısını Güncelleme

Güncellemeniz için bir uzantı mevcutsa, uzantıyı Smart View Excel'den, Seçenekler iletişim kutusunun **Uzantılar** sekmesinde güncelleyebilirsiniz.

Küp Tasarlayıcı Smart View uzantısı güncellemelerini denetlemek ve yüklemek için:

- 1. Smart View şeridinde Seçenekler'i ve ardından Uzantılar'ı seçin.
- Güncellemeleri denetlemek için Güncellemeleri, Yeni Yüklemeleri ve Kaldırmaları Denetle bağlantısına tıklayın.

Oturum açmanız istenir.

Güncelleme mevcutsa, **Küp Tasarlayıcı** satırında **Güncelleme Mevcut** simgesi görüntülenir.

### 🖍 Not:

Bu işlem, önceki Smart View bağlantılarında oluşturulmuş bir sunucu konumları listesi kullanır. Artık geçerli olmayan bağlantı tanımları varsa, işlem bu sunuculara bağlanmaya çalıştığında hata alırsınız. Bkz. Smart View Bağlantısı URL'lerini Silme.

- 3. Uzantıyı kaldırmak için Kaldır'a tıklayın.
- 4. Excel'i kapatın.
- 5. Excel'i yeniden başlatın.
- 6. Smart View şeridinde Seçenekler'i ve ardından Uzantılar'ı seçin.
- Güncellemeleri, Yeni Yüklemeleri ve Kaldırmaları Denetle'ye tıklayın. Oturum açmanız istenir.

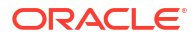

- 8. Küp Tasarlayıcı satırında Yükle'ye 📩 Install tıklayın.
- 9. Excel'i kapatın.
- 10. Excel'i açın.
- **11.** Küp Tasarlayıcı şeridinin Excel'de görüntülendiğinden emin olun.

|             |               | 间 🗉 📥                          |              | ¥ 1      |                   | ţ.   |           | Help    | acks v |
|-------------|---------------|--------------------------------|--------------|----------|-------------------|------|-----------|---------|--------|
| Connections | Catalog Local | Designer Calculation Hierarchy | Federated Bu | ild Load | Calculate Analyze | View | Transform | Options | usks   |
|             | ~             | Panel Editors Y Viewer         | Partition Cu | be Data  | *                 | Jobs | Data      |         |        |

### Smart View Bağlantısı URL'lerini Silme

Essbase'e Küp Tasarlayıcı'dan bağlandığınızda, bağlanmak için kullanılan sunucu konumlarının listesi önceki Smart View bağlantıları tarafından oluşturulur. Artık geçerli olmayan bağlantı tanımları varsa hata alırsınız.

İstemediklerinizi veya geçersiz olanları kaldırmak için bağlantı tanımları listesini sıfırlayabilirsiniz.

Sunucu konumlarının listesini sıfırlamak için:

 Özel Bağlantı açılan listesinin yanındaki aşağı oka tıklayın ve Bağlantı URL'lerini Sil'i seçin.

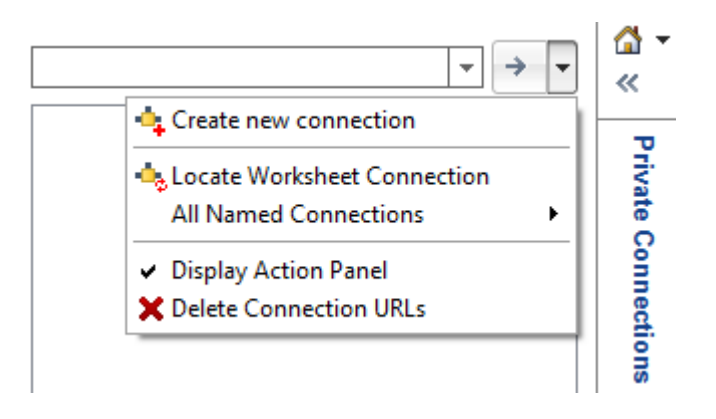

- Bağlantı URL'lerini Sil iletişim kutusunda, aşağı açılan menüden Uzantı Güncelleme URL'leri'ni seçin.
- 3. Kullanmak istediğinizin haricindeki tüm URL'leri seçin ve Sil'e tıklayın.

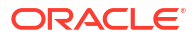

# Merkezi Smart View URL'si ve Salt Okunur Kümeler

Smart View bağlantı panelinden tek bir merkezi URL kullanarak birden fazla Essbase Sunucusu düğümüne erişim ayarlayabilirsiniz. Sorgu ve raporlama için yoğun olarak kullanılan küpler için yüksek kullanılabilirlik ve yük dengeleme sağlamak amacıyla, eş Essbase küplerinin etkin-etkin (salt okunur) kümelerini oluşturabilirsiniz.

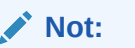

Bu özellik sadece bağımsız devreye alımlar için kullanılabilir.

Öndeğer olarak, Smart View'dan genelde EssbaseCluster adlı sadece tek bir Essbase sunucu düğümüne erişilebilir. Birden fazla sunucu düğümüne merkezi URL erişimini etkinleştirmek için bazı konfigürasyon adımlarını gerçekleştirmelisiniz.

Şu Smart View görüntüsünde,

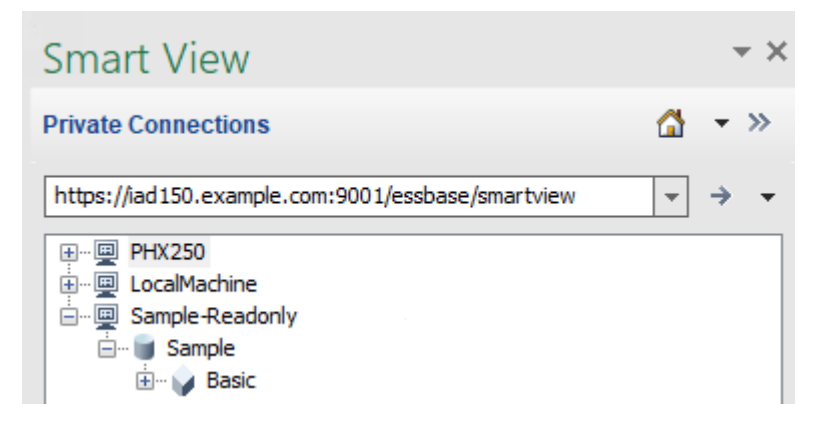

- Bu özel bağlantının merkezi Smart View URL'si: https://iad150.example.com:9001/ essbase/smartview.
- PHX250 ve LocalMachine diğer adları olan iki Essbase sunucusu, bir yöneticinin merkezi bir Smart View URL'sinden erişilebilir olmak üzere konfigüre ettiği ayrı anlarda çalışıyor.
- Sample-Readonly adlı düğüm bir etkin-etkin (salt okunur) kümedir. Merkezi Smart View URL erişimi için salt okunur bir küme gerekli değildir ancak geri yazma olmadan yüksek erişilebilirlik sunan bir küp ayarlamak istiyorsanız kullanılabilir.

Smart View'dan birden fazla Essbase anına tek bir URL erişimi etkinleştirmek için devreye alma tipinize bağlı olarak bir iş akışı seçin.

 Essbase Kurumsal Performans Yönetimi Paylaşılan Hizmetler ile konfigüre edilmişse bkz. Kurumsal Performans Yönetimi Paylaşılan Hizmetler'de Birden Fazla Essbase Sunucusuna Erişme.

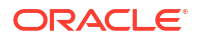

 Essbase WebLogic modu öndeğerinde konfigüre edilmişse bkz. Merkezi Smart View URL'si Kullanarak Birden Fazla Essbase Sunucusuna Erişme.

İş akışları birlikte kullanılamaz. Essbase Kurumsal Performans Yönetimi Paylaşılan Hizmetler ile konfigüre edilmişse sadece Kurumsal Performans Yönetimi ile kayıtlı Essbase anları merkezi Smart View URL'sinde görüntülenir.

# Merkezi Smart View URL'si Kullanarak Birden Fazla Essbase Sunucusuna Erişme

Smart View'dan birden çok Essbase Sunucu anına tek bir son kullanıcı erişimi noktası konfigüre edebilirsiniz.

Kurumsal Performans Yönetimi Paylaşılan Hizmetler'e *kaydedilmemi*ş bağımsız olarak devreye alınan Essbase anları söz konusu olduğunda, tüm Essbase Sunucularını tek bir merkezi Smart View URL'si altında düğüm olarak erişilebilir hale getirmeyi konfigüre etmek üzere Sağlayıcı Hizmetleri'ni kullanabilirsiniz.

Bunu yaptıktan sonra Smart View kullanıcıları, bağlantı panellerindeki tek bir URL'yi kullanarak tüm Essbase Sunucularına erişebilirler.

Merkezi URL erişimini ayarlamak için,

- 1. Geçerli Essbase Sunucusu makinenizde klon komut dosyalarının konumuna gidin.
  - Linux

<Essbase Product Home>/modules/oracle.essbase.sysman/scripts/ copyclusterkey

Windows

<Essbase Product
Home>\modules\oracle.essbase.sysman\scripts\copyclusterkey

< Essbase Product Home> öğesinin ortamınızda nerede olduğunu bilmiyorsanız açıklama için Essbase Platformunda Ortam Konumları bölümüne bakın.

2. cloneTokenManagerKeys (.sh veya .cmd) komut dosyasını ve updatedClusterId.py dosyasını, geçerli Essbase Sunucusu makinenizdeki <*Domain Home*> dizininin bin dosyasına kopyalayın. Ortamınızda <*Domain Home*> bulunan yeri bilmiyorsanız açıklama için bkz. Essbase Platformunda Ortam Konumları.

Linux için,

a. cloneTokenManagerKeys.sh Ve updatedClusterId.py kopyalayın: \$DOMAIN HOME/bin. Örneğin:

/scratch/<home dir>/Oracle/Middleware/Oracle\_Home/user\_projects/domains/
essbase\_domain/bin

b. \$DOMAIN\_HOME/bin dizininde bir komut istemi açın ve cloneTokenManagerKeys.sh dosyasına yürütme izni verin. Örneğin,

chmod +x cloneTokenManagerKeys.sh

c. Komut dosyasını çalıştırın ve geçerli sunucu ile senkronize etmek üzere ikinci bir Yönetici Sunucu URL'si sağlayın (Sağlayıcı Hizmetleri'ni kullanarak tek adımlı oturum açma için).

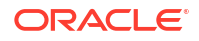
### Söz dizimi:

./cloneTokenManagerKeys.sh t3://<ADMIN-SERVER-NAME>:<ADMIN-PORT>

### Örneğin:

./cloneTokenManagerKeys.sh t3://AdminServer2:7001

Senkronize edilecek birden fazla ortam varsa boşluk ile sınırlandırılmış olarak her ortama ilişkin Yönetici Sunucu URL'lerini girin. Örneğin:

./cloneTokenManagerKeys.sh t3://AdminServer2:7001 t3://AdminServer3:7001

TLS (SSL) etkinse URL belirtmek için t3s protokolünü kullanın. Örneğin:

./cloneTokenManagerKeys.sh t3s://AdminServer2:7002

#### Windows için,

a. cloneTokenManagerKeys.cmd ve updatedClusterId.py kopyalayın: %DOMAIN HOME%\bin. Örneğin:

```
C:\Oracle\Middleware\Oracle_Home\user_projects\domains\essbase_domain\bi n
```

- **b.** *BOOMAIN HOME* hin dizininde bir komut istemi açın.
- c. Komut dosyasını çalıştırın ve Sağlayıcı Hizmetleri'ni kullanarak geçerli sunucu ile senkronize etmek üzere ikinci bir Yönetici Sunucu URL'si sağlayın (sadece tek adımlı oturum açma için).

Söz dizimi:

.\cloneTokenManagerKeys.cmd t3://<ADMIN-SERVER-NAME>:<ADMIN-PORT>

### Örneğin:

```
.\cloneTokenManagerKeys.cmd t3://AdminServer2:7001
```

Senkronize edilecek birden fazla ortam varsa boşluk ile sınırlandırılmış olarak her ortama ilişkin Yönetici Sunucu URL'lerini girin. Örneğin:

```
.\cloneTokenManagerKeys.cmd t3://AdminServer2:7001 t3://
AdminServer3:7001
```

TLS (SSL) etkinse URL belirtmek için t3s protokolünü kullanın. Örneğin:

.\cloneTokenManagerKeys.cmd t3s://AdminServer2:7002

 Senkronizasyon işlemini tamamladıktan sonra, mevcut Essbase Sunucusu ile senkronize ettiğiniz tüm Essbase Sunucularını yeniden başlatın. Bkz. Sunucuları Başlatma, Durdurma ve Kontrol Etme.

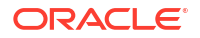

- 4. Essbase web arayüzünü üzerinden Sağlayıcı Hizmetleri yönetimine ekleyerek Essbase Sunucularınızı konfigüre edin.
  - a. Essbase web arayüzünde, Konsol'a gidin ve Konfigürasyon'a tıklayın.
  - b. Merkezi URL sekmesine gidin ve Ekle'ye tıklayın.
  - c. Ana Bilgisayar Ekle iletişim kutusunda, Essbase Sunucularından biri hakkında bilgi girin. Bir Diğer Ad ve bir Aracı URL'si sağlayın.

| Add Host      |                                               |
|---------------|-----------------------------------------------|
| * Alias       | PHX250                                        |
| * Essbase URL | https://phx250.example.com:9001/essbase/agent |
|               | Submit Cancel                                 |

d. Gönder'e tıklayın ve tek bir Smart View URL'sinden erişilebilir hale getirmek istediğiniz daha fazla Essbase Sunucusu eklemek için tekrar **Ekle**'ye tıklayın.

| Applications | K Back Configuration |                                               |  |  |  |
|--------------|----------------------|-----------------------------------------------|--|--|--|
| Ab Jobs      | Provider Services    | Centralized URL 2 ReadOnly Clusters           |  |  |  |
| 면 Files      |                      | Refresh                                       |  |  |  |
| B Scenarios  | Alias 🗘              | Essbase URL                                   |  |  |  |
| Security     | LocalMachine         | https://iad150.example.com:9001/essbase/agent |  |  |  |
| Sources      | PHX250               | https://phx250.example.com:9001/essbase/agent |  |  |  |
| 😧 Console    |                      |                                               |  |  |  |

e. Smart View'dan, az önce konfigüre ettiğiniz Essbase Sunucusu'nda oturum açın. Merkezi URL için konfigüre ettiğiniz tüm anlara bağlanabilmeniz gerekir.

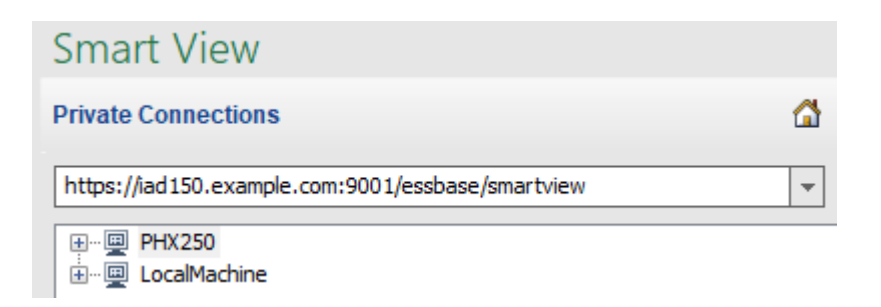

f. Ayrıca, merkezi bir URL kullanarak konfigüre ettiğiniz Essbase Sunucularından birinde barındırılan bir uygulamaya yüksek erişilebilirlik (hata durumunda yük devri) erişimi ayarlamak istiyorsanız Etkin-Etkin (Salt Okunur) Essbase Kümelerini Konfigüre Etme ve Yönetme bölümüne gidin.

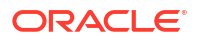

# Etkin-Etkin (Salt Okunur) Essbase Kümelerini Konfigüre Etme ve Yönetme

Sorgu ve raporlama için yoğun olarak kullanılan küpler için yüksek kullanılabilirlik ve yük dengeleme sağlamak amacıyla, eş Essbase küplerinin etkin-etkin (salt okunur) kümelerini oluşturabilirsiniz.

Bu konfigürasyon Essbase'in bağımsız devreye alımları için kullanılabilir. Kümedeki uygulamalar ve küpler tek bir Essbase Sunucusunda veya birden fazla Essbase Sunucusunda barındırılabilir.

Küme tek bir Essbase Sunucusunda olmasından veya birden fazla sunucuyu kapsamasından bağımsız olarak, Smart View kullanıcıları sadece tek bir merkezi URL'ye bağlanarak kümeye erişebilir.

Etkin-etkin (salt okunur) küme sağlamanın faydası, yoğun olarak sorgu ve raporlama için kullanılan ancak sık olarak güncellenmeleri gerekmeyen küpler için yüksek erişilebilirlik ve yük dengeleme eklemektir. Küme, istemci isteklerinin kümedeki küp replikaları arasında dağıtılmasını sağlar. Kümeler sadece okuma işlemlerini destekler. Verileri güncelleyemez veya ana hatları değiştiremezsiniz.

### Salt Okunur Küme Konfigüre Etme

Etkin-etkin (salt okunur) bir küme kurmak için,

- Kümenin birden fazla Essbase Sunucusunda barındırılan uygulamaları içermesi gerekiyorsa Merkezi Smart View URL'si Kullanarak Birden Fazla Essbase Sunucusuna Erişme bölümündeki 1-3 adımlarını tamamlayın.
- 2. Essbase web arayüzünü kullanarak salt okunur kümenizi konfigüre edin.
  - a. Konsol'a gidin ve Konfigürasyon'a tıklayın.
  - b. Salt Okunur Kümeler sekmesine gidin ve Oluştur'a tıklayın.
  - c. Bir küme adı girin; örneğin, Sample-Readonly.
  - İsteğe bağlı olarak bir açıklama girin; örneğin, Sample uygulamasının salt okunur kümesi.
  - e. Essbase Sunucusu bölümünde, LocalMachine'i veya listede bulunan herhangi bir Essbase Sunucusunu seçin (merkezi URL erişimini zaten konfigüre ettiğiniz).
  - f. Uygulama bölümünde, bu kümeyi konfigüre ettiğiniz küpü içeren uygulamayı seçin.
  - g. Veritabanı bölümünde, bu kümeyi konfigüre ettiğiniz küpü seçin.
  - **h.** İsteğe bağlı: **Eylemler** bölümünde, kümeye başka bir küp eklemek için onay işaretine tıklayın. E ila g arasındaki adımları tekrarlayın.

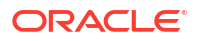

### **Create ReadOnly Cluster**

| * Name                         | Sa                                           | ample-Readonly   |                                    |                     |     |            |  |  |
|--------------------------------|----------------------------------------------|------------------|------------------------------------|---------------------|-----|------------|--|--|
| Description                    | tion Read only cluster of Sample application |                  |                                    |                     |     |            |  |  |
| Essbase Server                 | \$                                           | Essbase URL 🗘    | Application \$                     | Database 🗘          |     | Actions    |  |  |
| Essbase Server<br>LocalMachine | •                                            |                  | Application <sup>*</sup><br>Sample | Database *<br>Basic | •   | ~ ×        |  |  |
| PHX250                         |                                              | https://phx250.e | Sample                             | Basic               |     | ×          |  |  |
|                                |                                              |                  |                                    |                     | Sub | mit Cancel |  |  |

i. Küme tanımlamasını tamamlamak için **Gönder**'e tıklayın.

### Salt Okunur Kümeyi Yönetme

Mevcut bir etkin-etkin (salt okunur) kümeyi yönetmek için,

- 1. Essbase web arayüzünde, Konsol'a gidin ve Konfigürasyon'a tıklayın.
- 2. Salt Okunur Kümeler sekmesine gidin.
- 3. Eylemler bölümünde Yönet, Düzenle veya Sil'i seçin.
  - Kümedeki küplerin durumunu görüntülemek veya kullanılabilirlik durumlarını açıp kapatmak için Yönet'i seçin.
  - Bir küme tanımını kaldırmak için **Sil**'i seçin.
  - Küme tanımına hangi küplerin dahil edileceğini güncellemek için **Düzenle**'yi seçin.

# Kurumsal Performans Yönetimi Paylaşılan Hizmetler'de Birden Fazla Essbase Sunucusuna Erişme

Kurumsal Performans Yönetimi Paylaşılan Hizmetler'i kullanarak, Smart View'den birden çok Essbase Sunucu anına tek bir son kullanıcı erişimi noktası konfigüre edebilirsiniz.

Kullanıcı kimlik doğrulaması ve rol atamaları için Kurumsal Performans Yönetimi Paylaşılan Hizmetler'e kayıtlı, bağımsız olarak devreye alınan Essbase anları söz konusu olduğunda, tüm Essbase Sunucularını tek bir merkezi Smart View URL'si altında düğüm olarak erişilebilir hale getirebilirsiniz.

Bunu yaptıktan sonra Smart View kullanıcıları, bağlantı panellerindeki tek bir URL'yi kullanarak tüm Essbase Sunucularına erişebilirler.

Merkezi URL erişimini ayarlamak için,

 Kurumsal Performans Yönetimi Paylaşılan Hizmetler ve isteğe bağlı olarak EAS Lite ile birden fazla Essbase sunucusunu şu bağlantıdaki yönergeleri kullanarak kaydedin: Paylaşılan Hizmetler ve Yönetim Hizmetleri'nde Birden Fazla Essbase 21c Sunucusunu Yönetme.

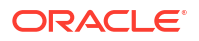

- 2. Smart View bağlantısı, Smart View'da Uygulama Analiz Etme bölümünde açıklandığı gibi. Tüm kayıtlı Essbase sunucuları bağlantılar panelinde listelenmelidir.
- 3. Bir küpün etkin-etkin/salt okunur küplerini ayarlamak isterseniz bkz. Etkin-Etkin (Salt Okunur) Essbase Kümelerini Konfigüre Etme ve Yönetme.

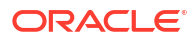